# PeopleSoft.

# World A7.3 Advanced Programming Concepts & Skills PeopleBook

June 1996

J.D. Edwards World Source Company 7601 Technology Way Denver, CO 80237

Copyright ©J.D. Edwards World Source Company, 1998

All Rights Reserved

SKU A73CEAAS

The information in this guide is confidential and a proprietary trade secret of J.D. Edwards & Company. It may not be copied, distributed, or disclosed without prior written permission. This guide is subject to change without notice and does not represent a commitment on the part of J.D. Edwards & Company. The software described in this guide is furnished under a license agreement and may be used or copied only in accordance with the terms of the agreement. J.D. Edwards & Company uses an automatic software disabling routine to monitor the license agreement. For more details about this routine, please refer to the *Technical Foundation Gnide*.

### Where Do I Look?

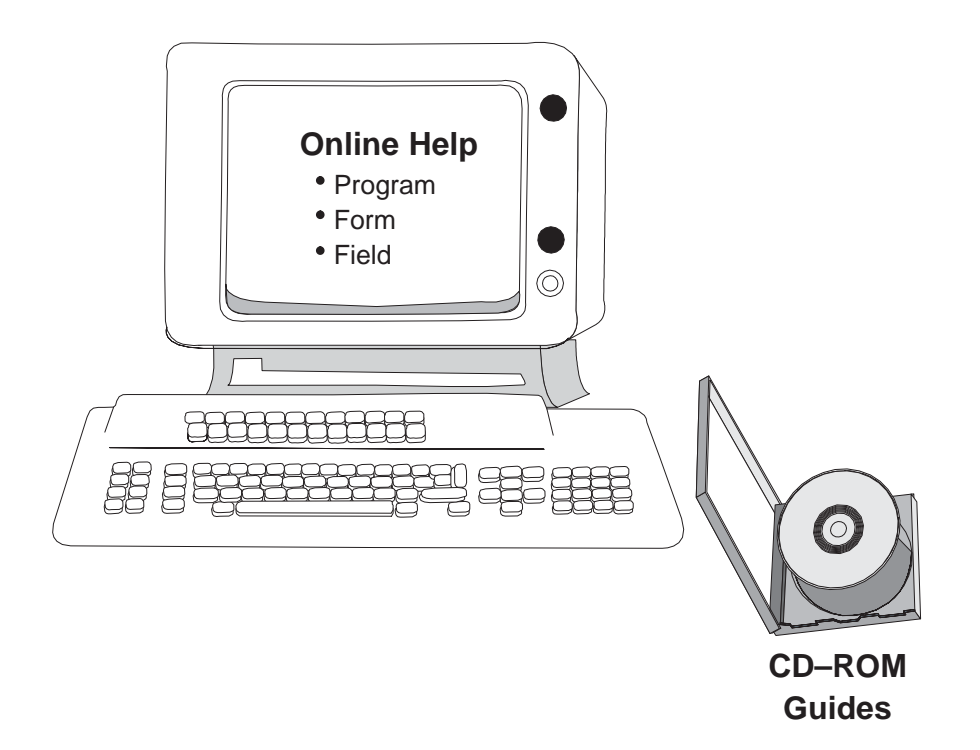

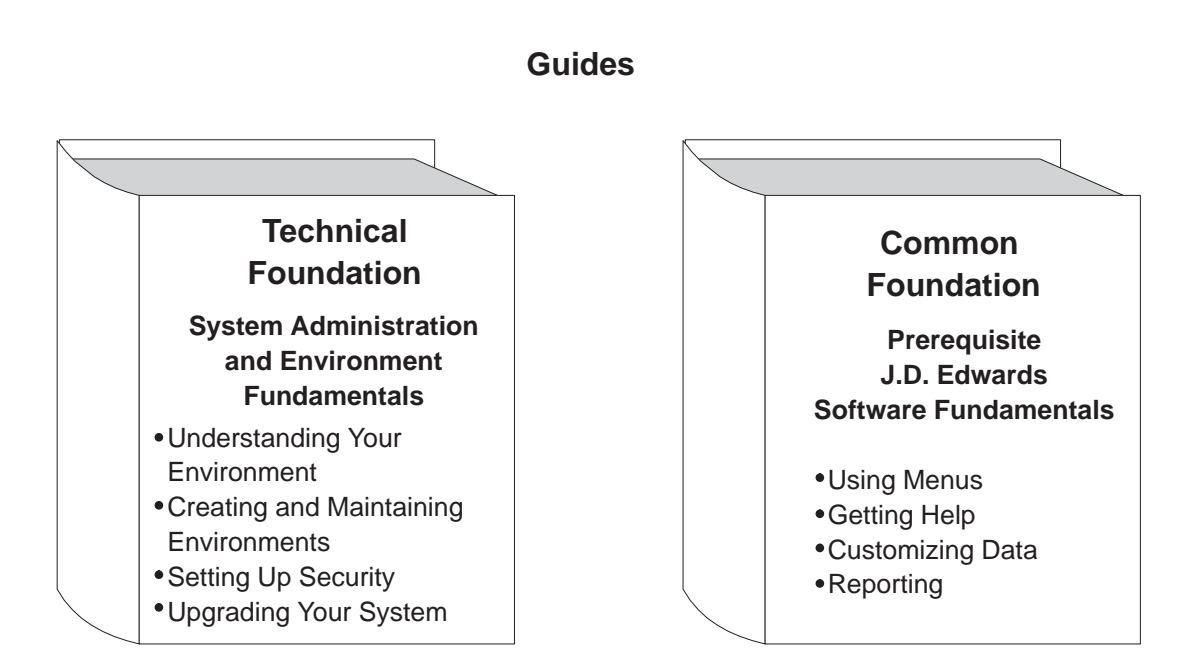

# Important Note for Students in Training Classes

This guide is a source book for online helps, training classes, and user reference. Training classes may not cover all the topics contained here.

### About this Guide

This guide provides overviews, illustrations, procedures, and examples for release A7.3 of J.D. Edwards software. Forms (screens and windows) shown are only examples. If your company operates at a different software level, you might find discrepancies between what is shown in this guide and what you see on your screen.

This guide includes examples to help you understand how to use the system. You can access all of the information about a task using either the guide or the online help.

Before using this guide, you should have a fundamental understanding of the system, user defined codes, and category codes. You should also know how to:

Use the menus

Enter information in fields

Add, change, and delete information

Create and run report versions

Access online documentation

#### Audience

This guide is intended primarily for the following audiences:

Users

Classroom instructors

Client Services personnel

Consultants and implementation team members

#### Organization

This guide is divided into sections for each major function. Sections contain chapters for each task or group of related tasks. Each chapter contains the information you need to accomplish the task, run the program, or print the report. Chapters normally include an overview, form or report samples, and procedures.

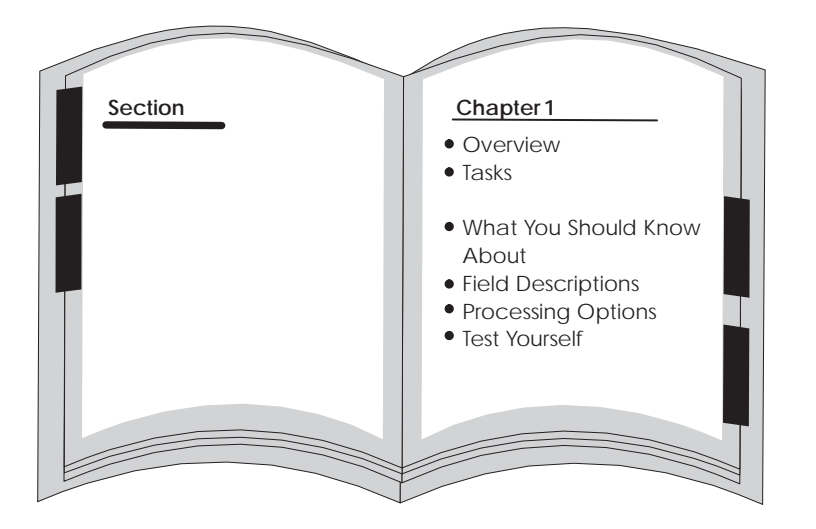

When it is appropriate, chapters also might explain automatic accounting instructions, processing options, and warnings or error situations. Some chapters include self-tests for your use outside the classroom.

This guide has a detailed table of contents and an index to help you locate information quickly.

#### **Conventions Used in this Guide**

The following terms have specific meanings when used in this guide:

Form refers to a screen or a window.

Table generally means "file."

We assume an "implied completion" at the end of a series of steps. That is, to complete the procedure described in the series of steps, either press Enter or click OK, except where noted.

| J.D. Edwards Overview                               | 1-1    |
|-----------------------------------------------------|--------|
| Signing On and Off                                  | 1-1    |
| Standard Screen Function Keys                       | 1–3    |
| J.D. Edwards Product Line                           | 1–5    |
| J.D. Edwards Regional Offices and Worldwide Offices | 1-8    |
| Application Development Cycle                       | 1-10   |
| Universal Building Blocks of J.D. Edwards Software  | 1-10   |
| J.D. Edwards Training Environment                   | 1-12   |
| The Student Library Setup                           | 1-12   |
| Signon Naming Conventions                           | 1 - 12 |
| Library Naming Conventions                          | 1 - 12 |
| APCS System Overview                                | 1–15   |
| Features                                            | 1–15   |
|                                                     |        |

## **Version Control**

| Objectives                                          | 2-1  |
|-----------------------------------------------------|------|
| About Version Control                               | 2-1  |
| Version Control Process Flow                        | 2–4  |
| Version Control Menu Overview                       | 2–5  |
| Version Control Menu                                | 2–5  |
| Development Environment                             | 2–7  |
| About Development Environments                      | 2–7  |
| Rules for Creating Development Environments         | 2–7  |
| About Creating Libraries                            | 2-8  |
| J.D. Edwards Libraries                              | 2-8  |
| Production and Development Examples                 | 2-10 |
| Creating Libraries                                  | 2-12 |
| Creating Common and Data Libraries                  | 2–13 |
| Creating Development Object Libraries               | 2–14 |
| Understanding Development Source Libraries          | 2–15 |
| Creating a Development Source Library               | 2–16 |
| Creating JDESRC with J.D. Edwards Program Generator | 2-17 |
| Creating JDESRC Without the Program Generator       | 2–19 |
| About User Profiles                                 | 2-20 |
| Defining Access for a User Profile using J98INITA   | 2-20 |
| Defining Access for a User Profile Using J98INIT    | 2-22 |
| Copying Data to Your Development Environment        | 2–23 |
| Copying a Library                                   | 2–23 |
| Copying a File                                      | 2-24 |
| Copying a Record                                    | 2–25 |
|                                                     |      |

| Copying J.D. Edwards Record Types                 | 2–27  |
|---------------------------------------------------|-------|
| Project Management                                | 2–29  |
| About Project Management                          | 2–29  |
| Understanding Work Order Processing               | 2–29  |
| Creating Work Orders                              | 2-30  |
| Function Keys from Single Task Details            | 2-33  |
| Understanding the Scheduling Workbench            | 2–36  |
| Accessing the Scheduling Workbench                | 2–36  |
| Selection Exits from the Scheduling Workbench     | 2–38  |
| Adding Record Types                               | 2–39  |
| Changing Record Types                             | 2–40  |
| Work with SAR                                     | 2-41  |
| About SAR System Setup                            | 2-41  |
| Creating Record Type Codes                        | 2-41  |
| Defining Record Type Titles                       | 2–43  |
| Work with Software Versions Repository            | 2–47  |
| Working with Software Versions Repository (SVR)   | 2–47  |
| Accessing the Software Versions Repository        | 2–49  |
| Member Identifiers                                | 2-50  |
| Naming Conventions                                | 2–57  |
| The Naming Conventions for Objects                | 2–59  |
| The Naming Conventions for Files                  | 2-60  |
| The J.D. Edwards System Codes                     | 2-62  |
| Examples of Program and File Names                | 2-63  |
| Optional Files Workbench                          | 2–64  |
| Navigation Functions                              | 2–69  |
| CASE Profiles                                     | 2–75  |
| About CASE Profiles                               | 2–75  |
| Accessing CASE Profiles                           | 2–76  |
| Function Key Exits From the CASE Profiles Program | 2-80  |
| Summary of CASE Profiles                          | 2-81  |
| Work with SAR Log                                 | 2-83  |
| About SAR Log                                     | 2-83  |
| Setting Up User Input Options for SAR Logging     | 2-84  |
| Selecting Types of SAR Information to Log         | 2-86  |
| Accessing SAR Log Inquiry                         | 2-87  |
| Summary of the SAR Log Inquiry                    | 2–90  |
| Work with Promotion Paths and Projects            | 2–91  |
| Working with Promotion Paths and Projects         | 2–91  |
| Understanding Promotion Paths                     | 2–92  |
| Defining a Promotion Path                         | 2–94  |
| Defining a Project                                | 2–99  |
| Promote a Project                                 | 2-107 |
| Promoting a Project                               | 2-107 |
| Updating the SARs                                 | 2-108 |
| Validating a Promotion Path                       | 2-109 |
| Promoting a Project                               | 2–114 |
| Promote Project Updates                           | 2–117 |
| Promoting Project Updates                         | 2–117 |
| Creating the Transfer Library                     | 2-118 |

| Saving the Transfer Library to Tape           | 2–119 |
|-----------------------------------------------|-------|
| Restoring the Transfer Library from Tape      | 2-121 |
| Printing the Transfer Library Report          | 2-122 |
| Loading the Transfer Library                  | 2-124 |
| Transferring Individual Control Table Records | 2-127 |

# **Programming Tools**

| Objectives                                                 | 3-1  |
|------------------------------------------------------------|------|
| About Programming Tools                                    | 3-1  |
| Work with Data Modeling                                    | 3–3  |
| Working with Data Modeling                                 | 3–3  |
| Accessing Data Modeling                                    | 3–4  |
| Selection Exits from Data Modeling                         | 3–8  |
| Work with the Object Cross Reference Repository            | 3–11 |
| Working with the Object Cross Reference Repository         | 3–11 |
| Example                                                    | 3-12 |
| Data Dictionary Repository                                 | 3–15 |
| About the Data Dictionary Repository                       | 3-15 |
| Understanding the Data Dictionary Structure                | 3–16 |
| Locating A Data Item Name                                  | 3–18 |
| Working with the Data Dictionary                           | 3–19 |
| What You Should Know About                                 | 3–23 |
| The Function Keys for the Data Dictionary                  | 3–23 |
| Working with Data Item Alias Revisions                     | 3–24 |
| Working with the Data Dictionary Glossary                  | 3–25 |
| What are the Data Dictionary Glossary Groups?              | 3–25 |
| Working with User Defined Help Instructions                | 3–29 |
| Working with Data Field Descriptions                       | 3-30 |
| Working with the Next Numbers Facility                     | 3-30 |
| About the Field Reference File                             | 3–33 |
| What is the Field Reference File?                          | 3–33 |
| What Happens with the Rebuild?                             | 3–33 |
| About the J.D. Edwards Message File                        | 3–33 |
| What is the J.D. Edwards Message File?                     | 3–33 |
| What Happens When Only Rebuilding the J.D. Edwards Message |      |
| File?                                                      | 3–34 |
| Locating the Rebuild FRF and JDE Msg File Form             | 3–34 |
| Data File Design Aid                                       | 3–35 |
| About the Data File Design Aid                             | 3–35 |
| About Assigning the File Prefix                            | 3–36 |
| Entering Data File Design Aid                              | 3–37 |
| Function Keys From File Design Aid                         | 3–41 |
| What Are the Data File Design Aid Standards?               | 3–43 |
| Merge Functions for PTFs and Reinstalls                    | 3–44 |
| Data File Design Aid Summary                               | 3–45 |
| Screen Design Aid                                          | 3–47 |
| About Screen Design Aid                                    | 3–47 |
| Editing Commands                                           | 3–48 |
| Prefix Standards                                           | 3–49 |

| Field Name Standards                                              | 3–50  |
|-------------------------------------------------------------------|-------|
| Updating/Adding Fields through SDA                                | 3–51  |
| Working with Screen Design Aid                                    | 3–52  |
| Function Key Exits                                                | 3–52  |
| Updating an Existing Field                                        | 3–53  |
| Accessing Fast Path Create for a New Form                         | 3–56  |
| Adding Fields Without Using a Pick List                           | 3–59  |
| Adding a Literal Field                                            | 3–62  |
| Using the *BOTH and *ALL Features                                 | 3–63  |
| Using *BOTH                                                       | 3–63  |
| Using *ALL                                                        | 3–65  |
| Understanding the SDA Exit/Save Function Key                      | 3–67  |
| Compiling Your Video                                              | 3–68  |
| Screen Design Standards and Tips                                  | 3–69  |
| Adding Video Fields Using Pick List                               | 3–75  |
| About Record Formats                                              | 3–76  |
| Selecting Database Fields                                         | 3–78  |
| Placing Fields on a Form Using a Pick List                        | 3-82  |
| Function Key Exits from Screen Design Aid                         | 3–83  |
| Hidden Fields                                                     | 3–88  |
| Changing Subfile Boundaries                                       | 3–91  |
| Process Overview – Placing Selected Fields                        | 3–92  |
| Process Overview – Revising the Field Definition                  | 3–94  |
| Process Overview – Revising Vocabulary and Function Keys          | 3–95  |
| Function Keys for Screen and Display Format Control               | 3–95  |
| Summary of Screen Design Aid                                      | 3–96  |
| Report Design Aid                                                 | 3–99  |
| About Report Design Aid                                           | 3–99  |
| Illustrative Example – RDA and DREAM Writer                       | 3–100 |
| Report Design Aid vs. Screen Design Aid – Field Definition Window | 3–101 |
| What Are the Report Formats?                                      | 3–104 |
| What Are the Report Design Standards?                             | 3–106 |
| About Designing the Report                                        | 3–107 |
| Accessing Report Design Aid                                       | 3–108 |
| Updating a Field in RDA                                           | 3–109 |
| Understanding the Report Design Aid Function Keys                 | 3–111 |
| Compiling A Report                                                | 3–116 |
| Changing Compile Option Defaults for Reports                      | 3–117 |

# **Programming Standards**

| Objectives                                | 4–1 |
|-------------------------------------------|-----|
| Programming Standards                     | 4–1 |
| Program Specifications                    | 4–3 |
| About Program Specifications              | 4–3 |
| What Are Control Specifications?          | 4–4 |
| What are File Description Specifications? | 4–5 |
| What Are Extension Specifications?        | 4–6 |
| What Are Input Specifications?            | 4–7 |
| What Are Calculation Specifications?      | 4–8 |

| What Are Output Specifications?                                                                                                    | 4–9             |
|----------------------------------------------------------------------------------------------------|-----------------|
| Program Overview                                                                                                    | 4–11            |
| About the Program Overview                                                                                                    | 4–11            |
| Subroutines                                                                                                    | 4–11            |
| Error Handling                                                                                                    | 4–14            |
| Indicator Usage                                                                                                    | 4–16            |
| Documentation                                                                                                    | 4–18            |
| Miscellaneous Items                                                                                                    | 4–19            |
| Program Structure                                                                                                    | 4–23            |
| About Program Structure                                                                                                    | 4–23            |
| User Spaces                                                                                                    | 4–65            |
| About User Spaces                                                                                                    | 4–65            |
| What is a User Space?                                                                                                    | 4–65            |
| What Are the Advantages of Using a User Space?                                                                                                    | 4–66            |
| How Does a User Space Function?                                                                                                    | 4–66            |
| Creating a User Space                                                                                                    | 4–67            |
| Writing to a User Space                                                                                                    | 4–70            |
| Reading from a User Space                                                                                                    | 4-72            |
| User Indexes                                                                                                    | 4-73            |
| About User Indexes                                                                                                    | 4-73            |
| What Are the Advantages of Using a User Index?                                                                                                    | 4–74            |
| How Does a User Index Function?                                                                                                    | 4-75            |
| Creating a User Index                                                                                                    | 4–76            |
| Writing to a User Index                                                                                                    | 4–79            |
| Appearance of Records                                                                                                    | 4-81            |
| Retrieving Data from a User Index                                                                                                    | 4-82            |
| File Servers                                                                                                    | 4-105           |
| About File Servers                                                                                                    | 4-105           |
| What is a File Server?                                                                                                    | 4-105           |
| What are the Advantages of Using a File Server?                                                                                                    | 4–106           |
| What are the Disadvantages of Using a File Server?                                                                                                    | 4–106           |
| How Does a File Server Function?                                                                                                    | 4–107           |
| What Are Control Parameters?                                                                                                    | 4-108           |
| What Are Returned Parameters?                                                                                                    | 4-110           |
| Implementing a File Server                                                                                                    | 4–111           |
| Searching for Key Lists                                                                                                    | 4–111           |
| Tips When Using File Servers                                                                                                    | 4–113           |
| Commonly Used File Servers                                                                                                    | 4–119           |
| Functional Servers                                                                                                    | 4–121           |
| About Functional Servers                                                                                                    | 4–121           |
| What Are Functional Servers?                                                                                                    | 4-121           |
| What are the Advantages of Using a Functional Server?                                                                                                    | 4-122           |
| What are the Disadvantages of Using a Functional Server?                                                                                                    | 4-123           |
| Setting Un Business Rules for an Entry Program                                                                                                    | 4-123           |
| How Does a Functional Server Function?                                                                                                    | 4_123           |
| Functional Server Highlights                                                                                                    | 4 123           |
| The Call Parameters for the Functional Server                                                                                                    | 4_138           |
| Control Fields within the User Space                                                                                                    | -130<br>$A_1/1$ |
| Fror Message Index Line (COORIX)                                                                                                    | 4 141           |
| Example - Functional Server Program Sections                                                                                                    | <u></u>         |
| $\Box_{\text{rel}} = 1 \text{ uncubing between 10 grain becaults} \dots \dots \dots \dots \dots \dots \dots \dots \dots \dots \dots \dots \dots \dots \dots \dots \dots \dots \dots$ | -T-1+J          |

| Available Functional Servers               | 4 - 148 |
|--------------------------------------------|---------|
| Source Debugger                            | 4–149   |
| About Source Debugger                      | 4-149   |
| Using Debugger With an Interactive Program | 4-150   |
| Using Debugger with a Batch Program        | 4–153   |
| Software Scan and Replace                  | 4–165   |
| About Software Scan and Replace            | 4–165   |
| To Work with Software Scan and Replace     | 4–165   |
| Report                                     | 4–166   |
| Guidelines                                 | 4–166   |
| Performance Issues                         | 4–167   |

# **Group Jobs**

| Objectives                                              | 5-1  |
|---------------------------------------------------------|------|
| About Group Jobs                                        | 5-1  |
| Work with the J.D. Edwards Group Job Window             | 5–3  |
| About Working with the J.D. Edwards Group Job Window    | 5–3  |
| Accessing the J.D. Edwards Group Job Window             | 5–5  |
| Creating New Group Jobs                                 | 5–6  |
| Activating Suspended Group Jobs                         | 5–7  |
| Terminating Group Jobs                                  | 5-8  |
| Changing to Non-Group Mode                              | 5–9  |
| Signing Off With Suspended Group Jobs                   | 5-10 |
| Work with Non-J.D. Edwards Group Jobs                   | 5-11 |
| Advanced Functions of the J.D. Edwards Group Job Window | 5-13 |
| Work with the Attention MENU Window                     | 5-15 |
| About the Attention MENU Window                         | 5-15 |
| Accessing the J.D. Edwards Attention Menu Window        | 5-17 |
| Work with IBM Pass–Through                              | 5-19 |
| About Working with IBM Pass–Through                     | 5-19 |
| Setting Up Access to Remote Locations                   | 5-20 |
| Using IBM Pass–Through with Group Jobs                  | 5-22 |

### **Universal File Converter**

| Objectives                                       | 6–1  |
|--------------------------------------------------|------|
| About Universal File Converter                   | 6–1  |
| Set Up Universal File Converter                  | 6–7  |
| About Setting Up Universal File Converter        | 6–7  |
| Understanding the Universal File Converter Setup | 6–7  |
| Setting Up Universal File Converter              | 6–8  |
| Work with Crossover Rules                        | 6-13 |
| Displaying Field Descriptions                    | 6–16 |
| Adding Fields                                    | 6–18 |
| Deleting Records                                 | 6–19 |
| Keywords                                         | 6–19 |
| Available Functions and Options                  | 6–22 |
|                                                  |      |

| -25 |
|-----|
| -25 |
| -29 |
| -29 |
| -31 |
| -31 |
| -32 |
| -35 |
| -35 |
| -36 |
| -37 |
| -37 |
|     |

# Appendices

| Appendix A — Common & Production Library Files | A-1 |
|------------------------------------------------|-----|
| Appendix B – Upgrading Customized Source Code  | B-1 |
| S/Compare                                      | B-1 |
| Harmonizer                                     | B-3 |
| About Harmonizer Plus                          | B-4 |
| Appendix C – CL Models                         | C-1 |

# Glossary

Index

Exercises

## Signing On and Off

| .gn On        |                                       |  |
|---------------|---------------------------------------|--|
|               | System : JDED                         |  |
|               |                                       |  |
|               | Subsystem : Qinter                    |  |
|               | Display : V5251JI01                   |  |
|               |                                       |  |
|               |                                       |  |
|               |                                       |  |
| er            |                                       |  |
|               | · · · · · · · · · · · · · · · · · · · |  |
| assword       |                                       |  |
|               |                                       |  |
|               |                                       |  |
|               |                                       |  |
|               |                                       |  |
|               |                                       |  |
|               |                                       |  |
|               |                                       |  |
|               |                                       |  |
|               |                                       |  |
|               |                                       |  |
|               |                                       |  |
|               |                                       |  |
|               |                                       |  |
|               |                                       |  |
|               |                                       |  |
|               |                                       |  |
|               |                                       |  |
|               |                                       |  |
|               |                                       |  |
|               |                                       |  |
|               |                                       |  |
|               |                                       |  |
|               |                                       |  |
|               |                                       |  |
|               |                                       |  |
| •             |                                       |  |
|               |                                       |  |
| <b>I</b> O SI | ign on                                |  |
|               |                                       |  |

From the Sign On menu:

- 1. Key your User ID in the User field
- 2. Key your Password in the Password field
- 3. Press Enter

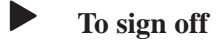

On the *Selection* line:

- 1. Key a double period (. .) or a 90
- 2. Press Enter

| AS/400 Keyboard | PC Keyboard | Function                                  |
|-----------------|-------------|-------------------------------------------|
| F4              | F4          | Command Entry Prompt                      |
| F8              | F8          | Access Menu Word Search                   |
| <b>F9</b>       | <b>F9</b>   | Retrieve previous command                 |
| F12             | F12         | Return to previous menu                   |
| F13             | Shift F1    | Fast Path Commands                        |
| F14             | Shift F2    | Menu Selection Detail                     |
| F16             | Shift F4    | Display Menu List window                  |
| <b>F10</b>      |             | Access processing options                 |
|                 | Shift F6    | Type desired menu selection and press F18 |
| F24             | Shift F12   | List available Function Keys              |

## Standard Menu Function Keys

# **Standard Screen Function Keys**

| AS/400 Keyboard | PC Keyboard | Function                                      |
|-----------------|-------------|-----------------------------------------------|
| F1              | F1          | Display JDE field level help                  |
| F3              | F3          | Exit                                          |
| F4              | F4          | Display Fold Area (more detailed information) |
| F7              | F7          | View error message text                       |
| F22             | Shift F10   | Clear screen                                  |
| F24             | Shift F12   | Display available functions<br>window         |

#### **Additional Differences**

| AS/400     | PC Keyboard |
|------------|-------------|
| Field Exit | Enter       |
| Enter      | Ctrl        |
| Reset      | Alt         |
| Roll Up    | Page Down   |
| Roll Down  | Page Up     |
| Help       | Scroll Lock |
| Attn       | Esc         |

### **Frequently Used Hidden Selections**

To access, key the desired Hidden Selection number on the *Selection* or *Command* line and press Enter.

### **User Tools**

| Selection | Description            |
|-----------|------------------------|
| 33        | Display Submitted Jobs |
| 34        | Display User Messages  |
| 42        | Display User Job Q     |
| 43        | Display User Print Q   |
| 39        | Change User Print Q    |
| 82        | Hold Submitted Jobs    |
| 85        | Display User Defaults  |
| 90        | Sign Off               |

### **Operator Tools**

| Selection | Description             |
|-----------|-------------------------|
| 27        | Advanced Operations     |
| 29        | Technical Operations    |
| 97        | Install History Display |

### **Programming Tools**

| Selection | Description            |
|-----------|------------------------|
| 25        | Menu Specifications    |
| 40        | File Field Description |

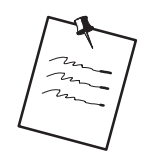

Type HS on a *Selection* or *Command* line to display a list of available Hidden Selections.

### J.D. Edwards Product Line

The following is a list of products available from J.D. Edwards:

#### **Financials**

General Accounting Accounts Payable Accounts Receivable Fixed Assets Financial Modeling and Budgeting Multi-Currency, Multi-Language, Multi-National Processing Flexible Reporting Tools Address Book/Electronic Mail Human Resources Payroll Time Accounting

#### **Distribution/Logistics**

Sales Order Management Configuration Management Advanced Pricing Forecasting Requirements Planning Enterprise Facility Planning Purchase Management Inventory Management Advanced Warehouse Management Transportation Management Data Collection EDI/Electronic Commerce

#### Manufacturing

- Product Data Management
- Configuration Management
- Plant and Equipment Maintenance
- Shop Floor Control
- Forecasting
- Requirements Planning
- Enterprise Facility Planning
- Capacity Requirements Planning
- Finite Scheduler
- Environmental Management System
- Data Collection

#### **Energy and Chemical**

- Process Manufacturing/Lube Oil Blending
- Equipment Management
- Inventory Management
- Bulk Stock Control
- Distribution Contracts
- Sales Order Management and Pricing
- Load and Delivery Management
- Forecasting
- Enterprise Facility Planning
- Purchase Management

#### Architecture, Engineering, Construction, and Real Estate

Job/Project Cost Accounting Work Order Management Project Change Management Contract Management Contract Billing Engineering and Service Billing Equipment Management Homebuilder Management

Real Estate Management

#### Public Services: State and Local Governments, Education, and Utilities

Financial Administration and Reporting Budget Administration Fund and Encumbrance Accounting Grant and Endowment Management Purchasing and Material Management Warehousing and Central Stores Management Human Resources Management Service and Word Order Management Capital Project and Construction Management Contract Management Plant, Equipment, and Fleet Maintenance Customer Information and Billing Administration Assessment and Property Tax Administration

#### **Other Integrated Solutions**

Bar Coding/Data Collection Connectivity/Network Solutions Development Tools Distributed Data Processing EDI/Electronic Commerce Enterprise Information Systems Facsimile Management PC Integration

# J.D. Edwards Regional Offices and Worldwide Offices

| Office                                 | Description                                                                                                    |
|----------------------------------------|----------------------------------------------------------------------------------------------------|
| Headquarters                           | Denver, Colorado                                                                                                    |
| Regional U.S. Offices                  | East Rutherford, New Jersey<br>Herndon, Virginia<br>Atlanta, Georgia<br>Oak Brook, Illinois<br>Denver, Colorado<br>Costa Mesa, California<br>Foster City, California<br>Dallas, Texas<br>Houston, Texas<br>U.S. Satellite Offices<br>Waltham, Massachusetts<br>Beachwood, Ohio<br>Trumbull, Connecticut<br>Buffalo, New York<br>Melville, New York<br>New York, New York<br>New York, New York<br>Fair Oaks, California<br>Seattle, Washington<br>West Conshohocken, Pennsylvania<br>Bloomington, Minnesota<br>Milwaukee, Wisconsin<br>Lake Oswego, Oregon<br>St. Louis, Missouri<br>Tampa, Florida<br>Fort Lauderdale, Florida<br>Regional Canada |
| North and South American<br>Affiliates | Canada<br>Mexico<br>Venezuela<br>Argentina                                                                                                    |
| European Offices                       | Frankfurt, Germany<br>Bruxelles, Belgium<br>Paris, France<br>Milano, Italy<br>United Kingdom<br>Bourne End, U.K.                                                                                                    |

The following is a list of all J.D. Edwards offices:

| Office                      | Description          |
|-----------------------------|----------------------|
| European Affiliates         | United Kingdom       |
| -                           | Ireland              |
|                             | Sweden               |
|                             | Germany              |
|                             | The Netherlands      |
|                             | Belgium              |
|                             | Austria              |
|                             | Switzerland          |
|                             | Spain                |
|                             | Portugal             |
|                             | Denmark              |
| Australian Office           | Chatswood, Australia |
| Middle East Affiliates      | Israel               |
|                             | Jordan               |
|                             | Bahrain              |
|                             | Egypt                |
| Asia/Pacific Rim Affiliates | Japan                |
|                             | China–Hong Kong City |
|                             | Philippines          |
|                             | Malaysia             |
|                             | Singapore            |
|                             | Australia            |
|                             | New Zealand          |

### **Application Development Cycle**

World CASE covers the entire spectrum of the application development life cycle, including design tools, code generation, automatic documentation generation, prototyping, repositories and other productivity improvement tools for the development, operation and maintenance of flexible, business application software.

The Application Development Cycle (A/D Cycle) can be discussed in three levels as follows:

#### Level 1

The Application Platform which represents the *Technical Foundation* class.

#### Level 2

The Design Platform which represents the *Advanced Programming Concepts and Skills* class.

#### Level 3

The Development Platform which represents the CASE class.

### Universal Building Blocks of J.D. Edwards Software

World CASE covers the entire spectrum of the application development life cycle, including:

Design tools Code generation Automatic documentation generation Prototyping Repositories Other productivity improvement tools

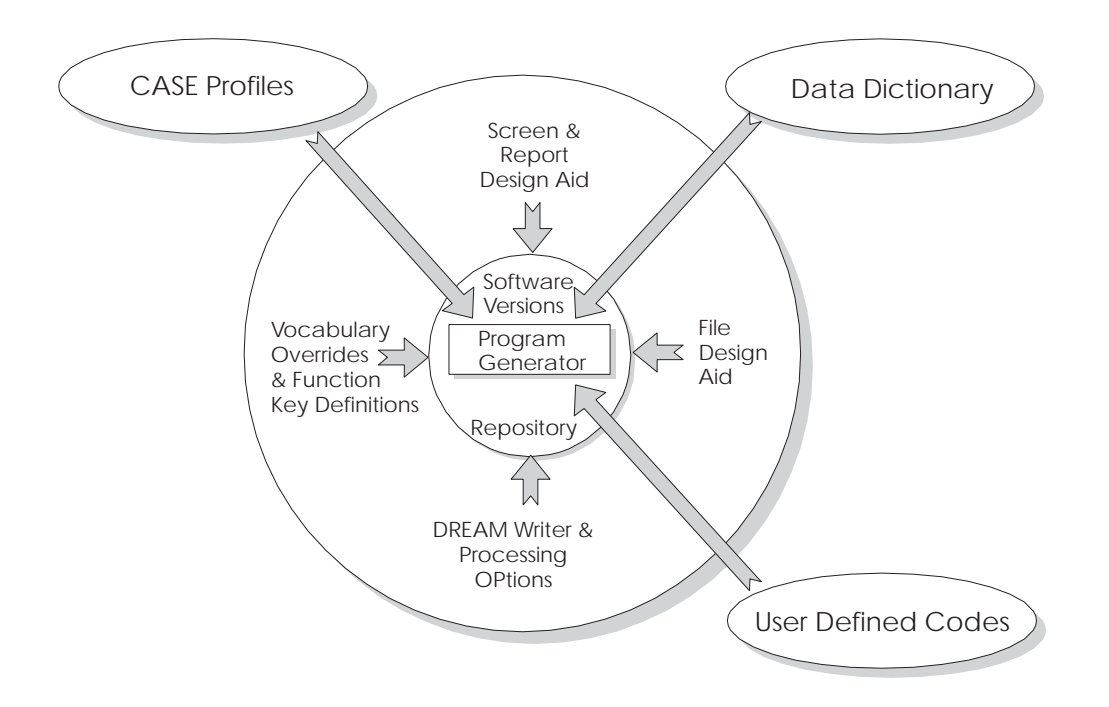

# Separate Modules that Contribute to the Functioning of a J.D. Edwards Program

# J.D. Edwards Training Environment

#### The Student Library Setup

To help you to understand the Training Environment that has been setup for your learning experience. The following is a list of signon naming conventions, library naming conventions, what that library contains and what files are shared among you and your classmates.

#### **Signon Naming Conventions**

Your signon depends upon where you are located.

For example: In the Denver Headquarters Office, we have several classroom numbers, so the structure of signons are as follows:

#### **Library Naming Conventions**

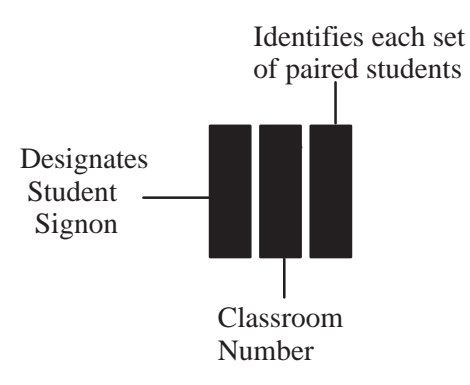

Your library names depends upon where you are located.

For example: In the Denver Headquarters Office, we have several classroom numbers and those libraries are structured for that classroom. You will also have your own student library, that library will take on the naming conventions of your student number. Other libraries that are contained in your library list are libraries which are standard to all J.D. Edwards class environments.

| Name                                          | Contents                                                                                                    |
|-----------------------------------------------|----------------------------------------------------------------------------------------------------|
| QTEMP                                         | IBM temporary library                                                                                                    |
| COMMON                                        | Common library for training. Used for all J.D. Edwards<br>Training Environments. It contains files that all training classes<br>can share.                                    |
|                                               | For example: Help Files, Message Files, Field Reference Files                                                                                                    |
| STxxyyOBJ<br>(xx=classrm #)<br>(yy=student #) | Students object library. Used for the student to compile custom objects into. It will only contain programs that a student may have had to modify in a class exercise.        |
| JDFOBJ                                        | Common object library for training. Contains all of J.D.<br>Edwards execution programs. All J.D. Edwards training<br>environments use this library.                           |
| STxxyyDTA<br>(xx=classrm #)<br>(yy=student #) | Students data library. Used for the students custom data files.<br>It will only contain files that a student may have had to modify<br>in a class exercise.                   |
| xxSHARE<br>(xx=classrm #)                     | Classroom shared library. Is shared for that particular<br>classroom environment. It contains files that the students will<br>all share. For example: Data Dictionary File    |
| TRNSHARE                                      | Shared library for all training. Used for all J.D. Edwards<br>Training Environments. It contains files that all training classes<br>can share. For example: Word Search Files |
| STxxyySRC<br>(xx=classrm #)<br>(yy=student #) | Students Source Library. Used for the student to write custom source programs into. It will only contain programs that a student may have had to modify in a class exercise.  |
| JDFSRC                                        | Common Source Library for Training. Contains all of J.D.<br>Edwards source code programs. All J.D. Edwards training<br>environments use this library.                         |
| QGPL                                          | IBM general purpose library                                                                                                    |

The library list at a J.D. Edwards facility will appear as follows:

| Name                                           | Contents                                                                             |
|------------------------------------------------|--------------------------------------------------------------------------------------|
| QTEMP                                          | IBM temporary library                                                                |
| STUDSHARE                                      | Contains files that will be shared for all students in class                         |
| STUDENT <i>x</i> D<br>( <i>x</i> =student 1–6) | Contains files that will not be shared. Files are unique for each student.           |
| STUDENTxO<br>(x=student 1–6)                   | Contains any programs or objects that the student modifies in class (custom objects) |
| STUDENT <i>x</i> S<br>( <i>x</i> =student 1–6) | Contains any source code that the student modifies in class (custom source)          |
| JDETRAIN                                       | Contains all J.D. Edwards execution programs                                         |
| QGPL                                           | IBM general purpose library                                                          |

The library list at an on-site location will appear as follows:

#### Classes

Classes consist of lecture and hands—on experiences. The hands-on experiences are in the form of exercises. While each exercise is a separate task, they ultimately build upon each other to create a new program. It is imperative, therefore, that each student fully understand each exercise before continuing. At the end of the class, there will be Case Studies which will further enforce what you have learned by having you, the student, apply the information from this class to specific programming situations.

#### **Features**

Advanced Programming Concepts & Skills (APCS) focuses on the following *World CASE* features:

Data Dictionary Repository Project Management (Software Action Request System) **CASE** Profiles SAR Log Inquiry Creating a Development Environment Software Versions Repository Data Modeling File Design Aid Screen Design Aid Report Design Aid J.D. Edwards Programming Standards File Servers and Functional Servers User Spaces and User Indexes Group Jobs **Programming Modifications** Source Debugger Programming Impacts from Software Upgrades

# **Version Control**

### **Objectives**

- To create a development environment
- To work with program management
- To create libraries
- To copy data files to the development environment

### **About Version Control**

Use the J.D. Edwards Version Control system to manage the movement of software between various environments, such as ones you have set up for software development, testing, and production.

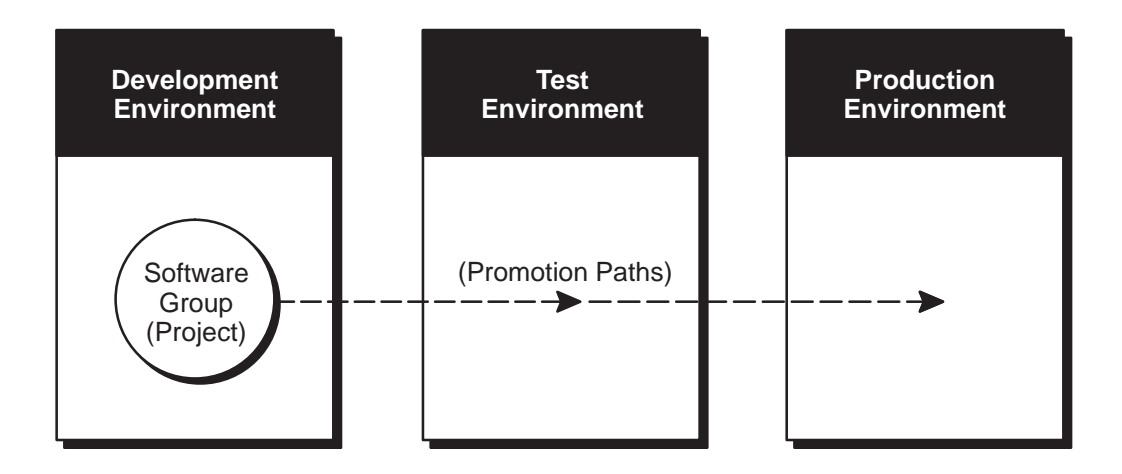

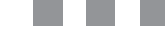

The Version Control system works with the Software Action Request (SAR) system and the SAR logging system. It performs three general functions:

Groups source code members (such as RPG and CL programs, and physical and logical tables) and control file data (such as data dictionary and menus) together as a project

Defines a promotion path, which specifies library information about the project's current environment and the environment to which it will be moved

Promotes the project from the current environment to the target environment as defined by the promotion path

The following diagram shows how the version control process divides the tasks.

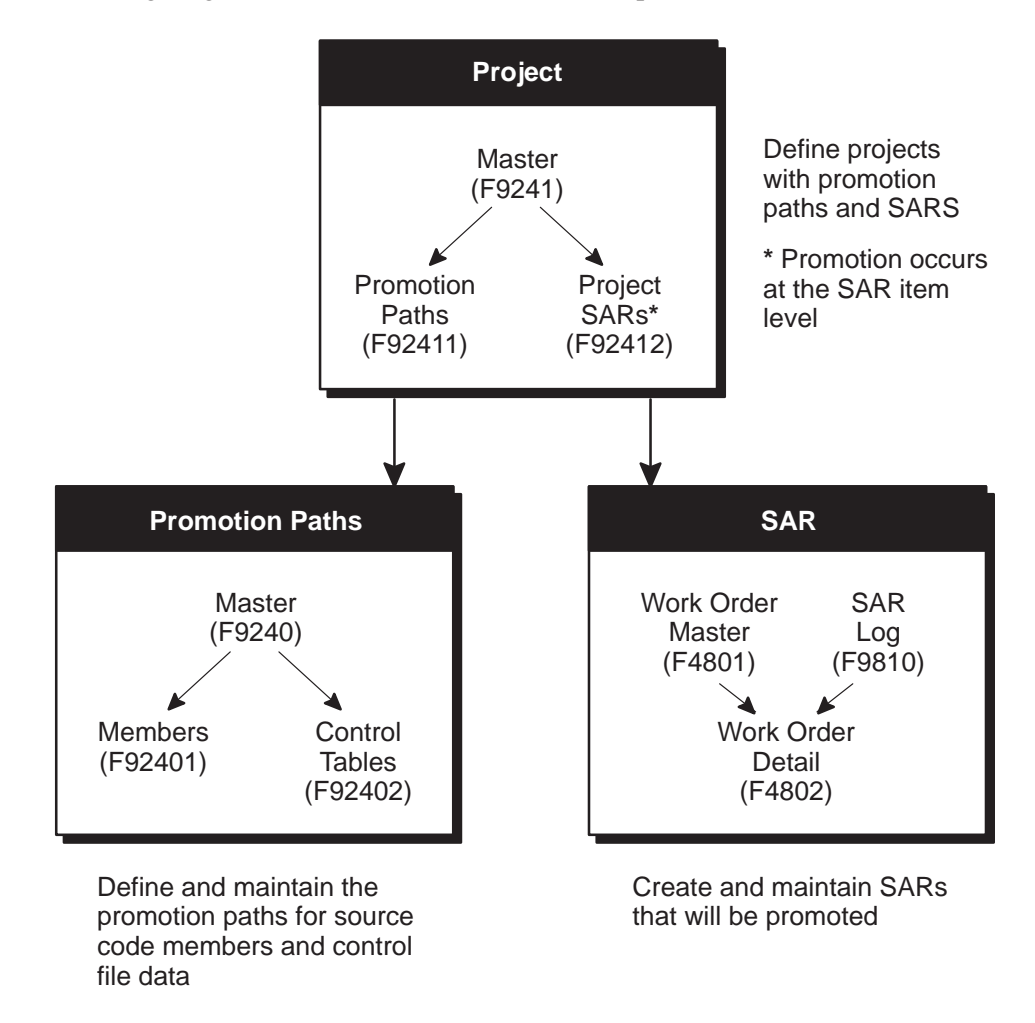

To set up a software development project for development and promotion, you must:

Create the SARs that you want to promote, and define promotion paths

Link the project to the SARs that are associated with it, and assign a promotion path to it
All additions or changes you make to programs and control file data are logged in the SAR Log (F9810). Use this log to update the SARs, which are in the Work Order Detail table (F4802).

After you finish developing the software, you promote the software from the Project Elements form to the next environment.

Work with the following areas:

- Ursion Control
- Programming Tools
- Programming Standards
- Group Jobs
- Universal File Converter

# **Version Control Process Flow**

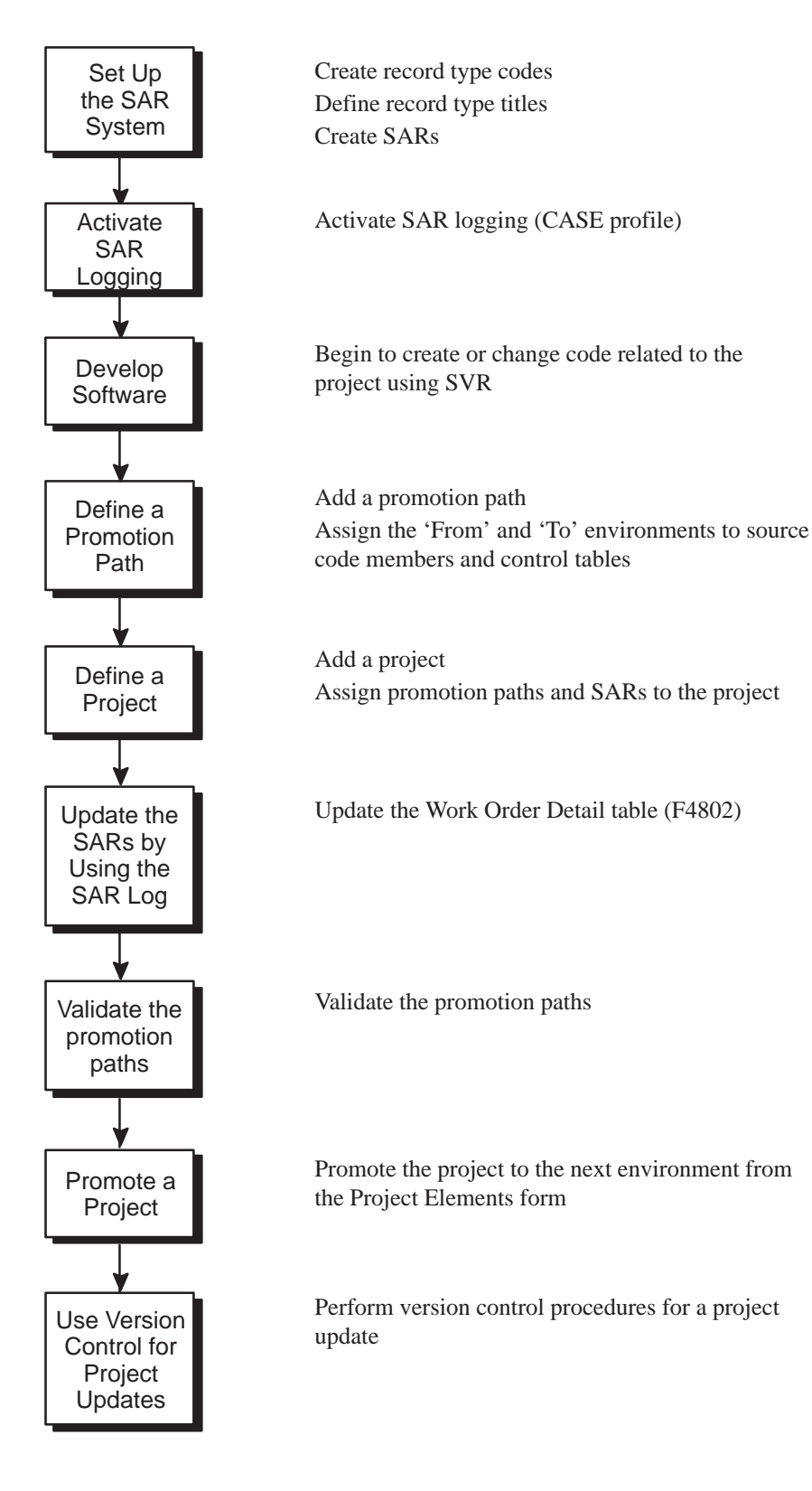

# **Version Control Menu Overview**

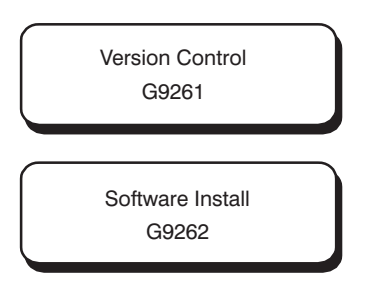

# **Version Control Menu**

| G920<br>Dail  | 51<br>Ly Operation                                                                           | J.D. Edwards<br>Version Co | & Co<br>ontro         | mpany<br>l                                                        | JDED                    |
|---------------|----------------------------------------------------------------------------------------------|----------------------------|-----------------------|-------------------------------------------------------------------|-------------------------|
|               | BASIC OPERATIONS<br>2. Software Versions Re<br>3. Manage Promotion Pat<br>4. Manage Projects | pository<br>hs             | <br>14.<br>15.<br>16. | SETUP<br>Record Type Codes<br>Record Type Titles<br>CASE Profiles | 3                       |
|               | Double Byte Mandatory<br>7. Analysis Process<br>8. C9822 Conversion                          | Options                    | <br>19.<br>20.        | INQUIRIES<br>SAR Inquiry by Ref<br>Inquiry by SAR, Pr             | Terence<br>coj and Path |
| 11            | QA FUNCTIONS<br>L. Edit and Promote<br>2. Super SAR                                          |                            | <br>23.               | PURGE DATA FILES<br>Purge SAR Log File                            | 2                       |
| Selec<br>===> | ction or command                                                                             |                            |                       |                                                                   |                         |
| Thur,<br>8:55 | , Apr 18, 1996<br>5:51am (C)                                                                 | A7.3 Deve<br>J.D.Edwards   | lopm∈<br>& Co         | nt<br>1985,1996                                                   | LA5595234<br>QPADEV0014 |

## **About Development Environments**

A development environment contains objects and data being tested and edited. It is different from your production environment because it should not contain any of your live data files.

#### **Rules for Creating Development Environments**

When creating development libraries, J.D. Edwards has some rules to follow.

Do not begin library names with Q, JDF, or JDE because of the upgrade process.

Create custom libraries for custom modifications.

Library names should be a maximum of 9 characters in length because of the upgrade process.

Do not use JDFDATA for your own test data or for your live data because of the upgrade process.

Do not include JDFDATA in a live user's library list.

To create a Development Environment complete the following tasks:

Create Libraries

Define Access for User Profiles

Copy Data to Your Development Environment

# **About Creating Libraries**

## J.D. Edwards Libraries

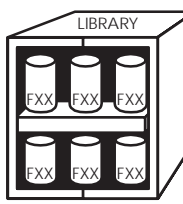

Five libraries are delivered with J.D. Edwards software. They are:

## Source Library (JDFSRC)

The source library that contains source code. Within the JDFSRC library, J.D. Edwards has three multi-member source files.

Source code for:

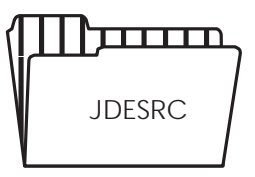

- RPG Programs
- Printer files
- Display files
- CL Programs
- DDS for logical files
- DS for physical files

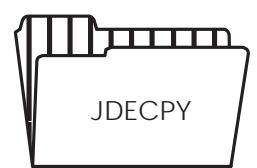

Source code for common subroutines

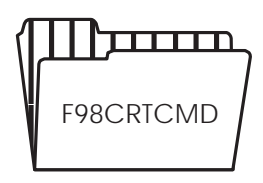

Pre-compiler commands

Used to compile J.D. Edwards programs

#### **Object Library (JDFOBJ)**

The object library that contains executable objects for your J.D. Edwards software

- RPG programs
- CL programs
- Display files
- Report files

#### Data Library (JDFDATA)

The data library that contains data files for your J.D. Edwards software (files in this library contain test data provided by J.D. Edwards).

#### Install Library (JDEINSTAL)

The install library used to install programs and software to upgrade J.D. Edwards software

#### Plans Library (JDFINS)

The library used to plan upgrading J.D. Edwards software

#### Security Library (CLTSEC)

You may create a Security library that will be shared across all environments. The benefit of having a security library is that a user profile will only have to be entered once to have access to any environment. The following files must exist in the security library:

User library list (F0092) Library list control (F0093) Library list master (F0094) User Preference (F00921)

In addition, all logical files associated with the above files must also exist in the security library.

# **Production and Development Examples**

There are many ways to set up a production and development environment. The following are some examples.

#### **Basic Production Environment**

| Library | Description                |  |
|---------|----------------------------|--|
| QTEMP   | IBM Temporary data files   |  |
| CLTOBJ  | Client's objects           |  |
| JDFOBJ  | J.D. Edwards objects       |  |
| CLTCOM  | Client's common files      |  |
| CLTDTA  | Client's data files        |  |
| CLTSEC  | Client's security files    |  |
| QGPL    | IBM general public library |  |

#### **Basic Development Environment**

| Library | Explanation                |  |
|---------|----------------------------|--|
| QTEMP   | IBM Temporary data files   |  |
| DEVOBJ  | Development objects        |  |
| CLTOBJ  | Client's objects           |  |
| JDFOBJ  | J.D. Edwards objects       |  |
| DEVCOM  | Development common files   |  |
| DEVDTA  | Development data files     |  |
| CLTSEC  | Client's security files    |  |
| DEVSRC  | Development source files   |  |
| CLTSRC  | Client's source files      |  |
| JDFSRC  | J.D. Edwards source files  |  |
| QGPL    | IBM general public library |  |

All modifications and tests are performed in the Development Environment with the program's object and source residing in DEVOBJ and DEVSRC. After the testing is completed the program's object is moved from DEVOBJ to CLTOBJ and source is moved from DEVSRC to CLTSRC. It is necessary to create a separate data and common library (DEVDTA & DEVCOM) in order to assure that any data changes during testing in the Development Environment does not affect live data in the Production Environment.

| Library | brary Explanation          |  |
|---------|----------------------------|--|
| QTEMP   | IBM Temporary data files   |  |
| CLTOBJ  | Client's objects           |  |
| JDFOBJ  | J.D. Edwards objects       |  |
| CLTCOM  | Client's common files      |  |
| COMMON  | Common unchanged files     |  |
| CLTDTA  | Client's data files        |  |
| CLTSEC  | Client's security files    |  |
| QGPL    | IBM general public library |  |

#### No Source in Production Environment and a Common Shared Library

#### **Basic Development Environment with a Shared Common**

| Library | Explanation                |
|---------|----------------------------|
| QTEMP   | IBM Temporary data files   |
| DEVOBJ  | Development objects        |
| CLTOBJ  | Client's objects           |
| JDFOBJ  | J.D. Edwards objects       |
| DEVCOM  | Development common files   |
| COMMON  | Common unchanged files     |
| DEVDTA  | Development data files     |
| CLTSEC  | Client's security files    |
| DEVSRC  | Development source files   |
| CLTSRC  | Client's source files      |
| JDFSRC  | J.D. Edwards source files  |
| QGPL    | IBM general public library |

No source libraries exist in the Production Environment since source is not necessary to run J.D. Edwards programs. This makes the Production Environment easier to maintain. The only consideration is that users in the Production Environment would not be able to view source code. Another difference is that a third shared common library (COMMON) has been added to the environments. This library contains common files whose data **will not** be changed during the testing process (Ex. F98HELP). By having this type of common library not only are the environments easy to maintain, but a considerable amount of machine resource will be saved.

| Library | Explanation                                    |
|---------|------------------------------------------------|
| QTEMP   | IBM Temporary data files                       |
| CLTMOD  | Client's source and objects under modification |
| CLTOBJ  | Client's objects                               |
| JDFOBJ  | J.D. Edwards objects                           |
| DEVCOM  | Development common files                       |
| COMMON  | Common unchanged files                         |
| DEVDTA  | Development data files                         |
| CLTSEC  | Client's security files                        |
| CLTSRC  | Client's source files                          |
| JDFSRC  | J.D. Edwards source files                      |
| QGPL    | IBM general public library                     |

#### **One Development Source and Object Library**

DEVOBJ and DEVSRC have been combined into one library called CLTMOD. This library will contain both source and objects for programs while they are being modified and tested. After testing, the program objects will be moved to CLTOBJ and source will be moved to CLTSRC. The purpose of having one object/source library like CLTMOD is to simplify the development library list by having one place where all modifications and testing takes place.

# **Creating Libraries**

Create the following libraries:

Common libraries

Development object libraries

Development source libraries

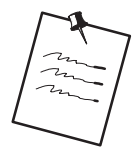

If you created a common library (DEVCOM), be sure to specify it each time you create the other development libraries. If you do not specify the common library each time, the files will be created in your development library.

Your common library should contain files with data that does not change because of development activities (ex. Help Instructions Master). If there is a possibility of the data changing, the file should be placed into your test data library (DEVDTA). By doing this you are insulating the end users from the changes done in the development environment.

See Appendix A for a list of common files and production files.

# **Creating Common and Data Libraries**

Create the libraries that are going to contain common data files (DEVCOM).

Create the libraries that are going to contain test data files (DEVDTA).

#### To create common and data libraries

1. You can perform both of these steps from the Data Base Management menu by selecting Data Libraries.

| 98312                                                                                          | Create User Dat                                                | a Libraries  | Form ID P98102<br>Version ZJDE0001 |
|------------------------------------------------------------------------------------------------|----------------------------------------------------------------|--------------|------------------------------------|
| Create Production En<br>This job has various<br>press ENTER to contin                          | vironment<br>options described<br>nue.                         | below. Enter | the desired values and             |
| to be copied from (                                                                            | rary where data is<br>e.g JDFDATA).                            | _            | JDFDATA                            |
| you are creating fil                                                                           | les (e.g. PRODLIB).                                            | _            | DEVDTA                             |
| are creating common :<br>If you do not enter a<br>all common files will<br>Production Library. | files (e.g. COMMON)<br>a Common library<br>l be created in the | _            | DEVCOM                             |
|                                                                                                |                                                                |              |                                    |
|                                                                                                | F5=Printer Over                                                | rides        |                                    |

| Field              | Explanation                                                                                                    |
|--------------------|----------------------------------------------------------------------------------------------------|
| FROM Library field | The library containing the data to be copied.                                                                                                    |
| TO Production      | Because you are creating development libraries, type the development library name.                                                                                                    |
| TO Common Library  | If you want to create a common library, you must specify the<br>common library name. If you leave this field blank, the system<br>creates the common files in the development Library you<br>specified in the above step. |

2. Complete the Create User Data Libraries form

Once you correctly complete the form and press enter, the job (J98102) is submitted to batch.

3. Repeat the above step for each of the development data libraries you have.

The program automatically:

Creates your libraries

Creates the physical and logical files that should be maintained in your common library

Creates the physical and logical files necessary for operations control in your development library

Creates the physical and logical files for various applications in your development library

Generates reports to identify all the physical, logical, and join files created and to identify where they were created

Generates a report to identify all the optional files. The report explains why the files are optional so that you can determine if they should be deleted

## **Creating Development Object Libraries**

To create your development object library (DEVOBJ)

Type the command Create Library (CRTLIB) and press F4.

| ( |                                                         |                |                                                                  |                             |           |             |
|---|---------------------------------------------------------|----------------|------------------------------------------------------------------|-----------------------------|-----------|-------------|
|   | Type choices, press Enter.<br>Library                   | Create<br><br> | Library (CRTL]<br><u>DEVOBJ</u><br><u>*TEST</u><br><u>*BLANK</u> | IB)<br>Name<br>*PROD, *TEST |           |             |
|   |                                                         |                |                                                                  |                             |           |             |
|   |                                                         |                |                                                                  |                             |           |             |
|   | F3=Exit F4=Prompt F5=Ref<br>F13=How to use this display | fresh          | F10=Additional<br>F24=More keys                                  | parameters                  | F12=Cance | Bottom<br>1 |
|   |                                                         |                |                                                                  |                             |           |             |

| Field                                        | Explanation                     |
|----------------------------------------------|---------------------------------|
| Library Your development object library name |                                 |
| Library Type                                 | *PROD or *TEST                  |
| Text Description                             | The description of your library |

# **Understanding Development Source Libraries**

The development source library contains the Program Source File (JDESRC). All J.D. Edwards source programs are located in the JDESRC file.

To create the development source library:

Create a source environment (library)

Create a source physical file (JDESRC)

There are two possible methods to create the JDESRC file. You must determine if you have the J.D. Edwards Program Generator and then choose the appropriate method.

# Creating a Development Source Library

**To create a development source library (DEVSRC)** 

1. Type the command create library (CRTLIB) and press F4.

| / |                                                             |                                                     |                            |            |
|---|-------------------------------------------------------------|-----------------------------------------------------|----------------------------|------------|
|   | Crea<br>Type choices, press Enter.<br>Library               | brary (CRTLI)<br><u>EVSRC</u> I<br><u>EST</u> SLANK | B)<br>Name<br>*PROD, *TEST |            |
|   |                                                             |                                                     |                            |            |
|   |                                                             |                                                     |                            |            |
|   |                                                             |                                                     |                            | Bottom     |
|   | F3=EXIL F4=Prompt F5=Refresh<br>F13=How to use this display | 24=More keys                                        | parameters                 | F12=Cancel |

| Field            | Explanation                          |
|------------------|--------------------------------------|
| Library          | Your development object library name |
| Library Type     | *PROD or *TEST                       |
| Text Description | The description of your library      |

# **Creating JDESRC with J.D. Edwards Program Generator**

When a program is moved into production at J.D. Edwards, the record length is 92 bytes. If you have J.D. Edward's Program Generator product, the program source file format must be 142 bytes long to allow for the Program Generator Serial Number and additional required data.

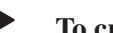

#### To create JDESRC with J.D. Edwards Program Generator

1. Type the Copy File command (CPYF) and press F4 to copy an existing file with the correct format (F93002).

| Cor<br>Type choices, press Enter.<br>From file<br>To file<br>Library<br>From member<br>To member or label<br>Replace or add records<br>Print format | by File (CPYF)    F93002 Name   *LIBL Name, *LIBL, *CURLIB   JDESRC Name, *PRINT   DEVSRC Name, *LIBL, *CURLIB   *FIRST Name, generic*, *FIRST, *ALL   *FIRST Name, *FIRST, *FROMBR   *NONE *NONE, *ADD, *REPLACE   *YES *NO, *YES   *CHAR *CHAR, *HEX |
|----------------------------------------------------------------------------------------------------|----------------------------------------------------------------------------------------------------|
| F3=Exit F4=Prompt F5=Refresh<br>F13=How to use this display                                                                                         | Bottom<br>F10=Additional parameters F12=Cancel<br>F24=More keys                                                                                                    |

| Field              | Explanation                                                                                                    |
|--------------------|----------------------------------------------------------------------------------------------------|
| From file          | The file and library containing the data to be copied. The file is F93002 and the library can default to *LIBL.           |
| To file            | The name of the source file and your development source library. Generally, the file is JDESRC and the library is DEVSRC. |
| From member        | The member name that will be the beginning of the copy process. Generally, this value is *FIRST.                          |
| To member or label | The member name that will be the beginning of the receiving process. Generally, this value is *FIRST.                     |

| Field                  | Explanation                                                                                                    |  |
|------------------------|----------------------------------------------------------------------------------------------------|--|
| Replace or add records | Specifies whether the records copied should replace or be added to the records in the <i>To</i> file. In this case since the <i>To</i> file does not exist, this value is *NONE. |  |
| Create file            | Specifies whether the <i>To</i> file does not exist and needs to be created. This value is *YES.                                                                                 |  |
| Print format           | Specifies whether the characters are printed in character or character and hexadecimal format. This option only applies if the <i>To</i> file is *PRINT.                         |  |

2. Type the Remove Member command (RMVM) and press F4 to remove the empty member copied from JDESRC.

| Type choices, press Enter.<br>Data base file<br>Library<br>Member | Remove Member (RMVM)<br>· · <u>JDESRC</u> N<br>· · <u>DEVSRC</u> N<br>· · <u>F93002</u> N | ame<br>ame, *LIBL, *CURLIB<br>ame, generic*, *ALL |
|-------------------------------------------------------------------|-------------------------------------------------------------------------------------------|---------------------------------------------------|
| F3=Exit F4=Prompt F5=Ref<br>F24=More keys                         | resh F12=Cancel F1                                                                        | Bottom<br>3=How to use this display               |

| Field          | Explanation                                                                                                    |
|----------------|----------------------------------------------------------------------------------------------------|
| Data base file | Type the source file and your development source library that contains the record to be removed. Generally, this file is JDESRC and the library is DEVSRC. |
| Member         | Type the name of the record that is to be removed. This is F93002.                                                                                         |

# **Creating JDESRC Without the Program Generator**

If you *do not* have J.D. Edward's Program Generator product, the program source file format may remain at 92 bytes long, as it is when a program is moved into production at J.D. Edwards. To create the JDESRC file with a 92 byte record format, you can execute the Create Source Physical File command (CRTSRCPF).

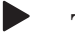

#### To create JDESRC without the Program Generator

1. Type the Create Source Physical File command (CRTSRCPF) and press F4.

| Create Source I<br>Type choices, press Enter.<br>File       | Physical File<br><u>JDESRC</u><br><u>DEVSRC</u><br>92<br>*NONE<br>*BLANK | (CRTSRCPF)<br>Name<br>Name, *CURLIB<br>Number<br>Name, *NONE, | *FILE               |    |
|-------------------------------------------------------------|--------------------------------------------------------------------------|---------------------------------------------------------------|---------------------|----|
| F3=Exit F4=Prompt F5=Refresh<br>F13=How to use this display | F10=Additiona<br>F24=More keys                                           | l parameters                                                  | Botto<br>F12=Cancel | om |

| Field              | Explanation                                                                                                    |
|--------------------|----------------------------------------------------------------------------------------------------|
| File               | The source file and your development source library that contains the record to be removed. Generally, this file is JDESRC and the library is DEVSRC. |
| Record Length      | The number of bytes in the length of the records to be stored in the source file. This value is 92.                                                   |
| Member, if desired | The member to be added to the source file. Generally, this member is left to *NONE.                                                                   |
| Text Description   | The description of your source file.                                                                                                    |

# **About User Profiles**

You must create profiles that allow users to have access to new environments.

There are two separate methods to defining access to an environment. The method you choose depends upon whether the User Profile accesses J.D. Edwards software using J98INITA or J98INIT.

# **Defining Access for a User Profile using J98INITA**

If you are allowing access to your Development Environment for a User Profile that is using J98INITA, you must define a Development Environment Library List name. In addition, the User Signon List must contain the Development Environment Library List name.

#### To define access for a user profile using J98INITA

1. From the Library List Control menu (G944), select Library List Revisions.

| / |                                              |         |                                            |            |                |          |             |            |   |
|---|----------------------------------------------|---------|--------------------------------------------|------------|----------------|----------|-------------|------------|---|
|   | 0094<br>Action Code.                         |         | <u> </u>                                   | Library L  | ist Revi:      | sions    |             |            |   |
|   | Library List<br>Description.<br>Menu Program | Name    | <u>TEST</u><br><u>Technical</u><br>POOMENU | Training 1 | <u>Example</u> |          |             |            |   |
| Ļ | Library List<br>JDFSRC QGPL                  |         | QTEMP DEV                                  | 10BJ CLTOB | J JDFOBJ       | DEVDTA   | DEVCOM DEVS | SRC CLTSRC |   |
| - |                                              |         |                                            |            |                |          |             |            | - |
|   |                                              |         |                                            |            |                |          |             |            |   |
|   |                                              |         |                                            |            |                |          |             |            |   |
|   |                                              |         |                                            |            |                |          |             |            |   |
|   |                                              |         |                                            |            |                |          |             |            |   |
|   |                                              |         |                                            |            |                | -        |             |            |   |
|   |                                              | F21=Pri | Int Library                                | List       | F9=L1Dra       | ary Seai | rcn         |            |   |

2. Select User Signon List Revisions from the Library List Control menu (G944), to assign the library list to each user.

| 0093     |                     |                   | User Signon List Revisions                                       |
|----------|---------------------|-------------------|------------------------------------------------------------------|
| Action ( | Code <u>I</u><br>FR | AZZINI            |                                                                  |
| Seq      | Library             | Sign-on           |                                                                  |
| Number   | List                | Menu              | Description                                                      |
| 5.00     | PRISTINE            | <u>A92</u>        | MASTER PRISTINE DATA LIBL                                        |
| 10.00    | A52DEV              | <u>A92</u>        | _ A5.2 Case Cert & G Development                                 |
| 11.00    | PGMGEN              | A92               | _ Testing A52 Program Generator                                  |
| 20.00    | TECPROG             | <u>A92</u><br>792 | _ ^ LISE NAME NOT IN MASLER FILE<br>Testing A52 Tesh Foundations |
| 55 00    | KRGCASE             | A92<br>A92        | _ lesting AS2 rech roundations<br>* List Name Not in Master File |
| 33.00    | ILDOCIDE            | 1192              |                                                                  |
|          |                     | -                 |                                                                  |
|          |                     | _                 |                                                                  |
|          |                     | -                 |                                                                  |
|          |                     | -                 |                                                                  |
|          |                     | -                 |                                                                  |
|          |                     | -                 |                                                                  |
|          |                     | -                 |                                                                  |
|          |                     |                   | —                                                                |
|          |                     |                   |                                                                  |
|          |                     |                   |                                                                  |
|          |                     |                   |                                                                  |

# **Defining Access for a User Profile Using J98INIT**

If you are allowing access to your development environment for a User Profile that is using J98INIT, you must define a new library list.

#### To define access for a User Profile using J98INIT

1. From the Security Officer menu (G94), select User Information (User Keys).

| 0092<br>User ID<br>Library List<br>DEVSRC CLTSRC JDFSRC SP<br>-<br>-                                                                                                    | User Information<br><u>TEACH</u><br><u>OTEMP</u><br><u>SCURITY OGPL</u>                                                                                                    | Action Code <u>I</u><br>DEVOBJ CLTOBJ JDFOBJ DEVDTA DEVCOM                                                                          |
|----------------------------------------------------------------------------------------------------|----------------------------------------------------------------------------------------------------|----------------------------------------------------------------------------------------------------|
| User Security:<br>User Key<br>Initial Menu to H<br>Initial Program t<br>Menu Level<br>User Type<br>User Class/Group<br>Batch Job Queue<br>Job Scheduling Priori<br>Logging(level/severit<br>Output Queue<br>Optional Printer File<br>Current Library<br>Employee Address Numh<br>Set Attention Program<br>F6=Display/Lang Pref | <u>A</u> <u>J</u> <u>K</u><br>Execute <u>A</u><br><u>Co</u> Execute <u>A</u><br><u>Co</u> Execute <u>COBATCH</u><br><u>Co</u> <u>Co</u> <u>Co</u> <u>Co</u> <u>Co</u> <u>Co</u> <u>Co</u> <u>Co</u> | DP F<br>Allow Command Entry (Y/N).<br>Allow Menu Traveling (Y/N)<br>Allow Fast Path (Y/N)<br>*NOLIST<br>F21=Print Lib List F24=More |

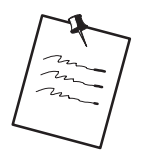

Each user profile for the J.D. Edwards software must have an IBM profile. To define an IBM profile, use the command, Create User Profile (CRTUSRPRF).

# **Copying Data to Your Development Environment**

There are several methods to copy data to your Development Environment. The method you choose should depend upon how much data you need to copy to your Development Environment. You may copy the following:

Libraries

Files

Records

JDE Record Types

# **Copying a Library**

If you need to duplicate several files in your Development Environment you can copy one or more libraries.

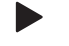

To copy a library

1. Type the Copy Library command (CPYLIB) and press F4 to display the parameters.

|                            | Сору | Library (CPYL | IB)                       |
|----------------------------|------|---------------|---------------------------|
| Type choices, press Enter. |      |               |                           |
| Existing library           |      | <u>*YES</u>   | Name<br>Name<br>*NO, *YES |
|                            |      | <             |                           |
|                            |      |               |                           |

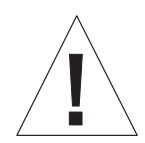

If you use CPYLIB your access paths will need to be rebuilt. Any files that are in use will not be copied.

| Field            | Explanation                                                               |
|------------------|---------------------------------------------------------------------------|
| Existing Library | The library to be copied in your Production Environment.                  |
| New Library      | The new library that will be used in your Development Environment         |
| Create Library   | Specifies whether the New Library does not exist and needs to be created. |

# **Copying a File**

If you need to copy specific files from a library in your Production Environment to a library in your Development Environment, you use the J.D. Edwards copy file utility.

#### To copy a file

- 1. From the Data Base Management menu (G9645), select Copy Data files.
- 2. Enter the system code, the library to copy the data from, and the library to copy the data to.
- 3. Then type a 1 next to the files you wish to copy.

| ( |                                                                                                    |                                                                                                    |                                                                                                    |                                                                                                    |
|---|----------------------------------------------------------------------------------------------------|----------------------------------------------------------------------------------------------------|----------------------------------------------------------------------------------------------------|----------------------------------------------------------------------------------------------------|
|   | 98                                                                                                   | 101                                                                                                    |                                                                                                    | Copy Data Files                                                                                                    |
|   | Ent                                                                                                  | er System C                                                                                                    | ode <u>01</u>                                                                                                    | Address Book                                                                                                    |
|   | Lib                                                                                                  | rary Name:                                                                                                    | From <u>JI</u>                                                                                                    | DFDATA To <u>PROD</u>                                                                                                    |
|   | <u>Sel</u><br><u>1</u><br><u>1</u><br><u>1</u><br><u>1</u><br><u>-</u><br>-<br>-<br>-<br>-<br>-<br>- | File Name<br>F0070<br>F009101<br>F0101A<br>F0101XX<br>F0101Z1<br>F01090<br>F01092<br>F01094<br>F0111<br>F0114<br>F0114<br>F0116<br>F01800 | File Type<br>PHYSICAL<br>PHYSICAL<br>PHYSICAL<br>PHYSICAL<br>PHYSICAL<br>PHYSICAL<br>PHYSICAL<br>PHYSICAL<br>PHYSICAL<br>PHYSICAL<br>PHYSICAL<br>PHYSICAL<br>PHYSICAL<br>PHYSICAL | Description<br>Country Constants Master File<br>Word Search Occurrence Master<br>Address Book Master<br>Address Book Master<br>Address Book - Batch File<br>Supplemental Data Base - CORE<br>Supplemental Data Base - Code<br>Supplemental Data Base - Narrative<br>User Sequence Preference<br>Address Book - Who's Who<br>Address Book Memo/Text Information<br>WF - Memo Information Work File<br>Address Book Locations<br>Address Book Word Search Master |
|   |                                                                                                    |                                                                                                    | C                                                                                                    | Opt: 1=Copy Data File                                                                                                    |

All records in those specified files will be copied.

When using this utility, be sure to copy all related files.

# **Copying a Record**

If you wish to copy a file with only selected records, use the Copy File command (CPYF).

#### To copy a record

1. Type the Copy File command (CPYF).

| Copy                                                        | y File (CPYF)                                                                                     |                                                                                                    |
|-------------------------------------------------------------|---------------------------------------------------------------------------------------------------|----------------------------------------------------------------------------------------------------|
| Type choices, press Enter.                                  |                                                                                                   |                                                                                                    |
| From file                                                   | F0101     CLTDTA     F0101     DEVDTA     *FIRST     *FROMMBR     *ADD     *NO     *CHAR     onal | Name<br>Name, *LIBL, *CURLIB<br>Name, *PRINT<br>Name, *LIBL, *CURLIB<br>Name, generic*, *FIRST, *ALL<br>Name, *FIRST, *FROMMBR<br>*NONE, *ADD, *REPLACE<br>*NO, *YES<br>*CHAR, *HEX |
| Which records to print                                      | *NONE                                                                                             | *NONE, *EXCLD, *COPIED                                                                                                    |
| Record format of logical file .<br>Copy from record number  | *ONLY<br>365                                                                                      | Name, *ONLY, *ALL<br>Number, *START<br>More                                                                                                    |
| F3=Exit F4=Prompt F5=Refresh<br>F13=How to use this display | F10=Additional<br>F24=More keys                                                                   | l parameters F12=Cancel                                                                                                    |
|                                                             |                                                                                                   |                                                                                                    |

2. Press F10 to display additional parameters.

| Field                  | Explanation                                                                                           |  |
|------------------------|----------------------------------------------------------------------------------------------------|--|
| From file              | The file and library containing the data to be copied.                                                |  |
| To file                | The name of the file and your development library the data will be copied to.                         |  |
| From member            | The member name that will be the beginning of the copy process.                                       |  |
| To member or label     | The member name that will be the beginning of the receiving process.                                  |  |
| Replace or add records | Specifies whether the records copied should replace or be added to the records in the <i>To</i> file. |  |
| Create file            | Specifies whether the <i>To</i> file does not exist and needs to be created.                          |  |

| Field                   | Explanation                                                                                                    |
|-------------------------|----------------------------------------------------------------------------------------------------|
| Print format            | Specifies whether the characters are printed in character or character and hexadecimal format. This option only applies if the <i>To</i> file is *PRINT. |
| Copy from record number | Specifies the record number from which to start the copy.                                                                                                |

3. Scroll up and enter the record number of the record you wish to copy to.

The Copy to record number is the field in which you specify the record number of the last record to be copied.

|                                    | Cor         | py File (CPYF) |                                     |
|------------------------------------|-------------|----------------|-------------------------------------|
| Type choices, press H              | inter.      |                |                                     |
| Copy to record number              |             | 365            | Number, *END                        |
| Number of key field<br>Key value   | ls          | <u>*NONE</u>   | Number, *NONE, *BLDKEY              |
| + for                              | more values |                |                                     |
| F3=Exit F4=Prompt<br>F24=More keys | F5=Refresh  | F12=Cancel     | More<br>F13=How to use this display |

| Field                 | Explanation                                                  |  |
|-----------------------|--------------------------------------------------------------|--|
| Copy to Record Number | Specifies the record number of the last record to be copied. |  |
| Copy from Record Key  | Only applies when copying a file with keyed fields.          |  |

# Copying J.D. Edwards Record Types

You may copy any of the following record types:

Vocabulary Overrides Data Dictionary Software Inventory Revisions User Defined Code DREAM Writer Menu Generic Rate/Msg

#### To copy a J.D. Edwards record type

From the Developer's Workbench menu (G9362) or Repository Services select Copy DD,VO,DW,UDC,SVR,Menus.

| / |                              |                                  |
|---|------------------------------|----------------------------------|
|   | 99630                        | Copy DD, VO, DW, UDC, SVR, Menus |
|   | From Library <u>CLTCOM</u>   | To Library <u>DEVCOM</u>         |
|   | Dictionary Item <u>AN8</u>   | Language Appl Ovr                |
|   | Vocabulary Overrides         | Language                         |
|   | DREAM Writer Form            | Language                         |
|   | User Def Codes Sys<br>Type   | Language                         |
|   | Software Versions Rep        |                                  |
|   | Menu Identification          | Language                         |
|   | Generic Rate/Msg Sys<br>Type |                                  |
|   | F2-                          | 4=More                           |

| Field        | Explanation                                                      |
|--------------|------------------------------------------------------------------|
| From Library | The library containing the data to be copied.                    |
| To Library   | The library in your Development Environment to receive the data. |

| Field                                      | Explanation                                                                                            |
|--------------------------------------------|----------------------------------------------------------------------------------------------------|
| Dictionary Item                            | The name of the Data Dictionary item to be copied.                                                     |
| Vocabulary Overrides                       | The name of the screen or report record to be copied. All records for soft coding will be copied.      |
| DREAM Writer Form                          | The name of the DREAM Writer Form ID to be copied. All versions of the specified form will be copied.  |
| User Defined Codes                         | The system code and type of the table to be copied. All values for the specified table will be copied. |
| Software Versions Rep.                     | The record of the Software Versions Repository member to be copied.                                    |
| Menu Identification/<br>Language/Appl Ovr. | The menu ID and the display language of the record to be copied.                                       |

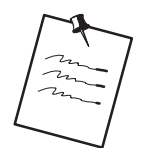

Only one item may be entered and copied at a time. If the item exists in the To Library, it will be replaced.

## **About Project Management**

To manage projects you may use Work Order Processing. Perform the following tasks:

- Understand Work Order Processing
- Create Work Orders
- Understand and access the Scheduling Workbench
- Add or change record types

## **Understanding Work Order Processing**

The Software Action Request System (SAR) is shipped to clients under the name of Work Order Processing.

The Work Order system allows you to:

Create and classify work orders with simple budgets or estimates

Schedule and expedite work orders

Perform cost accounting by specific work orders or family of work orders.

Unlike jobs which are often preplanned and thoroughly budgeted, work orders are often completed without the prior knowledge of the accounting department. Work orders are typically spontaneous and of short duration.

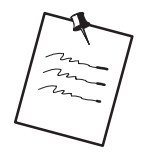

If clients have purchased system 48 (Work Order Processing), they will have all of the programs associated with Work Orders (SARs). If clients have not purchased the Work Order Processing system, they will only have the programs from the Work Order Processing system that are defined as being part of the General Back Office System (00).

# **Creating Work Orders**

There are only three required fields when creating a new work order

Work Order Number (can be assigned by next numbers)

If you do not provide a work order number, the system assigns one automatically.

Description (short)

Charge to Business Unit

To create work orders

Select Single Task Details from the Simple Project Management menu (G4812).

| 48014                                                                                                    | Single Task Details                                                                                                    |                              |
|----------------------------------------------------------------------------------------------------|----------------------------------------------------------------------------------------------------|------------------------------|
| Action Code<br>Description<br>Status Comment<br>Search X-Ref .<br>Est. Hours<br>Est. Amount<br>Phase<br>Type<br>Tax Expl Code.<br>Subledger Inact | . <u>I</u><br>. <u>APCS Class</u><br>. <u>Student SAR</u><br>. <u>40</u><br>. <u>1,500</u><br>. <u>55</u> Reserved for Clients<br>. <u>2</u> Priority <u>H</u><br>. <u>1001</u> Tax Rate/Area | Parent W.O. No<br>W.O.Number |
| Customer No<br>Manager<br>SAR setup for w<br>Programming Cor<br>Engine REQ125-7                                                                   | Edwards, J.D.<br>— Edwards, J.D.<br>Allen, Ray<br>Description<br>ork to be performed during the Ad<br>cepts and Skills class<br>96                                                            | Vanced Option                |
| Opt: 1=Insert                                                                                                    | 9=Del F5=More Desc F8=Cat Cod                                                                                                    | les F21=Print F24=More Keys  |

#### What You Should Know About

| Accessing the W.O. Detail form | To access the W.O. Detail form, choose More Description.   |
|--------------------------------|------------------------------------------------------------|
| Searching for address          | To search for address numbers for the Customer Number and  |
| numbers                        | Manager fields, choose More Keys, then Exit to Name Search |

| Field                   | Explanation                                                                                                    |  |
|-------------------------|----------------------------------------------------------------------------------------------------|--|
| Parent W.O. No          | Through parent work order number, you can group work orders<br>together based on one parent work order, such as the<br>installation of a computer and its associated electrical wiring,<br>which may involve more than one customer or manager. |  |
| Action Code             | One character field used to indicate the action that the user wants to take on the record requested.                                                                                                    |  |
|                         | Inquire on a record before you attempt to change it.                                                                                                    |  |
| Work Order Number (req) | The work order identification number.                                                                                                    |  |
| Description (req)       | A name or brief description.                                                                                                    |  |
| Status Comment          | This line allows status comments or further description of the work.                                                                                                    |  |
| Charge to BU (req)      | The business unit that is responsible for charges incurred.                                                                                                    |  |
|                         | Must be a valid business unit setup in the Business Unit Master file (F0006).                                                                                                    |  |
| Search X–Ref            | Any number or characters that will be used to cross-reference work orders.                                                                                                    |  |
| Cost Code               | The subsidiary account responsible for incurred charges.                                                                                                    |  |
| Est. Hours              | Total number of hours estimated for the work order.                                                                                                    |  |
| Est. Amount             | The estimated cost of the work order.                                                                                                    |  |
| Start Date              | The initial date the work is scheduled to begin.                                                                                                    |  |
|                         | Will default from system date or you can enter a date.                                                                                                    |  |
| Planned Comp            | The date the work is scheduled to be completed.                                                                                                    |  |
| Phase                   | A user defined code describing a stage or category in the development of a project.                                                                                                    |  |
| Completed               | The date the work order was completed.                                                                                                    |  |
| Туре                    | User defined code describing the work order type.                                                                                                    |  |
| Priority                | A user defined code used to assign the priority of the work<br>order: for example, high, medium, or low.                                                                                                    |  |
| Status                  | A user defined code used to describe the current state of affair<br>of the work order: for example, planned, started, or completed.                                                                                                    |  |
| Customer No             | The Address Number of the customer.                                                                                                    |  |
|                         | Must be a valid number in the Address Book Master file (F0101).                                                                                                    |  |
| Manager                 | The Address Number of the manager in charge of the work order.                                                                                                    |  |
|                         | Must be a valid number in the Address Book Master File (F0101).                                                                                                    |  |

| Field            | Explanation                                                                                                    |
|------------------|----------------------------------------------------------------------------------------------------|
| Transaction      | The date the work order was entered.                                                                                                    |
|                  | Defaults from system date or you can enter a date.                                                                                                    |
| Date Assigned    | Date the work was assigned to a person to begin work.                                                                                                    |
| Tax Expl Code    | A code attached to a customer/vendor that controls how tax is distributed to the GL revenue and expense accounts.                                                 |
| Tax Rate/Area    | A code explaining the tax of a specific rate or an area. For<br>example: state, county, city, luxury. Must be a valid code in the<br>Tax Area Master file (F4008) |
| Subledger Inact. | A code indicating the status of a subledger, active or inactive.<br>For example: jobs that are closed, assets that have been<br>disposed of.                      |

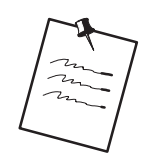

## **Processing Options**

There are processing options associated with the Single Task Details program that allow you to default the value for the Type, Priority, Status, Phase, Category Code 2, Category Code 3, and Manager fields. To see the processing options, type the selection number for Single Task Details and press F18.

# **Function Keys from Single Task Details**

#### F5 – Detailed Specifications

F5

Allows user to enter additional detailed information about their work order. Each detail screen is based on Record Type. Record Type A provides room for more description to be entered. Other Record Types may be customized to fit your requirements. The steps to add and change Record Types are discussed later in this chapter.

| 4802<br>Action Code<br>Order Number                 | W.O. Detail En<br>Full Description of<br>. <u>C</u><br>. <u>289</u> Tech for Pro | try Red<br>Request<br>grammers Class | cord Type               |
|-----------------------------------------------------|----------------------------------------------------------------------------------|--------------------------------------|-------------------------|
| Descrip<br>SAR setup for work<br>Programming Concep | tion<br>to be performed during t<br>ts and Skills class.                         | he Advanced                          | <u>Option</u><br>       |
|                                                     |                                                                                  |                                      | -<br>-<br>-             |
|                                                     |                                                                                  |                                      |                         |
| Opt: 1=Insert                                       | 9=Delete F5=Re-Fresh                                                             | F8=Record Types                      | -<br>-<br>F24=More Kevs |

| Selection  | Description                              |
|------------|------------------------------------------|
| 1 – Insert | Insert a blank line for additional text. |
| 9 – Delete | Delete a line of text                    |

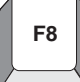

#### F8 – Category Codes

Allows user to update other work order values.

| 48016                                                                                                    | Work Orde:                                  | r – Catego | ory Codes         |  |
|----------------------------------------------------------------------------------------------------|---------------------------------------------|------------|-------------------|--|
| Action Code<br>W.O. Number<br>W.O. Flash Message .                                                                                                    | <br>                                        | Tech for   | Programmers Class |  |
| Phase. . . .   Category 02. . .   Category 03. . .   Category 04. . .   Category 05. . .   Status . .   Service Type . .   Skill Type . .   Category 10. . .   Superience Level . .   Category 10. . .   Originator . . | - <u>55</u><br><br><br><br><br><br><br><br> | Reserved   | for Clients       |  |
| Std. Desc<br>Search X-Ref                                                                                                    | :<br>F2=Standard_D                          | esc Text   | F24=More Keys     |  |

| Field              | Explanation                                                                                                    |
|--------------------|----------------------------------------------------------------------------------------------------|
| W.O. Number        | The work order identification number. This value defaults from the Single Task Details.                                                        |
| W.O. Flash Message | A highlighted message that will be attached to the work order.                                                                                 |
| Phase              | A user-defined code describing a stage or category in the development of a project. This value defaults from the Single Task Details.          |
| Category 02–10     | Category Codes that are user defined values associated with the work order.                                                                    |
| Originator         | Address Number of the person who entered the work order.<br>Must be valid in F0101.                                                            |
| Supervisor         | Address Number of the work order supervisor. Must be in F0101.                                                                                 |
| Std. Desc.         | A user defined code describing instructional information. Must be valid in F0101.                                                              |
| Search X–Ref       | Any number or characters that will be used to cross–reference<br>work orders. This value will default from the Single Task<br>Defaults screen. |

#### F9 – Name Search

Allows the user to search for a specific address book number.

#### F15 – Work Order Search Window

Allows user to search for work order descriptions. It will only return the description.

| 40014                           |                                                  |
|---------------------------------|--------------------------------------------------|
| 48014 Sing                      | Ie Task Details                                  |
|                                 | Parent W.O. No                                   |
| Action Code 1                   | W.O.Number <u>289</u>                            |
| Description <u>APCS Cla</u>     | SS                                               |
| Status Comment . <u>Student</u> | <u>SAR</u> Charge to BU1001                      |
| Search X-Ref                    | Cost Code                                        |
| Est. Hours <u>4</u>             | 0 Start Date <u>03.01.94</u>                     |
| Est. Amount <u>1.50</u>         | 0 Planned Comp . <u>31.12.94</u>                 |
| Phase <u>55</u>                 | Reserved for Clients Completed                   |
| Type <u>2</u>                   | Priority H Status 10                             |
| Tax Expl Code                   | 4802T1 Work Order Search                         |
| Subledger Inact                 | Order Number <u>289</u> Type <u>*</u>            |
| Customer No 1001                | 289 WO APCS Class                                |
| Manager 6001                    | 400 WO Rework Electrical                         |
| 5                               | 490 WO BACK, DRAWER, 12x30, DESK                 |
| Descriptio                      | 511 WO AS/400 Chassis Frame Supports             |
| SAR setup for work to be        | 641 WO AS/400 CRT Chassis Frame                  |
| Programming Concepts and        | 764 WO Electrical                                |
| Engine REO125-796               | 772 WO Electrical Phase II                       |
|                                 | 781 WO Electrical Phase III                      |
|                                 | _ 701 WO Other Electrical                        |
|                                 | 801 WO Electrical                                |
|                                 | Opt · 4-Select E3-Return E24-More Keys           |
| Ont: 1-Insert 9-Del F           | 5-More Desc E8-Cat Codes E21-Print E24-More Keys |
| ope. I-insert J-Dei P           | S-nore bese ro-cat codes rzi-riint rzi-more keys |
|                                 |                                                  |

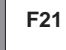

F9

F15

#### F21 – Print Work Order

Allows user to print the work order, including all of the associated record types.

# **Understanding the Scheduling Workbench**

The Scheduling Workbench program allows you to review and update work orders. You can retrieve information about work orders in multiple ways. After retrieving the work orders that meet your search criteria, you can update selected fields in those work orders directly from the Scheduling Workbench form.

# Accessing the Scheduling Workbench

To access the Scheduling Workbench

From the Simple Project Management menu select Scheduling Workbench

| 48201                                                              | Scheduling Workbench Flr Rem Cat T P M                                              |
|--------------------------------------------------------------------|-------------------------------------------------------------------------------------|
| Action Code <u>I</u><br>Job or BU<br>Originator<br>Customer Number |                                                                                     |
| Supervisor                                                         | Parent W.O. No Type Model<br>Cost Code Prior<br>CC2 CC3 CC4CC5<br>_ Srv Ski Exp CC0 |
| 0 Number Description                                               | <u>X-Ref No.</u> <u>Status Comment</u> <u>T</u> <u>P</u>                            |
| _ 289 APCS Class                                                   | <u> </u>                                                                            |
|                                                                    |                                                                                     |
| Opt: 1=W.O Entry 4=Return                                          | w/# F4=Detail F10=Eq. Workbench F24=More Keys                                       |

| Field          | Explanation                                                                                                    |
|----------------|----------------------------------------------------------------------------------------------------|
| Category Codes | User Defined Code fields. Can define whatever 10 categories<br>are important to your business: for instance, the work order's<br>phase, status, type, priority, and whether you want to display<br>model work orders. |
| Job or BU      | The Business Unit responsible for charges incurred                                                                                                    |
| Originator     | The Address Number of the originator of the work order must<br>be a valid number in the Address Book Master File (F0101)                                                                                              |
| Customer       | The Address Number of the customer must be a valid number<br>in the Address Book Master File                                                                                                    |

| Field          | Explanation                                                                                                    |
|----------------|----------------------------------------------------------------------------------------------------|
| Manager        | The Address Number of the manager assigned to the work<br>order must be a valid number in the Address Book Master File<br>(F0101)    |
| Supervisor     | The Address Number of the supervisor assigned to the work<br>order must be a valid number in the Address Book Master File<br>(F0101) |
| Parent W.O. No | The parent work order number which groups work orders together in a "family"                                                         |
| Туре           | A User Defined Code describing Work Order/ECO Type                                                                                   |
| Model          | Determines whether model work orders will be displayed on the screen                                                                 |
| Search X–Ref   | The cross reference or secondary reference number, typically<br>the customer order or job number, used in selecting work<br>orders   |
| Cost Code      | The subsidiary account responsible for incurred charges                                                                              |
| Number         | The work order identification number                                                                                                 |
| Description    | The name or brief description of the work order                                                                                      |
| X–Ref No       | The cross reference or secondary reference number, typically<br>the customer order or job number                                     |
| ST             | A user defined code describing the status of the work order                                                                          |
| Status Comment | Allows for further description of the work or the addition of any comments                                                           |
| Туре           | A User Defined Code describing the work order type                                                                                   |
| Prior          | A User Defined Code defining the priority of the work order:<br>for example, high, medium, or low                                    |

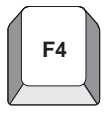

#### F4 – More Detail

Displays additional information concerning each work order that is hidden in the Fold Area.

| 48201                                                                   | Scheduling Workbench                                                                              | <u>Pha Cat Cat T P M</u>                                        |
|-------------------------------------------------------------------------|---------------------------------------------------------------------------------------------------|-----------------------------------------------------------------|
| Action Code <u>I</u><br>Job or BU<br>Originator<br>Customer Number      | 1001 Work Orders in Progres                                                                       | ss                                                              |
| Manager<br>Supervisor<br>Status<br>W.O. Date Range<br>Compl. Date Range | Parent W.O. No     Thru   Search X-Ref     Thru.   Thru.                                          |                                                                 |
| Supervisor<br>Search X-Ref<br>Category Codes Ph<br>St                   | Parent W.O. No      Cost Code.   .      s.    CC2.    CC3.    CC4.     a.    Srv.    Ski.    Exp. | Type Model<br>Prior<br>CC5<br>_ CC0                             |
| <u>O Number Descrip</u>                                                 | tion X-Ref No. St                                                                                 | Status Comment <u>T</u> P                                       |
| _ 1347 Subcontracto<br>Planned Comp<br>Start Date .                     | rs <u>10</u><br>Hours Scheduled H<br><u>05/26/92</u> W.O. Flash Message. V                        | Est. Hours .<br>W.O. Date <u>05/26/93</u>                       |
| _ 289 APCS Class<br>Planned Comp<br>Start Date .                        | <u>10</u><br><u>12/31/94</u> Hours Scheduled<br><u>01/03/94</u> W.O. Flash Message                | Student SAR   2 H     Est. Hours.   40     W.O. Date   11/12/93 |
| Opt: 1=W.O Entry 4                                                      | =Return w/# F4=Detail F10=Eq. W                                                                   | Workbench F24=More Keys                                         |

| Field              | Explanation                                                     |
|--------------------|-----------------------------------------------------------------|
| Planned Comp       | The date the work is scheduled to be completed                  |
| Hours Scheduled    | The hours of work that has been scheduled                       |
| Est. Hours         | Total number of hours estimated for the work                    |
| Start Date         | The initial date the work is scheduled to begin                 |
| W.O. Flash Message | Causes a flash message to appear on the Work Order Entry screen |
| W.O. Date          | The date the work order was entered.                            |

# Selection Exits from the Scheduling Workbench

#### Selection 1 — Work Order Entry

Takes the user to the Work Order Entry screen and automatically inquires on the selected work order
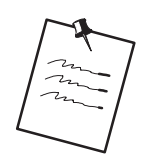

## **Processing Options**

There are some processing options associated with the Scheduling Workbench program that allow you to default a Work Order Status Range and a Work Order Type. In addition, you may choose to call either Project Task Details (P48014) or the Equipment Work Orders (P48011) when the W.O. Entry option is selected. Be aware that Equipment Work Orders (P48011) is part of the Work Order Processing system (48). To see the processing options, type the selection number for Scheduling Workbench and press F18.

# **Adding Record Types**

### To add a record type

1. Select Detail Spec. Types from the Misc Additional Features menu (G4841).

| (         |               |                    |                    |                         |           |                |             |          |      |
|-----------|---------------|--------------------|--------------------|-------------------------|-----------|----------------|-------------|----------|------|
|           | 00051         |                    | Detail             | Spec.                   | Types     |                |             |          |      |
|           |               |                    |                    | -                       | Ins       | stall          | System Cod  | le       | 00   |
|           | Detion Code   | т                  |                    |                         | Use       | er De          | fined Codes | 5        | RT   |
|           | Action code   | · · · · · <u>+</u> |                    |                         | Wor       | .p 10<br>°k Or | der Detail  | Specs    |      |
|           | 01 Character  | r                  |                    |                         |           | 01             | dor boodrr  | Speed.   |      |
|           | Code          | De                 | scription          |                         |           |                |             |          |      |
|           | <u>A</u>      | <u>Full Descr</u>  | <u>iption of F</u> | <u>leques</u>           | <u>t</u>  |                |             |          |      |
|           | C             | Tool and E         | quipment Tr        | <u>llarks</u><br>1struc | t.        |                |             |          |      |
|           | D             | Safety Pro         | <u>visions</u>     | 100100                  | <u>.</u>  |                |             |          |      |
|           | <u>E</u>      | <u>Plan and D</u>  | rawing Refe        | erence                  |           |                |             |          |      |
|           | <u>F</u> .    | Equipment          | Down Time          |                         |           |                |             |          |      |
|           |               |                    |                    |                         |           |                |             |          |      |
|           |               |                    |                    |                         |           |                |             |          |      |
|           |               |                    |                    |                         |           |                |             |          |      |
|           |               |                    |                    |                         |           |                |             |          |      |
|           |               |                    |                    |                         |           |                |             |          |      |
|           |               |                    |                    |                         |           |                |             |          |      |
|           | F5=Code Types | F14=Memo           | F15=Where          | Used                    | F18=Langu | age            | F21=Print   | F24=More | Keys |
|           |               |                    |                    |                         |           |                |             |          |      |
| $\langle$ |               |                    |                    |                         |           |                |             |          |      |
|           |               |                    |                    |                         |           |                |             |          |      |
|           |               |                    |                    |                         |           |                |             |          |      |

2. Add your specified record type and description to the table.

# **Changing Record Types**

You may want to change the format of your record type.

- To change a record type
  - 1. Select Detail Spec. Over Titles from the Misc Additional Features menu (G4841).

| ( |                                              |                                                       |                                                           |
|---|----------------------------------------------|-------------------------------------------------------|-----------------------------------------------------------|
|   | 48002                                        | Detail Spec.                                          | Over Titles                                               |
|   | Action Code <u>I</u><br>Record Type <u>F</u> |                                                       |                                                           |
|   | <u>Sub-Title 1</u><br>Equipment<br>_Number   | <u>Sub-Title 2</u><br><u>Production</u><br>_Time Out_ | <u>Sub-Title 3</u><br><u>Production</u><br><u>Time In</u> |
|   |                                              | F24=More                                              | Keys                                                      |

2. Enter the heading text of each column you wish to add to the format of your Record Type.

Work Order (SAR) file is F4801

Detail Record Type file is F4802

Method of tracking programming projects

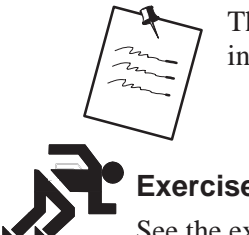

This is a brief overview of the Work Order Processing system. For more information, consult the J.D. Edwards User Guide entitled Work Orders.

### kercises

See the exercises for this chapter.

## About SAR System Setup

To set up a project, you must assign SARs and promotion paths to it. You create the SARs and define promotion paths first because the version control process uses the definitions.

After you set up your SAR system, you can develop the software. The SAR logging program keeps track of your changes as you have specified. While you develop the software, you also can define promotion paths and projects, and attach SARs to projects.

After you finish developing the software, you must update the SARs by using the SAR log before you promote the SAR.

Complete the following tasks:

- Create record type codes
- Define record type titles

#### **Before You Begin**

☐ The SAR system uses the Work Order files (F4801 and F4802). If your production environment uses these files, and if the F4802 file has different record types than what version control needs, define a separate library that contains these files for version control purposes only.

#### See Also

Defining a Promotion Path

## **Creating Record Type Codes**

The Work Order Instructions table (F4802) has an essential role in the version control process. It identifies and captures, for promotion purposes, all the source code members and control table data associated with a SAR. The Version Control system assigns a record type code to each source code member or control table data item, which classifies it for promotion. You must create record type codes that your Work Order Instructions table does not have currently.

### To create record type codes

- 1. From the Version Control menu (G9261), choose Record Type Codes.
- 2. On User Defined Code Revisions

| 00051                            | User Defined Code                           | Revisions<br>System Code <u>00</u><br>User Defined Codes |
|----------------------------------|---------------------------------------------|----------------------------------------------------------|
| Action Code.                     | <u>I</u>                                    | Skip To Code <u></u><br>Work Order Detail Specs.         |
| 01 Character<br><u>Code</u><br>A | r<br><u>Description</u><br>Original Request |                                                          |
|                                  |                                             |                                                          |
|                                  |                                             |                                                          |
|                                  |                                             |                                                          |
|                                  |                                             |                                                          |
|                                  |                                             |                                                          |
|                                  |                                             |                                                          |
| F5=Code Types                    | F14=Memo F15=Where Used                     | F21=Print F18=Translate F24=More                         |

Enter the following character codes and descriptions:

| Character Code | Description                       |
|----------------|-----------------------------------|
| Α              | Original Request                  |
| С              | Members Affected                  |
| D              | Menu Modifications                |
| Ε              | Automatic Accounting Instructions |
| F              | Software Inventory Record Updates |
| G              | Processing Options/DREAM Writer   |
| Н              | Vocabulary Override Changes       |

| Ι | Database Changes                  |
|---|-----------------------------------|
| J | Constants Data File Changes       |
| K | User Defined Code Changes         |
| М | Connected SAR Numbers             |
| Ν | Generic Rate/Message Type Changes |
| 0 | Connected SAR Numbers             |
| Q | Generic Rate/Message Type Changes |
| S | Status History                    |
| U | Post-Installation Instructions    |
| W | Pre-Compiler Commands             |
| Z | First Included in PTF             |
| 3 | Next Number Changes               |

# **Defining Record Type Titles**

For each record type code you create, you also must define record type titles, which appear as column headings on the W.O. Detail Entry form.

### **Before You Begin**

Create record type codes before you define record type titles. See *Creating Record Type Codes.* 

To define record type titles

From the Version Control menu (G9261), choose Record Type Titles.

On Record Type Titles

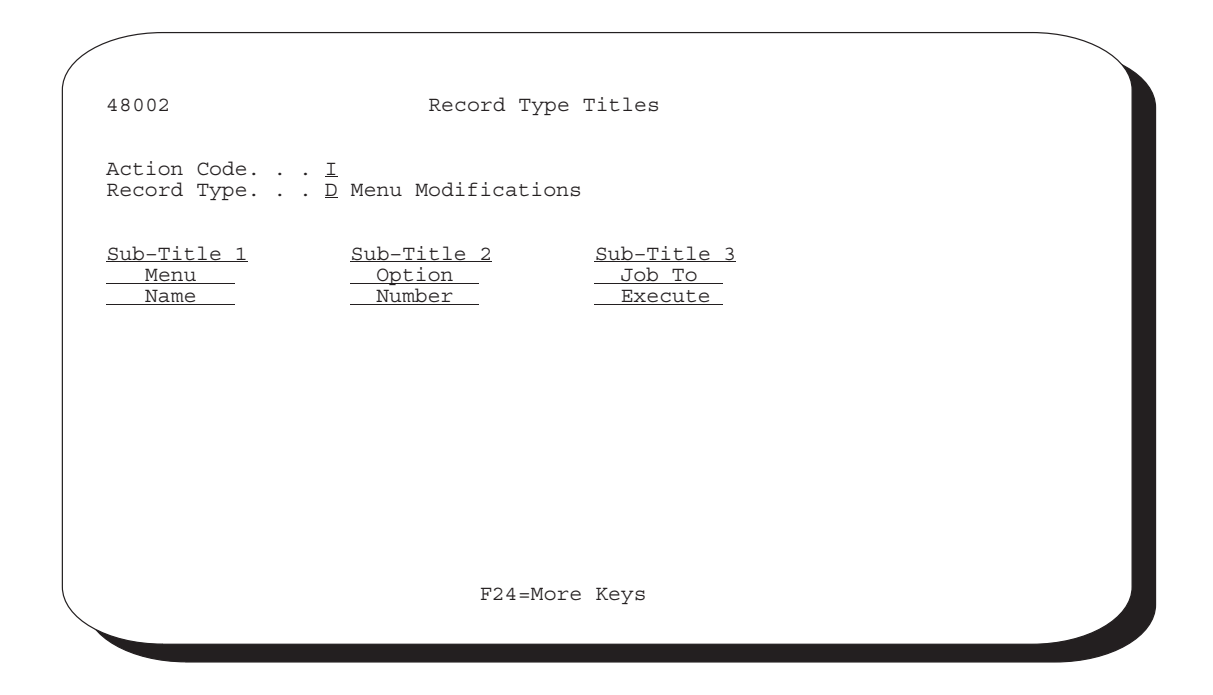

| TITLE | SUB-TITLE 1           | SUB-TITLE 2              | SUB-TITLE 3        |
|-------|-----------------------|--------------------------|--------------------|
| А     |                       |                          |                    |
| С     |                       | Source<br>Library_       | Object<br>Library_ |
| D     | Menu<br>Name          | Option<br>Number         | Job_To<br>Execute_ |
| E     | AAI                   | Company<br>No            |                    |
| F     | CL_Program            | Program                  | Video/Rpt_         |
| G     | Form<br>ID            | _Version<br>No           |                    |
| Н     | Scr/Rpt_<br>Name      |                          |                    |
| I     |                       |                          |                    |
| J     |                       |                          |                    |
| K     | Help<br>Start         | Help<br>Stop             |                    |
| М     | Sys<br>Code           | DTAI<br>Name             |                    |
| N     | Sys<br>Code           | Rec<br>Type              |                    |
| 0     | SAR<br>No             | SAR<br>No                | SAR<br>No          |
| Q     | Sys<br>Code           | Rec<br>Type              |                    |
| S     |                       |                          |                    |
| U     | Reference_<br>ID/Code | Attachment<br>Needed-Y/N |                    |
| W     | Program_<br>Name      |                          |                    |
| Z     | ReleaseID             | PTF<br>Number            | Date<br>_Included_ |
| 3     | System<br>Code        | Line<br>Number           | Action<br>Code     |

For each record type you created, complete the following fields with the information in the chart that follows:

## What You Should Know About

| Verifying the record type | After you define the record type titles, you can view them to |
|---------------------------|---------------------------------------------------------------|
| titles                    | verify their accuracy. On Single Task Details, choose More    |
|                           | Description. On W.O. Detail Entry, locate a record type you   |
|                           | want to view by using the Record Type field.                  |
|                           |                                                               |

To access Single Task Details, see Creating SARs.

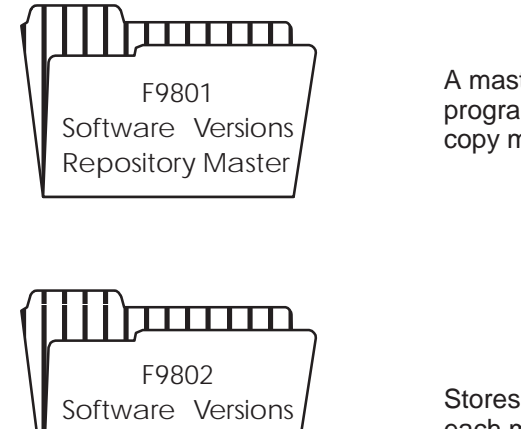

A master directory of all files, programs, screens, reports, and copy modules.

Stores the member locations for each member master record.

## Working with Software Versions Repository (SVR)

One of the Software Versions Repository's primary purposes is to indicate what environments a requested member is located in and whether the environment is a production or development environment. The file is used extensively for documentation and plays an important role in J.D. Edwards Design and Development tools.

The Software Versions Repository is the natural starting point for all programming and software inquiry functions. It provides exits to the following features:

SEU

**Repository Master** 

SAR (Software Action Request) Detail Entry

Screen Design Aid

Report Design Aid

File Design Aid

The Program Generator

Precompiler Commands

Repository Services

Data Dictionary

Menus

Vocabulary Overrides

Function Key Definitions

DREAM Writer Versions

**Processing Options** 

User Defined Codes

Edit System Helps

CASE Profiles

SAR Log Inquiry

#### Copy DD, VO, DW, UDC, SVR, Menus

**Optional Files Feature** 

Programmer Checklists

Where Used Facility

Flowchart Programs/Illustrate File Models

Source Modifications Editor

In addition, it provides access to the following functions:

Copy Source Print Source Submit Creation of Object Generate Program Source and Help Edit Help Instructions Delete Source Print Help Instructions

### Accessing the Software Versions Repository

The Software Versions Repository serves as the front-end for all J.D. Edwards design aids and programming utilities. You may also utilize this screen as your own inventory file.

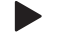

To access the Software Versions Repository

From the Computer Assisted Design menu, select Software Versions Repository.

| 9801                                                                                     |                                    | Softwar                                      | e Versions                              | Repositor                                              | сy                                                    |            |                  |
|------------------------------------------------------------------------------------------|------------------------------------|----------------------------------------------|-----------------------------------------|--------------------------------------------------------|-------------------------------------------------------|------------|------------------|
| Action Code.<br>Member ID<br>Description.<br>Function Cod<br>Function Use                | · · _<br>· ·<br>e                  |                                              |                                         |                                                        |                                                       |            |                  |
| Reporting Sy<br>Base Member<br>Maint/RSTDSP<br>Copy Data (Y                              | stem<br>Name<br>Or<br>/N) Or       | mit Option.<br>ptional Fil                   | F<br>G<br>eC                            | ile Prefix<br>eneration<br>ommon File                  | sev .<br>Sev .                                        |            |                  |
| Reporting Sy<br>Base Member<br>Maint/RSTDSF<br>Copy Data (Y<br>O Source<br>P Library     | stem<br>Name<br>(N)<br>Object<br>  | mit Option.<br>ptional Fil<br>Source<br>File | F<br>G<br>e C<br>SAR<br>_ <u>Number</u> | ile Prefix<br>eneration<br>ommon File<br>Version<br>ID | Sev .<br>Sev .<br>S D<br><u>C P</u> _                 | User<br>ID | Date<br>Modified |
| Reporting Sy<br>Base Member<br>Maint/RSTDSF<br>Copy Data (Y<br>O Source<br>P Library<br> | stem<br>Name<br>/N)O<br>Object<br> | mit Option.<br>ptional Fil<br>Source<br>File | F<br>Ge G<br>SAR<br>_ <u>Number</u><br> | ile Prefix<br>eneration<br>ommon File<br>Version<br>ID | 2<br>Sev .<br>S D<br><u>S D</u><br><u>C P</u><br><br> | User<br>ID | Date<br>Modified |

The top portion of the screen identifies the member and its attributes. This information is stored in the Software Versions Repository master file (F9801).

# **Member Identifiers**

| The first two | fields | identify | the | member. |
|---------------|--------|----------|-----|---------|
|---------------|--------|----------|-----|---------|

| Field       | Explanation                                                                                                    |
|-------------|----------------------------------------------------------------------------------------------------|
| Member ID   | Unique ID for a particular member.                                                                                                    |
| Description | Identifying information of the member, such as Trial Balance<br>by Business Unit. Associated programs, screens, and reports<br>should share the same description.                                     |
|             | The description associated with each member is used to further identify the purpose of the member.                                                                                                    |
|             | Physical files should have a description that explains the purpose of the file.                                                                                                    |
|             | Screens, reports, and CL programs should have the same description as the associated RPG program.                                                                                                    |
|             | Logical files should be designated as follows: <i>LF</i> – <i>fldname</i> , <i>fldname</i> , <i>fldname</i> ; where fldname is a key field.                                                           |
|             | Join files should be designated as follows: JF – filename/filename/filename – fldname, fldname; where filename is a file over which the join is built and fldname is the key field joining the files. |
|             | Work files should be designated as follows: WF – filename; where filename is the file that the work file accesses.                                                                                    |
|             | Copy modules carry their own unique descriptions.                                                                                                    |
|             | File Server programs should be designated as follows:                                                                                                    |
|             | <i>File Server – filename</i> ; where filename is the file being served.                                                                                                    |

| Field            | Explanation                                                                                                    |
|------------------|----------------------------------------------------------------------------------------------------|
| Function Code    | Designates the object type such as display file, physical and logical file. Use F1 in the field to view available types.                                                                                                  |
| Function Use     | Indicates how the member is being used.                                                                                                    |
| System Code      | Designates the system number associated with the member.<br>The configuration of installation media and the install process<br>itself are driven by this install system code. Use F1 in the field<br>to view valid codes. |
| Reporting System | Designates the system number for reporting purposes. This<br>rarely differs from the Install System. Exceptions occur for<br>data files used by more than one system.                                                     |

# Type, Use, and Associated Systems

| Field               | Explanation                                                                                                    |
|---------------------|----------------------------------------------------------------------------------------------------|
| Base Member Name    | This field simply allows for logical grouping of members.                                                                                                    |
|                     | For screens, reports, RPG programs and CL jobs, this name is<br>usually the RPG program name associated with a particular<br>member.                                                                                                    |
|                     | For logical files, this name is the physical file it is based on and is required.                                                                                                    |
| Omit Option         | Designates items in the Software Versions Repository file that<br>would be bypassed for a new release. These codes are as<br>follows<br>H - Held from all releases<br>X - Omit from all releases                                                                                              |
|                     | S — Omit Source from all releases<br>O — Omit Execution Object from all releases                                                                                                    |
| Generation Severity | Allows the user to designate a severity level when compiling a member.                                                                                                    |
|                     | Because some J.D. Edwards programs contain messages that<br>appear in the compile listing as a severity level 10 error, it is<br>suggested that you override the IBM default of a severity level<br>9 to a level 20 for all programs. To do this, enter the following<br>on any command line: |
|                     | CHGCMDDFT CMD(CRTRPGPGM) NEW<br>DFT('GENLVL(20)')                                                                                                    |
|                     | For those specific programs that must override the new default severity level of 20, you can enter the override value in the <i>Generation Severity</i> field.                                                                                                    |
| Maint/RSTDSP        | Either designates the type of maintenance on a logical file or<br>how a screen will be processed.                                                                                                    |

# Member Relationship and Compiling Information

### Maintenance on a Logical File

| Value | Description                                                                            |
|-------|----------------------------------------------------------------------------------------|
| 0     | No maintenance; or the logical is created dynamically                                  |
| 1     | Logical will be immediately updated when physical is updated.                          |
| 2     | Logical update will be delayed until the next time it is opened.<br>— USE WITH CAUTION |

| Value | Field Values                      | Description                                                                                                    |  |  |
|-------|-----------------------------------|----------------------------------------------------------------------------------------------------|--|--|
| 1     | RSTDSP = *NO<br>(Restore Display) | Use with OVERLAY. Do not use with PUTOVR/OVRDTA                                                                                                    |  |  |
|       | DFRWRT = *YES<br>(Defer Write)    | All writes to the video field file/formats<br>will be collected and written at one time                                                                                                    |  |  |
| А     | RSTDSP = *NO                      | Overlay                                                                                                    |  |  |
|       | DFRWRT = *NO                      | Each write statement will be written to the screen                                                                                                    |  |  |
| В     | RSTDST = *YES<br>DFRWRT = *NO     | Use with PUTOVER to clear and write screen at field level                                                                                                    |  |  |
| S     |                                   | <ul> <li>Used when compiling SQL, RPG, and<br/>PL1 programs. For example, if SQL<br/>statements exist within an RPG<br/>program, the compiler: <ol> <li>Executes a create SQL<br/>program statement</li> <li>Executes the SQL statements<br/>(converts them to calls)</li> <li>Comments them out</li> <li>Executes a create RPG<br/>program statement and<br/>continues as normal</li> </ol> </li> </ul> |  |  |

# **Processing a Screen**

# File Information

| Field           | Explanation                                                                                                    |
|-----------------|----------------------------------------------------------------------------------------------------|
| File Prefix     | This field indicates the prefix associated with a file. Use F1 to display all file prefixes in use. Each physical file should have a unique file prefix. |
| Copy Data (Y/N) | Used to indicate when a database file must be copied with or without data.                                                                               |
|                 | The Create User Data Libraries (2/A9645) utility accesses this field to determine if the file copied will be copied with data.                           |
| Optional File   | Indicates the file may be optional in your production<br>environment. F8 provides a list of optional files.                                              |

| Field       | Explanation                                                                                                    |
|-------------|----------------------------------------------------------------------------------------------------|
| Common File | Indicates when a file should exist in the common library or<br>user production library. The Create User Data Libraries<br>(2/A9645) utility accesses this field to determine if the file<br>should be placed in the specified common library or production<br>library. |

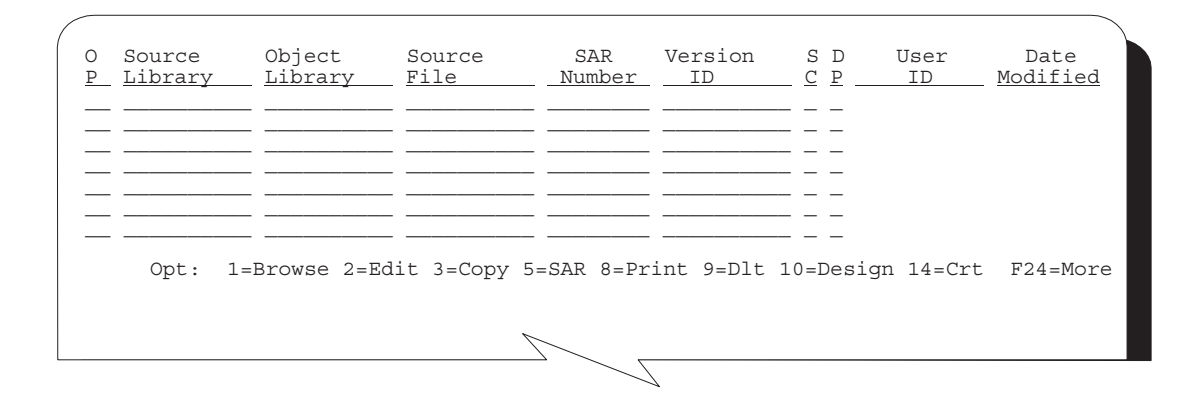

### Where Are Members Maintained?

The bottom half of the screen lists the libraries in which the member is maintained. This information is stored in the Software Versions Repository Detail file (F9802).

| Field          | Explanation                                                                                                    |
|----------------|----------------------------------------------------------------------------------------------------|
| Source Library | The source library where the source file for the object is maintained.                                                                                                    |
|                | This library is usually JDFSRC (for J.D. Edwards) or CLTSRC (for the client) for production and DEVSRC for development.                                                                                                    |
| Object Library | The library where the compiled object resides.<br>For program, display file, and printer file objects, the<br>library location is the same (usually JDFOBJ for J.D.<br>Edwards and, CLTOBJ, or DEVOBJ for the client).<br>For all physical and logical files, the object library is<br>the data file library (usually JDFDATA for J.D.<br>Edwards and, CLTDTA or DEVDTA for the client). |
|                | Leave the object library name blank for copy modules since<br>they are not compiled objects.                                                                                                    |

| Field         | Explanation                                                                                                    |
|---------------|----------------------------------------------------------------------------------------------------|
| Source File   | The source file containing the source member. At J.D.<br>Edwards, three source files reside inside of JDFSRC library.                                                                                                    |
|               | They are:                                                                                                    |
|               | JDECPY for copy modules                                                                                                    |
|               | JDESRC for other source code                                                                                                    |
|               | F98CKTCMD for precompiler commands.                                                                                                    |
| SAR Number    | The most recent Software Action Request (SAR)/Work Order<br>number associated with the member. This number must be<br>valid, and if the status of the SAR number is complete, you<br>should enter a new SAR to perform additional development<br>work on the member. A basic version of the Work Order<br>system is sent to clients who have purchased the Computer<br>Assisted Design (CAD) system and serves as a means for the<br>client to keep track of their projects. |
|               | If a PPAT number is specified on the User Information screen (F0092 file), that number will show as the default for the window that comes up when F1 is pressed on this field.                                                                                                    |
|               | The edit for this field is controlled by the SAR information entered in CASE Profiles.                                                                                                    |
| Version ID    | Identifies the release level of the member in the designated environment.                                                                                                    |
|               | Validated against User Defined Codes 98/RL.                                                                                                    |
| SC            | Status Code                                                                                                    |
|               | <ul> <li>Indicates the status of the software, that is, whether it is in production or development. These codes are as follows:</li> <li>1 – Production/Pristine</li> <li>2 – Development</li> <li>3 – Test Version</li> <li>4 – Custom</li> </ul>                                                                                                    |
| DP            | Development Progress Code.                                                                                                    |
|               | Indicates the progress of modifications done to the member.                                                                                                    |
| User ID       | User ID that last modified the member (automatically updated).                                                                                                    |
| Date-Modified | The date the member was last updated (automatically updated).                                                                                                    |

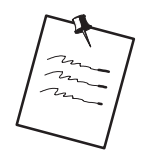

Each subfile line represents a record in the Software Versions Repository detail file (F9802).

Keying 'D' in the Action Code will delete the member from:

Software Versions Repository Master file (F9801) Software Versions Repository Detail file (F9802) Source and Object, if applicable Data Dictionary (F9200, F9203, F9816, F98163) Vocabulary Overrides (F9220) Function Key Definition (F9601,F9611) DREAM Writer forms (F98301, F9831, F98311, F98312) Cursor Sensitive Helps (F9620, F9621) Processing Options (F98302) Program Generator, if applicable

# **Naming Conventions**

The following forms show how the report and CL program share the same Description and Base Member as the program name. The same convention is true for the CL program and the special form.

| 9801                                                                                                    | Software Versions Repository                                                                                                    |
|----------------------------------------------------------------------------------------------------|----------------------------------------------------------------------------------------------------|
| Action Code<br>Member ID<br>Description<br>Function Code<br>Function Use<br>System Code<br>Reporting System<br>Base Member Name<br>Maint/RSTDSP<br>Copy Data (Y/N). | I<br>P42565<br>Sales Order Invoices Print<br><u>RPG</u> RPG Programs<br>164 Special Forms<br>42 Sales Order Processing<br>42 Sales Order Processing<br>P42565 File Prefix<br>_ Omit Option Generation Sev . 21<br>N Optional File N Common File N<br>DDEM Writer Form Prints |
| O Source Obj<br><u>P Library Lib</u><br>JDFSRCJDF                                                                                                    | ect Source SAR Version S D User Date<br>rary File <u>Number ID C P ID Modified</u><br>OBJ JDESRC 685935 A73 1 JDE 11/12/93                                                                                                    |
|                                                                                                    |                                                                                                    |

| 9801                                                                                                    | Software Versions Repository                                                                                                    |
|----------------------------------------------------------------------------------------------------|----------------------------------------------------------------------------------------------------|
| Action Code<br>Member ID<br>Function Code<br>Function Use<br>System Code<br>Reporting System<br>Base Member Name<br>Maint/RSTDSP<br>Copy Data (Y/N). | I<br>R42565<br>Sales Order Invoices Print<br>PRTF Printer Files<br>164 Special Forms<br>42 Sales Order Processing<br>42 Sales Order Processing<br>P42565 File Prefix<br>_ Omit Option Generation Sev .<br>N Optional File N Common File N |
| O Source Obj<br><u>P Library Lib</u><br>JDFSRC JDF0                                                                                                  | ect Source SAR Version S D User Date<br>rary <u>File Number ID C P ID Modified</u><br>OBJ JDESRC <u>672721 A73 1</u> JDE 11/08/93                                                                                                    |
|                                                                                                    |                                                                                                    |

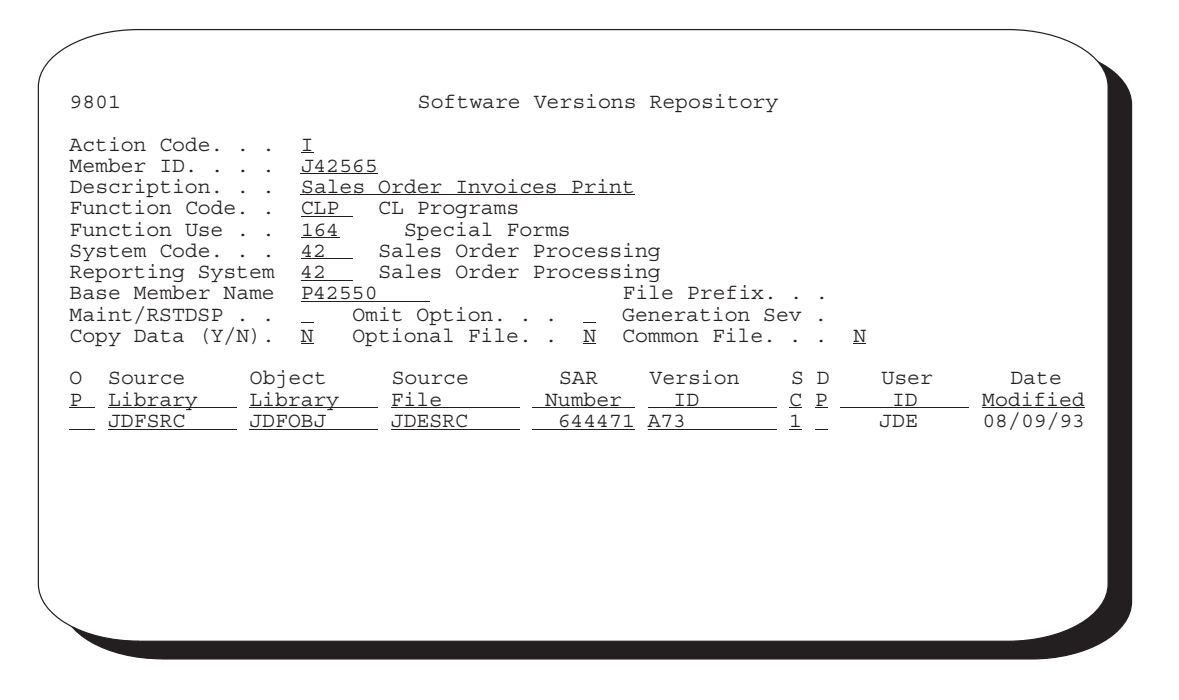

A coded naming structure identifies and describes major components of J.D. Edwards & Company software. The first character of the name indicates the type of component, such as program or data file. The second and third characters denote the system and are referred to extensively throughout the software. The fourth, fifth, and sixth characters represent the component group type, such as the function to be performed by the indicated component. The seventh through the tenth characters identify component versions. File names vary from four to eight characters in length, while all other component names are at least six characters long. The following diagram illustrates this naming structure.

# The Naming Conventions for Objects

ХХ XXX Х First digit — Component С — Common subroutine I — Data structure; record formats J — CL program P — **RPG** program R — Report S — Special form т — Temporary work files V — Video screen display file Х— Scrub and Edit Server XF — Input/Output File Server XS — Input only/Caching Server Second and third digits — System Code For a complete list 00 — World Foundation Environment of system 01 — Address Book codes, see 03 — Accounts Receivable User Defined -Codes, 55 — Reserved for clients system 98. Fourth, Fifth, and Sixth Digits — Group Type record type SY 000 to 099 — File maintenance 100 to 199 — Transaction processing Inquiry only 200 to 299 — 300 to 399 — Input registers and journals **Operating reports** 400 to 499 — Special purpose reports 500 to 599 — Standard management reports 600 to 799 — 800 to 999 — Housekeeping DS Data structure Other Window designations

Use the following chart as your guide when naming objects.

The CL program, RPG program and Display / Printer file may have identical names with different prefixes.

For example: P01051, J01051, V01051 (Address Book Revisions)

# The Naming Conventions for Files

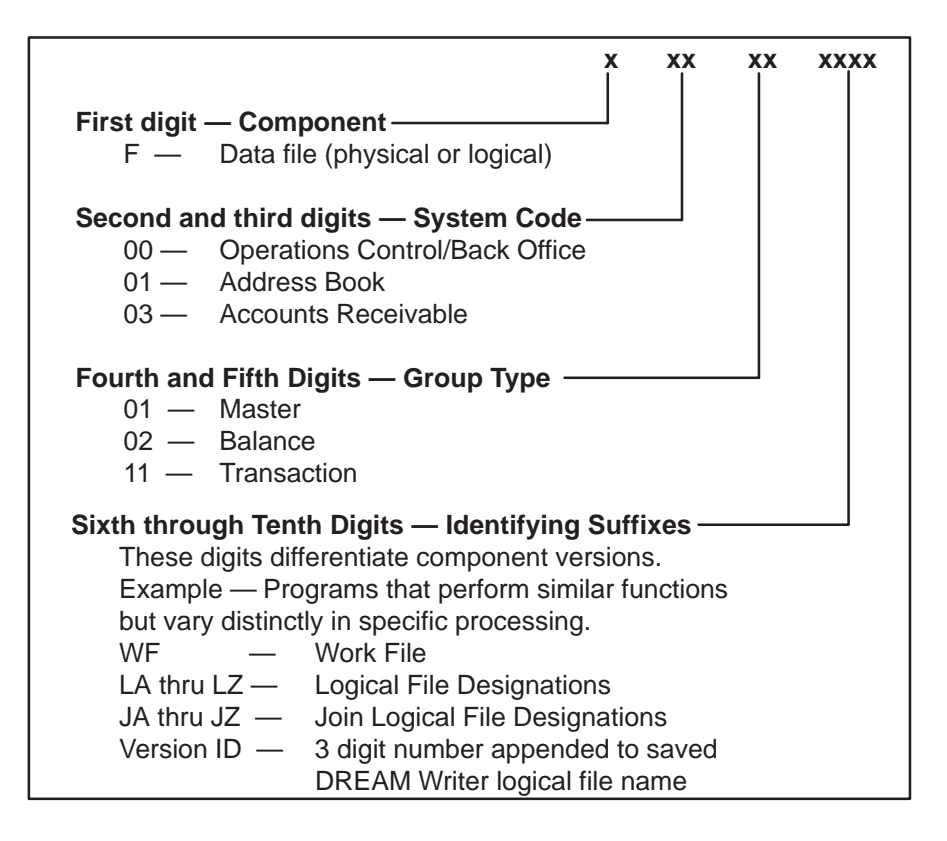

| Maintenance program | The maintenance program for a file has the same name with a different prefix.                                                      |  |
|---------------------|----------------------------------------------------------------------------------------------------|--|
|                     | For example, F9220 is P9220 or F9601 is P9601.                                                                                     |  |
| Logical files       | For logical files over one physical, the logical file has the same<br>name as the physical followed by an L, followed by A thru Z. |  |
|                     | For example, F0101 has logicals F0101LA, F0101LB, F0101LC, and F0101LD.                                                            |  |
| Join logical files  | Join Logical files have the same name as the principal based-on file, a suffix of J followed by A thru Z.                          |  |
|                     | For example, the system names the join of F0006 and F0911 as F0006JA                                                               |  |
| Temporary files     | Batch jobs use T files doing a CRTDUPOBJ. The job then removes the object after completion.                                        |  |
|                     | Usually Physical Files                                                                                                    |  |
|                     | Begin with T                                                                                                    |  |
|                     | Found in JDFOBJ                                                                                                    |  |
| Dynamic work files  | Dynamic work files are usually FASTR processing requirements. Dynamic work files create and delete after the job is complete.      |  |
|                     | Usually logical files<br>Have same name as program                                                                                 |  |
|                     | nave sume name as program                                                                                                    |  |

The following shows the names for different types of programs and files.

# The J.D. Edwards System Codes

Г

When used in menus, the system code follows the letter in the menu name. Shown below are the system codes for the standard AS/400 systems:

| = Technical Foundation Systems                                                     |                                                                                                    |                                                                 |                                                                                                    |  |
|------------------------------------------------------------------------------------|----------------------------------------------------------------------------------------------------|-----------------------------------------------------------------|----------------------------------------------------------------------------------------------------|--|
| 00 =                                                                               | World Foundation Environment                                                                                                    | 40 =<br>41 =                                                    | Inventory/OP Base                                                                                                    |  |
| 01 =<br>02 =                                                                       | Address Book<br>Electronic Mail                                                                                                    | 42 =<br>43 =                                                    | Sales Order Processing<br>Purchasing Order Processing                                                                                                    |  |
| 03 = 04 = 05 = 07 = 08 = 09 = 11 = 12 = 13 = 14 = 000 = 00000000000000000000000000 | Accounts Payable<br>Stand-Alone Time Accounting<br>Payroll "Enhanced"<br>Human Resources<br>General Accounting<br>Financial Reporting<br>Multi Currency/Cash Basis<br>Fixed Assets<br>Equipment/Plant Management<br>Modeling, Planning, & Budgeting | 44 =  45 =  46 =  47 =  48 =  49 =  50 =  51 =  52 =  53 =      | Contract Management<br>Advanced Price Adjustments<br>Warehouse Management<br>Electronic Data Interchange<br>Work Order Processing<br>Load and Delivery<br>Job Cost Base<br>Job Cost Accounting<br>Job Cost Billing<br>Change Management |  |
| 15 =<br>16 =<br>17 =<br>18 =<br>20 =                                               | Commercial Property Management<br>Resident Property Management<br>Property Management Base<br>Deal Management<br>Energy Base                                                                                                    | 55–59 =<br>60–69 =<br>70 =<br>71 =<br>72 =<br>73 =              | = Client Use<br>= JDE Internal Custom Programming<br>Multi–National Products<br>Client/Server Applications<br>World Vision<br>CS — A/P Entry<br>CS — Bay Time Entry                                                                     |  |
| 30 =<br>31 =<br>32 =<br>33 =                                                       | Product Data Management<br>Shop Floor Control<br>Configuration Management<br>Capacity Requirements Planning                                                                                                    | 75 =<br>76 =<br>77 =<br>79 =                                    | CS — Sales Order Entry<br>CS — Training and Development<br>Canadian Payroll<br>CS — Translation                                                                                                    |  |
| 34 =<br>35 =                                                                       | Enterprise Facility Planning                                                                                                    | 80 =<br>81 =<br>82 =<br>83 =<br>84 =<br>85 =<br>86 =<br>87-99 = | COBOL Translator<br>DREAM Writer<br>World Writer<br>Management Reporting — FASTR<br>Distributive Data Processing<br>Custom Programming<br>Electronic Document Interchange<br>= Miscellaneous Tech                                       |  |
|                                                                                    |                                                                                                    |                                                                 |                                                                                                    |  |

## **Examples of Program and File Names**

#### **Data Files**

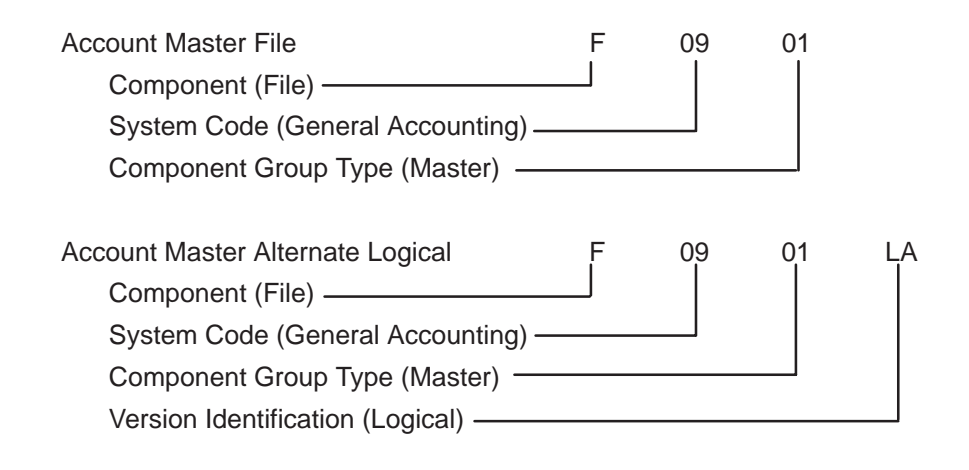

#### Videos (Screens)

|                                      | V   | 09 | 01 |
|--------------------------------------|-----|----|----|
| Component (Video)                    |     |    |    |
| System Code (General Accounting)     |     |    |    |
| Component Group Type (File Maintenan | ce) |    |    |

**١**/

~~

~ 4

#### **RPG Programs**

| Р                                       | 09 | 01 |
|-----------------------------------------|----|----|
| Component (RPG Program)                 |    |    |
| System Code (General Accounting)        |    |    |
| Component Group Type (File Maintenance) |    |    |

#### **CL Programs**

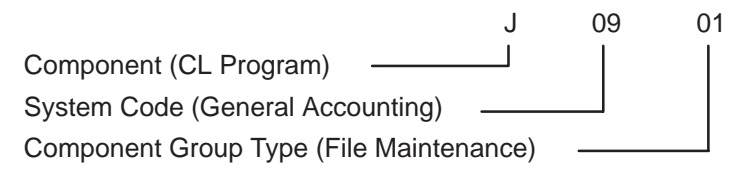

# **Optional Files Workbench**

The Optional Files Workbench provides better access to optional files. When you delete optional files they are logged. If you reinstall, those files are not put back into the system. Each file has an explanation about the circumstances that make it optional.

If you need the deleted files you can remove them from the logged optional files and copy them from JDFDATA.

```
System Code. .
98290
                                     Optional Files Workbench
                                                                        Reporting Sys.
Library. . . . . <u>PGFDTA73</u>
Skip To File . . _____
0
      File
                            Description
Ρ
       ID
                 Next Numbers by Company/FY - Automatic
Next Numbers by Company/FY - Automatic - Logical Key Co,Seq
JF - BILLING ONLY - F0006/F0911 - Cost Center
    F00021
_
    F00021LA
____
   F0006JA
_
                 JF - Profit Recognition F0006/F5144 (Cost Center)
   F0006JE
____
                 LF - JOB COST ONLY - Level of Detail, Cost Center
   F0006LC
_
                 Business Unit Master
   F0006LG
_
                 LF - JOB COST ONLY - Company, Desc Compressed, Cost Center
   F0006LH
_
                 Currency Codes
   F0013
—
                 LF - OneWorld - Document Typ, Document No, Key Co,
LF - OneWorld - Decending Unique ID
   F0018LD
_
   F0030LF
_
                 LF - OneWorld - Type, Account ID, Cost Center
   F0030LG
_
                 Cross Over Rules
   F0031
_
   F0031LA
                 LF - domestic file, foreign file, foreign field
LF - domestic file, foreign file, dom reference field
_
   F0031LB
_
                 PC Batch Entry - Error File
   F0040
  Opt: 1=Explanation 2=SVR 4=Delete
                                                   F2=Cmd Entry F5=View Log F24=More
```

### **Logical Files**

The Member ID for logical files ends with Lx, where x is the next available letter in alpha sequence.

The Object Library is usually JDFDATA.

The Description should list the key fields for the view.

The Maint/RSTDSP is 1 for permanent system logicals.

The Base Member Name is the physical file the logical view is over.

| ( |                                                                                                    |
|---|----------------------------------------------------------------------------------------------------|
|   | 9801 Software Versions Repository                                                                                                    |
|   | Action Code.       I         Member ID.       F0911LA         Description.       LF - Doc Type, Doc, Key Co, G/L Date(##YYMMDD), Line #, Ext         Function Code.       LF _ Logical Files         Function Use.       230       Transaction Files         System Code.       00       Technical Foundation         Reporting System       09       General Accounting         Base Member Name       F0911       File Prefix.       GL         Maint/RSTDSP.       1       Omit Option.       _ Generation Sev       N         Copy Data (Y/N).       N       Optional File.       N       Common File.       N |
|   | O Source Object Source SAR Version S D User Date<br><u>P Library Library File Number ID C P ID Modified</u><br><u>JDFSRC JDFDTA JDESRC 591710 A61 1 JDE 03/22/93</u>                                                                                                    |

### **Join Logical Files**

The Description lists the files over which the join is built.

The Base Member Name is the primary file in the join.

Physical files must exist in the same library.

| / |                                                                                                    |
|---|----------------------------------------------------------------------------------------------------|
|   | 9801 Software Versions Repository                                                                                                    |
|   | Action Code <u>I</u><br>Member ID <u>F0006JA</u><br>Description <u>JF - BILLING ONLY - F0006/F0911 - Business Unit</u><br>Function Code <u>LF</u> Logical Files<br>Function Use <u>210</u> Master Files<br>System Code <u>00</u> Technical Foundation<br>Reporting System <u>00</u> Technical Foundation<br>Base Member Name <u>F0006</u> File Prefix <u>MC</u><br>Maint/RSTDSP . <u>2</u> Omit Option <u>Generation Sev</u> .<br>Copy Data (Y/N). <u>N</u> Optional File. <u>N</u> Common File <u>N</u> |
|   | O Source Object Source SAR Version S D User Date<br><u>P Library Library File Number ID C P ID Modified</u><br><u>JDFSRC JDFDTA JDESRC 493167</u> A61 1 JDE 03/05/93                                                                                                    |
|   |                                                                                                    |

### **Copy Modules**

The Member ID begins with C, I, E, D, G.

The Source File is JDECPY.

The Description describes the function of the module.

The Function Code is COPY.

| 9801                                                                                                    | Software Versions Repository                                                                                                    |
|----------------------------------------------------------------------------------------------------|----------------------------------------------------------------------------------------------------|
| Action Code<br>Member ID<br>Description<br>Function Code<br>Function Use<br>System Code<br>Reporting System<br>Base Member Name<br>Maint/RSTDSP<br>Copy Data (Y/N). | I       COOSC         Copy Module - Retrieve Soft Coding         COPY       RPG Copy Module         194       Common Subroutine         98       Technical Tools         98       Technical Tools         COOSC       File Prefix         Omit Option Generation Sev .       N         N       Optional File N       Common File N |
| O Source Obj<br><u>P Library Lib</u><br><u>JDFSRC</u> <u>JDF</u>                                                                                                    | ect Source SAR Version S D User Date<br>rary <u>FileNumber ID C P IDModified</u><br><u>OBJ JDECPY603784 A61 1JDE 06/10/93</u>                                                                                                    |

### Windows

The Member ID begins with V, the system number, then an alphabetic identifier as shown in the example below.

The Description describes the function of the window.

Maint/RSTDSP is left blank to allow the window to appear in front of text from the calling screen.

| / |                                                                                                    |
|---|----------------------------------------------------------------------------------------------------|
|   | 9801 Software Versions Repository                                                                                                    |
|   | Action Code.       I         Member ID.       . <u>V09ACCT</u> Description.       .       Account Master Additions Window         Function Code. <u>DSPF</u> Video Display Files         Function Use .       111       File Maintenance         System Code.       09       General Accounting         Reporting System       09       General Accounting         Base Member Name <u>P09ACCT</u> File Prefix.         Maint/RSTDSP.       _       Omit Option.       _         Copy Data (Y/N).       N       Optional File.       N |
|   | OSourceSARVersionSDUserDatePLibraryLibraryFileNumberIDCPIDModifiedJDFSRCJDFOBJJDESRC552868A611JDE12/08/92                                                                                                    |
|   |                                                                                                    |

## **Navigation Functions**

The following Function keys facilitate navigating within the Software Versions Repository.

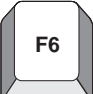

#### F6 – Access Repository Services

You can access the Repository Services window using F6. This window provides access to the other repository services within J.D. Edwards.

| 9801 Soft                                                                                                    | ware Versions Repository                                                                                                    |
|----------------------------------------------------------------------------------------------------|----------------------------------------------------------------------------------------------------|
| Action Code <u>I</u><br>Member ID <u>P01051</u><br>Description <u>Address Book</u><br>Function Code <u>RPG</u> RPG Pro<br>Function Use 111 File                                                                                                    | Information<br>ograms<br>Maintenance                                                                                                    |
| System Code 01 Addres<br>Reporting System 01 Addres<br>Base Member Name <u>P01051</u><br>Maint/RSTDSP Omit Opt<br>Copy Data (Y/N). N Optional<br>DREAM Writ<br>O Source Object Sourc<br>P Library Library File<br>_ JDFSRC61 JDFOBJ61 JDESR<br>_ PGXSRC61 PGXOBJ61 JDESR<br>_ PGXSRC61 PGXOBJ61 JDESR | 985001 Repository Services<br><u>"1" Available Services</u><br>_ Data Dictionary<br>_ Menus<br>_ Vocabulary Overrides<br>_ Function Key Definitions<br>_ Processing Options<br>_ User Defined Codes<br>_ Edit System Helps<br>_ CASE Profiles<br>_ SAR Log Inquiry<br>_ Copy DD, VO, DW, UDC, SVR, Menus |
|                                                                                                    | Opt: 1=Select F12=Previous                                                                                                    |
| Opt: 1=Browse 2=Edit 3=Copy                                                                                                    | 5=SAR 8=Print 9=Dlt 10=Design 14=Crt F24=More                                                                                                    |

Use selection 1 to select the available services.

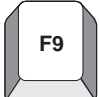

#### F9 – Automatic Reinquiry

Once the system has accepted the changes you made to a member and cleared the screen, you can automatically inquire on that member by pressing F9.

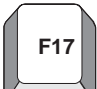

#### F17 – Position Cursor to Action Code

When you inquire on a member, the system positions the cursor in the subfile for the screen. To reposition your cursor in the *Action Code* field, press F17.

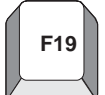

#### F19 – Previous Member

To access the member stored before the current member, press F19.

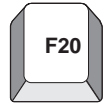

### F20 – Next Member

To access the member stored after the currently displayed member, press F20.

# **Other Function Keys**

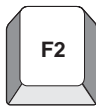

### F2 – J.D. Edwards Command Line

To access a command line in order to enter a J.D. Edwards or IBM command without having to exit to Command Entry or a menu.

Calls a J.D. Edwards program and not the IBM Command Entry.

If you are secured out of Command Entry or Menu Traveling, you will still receive this command line but you will *not* be able to execute commands or menu travel.

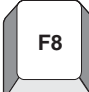

### F8 – Optional Files

The system displays the optional files.

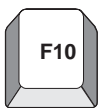

### F10 – Checklists

Displays a user defined checklist. Opt 1 – displays additional job information.

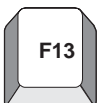

### F13 – Member Category Codes

Displays additional category code information for each member. The category code values can be cross-referenced to the Software Versions Search program (23/G91).

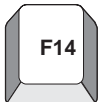

### F14 – Member Parameter/Key List

Identifies the access path for keyed files. For future use with the Everest CASE tool.

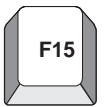

### F15 – Where Used Facility

You can access the Where Used facility using Function key 15. Use this facility to determine every location that a particular member is used.

Below is an example form displaying every program that uses the Business Unit Master form:

```
980014
                                   Cross Reference
Object: Name . . . <u>V0006</u>
Type . . . <u>F</u>
To Display <u>P</u>
                                    Business Unit Master Revisions - Single
                                     All programs using file
         Funct Cd .
                       _
                  Description
                                                               Field Attr T Start Upd
0
    Name
P
                                                               <u>Len Dec Y Loc Y/N</u>
_____P0006
               Business Unit Master Revisions - Single
                                                                                       Y
Opt: 1=SVR 2=Create Object 3=Field Explanation F21=Print F16=Regenerate
```

To use this facility, you must run the Cross Reference Rebuild.(6/G9642)

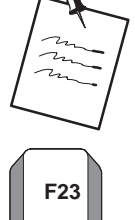

#### F23 – Flow Programs / Illustrate File Models

To display a flowchart if the member is a program or a Data Model if the member is a file.

Only functional for programs and files.

# Selection Exits from the Software Versions Repository

| Option | Description                                                                                                    |
|--------|----------------------------------------------------------------------------------------------------|
| 1      | Browse SEU member                                                                                                    |
|        | Displays the SEU Member in browse mode.                                                                                                    |
| 2      | Edit using SEU                                                                                                    |
|        | Displays the SEU Member in update mode.                                                                                                    |
| 3      | Copy/Add entry/source member                                                                                                    |
|        | Copies the source member to another member.                                                                                                    |
|        | Adds master and detail record for the member being copied to if they do not already exist.                                                             |
|        | Copies pre-compiler commands and Vocabulary Overrides.<br>Copies program generator specifications if requested.                                        |
| 5      | Work with SAR detail                                                                                                    |
|        | Displays the SAR/Work Order Detail Entry screen, defaulting to the members affected portion of the SAR/Work Order.                                     |
| 8      | Print source                                                                                                    |
|        | Prints a spooled file of the member.                                                                                                    |
| 9      | Delete/ remove source                                                                                                    |
|        | Deletes the detail record and removes the source member from the source file.                                                                          |
|        | The same IBM authority that applies to the command RMVM applies to this function.                                                                      |
|        | Will delete the object if requested by the user. If you do not<br>remove the source member, you will not be allowed to delete<br>the object.           |
| 10     | Exit to design aid                                                                                                    |
|        | Determines what type of member you are accessing and then<br>exits to the correct J.D. Edwards design tool; that is,<br>SDA/RDA/FDA/Program Generator. |

| Option | Description                                                                                                    |
|--------|----------------------------------------------------------------------------------------------------|
| 11     | Precompiler commands for J.D. Edwards compiler.                                                                                   |
|        | Accesses the source code for the precompiler commands associated with a program.                                                  |
|        | A highlighted message, <i>Precompiler Commands Exist</i> , indicates when they exist for the member.                              |
|        | Contains information for steps that need to be completed prior to compiling the program.                                          |
|        | Example: P09101.                                                                                                    |
|        | NOTE: Only one person can view the same pre-compiler commands.                                                                    |
| 14     | Submit object creation                                                                                                    |
|        | Compiles the member and generates an object.                                                                                      |
| 15     | Generate program source and help                                                                                                  |
|        | Submits the member to the program generator in order to generate source and related helps.                                        |
|        | Only applicable to CASE users.                                                                                                    |
| 17     | Edit help instructions                                                                                                    |
|        | Accesses the help instructions for a particular program in update mode utilizing SEU.                                             |
| 18     | Generate & rebuild help instructions                                                                                              |
|        | Submits the helps for generation and rebuilds them into their final form once they have been entered.                             |
| 20     | Browse SDA/RDA                                                                                                    |
|        | Accesses SDA or RDA in browse mode.                                                                                               |
| 21     | Print help                                                                                                    |
|        | Prints the help instructions for the member.                                                                                      |
| 25     | Print illustration                                                                                                    |
|        | Prints an illustration of printer files, display files, or data base files.                                                       |
| 30     | Source modifications editor                                                                                                    |
|        | Allows you to view the source modifications made to the member through SEU after source was generated. Stored in the F93002 file. |
|        | Only applicable to CASE users.                                                                                                    |

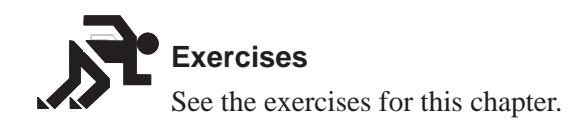
# **About CASE Profiles**

CASE profiles are user defined values that can pertain to individual users or to one \*PUBLIC user profile.

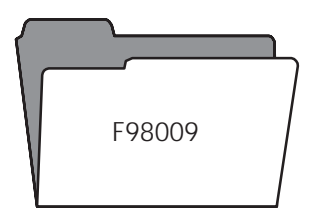

Information is stored in the CASE profiles file (F98009).

These profiles are used to define the overall CASE operating environment.

Various processing control parameters are defined by the user including:

Default development libraries

Compile job queue

Program Generator source generation job queue

Compile print options

SAR logging options

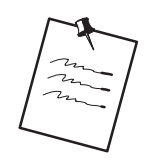

The user should immediately update the record for User ID \*PUBLIC.

When entering information for \*PUBLIC, all fields are required.

Default CASE Profile values are maintained in a record with the User ID \*PUBLIC. CASE Profile values for individual users should be entered only if overrides to the \*PUBLIC values are needed.

When entering values for individual users, all fields may be left blank except for the specific values being overridden.

# **Accessing CASE Profiles**

To access CASE Profiles

Select one of the following two methods to access CASE Profiles:

From menu G92 select CASE Profiles

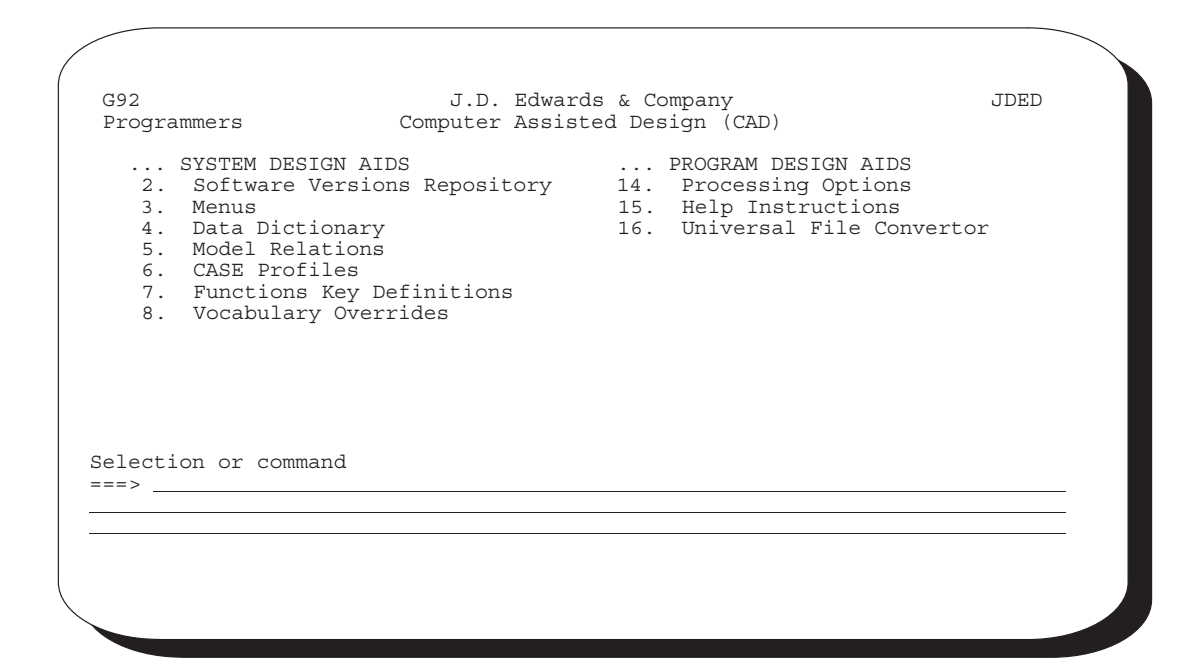

From the Repository Services window select CASE Profiles.

| 9801     S       Action Code. | oftware Versions Repository                                                         |
|-------------------------------|-------------------------------------------------------------------------------------|
| System Code.                  | 985001Repository Services<br><u>"1" Available Services</u><br>Data Dictionary<br>pt |
| Opt: 1=Browse 2=Edit 3=Co     |                                                                                     |

The new CASE Profiles screen appears. The program will attempt to automatically inquire on your User ID. If your ID is not set up, an error will occur. You may inquire on \*PUBLIC.

| / |                                                                                                    |                                                        |                   |                                                                                                    |  |
|---|----------------------------------------------------------------------------------------------------|--------------------------------------------------------|-------------------|----------------------------------------------------------------------------------------------------|--|
|   | 98009                                                                                                    | CA                                                     | ASE 1             | Profiles                                                                                                    |  |
|   | Action Code <u>I</u><br>User ID                                                                                                    | PUBLIC                                                 | _                 |                                                                                                    |  |
|   | Default Development Environm<br>Source File JI<br>Source Library PC<br>Object Library PC<br>CL Source File JI<br>Data File Library TH<br>SAR Number<br>Version ID A<br>Status Code 4 | ment<br>DESRC<br>GFSRC<br>GFOBJ<br>DESRC<br>EST<br>7.3 | ]<br><br><br><br> | Program Creation Options<br>Compile Job Queue <u>COMPILE</u><br>Prog Gen Job Queue <u>CLONE</u><br>Compile Target Release. <u>*CURRENT</u><br>Print Option 1<br>Cross-Reference Listing N<br>Custom |  |
|   | SAR Options<br>SAR File Library <u>TH</u><br>SAR Delivery Type <u>*</u> ]                                                                                                    | <u>EST</u><br>LOG                                      |                   | Log to SAR# 00000000                                                                                                    |  |
|   | Miscellaneous<br>Source Gen Opt (Future) _<br>Helps Maint Opt(Future) _                                                                                                    |                                                        | C<br>k            | SEU                                                                                                    |  |
|   |                                                                                                    | F24 = M                                                | More              | Keys                                                                                                    |  |

| Field             | Explanation                                                                                                    |
|-------------------|----------------------------------------------------------------------------------------------------|
| Source File       | The default source file name where source is to be stored within the source library.                                                                                                    |
|                   | Must reside within the source library specified.                                                                                                    |
| Source Library    | The default library where source will be stored.                                                                                                    |
|                   | The source file specified above must reside within this library.                                                                                                    |
| Object Library    | The default library where compiled objects will be stored.                                                                                                    |
| CL Source File    | The default library where source for CL programs will be stored.                                                                                                    |
|                   | The value specified must reside within the source library specified.                                                                                                    |
| Data File Library | Used to specify the test (or development) library for physical and logical files.                                                                                                    |
|                   | Used as the default object library for the Software Versions<br>Repository when copying source code for physical or logical<br>files.                                                                                                    |
| SAR Number        | An abbreviation for software action request (SAR).<br>*NONE = the SAR number will not be validated in<br>any of the CAD/CAP programs and can be left blank.<br>If a SAR number is entered, it is used in conjunction<br>with the SAR Delivery Type of *DFT (default). |
| Version ID        | The software version number to be defaulted in the Software Versions Repository file.                                                                                                    |
| Status Code       | Determines the status of the software as well as where it resides in production.                                                                                                    |
|                   | It will specify that the software is in production, in development, or in a release.                                                                                                    |

## **Default Development Environment**

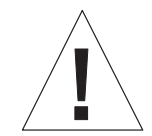

If you create anything custom put 2, 3, or 4 in user defined codes. If you have "1" (production) the system will think it is a J.D. Edwards file and write over it during the Software Version Repository Merge in an upgrade.

| Field                          | Explanation                                                                                                    |  |  |  |
|--------------------------------|----------------------------------------------------------------------------------------------------|--|--|--|
| Compile Job Queue              | Specifies which job queue will be used when submitting programs to compile.                                                |  |  |  |
|                                | Used for programs with a function code of RPG, CBL, PLI, C, and SYSC.                                                      |  |  |  |
| Program Generator Job<br>Queue | Specifies which job queue will be used when submitting jobs for the Program Generator.                                     |  |  |  |
|                                | These jobs include the source code generation and the source code monitor from SEU.                                        |  |  |  |
| Compile Target Release         | Used by various AS/400 compilers (RPG, CLP, COBOL, C) to compile an object compatible with a specified IBM target release. |  |  |  |
|                                | A value of *CURRENT compiles an object<br>compatible to the release of the machine at compile<br>time.                     |  |  |  |
|                                | A value of *PRV compiles an object compatible with both one release back and the current release.                          |  |  |  |
| Print Option                   | Used to designate whether or not a report will be generated<br>when an object is compiled.                                 |  |  |  |
|                                | 0 = no print.                                                                                                    |  |  |  |
|                                | 1 = print.                                                                                                    |  |  |  |
|                                | 2 = print and hold spool file.                                                                                             |  |  |  |
|                                | 3 = print only – does not generate an execution object (applies to COBOL and RPG only).                                    |  |  |  |
|                                | 4 = print when creation or compile fails.                                                                                  |  |  |  |
| Cross–Reference Listing        | Specifies whether a cross–reference listing will be generated for variables and fields in a program's compile listing.     |  |  |  |

## **Program Creation Options**

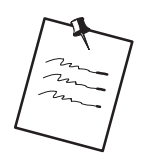

Make sure you have a job queue called COMPILE for COMPILE JOB QUEUE to compile programs or use a valid job queue.

## **SAR Options**

| Field             | Explanation                                                                                                    |  |
|-------------------|----------------------------------------------------------------------------------------------------|--|
| SAR File Library  | Specifies the library where the Software Action Request (SA<br>file for software development exists.<br>If left blank, the user's library list will be used.<br>You can specify *NONE in the SAR number field in<br>you do not want any SAR number editing.                                                                                                    |  |
| SAR Delivery Type | Associated with SAR logging. SAR logging is a feature which<br>tracks all activities related to modifying J.D. Edwards'<br>software.<br>*NONE = no logging.<br>*LOG = log to SAR #00000000 (no SAR number is<br>used for logging).<br>*DFT = log to a default SAR number (specified in the<br>SAR Number field).<br>*PROMPT = log and prompt the user for the SAR<br>number to be used and allow the user to enter the<br>revision notes. |  |

#### Miscellaneous

| Field           | Explanation     |
|-----------------|-----------------|
| Source Gen Opt  | For future use. |
| Helps Maint Opt | For future use. |

# Function Key Exits From the CASE Profiles Program

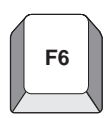

## F6 – Access Repository Services

This window provides access to the other repository services, except for CASE profiles.

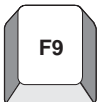

## F9 – Previous Profile

Allows the user to re-inquire on the last record updated.

## **Summary of CASE Profiles**

The CASE Profiles file is F98009.

The user will need to update the \*PUBLIC record as well as add any additional individual records desired.

The user cannot delete the \*PUBLIC record.

When entering information for the \*PUBLIC record, all fields are required.

The record for User ID \*PUBLIC contains the values that will be used as the defaults for all users unless individual user profiles have been set up.

When entering values for individual profiles, all fields are left blank EXCEPT for the specific values being overridden on the \*PUBLIC profile.

SAR Number and SAR Delivery type work together to determine what type of SAR logging should occur.

\*NONE = no SAR logging at all.

\*LOG = no SAR number will be included as part of the SAR logging.

\*DFT = the SAR number specified will be used for the SAR logging.

\*PROMPT = the user will be prompted for a SAR number and revision notes when an entry is about to be made to the SAR log.

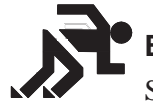

#### **Exercises**

See the exercises for this chapter.

## About SAR Log

After you create the SARs, you must activate SAR logging, which automatically keeps track of the SARs as you develop the software.

The SAR Log Inquiry program allows you to review information in the SAR Log file (F9810).

You can also change the SAR Number and Revision Notes for individual log records.

Complete the following tasks:

- Set up user input options for SAR logging
- Select types of SAR information to log
- Access SAR Log Inquiry

### **Before You Begin**

Create SARs before you activate SAR logging.

From the Version Control menu (G9261), choose CASE Profiles.

# Setting Up User Input Options for SAR Logging

To set up user input options for SAR logging

**On CASE Profiles** 

| / |                                                                                                    |                      |                                                                                                    |
|---|----------------------------------------------------------------------------------------------------|----------------------|----------------------------------------------------------------------------------------------------|
|   | 98009                                                                                                    | CASE                 | Profiles                                                                                                    |
|   | Action Code <u>I</u><br>User ID <u>MORRIS</u>                                                                                 |                      |                                                                                                    |
|   | Default Development EnvironmentSource FileSource LibraryPGFSRC4Object LibraryData File LibrarySAR NumberVersion IDStatus Code | 51<br>51<br>20<br>51 | Program Creation Options<br>Compile Job Queue <u>COMPILE</u><br>Prog Gen Job Queue <u>CLONE</u><br>Compile Target Release. <u>*CURRENT</u><br>Print Option 1<br>Cross-Reference Listing <u>N</u><br>A6.1 Base<br>Development |
|   | SAR Options<br>SAR File Library <u>DDPDATA</u><br>SAR Delivery Type <u>*DFT</u>                                               | <u>4</u>             | Default SAR Number                                                                                                    |
| M | iscellaneous<br>Source Gen Opt (Future) _<br>Helps Maint Opt(Future) _                                                        | S                    | EU                                                                                                    |
|   | F24:                                                                                                    | =More                | Keys                                                                                                    |

1. Complete the following fields:

SAR File Library

SAR Delivery Type

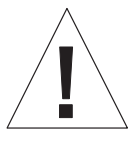

The SAR file library contains the Work Order system files (F4801 and F4802). If you currently use these files, and if the F4802 file has different record types than what version control needs, you must create a library that contains new F4801 and F4802 files for version control purposes only. Specify this new library name in the SAR File Library field.

2. Complete the following optional field:

SAR Number

## What You Should Know About

| SAR number and delivery type combinations | The information you provide for the SAR Number and SAR<br>Delivery Type fields affects how the system handles SAR<br>logging.                                                                                                    |
|-------------------------------------------|----------------------------------------------------------------------------------------------------|
|                                           | If you do not provide a SAR number, and set the SAR Delivery<br>Type field to *PROMPT, the Maintain User Default SAR<br>Information form prompts you for the SAR number whenever<br>you change a source code member or control table.                  |
|                                           | If you provide a SAR number, and set the SAR Delivery Type field to *DFT, the system creates SAR log entries automatically without your input.                                                                                                    |
|                                           | If you provide a SAR number, and set the SAR Delivery Type<br>field to *PROMPT, the Maintain User Default SAR<br>Information form prompts you to change the SAR number, if<br>necessary, whenever you change a source code member or<br>control table. |
| Invalid SAR delivery types                | *LOG and *NONE are not valid for the SAR Delivery Type field when you use the Version Control system.                                                                                                    |

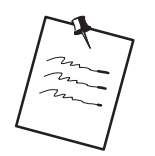

If you set the SAR Delivery Type field to \*PROMPT, the Maintain User Default SAR Information form appears whenever you change a source code member or control table.

```
9812 Maintain User Default SAR Info
Action. . . C
Repository Rec. P9242
SAR Number. . _____ Transfer. . . <u>0</u>
Revision Note . ______
Enter=Continue F24=More
```

If you provided a SAR number on CASE Profiles, it appears on this form. If you did not provide a SAR number, provide one on this form.

If the Transfer field on Maintain User Default SAR Information is set to 1, the Version Control system can promote the change. If it is set to 0, the system cannot promote the change.

# Selecting Types of SAR Information to Log

### To select types of SAR information to log

In addition to setting up user input options for SAR logging, select the types of SAR information you want to log.

- 1. From the Version Control menu (G9261), access the processing options for Edit and Promote.
- 2. Make the following changes:

| SAR Logging (1)       | Specify Y if you want to track SARs that are associated<br>with J.D. Edwards source code and control file<br>development only. Specify N if you want to track SARs<br>that are associated with all software development. Leave<br>this processing option blank to disable SAR logging and,<br>therefore, version control. |
|-----------------------|----------------------------------------------------------------------------------------------------|
|                       | If you specify Y, the SAR log keeps track of<br>development automatically. It tracks changes to menus<br>that start with 'A' or 'G' only. For DREAM Writer, it<br>tracks changes to XJDE or ZJDE versions only. When<br>you transfer these versions, the user ID associated with<br>them changes to DEMO.                 |
|                       | In addition, the SAR logging program runs a double-byte<br>analysis against your RPG programs if you set this<br>processing option to Y.                                                                                                    |
|                       | If you specify Y, you also must indicate the name of the library that contains your SAR files. The default library name is JDCOMDATA.                                                                                                    |
| DREAM Writer Copy (2) | Specify Y to track changes to DREAM Writer versions (XJDE and ZJDE versions only). Specify N to not track these changes. If you track changes, the user ID changes                                                                                                    |

to DEMO automatically when you transfer the versions.

## **Accessing SAR Log Inquiry**

The SAR Log Inquiry includes several functions:

Inquiry by user ID or SAR number with date range Exit to a maintenance program for the record type

Exit to SAR detail

Print option that allows for DREAM Writer selection

There are two ways to access the SAR Log Inquiry.

To access the SAR Log Inquiry

1. Select one of the following methods to access the SAR Log Inquiry.

Select SAR Inquiry from Menu G9362

Select SAR Log Inquiry from the Repository Services window

| 9362<br>r Pro                                      | J.D. Edwar<br>Developer                                                                                                    | ds & Co                               | ompany JDED                                                                                                    |
|----------------------------------------------------|----------------------------------------------------------------------------------------------------|---------------------------------------|----------------------------------------------------------------------------------------------------|
| 1.<br>1.<br>2.<br>3.<br>4.<br>5.<br>6.<br>7.<br>8. | Generic Record Copy<br>Software Scan & Replace<br>Single JDE Message Update<br>Global Update of File Text<br>Message Tester<br>Copy DD,VO,DW,UDC,SVR,Menus<br>File Field Description<br>SAR Log Inquiry<br>on or command | 13.<br>14.<br>15.<br>16.<br>17.<br>18 | Pre-compiler Commands<br>Compile Multiple Objects<br>Optimize Programs (CL & RPG)<br>Print Source<br>Copy ADW Files to Production<br>Generate Pgm Specs from ADW |
| :>                                                 |                                                                                                    |                                       |                                                                                                    |

| Action Code<br>Member ID.<br>Description<br>Function Co<br>System Code<br>Reporting S<br>Base Member<br>Maint/RSTDS<br>Copy Data (<br>O Source<br>P Library<br> | Sor<br> | 985001Repository Services<br><u>"1" Available Services</u><br>Data Dictionary<br>Menus<br>Vocabulary Overrides<br>Function Key Definitions<br>Processing Options<br>User Defined Codes<br>Edit System Helps<br>CASE Profiles<br>SAR Log Inquiry<br>Menus |
|----------------------------------------------------------------------------------------------------|---------|----------------------------------------------------------------------------------------------------|
|                                                                                                    |         | _ Copy DD, VO, DW, UDC, SVR, Menus<br>                                                                                                    |

The new SAR Log Inquiry Screen appears.

| 9810          |            |             | SAR Lo        | a Inguirv |            |          |          |
|---------------|------------|-------------|---------------|-----------|------------|----------|----------|
| Action        | Code :     | I           |               | 5 1 2     |            |          |          |
| User I        | D 1        | FRAZZINI    |               |           |            |          |          |
| SAR NU        | mber       |             |               |           |            |          |          |
| From I        | ate        |             |               |           |            |          |          |
| To Dat        | e          |             |               |           |            |          |          |
| ΟA            |            | SAR         |               |           |            |          |          |
| <u>P C Ty</u> | Item       | Number      | Revision      | Note      | Time       | Date     | User     |
| _ C DG        | AN8        | 5           |               |           | 11:01:06   | 11/29/93 | FRAZZINI |
| _ D SV        | 7 F0101JA  | 12          |               |           | 12:34:03   | 11/29/93 | FRAZZINI |
| _ D SV        | 7 F0101LH  | 12          |               |           | _ 12:33:27 | 11/29/93 | FRAZZINI |
| _ D SV        | 7 F0911LD  | 12          |               |           | 15:22:58   | 11/29/93 | FRAZZINI |
| _ D SV        | 7 F0911LH  | 12          |               |           | 12:33:03   | 11/29/93 | FRAZZINI |
| _ D SV        | F92801     | 12          |               |           | 8:17:46    | 12/01/93 | FRAZZINI |
| _ D SV        | F92801LA   | 12          |               |           | _ 12:32:11 | 11/29/93 | FRAZZINI |
| _ C H1        | ' 100F'S@@ | 12          |               |           | _ 13:55:33 | 12/02/93 | FRAZZINI |
| _ C ES        | PDAN       | 5           | Added Member  | to SVR    | _ 13:16:22 | 11/24/93 | FRAZZINI |
| _ D SV        | PDAN       | 5           | Deleted Membe | er        | _ 13:17:50 | 11/24/93 | FRAZZINI |
| _ C SV        | PINDEX     | 12          |               |           | _ 9:06:19  | 12/02/93 | FRAZZINI |
| _ C ES        | PINDEX     | 12          |               |           | _ 9:21:57  | 12/02/93 | FRAZZINI |
| _ C PG        | F928200    | 12          |               |           | _ 9:33:11  | 12/01/93 | FRAZZINI |
| _ C DL        | ) P928200  | E Words CAR | 0 Doloto      | E01 Drint | _ 9:33:12  | 12/01/93 | FRAZZINI |
| pt            | : Z=Edit   | S=WOLK SAR  | a=nerere      | rZI=PTINU | rz4=MOre   |          |          |
|               |            |             |               |           |            |          |          |
|               |            |             |               |           |            |          |          |
|               |            |             |               |           |            |          |          |

2. Complete one or more of the following:

User ID

SAR number

Date range

Records matching the search criteria will then be displayed.

| Field            | Explanation                                                                                                    |
|------------------|----------------------------------------------------------------------------------------------------|
| AC (Action)      | The action that was taken on this record.                                                                                                    |
|                  | The standard action code values apply.                                                                                                    |
| Ty (Record Type) | The type of record that was updated.                                                                                                    |
|                  | Use F1 to display all valid record types stored in User Defined Code 98/RT.                                                                                                    |
| Item             | The identification number (program number, file number,<br>report number) assigned to any element of the software. These<br>items are the members that reside in the Software Versions<br>Repository or other repositories such as the Data Dictionary,<br>Vocabulary Overrides etc. |
| SAR Number       | The SAR number under which this change was made.                                                                                                    |
|                  | This field can be updated on this video.                                                                                                    |
| Revision Note    | A user defined description field to further clarify the change made.                                                                                                    |
|                  | This field can be updated on this video.                                                                                                    |
| Time             | The time at which the change was made.                                                                                                    |
| Date             | The date on which the change was made.                                                                                                    |
| User             | The user who made the change.                                                                                                    |

## Selection Exits from the SAR Log Inquiry

| Exit         | Explanation                                                                                                    |
|--------------|----------------------------------------------------------------------------------------------------|
| 2– Edit      | Allows for maintenance of the record type.                                                                                                    |
|              | What program is accessed is based on the record type. For<br>example, if the record type is 'DD', this exit will take the user<br>to the Data Dictionary program. |
| 5 – Work SAR | Exits to the SAR associated with the SAR log entry.                                                                                                    |
| 9 –Delete    | Allows the user to delete entries from the SAR log.                                                                                                    |

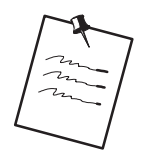

If the user entered this program from the Repository Services window from the Software Versions Repository program, a selection exit 2 will not function with record types 'SV' or 'PG' as these record types attempt to call the Software Versions Repository which causes a recursive call error.

## Function Key Exits from the SAR Log Inquiry

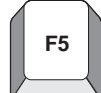

## F5 – ASI Entry

Exits to Application Specific Instructions for use during a software upgrade You need the F0098 file to do this.

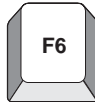

## F6 – Access Repository Services

This window provides access to the other repository services, except for SAR Log Inquiry

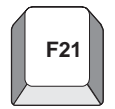

### F21 – Print

Allows the user to print a SAR log report.

Exits to a DREAM Writer versions list.

## Summary of the SAR Log Inquiry

Uses the file F9810.

If the user does not want to use the SAR Logging feature at all, they need to specify \*NONE in the *SAR Delivery Type* field for all CASE Profile records.

To use the SAR Logging feature, the user must specify a value of \*LOG, \*DFT, or \*PROMPT in the *SAR Delivery Type* field for all CASE Profile records.

The SAR Logging feature will record any changes that the user makes to the Data Dictionary, Vocabulary Overrides, User Defined Codes, etc.

The SAR Log Inquiry program allows the user to see what changes they made to any of the above.

The SAR Log Inquiry program has Function Keys and Selection Exits which allow the user to change the SAR Log records in the SAR Log file (F9810) or to exit to the maintenance program for the change they made.

For example: Exit to the Data Dictionary program if the record indicates a Data Dictionary item was added/updated.

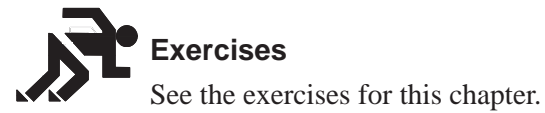

## Working with Promotion Paths and Projects

A promotion path defines how a project's source code members and control file data will move from one environment to another. An environment consists of source code members and control file data. For source code members, the environment consists of:

A source file

A source library

An object library

For control file data, the environment consists of a data library.

Perform the following tasks:

- Understand promotion paths
- Define a promotion path
- Define a project
- Assign promotion paths
- Assign project SARs
- Promote a project

# **Understanding Promotion Paths**

A promotion path specifies the current locations of source code members and control file data and where they will be moved. For example, promoting a project's source code members and control file data from a development environment to a test environment could look similar to the following illustrations.

| Development<br>Environment |    |          |         |         | Eı | Test<br>nvironme | nt      |         |
|----------------------------|----|----------|---------|---------|----|------------------|---------|---------|
| Code                       | 2  | Source   | Source  | Object  |    | Source           | Source  | Object  |
| Member                     | rs | File     | Library | Library |    | File             | Library | Library |
| CLP                        |    | JDECLSRC | DEVSRC  | DEVOBJ  | )  | JDESRC           | TSTSRC  | TSTOBJ  |
| RPG                        |    | JDESRC   | DEVSRC  | DEVOBJ  | )  | JDESRC           | TSTSRC  | TSTOBJ  |
| PF                         |    | JDESRC   | DEVSRC  | DEVDTA  | )  | JDESRC           | TSTSRC  | TSTDTA  |
|                            |    |          |         |         | )  | •                |         |         |
|                            |    |          |         |         |    |                  |         |         |

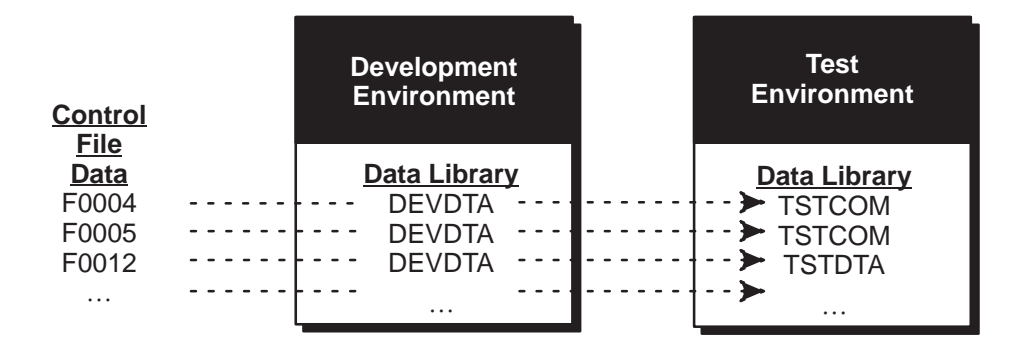

Each move between two environments requires that you define a unique promotion path.

A project, is a collection of software and data you want to group together for promotion. A project is defined by the following characteristics:

SARs that are associated with the project

Promotion paths that determine the movement of the project software and data between environments

Other projects that are attached to the project

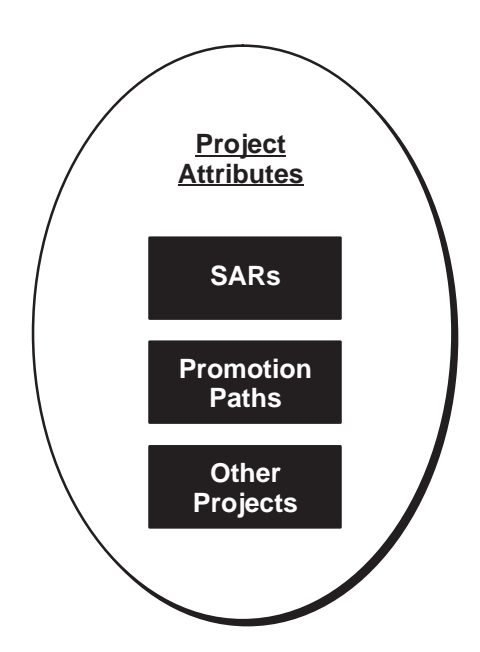

#### **Before You Begin**

- □ Verify that the SARs and promotion paths you want to associate with a project have been set up.
- ☐ The SAR system uses the Work Order files (F4801 and F4802). If your production environment uses these files, and if the F4802 file has different record types than what version control needs, define a separate library that contains these files for version control purposes only.

# **Defining a Promotion Path**

Several steps are involved in defining promotion paths. Complete the following tasks:

Locate a promotion path

Add a promotion path

Define a promotion path for source code members

Define a promotion path for control tables

From the Version Control menu (G9261), select Manage Promotion Paths.

| 92403                     | Manage Prom                | otion Paths              | Code 1        |
|---------------------------|----------------------------|--------------------------|---------------|
| Promotion Pat             | ch . <u>JDF73</u>          |                          | Code 3        |
| O Promotion <u>P Path</u> | Description                | Release<br><u>Number</u> | Code 5        |
| JDF73                     | Transfer to JDF73          | A73                      |               |
| JDF73T                    | 'T' file transfer to JDF73 | A73                      |               |
| JDF73TEC                  | Transfer to JDF73 SECURE   | A73                      |               |
| _ JDU71                   | Transfer to JDU71          | A71X                     |               |
| JDX71                     | Transfer to JDX71          | A71X                     |               |
| T130892PC2                | Utility CIS - PCCPY        | A71X                     |               |
| T130892PC3                | Utility CIS - PCCPY        | A71X                     |               |
| T130892PC4                | Utility CIS - PCCPY        | A71X                     |               |
| T130892PC5                | Utility CIS - PCCPY        | A71X                     |               |
| T130892PC6                | Utility CIS - PCCPY        | A71X                     |               |
| T130892PC7                | Utility CIS - PCCPY        | A71X                     |               |
| T130892PC8                | Utility CIS - PCCPY        | A71X                     |               |
| T130892PC9                | Utility CIS - PCCPY        | A71X                     |               |
| UQF62                     | UQF build for A6.2         | A62                      |               |
| UQF71                     | UQF build                  | A71                      |               |
| VC'I'                     | Version control training   | A71                      |               |
| Opt: 1=Char               | nge 2=Members 3=Ctl Files  | F5=Add Path              | F24=More Keys |

| ( | 92403                    |                   | Manage | Promo | otion Paths              |            | Code | 1.              |            |   | • - |   |
|---|--------------------------|-------------------|--------|-------|--------------------------|------------|------|-----------------|------------|---|-----|---|
|   | Promotion Pa             | th . <u>JDF73</u> |        |       |                          |            | Code | ∠ .<br>3 .<br>4 | · ·<br>· · | : | • - |   |
|   | O Promotion P Path IDF73 | Description       | 3      |       | Release<br><u>Number</u> |            | Code | 5.              | •••        | • | •   | _ |
|   | Code 1                   | Code 2            | Code 3 | ·     | _ Code 4 .               | <u>CUR</u> | Code | 5.              | <u>JDF</u> |   |     |   |
|   |                          |                   |        |       |                          |            |      |                 |            |   |     |   |
|   |                          |                   | ~      |       |                          |            |      |                 |            |   |     |   |
|   |                          |                   |        | ~_7   |                          |            |      |                 |            |   |     |   |

#### To locate a promotion path

Select one of the following methods to locate a promotion path:

On a blank Manage Promotion Paths form, press Enter.

The screen displays a complete list of promotion paths.

On Manage Promotion Paths enter the path name in the Promotion Path field.

The screen displays the path name. If the promotion path does not exist, the screen displays the path name that is closest alphabetically.

### To add a promotion path

1. Press F5 (Add Path) on the Manage Promotion Paths form.

| ( |                                                                                                    |                       |               |
|---|----------------------------------------------------------------------------------------------------|-----------------------|---------------|
|   | 9240                                                                                                    | Promotion P           | ath           |
|   | Action Code <u>I</u>                                                                                                    |                       |               |
|   | Promotion Path<br>Description<br>Release                                                                                                    |                       |               |
|   | Code 1       .       .       .       .         Code 2       .       .       .       .         Code 3       .       .       .       .         Code 4       .       .       .       .         Code 5       .       .       .       . |                       |               |
|   | F9=Redisplay F10=M                                                                                                    | lembers F11=Ctl Files | F24=More Keys |

- 2. Complete the Promotion Path form.
  - Add a new path name, a path description, and a release level.
  - Use the Code 1–5 fields for additional classifications.
    - Code 1–5 fields are user defined in system 92, types E1, E2, E3, E4, and E5.
  - Specify the status of the promotion path in the Code 4 field.
    - Field-sensitive help (function key F1) provides valid values for the Code 4 and 5 fields.
  - Specify the type of promotion environment in the Code 5 field.

#### To define a promotion path for source code members

- 1. Locate Promotion Path Members using one of the following methods:
  - From the Manage Promotion Paths form, locate the promotion path you want to define.
    - Then enter 2 (Members) in the OP (Option) field next to the promotion path name.
  - From the Promotion Path form, press F10 (Members).

| 2401                |                                      |                 | Promotion Pa | th Members |              |          |
|---------------------|--------------------------------------|-----------------|--------------|------------|--------------|----------|
| ction (<br>Promotic | Code <u>I</u><br>on Path . <u>JI</u> | ) <u>F73</u> Tr | ansfer to JD | F73        |              |          |
| ) Mbr               | Fr                                   | com Environm    | nent         | 1 5        | To Environme | ent      |
| P Type              | Src File                             | Src Libr        | Obi Libr     | Src File   | Src Libr     | Obi Libr |
| ASM                 | SECURE                               | JDFSRC71        | JDFOBJ71     | JDESRC     | JDFSRC73     | JDFOBJ73 |
| CLP                 | JDECLSRC                             | PGFSRC73        | PGFOBJ73     | JDESRC     | JDFSRC73     | JDFOBJ73 |
| CMD                 | JDESRC                               | PGFSRC73        | PGFOBJ73     | JDESRC     | JDFSRC73     | JDFOBJ73 |
| COPY                | JDECPY                               | PGFSRC73        |              | JDECPY     | JDFSRC73     |          |
| DSPF                | JDESRC                               | PGFSRC73        | PGF0BJ73     | JDESRC     | JDFSRC73     | JDFOBJ73 |
| LF                  | JDESRC                               | PGFSRC73        | PGFDTA73     | JDESRC     | JDFSRC73     | JDFDTA73 |
| LFS                 | SECURE                               | PGFSRC73        | PGFDTA73     | SECURE     | JDFSRC73     | JDFDTA73 |
| PF                  | JDESRC                               | PGFSRC73        | PGFDTA73     | JDESRC     | JDFSRC73     | JDFDTA73 |
| PFS                 | SECURE                               | PGFSRC73        | PGFDTA73     | SECURE     | JDFSRC73     | JDFDTA73 |
| PLI                 | SECURE                               | PGFSRC73        | PGFOBJ73     | SECURE     | JDFSRC73     | JDFOBJ73 |
| PRTF                | JDESRC                               | PGFSRC73        | PGFOBJ73     | JDESRC     | JDFSRC73     | JDFOBJ73 |
| PRTS                | JDESRC                               | PGFSRC73        | PGFOBJ73     | JDESRC     | JDFSRC73     | JDFOBJ73 |
| RPG                 | JDESRC                               | PGFSRC73        | PGFOBJ73     | JDESRC     | JDFSRC73     | JDFOBJ73 |
| RPGS                | JDESRC                               | PGFSRC73        | PGFOBJ73     | JDESRC     | JDFSRC73     | JDFOBJ73 |

The From Environment area on the Promotion Path Members form shows the current locations of the source and object code. The To Environment area shows the locations to which the code will be moved.

2. Specify source files and library names for each member type you list on this screen.

To display valid member types and their descriptions, press F1 while your cursor is in a Mbr Type field. The member types are defined in the Function Codes user defined code table (98/FN).

To copy source file and library names from one member type to another, type 1 (Copy) in the OP (Option) field next to the member type you want to copy. Type 2 (Target) in the OP fields next to the member types you want the information copied to, and press Enter. You can specify multiple targets.

The following chart shows some of the function keys available on this screen.

| KEY | RESULT                                                                                                    |
|-----|----------------------------------------------------------------------------------------------------|
| F9  | Redisplays the record for the previously-changed path.                                                                                                    |
| F11 | Displays the Promotion Path Control Files screen.                                                                                                    |
| F13 | Displays the CASE Profiles screen.                                                                                                    |
| F14 | Retrieves the source file, source library, and<br>object library from your CASE profile and fills in<br>the From environment. This overwrites any<br>information currently in the fields. |
| F15 | Duplicates the source file and library names from<br>the first member type to the remaining member<br>types.                                                                              |

## What You Should Know About

| Copying an existing promotion path | If you copy an existing promotion path to create a new<br>path, be sure that the source files and library names for<br>the members are correct for the new path. |
|------------------------------------|----------------------------------------------------------------------------------------------------|
| Changing library names             | To change library names, enter the new library names over the current ones.                                                                                      |

#### To define a promotion path for control tables

1. Locate the Promotion Path Control Files using one of the following methods:

From Manage Promotion Paths, locate the promotion path you want to define and enter 3 (Ctl Files) in the OP (Option) field next to the promotion path name.

From the Promotion Path screen, press F11 (Ctl Files).

From the Promotion Path Members screen, press F11 (Ctrl Files).

| 2402                                                                                                    | Promotion Path Control Files                                                                                                    |                                                                                      |
|----------------------------------------------------------------------------------------------------|----------------------------------------------------------------------------------------------------|--------------------------------------------------------------------------------------|
| ction Code<br>romotion Path .                                                                                                    | <u>I</u><br>JDF73 Transfer to JDF73                                                                                                    |                                                                                      |
| Rec         From           Typ         Data Libr           C         JDFCTL73           D         PGFDTA73           F         JDFCTL73           G         PGFDTA73           H         PGFDTA73           M         JDFCTL73           N         PGFDTA73           W         JDFCTL73           - | To<br><u>Control Lib</u> <u>Record Type Description</u><br><u>JDFTEM71</u> Members Affected<br><u>JDFCTL73</u> Menu Modifications<br><u>JDFCTL73</u> Software Inventory Records<br><u>JDFCTL73</u> DREAM Writer/Processing Option<br><u>JDFCTL73</u> Vocabulary Overrides<br><u>JDFTEM71</u> Data Dictionary<br><u>JDFCTL73</u> User Defined Codes<br><u>JDFTEM71</u> Pre-Compiler Commands | Control<br>File<br>F9801<br>F9801<br>F98301<br>F9220<br>F9200<br>F92005<br>F98CRTCMD |

The From Data Libr column on the Promotion Path Control Files form shows the current location of the data records. The To Control Lib column shows the location to which the data records will be moved.

2. Specify library names for each record type listed on this form.

The following chart shows some of the function keys available on this form.

| KEY | RESULT                                                    |
|-----|-----------------------------------------------------------|
| F9  | Redisplays the record for the previously-changed project. |
| F10 | Displays the Promotion Path Members screen.               |
| F13 | Displays the CASE Profiles screen.                        |

| KEY | RESULT                                                                                                    |
|-----|----------------------------------------------------------------------------------------------------|
| F14 | Retrieves the data library from your CASE profile<br>and fills in the first From Data Libr field. This<br>overwrites any information currently in the field. |
| F15 | Duplicates the library names from the first record type to the remaining record types.                                                                       |

To copy library names from one record type to another, type 1 (Copy) in the OP (Option) field next to the record type you want to copy. Type 2 (Target) in the OP fields next to the record types you want the information copied to, and press Enter. You can specify multiple targets.

### Guidelines

If you copy an existing promotion path to create a new path, be sure the library names for the control files are correct for the new path.

To change library names, enter the new library names over the current ones.

# **Defining a Project**

Complete the following tasks:

Locate a project

Add a project

Assign promotion paths

Assign project SARs

From the Version Control menu (G9261), choose Manage Projects.

| 92413 Manage                                                                                                    | Projects                                                                                                    |
|----------------------------------------------------------------------------------------------------|----------------------------------------------------------------------------------------------------|
| Project<br>Client<br>Originator<br>Assigned To                                                                                                    | Code       1       .       .       .       .       .       .       .       .       .       .       .       .       .       .       .       .       .       .       .       .       .       .       .       .       .       .       .       .       .       .       .       .       .       .       .       .       .       .       .       .       .       .       .       .       .       .       .       .       .       .       .       .       .       .       .       .       .       .       .       .       .       .       .       .       .       .       .       .       .       .       .       .       .       .       .       .       .       .       .       .       .       .       .       .       .       .       .       .       .       .       .       .       .       .       .       .       .       .       .       .       .       .       .       .       .       .       .       .       .       .       .       .       .       .       .       .       . |
| O         Description           P Project         Description           REINSTALL         Simplified Reinstall Proce           TEC         Tech Foundation Correction           TECHENH         Tech Foundation Enhancemen           UBP         User Based Pricing | <u>Client</u> Orig Assigned<br>ss<br>ts                                                                                                    |
| _ UPGRADE Upgrade Enhancements/fixes<br>_ VC Version Control<br>_ 1055020 Merge PO Display Level                                                                                                    | 256006 878411 878411<br>875561                                                                                                    |
| _ 4 BYTE SYS 4 Byte System Code<br>_                                                                                                    | 878411 2211696                                                                                                    |
| Opt: 1=Details 2=Paths 3=SARs F5=                                                                                                    | Add Project F24=More Keys                                                                                                    |

| ( | 92413 Manage Pro                                                                                                    | rojects         |
|---|----------------------------------------------------------------------------------------------------|-----------------|
|   | Project<br>Client<br>Originator<br>Assigned To<br>O<br>P Project Description<br>_ REINSTALL Simplified Reinstall Process | Code 1          |
|   | Code 1 . <u>300</u> Code 2 . <u>TEC</u> Code 3                                                                           | . Code 4 Code 5 |

## To locate a project

Locate a project using one of the following methods:

- On a blank Manage Projects form, press Enter.
  - A complete list of projects appears.
- On the Manage Projects form, enter the project name in the Project field.
  - The project name appears on the form. If the project does not exist, the project name that is closest alphabetically appear on the form.

#### To add a project

1. On Manage Projects select Add Project.

| 92                         | 241                                                                                                    | Software Develop         | pment Project                              |
|----------------------------|----------------------------------------------------------------------------------------------------|--------------------------|--------------------------------------------|
| Ac                         | ction Code                                                                                                    | <u> </u>                 |                                            |
| Pr<br>De<br>Pa<br>Ec       | coject<br>escription<br>arent Project.<br>lit File                                                                                                    |                          |                                            |
| Cl<br>Or<br>As<br>Au<br>De | ient<br>riginator<br>ssigned To<br>uth List<br>esign Doc                                                                                                    |                          | Requested<br>Planned Comp<br>Date Assigned |
| Cc<br>Cc<br>Cc<br>Cc       | 1       .       .       .       .       .       .       .       .       .       .       .       .       .       .       .       .       .       .       .       .       .       .       .       .       .       .       .       .       .       .       .       .       .       .       .       .       .       .       .       .       .       .       .       .       .       .       .       .       .       .       .       .       .       .       .       .       .       .       .       .       .       .       .       .       .       .       .       .       .       .       .       .       .       .       .       .       .       .       .       .       .       .       .       .       .       .       .       .       .       .       .       .       .       .       .       .       .       .       .       .       .       .       .       .       .       .       .       .       .       .       .       .       .       .       .       .       .       . |                          |                                            |
|                            | F9=Redisplay                                                                                                    | F10=Promotion Paths F11= | =Project SARs F24=More Keys                |

The Software Development Project form appears.

- 2. Complete the Software Development Project form.
  - Enter a new project name.
  - Enter a project description.
  - Enter any other information you want to associate with the project.
  - Complete the Code 1–5 fields for additional classifications.
    - The Code 1–5 fields are user defined in system 92, types P1, P2, P3, P4, and P5.
- 3. If you want to attach this project to a parent project, specify the parent project name in the Parent Project field.

| KEY | RESULT                                                                                                 |  |
|-----|----------------------------------------------------------------------------------------------------|--|
| F9  | Redisplays the record for the previously-changed project.                                              |  |
| F10 | Displays the Project Promotion Paths screen.                                                           |  |
| F11 | Displays the Project Elements screen.                                                                  |  |
| F14 | Displays the generic text associated with this project, and gives you access to text model selections. |  |

The following chart shows some of the function keys available on this form.

You must assign promotion paths and SARs to the project you set up here. The following sections explain how to assign them.

#### To assign promotion paths

- 1. Locate the project to which you want to assign promotion paths using one of the following methods.
  - On Manage Projects locate the project to which you want to assign promotion paths.
    - Enter 2 (Paths) in the OP (Option) field next to the project name.
  - On Software Development Project, press F10 (Promotion Paths).

| 92411                                  | Project Promo                          | tion Paths               |               |
|----------------------------------------|----------------------------------------|--------------------------|---------------|
| Action Code.<br>Project                | <u>I</u><br><u>TEC</u> Tech Foundation | n Corrections            |               |
| 0 Promotion<br><u>P</u> Path<br>A62CUM | Description                            | Release<br><u>Number</u> |               |
| <u>A62COM</u>                          | User based pricing                     | A62                      |               |
| A62PREV                                | Transfer to previous A62 Cum           | A62                      |               |
| A72CUM                                 | Transfer to current A71 Cum            | A71                      |               |
| A71PREV                                | Transfer to previous A71 Cum           | A71                      |               |
| A72CUM                                 | Transfer to current A72 Cum            | A72                      |               |
|                                        | Transfer to JDF62                      | A62                      |               |
| JDF62TEC                               | Transfer to JDF62-SECURE               | A62                      |               |
|                                        | Transfer to JDF71                      | A71                      |               |
|                                        | Transfer to JDF71-SECURE               | A71                      |               |
|                                        | Transfer to JDF73                      | A73                      |               |
| <u>JDF73TEC</u>                        | Transfer to JDF73 SECURE               | A73                      |               |
| VCTL                                   | Version control Update                 | A73                      |               |
| <br>Opt: 1=Det                         | ails 2=Members 3=Ctrl Files            | F11=Project SARs         | F24=More Keys |
|                                        |                                        |                          |               |

2. Specify the promotion paths you want to assign to this project.

To display the available promotion paths, press F1 (Help) while the cursor is in a Promotion Path field.

The following chart shows some of the function keys available on this screen.

| KEY | RESULT                                                    |
|-----|-----------------------------------------------------------|
| F9  | Redisplays the record for the previously-changed project. |
| F11 | Displays the Project Elements screen.                     |

The following chart shows options available on this screen.

| OPTIO<br>N | DESCRIPTION                            |
|------------|----------------------------------------|
| 1          | Edit the promotion path details.       |
| 2          | Edit the promotion path members.       |
| 3          | Edit the promotion path control files. |

## To assign project SARs

SARs are elements of a project, and other projects can also be elements of a project.

- 1. Access the Project Elements form using one of the following methods:
  - From the Version Control, choose Edit and Promote.
  - From the Manage Projects, locate the project to which you want to assign elements.
    - Then enter 3 (SARs) in the OP (Option) field next to the project name.
  - From the Software Development Project screen, press F11 (Project SARs).
  - From the Project Promotion Paths screen, press F11 (Project SARs).

| 9        | 2412                     | Project Elem                    | ent  | S                |      |           |
|----------|--------------------------|---------------------------------|------|------------------|------|-----------|
| A        | ction Code               | . <u>I</u>                      |      | SAR #            |      |           |
| P        | roject                   | . <u>TEC</u> Tech Foundation Co | orre | ections Proje    | ct.  |           |
| P        | romotion Path            | ·                               |      | Statu            | s.   | S/P       |
| 0        | Project T                | Demonstrated and                |      | Other have a     |      |           |
| <u>P</u> | <u>Element</u> Y         | Description                     | St   | <u>status</u>    |      | 7         |
| -        | <u>    00718047  S</u>   | * Menu Job Stream Int/Bth Mix   | 01   | Complete - in n  | ext  | release.  |
| _        | <u>00731073 S</u>        | JDEDBG - V2R3 Misc. Fixes       | 26   | lest in Demo     |      | _         |
|          | <u>00735672</u> S        | Can't Chg ValueDD Item Array    | 01   | Complete - in ne | ext  | release.  |
|          | <u>00736245</u> <u>S</u> | User Defined Code Security      | 26   | Test in Demo     |      |           |
|          | <u>00863261 S</u>        | User Based Pricing              | 23   | Manager Review   |      |           |
| _        | <u>00907489</u> S        | ASI Rpt and Screen 4 Digits     | 26   | Test in Demo     |      |           |
| _        | 00910451 S               | DDP RJE Code Correction CL 7.1  | 01   | Complete - in ne | ext  | release.  |
| _        | <u>00913176 S</u>        | Version Control - Build PTF     | 23   | Manager Review   |      |           |
|          | <u>00915577 S</u>        | Quick Start - Vocab Overrides   | 01   | Complete - in ne | ext  | release.  |
|          | 00917732 S               | Auto Build of JDE Msg File/JLF  | 25   | Rework           |      |           |
| _        | 00939827 S               | Menu Integrity rpt/sys 55-59    | 01   | Complete - in no | ext  | release.  |
|          | 00945565 S               | ASI Rpt Confusing When No ASIs  | 26   | Test in Demo     |      |           |
|          | 00953602 S               | F6 Copy from ASI -Prt Override  | 01   | Complete - in n  | ext  | release.  |
| _        | 00955229 S               | Next Number Description-00 Svs  | 01   | Complete - in n  | ext  | release.  |
|          | 00958278 5               | Validation rpt-prt file names   | 01   | Complete - in n  | ext  | release   |
|          | 00966438 5               | Action Code Security            | 01   | Complete - in n  | ext  | release   |
|          | Opt $\cdot$ 1=SAR        | 2=SAR Log 3=Edit 4=Promote      | ۲    | 10=Project Paths | C11C | 24 = More |
| 、<br>、   | ope. r=bhh               | 2-bint log 3-lait 4-110mote     | 1.   |                  | 1.   | 21-11010  |
| ~        |                          |                                 |      |                  |      |           |

The Project Elements screen displays the elements (usually SARs) assigned to the project.

- 2. Specify the elements (usually SARs) you want to assign to this project. You can also assign projects, which have SARs associated with them, as elements on this screen.
  - In the TY (Type) fields, specify the corresponding element types (S for SARs, and P for projects). The following chart shows some of the function keys available on this screen.

| KEY | RESULT                                                    |
|-----|-----------------------------------------------------------|
| F9  | Redisplays the record for the previously-changed project. |
| F10 | Displays the Project Promotion Paths screen.              |

The following chart shows options available on this screen.

| OPTION | DESCRIPTION                                                                                                    |
|--------|----------------------------------------------------------------------------------------------------|
| 1      | Display or edit the SAR detail.                                                                                                    |
| 2      | Display or edit the SAR log.<br>The SAR Log Transfer screen appears, which lets you edit<br>the SAR log and update the project SARs. For more<br>information about updating the SARs by using this log, see<br><i>Update the SARs</i> in this publication. For information about<br>the SAR log, refer to the <i>Computer Assisted Design</i><br><i>Reference Guide</i> . |
| 3      | Display the Pre-Promotion Edit History screen.<br>For information about this function, see <i>Promote a SAR</i> in this publication.                                                                                                    |
| 4      | Promote a project.<br>For information about this function, see <i>Promote a SAR</i> in this publication.                                                                                                    |
| 5      | Display the promotion history of a SAR ('Z' record).                                                                                                    |
| 6      | Display or edit notes associated with a SAR (for J.D. Edwards environments only; ** record).                                                                                                    |

## **Promoting a Project**

After you create a project, link promotion paths and SARs to it, and complete project development, you are ready to begin the promotion process. The promotion process has three parts.

Complete the following tasks:

- Update the SARs (F4802) by using the SAR log
- □ Validate the SAR for promotion by performing a pre-promotion edit
- Promote the SAR

#### **Before You Begin**

☐ The SAR system uses the Work Order files (F4801 and F4802). If your production environment uses these files, and if the F4802 file has different record types than what version control needs, define a separate library that contains these files for version control purposes only.

### See Also

Defining a Promotion Path

# Updating the SARs

From the Version Control menu (G9261), choose Edit and Promote.

| 92412 Edit and Pro                                     | mote         |            |          |
|--------------------------------------------------------|--------------|------------|----------|
| Action Code <u>I</u>                                   |              | SAR #      | 1079777  |
| Project <u>TEC</u> Tech Foundation C                   | orrections   | Project.   |          |
| Promotion Path . <u>JDF73</u> Transfer to JDF73        |              | Status .   | S/P      |
| P Flement V Description                                | St Stat      | 119        |          |
| 01079777 S Multiple Jobs Submitted                     | 23 Manager   | Review     |          |
| 01081666 S Release Specific Transfers                  | 23 Manager   | Review     |          |
| 01083573 <u>S</u> Help Window Mods A73                 | 26 Test in 1 | Demo       |          |
| _ <u>01086299 S</u> Unable to use A Action Code        | 06 Returned  | - Already  | reported |
| <u>    01087558 S</u> Data Selection – HMCU            | 23 Manager 3 | Review     |          |
| 01088104 <u>S</u> V3R1 CRTCPGM/CRTBNDC                 | 28 A test c  | omplete    | _        |
| <u>01088163</u> <u>S</u> Handle special char for DBCS  | 01 Complete  | - in next  | release. |
| <u>01089414</u> <u>S</u> Localization Issues in A/B    | 01 Complete  | - in next  | release. |
| _ <u>01093536 S</u> No previous item displayed         | 23 Manager   | Review     |          |
| OI099807 S Finalize Version Control                    | 23 Manager   | Review     |          |
|                                                        | 23 Manager   | Review     |          |
| 01104004 S DW Merge Database-No Merge Opt              | 26 Test in   | Demo       |          |
| 01105226 S WW-Reads all versions at once               | 28 A test c  | omplete    |          |
| 01107601 S Don't delete SAR Log if Trf er              | 23 Manager   | Review     |          |
| <u>01113921</u> <u>S</u> Variable Length Field Support | 26 Test in 1 | Demo       |          |
| Opt: 1=SAR 2=SAR Log 3=Edit 4=Promote 5                | ='Z' F10=Pr  | oj Paths 🗄 | F24=More |

To update the SARs

The SARs, which are contained in the Work Order Header file (F4801), have detailed information in the Work Order Detail file (F4802). You must update the information in the SARs to reflect software developments that are recorded in the SAR log.

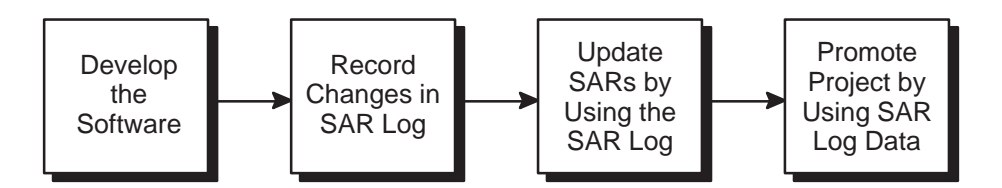

When you developed the software, the changes were recorded in the SAR log automatically. You now must update the F4802 file.

- 1. From the Edit and Promote screen, inquire on the project you want to promote.
- 2. In the OP (Option) field next to the project SAR you want to update, enter 2 (SAR Log).

The SAR Log Transfer screen appears, which lists all added or changed records logged in the SAR log (F9810) according to record type. The SAR Detail Sts field shows whether the record has been updated in the F4802 file.

```
9242
                                 SAR Log Transfer
SAR Number . . . <u>1079777</u> Multiple Jobs Submitted
Record Type.
and/or Member. . ____
                        Primary Secondary Data File T A
P Record Type
                        Log Item Log Item Library R C SAR Detail Sts
                                                       1 A Updated
  M - Data Dictionary 4888
                                             JDFCTL73
_
 M - Data Dictionary
                                             JDFCTL73
                                                        1 A Updated
                      4889
  C - Modified Source J9242S
                                             JDFSRC73
                                                       1 A Updated
_
  C - Modified Source
                      J98901B
                                             JDFSRC73
                                                        1 A Updated
  C - Modified Source
                                            JDFSRC73
                      J98901T
                                                       1 A Updated
  C - Modified Source
                      P924124
                                             JDFSRC73
                                                        1 A Updated
  C - Modified Source P9242
                                            JDFSRC73
                                                       1 A Updated
  C - Modified Source
                      P9242D
                                             JDFSRC73
                                                        1 A Updated
  C - Modified Source P924210
                                            JDFSRC73
                                                        1 A Updated
  C - Modified Source P98905
                                             JDFSRC73
                                                        1 A Updated
 C - Modified Source P98907
                                            JDFSRC73
                                                       1 A Updated
 F - Software Reposit J9242S
                                             JDFCTL73
                                                        1 A Updated
 F - Software Reposit P9242D
                                                        1 A Updated
                                             JDFCTL73
  Opt: 1=Details
                   9=Delete
                              F5=Add
                                       F10=Update SAR
                                                        F24=More Keys
```

If this screen lists many SAR log records, you can narrow your search by entering information in the Record Type and the and/or Member fields.

NOTE: If you want to view the details of a SAR log item, enter 1 (Details) in the OP (Option) field next to the item. From the screen that appears, you can edit the SAR details. If the SAR logging system does not log an item that you want to include, press F5 (Add) from the SAR Log Transfer screen to add it.

3. To update the F4802 file, press F10 (Update SAR).

**IMPORTANT:** Before you update a SAR, verify that each SAR log record should be transferred with the SAR. Change or delete those that are associated incorrectly with the SAR. To display all records with data that can be transferred (TR field value is 1) or with test data (TR field value is 0), press F16 (Display Update Capable/All Items). Update only those records that should be transferred with this SAR.

The system creates or updates the records in the SAR file that is located in the SAR library you indicated in the Edit and Promote processing options (not the SAR library appearing in your library list).

## Validating a Promotion Path

Before you promote a SAR, you must perform a pre-promotion edit, or validation, against the promotion path that will be used for this SAR.

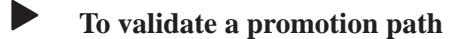

- 1. From the Edit and Promote screen, inquire on the project you want to promote.
- 2. In the Promotion Path field, type the name of the promotion path you want to use for your project.
- 3. In the OP (Option) field next to the project SAR you want to update, enter 3 (Edit).

NOTE: If you did not choose a promotion path for the project, the Project Promotion Paths window lists all promotion paths defined for the project.

| 92411W                                                                                                    | Project Promotion Paths                                                                                                    |
|----------------------------------------------------------------------------------------------------|----------------------------------------------------------------------------------------------------|
| Project <u>TEC</u>                                                                                                    | Tech Foundation Corre                                                                                                    |
| O         Path Name         D           A62CUM         T           A62PC000TI         U           A71CUM         T           JDF62         T           JDF62TEC         T           JDF71         T           JDF71TEC         T | escription<br>ransfer to current A62 Cum<br>ser based pricing<br>ransfer to current A71 Cum<br>ransfer to current A72 Cum<br>ransfer to JDF62<br>ransfer to JDF62-SECURE<br>ransfer to JDF71<br>ransfer to JDF71-SECURE |

In the O (Option) field next to the promotion path you will use to promote the project, enter 4 (Select). If you have run pre-promotion edits previously for this SAR, the Pre-Promotion Edit History screen lists them. Otherwise, this screen is blank.
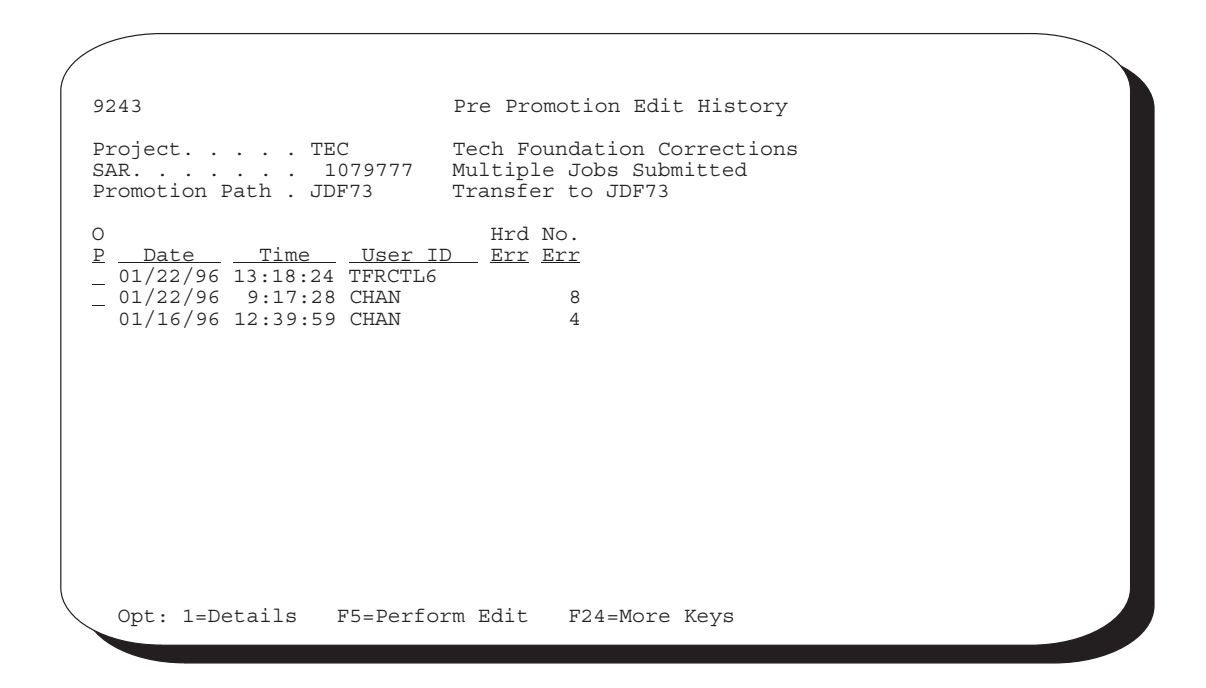

NOTE: To view the errors associated with a pre-promotion edit, enter 1 (Details) in the OP (Option) field next to the desired history record.

| / |                                                                                                    |                                                                                                    |                                 |
|---|----------------------------------------------------------------------------------------------------|----------------------------------------------------------------------------------------------------|---------------------------------|
|   | 92431                                                                                                    | Pre Promotion Edit Details                                                                                                    |                                 |
|   | Project TEC<br>SAR Number 1079777<br>Promotion Path . JDF73<br>Date of Edit 01/22/96<br>Time of Edit 9:17:28                                                                                                    | Tech Foundation Corrections<br>Multiple Jobs Submitted<br>Transfer to JDF73                                                                                                    |                                 |
|   | O R Mem<br>P T <u>Description</u> Na<br>C Members Affe J9242S<br>C Members Affe J98901B<br>C Members Affe J98901T<br>C Members Affe P92422<br>C Members Affe P92422<br>C Members Affe P92422<br>C Members Affe P92420<br>C Members Affe P98905<br>C Members Affe P98907 | ber Err<br><u>Me</u> 2nd Item Key Description<br>1946 Object Not Found<br>1946 Object Not Found<br>1946 Object Not Found<br>1946 Object Not Found<br>1946 Object Not Found<br>1946 Object Not Found<br>1946 Object Not Found<br>1946 Object Not Found<br>1946 Object Not Found<br>1946 Object Not Found | 프<br>또<br>행<br>행<br>행<br>행<br>행 |
|   | Opt: 1=Error Details                                                                                                    | F24=More Keys                                                                                                    |                                 |

- 4. From the Pre-Promotion Edit History screen, press F5 (Perform Edit) to perform the pre-promotion edit.
- 5. Correct any errors and perform the edit until no errors occur. You do not need to resolve warnings that may occur.

The following table shows a partial list of errors and how to resolve them.

| Error Code | Cause and Resolution                                                                                                    |
|------------|----------------------------------------------------------------------------------------------------|
| 0020       | <b>Cause:</b> A'From' library you entered does not exist or you are not authorized to use it.                                                                                     |
|            | <b>Resolution:</b> Either correct the library name, create the library, or get authorization to use it.                                                                           |
| 0092       | <b>Cause:</b> A database table or member could not be opened because it did not exist, a conflicting lock state held by another job exists, or you are not authorized to open it. |
|            | Resolution: Check your job log messages.                                                                                                    |
| 1046       | Cause: An XJDE or ZJDE version was expected but not found.                                                                                                    |
|            | <b>Resolution:</b> If an XJDE or ZJDE version should exist, create it. If not, then change the processing option for form ID P926304.                                             |
| 1370       | <b>Cause:</b> A 'From' table you entered does not exist or you are not authorized to use it.                                                                                      |
|            | <b>Resolution:</b> Review the 'From' library for the promotion path control table. Either correct the library name or create the table.                                           |
| 1371       | <b>Cause:</b> A 'To' table you entered does not exist or you are not authorized to use it.                                                                                        |
|            | <b>Resolution:</b> Review the 'To' library for the promotion path control table. Either correct the library name or create the table.                                             |
| 1372       | <b>Cause:</b> A key you wanted to copy from the 'From' library does not exist.                                                                                                    |
|            | <b>Resolution:</b> Review the 'From' library for the promotion path control table. Either correct the library name or re-enter the data record.                                   |
| 2892       | <b>Cause:</b> A 'From' library name is the same as the corresponding 'To' library name.                                                                                           |
|            | <b>Resolution:</b> Review the 'From' and 'To' libraries for the promotion path control table. Make the appropriate changes.                                                       |

| 4395 | <b>Cause:</b> No records exist in the Promotion Path Members table (F92401) for the promotion path you specified.                                                                                                    |
|------|----------------------------------------------------------------------------------------------------|
|      | <b>Resolution:</b> Complete the Promotion Path Members form for the promotion path.                                                                                                    |
| 4396 | <b>Cause:</b> No records exist in the Promotion Path Members table (F92401) for the promotion path you specified.                                                                                                    |
|      | <b>Resolution:</b> Complete the Promotion Path Control Files form for the promotion path.                                                                                                    |
| 4397 | <b>Cause:</b> No records exist in the SAR Log table (F9810) for the project you specified.                                                                                                    |
|      | <b>Resolution:</b> In the project master record, change the based-on table for the Pre-Promotion Edit to the SAR Detail table (F4802), then manually update the SAR Detail records for the members and control table records updated by this project. |
| 4400 | <b>Cause:</b> No record exists in the Promotion Path Members table (F92401) for the function code of the member you want to promote.                                                                                                    |
|      | <b>Resolution:</b> For the specified promotion path, enter the environment for the function code of the member.                                                                                                    |
| 4402 | <b>Cause:</b> No record exists in the Promotion Path Control Files table (F92402) for the control table you want to promote.                                                                                                    |
|      | <b>Resolution:</b> For the specified promotion path, enter the environment for the control table of the record.                                                                                                    |
| 4439 | <b>Cause:</b> An error occurred while you attempted to copy a source code member.                                                                                                    |
|      | <b>Resolution:</b> Check for valid library, table, and member names, as well as options in the CPYF command. Check the job log for the error message ID.                                                                                              |

# **Promoting a Project**

The promotion process involves transferring members and copying control file data.

### **Before You Begin**

- ☐ Before you promote the project, be sure you have edited all items that appear on the SAR Log Transfer screen. Otherwise, the SAR Log Transfer screen appears when you attempt to promote the project.
- You must update all SAR log records associated with the SAR before you promote it.
- ☐ You also must resolve all errors (not warnings) before you promote the SAR.

### To promote a project

- 1. From the Promote a Project screen, inquire on the project you want to promote.
- 2. In the OP (Option) fields next to the project elements you want to promote, enter 4 (Promote).

NOTE: Press F14 to select all project elements automatically for promotion.

The Project Promotion Paths window appears.

3. In the O (Option) field next to the promotion path you want to use, enter 4 (Select).

| Project<br>SAR Number                                                                 | TEC                                                                        | Tech F<br>77 Multin                                                                             | oundation C                                                                             | orrections                                                           |                                                                                                    |                                                                                                |
|---------------------------------------------------------------------------------------|----------------------------------------------------------------------------|-------------------------------------------------------------------------------------------------|-----------------------------------------------------------------------------------------|----------------------------------------------------------------------|----------------------------------------------------------------------------------------------------|------------------------------------------------------------------------------------------------|
| Promotion Pa<br>Release                                                               | ith . JDF73<br>A73                                                         | Transf<br>Errors                                                                                | er to JDF73                                                                             | arnings                                                              | 006                                                                                                    |                                                                                                |
| D Member<br>D J924147<br>P92402<br>P924124<br>P924127<br>P924127<br>P924147<br>V92402 | Fr<br>JDECLSRC<br>JDESRC<br>JDESRC<br>JDESRC<br>JDESRC<br>JDESRC<br>JDESRC | om Environm<br>Src Libr<br>PGFSRC73<br>PGFSRC73<br>PGFSRC73<br>PGFSRC73<br>PGFSRC73<br>PGRSRC73 | ent<br>Obj Libr<br>PGFOBJ73<br>PGFOBJ73<br>PGFOBJ73<br>PGFOBJ73<br>PGFOBJ73<br>PGFOBJ73 | Src File<br>JDESRC<br>JDESRC<br>JDESRC<br>JDESRC<br>JDESRC<br>JDESRC | De Environme<br><u>Src Libr</u><br>JDFSRC73<br>JDFSRC73<br>JDFSRC73<br>JDFSRC73<br>JDFSRC73<br>JDFSRC73 | ent<br><u>Obj Libr</u><br>JDFOBJ73<br>JDFOBJ73<br>JDFOBJ73<br>JDFOBJ73<br>JDFOBJ73<br>JDFOBJ73 |
| Opt: 1=Src                                                                            | : & Obj 2=Sr                                                               | c 3=0bj F4=                                                                                     | More F5=Ctl                                                                             | Files F6=C                                                           | )verride F15                                                                                            | =Edit Hist                                                                                     |

4. In the OP (Option) fields next to the member IDs, specify whether to transfer:

Both source and object code (option 1) Source code only (option 2), or

Object code only (option 3)

NOTE: To override the From Environment and To Environment object libraries before you transfer the members, press F6 before you enter options 1, 2, or 3. Enter the names of the object libraries to which you want the members transferred.

The system transfers the members you selected to the target environment.

NOTE: You can review the batch job that was submitted by this transfer program from the J.D. Edwards command line. To display the command line, press F2.

If your promotion is successful, the system deletes all SAR log records for transferred items. It also creates a new SAR log record for each transferred item and associates it with the target library.

5. To copy control file data, press F5 (Control Files) from the Software Transfer screen.

```
    924127
    Control Files Copy

    Project.....TEC
    Tech Foundation Corrections

    SAR Number ... 107977
    Multiple Jobs Submitted

    Promotion Path . JDF73
    Transfer to JDF73

    Release.....A73
    Errors ... 000 Warnings ... 000

    O
    Member
    Secondary

    P
    Member
    Secondary

    Data Libr
    To
    Copy Status

    M - Data Dictio
    4888
    JDFCTL73
    JDFTEM71

    M - Data Dictio 4889
    JDFCTL73
    JDFTEM71

    F - Software Re J9242S
    JDFCTL73
    JDFTEM71

    F - Software Re P9242D
    JDFCTL73
    JDFTEM71

    Opt: 1=Copy to target library
    F13=Copy All
    F15=Edit History
```

6. In the OP (Option) fields next to the items you want to copy, enter 1 (Copy to target library).

NOTE: Press F13 to select all items automatically for copying.

The system copies the items you selected to the target environment.

# **Promoting Project Updates**

The version control process for project updates includes the following general steps.

Create the transfer library Prepare the SAR system Define promotion paths Define a project Update the SARs Validate the promotion path Promote a SAR Save the transfer library to tape (or to a save file for a network) Restore the transfer library from tape (or from the save file) Print the transfer library report Load the transfer library

# **Creating the Transfer Library**

- To create the transfer library
- 1. From the Software Install menu (G9262), choose Build Transfer Library.

|                                       | MADAT                                                      | NCLL                                                                                                    |                                                                                                    |                                                                                                    |                                                                                                    |
|---------------------------------------|------------------------------------------------------------|----------------------------------------------------------------------------------------------------|----------------------------------------------------------------------------------------------------|----------------------------------------------------------------------------------------------------|----------------------------------------------------------------------------------------------------|
| specify a l<br>software t<br>All data | WARNI<br>library that a<br>transfer libra<br>a and objects | lng!!!<br>lready exis<br>ry it will<br>in that lib                                                                           | ts on you s<br>be cleared<br>rary will }                                                                                                    | system to be<br>prior to us<br>pe lost.                                                                                                    | e used<br>se.                                                                                                    |
| library you                           | a specify does                                             | not exit i                                                                                                    | t will be o                                                                                                    | created for                                                                                                    | you.                                                                                                    |
|                                       |                                                            |                                                                                                    |                                                                                                    |                                                                                                    |                                                                                                    |
|                                       |                                                            |                                                                                                    |                                                                                                    |                                                                                                    |                                                                                                    |
|                                       | ( F6 – E                                                   | Execute )                                                                                                    |                                                                                                    |                                                                                                    |                                                                                                    |
|                                       |                                                            |                                                                                                    |                                                                                                    |                                                                                                    |                                                                                                    |
|                                       |                                                            |                                                                                                    |                                                                                                    |                                                                                                    |                                                                                                    |
|                                       | specify a l<br>software t<br>All data<br>library you       | WARNI<br>specify a library that a<br>software transfer libra<br>All data and objects<br>library you specify does<br>( F6 - F | WARNING!!!<br>specify a library that already exis<br>software transfer library it will<br>All data and objects in that lib<br>library you specify does not exit i<br>( F6 - Execute ) | WARNING!!!<br>specify a library that already exists on you s<br>software transfer library it will be cleared<br>All data and objects in that library will b<br>library you specify does not exit it will be c<br>( F6 - Execute ) | WARNING!!!<br>specify a library that already exists on you system to be<br>software transfer library it will be cleared prior to us<br>All data and objects in that library will be lost.<br>library you specify does not exit it will be created for<br>( F6 - Execute ) |

2. After you read the warning message, press F6 (Execute).

| / |                                                                                   |                                                 |          |          |                        |
|---|-----------------------------------------------------------------------------------|-------------------------------------------------|----------|----------|------------------------|
|   | 98312                                                                             | Build Transfe                                   | r Libra: | ry       | Form ID P92414         |
|   | Build Skeleton Transfer L                                                         | ibrary                                          |          |          | Display Level. 4       |
|   | This job has various opti-<br>press ENTER to continue.                            | ons described                                   | below.   | Enter    | the desired values and |
|   | Enter the name of the tra<br>to be created. If the li<br>exists it will be CLEARE | nsfer library<br>brary already<br>D before use. |          | <u>M</u> | YLIBRARY               |
|   |                                                                                   |                                                 |          |          |                        |
|   |                                                                                   |                                                 |          |          |                        |
|   |                                                                                   |                                                 |          |          |                        |
|   | F                                                                                 | 5=Printer Over                                  | rides    |          |                        |

3. In the processing option field, enter a name for the transfer library you want to create.

#### To prepare the SAR system

To prepare your SAR system, see *Prepare the SAR System* in this publication.

#### To define a promotion path

From the Version Control menu (G9261), choose Manage Promotion Paths. Use the project update library name as your promotion path name. For information about defining a promotion path, see *Define Promotion Paths* in this publication.

#### To define a project

To define a project, see *Define a Project* in this publication.

To update the SARs

From the Software Install menu (G9262), choose Edit and Promote. For information about updating a SAR, see *Update the SARs* in *Promote a SAR* in this publication.

#### To validate the promotion path

From the Software Install menu (G9262), choose Edit and Promote. For information about validating a promotion path, see *Validate the Promotion Path* in *Promote a SAR* in this publication.

#### To promote the project

From the Software Install menu (G9262), choose Edit and Promote. For information about promoting a SAR, see *Promote the Project* in *Promote a SAR* in this publication.

### Saving the Transfer Library to Tape

• To save the transfer library to tape

1. From the Software Install menu (G9262), choose Save Library to Tape.

```
      Save Library (SAVLIB)

      Type choices, press Enter.

      Library .......
      MYLIERARY Name, *NONSYS, *ALLUSR, *IBM

      + for more values
      TAP01

      Device .....
      .....

      + for more values
      TAP01

      Name, *SAVF
      Save Save

      F3=Exit
      F4=Prompt
      F5=Refresh

      F13=How to use this display
      F10=Additional parameters
      F12=Cancel
```

- 2. In the Library field, type the name of your transfer library.
- 3. In the Device field, enter the name of your tape device.

# **Restoring the Transfer Library from Tape**

- To restore the transfer library from tape
- 1. From the Software Install menu (G9262), choose Restore Library from Tape.

| Restore                                                     | Library (RSTL                  | IB)                          |                      |
|-------------------------------------------------------------|--------------------------------|------------------------------|----------------------|
| Type choices, press Enter.                                  |                                |                              |                      |
| Saved library                                               | MYLIBRARY<br>TAP01             | Name, *NONSYS<br>Name, *SAVF | , *ALLUSR, *IBM      |
|                                                             |                                |                              |                      |
|                                                             |                                |                              |                      |
|                                                             |                                |                              |                      |
|                                                             |                                |                              |                      |
| F3=Exit F4=Prompt F5=Refresh<br>F13=How to use this display | F10=Additiona<br>F24=More keys | l parameters                 | Bottom<br>F12=Cancel |

- 2. In the Saved Library field, type the name of your transfer library.
- 3. In the Device field, enter the name of your tape device.

# Printing the Transfer Library Report

### To print the transfer library report

1. From the Software Install menu (G9262), choose Print Transfer Report.

A processing options screen appears. Use the roll keys to display additional processing options.

| 98312                                                  | Print Transfer report   | Form ID P924143            |
|--------------------------------------------------------|-------------------------|----------------------------|
| Control File Changes to be                             | e Installed             | Display Level. 4           |
| This job has various optic<br>press ENTER to continue. | ons described below. En | ter the desired values and |
| Enter name of Transfer Lib                             | orary.                  | MYLIBRARY                  |
| Print UDCs                                             | 1=Yes, 0=No.            | 1                          |
| Print AAIs                                             | 1=Yes, 0=No.            | 1                          |
| Print Menus                                            | 1=Yes, 0=No.            | 1                          |
| Print Data Dictionary                                  | 1=Yes, 0=No.            | 1                          |
| Print Vocabulary/Exits                                 | 1=Yes, 0=No.            | 1                          |
| Print CASE specs                                       | 1=Yes, 0=No.            | 1                          |
|                                                        | More                    |                            |
| F                                                      | 5=Printer Overrides     |                            |
|                                                        |                         |                            |

| 98312                                                  | Print Transfer report     | Form ID P924143           |
|--------------------------------------------------------|---------------------------|---------------------------|
| Control File Changes to be                             | e Installed               | Display Level. 4          |
| This job has various optic<br>press ENTER to continue. | ons described below. Ente | er the desired values and |
| Print Helps                                            | 1=Yes, 0=No.              | 1                         |
| Print SVR                                              | 1=Yes, 0=No.              | 1                         |
| Print DREAMWriter                                      | 1=Yes, 0=No.              | 1                         |
| Print Next Numbers                                     | 1=Yes, 0=No.              | 1                         |
|                                                        | Bottom.                   |                           |
|                                                        |                           |                           |
|                                                        |                           |                           |
|                                                        |                           |                           |
| F                                                      | 5=Printer Overrides       |                           |
|                                                        |                           |                           |

- 2. In the first processing option field, type the name of your transfer library.
- 3. In the remaining processing option fields, select the types of control files for which you want to print information.
- 4. To print the report, press Enter.

An example of the Print Install Records report (P924143) follows. It provides the total number of records for each type of control file. It also shows whether the transfer record exists already in your control file.

| 24143                                                                                                    |                                                                         |                                                                                  | J.D. Edwards & Company<br>Print Install Records                                                                                                    |                                                                           | Page<br>Date | - 2<br>- 2/05/96 |
|----------------------------------------------------------------------------------------------------|-------------------------------------------------------------------------|----------------------------------------------------------------------------------|----------------------------------------------------------------------------------------------------|---------------------------------------------------------------------------|--------------|------------------|
| Record Type                                                                                                    | Primary<br>Item                                                         | Secondary<br>Item                                                                | Description                                                                                                    | New/<br>Change                                                            |              |                  |
| Menus<br>Menus                                                                                                    | G9261<br>G9262                                                          |                                                                                  | Version Control<br>Software Install                                                                                                    | Changed<br>Changed                                                        |              |                  |
| Total Number                                                                                                    | of Records f                                                            | or Menus                                                                         | 00002                                                                                                    |                                                                           |              |                  |
|                                                                                                    |                                                                         |                                                                                  | ·<br>·                                                                                                    |                                                                           |              | :                |
| DREAMwriter / PO<br>DREAMwriter / PO<br>DREAMwriter / PO<br>DREAMwriter / PO<br>DREAMwriter / PO<br>DREAMwriter / PO | P00PURGE<br>P92412<br>P92413<br>P92414<br>P924143<br>P924147<br>P924801 | ZJDE0024<br>ZJDE0001<br>ZJDE0001<br>ZJDE0001<br>ZJDE0001<br>ZJDE0001<br>ZJDE0001 | Payee Control File Purge<br>Promote a Project<br>Manage Projects<br>Build Skeleton Transfer Librar<br>Control File Changes to be Ins<br>Load Transfer Software<br>SAR Inquiry by Reference | Changed<br>Changed<br>Changed<br>Changed<br>Changed<br>Changed<br>Changed |              | ·                |
| Total Number                                                                                                    | of Records f                                                            | or DREAMw                                                                        | riter / PO 00007                                                                                                    |                                                                           |              |                  |
|                                                                                                    |                                                                         |                                                                                  | ·<br>·<br>·                                                                                                    |                                                                           |              | -<br>-<br>-      |
| Vocbulary /Exits<br>Vocbulary /Exits<br>Vocbulary /Exits                                                             | R924143<br>V9240<br>V9240W                                              |                                                                                  | Print Install Records<br>Promotion Path<br>Promotion Path Master Window                                                                                                    | Changed<br>Changed<br>Changed                                             |              |                  |
| Total Number                                                                                                    | of Records f                                                            | for Vocbul                                                                       | ary /Exits 00030                                                                                                    |                                                                           |              |                  |

## Loading the Transfer Library

### **Before You Begin**

Before you load the transfer library, you must create new target libraries for the objects, source code, and data files you will transfer. In your target source library, you must create the following multi-member source files:

JDESRC

JDECPY

F98CRTCMD

To load the transfer library

Load the contents of your transfer library into your target libraries. The process merges control file records into your library files. You also can transfer control file records individually. For more information, see *Transfer Individual Control File Records* following this procedure.

1. From the Software Install menu (G9262), choose Load Transferred Library.

```
WARNING!!!

This program will transfer source code, objects and new data files into the

libraries you name in the processing options. It will also add to or

replace data in the control files in your current library list.

It is recommended that you first run the 'Print Transfer Report' to view

control file changes.

( F6 - Execute )
```

2. After you read the warning message, press F6 (Execute).

A processing options screen appears. Use the roll keys to display additional processing options.

| / |                                                                           |                                     |
|---|---------------------------------------------------------------------------|-------------------------------------|
|   | 98312 Load Transferred Library                                            | Form ID P924147<br>Version ZIDE0001 |
|   | Load Transfer Software                                                    | Display Level. 4                    |
|   | This job has various options described below. Entpress ENTER to continue. | ter the desired values and          |
|   | Enter name of Transfer Library or blank for no transfer.                  | MYLIBRARY                           |
|   | Enter name of Target Object Library or blank for no transfer.             | MYOBJ                               |
|   | Enter Name of Target Source Library or blank for no transfer.             | MYSRC                               |
|   | EnterName of Target New Files Library or blank for no transfer.           | MYDATA                              |
|   | More                                                                      | +                                   |
|   | F5=Printer Overrides                                                      |                                     |
|   |                                                                           |                                     |

| 98312                                                | Load Transferred Library    | Form ID P924147        |
|------------------------------------------------------|-----------------------------|------------------------|
| Load Transfer Software                               |                             | Display Level. 4       |
| This job has various opt<br>press ENTER to continue. | ions described below. Enter | the desired values and |
| Transfer UDCs                                        | 1=Yes, 0=No.                | ) –                    |
| Transfer AAIs                                        | 1=Yes, 0=No.                | )                      |
| Transfer Menus                                       | 1=Yes, 0=No.                | )                      |
| Transfer Data Dictionary                             | 1=Yes, 0=No.                | 1                      |
| Transfer Vocabulary/Exit                             | s 1=Yes, 0=No.              | )                      |
| Transfer CASE specs                                  | 1=Yes, 0=No.                | 0                      |
| Transfer Helps                                       | 1=Yes, 0=No.                | )                      |
|                                                      | More                        | +                      |
| ×                                                    | F5=Printer Overrides        |                        |
|                                                      |                             |                        |

| 98312                                             | Load Transferred Lib  | rary    | Form ID P924147        |
|---------------------------------------------------|-----------------------|---------|------------------------|
| Load Transfer Software                            |                       |         | Display Level. 4       |
| This job has various opt press ENTER to continue. | ions described below. | . Enter | the desired values and |
| Transfer SVR                                      | 1=Yes, 0=No           | 0       |                        |
| Transfer DREAMWriter                              | 1=Yes, 0=No           | 0       |                        |
|                                                   | Bottom.               |         |                        |
|                                                   |                       |         |                        |
|                                                   |                       |         |                        |
|                                                   |                       |         |                        |
|                                                   |                       |         |                        |
|                                                   |                       |         |                        |
|                                                   | F5=Printer Overrides  |         |                        |
|                                                   |                       |         |                        |

- 3. In the first processing option field, specify the name of your transfer library.
- 4. In the next three fields, specify the libraries you created for the source code, objects, and data files you will transfer.
- 5. In the remaining fields, select the control files you want the system to transfer.
- 6. To begin the transfer, press Enter.

**IMPORTANT:** The system merges the control files into the target data library. For non-control files, the system adds the file if it currently does not exist in the target data library. If the file does exist in the target data library, the system does not transfer the file or any data. After the transfer process completes, you must change these files manually based on information in the Print Install Records report (P924143).

NOTE: Even though you can include next numbers in the transfer library and display information about them in the Print Install Records report, the system will not transfer them automatically. This protects your next number tables. After the transfer process completes, you must change them manually based on information in the report.

### **Transferring Individual Control Table Records**

- To transfer individual control table records
  - 1. From the Software Install menu (G9262), choose Copy DD,VO,DW,UDC,SVR,Menus.

| 99630 Сору                    | DD, VO, DW, UDC, SVR, Menus   |
|-------------------------------|-------------------------------|
| From Library <u>MYLIBRARY</u> | To Library <u>MYDATA</u>      |
| Dictionary Item               | Language Appl Ovr<br>Scrn/Rpt |
| Vocabulary Overrides .        | Language Appl Ovr             |
| DREAM Writer Form             | Language                      |
| User Def Codes Sys<br>Type    | Language                      |
| Software Versions Rep         |                               |
| Menu Identification           |                               |
| Generic Rate/Msg Sys<br>Type  |                               |
| F24=Mo                        | re                            |

- 2. In the From Library, type the name of your transfer library.
- 3. In the To Library, type the name of the target data file library.
- 4. In the appropriate fields, enter information that is specific to the control file record you want to transfer.

# **Programming Tools**

# **Objectives**

To work with data modeling To understand the Software Versions Repository To set up user defined values To retrieve information To create data description specifications To design and maintain display forms To design reports

# **About Programming Tools**

Perform the following tasks:

- U Work with Data Modeling
- Work with Software Versions Repository
- Work with the Object Cross–Reference Repository
- Work with Data Dictionary
- U Work with Data File Design Aid
- Work with Screen Design Aid
- Work with Report Design Aid

# Working with Data Modeling

The Data Modeling feature provides graphic representation of the relationships of different files. The important aspects of J.D. Edwards Data Modeling feature are:

It is graphical in its presentation.

It allows you to narrow the amount of information you view so you can better analyze the file and data relationships.

It is integrated back to the data dictionary and other cross reference tools.

Because data models only display files for those systems you have installed at your location, the examples in this section may vary from the ones at your company.

In order to create a data model, you must run the Data Model rebuild.

# **Accessing Data Modeling**

There are two ways to access Data Modeling.

To access data modeling

1. Use one of the following two methods to access Data Modeling.

Inquire on the file through the Software Versions Repository and then press F23

Select Data Modeling from Model Relations

The Data Model Diagrammer displays models from Base Files stored The Data Model Diagrammer displays models from Base Files stored in the Entity Relationship Tracking file (F9804). When using the Data Model Diagrammer for the first time, rebuild the Cross Reference Index of the menu G9642. This rebuild will create data in the Entity Relationship Tracking file and allow file relationships to be built. ( F6 - Execute )

A menu message screen appears suggesting the sample data you can use to view a supplied data model.

2. Press F6 to continue.

| 98042           | Data Modeling              | Max Levels . 08                                                               |
|-----------------|----------------------------|-------------------------------------------------------------------------------|
| Base File       | 2404 104022119             | Function Use <u>230</u><br>Display Dupl <u>1</u><br>In Sys <u>00 09 03 04</u> |
|                 |                            |                                                                               |
|                 |                            |                                                                               |
|                 |                            |                                                                               |
|                 |                            |                                                                               |
| Opt: 1=Move Top | 5=Display 7=Where Used 8=F | ields F11=Install/Reporting                                                   |

The Data Modeling screen appears with the cursor positioned in the field where the user enters a file name.

3. To view the Data Model, enter a file name and press Enter.

| Field        | Explanation                                                                                                    |
|--------------|----------------------------------------------------------------------------------------------------|
| Max Levels   | Determines what level of detail you want to view in terms of<br>file relationships. Level 1 represents the highest level and level<br>10 represents the lowest level. The default value is level 08.<br>Level 01 shows only those files that are directly related to the<br>data model file. |
| Function Use | Displays the files that either match or have a function use less than the specified function use you specify.                                                                                                    |
| Display Dupl | Determines whether you want to display duplicate relationships<br>or not. The valid values are:<br>1 – no duplicates (default value)<br>2 – first logical only<br>3 – all files                                                                                                    |
| In Sys       | Limits your model to only those files from the specified install<br>or reporting system codes. To toggle to reporting system codes,<br>you press F11, Install/Reporting.                                                                                                    |

4. To narrow the amount of file information displayed specify values in the four fields appearing in the upper right of the screen.

| ( |               |                  |            |        |          |           |            |          |                                                   |            |
|---|---------------|------------------|------------|--------|----------|-----------|------------|----------|---------------------------------------------------|------------|
|   | 980           | 042              |            |        |          | Dat       | a Modelin  | g        | Max Levels . <u>08</u><br>Function Use 230        |            |
|   | <u>]</u><br>] | Base Fi<br>F0006 | le_<br>Bus | iness  | Unit Mas | ster      |            |          | Display Dupl <u>1</u><br>In Sys <u>00 09 03 0</u> | ) <u>4</u> |
|   | _             | <m:1> 1</m:1>    | F0010      | F0010  | Cor      | npany Cor | nstants    |          |                                                   |            |
|   | _             |                  | <1:M>      | F0901  | F0901I   | LE Acco   | ount Maste | er       |                                                   |            |
|   | _             |                  |            | -M:M>  | F4801    | F4801L1   | B Work (   | Order Ma | aster File                                        |            |
|   | _             |                  |            | -M:1>  | F0902    | F0902L2   | A Accour   | nt Balar | nces                                              |            |
|   | —             |                  |            |        | -M:M>    | F0311     | F0311LG    | Accour   | nts Receivable Ledger                             |            |
|   | _             |                  |            |        | -M:M>    | F0411     | F0411LK    | Accour   | nts Payable Ledger                                |            |
|   | —             |                  |            |        | -M:M>    | F0911     | F0911LD    | Accou    | nt Ledger                                         |            |
|   |               | I                | I          | I      | I        | I         |            |          |                                                   |            |
|   |               |                  |            |        |          |           |            |          |                                                   |            |
|   |               | Opt:             | 1=Move     | Top 5= | Display  | 7=Where   | Used 8=1   | Fields   | F11=Install/Reporting                             |            |
|   |               |                  |            |        |          |           |            |          |                                                   |            |

### **Detailed Explanation of a Line**

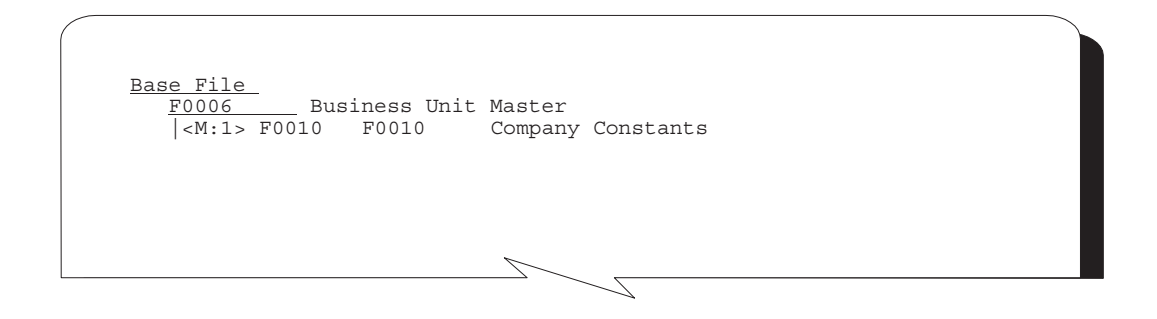

Business Unit Master is the primary file (F0006)

Company Constants is the secondary file (F0010)

 $<\!\!\mathrm{m}\!:\!|\!>$  – There is a many to one, two way direction relation between the files

| Field                     | Explanation                                                                                                    |
|---------------------------|----------------------------------------------------------------------------------------------------|
| Quantifier                | The quantifier notation indicates the following:<br>M:1 – many to one<br>1:M – one to many<br>M:M – many to many<br>M:N – many to zero or many<br>N:M – zero or many to many<br>1:N – one to zero or many<br>1:1 – one to one |
| Direction                 | The three direction notation are as follows<br>-> refers to<br><- referred to<br><-> two way relation                                                                                                    |
| Туре                      | Used to distinguish between prototype and permanent files                                                                                                    |
| Subfile portion of screen | Displays the key fields that relate these two files together                                                                                                    |

### Function Key Exits from Data Modeling

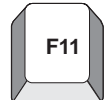

### Install/Reporting

Allows the user to toggle between displaying install or reporting system codes.

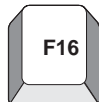

### **Rebuild A File Relationship**

To rebuild a data model.

Exits to a DREAM Writer versions list.

The rebuild is fundamentally based upon the program finding a connection between data items.

For example:

If you create new data items in the Data Dictionary and use those data items when creating a new file, you will *not* get a graphic representation for that file because the data items do not exist in any other file. In order to create and present file relationships, there must be at least one data item in the primary file that also resides in some other file as well.

### **Selection Exits from Data Modeling**

#### Selection 1 – Move Top

To select a file in the current data model and move it to the top to view its data model.

#### Selection 5 – Display

To view the file relationships

The Define a File Relationship screen appears displaying the relationship detail for the two files.

### Selection 7 – Where Used

Exits to the Object Cross Reference Repository and displays all the programs that access the particular file.

| 980014                                                                                               | Cross Reference                                                                                                    |                          |                    |                        |                                                                            |
|----------------------------------------------------------------------------------------------------|----------------------------------------------------------------------------------------------------|--------------------------|--------------------|------------------------|----------------------------------------------------------------------------|
| bject: Name)<br>Type<br>To D<br>Func                                                                 | e <u>F0006</u> Business Unit Master<br>e <u>F</u> All programs using f<br>Display <u>P</u><br>et Cd .                                                                                                    | r<br>Eile                |                    |                        |                                                                            |
| Name PJON PO006 P0006A P0006ISS P0006P P0006QD P00061 P00062 P00062 P00071 P0012 P0012 P0013QD P0018 | Description<br>Jon Nugent Test<br>Business Unit Master Revisions - Single<br>Business Unit Structure Revisions<br>File Conversion - Plug the default valu<br>Business Unit Master Print<br>Update Bill Code If Business Unit Type<br>Job Master Revisions<br>Property/Building Revisions<br>Work Day Calendar<br>Automatic Accounting Instructions Revis<br>Convert Amounts to Domestic Decimal<br>Tax File Revisions | Field<br>Len<br>e<br>= C | Attr<br><u>Dec</u> | T Star<br>Y <u>Loc</u> | t Upd<br><u>Y/N</u><br>Y<br>Y<br>Y<br>N<br>Y<br>Y<br>N<br>N<br>N<br>N<br>N |

### Selection 8 – Fields

To access the File Field Description window for any file displayed in the Data Model.

Presents all the fields in a file, the field type, their size and their position in the file.

| 98042                                         | Data Modeling                                                       | Max Lev<br>Functio | els .<br>n Use | <u>08</u><br>230  |
|-----------------------------------------------|---------------------------------------------------------------------|--------------------|----------------|-------------------|
| <u>Base File</u><br><u>F0010</u> Company Cons | cants                                                               | Display<br>In Sys  | Dupl<br>00 09  | <u>1</u><br>03 04 |
| <u>8</u> <1:M> F0006 F0006LB                  | Business Unit Master                                                |                    |                |                   |
| M:1> F0901 F                                  | 0901LB Account Master                                               |                    |                |                   |
| M:M> F4                                       | 301 F4801LB Work Order Maste<br>98FFDFile-Field-Descript            | r File<br>ions     | :              | s/fmt             |
| _   -M:1>                                     | File and Libr: <u>F0006</u> <u>TEST</u><br>I0006 - Business Unit Ma | P<br>ster Fil      | F<br>e         |                   |
| _                                             | _ MCMCU K01 Business Unit                                           | . A                | 12             | 1                 |
|                                               | _ MCDL01 Description                                                | . A                | 30             | 13                |
| _                                             | _ MCDC Description - Comp                                           | re A               | 25             | 43                |
|                                               | _ MCLDM Level of Detail                                             | . A                | 1              | 68                |
| -                                             | _ MCAN8 Address Number                                              | . S                | 8 0            | 69                |
|                                               | _ MCCO Company                                                      | . A                | 3              | 77                |
|                                               | _ MCSTYL Type Business Unit                                         | . A                | 2              | 80                |
|                                               | _ MCRP01 Division x                                                 | . A                | 3              | 82                |
| l,                                            | MCRP02 Region                                                       | . A                | 3              | 85                |
|                                               | Opt:-2=Dictionary4=SelF15=Re                                        | sequence           |                | eturn             |

## Working with the Object Cross Reference Repository

The Object Cross-Reference Repository locates all the objects associated with a particular member or object. When you add a new member to the Software Versions Repository, run the Rebuild Cross-Reference job to have the new member included in the display. You must have source on your machine to run this rebuild and display this option.

Complete the following tasks:

Access the Object Cross–Reference Repository

Conduct an Object Cross–Reference Repository search

### Accessing the Object Cross–Reference Repository

To access the Object Cross–Reference Repository

Select one of the following methods.

From the Master Directory, select the Technical and Advanced Operations menu. From the Technical and Advanced Operations menu (G9), select Documentation Services. From the Documentation Services menu (G91), select Object Cross Reference Repository.

From Software Version Repository use F15 to access the Object Cross Reference Repository.

# Example

The screen below displays all programs using the file F0006.

The first four fields on this screen relate to the object being cross-referenced. The remainder of the screen lists the members found during the cross-reference search.

| 980014<br>Object: Name<br>Type<br>To D<br>Func | Object Cross Ref. Repository<br><u>F0006</u> Business Unit Master<br><u>F</u> All programs using fil-<br>isplay <u>P</u><br>t Cd                                                                                                    | e                                                                                                    |
|------------------------------------------------|----------------------------------------------------------------------------------------------------|----------------------------------------------------------------------------------------------------|
| O         Name           P                     | Description<br>Business Unit Master Conversion<br>Report - Payroll Check Register<br>Report - Certified Payroll Register<br>Tip Credit Generation with Interim Check<br>Sales Allocation Report<br>STAR - Columnar Spreadsheet<br>Submit Network Job<br>Texas 250 Report<br>Gas Balancing - Entitlement Extract<br>Gas Balancing - Entitlement Explosion to<br>Gas Balancing Statement by Sales Point | Field Attr T Start Upd<br><u>Len Dec</u> Y <u>Loc Y/N</u><br>Y<br>N<br>N<br>N<br>N<br>N<br>N<br>N<br>N<br>N<br>N<br>N<br>N<br>N |
| _ P26119                                       | Gas Balancing Master Subfile Display<br>2=Create Object 3=Field Expl F21=Print                                                                                                    | N<br>F16=Regenerate                                                                                                    |

# **Conducting a Search**

All members of the Software Versions Repository are cross-referenced, and you can search for these relationships in different ways.

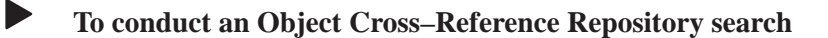

From the Documentation Services menu (G91), select Object Cross Ref. Repository.

The following screen displays the statistics for program P0006.

|        |                                   |                  |                               |     |                                 |                     |                | _           |                  |            |
|--------|-----------------------------------|------------------|-------------------------------|-----|---------------------------------|---------------------|----------------|-------------|------------------|------------|
| 980    | 014                               |                  | Objec                         | t ( | Cross Ref. Rep                  | ository             |                |             |                  |            |
| Obj    | ect: Name<br>Type<br>To D<br>Func | isplay<br>t Cd . | <u>P0006</u><br><u>P</u><br># | 1   | Business Unit<br>Statistics for | Master R<br>program | Revision:<br>N | s - S       | ingle            |            |
| O<br>P | Name                              | Des              | scription                     |     |                                 |                     | Field<br>Len   | Attr<br>Dec | T Start<br>Y Loc | Upd<br>Y/N |
|        |                                   | Total            | Statements                    | in  | RPG II                          |                     |                |             |                  |            |
| _      | 1,259                             | Total            | Statements                    | as  | Comments                        |                     |                |             |                  |            |
|        | 1,313                             | Total            | Statements                    | in  | RPG III                         |                     |                |             |                  |            |
| _      | 3,993                             | Total            | Statements                    | in  | Program                         |                     |                |             |                  |            |
|        |                                   |                  |                               |     |                                 |                     |                |             |                  |            |

1. To conduct an object cross-reference repository search, enter an object Name, Type code and To Display code. To narrow the search, enter a Funct Cd.

If you are unfamiliar with the Cross-Reference Relationships codes, type an asterisk (\*) in the Type field, as shown below. Press Enter.

The window opens, and the Cross Reference Relationships codes appear.

| Object: Name<br>Type<br>To D<br>Funct | F0006<br><u>*</u><br>isplay _<br>Cd | Business Unit Master |                                             |
|---------------------------------------|-------------------------------------|----------------------|---------------------------------------------|
| O Name                                | Description                         |                      | Field Attr T Start Upd<br>Len Dec Y Loc Y/N |
| <u>)</u>                              |                                     |                      | <u>Len</u> <u>Dec</u> Y <u>Loc Y/N</u>      |
|                                       |                                     |                      |                                             |
|                                       |                                     |                      |                                             |
|                                       |                                     |                      |                                             |
|                                       |                                     |                      |                                             |
|                                       |                                     |                      |                                             |

| 81QM    | User Defined Codes Window        |
|---------|----------------------------------|
| 98      | XR Cross-Reference Relationships |
| Skip To | o Code                           |
| _ /D    | All data fields in /COPY         |
| /F      | All files in /COPY               |
| /I      | Program invocations from /COPY   |
| /P      | Programs containing /COPY        |
| CP      | All Programs using command       |
| DF      | All files using data field       |
| DP      | All programs using data field    |
| EP      | Error messages in a program      |
| F/      | All /COPY members using file     |
| 4 FD    | All data fields in file          |
| )nt: 4  | 4=Select F9=Glossary F14=Memo    |

2. Enter 4 in the single character field to the left of the desired code. The window closes and the Object Cross Ref. Repository screen displays with the selected codes.

| 980014               | Object Cross Ref. Repository                            |              |             |        |              |            |
|----------------------|---------------------------------------------------------|--------------|-------------|--------|--------------|------------|
| Object: Name         | <u>F0006</u> Business Unit Master                       |              |             |        |              |            |
| Type<br>To I<br>Func | e F All data fields in fil<br>Display <u>D</u><br>et Cd | e            |             |        |              |            |
| 0 Name<br>P          | Description                                             | Field<br>Len | Attr<br>Dec | T<br>Y | Start<br>Loc | Upć<br>Y/N |
| MCMCU                | Business Unit                                           | 12           |             | А      | 1            |            |
| _ MCSTYL             | Type Business Unit                                      | 2            |             | А      | 13           |            |
| _ MCDC               | Description - Compressed                                | 40           |             | А      | 15           |            |
| MCLDM                | Level of Detail                                         | 1            |             | А      | 55           |            |
| MCCO                 | Company                                                 | 5            |             | А      | 56           |            |
| MCAN8                | Address Number                                          | 8            | 0           | S      | 61           |            |
| MCAN80               | Owner/Receivable Address                                | 8            | 0           | S      | 69           |            |
| _ MCCNTY             | County                                                  | 3            |             | А      | 77           |            |
| MCADDS               | State                                                   | 3            |             | А      | 80           |            |
| _ MCDL01             | Description                                             | 30           |             | А      | 83           |            |
| _ MCDL02             | Description 02                                          | 30           |             | А      | 113          |            |
| MCDL03               | Description 03                                          | 30           |             | А      | 143          |            |
| MCDL04               | Description 04                                          | 30           |             | Α      | 173          |            |

# About the Data Dictionary Repository

The Data Dictionary is singularly the most powerful element in all of J.D. Edwards' software offerings. We define all data items used by J.D. Edwards programs in the Data Dictionary. By requiring this up-front definition, the Data Dictionary enforces uniformity, consistency, and accuracy across all J.D. Edwards applications.

The Data Dictionary represents a centralized glossary of all:

Field definitions Program error messages, both interactive and batch Menu messages Work fields User Defined Help instructions Program and field descriptions accessed by the Help facility Complete the following tasks:

- Understand the Data Dictionary structure
- Locate a data item name
- Work with the Data Dictionary
- Work with data item alias revisions
- Work with Data Dictionary glossary
- Work with user defined help instructions
- Work with data field descriptions
- Work with the next numbers facility
- Locate the field reference rebuild

# **Understanding the Data Dictionary Structure**

Eight separate files comprise the Data Dictionary Repository.

The following diagram illustrates the relationships between these files.

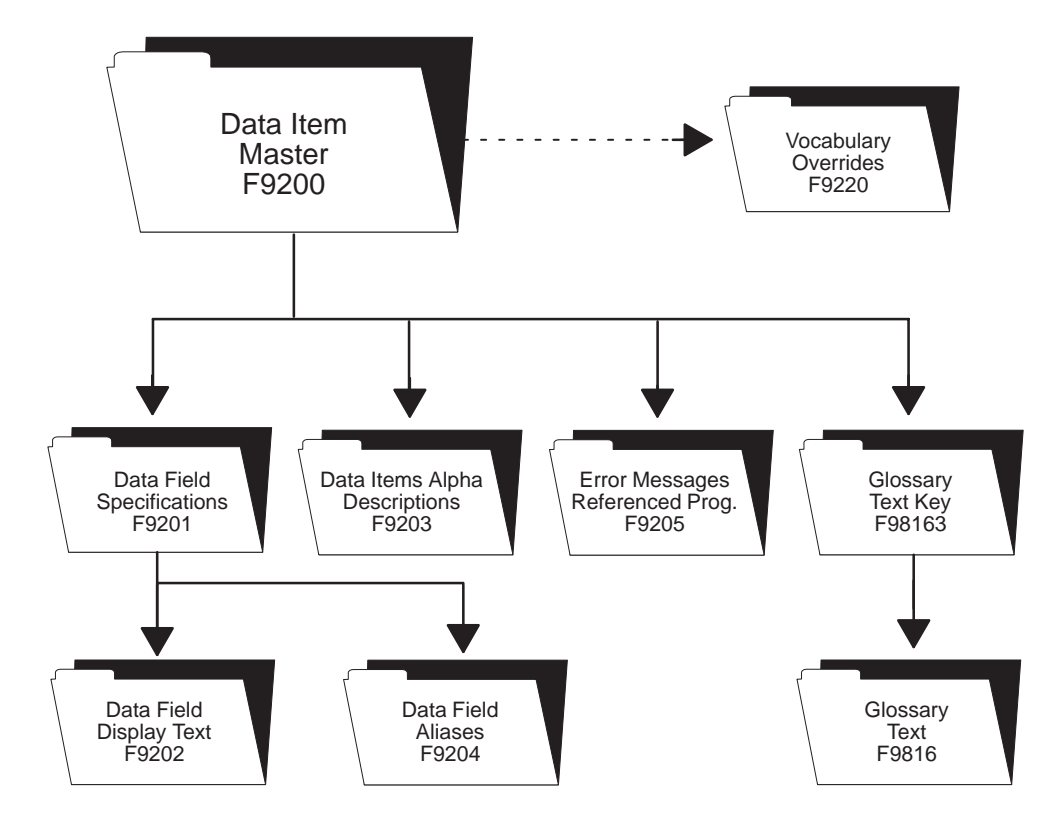

### Data Item Master (F9200)

This is the master file for the Data Dictionary. Every data item has a record in this file.

### Data Field Specifications (F9201)

This file contains database fields, which is a glossary group of "D" or "S," work fields, glossary group "U," and categories, glossary group "C." This file contains the base display/validation rules for all file and data items.

### Data Field Display Text (F9202)

This file lets you define multiple row descriptions and column titles for each data item, based upon language and/or reporting system — application override. You may add a language value for each language translation required for the row description and column title. The reporting system code allows the entry of jargon or company terminology.

#### Data Item Alpha Descriptions (F9203)

This file contains the alpha and compressed descriptions for all data items. This allows users to perform a Data Dictionary search by description. You may also specify separate alpha descriptions by language preference and reporting system. Every data item has a record in this file.

#### Data Item Aliases (F9204)

This file only contains database fields, which is a glossary group of "D" or "S". This file contains multiple aliases for both a COBOL alias and a C alias for each data item.

#### Error Message Program ID (F9205)

This file contains error messages that have a program, video, or report ID attached to them. The user exits to this program, video, or report when he/she receives the error. For example, if a user receives a user defined code error, he/she could exit to User Defined Code Revisions program to modify a value.

#### **Glossary Text File (F9816)**

This file contains the glossary text for every data item. Each line of text in the glossary is one record.

#### Key Index File (F98163)

This file contains key information to link the data items to their glossary and to specific items.

## Locating A Data Item Name

The system uses data items to define the parameters of a field or message. For example, AT1 defines the field Search Type. The system maintains each data item used in a file or retrieved for a form or report based on a data item name, such as AT1. To work with the Data Dictionary functions you need to know this name.

#### To locate a data item name

The J.D. Edwards field-level help displays data item names.

Position the cursor on any field and press F1.

For example, position the cursor in the Search Type field on the Address Book Revisions form and press F1. The User Defined Codes form displays for the Search Type field. In the upper right corner of this form is the data item name for the Search Type field, which is AT1.

| 01051                                                                                                    | Address Book Revisi<br>L                                                                                                    | ons<br>ong Addr No. | ÷+                                                           |
|----------------------------------------------------------------------------------------------------|----------------------------------------------------------------------------------------------------|---------------------|--------------------------------------------------------------|
| Action Code<br>Address Number                                                                            | ·                                                                                                    | esp. Bus. on.       | IL                                                           |
| Alpha Name                                                                                               | ·                                                                                                    |                     | Search Type                                                  |
| 81QM User<br>01 ST<br>Skip To Code<br>_ A<br>_ C<br>_ C<br>_ F<br>_ F<br>_ I<br>_ J<br>_ J<br>_ M<br>_ O | Defined Codes Window AT1<br>Search Type<br><br>Applicants<br>Customers<br>Employees<br>Facilities<br>Investors<br>Jobs<br>Mail Distribution List<br>Company |                     | Receivable Y/N<br>Employee Y/N<br>User Code<br>Subldgr Inact |
| _ P<br>_ Q<br>Opt: 4=Selec                                                                               | Prospects<br>Participants<br>t F9=Glossary F14=Memo                                                                                                    | · ·                 |                                                              |
|                                                                                                    |                                                                                                    | 13=Add'l 1          | Info F24=More                                                |

The data item name is always in the upper right corner of the help form, no matter which help form displays, such as the User Defined Codes form or the field explanation form.
## Working with the Data Dictionary

The Data Dictionary provides many useful abilities. You can create data item aliases for other programming languages, work with the glossary, add or change user defined help instructions, and locate data field descriptions.

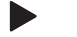

To work with the Data Dictionary

From menu G92, choose Data Dictionary. The Data Dictionary form displays.

| 9201<br>Action Code<br>Data Item                         | Data Dictionary                 | Rls Last Chg<br>Item Parent.           |
|----------------------------------------------------------|---------------------------------|----------------------------------------|
| Glossary Group<br>                                       | General Information -           |                                        |
| Reporting System<br>System Code<br>Data Item Class       | Type Size<br>Item Occurrences   | Data File Decimals<br>Display Decimals |
| Row Description<br>Column Title                          | Descriptions -                  |                                        |
| Default Value<br>Data Display Rules _<br>Data Edit Rules | Default and Display/Edit Rules  | Justify                                |
| Search Program<br>Next Nbr System                        | Next Number Index               |                                        |
| F4=Search F8=UDC                                         | F9=Prev F10=Glossary F11=Descri | ptions F15=Where Used                  |

You will find the Data Dictionary selection on several J.D. Edwards menus and repository services.

Also display Data Dictionary by entering the mnemonic DD in the Selection line of any J.D. Edwards menu.

Use the following fields where applicable:

| Field               | Explanation                                                                                                    |
|---------------------|----------------------------------------------------------------------------------------------------|
| Release Number      | The release number as defined in the Software Versions Repository file.                                                                 |
| Data Field – Parent | A data item which becomes the template from which other data items are created. For example: AC (Category Codes) is the parent to AC01. |

| Field                 | Explanation                                                                                                    |  |
|-----------------------|----------------------------------------------------------------------------------------------------|--|
| Data Item             | The RPG data name. This data field has been set up as a 10-byte field for future use. Currently, it is restricted to 4 bytes so that, when preceded by a 2–byte table prefix, the RPG data name will not exceed 6 bytes.                                                                                                    |  |
|                       | Within the Data Dictionary, all data items are referenced by this 4–byte data name. As they are used in database tables, a 2–character prefix is added to create unique data names in each table specification (DDS). Special characters are not allowed as part of the data item name, with the exception of #, @, \$.                                                                                                    |  |
|                       | You can create protected data names by using \$xxx and @xxx, where you define xxx.                                                                                                    |  |
| Glossary Group        | A code which designates a type of data used to select data dictionary terms for printing. See User Defined Codes, system code '98', record type 'GG'.                                                                                                    |  |
|                       | The data item names for error messages are assigned automatically.                                                                                                    |  |
|                       | The data item name for a non-database field (used on a video or report but not in a file – glossary group U) must begin with a #.                                                                                                    |  |
| Description–Alpha     | Categorizes data item names. Enter text in upper and lower<br>case. The system uses this field to search for similar data items.<br>To enter an alpha description, follow these conventions:<br>Dates – Begin all Date fields with Date -<br>Amounts – Begin all Amount fields with Amount -<br>Units – Begin all Unit, Quantity, and Volume fields<br>with Units -<br>Name – Begin all 30-byte description fields with<br>Name -<br>Prompt – Begin any Y/N prompting field with<br>Prompt -<br>Address Number – Begin all address numbers<br>(employee, customer, owner) with Address Number |  |
| System Code/Reporting | A code that designates the system number for reporting and jargon purposes. See UDC 98/SY.                                                                                                    |  |
| System Code           | A user defined code (98/SY) that identifies a J.D. Edwards system.                                                                                                    |  |
| Data Item Type        | The type of data. The data item types are defined in User<br>Defined Codes, system code '98', record type 'DT'. Note: All<br>amount fields should be entered as 15 bytes, 0 decimals, and<br>data item type should be P (packed).                                                                                                    |  |
| Data Item Size        | The field size of the data item.                                                                                                    |  |
|                       | NOTE: All amount fields should be entered as 15 bytes, 0 decimals, and the data item type should be P (packed).                                                                                                    |  |
| Data File Decimals    | The number of positions to the right of the decimal of the data item.                                                                                                    |  |

| Field                          | Explanation                                                                                                    |  |  |
|--------------------------------|----------------------------------------------------------------------------------------------------|--|--|
| Data Item Class                | Data item class. A class defines the essential attributes and characteristics of a data item. Informational only.                                                                                                    |  |  |
| Number of Array Elements       | In setting up a data item in the data dictionary, you may specify<br>a number of array elements. This will cause the automatic<br>creation of one additional data item for each array element.                                                                                                    |  |  |
|                                | The array data item names are restricted to certain lengths<br>depending on the number of array elements:<br>3 bytes – 1 to 9 elements<br>2 bytes – 10 to 99 elements<br>1 byte – 100 to 999 elements                                                                                                    |  |  |
| Data Display Decimals          | Use this parameter to designate the number of decimals in the currency, amount, or quantity fields the system displays. For example, U.S. Dollars would be 2 decimals, Japanese Yen would be no decimals, and Cameroon Francs would be 3 decimals.                                                                                                    |  |  |
| Row Description                | Creates the title on text and reports. It is used in a manner<br>similar to the column description in the query facility. It should<br>be less than 35 characters. Use abbreviations whenever<br>possible. For example:<br>U/M Units of measure<br>YTD Year-to-date<br>MTD Month-to-date<br>PYE Prior year end<br>QTY Quantity<br>G/L General ledger<br>A/P Accounts payable<br>DEPR Depreciation                                        |  |  |
| Column Title 1 – XREF<br>build | The first line of description that will be used in column<br>headings on a report or form. This description should be no<br>larger than the data item size, if possible. If the column heading<br>is only one line, it should be placed in this column. Use the<br>second line of the Column Title when one is not clear.                                                                                                    |  |  |
| Value for Entry – Default      | Used as the initial value on the data entry screen for the<br>associated data item. The value entered must be the exact same<br>length as the data item size. Place single quotes around the<br>value if it contains any embedded blanks. The keywords<br>*BLANKS and *ZEROS can be used as the default value.<br>When entering a numeric data item with default values, the<br>redisplay of the data item suppresses all leading zeros. |  |  |
|                                | CAUTION: If a blank entry is allowed, default values should not be used.                                                                                                    |  |  |

| Field                          | Explanation                                                                                                    |
|--------------------------------|----------------------------------------------------------------------------------------------------|
| Data Display Rules             | Keywords which decribe a formatting technique applied when data is displayed.                                                                                                    |
|                                | The developer can override these rules at the time of program creation.                                                                                                    |
|                                | The current list of these rules is kept in the User Defined Codes table 98/DR.                                                                                                    |
| Data Edit Rules                | Keywords which decribe an editing technique applied when data is entered. Validation applied to the data after Enter is pressed.                                                                                                    |
|                                | The rule will be applied as specified in the F9207 table at the screen/report and/or the action code as desired.                                                                                                    |
|                                | The developer can override these rules at the time of program creation.                                                                                                    |
|                                | The current list of these rules is kept in the User Defined Codes<br>at SYSTEM = 98 and RECORD TYPE = ER.                                                                                                    |
| Help Text Program              | The Help Text Program field is used to call a program when the function key - F1 is pressed on its Data Item. When F1 is pressed, the program entered in this field will be executed. If this field is left blank, the glossary will be used. If you wish the User Defined Code window to appear when F1 is pressed, enter '*UDC' in this field (this is the default when 'UDC' is entered in the Data Edit Rules field). If you do not want the UDC window to appear and you have 'UDC' in the Data Edit Rules field, change this field to be blank. |
|                                | Program Requirements: For your text program to work<br>correctly, you must allow it to accept three standard<br>parameters:<br>PARM 1<br>Field Name, size 10, type alpha<br>PARM 2<br>Return Value, size 30, type alpha<br>PARM 3<br>Return Description, size 30, type alpha                                                                                                    |
| System Code – Next<br>Numbers  | Designates the system number for the Next Number retrieval.<br>See User Defined Codes, system code '98', record type 'SY'.                                                                                                    |
| Next Numbering Index<br>Number | The array element number retrieved in the Next Number<br>Revisions program. For example, the next voucher number is<br>array element '02' of system '04'.                                                                                                    |

### What You Should Know About

| Data Dictionary Security | Once a system is operational, you must be particularly careful<br>to secure the integrity of the Data Dictionary. Two facilities are<br>provided to aid you with the security:                                                                                                    |
|--------------------------|----------------------------------------------------------------------------------------------------|
|                          | <ul> <li>Operational systems coding — System numbers and names are defined in User Defined Codes, system code 98, record type SY. If you place an X in the second line of description for a particular system, it will be designated as operational. Once a system has been set up as operational, all data fields coded to this system are protected from modifications. This control, however, can be violated by removing the X in User Defined Codes.</li> <li>Action Code Security — A more prudent form of control is to assign change/delete authority to only one individual, the database administrator. If you choose to use this control, you should restrict access to the Data Dictionary program (P9201) in Action Code Security. See <i>Working with Action Code Security</i>. All users must be set up with add authority only. The database administrator would be set up with add/change/delete authority.</li> </ul> |

#### The Function Keys for the Data Dictionary

The following function keys are available from the Data Dictionary form.

F4 — A data item search facility. If you are a double-byte user, you must provide a search description for each data item you create or change in order for the search facility to function properly. Enter the search text in the Search Description field on the Data Dictionary screen.

- F6 Repository Services
- F8 User Defined Code Tables
- F9 Automatic Reinquiry
- F15 A data item cross reference

## Working with Data Item Alias Revisions

Use the Data Item Alias form to assign alias names to a data item that other programming languages will use. When adding a data item of glossary group "D" or "S," you must enter an alias for that field. This window automatically appears on an Add function when the alias is not unique. The alias defaults from the alpha description.

To work with data item alias revisions

From Data Dictionary Repository

1. Press F5. The Data Field Alias form displays.

| 9201                                                                                                    | Data Dictionary Repository Rls Last Chg<br>Item Parent.                                                                                                    | · )                  |
|----------------------------------------------------------------------------------------------------|----------------------------------------------------------------------------------------------------|----------------------|
| Action Code <u>AT1</u><br>Data Item <u>AT1</u><br>Glossary Group . D<br>Alpha Desc <u>Sear</u><br>Reporting System <u>01</u><br>System Code<br>Data Item Class<br>Row Description <u>Sear</u><br>Column Title <u>S</u><br>T | 9204 Data Field Alias<br>Action Code I<br>Data Item <u>AT1</u><br>Search Type<br>Alias<br>Type <u>Alias</u><br><u>1 ADDRESS TYPE 1</u><br><u>2 Address Type1</u><br><u></u> | <br>imals<br>als<br> |
| Default Value<br>Data Display Rules<br>Data Edit Rules <u>UDC</u><br>Search Program<br>Next Nbr System                                                                                                    |                                                                                                    | Justify              |
| F4=Search F8=UDC F9=1                                                                                                    | Prev F10=Glossary F11=Descriptions F15=W                                                                                                    | here Used            |

2. Enter an alias type and name.

An alias name must be unique to the system or the system will not let you exit from the Data Field Alias form.

Current alias types required:

1 = PL1 or COBOL

2 = C language

An alias needs to adhere to J.D. Edwards' syntax rules of the 'C' language.

# Working with the Data Dictionary Glossary

#### What are the Data Dictionary Glossary Groups?

The Data Dictionary consists of several glossary groupings that define the data item in the J.D. Edwards software. All glossary groups typically have associated text. The glossary stores this text. The major glossary groups follow:

| Ε | J.D. Edwards interactive error messages                                                                                                    |
|---|----------------------------------------------------------------------------------------------------|
|   | J.D. Edwards defines interactive error messages with<br>numbers less than 5000 and with numbers from 000A to<br>999Z. For example, 0001 or 595C<br>Client defines interactive error messages with numbers |
|   | from 5001 to 9999                                                                                                    |
| М | Menu Messages                                                                                                    |
|   | J.D. Edwards defines menu message data items as<br>MENUMSGxxx, where xxx represents a number. For<br>example, MENUMSG044                                                                                  |
|   | Client defines menu message data items as<br>MENUCLTxxx, where xxx represents a number                                                                                                    |
| J | J.D. Edwards batch error messages                                                                                                    |
|   | J.D. Edwards defines batch error messages with JDExxxx,<br>where xxxx represents a number less than 7000. For<br>example, JDE0001 or JDE5000                                                              |
|   | Client defines batch error messages with JDExxxx, where xxxx represents a number greater than 7000 and less than 9000                                                                                     |
|   | The QJDEMSG message file contains batch error messages                                                                                                    |
|   | A J.D. Edwards program found on Rebuilds and Global<br>Updates (G9642) must build the batch error messages files<br>QJDEMSG                                                                               |
| С | Data Item Functions Categories                                                                                                    |
|   | Groups common data elements                                                                                                    |
|   | For example, CURRENCY                                                                                                    |

| D or S | Primary or Secondary Data Items                                                                                                    |
|--------|----------------------------------------------------------------------------------------------------|
|        | Used for validations<br>Text on Videos<br>Text on Reports<br>Field Reference Files – F98FRFA–Z \$ and @<br>For example, AC for a D data item; AC01 for an S data                                                                                                    |
|        | item                                                                                                    |
| F      | Files                                                                                                    |
| G      | General Narrative — use to add information about a specific data item                                                                                                    |
| Н      | User Defined program Helps                                                                                                    |
|        | Client use only for adding custom helps for J.D. Edwards<br>programs<br>For example, U00MENU                                                                                                    |
| L      | Report Messages — messages or warnings for certain procedures, or letters written and produced through DREAM Writer                                                                                                    |
| Ν      | Program Notes                                                                                                    |
|        | Used by programmers to type notes about a program in the system<br>Add the notes to the glossary in the Data Dictionary                                                                                                    |
|        | Create notes to the grossilly in the Data Dictionary<br>Create notes for a program, add a data item with an "N' as<br>a prefix in front of the program name. For example,<br>N01051 for program notes about Address Book Revisions<br>View the notes using F9 off the Help Task List form for<br>the Address Book Revisions form |
| Р      | Program Purposes                                                                                                    |
|        | Used in the general summary help instructions<br>Used for the Program Generator Product<br>For example, P01051                                                                                                    |
| R      | Report Data Elements — the majority of these data items are letters produced through DREAM Writer                                                                                                    |

 T Terms
 These data items are definitions of commonly used terms The prefix of the data item name is "TERM." For example, the AAI definition is in the glossary under the data item TERMAAI.
 U For work fields that a program utilizes Begin with # For example, #AA

#### To work with the glossary

1. From Data Dictionary, press F10. The Data Item Glossary Revisions form displays.

If your glossary group is E, H, J, or M, this form automatically displays when you press Enter on the main Data Dictionary form.

| 92001       Data Item Glossary Revisions       Language Applic Override Scrn/Rpt         Action Code <u>AT1</u> Desc Search Type                                                                                                    |                                                                                                 |                                 |                                             |                                           |
|----------------------------------------------------------------------------------------------------|-------------------------------------------------------------------------------------------------|---------------------------------|---------------------------------------------|-------------------------------------------|
| 92001       Data Item Glossary Revisions       Language Applic Override Scrn/Rpt         Action Code I       Data Item ATI Desc Search Type       Scrn/Rpt         System Code 01 Reporting System Code. 01       Glossary Group D       Search Desc         A user defined code (system 01, type ST) that identifies the kind of Address Book record you want the system to select when you do name or message searches. Examples:       E - Employees                                                              |                                                                                                 |                                 |                                             |                                           |
| Action Code <u>I</u><br>Data Item <u>AT1</u> Desc Search Type<br>System Code <u>01</u> Reporting System Code. <u>01</u><br>Glossary Group <u>D</u> Search Desc<br><u>A user defined code (system 01, type ST) that identifies the kind of Address</u><br>Book record you want the system to select when you do name or message<br>searches. Examples:<br><u>E - Employees</u><br><u>X - Ex-Employees</u><br><u>V - Vendors</u><br><u>C - Customers</u><br><u>P - Prospects</u><br><u>M - Mail Distribution Lists</u> | 92001                                                                                           | Data Item                       | Glossary Revisions                          | Language<br>Applic Override<br>Scrn/Rpt . |
| A user defined code (system 01, type ST) that identifies the kind of Address<br>Book record you want the system to select when you do name or message<br>searches. Examples:<br>E - Employees<br>X - Ex-Employees<br>V - Vendors<br>C - Customers<br>P - Prospects<br>M - Mail Distribution Lists                                                                                                    | Action Code <u>I</u><br>Data Item <u>AT</u><br>System Code <u>01</u><br>Glossary Group <u>D</u> | 1 Desc<br>Repo<br>Search Desc   | c Search Type<br>orting System Code.<br>c   | 01                                        |
| E - Employees<br>X - Ex-Employees<br>V - Vendors<br>C - Customers<br>P - Prospects<br>M - Mail Distribution Lists                                                                                                    | A user defined code (sys<br>Book record you want the<br>searches. Examples:                     | tem 01, type S<br>system to sel | ST) that identifies<br>lect when you do nam | the kind of Address<br>ne or message      |
| X - Ex-Employees<br>V - Vendors<br>C - Customers<br>P - Prospects<br>M - Mail Distribution Lists                                                                                                    | E –                                                                                             | Employees                       |                                             |                                           |
| V - Vendors<br>C - Customers<br>P - Prospects<br>M - Mail Distribution Lists                                                                                                    | X -                                                                                             | Ex-Employees                    |                                             |                                           |
| C - Customers<br>P - Prospects<br>M - Mail Distribution Lists                                                                                                    | V -                                                                                             | Vendors                         |                                             |                                           |
| P - Prospects<br>M - Mail Distribution Lists                                                                                                    | C -                                                                                             | Customers                       |                                             |                                           |
| M - Mail Distribution Lists                                                                                                    | P                                                                                               | Prospects                       |                                             |                                           |
|                                                                                                    | M –                                                                                             | Mail Distribut                  | tion Lists                                  |                                           |
|                                                                                                    |                                                                                                 |                                 |                                             |                                           |
|                                                                                                    |                                                                                                 |                                 |                                             |                                           |
|                                                                                                    |                                                                                                 |                                 |                                             |                                           |
| F4=Search F9=Redisplay Prev F19/F20=Prev/Next Item F24=More                                                                                                    | F4=Search F9=Red                                                                                | isplay Prev                     | F19/F20=Prev/Next                           | Item F24=More                             |

2. Do the following that applies:

Use the Language, Applic Override, and Scrn/Rpt fields for jargon. See About Language and Jargon for details.

Use Roll keys to see additional text lines.

When entering an "E" glossary group item, which is an interactive error message, use F5 to define a program, video, or report to reference when the system displays the error message.

On double-byte machines, this form displays the Search Desc field. To ensure the data item search facility will function properly, you must enter a search description for each data item you create or change. You can enter it on this form or on the Data Dictionary form.

3. Always leave the last two character positions of each text line blank.

| Field          | Explanation                                                                                                    |
|----------------|----------------------------------------------------------------------------------------------------|
| Data Item      | If you are adding an error message, this field must be left<br>blank. The system assigns the error message number using next<br>numbers. The name appears on a successful add. You should<br>assign interactive error message numbers greater than 5000. |
| Glossary Group | NOTE: If you need to assign your own error message numbers, use 4 digit numbers greater than '5000'.                                                                                                    |
|                | For help text (glossary group H), the data dictionary<br>"Inquiry/Revision Program" field may be used to specify the<br>name of a follow-on item.                                                                                                    |
|                | To create your own messages for the IBM message file (glossary group J), begin the data item name with your own three characters (e.g., CLT0001).                                                                                                    |

## **Working with User Defined Help Instructions**

The easiest way to modify help instructions is to utilize the User Defined Instructions in Data Dictionary.

#### To work with user defined help instructions

From Data Item Glossary Revisions

| 92001                                                                                                    | Data Item Gl                                                                              | ossary Revisions                                                                    | Language                                                                                         |
|----------------------------------------------------------------------------------------------------|-------------------------------------------------------------------------------------------|-------------------------------------------------------------------------------------|--------------------------------------------------------------------------------------------------|
| Action Code <u>I</u><br>Data Item <u>U00</u><br>Install System Code. <u>00</u><br>Glossary Group <u>H</u>                                   | <u>MENU</u> Desc <u>H</u><br>Report                                                       | <u>elp – User Define</u><br>ing System Code.                                        | Scrn/Rpt                                                                                         |
| This is a sample of user<br>any given program in the<br> underlined, or ¢both hig<br>attributes section of hel<br>entered directly into the | defined instruc<br>system. If you<br>h lighted and u<br>p instructions.<br>data dictionar | tions that may be<br>wish to provided<br>nderlined¢ text r<br>All user define<br>v. | e entered by users for<br>d ~high lighted~, or<br>refer to the special<br>ed instructions may be |
|                                                                                                    |                                                                                           | <u>} </u>                                                                           |                                                                                                  |
|                                                                                                    |                                                                                           |                                                                                     |                                                                                                  |
| F4=Search F9=Redi                                                                                                    | splay Prev F                                                                              | 19/F20=Prev/Next                                                                    | Item F24=More                                                                                    |

J.D. Edwards provides an example record (U00MENU) in your system.

- 1. Enter a program name in the Data Item field, replacing the "P" with "U." For example, for program P01051, create a data item U01051.
- 2. Enter H in the Glossary Group field. The H Glossary Group defines user defined help. J.D. Edwards will not replace H Glossary Group data items during an upgrade.
- 3. Perform an add or change.

From the Help Task List form, F5=User Inst displays if you wrote your own User Defined Help instructions

# Working with Data Field Descriptions

- To work with data field descriptions
- 1. From Data Dictionary, press F11. The Data Field Descriptions form displays.

| 9202                                                         | Data Field Descriptions                                                       |                                                             |
|--------------------------------------------------------------|-------------------------------------------------------------------------------|-------------------------------------------------------------|
| Action Code<br>Data Item<br>Row Description.<br>Column Title | <u>I</u> Address Number<br><u>AN8</u> Address Number<br><u>Address Number</u> | <u></u>                                                     |
| D Lan Appl<br>2 <u>0ver</u><br><u>44</u> Row <u>1</u>        | Description<br>Vendor Number                                                  | Column<br><u>Titles</u><br>. <u>Vendor</u><br><u>Number</u> |
| <u>48</u> Row <u>(</u>                                       | Customer Number                                                               | <u>Address</u><br><u>Number</u>                             |
| Row                                                          |                                                                               |                                                             |
| Row                                                          |                                                                               |                                                             |
| Opt: 5=Glossary                                              | y F9=Redisplay Prev F19/20=Prev/N                                             | ext Item F24=More                                           |

2. Enter specific jargon or language descriptions for each data item. See *About Language and Jargon* in *Technical Foundation* for details.

# Working with the Next Numbers Facility

The Next Number facility controls the automatic numbering for such items as new G/L account numbers, voucher numbers, address numbers. It allows you to specify what numbering system you want to use and gives you a method of incrementing numbers to reduce transpositions and keying errors.

Complete the following tasks:

Locate the Next Numbers facility

Work with Next Numbers by company and fiscal year

# To locate the Next Numbers facility

From menu G00, choose Next Numbers.

| 0002                                         | Next Numbers                                                                                                    |
|----------------------------------------------|----------------------------------------------------------------------------------------------------|
| Action Co<br>System Co                       | de <u>D</u><br>de <u>D9</u> General Accounting                                                                                          |
|                                              | Use Next Number Check Digit                                                                                                    |
|                                              | Next Account ID 21831<br>Journal Entries 1946<br>Consol Accounts 90000214                                                               |
|                                              |                                                                                                    |
|                                              |                                                                                                    |
|                                              |                                                                                                    |
|                                              |                                                                                                    |
|                                              |                                                                                                    |
| CAUTION:<br>Changing<br>previous<br>duplicat | g the data on this screen may make it impossible to retrieve<br>sly added addresses and may result in attempts to assign<br>se numbers. |
|                                              | F8=Next Numbers by Co/FY F24=More Keys                                                                                                  |

## What You Should Know About

| Next Numbers | The next numbers file is F0002                                                                                                    |
|--------------|----------------------------------------------------------------------------------------------------|
|              | 10 element array<br>1 record per system<br>Modulus 11 check optional                                                                                                    |
|              | Once set, don't change                                                                                                    |
|              | Has an impact on system performance<br>Will not duplicate numbers. When it reaches max, starts<br>over<br>Cannot change position of user or add new entry without<br>programming modifications |
|              | Ties with the Data Dictionary                                                                                                    |
|              | Data Item in Data Dictionary points to the Next Number<br>System. For example, System Code 09 AID Data Item                                                                                    |

To work with Next Numbers by company and fiscal year

1. From Next Numbers, press F8.

| / |                                              |                                             |
|---|----------------------------------------------|---------------------------------------------|
|   | 00021 Next Numbers by Company/               | /Fiscal                                     |
|   | Action Code                                  | Next Number Constant                        |
|   | Skip to Company / Sequence                   |                                             |
|   | Doc Seq Do Sm Description<br>Co Number Ty As | Fisc I Next C Auto<br>Year D Number D Reset |
|   |                                              |                                             |
|   |                                              |                                             |
|   |                                              |                                             |
|   |                                              |                                             |
|   |                                              |                                             |
|   |                                              |                                             |
|   |                                              |                                             |
|   | F24=More                                     |                                             |

2. Set the Next Number constant field to maintain next numbers by

Company

Company and Fiscal Year

Use Next Number by Company for these original documents:

Journal Entries

Accounts Payable Vouchers

Accounts Receivable Invoices

Sales Orders

Purchase Orders

## About the Field Reference File

#### What is the Field Reference File?

The Field Reference File contains the specifications for each data item in the J.D. Edwards Data Dictionary. Because the J.D. Edwards Data Dictionary is different from the standard IBM data dictionary, each data item record needs to be translated from the J.D. Edwards standard to the IBM standard.

When building the Field Reference File, J.D. Edwards groups the data items. Items that begin with "A" are translated into the IBM-readable format and stored in file F98FRFA. Data items that begin with "B" are in F98FRFB. Each letter of the alphabet has a corresponding F98FRF file. Client data items are stored in F98FRF\$ and F98FRF@. You can rebuild one file at a time. You can also build the message file in alternate languages.

#### What Happens with the Rebuild?

The system does the following:

Rebuilds F98FRFA-Z, \$, and @

Picks up Data Dictionary data item glossary groups D and S

Rebuilds the message file (QJDEMSG) in QGPL. Uses a processing option — Form ID J98DDMSGF to determine which library to build the QJDEMSG file. The default is QGPL

Does not rebuild the J.D. Edwards message file if entering a single field reference file to be built

Builds a separate message file for each language installed. Enter \*\* for all languages installed on the system.

Always rebuild the files in the same library as previously built.

## About the J.D. Edwards Message File

#### What is the J.D. Edwards Message File?

The J.D. Edwards Message (QJDEMSG) file contains all the messages that are coded Glossary Group J. The programs access the messages from this file. If a client adds messages with Glossary Group J, a rebuild is necessary to correctly add the new messages to the J.D. Edwards Message (QJDEMSG) file.

#### What Happens When Only Rebuilding the J.D. Edwards Message File?

The system does the following:

Rebuilds the message file (QJDEMSG) in QGPL. Uses a processing option — Form ID J98DDMSGF to determine which library to build the QJDEMSG file. The default is QGPL

Picks up Data Dictionary data item glossary group J

Enter a value from UDC table 01/LP to generate a message file for a single language. Enter '\*\*' for all languages installed on the system.

# Locating the Rebuild FRF and JDE Msg File Form

**To locate the Rebuild FRF and JDE Msg File form** 

From menu G9642, choose Rebuild FRF & JDE Msg File

98FRF Rebuild FRF & JDE Msg File The Field Reference Files are facsimiles of the J. D. Edwards Data Dictionary and are vital for the creation of all data base files. The version of the Data Dictionary upon which they are based determines the type and characteristics of all application data elements. This procedure will recreate these files based upon the Data Dictionary files found in the library specified, placing the DDS source in the JDESRC source file the Source Library selected, with the Field Reference Files being created in the Data Library selected. Base Field Ref Files on Data Dictionary in Library Create Field Ref source in Source Library Create Field Ref Files in Data Library Single field ref(\$, @, A-Z or blank=all) Language for message file (\*\* for all) . NOTE: Generation of Field Reference and Message File is submitted to batch. No data files may be created during this generation process. Press Enter to Rebuild Field Reference Files F3=Exit without Rebuild

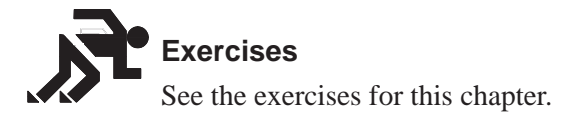

# About the Data File Design Aid

J.D. Edward Data File Design Aid provides a simple mechanism for creating Data Description Specifications (DDS) for physical and logical files.

J.D. Edwards does not allow any file changes through SEU in order to enforce standards. Changes must be done through File Design Aid.

### What You Should Know About

| Enforced Prefixes           | Throughout the Data Dictionary, J.D. Edwards makes<br>extensive use of the data item name. Within files, these<br>data item names are qualified with a prefix to make them<br>unique. Every data file in J.D. Edwards software is<br>assigned a two-character prefix. For example: |
|-----------------------------|----------------------------------------------------------------------------------------------------|
|                             | Business Unit Master file is MC<br>Address Book Master is AB                                                                                                    |
|                             | The data name MCU in the Business Unit Master file is MCMCU                                                                                                    |
|                             | The data name in the Address Book file is ABMCU                                                                                                    |
|                             | Use of prefixes ensure that data item names are both consistent and unique.                                                                                                    |
| Enforced naming conventions | At J.D. Edwards, file names begin with an F prefix and<br>the format within that file begins with an I prefix.                                                                                                    |
| Data Dictionary validation  | All data fields defined in files are verified against the Data<br>Dictionary.<br>Programmers cannot enter data names without first<br>creating and documenting them in the Data Dictionary.<br>Prefixes of \$ and @ are reserved for client use.                                   |

| Automatic reference to<br>Field Reference Files | <ul><li>J.D. Edwards uses IBM's Field Reference File (FRF) technology for all files. When creating the DDS for a file, you need to enter the Data Dictionary data item name. Data File Design Aid automatically enters the correct keywords for referring to the FRFs.</li><li>If data items are added to the Data Dictionary, the user needs to run the rebuild for the Field Reference Files before using Data File Design Aid.</li></ul> |
|-------------------------------------------------|----------------------------------------------------------------------------------------------------|
| Resequencing                                    | A sequence number allows you to rearrange data items within a file while you are designing.                                                                                                    |

## **About Assigning the File Prefix**

File prefixes are assigned through the Software Versions Repository.

| 0.001                                                                                                    | Coftware Margiang Depository                                |
|----------------------------------------------------------------------------------------------------|-------------------------------------------------------------|
| Action Code<br>Member ID<br>Description<br>Function Code<br>Function Use                                                 | I<br>F92801<br>SDM Item Master File<br>PF<br>210            |
| System Code<br>Reporting System<br>Base Member Name<br>Maint/RSTDSP<br>Copy Data (Y/N).<br>O Source Obj<br>P Library Lik | 92     92       92                                          |
|                                                                                                    |                                                             |
| Opt: 1=Browse                                                                                                    | 2=Edit 3=Copy 5=SAR 8=Print 9=Dlt 10=Design 14=Crt F24=More |

The Q series is reserved for clients.

If creating a new logical, the prefix will default from the based on physical.

To view all file prefixes currently in use, press F1 on the File Prefix field. Note that a file prefix may display in this list more than once if it is attached to more than one file.

F10 from this window will display all file prefixes that should not be used.

### F10 – User Defined Code Window

F10

Displays the User Defined Code Window to see which prefixes you should not use.

| Field            | Explanation                                                                 |
|------------------|-----------------------------------------------------------------------------|
| File Description | Description of the file. Defaults in from the Software Versions Repository. |

The information in this window comes from a logical file built over the Software Versions Repository.

The information in this window is updated automatically whenever the user adds/updates/deletes software version repository record(s) for files.

Programmers are responsible for not assigning the same prefix to files that may be used in the same program.

# **Entering Data File Design Aid**

You must have access to the source file to enter FDA.

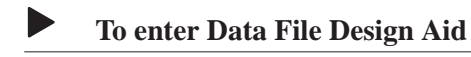

- 1. Inquire on a physical file.
- 2. Copy the production source down to a development environment.
- 3. Select Option 10 to take you to the appropriate Design Aid screen based on the members Function Code value.

A PF or LF value will take you to File Design Aid.

| file Descri                | ption <u>SDM Iter</u>                   | m Ma | ster File<br>Mombor | TD        | E02001 |
|----------------------------|-----------------------------------------|------|---------------------|-----------|--------|
| Jilque Reys<br>File Drefiv | $(1/N) \cdot \cdot \cdot \underline{1}$ |      | Src Lil             | 1D        | PGFSPC |
| TIC IICIIA                 |                                         |      | Source              | File Name | IDESRC |
|                            |                                         |      | bource              | THE Nume  | oblone |
| Data Item.                 | Data Field Desc.                        | K/S  | Function Specif     | fications | Seg No |
| 192801                     |                                         | R    | -                   |           | 1.0    |
| XIT                        | Item ID                                 |      | REFFLD(XIT          | F98FRFX   | ) 2.0  |
| XDS                        | Description                             |      | REFFLD (XDS         | F98FRFX   | ) 3.0  |
| XTY                        | Item Type                               | _    | <u>REFFLD (XTY</u>  | F98FRFX   | ) 4.0  |
| XDT                        | Date Last Ship                          |      | <u>REFFLD (XDT</u>  | F98FRFX   | ) 5.0  |
| XBU                        | Business Unit                           | _    | REFFLD (XCC         | F98FRFX   | ) 6.0  |
| XQT                        | Quantity - On Hand                      | _    | <u>REFFLD (XQT</u>  | F98FRFX   | ) 7.0  |
| XUM                        | Item Unit of Measur                     | _    | REFFLD (XUM         | F98FRFX   | ) 8.0  |
| X001                       | Item Category Code                      | _    | REFFLD(X001         | F98FRFX   | ) 9.0  |
| X002                       | Item Category Code                      | _    | REFFLD(X002         | F98FRFX   | ) 10.0 |
| X003                       | Item Category Code                      |      | <u>REFFLD(X003</u>  | F98FRFX   | ) 11.0 |
| X004                       | Item Category Code                      |      | REFFLD(X004         | F98FRFX   | ) 12.0 |
| X005                       | Item Category Code                      | _    | REFFLD(X005         | F98FRFX   | ) 13.0 |
| TIX                        | Item ID                                 | K    |                     |           | 14.0   |

| Field             | Explanation                                                                                                    |
|-------------------|----------------------------------------------------------------------------------------------------|
| File Description  | Description of the file. Defaults in from the Software Versions Repository.                                                                                                    |
| Unique Keys (Y/N) | <ul><li>Specifies if the data file contains unique keys.</li><li>If you say yes, Data File Design Aid puts the unique keyword in the DDS. As a result, no two records may have duplicate keys.</li><li>If you say no, Data File Design Aid leaves the UNIQUE keyword out of the file DDS.</li></ul> |
| Member ID         | The name assigned to the file. Defaults in from the Software Versions Repository.                                                                                                    |
| File Prefix       | The prefix assigned to the file. Defaults in from the Software Versions Repository.                                                                                                    |
| Src Library       | The library where the source for the data file resides. Defaults in from the Software Versions Repository.                                                                                                    |
| Source File Name  | The name of the file within the source library that contains the source member. Defaults in from the Software Versions Repository.                                                                                                    |
| Based on File     | Designates the physical file on which a logical file is based.<br>Defaults in from the Software Versions Repository and<br>only displays for logical files.                                                                                                    |

| Field                   | Explanation                                                                                                    |
|-------------------------|----------------------------------------------------------------------------------------------------|
| Data Item               | The Data Dictionary name of the field or the record format<br>name.<br>The file prefix is added to create unique data names in<br>each file specification if a data item is entered in this<br>field.<br>The record format line is automatically defaulted in.                                                                                                    |
| Data Field Desc         | The description of the data item entered in the previous field.<br>Comes from the Row Description field in the Data<br>Dictionary.                                                                                                    |
| K/S (Key/Select)        | Identifies the DDS Type indicating whether the field is a<br>format name, key field, select logic field or omit logic field. It<br>may be used in conjunction with information that appears in<br>the Function Specifications field.                                                                                                    |
| Function Specifications | Used with the DDS Type specified in the K/S column.<br>If it is a record format name:<br>It is blank for physical files<br>Contains the PFILE(Filename) statement for a<br>logical file and you enter: <i>JFILE</i> (Filename<br>Filename) statement for join files listing all the files<br>involved in the join. Right below the JFILE<br>statement, you use the <i>JFLD</i> (Field Field) statement<br>to list the fields that are used to construct the join.<br>If you are defining a normal data item and you want<br>the FRF field designation pulled in, you leave it blank.<br>If you are defining Select/Omit logic on a field, you<br>enter the logic itself.<br>If you are defining a key data item, you may leave the<br>Function Specifications field blank or you may enter<br>any valid DDS function keyword (DESCEND,<br>RENAME, SIGNED, ZONE, etc.) |
| Seq No                  | Determines the order of the fields in the file.                                                                                                    |

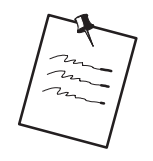

There is a fold area which includes additional information: data item type, data item size, and number of display decimals.

## Sample — Logical File

J.D. Edwards logicals contain all fields from the PF, only keys are specified.

| 92102                                                                                                    | Data File Design Aid                                                                                                    |                                                                                           |
|----------------------------------------------------------------------------------------------------|----------------------------------------------------------------------------------------------------|-------------------------------------------------------------------------------------------|
| File Description <u>LF - Bu</u><br>Jnique Keys(Y/N) <u>Y</u><br>File Prefix QX<br>Based on File F92801                                       | usiness Unit, Item ID<br>Member ID F928011<br>Src Library PGFSRC<br>Source File Name JDESRC                                                                                                    | _<br>LA                                                                                   |
| Data Item.         Data Field Desc.           192801         Business Unit           KCC         Business Unit           XIT         Item ID | K/S         Function Specifications         S           R         PFILE(F92801)         -           K         -         -           K         -         -           -         -         -           -         -         -           -         -         -           -         -         -           -         -         -           -         -         -           -         -         -           -         -         -           -         -         -           -         -         -           -         -         -           -         -         -           -         -         -           -         -         -           -         -         -           -         -         -           -         -         -           -         -         -           -         -         -           -         -         -           -         -         -           -         -         -           - | Seq N<br>1.0<br>2.<br>3.<br>5.<br>5.<br>7.<br>8.<br>9.<br>10.<br>11.<br>12.<br>13.<br>14. |

## Sample — Logical File with Selects

This example represents an AND condition for the selects.

| File Descr<br>Unique Key | iption <u>LF - Ac</u><br>s(Y/N) | ct II    | D, LT, DOI, Sub LT, Serv Date, Doc Tyl<br>Member ID F0911: | <u>N#</u><br>LH |
|--------------------------|---------------------------------|----------|------------------------------------------------------------|-----------------|
| File Prefi               | x GL                            |          | Src Library PGFSR                                          | С               |
| Based on F               | ile F0911                       |          | Source File Name JDESR                                     | C               |
| Data Item                | Data Field Desc                 | к/с      | Function Specifications                                    | Sea Na          |
| I0911                    | <u>Daca Ficia Debe.</u>         | R        | PFILE (F0911 )                                             | 1.0             |
| AID                      | Account ID                      | K        |                                                            | 2.0             |
| LT                       | Ledger Type                     | K        |                                                            | 3.0             |
| DOI                      | DOI Sub                         | K        |                                                            | 4.0             |
| SBL                      | Subledger                       | K        |                                                            | 5.0             |
| DSV                      | Date - Service/Tax              | K        |                                                            | 6.0             |
| DSVY                     | Date - Service/Tax              | K        |                                                            | 7.0             |
| DSVM                     | Date - Service/Tax              | <u>K</u> |                                                            | 8.0             |
| DSVD                     | Date - Service/Tax              | <u>K</u> |                                                            | 9.0             |
| DCT<br>DCT               | Document Type                   | K        |                                                            | 10.0            |
| DOC<br>VCO               | Document (Voucher,              | <u>K</u> |                                                            |                 |
| DOST                     | G/L Posted Code                 | C C      | CMD(FO /D/)                                                | 13 (            |
| BC                       | Bill Code                       | 0        | CMP(NE'H')                                                 | 14 (            |
| BC                       | Bill Code                       | -        | CMP(NE 'H')                                                |                 |

### Sample — Logical File with Omits

This example represents an AND condition for the omits.

| 92102                                                                          | Dat                                                                                                    | a r        | le Design Ald                                                                                                    |                                                                                                    |
|--------------------------------------------------------------------------------|----------------------------------------------------------------------------------------------------|------------|----------------------------------------------------------------------------------------------------|----------------------------------------------------------------------------------------------------|
| File Descriptic<br>Unique Keys(Y/N<br>File Prefix<br>Based on File.            | on <u>LF - Repor</u><br>N)<br>AB<br>F0101                                                                                                    | <u>t C</u> | de 01<br>Member ID F0101LH<br>Src Library PGFSRC<br>Source File Name JDESRC                                                                                                    |                                                                                                    |
| Data Item. Data<br>IO101 Cate<br>ALDH Name<br>AN8 Adda<br>DFI Date<br>DLI Date | A Field Desc. K/<br>Egory Code - Add K<br>e - Alpha K<br>ress Number K<br>e - First Invoice -<br>-<br>-<br>-<br>-<br>-<br>-<br>-<br>-<br>-<br>-<br>-<br>-<br>- |            | Inction Specifications         Seq           TILE (F0101 )         -           MP(EQ 000000)         -           MP(EQ 000000)         -           Inction 1         -           Inction 1         -           Inction 1         -           Inction 1         -           Inction 1         -           Inction 1         -           Inction 1         -           Inction 1         -           Inction 1         -           Inction 1         - | NO<br>1.0<br>2.0<br>3.0<br>4.0<br>5.0<br>6.0<br>7.0<br>8.0<br>9.0<br>0.0<br>1.0<br>2.0<br>3.0<br>4.0 |

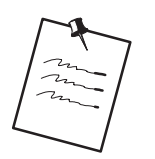

#### **Creating Join Files and Work Files**

To create a join file or a work file, you should use the Source Edit Utility.

# **Function Keys From File Design Aid**

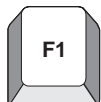

#### F1 – Field Help on Data Item

Using F1 in the Data Item field takes you to the Data Item Search screen.

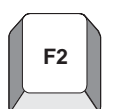

#### F2 – J.D. Edwards Command Line

Access command line in order to enter a J.D. Edwards or IBM command without having to exit to Command Entry or a menu. If the user is secured out of Command Entry or Menu Traveling, the user will still get this command line but they will *not* be able to execute commands or menu travel.

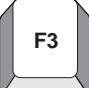

#### F3 – Exiting Data File Design Aid

When the user presses F3 to exit Data File Design Aid, the following screen appears.

From this screen, the user can choose to:

Exit without saving the changes made.

Exit and save the changes made.

Save the changes made and return to the design aid screen.

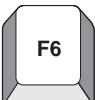

#### F6 – Access Repository Services

This window provides access to other repository services within J.D. Edwards.

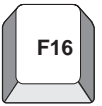

#### F16 – Search by File

Accesses the File Field Description window to view file formats and field descriptions for any file on the system.

| Field                 | Explanation                                                                                                    |
|-----------------------|----------------------------------------------------------------------------------------------------|
| Unique Keys           | If a file can be organized so the key will uniquely identify only<br>one specific record, define the Unique Keys field. Uniqueness<br>can be specified for physical and logical files.                                                                                                    |
|                       | Most J.D. Edwards physical files in the past have been defined<br>as sequential and logicals were used for creating keyed<br>sequences. More recently, however, physical files have been<br>keyed.                                                                                                    |
| File Description      | <ul> <li>The description associated with each file is used to further identify the relation of the file and its purpose. It should match the Description in Software Versions Repository.</li> <li>Physical files should have a description that explains the purpose of the file.</li> <li>Logical files should be designated as follows: <i>LF – fldname, fldname, fldname</i>, where <i>fldname</i> is equal to a key field.</li> <li>Join files should be designated as follows: <i>JF – filename/filename/filename – fldname, fldname</i>, where filename is a file over which the join is built and fldname is the key field that joins the files.</li> <li>Work files should be designated as follows: <i>WF – filename</i> where <i>filename</i> is the file that the work file accesses.</li> </ul> |
| Based On File         | For physical and logical files, the Based on File is the same as the physical file.                                                                                                    |
|                       | For join files, the Based on File is the name of the first physical that the join is built over.                                                                                                    |
| Recompiling           | When recompiling a physical, you need to delete any logicals<br>or joins from the data file library and then recompile them after<br>the physical has been recompiled.                                                                                                    |
| Record Format         | It is a J.D. Edwards standard that only one record format is<br>defined for each physical and logical file. Joins may contain<br>more. Record format names begin with I followed by the<br>physical file number.                                                                                                    |
| Ordering of Fields    | When designing a physical, list the component fields in<br>descending order of their importance to the file. Keyed items<br>must always be last in sequence number within the Data File<br>Design Aid program itself.                                                                                                    |
| Field Reference Files | Used in all file creations to retrieve field descriptions.                                                                                                    |
| L 1 E'1               | Logical filos include all fields, we do not define specific fields                                                                                                    |

# What Are the Data File Design Aid Standards?

## Merge Functions for PTFs and Reinstalls

The reinstall or PTF install does the following:

In a PTF install, prints a report that identifies all files that are in the PTF library but were not installed in the client's production libraries. The user must add the new files manually into the appropriate libraries.

In a reinstall, the client prints a report to add new files into appropriate libraries.

Updates JDFDATA in a PTF install; replaces JDFDATA in a reinstall.

Adds new keys to both logical and physical files.

Changes the file formats of logical and physical files.

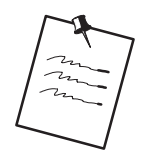

Data Models displays relational models of the major files within each J.D. Edwards product.

# **Data File Design Aid Summary**

Has direct ties to the Data Dictionary and the Field Reference Files.

Attaches a two-character prefix to each data item to create a unique field within the file.

A record format must be defined for all files with a K/S value of R. This is the default record format.

PFILE keyword will automatically be pulled in for logical files.

Logical files must have a *Based on File* designated in the Software Versions Repository which will carry over to the design screen.

You must enter the data item names from the Data Dictionary.

File Design Aid will add the two-character prefix.

Steps for creating a new file.

Data items must reside in the Data Dictionary.

Must rebuild the FRF files if new data items were added (from the Rebuilds menu, G9642).

Must have a file prefix specified on the Software Versions Repository record.

Field Reference Files

Contain all the definitions for creating fields.

28 in all (F98FRFA-F98FRFZ, F98FRF\$, and F98FRF@).

Each field reference file contains all the data items beginning with the same character as the field reference file

For example: F98FRFA contains all Data Dictionary data items beginning with the letter A.

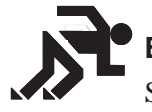

## Exercises

See the exercises for this chapter.

## About Screen Design Aid

Screen Design Aid (SDA) is an interactive feature to design and maintain display screens. This full-screen editor validates against the Data Dictionary and adds records to Vocabulary Overrides. You can work with multiple record formats simultaneously and you can move fields from one format to another.

#### Features

Design is conducted in a safe work environment. If you make a mistake you can exit without changing a screen's DDS.

Screen specifications are stored in data structures in the QRECOVERY library. Much like the IBM recovery of SEU.

You can create a screen in normal mode (80 columns by 24 rows) or wide mode (132 columns by 27 rows). You can also design wide screens on 80 column devices using a windowing facility.

Answering initial yes/no options allows you to create a basic screen skeleton for a subfile, non-subfile or window-style screen.

SDA is fully integrated with the Data Dictionary and Vocabulary Override files. You can place fields on the screen by referring to a Data Dictionary name and override default attributes, if necessary. You can place Vocabulary Override fields on the screen and, if desired, modify their contents through the full screen.

SDA is fully integrated with the system database. You can select fields from the system database, create a pick list and then reorder fields in the pick list. You can place fields on the screen individually or in mass by pinpointing locations on the full screen with an ampersand (&) or asterisk (\*).

SDA has full screen capability. You can add, change, move or delete fields by entering control characters directly on the screen.

Unlike the IBM SDA, the JDE SDA allows you to work with multiple record formats at one time. You can display and change any combination of formats simultaneously (as long as they do not overlap). You can also move fields from one format to another.

SDA allows you to simulate a screen at program execution time. You can run the simulation for any set of conditioning indicators to represent a particular error condition or other program functions.

# **Editing Commands**

| Command                      | Explanation                                                                              |
|------------------------------|------------------------------------------------------------------------------------------|
| *DEL                         | Delete field(s) (used in Field Definition window)                                        |
| d<br>(cannot be uppercase D) | Delete field(s) (used in Field Definition window)                                        |
| <<,>>>                       | Shift field(s) to the left or right                                                      |
| (xxxx) 'xxxx'                | Literals (use apostrophes)                                                               |
| _                            | Move from position.                                                                      |
| =                            | Move to position.                                                                        |
|                              | Move block from position                                                                 |
| =                            | Move block to position.                                                                  |
| F7                           | Restore the screen if you accidently press Field Exit or a power failure knocks you off. |

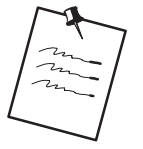

Do not use the INSERT or DELETE keys while in the actual design portion of SDA.

Automatically assigns Editing Indicators.

Indicators 40 to 79 are reserved for editing.

Indicator 40 is reserved for the Action Code field.

Indicator 41 is reserved for the key fields.

If all available indicators have been used, an error message is issued.

Indicator 37 is used in subfile videos to highlight all fields on the last line of the subfile to indicate that no more records exist.

# **Prefix Standards**

| Prefix | Explanation                                                                                                    |
|--------|----------------------------------------------------------------------------------------------------|
| VD     | Video display fields.                                                                                                    |
|        | being used for the video and may be used to enter<br>database information.                                                 |
|        | Default size is the size specified in the Data Dictionary for the data item being displayed.                               |
|        | Reside in the based on file and can be input/output.                                                                       |
| SF     | Subfile fields.                                                                                                    |
|        | Same as VD fields, but they are in a subfile.                                                                              |
|        | Default size is the size specified in the Data Dictionary<br>for the data item being displayed plus editing<br>characters. |
| SH     | Subfile Hidden fields.                                                                                                    |
|        | SH fields store data that is not displayed on a screen.                                                                    |

# **Field Name Standards**

| Field                   | Standard                                                                                                    |  |  |
|-------------------------|----------------------------------------------------------------------------------------------------|--|--|
| VC0 – Video constants   | VC0 fields display definitions and/or descriptions for a single piece of data or for a group of data.                                                                                                    |  |  |
|                         | VC0 fields are always output fields and the description that<br>will be loaded into the VC0 field is obtained from a separate<br>file                                                                                                    |  |  |
|                         | For example, if creating a video using the Item Master<br>file (F92801), the user will need to take the <i>Item</i><br><i>Master Business Unit</i> field and chain out to the<br>Business Unit Master file (F0006) to get the<br>description for that Business Unit.<br>User enters *VC0 for the <i>Field Name</i> field in the<br>Field Definition Window when adding a new<br>constant/description field.<br>The default size for VC0 fields is 30. |  |  |
| VTX – Video text        | These fields display the row description or column headings<br>from the Data Dictionary.<br>The text that displays in the VTX fields is stored in the<br>Vocabulary Overrides file (F9220).<br>Can key directly over Vocabulary Override fields in<br>SDA.                                                                                                    |  |  |
|                         | User enters *VTX for the <i>Field Name</i> field in the Field<br>Definition Window when adding a new text field.<br>The default size for VTX fields is 16.                                                                                                    |  |  |
| Line 24 is always VDL24 | Cannot change the text for Line 24 by using the Field Definition window because it is too large.                                                                                                    |  |  |
|                         | Key over the text in Line 24 to change it.                                                                                                    |  |  |
| TTL@                    | Uses the default title from Vocabulary Overrides if the video is called from another video.                                                                                                    |  |  |
|                         | Uses the menu selection text if the video is called from a menu.                                                                                                    |  |  |
| ACTION                  | Action Code field.<br>The name assigned by SDA.<br>The default cursor keyword is assigned to the action<br>code field.                                                                                                    |  |  |
| *LITER – Literal fields | Literals are added by placing apostrophes around the text on the screen and pressing Enter. (e.g. 'V928011').                                                                                                    |  |  |

| Field                       | Explanation                                                                                                    |
|-----------------------------|----------------------------------------------------------------------------------------------------|
| * – Field Definition Window | Allows the user to update existing fields and add new fields<br>without using the Pick List feature. Place the * one space to the<br>left of the first character of the requested field to display the<br>Field Definition Window.    |
|                             | To add a field, the user places an asterisk (*) on the SDA design area where they want to add the field.<br>To update a field, the user places an asterisk in the attribute character of the field they want to update.               |
|                             | The user can pull in the video field, the Row Description/<br>Column Headings (VTX), and a 30 character description field<br>(VC0) all at the same time by making special entries in the<br>field definition window (*BOTH and *ALL). |
| & – Field Selection Window  | Allows the user to add new fields using the Pick List feature                                                                                                    |
|                             | Causes the Field Selection window to display.                                                                                                    |
|                             | To place a field on the screen from the user's Pick List, place<br>an ampersand (&) on the SDA design area where you want to<br>place the first character of the field.                                                               |
|                             | Allows the user to pull in one or all of the following at the same time:                                                                                                    |
|                             | The Row Description/Column Headings (VTX)                                                                                                    |
|                             | The video field                                                                                                    |
|                             | A description field (VC0)                                                                                                    |

# Updating/Adding Fields through SDA

## Working with Screen Design Aid

To work with Screen Design Aid you must have access to the source file

#### To work with Screen Design Aid

- 1. Inquire on a video in SVR
- Copy the production source down to a development environment using selection 3.
- 3. Select option 10 to access the appropriate Design Aid form based on the members' Function Code value.

| 92       | 8200      | Item Search                                               |
|----------|-----------|-----------------------------------------------------------|
| Bu       | siness Un | it. <u>BBBBBBBBBBB</u> 0000000000000000000000000          |
| 0        | Item      | Ship                                                      |
| Ρ        | Number    | Description Date Ouantity On Hand UM                      |
| В        | 00000000  |                                                           |
|          | Code 1 .  | 000 Code 2 . 000 Code 3 . 000 Code 4 . 000 Code 5 . 000   |
| B        | 00000000  | 000000000000000000000000000000000000000                   |
|          | Code 1 .  | 000 Code 2 . 000 Code 3 . 000 Code 4 . 000 Code 5 . 000   |
| <u>B</u> | 00000000  | 000000000000000000000000000000000000000                   |
|          | Code 1 .  | 000 Code 2 . 000 Code 3 . 000 Code 4 . 000 Code 5 . 000   |
| В        | 00000000  | 000000000000000000000000000000000000000                   |
|          | Code 1 .  | 000 Code 2 . 000 Code 3 . 000 Code 4 . 000 Code 5 . 000   |
| B        | 00000000  | 000000000000000000000000000000000000000                   |
|          | Code 1 .  | 000 Code 2 . 000 Code 3 . 000 Code 4 . 000 Code 5 . 000   |
| <u>B</u> | 00000000  | 000000000000000000000000000000000000000                   |
|          | Code 1 .  | 000 Code 2 . 000 Code 3 . 000 Code 4 . 000 Code 5 . 000   |
| B        | 00000000  | 000000000000000000000000000000000000000                   |
|          | Code 1 .  | 000 Code 2 . 000 Code 3 . 000 Code 4 . 000 Code 5 . 000   |
| B        | 00000000  | 000000000000000000000000000000000000000                   |
|          | Code 1 .  | 000 Code 2 . 000 Code 3 . 000 Code 4 . 000 Code 5 . 000   |
|          | Opt:1=    | Item Master Information F5=Item Maintenance F24=More Keys |

## **Function Key Exits**

F12

#### F12 – Return to Previous Panel

Will exit you out of the current window or utility and return to the screen you were previously on.

Use instead of F3

When calling another program outside of SDA (for example: F13, F24), you must use F3 to return to SDA.

# Updating an Existing Field

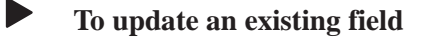

Place an asterisk (\*) in front of the field (in the attribute character).

|   | 928200                                                                                                    |                                                                                                    | Item Search                                                                                                    |                                                                             |
|---|----------------------------------------------------------------------------------------------------|----------------------------------------------------------------------------------------------------|----------------------------------------------------------------------------------------------------|-----------------------------------------------------------------------------|
| 7 | *Business Unit . <u>BB</u>                                                                                                    | BBBBBBBBBBBBBBBBBBBBBBBBBBBBBBBBBBBBBB                                                                                                    | 000000000000000000000000000000000000000                                                                                                    | 000000000                                                                   |
|   | O         Item           P         Number         De           B         0000000         0000000           Code 1         000         Co           B         0000000         0000000           Code 1         000         Co           B         0000000         0000000           Code 1         000         Co           B         0000000         0000000           Code 1         000         Co           B         0000000         0000000           Screen:         V928200           Dict         Name         XCC           Data         Type         A           Row/Column         3         Size           Dft         Cursor         14 | scription<br>0000000000000000000000<br>de 2 . 000 Code<br>00000000000000000000<br>de 2 . 000 Code<br>00000000000000000000<br>de 2 . 000 Code<br>000000000000000000000<br>de 2 . field Name<br> | Ship<br>Date<br>000000 0000000<br>3.000 Code 4<br>000000 0000000<br>3.000 Code 4<br>000000 0000000<br>3.000 Code 4<br>000000 0000000<br>d-Definition<br>Business Unit.<br>VTX004<br>0<br>R | Quantity On Hand         UM           OOCOCOOOOOOOOOOOOOOOOOOOOOOOOOOOOOOOO |
|   | Lower Case<br>OVRDTA<br>OVRATR                                                                                                    | Change<br>Duplicate<br>Field Cond                                                                                                    | -<br>                                                                                                    | ND                                                                          |

| Field     | Explanation                                                                 |  |
|-----------|-----------------------------------------------------------------------------|--|
| Dict Name | Identifies the four-byte data item name from the Data Dictionary.           |  |
|           | This is the only required field for most data items, the rest will default. |  |
| Text      | Describes the Dictionary Name.                                              |  |
|           | On VTX fields contains soft coded description that updates F9220.           |  |
| Data Type | <ul><li>S Numeric data items.</li><li>A Alphanumeric.</li></ul>             |  |
|           | Blank w/decimal position blank defaults to A.                               |  |
|           | Blank w/decimal position defined defaults to an S.                          |  |
|           | All J.D. Edwards fields are defined as A.                                   |  |

| Field      | Explanation                                                                                                    |  |
|------------|----------------------------------------------------------------------------------------------------|--|
| Field Name | Identifies a screen field name.<br>*VTX (VTX001–VTX200) automatically assigns next<br>available.<br>*VC0 (VC0001–VC0200) automatically assigns next<br>available.<br>*LITER literal fields.<br>*BOTH or *ALL to bring in video (VD), VC0, and<br>VTX fields. |  |
| Row/Column | Two 3–digit fields that define the row and column location of field.                                                                                                    |  |
| Field Use  | How the data is to be used on the screen.Iinput only.Ooutput only.BBoth input and output.HHidden field.MIBM Message field.                                                                                                    |  |
| Size       | Two fields identify the length of the data item and for numeric fields, the decimal places.<br>If left blank, automatically fills.                                                                                                    |  |
| Text Form  | <ul> <li>For VTX fields, identifies the field from the Data Dictionary that is used for headings.</li> <li>R Row Description.</li> <li>C Column Heading 1.</li> <li>D Column Heading 1 and 2.</li> </ul>                                                     |  |
| Dft Cursor | Starting cursor position on a data entry screen, Y or N.                                                                                                    |  |
| Edited     | Should the field be checked for error conditions, Y or N.<br>Will assign an indicator for error handling and default<br>Condition Indicator information.<br>Assigns error indicators 40–79.<br>Key fields, K. Assigns indicator 41.                          |  |
| Lower Case | To allow lowercase, Y or N.                                                                                                    |  |
| Change     | CHANGE keyword is in effect, Y or N. The indicator will be seton whenever the value in this field is changed.                                                                                                    |  |
| OVERDTA    | OVRDTA keyword is in effect, Y or N. Used with PUTOVR to override data that is in a field already on the video.                                                                                                    |  |

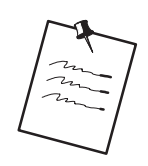

All input capable fields should be edited ('Y' or 'K' in Edited field).
| Field                | Explanation                                                                                                    |  |
|----------------------|----------------------------------------------------------------------------------------------------|--|
| Duplicate            | Duplicate the data. Only valid for an SFL format. Puts the DUP keyword in the video/report DDS but the Program Generator does <b>not</b> generate any code to enable this.                                                                                                    |  |
| OVRATR               | OVRATR keyword is in effect, Y or N. Used with PUTOVR to override display attributes of a field on the video.                                                                                                    |  |
| Field Cond           | Field Conditioning Indicators. Determines if the user can see the field or not.                                                                                                    |  |
| Condition Indicators | To set a condition indicator on a field, enter a Y in the<br>first blank to the right of the desired condition. You have<br>the option of entering up to 3 indicators to be associated<br>with the condition. Three spaces are provided to allow an<br>N prior to the two digit indicator to create a negative<br>condition. The allowed conditions are:<br>RI Reverse Image<br>HI Highlight<br>UL Underline<br>ND Nondisplay<br>BL Blink<br>PR Protect<br>PC Place Cursor<br>A blank or N will deactivate the condition. |  |
| Color                | F8 toggles to display the color attributes for the field. The first blank to the right of each color controls the order that multiple colors will appear in the DDS $(1-7)$ . If multiple colors are defined, the first enabled color appears and the remaining colors are ignored. A blank or N disables the color. The color values default based on whether you selected JDE or SAA colors in QJDF.                                                                                                    |  |

# Accessing Fast Path Create for a New Form

When you design the format for a new screen, you have the option to use Fast Path Create.

### To access Fast Path Create for a new form

1. Locate your video and enter selection 10

If SDA cannot find the existing DDS for your screen, the following screen will appear:

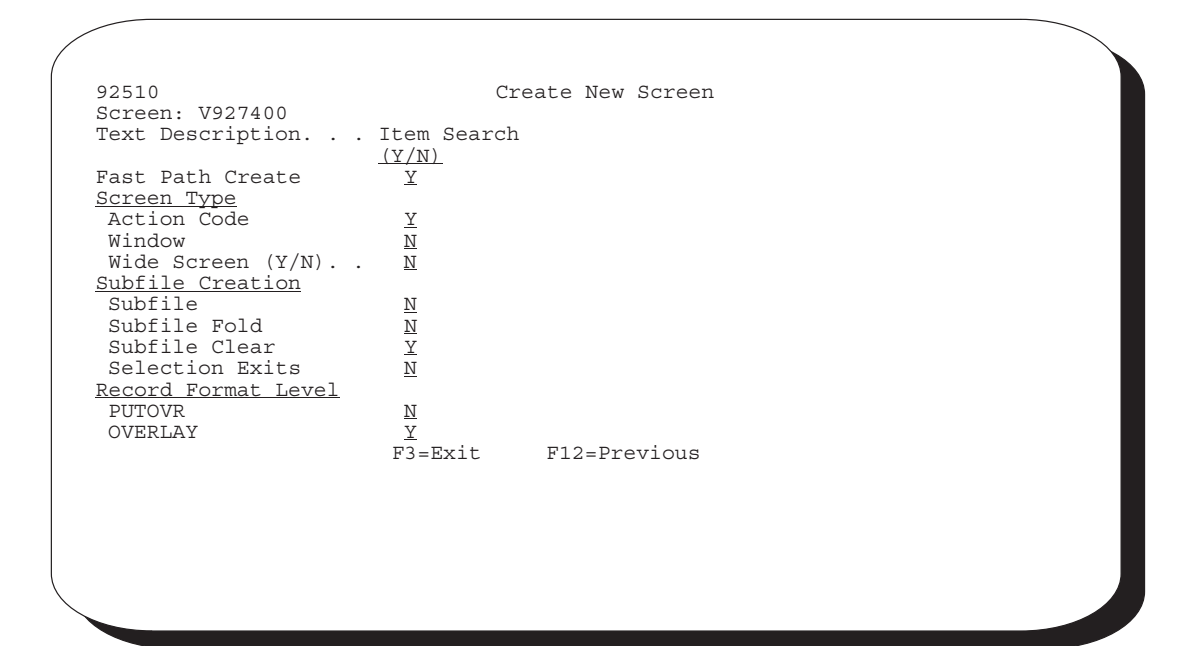

| Field            | Explanation                                                                                |  |  |  |
|------------------|--------------------------------------------------------------------------------------------|--|--|--|
| Text Description | Description of your screen.                                                                |  |  |  |
| Fast Path Create | Automatically create record formats, fields, file, and record level parameters.            |  |  |  |
| Action Code      | Automatically create an Action Code field.                                                 |  |  |  |
| Window           | Video is a window.                                                                         |  |  |  |
| Wide Screen      | Video is in wide format (132 columns by 27 rows) or normal format (80 columns by 24 rows). |  |  |  |
| Subfile          | Create subfile format.                                                                     |  |  |  |
| Subfile Fold     | Create a fold area in the subfile using SFLDROP and SFLFOLD keywords.                      |  |  |  |

| Field           | Explanation                                                                                                    |  |
|-----------------|----------------------------------------------------------------------------------------------------|--|
| Subfile Clear   | Use SFLCLR (Y) or SFLINZ (N).                                                                                                    |  |
| Selection Exits | Create selection exits to allow the user to exit the program using selection codes.                                                                          |  |
| PUTOVR          | The video record format uses the PUTOVR keyword. Causes<br>the video to be erased and redisplayed when a window is<br>displayed.                             |  |
| OVERLAY         | The video record format uses the OVERLAY keyword. Will<br>not erase and redisplay wideo when a window is displayed.<br>Most J.D. Edwards videos use OVERLAY. |  |

2. Press Enter and SDA begins the creation of your video based on what you specified.

# Example – Video with Action Code and No Subfile

| 92700         | Item Maintenance |  |
|---------------|------------------|--|
| Action Code B |                  |  |
|               |                  |  |
|               |                  |  |
|               |                  |  |
|               |                  |  |
|               |                  |  |
|               |                  |  |
|               |                  |  |
|               |                  |  |
|               |                  |  |
|               |                  |  |
|               | F24=More Keys    |  |

Example – Video with Action Code and Subfile

| 92700             | Item Maintenance |  |
|-------------------|------------------|--|
| Action Code B     |                  |  |
|                   |                  |  |
| SFLCTL            |                  |  |
| DELETE THIS FIELD |                  |  |
| DELETE THIS FIELD |                  |  |
| DELETE THIS FIELD |                  |  |
| DELETE THIS FIELD |                  |  |
| DELETE THIS FIELD |                  |  |
| DELETE THIS FIELD |                  |  |
| DELETE THIS FIELD |                  |  |
| DELETE THIS FIELD |                  |  |
| DELETE THIS FIELD |                  |  |
| DELETE THIS FIELD |                  |  |
| DELETE THIS FIELD |                  |  |
| DELETE THIS FIELD |                  |  |
| DELETE THIS FIELD |                  |  |
| DELETE THIS FIELD |                  |  |
| DELETE THIS FIELD |                  |  |
| A                 | F24=More Keys    |  |
| $\searrow$        |                  |  |
|                   |                  |  |

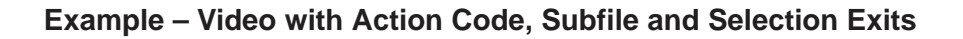

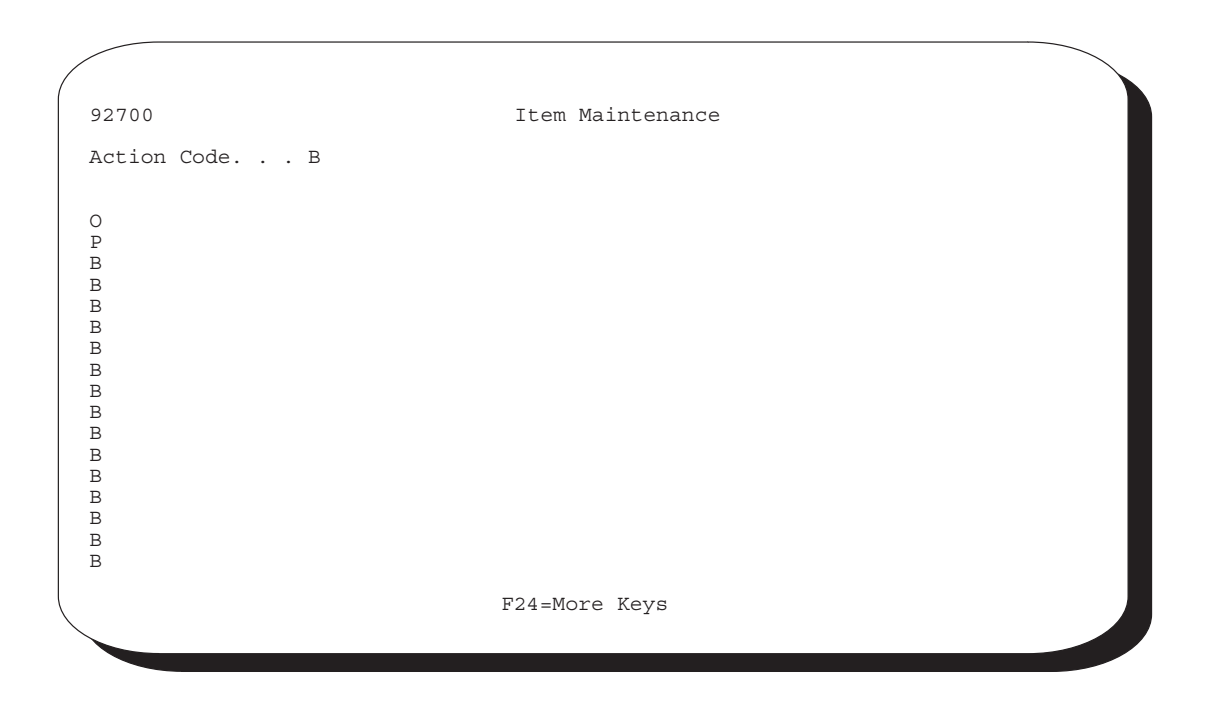

# Adding Fields Without Using a Pick List

### • To add a Video Text Field (VTX)

1. Place an asterisk (\*) on the SDA design area where you want the text field to be placed.

| 928011                                                                                                    |                            | Item                                                                                                    | Master Information                           |                                                              |                                   |
|----------------------------------------------------------------------------------------------------|----------------------------|----------------------------------------------------------------------------------------------------|----------------------------------------------|--------------------------------------------------------------|-----------------------------------|
| Action Code.                                                                                               | <u>B</u>                   |                                                                                                    |                                              |                                                              |                                   |
| *                                                                                                    |                            |                                                                                                    |                                              |                                                              |                                   |
|                                                                                                    |                            |                                                                                                    |                                              |                                                              |                                   |
|                                                                                                    |                            |                                                                                                    |                                              |                                                              |                                   |
|                                                                                                    |                            |                                                                                                    |                                              |                                                              |                                   |
|                                                                                                    |                            |                                                                                                    |                                              |                                                              |                                   |
|                                                                                                    |                            |                                                                                                    |                                              |                                                              |                                   |
| Screen: V9280                                                                                              | 11                         | Fiel                                                                                                    | d Definition                                 | Form                                                         | nat: V9280111-                    |
| Dict Name                                                                                                  | 11<br><u>XIT</u>           | Fiel<br>Text                                                                                                    | d Definition                                 | Form                                                         | nat: V9280111-                    |
| Dict Name<br>Data Type<br>Row/Column                                                                       | 11<br><u>XIT</u><br>       | Fiel<br>Text<br>Field Name<br>Field Use                                                                             | d Definition                                 | Form                                                         | nat: V9280111-                    |
| Dict Name<br>Data Type<br>Row/Column<br>Size                                                               | 11<br><u>XIT</u><br>—<br>— | Fiel<br>Text<br>Field Name<br>Field Use<br>Text Form                                                                | d Definition<br><u>*VTX</u><br>R             | RI _                                                         | nat: V9280111-<br><u>Cond Ind</u> |
| Screen: V9280<br>Dict Name<br>Data Type<br>Row/Column<br>Size<br>Dft Cursor<br>Lower Case                  | 11<br><u>XIT</u><br>       | Fiel<br>Text<br>Field Name<br>Field Use<br>Text Form<br>Edited<br>Change                                            | d Definition<br><u>*VTX</u><br><u>R</u><br>- | RI _<br>HI _<br>UL _<br>ND                                   | nat: V9280111-<br>                |
| Dict Name<br>Data Type<br>Row/Column<br>Size<br>Dft Cursor<br>Lower Case<br>OVRDTA                         | 11<br><u>XIT</u><br>       | Fiel<br>Text<br>Field Name<br>Field Use<br>Text Form<br>Edited<br>Change<br>Duplicate                               | d Definition                                 | Form<br>RI _<br>HI _<br>UL _<br>ND _<br>BL _                 | nat: V9280111-<br><u>Cond Ind</u> |
| Dict Name<br>Data Type<br>Row/Column<br>Size<br>Dft Cursor<br>Lower Case<br>OVRDTA<br>OVRATR               | 11<br><u>XIT</u>           | Fiel<br>Text<br>Field Name<br>Field Use<br>Text Form<br>Edited<br>Change<br>Duplicate<br>Field Cond                 | d Definition                                 | RI -<br>HI -<br>UL -<br>ND -<br>BL -<br>PR -                 | nat: V9280111                     |
| Dict Name<br>Data Type<br>Row/Column<br>Size<br>Dft Cursor<br>Lower Case<br>OVRDTA<br>OVRATR<br>F3=Exit F1 | 111<br>XIT                 | Fiel<br>Text<br>Field Name<br>Field Use<br>Text Form<br>Edited<br>Change<br>Duplicate<br>Field Cond<br>reen F17=Dic | d Definition                                 | RI -<br>HI -<br>UL -<br>ND -<br>BL -<br>PC -<br>PC -         | nat: V9280111-                    |
| Dict Name<br>Data Type<br>Row/Column<br>Size<br>Dft Cursor<br>Lower Case<br>OVRDTA<br>OVRATR<br>F3=Exit F1 | 11<br>XIT                  | Fiel<br>Text<br>Field Name<br>Field Use<br>Text Form<br>Edited<br>Change<br>Duplicate<br>Field Cond<br>reen F17=Dic | d Definition                                 | Form<br>RI _<br>HI _<br>UL _<br>ND -<br>BL _<br>PR _<br>PC _ | nat: V9280111-                    |

When the field definition window appears:

- 2. Enter the data dictionary item name in the Dict Name field.
- 3. Specify \*VTX in the Field Name field.

The system will assign the next available VTX number.

- 4. Enter a value in the Text Form field to indicate whether the row description or a column heading from the Data Dictionary should be used as the text.
  - R Row Description.
  - C Column Heading 1.
  - D Column Heading 2.

Default is R Description.

Text will default from the Data Dictionary based upon the Text Form value.

5. Enter a value in the Size field only if you want to override the default length of 16 for the Row Description that will be brought in.

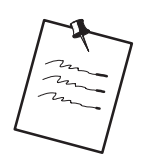

Start your fields in column two (unless selection exits exist). This allows you to place an asterisk to the left of the first field in column one.

### To add a Data Base Video Field (VD)

1. Place an \* on the SDA design area where you want the field to be placed.

| Fiel               | d Definition                                                                          | Format: V92801                                                                                             | .11-                                                 |
|--------------------|---------------------------------------------------------------------------------------|----------------------------------------------------------------------------------------------------|------------------------------------------------------|
| Text<br>Field Name |                                                                                       | Cond Ind                                                                                                   | 4                                                    |
| Field Use          | B                                                                                     | RI                                                                                                    | <u> </u>                                             |
| Text Form          | _                                                                                     | HI                                                                                                    |                                                      |
| Edited             | _                                                                                     | UL                                                                                                    |                                                      |
| Change             |                                                                                       | ND                                                                                                    |                                                      |
| Dupiicate          |                                                                                       | RT                                                                                                    |                                                      |
| L'IOLA ('ODA       |                                                                                       |                                                                                                    |                                                      |
|                    | Fiel<br>Text<br>Field Name<br>Field Use<br>Text Form<br>Edited<br>Change<br>Duplicate | Field Definition<br>Text<br>Field Name<br>Field Use <u>B</u><br>Text Form<br>Edited<br>Change<br>Duplicate | Field DefinitionFormat: V92801<br>Text<br>Field Name |

When the field definition window appears:

- 2. Enter the data dictionary item name in the *Dict Name* field.
- 3. Specify a field use.

The default for field use is O for output.

Editing indicators are not assigned for output fields.

4. Enter the Data Type, Size, and Text defaults from the Data Dictionary.

## To add a Video Constant Field (VCO)

1. Place an \* on the SDA design area where you want the description/constant field to be placed.

| 220011                      | Thom          | Mastan Tufarmatian |                   |
|-----------------------------|---------------|--------------------|-------------------|
| 28011                       | Item          | Master information |                   |
| Action Code <u>B</u>        |               |                    |                   |
|                             |               | *                  |                   |
|                             |               |                    |                   |
|                             |               |                    |                   |
|                             |               |                    |                   |
|                             |               |                    |                   |
| creen: V928011<br>Dict Name | Fiel<br>Text  | d Definition       | Format: V9280111- |
| Data Type                   | Field Name    | *VC0               | Cond Ind          |
| Size                        | Text Form     | _                  | HI                |
| Dft Cursor _<br>Lower Case  | Edited        | _                  | UL                |
| OVRDTA                      | Duplicate     |                    | BL                |
| OVRATR                      | Field Cond    |                    | PR                |
|                             |               |                    | DC                |
| -F3=Exit F12=Prev           | Screen F17=Di | ctionary           | PC                |

When the field definition window appears:

2. Specify \*VC0 in the Field Name field.

The system will assign the next available VC0 number.

3. Enter a value in the Size field only if you want to override the default length of 30.

# Adding a Literal Field

## To add a literal field

Enter the literal text on the SDA Design area, enclose the text within single quotes, and press Enter.

| '928011' | Item Master Information |  |
|----------|-------------------------|--|
|          |                         |  |
|          |                         |  |
|          |                         |  |
|          |                         |  |
|          |                         |  |
|          |                         |  |
|          |                         |  |
|          |                         |  |
|          |                         |  |
|          |                         |  |
|          |                         |  |
|          |                         |  |
|          |                         |  |
|          |                         |  |

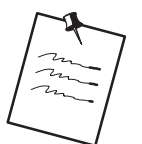

J.D. Edwards standard is that the only literal on a video is the program ID in the top left corner.

# Using the \*BOTH and \*ALL Features

The field definition window (\* window) allows for some special keywords to be entered in the Field Name field. Two of these special keywords are \*BOTH and \*ALL.

This feature provides for placement of multiple fields with a single entry.

### Using \*BOTH

If you use the keyword \*BOTH with a valid data dictionary item, screen design will place a VTX field and a video (VD) field on the screen.

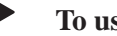

To use the **\*BOTH** feature

On Field Definition type "\*BOTH" in the Field Name

|                 | 928011                                                                                     | Item 1                 | Master Information                                    |                                             |
|-----------------|--------------------------------------------------------------------------------------------|------------------------|-------------------------------------------------------|---------------------------------------------|
|                 | Action Code <u>B</u>                                                                       |                        |                                                       |                                             |
|                 | Item ID <u>BBBBBBBB</u><br>Business Unit <u>BBBBBBBBBBB</u>                                | Item<br>3 0000         | Desc <u>BBBBBB</u><br>0000000000000000000000000000000 | <u>BBBBBBBBBBBBBBBBBBBBBBBBBB</u><br>000000 |
|                 | Item Type <u>BB</u><br>Date Last Ship . <u>BBBBBBBB</u><br>Qty On Hand <u>BBBBBBBBBBBB</u> | 0000<br>3 <u>BBBBB</u> | 00000000000000000000000000000000000000                | 000000                                      |
| ,               |                                                                                            |                        |                                                       |                                             |
|                 | Item Code 001. <u>BBB</u>                                                                  | 0000                   | 000000000000000000000000000000000000000               | 000000                                      |
|                 | Dict Name XIM Text                                                                         | -Fiel                  | a Delinicion                                          | Format: V9280111-                           |
|                 | Data Type _ Field                                                                          | Name                   | *BOTH                                                 | Cond Ind                                    |
|                 | Row/Column Field                                                                           | Use                    | _                                                     | RI                                          |
|                 | Size Text H                                                                                | form                   | _                                                     | HI                                          |
|                 | Dit Cursor _ Edited                                                                        | 1                      | _                                                     |                                             |
|                 | OVRDTA CIIAIIge                                                                            | :<br>rate              |                                                       | ND                                          |
|                 | OVRATR Field                                                                               | Cond                   |                                                       | PR                                          |
|                 |                                                                                            |                        |                                                       | PC                                          |
|                 | F3=Exit F12=Prev Screen                                                                    | 717=Di                 | ctionary                                              |                                             |
| $\overline{\ }$ |                                                                                            |                        |                                                       |                                             |
|                 |                                                                                            |                        |                                                       |                                             |

The previous example will cause the following to appear on the SDA design area for the Unit of Measure field:

| / |                                                                                                    |                                             |
|---|----------------------------------------------------------------------------------------------------|---------------------------------------------|
|   | 928011                                                                                               | Item Master Information                     |
|   | Action Code                                                                                          |                                             |
|   | Item ID<br>Business Unit                                                                             | Item Desc<br>000000000000000000000000000000 |
|   | Item Type<br>Date Last Ship<br>Quantity On Hand                                                      | 000000000000000000000000000000000000000     |
|   | Unit of Measure<br>Item Code 001<br>Item Code 002<br>Item Code 003<br>Item Code 004<br>Item Code 005 | 00000000000000000000000000000000000000      |
|   |                                                                                                    | F24=More Keys                               |

# Using \*ALL

If you use the keyword \*ALL with a valid data dictionary item, screen design will place a VTX field, a video (VD) field, and a VC0 field on the screen.

```
To use the *ALL feature
```

On Field Definition type "\*ALL" in the Field Name

| 928011       Item Master Information         Action CodeB         Item IDBBBBBBBB       Item DescBBBBBBBBBBBBBBBBBBBBBBBBBBBBBBBBBB                                                                                                    | /               |                                                                                                    |                       |                                                         |                                        |
|----------------------------------------------------------------------------------------------------|-----------------|----------------------------------------------------------------------------------------------------|-----------------------|---------------------------------------------------------|----------------------------------------|
| Action Code B         Item ID BBBBBBBB Item Desc BBBBBBBBBBBBBBBBBBBBBBBBBBBBBBBB                                                                                                    |                 | 928011                                                                                                    | Item                  | Master Information                                      |                                        |
| <pre>Item ID BBBBBBBB Item Desc BBBBBBBBBBBBBBBBBBBBBBBBBBBBBBBB</pre>                                                                                                    |                 | Action Code $\underline{B}$                                                                                     |                       |                                                         |                                        |
| Item Type BB       000000000000000000000000000000000000                                                                                                    |                 | Item ID <u>BBBBBBBB</u><br>Business Unit <u>BBBBBBBBB</u>                                                       | Item<br><u>BB</u> 000 | n Desc <u>BBBBBBBB</u><br>00000000000000000000000000000 | BBBBBBBBBBBBBBBBBBBBBBBBBBBBBBBBBBBBBB |
| *          *       Item Code 001 BEB       OOOOOOOOOOOOOOOOOOOOOOOOOOOOOOOOOOOO                                                                                                    |                 | Item Type <u>BB</u><br>Date Last Ship . <u>BBBBBBBB</u><br>Qty On Hand <u>BBBBBBBBBB</u> BBBBBBBBBBBBBBBBBBBBBB | 000C                  | 00000000000000000000000000000000000000                  | 0000                                   |
| Item Code 001 BEB       000000000000000000000000000000000000                                                                                                    |                 | *                                                                                                    |                       |                                                         |                                        |
| Screen: V928011Field DefinitionFormat: V9280111-         Dict Name       XUM         Data Type       Field Name         Row/Column       Field Use         Size       Text Form         Dft Cursor       Edited         Lower Case       Change         OVRDTA       Duplicate         OVRATR       Field Cond        F3=Exit       F12=Prev Screen |                 | Item Code 001 <u>BBB</u>                                                                                        | 0000                  | 000000000000000000000000000000000000000                 | 0000                                   |
| Data Type       Field Name       *ALL       Cond Ind         Row/Column       Field Use       RI                                                                                                    |                 | Screen: V928011                                                                                                 | Fiel                  | ld Definition                                           | Format: V9280111-                      |
| Row/Column                                                                                                    |                 | Data Type Field                                                                                                 | Name                  | *ALL                                                    | Cond Ind                               |
| Size                                                                                                    |                 | Row/Column Field                                                                                                | Use                   |                                                         | RI                                     |
| Dft Cursor       Edited       UL                                                                                                    |                 | Size Text                                                                                                    | Form                  | _                                                       | HI                                     |
| Lower Case       Change          OVRDTA       Duplicate          OVRATR       Field Cond       PR         F3=Exit       F12=Prev Screen       F17=Dictionary                                                                                                    |                 | Dft Cursor _ Edite                                                                                              | d                     | _                                                       | UL                                     |
| OVRDIA          Duplicate          BL            OVRATR          Field Cond          PR           F3=Exit         F12=Prev Screen         F17=Dictionary                                                                                                    |                 | Lower Case _ Chang                                                                                              | e                     |                                                         | ND                                     |
| F3=Exit F12=Prev Screen F17=Dictionary                                                                                                    |                 | OVRDIA _ DUPII                                                                                                  | Cale<br>Cond          |                                                         | PR                                     |
| F3=Exit F12=Prev Screen F17=Dictionary                                                                                                    |                 |                                                                                                    | cona                  |                                                         | PC                                     |
|                                                                                                    |                 | F3=Exit F12=Prev Screen                                                                                         | F17=Di                | ictionary                                               |                                        |
|                                                                                                    | $\overline{\ }$ | <                                                                                                    |                       |                                                         |                                        |
|                                                                                                    |                 |                                                                                                    |                       |                                                         |                                        |

The previous example will cause the following to appear on the SDA design area for the Unit of Measure field:

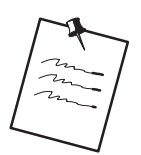

## **Field Defaults**

VD — Video Display field

Output only

Can enter a B in the Field Use field to override output only to both input/output.

No Editing

If B is entered in the Field Use field, the Edited field will default to Y.

The Condition Indicators default to Y and the next available editing indicator will be assigned to that field.

VTX — Video Text field

16 bytes long

Row description

VC0 — Video Constant field

30 bytes long

# Understanding the SDA Exit/Save Function Key

F3 – Design Aid Exit / Save

F3

| N<br>V928200<br>JDESRC<br>STB301SRC |
|-------------------------------------|
| V928200<br>JDESRC<br>STB301SRC      |
|                                     |
| Item Search<br>DSPF                 |
| N                                   |
|                                     |
|                                     |
|                                     |
|                                     |

| Field                | Explanation                                                                             |
|----------------------|-----------------------------------------------------------------------------------------|
| Save DDS (Y/N)       | Saves the DDS and updates or creates Vocabulary Overrides and Function Key definitions. |
| Member ID            | Name of the screen.                                                                     |
| File ID              | Identifies the file that will contain the source code.                                  |
| Src Library          | Identifies the library where the source code resides.                                   |
| Description          | Description of the Member ID.                                                           |
|                      | Should be the same as in F9801.                                                         |
| Function Code        | Identifies the Member ID.                                                               |
| Return to Edit (Y/N) | EOJ or return to SDA.                                                                   |

# **Compiling Your Video**

# To compile your video

From the Software Versions Repository screen, enter 14 next to the member in the subfile that you want to create and press Enter.

| 9801                                                                                                    |                                                                                              |                                                                                                    | Software                                                                                                    | Versions                                                 | Repositor                                                          | Y                                                    |                                    |
|----------------------------------------------------------------------------------------------------|----------------------------------------------------------------------------------------------|----------------------------------------------------------------------------------------------------|----------------------------------------------------------------------------------------------------|----------------------------------------------------------|--------------------------------------------------------------------|------------------------------------------------------|------------------------------------|
| Action C<br>Member I<br>Descript<br>Function<br>Install<br>Reportin<br>Base Mem<br>Maint/RS<br>Copy Dat<br>O Sourc | ode<br>D<br>Code<br>Use .<br>System .<br>g System<br>ber Name<br>TDSP .<br>a (Y/N).<br>e Obj | I<br><u>V92820</u><br><u>Item S</u><br><u>DSPF</u><br><u>113</u><br><u>92</u><br><u>92</u><br><u>P92820</u><br><u>1</u> Om<br><u>N</u> Op<br>ect | 0<br>earch<br>Video Displa<br>Inquiry<br>Computer Ass<br>Computer Ass<br>0<br>it Option.<br>tional File<br>Source | ay Files<br>sisted De<br>sisted De<br>F<br>G<br>C<br>SAR | sign<br>sign<br>ile Prefix<br>eneration S<br>ommon File<br>Version | <br>Sev.<br><u>N</u><br><u>N</u>                     | ser Date                           |
| P         L1bra           JDFSR                                                                                    | ry L1r<br>C JDF<br>                                                                          | OBJ                                                                                                    | JDESRC                                                                                                    |                                                          | A61                                                                | _ <u>C P</u> 1<br>_ <u>1</u> _ HERIT<br><br><br><br> | <u>D Modified</u><br>CAGE 11/04/91 |
| Opt:                                                                                                    | 1=Browse                                                                                     | 2=Edit                                                                                                    | 3=Copy 5=SA                                                                                                    | R 8=Print                                                | 9=Dlt 10=I                                                         | Design 14=C                                          | Crt F24=More                       |

# Screen Design Standards and Tips

### Title

Screen title is limited to 30 characters and should match the F9801 file (Software Versions Repository). The title entered in SDA updates the Vocabulary Overrides record for the video. Be aware that if a user accesses the screen using a menu selection, the menu selection name overrides the screen title. If a user accesses the screen using a selection option or function key, the vocabulary overrides title is used.

### Line 24

All function keys should be documented on the right side of line 24 and options should be documented on the left side.

List both the options and function keys in numeric order.

F24 should always appear and should say MORE KEYS or MORE.

F4 should always read MORE DETAIL or DETAIL.

Do not include standard exits of F3, F7, F22, Help, Rollup, Rolldown.

Line 24 should be in reverse image during error condition except on windows. Line 24 is conditioned to appear in reverse image on screens based on indicator 93.

If \*SAME is specified for the field Error Text for Line 24 in Vocabulary Overrides, then the text that will display is the same as the text specified for the normal Line 24.

### Windows

Within a window, line 24 should include F3 and F24 when the window is initially displayed. When designing windows in SDA, fill in unused line space with literal fields to prevent data on the calling screen from showing through on the window. The literal fields can be added as blanks with a single quote on each end or through the Field Definition Window.

| <pre>/ 4038 Allen, Ray Jr.<br/>_ 4039 Allen, Marilyn<br/>_ 4037 Allen, Cindy<br/>_ 4036 Allen, Marilyn<br/>_ 4036 Allen, Cindy<br/>_ 4037 Allen, Cindy<br/>_ 4037 Allen, Ray Jr.<br/>_ 4037 Allen, Cindy<br/>_ 4039 Allen, Marilyn</pre> | 08DBDDep/Ben Addition & Review<br>Action Code. I<br>Dep/Ben No <u>4037</u><br>Alpha Name . Allen, Cindy<br>Date Of Birth. <u>06/13/48</u> SSN <u>432-51-2468</u><br>Dep/Ben Status<br>Memo/Address . <u>2525 E. 11th Avenue</u><br>Denver, Colorado<br><u>80206</u><br>-F3=ExitF6=Beturn w/ValueF24=More Keys | Must enter<br>blanks to<br>overlay data<br>on calling<br>screen |
|----------------------------------------------------------------------------------------------------|----------------------------------------------------------------------------------------------------|-----------------------------------------------------------------|
| Opt:1=Single Assignment                                                                                                    | 2=Add/Rev D/B F4=Detail F21=Print F24=More Keys                                                                                                    |                                                                 |

## **Default Cursor**

The default cursor attribute should always be set for Action Code or the input field closest to the upper-left corner of the screen.

### **Fold Area**

Keep the number of Fold Area lines to no more than two lines to avoid excessive use of the Roll keys when the Fold Area is open.

### **Description Fields**

Define all description input fields to allow for upper and lower case letters. Use VC0 descriptions when a field's value has no obvious meaning and a description can be retrieved from a master file or User Defined Codes.

### **Alpha Fields**

Because of the dynamic nature of international currency, you must define every field as alpha. The only exception is that hidden fields can be numeric. J.D. Edwards scrubbing routines handle the two-way conversion between numeric file data and alpha screen fields.

# **General Aesthetics**

## Alignment

Line up fields vertically. This includes row descriptions, input fields and description fields. Fields on the left side of the screen should be in column space 2 (column 1 is needed for the attribute byte).

| Use periods to Line u<br>equalize length of input to<br>row descriptions                              | p     Line up       Tields     VC0 fields       of row descriptions |
|----------------------------------------------------------------------------------------------------|---------------------------------------------------------------------|
| -                                                                                                    |                                                                     |
|                                                                                                    |                                                                     |
| 08332                                                                                                 | Single D/B Relation Entry                                           |
| Action Code.<br>Employee Number<br>Plan ID<br>Dependent/Beneficiary No<br>Effective From              | I                                                                   |
| Relationship Data:<br>Dependent or Beneficiary .<br>Relationship<br>Dep/Ben Type<br>Percent Allocated | D<br>C Child<br>Primary Beneficiary                                 |
| Dependent/Beneficiary Data:<br>Social Security Number<br>Date Of Birth<br>Dep/Ben Status              | <u>524-58-5113</u><br>04/01/72                                      |
| Memo/Address Info                                                                                     | 2525 E. 11th Avenue<br>Denver, Colorado<br>80206                    |
| F5=D/B Relationships                                                                                  | F21=Print F24=More Keys                                             |

### **Grouping Fields**

When entering a description heading to group related fields, use up to 40 characters for the description (or as long as space will permit). Highlight the heading and end it with a colon. Underneath the heading, indent the group of fields one space to the right.

| 08332                                                                                                 | Single D/B Relation Entry |
|----------------------------------------------------------------------------------------------------|---------------------------|
| Action Code                                                                                           | <br>Name<br>Thru          |
| Relationship Data:<br>Dependent or Beneficiary .<br>Relationship<br>Dep/Ben Type<br>Percent Allocated | _<br>_<br>                |
| Dependent/Beneficiary Data:<br>Social Security Number<br>Date Of Birth<br>Dep/Ben Status              |                           |
| Memo/Address Info                                                                                     |                           |
| F5=D/B Relationships                                                                                  | F21=Print F24=More Keys   |

# Spacing

Use the following as your standards when spacing different screen elements.

Separate column headings with one space.

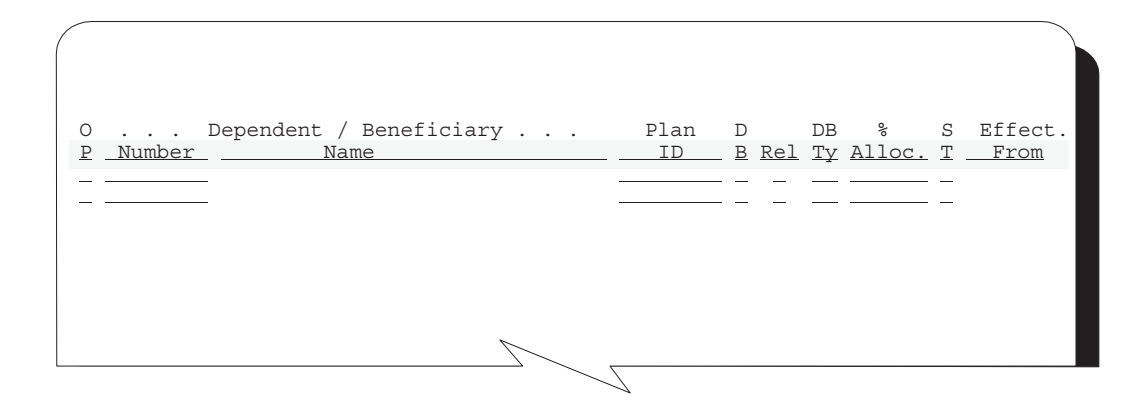

End row descriptions with at least one period followed by a single space before you begin associated input fields.

| Dependent or Beneficiary<br>Relationship<br>Dep/Ben Type<br>Percent Allocated |  |
|-------------------------------------------------------------------------------|--|
|                                                                               |  |

Indent Fold Area fields one or more spaces to offset them from regular subfile.

| 083      | 335                                                      | Benefits         | by Employee                | Year<br>Type of Year                       | <u>90</u>                        |
|----------|----------------------------------------------------------|------------------|----------------------------|--------------------------------------------|----------------------------------|
| Emp      | ployee <u>6001</u><br>c Sec No . 798-52-584<br>pefit Grp | Allen, Ray<br>41 | rmond                      | Dates:<br>Birth<br>Orig. Hire .<br>Started | 10/20/58<br>12/15/88<br>12/15/88 |
| Bus      | siness Unit                                              | 9 An Energy      | Deleted Interes            | Terminated .                               | . 12/13/00                       |
| 0        |                                                          |                  | Effective                  | . Contribu                                 | itions .                         |
| <u>P</u> | Plan Name                                                |                  | <u>From</u> <u>Through</u> | Employee                                   | Employer                         |
| _        | Dependent Care Reim                                      | o. Account       |                            |                                            |                                  |
|          | Plan ID: DEPCARE                                         | Provider/Trus    | stee: Edwards, J. 1        | D.                                         |                                  |
|          | Life Insurance                                           | (                | 01/01/90 12/31/90          |                                            |                                  |
|          | Plan ID: LIFE                                            | Provider/Trus    | stee: State Mutual         | Insurance Comp                             | any                              |
|          |                                                          | 7                | <u> </u>                   |                                            | _                                |
|          |                                                          |                  |                            |                                            |                                  |

Use two or more spaces to separate Fold Area data fields form row descriptions that follow on the same line. End Fold Area row descriptions with a colon instead of periods to aid legibility.

| $\left( \right)$ |                                         |                                                               |
|------------------|-----------------------------------------|---------------------------------------------------------------|
| 0<br><u>P</u>    | <u>Plan Name</u><br>Dependent Care Reim | . Effective Contributions .<br>From Through Employee Employer |
|                  | Plan ID: DEPCARE                        | Provider/Trustee, Edwards J D                                 |
|                  | Life Insurance                          | 01/01/90 $12/31/90$                                           |
|                  | Plan ID: LIFE                           | Provider/Trustee: State Mutual Insurance Company              |
|                  |                                         |                                                               |
|                  |                                         |                                                               |
| L                |                                         | , /                                                           |

Insert a blank line between header and subfile information.

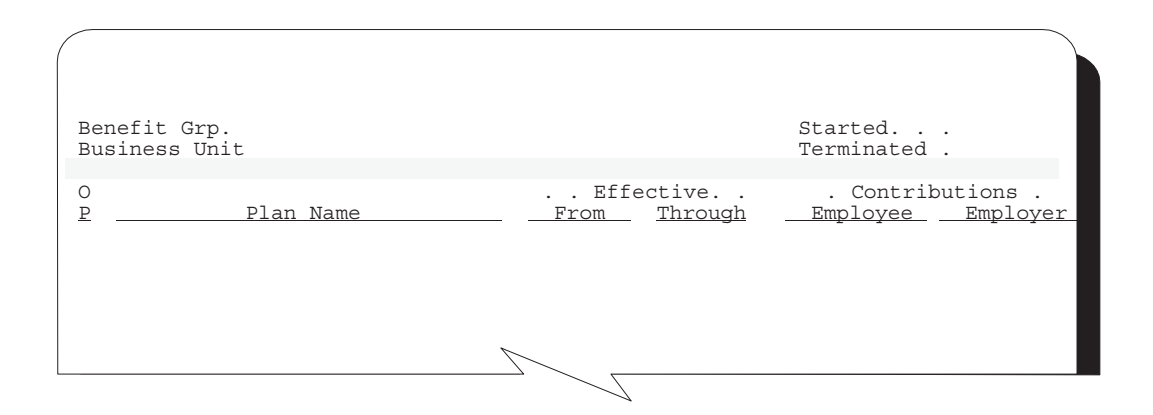

When possible insert a blank line between title and first field. Begin fields on line 3 unless you need to use the upper right corner of line 1 and 2.

| 069116      | Pay Type Specifications |  |
|-------------|-------------------------|--|
| Action Code |                         |  |
|             |                         |  |

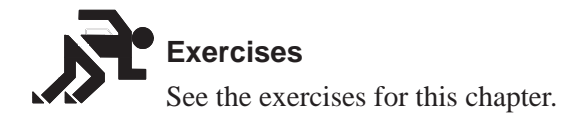

# Adding Video Fields Using Pick List

### To add video fields

- 1. Access the Records Formats List using the F10 key
- 2. Complete the Record Formats List form

# F10

#### F10 – Record Formats List

| 92520<br>Scree | )<br>en: V928200                                          |                                       | Record For        | mats List                         |                   |                             |                    |
|----------------|-----------------------------------------------------------|---------------------------------------|-------------------|-----------------------------------|-------------------|-----------------------------|--------------------|
| <u>Opt</u>     | Format Name                                               | Type                                  | Fast Path<br>File | Start<br>/ End<br>Lines           | Related<br>Record | # Fields<br><u>Selected</u> | Fld<br><u>Pfx</u>  |
| 1              | <u>V928200C</u><br><u>V928200S</u><br><u>V9282001</u><br> | SFLCTL           SFL           RECORD | F92801            | 001 006<br>007 022<br>024 024<br> | <u>V928200S</u>   |                             | VD<br>SF<br>VD<br> |
| _              |                                                           |                                       |                   |                                   |                   |                             |                    |

This video is used to select database fields and maintain record formats, record types, fast path files, and record format keywords.

| Field | Explanation                                                                                                    |      |
|-------|----------------------------------------------------------------------------------------------------|------|
| Opt   | <ul> <li>Enter appropriate number to indicate you want to select one the following values:</li> <li>1 File/field pick list of ampersand functions.</li> <li>2 File/field pick list for fast path function.</li> <li>3 List of defined fields in the format.</li> <li>4 Delete format.</li> <li>5 Record format keywords.</li> </ul> | e of |

| Field             | Explanation                                                                                                    |
|-------------------|----------------------------------------------------------------------------------------------------|
| Format Name       | Screen record format.                                                                                                    |
|                   | The format name will be the video ID followed by a specificformat suffix value. Typically, the suffix values are:Csubfile control formatSsubfile format1record format |
|                   | If additional formats are required, each format name must be<br>unique so new format suffix values must be assigned.                                                  |
| Туре              | Record format type. See types listed below.                                                                                                    |
| Fast Path File    | The data base file you want to select fields from                                                                                                    |
| Start/End Lines   | Specifies the line number range of the format.                                                                                                    |
| Related Record    | Field that ties a subfile to a control record format. Required in all SFLCTL record formats.                                                                          |
| # Fields Selected | The number of data base fields that have been selected for use on the format.                                                                                         |
| Fld Pfx           | Screen field prefix to be used for the video fields: VD, SF                                                                                                    |

## **About Record Formats**

Four Record Format Types are valid for videos:

SFLCTL – Subfile control

Present in all subfile videos. Contains all of the fields in the header or top portion of the video, include the subfile column headings.

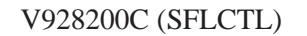

| 928200                                                      | Item Search                                              |
|-------------------------------------------------------------|----------------------------------------------------------|
| Business Unit. <u>BBBBBBBBB</u> BBBBBBBBBBBBBBBBBBBBBBBBBBB | <u>BB</u> 00000000000000000000000000000000000            |
| 0 Item<br><u>P Number Descripti</u>                         | <u>Ship</u><br>on <u>Date</u> <u>Quantity On Hand</u> UM |
|                                                             |                                                          |

Contains all of the fields in the subfile potion of the video, including the fold area if applicable.

| V928200S | (SFL) |
|----------|-------|
|----------|-------|

| / |          |          |                                                         |
|---|----------|----------|---------------------------------------------------------|
|   | B        | 00000000 | 000000000000000000000000000000000000000                 |
|   |          | Code 1 . | 000 Code 2 . 000 Code 3 . 000 Code 4 . 000 Code 5 . 000 |
|   | <u>B</u> | 00000000 | 000000000000000000000000000000000000000                 |
|   |          | Code 1 . | 000 Code 2 . 000 Code 3 . 000 Code 4 . 000 Code 5 . 000 |
|   | В        | 00000000 | 000000000000000000000000000000000000000                 |
|   |          | Code 1 . | 000 Code 2 . 000 Code 3 . 000 Code 4 . 000 Code 5 . 000 |
|   | В        | 00000000 | 000000000000000000000000000000000000000                 |
|   |          | Code 1 . | 000 Code 2 . 000 Code 3 . 000 Code 4 . 000 Code 5 . 000 |
|   | B        | 00000000 | 000000000000000000000000000000000000000                 |
|   |          | Code 1 . | 000 Code 2 . 000 Code 3 . 000 Code 4 . 000 Code 5 . 000 |
|   | B        | 00000000 | 000000000000000000000000000000000000000                 |
|   |          | Code 1 . | 000 Code 2 . 000 Code 3 . 000 Code 4 . 000 Code 5 . 000 |
|   | B        | 00000000 | 000000000000000000000000000000000000000                 |
|   |          | Code 1 . | 000 Code 2 . 000 Code 3 . 000 Code 4 . 000 Code 5 . 000 |
|   | B        | 00000000 | 000000000000000000000000000000000000000                 |
|   |          | Code 1 . | 000 Code 2 . 000 Code 3 . 000 Code 4 . 000 Code 5 . 000 |
|   |          |          |                                                         |
|   |          |          |                                                         |
|   |          |          |                                                         |
|   |          |          | • •                                                     |

### RECORD

Present in all videos. In subfile videos, contains VDL24 (line 24 text). In non-subfile videos, may contain all fields on the video, including VDL24.

V9282001 (RECORD)

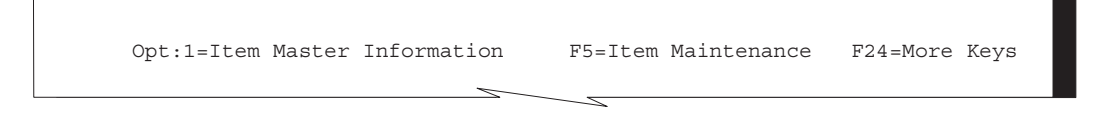

SFLMSG - Subfile Message

Display error message text. J.D. Edwards does not use this format because errors are handled through RPG programs.

# **Selecting Database Fields**

There are two methods of selecting database fields for placement on the screen:

With Fast Path

Without Fast Path

| Method              | Explanation                                                                                                    |  |  |  |  |
|---------------------|----------------------------------------------------------------------------------------------------|--|--|--|--|
| Fast Path           | Type 1 next to the format on which you want to place the fields<br>and enter a file name under the Fast Path File column.   |  |  |  |  |
| File Selection List | Type 1 next to the format on which you want to place the fields but do <i>not</i> enter a file name.                        |  |  |  |  |
|                     | Will access a file selection video where you can specify multiple files and libraries from which to select database fields. |  |  |  |  |

## To select a database field using Fast Path

- 1. Enter a Fast Path File for the specified format on the Record Formats List form.
- 2. Selection option 1 for database field selection.

| 0010011    |                                  |                                       |                   |                                   |                   |                             |                    |
|------------|----------------------------------|---------------------------------------|-------------------|-----------------------------------|-------------------|-----------------------------|--------------------|
| <u>Opt</u> | Format Name                      | <u>Type</u>                           | Fast Path<br>File | Start<br>/ End<br>Lines           | Related<br>Record | # Fields<br><u>Selected</u> | Flo<br><u>Pfx</u>  |
|            | V928200C<br>V928200S<br>V9282001 | SFLCTL           SFL           RECORD | F92801            | 001 006<br>007 022<br>024 024<br> | <u>V928200S</u>   |                             | VD<br>SF<br>VD<br> |

The Field Selection List appears.

| 9252<br>Repo     | 4<br>rt: V928200                                                                                                    | Field Selection List           |                                                     | Format                                                                     | : V928 | 82000    |    |
|------------------|----------------------------------------------------------------------------------------------------|--------------------------------|-----------------------------------------------------|----------------------------------------------------------------------------|--------|----------|----|
| Seq<br><u>No</u> | Field Name                                                                                                    | Description                    | <u>DT</u>                                           | Size                                                                       | HDG    | <u>D</u> | Us |
|                  | QXXIT K01<br>QXXDS<br>QXXTY<br>QXXDT<br>QXXCC<br>QXXQT<br>QXXUM<br>QXX001<br>QXX001<br>QXX002<br>QXX003<br>QXX004<br>QXX005 | Item ID.                       | S<br>A<br>A<br>S<br>A<br>A<br>A<br>A<br>A<br>A<br>A | 8<br>30<br>2<br>6<br>12<br>15<br>2<br>3<br>3<br>3<br>3<br>3<br>3<br>3<br>3 | 0 0 0  |          |    |
|                  | F3=Exit                                                                                                    | F12=Prev Screen F21=Select All |                                                     |                                                                            |        |          |    |

| Field       | Explanation                                                                                                    |  |  |  |  |
|-------------|----------------------------------------------------------------------------------------------------|--|--|--|--|
| Seq No      | Sequence Number to indicate which data items you want on the video you are creating and what order you want them to be displayed in the Pick List window accessed from SDA |  |  |  |  |
| Field Name  | The name of the field in the file                                                                                                    |  |  |  |  |
| Description | The Data Dictionary row description                                                                                                    |  |  |  |  |
| DT          | Data Item Type                                                                                                    |  |  |  |  |
| DS          | Data Item Size                                                                                                    |  |  |  |  |
| HDG         | <ul> <li>Which heading to use from the Data Dictionary</li> <li>R Row Description.</li> <li>C Column 1 heading.</li> <li>D Column 1 and 2 heading.</li> </ul>              |  |  |  |  |
| D           | Used to indicate whether a 30 character VC field should be brought for constant information to be loaded into.                                                             |  |  |  |  |
| Use         | Specifies how the data field is to be used on the video:IInput only.OOutput only (default).BBoth input and output.MIBM Message field.                                      |  |  |  |  |

## **Understanding the Select All Function Key**

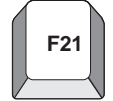

### Select All

You can select all fields for the file instead of selecting them individually by pressing F21 from this screen.

Based on which record format the Field Selection List is being used for, the following information will default in:

For a subfile control record format, an R will default for the type of heading to use and the Use will default to B for input/output.

For a subfile record format, a D will default for the type of heading to use and the Use will default to B for input/output.

For a non-subfile video, the row description will default for the type of heading to Use and the use will default to B for input/output.

For a report, a D will default for the type of heading to use and the Use will default to O for output.

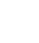

#### To select database fields without Fast Path

1. Select option '1' but do not specify a file.

| 92520<br>Scree | n: V928200                                     |                                              | Record For   | rmats List                    |                 |                         |                       |
|----------------|------------------------------------------------|----------------------------------------------|--------------|-------------------------------|-----------------|-------------------------|-----------------------|
|                |                                                |                                              | Fast Path    | Start<br>/ End                | Related         | # Fields                | Flc                   |
| <u>Opt</u>     | Format Name                                    | Туре                                         | File         | Lines                         | Record          | Selected                | <u>Pfx</u>            |
| <u>1</u><br>   | <u>V928200C</u><br><u>V928200S</u><br>V9282001 | <u>SFLCTL</u><br><u>SFL</u><br><u>RECORD</u> |              | 001 006<br>007 022<br>024 024 | <u>V928200S</u> | 0 0 0<br>0 0 0<br>0 0 0 | <u>VD</u><br>SF<br>VD |
| _              |                                                |                                              |              |                               |                 |                         |                       |
| _              |                                                |                                              |              |                               |                 |                         |                       |
| _              |                                                |                                              |              |                               |                 |                         |                       |
| -              |                                                |                                              |              | <u></u>                       |                 |                         | —                     |
| -              |                                                |                                              |              |                               |                 |                         |                       |
| _              |                                                |                                              |              |                               |                 |                         | _                     |
| _              |                                                |                                              |              |                               |                 |                         |                       |
| -              |                                                |                                              |              |                               |                 |                         |                       |
|                |                                                |                                              |              |                               |                 |                         |                       |
| _              |                                                |                                              |              |                               |                 |                         |                       |
| Opt.           | 1-DP Field C                                   | alogtion                                     | 2-Field Tigt |                               | o E-Format      | Kouworda                |                       |

The File Selection List appears.

| 92522<br>Screen: V92 | 8200    | File             | Selection List       | Format: V928200C |
|----------------------|---------|------------------|----------------------|------------------|
| File Name            | Library | <u>File Type</u> | Descrip              | tion             |
| F92801               | JDFDATA | PF               | SDM Item Master File |                  |
|                      |         |                  |                      |                  |
|                      |         |                  |                      |                  |
|                      |         |                  |                      |                  |
|                      |         |                  |                      |                  |
|                      |         |                  |                      |                  |
|                      |         |                  |                      |                  |
|                      |         |                  |                      |                  |
|                      |         |                  |                      |                  |
|                      |         |                  |                      |                  |
|                      |         | F3=Exit          | F12=Prev Screen      |                  |

2. Enter the files from which you want to select fields.

| 92524<br>Screen: V928200 |                                                                                                    | Field Selection List           |                                                |                                                                     | Format: V928200C |          |    |  |
|--------------------------|----------------------------------------------------------------------------------------------------|--------------------------------|------------------------------------------------|---------------------------------------------------------------------|------------------|----------|----|--|
| Seq<br><u>No</u>         | Field Name                                                                                                    | Description                    | DT                                             | Size                                                                | <u>HDG</u>       | <u>D</u> | Us |  |
|                          | QXXIT K01<br>QXXDS<br>QXXTY<br>QXXDT<br>QXXCC<br>QXXQT<br>QXXUM<br>QXX001<br>QXX002<br>QXX002<br>QXX003<br>QXX004<br>QXX005 | Item ID                        | S<br>A<br>A<br>S<br>A<br>A<br>A<br>A<br>A<br>A | 8 0<br>30<br>6 0<br>12<br>0<br>2<br>3<br>3<br>3<br>3<br>3<br>3<br>3 |                  |          |    |  |
|                          | F3=Exit                                                                                                    | F12=Prev Screen F21=Select All |                                                |                                                                     |                  |          |    |  |

Fields for files requested will be displayed through the Field Selection List video.

3. Select fields using the same techniques as in the Fast Path method.

If you select a key field, that field will be edited as the key of the screen. An edit indicator of 41 will be assigned.

# Placing Fields on a Form Using a Pick List

To place fields on a form using a Pick List

On the Item Master Information form

| 928011                                                                                            | Item Master Information                                                                                                    |                                                                              |
|---------------------------------------------------------------------------------------------------|----------------------------------------------------------------------------------------------------|------------------------------------------------------------------------------|
| Action Code                                                                                       | . <u>B</u>                                                                                                    |                                                                              |
| δ.<br>δ.                                                                                          |                                                                                                    |                                                                              |
| Screen: V928200<br>Seq Fields to<br><u>No Field Name</u><br><u>1 QxSXIT 01</u><br><u>2 QxSXCC</u> | Field Selection List       Format: V         select       Row Desc Leng         Description       DT       Size         Item ID.       Size       8         Business Unit.       A       12 | 928200C<br>th <u>_10</u><br><u>HDG D Use</u><br><u>R _ B</u><br><u>R D B</u> |
|                                                                                                   |                                                                                                    |                                                                              |
|                                                                                                   |                                                                                                    |                                                                              |
| F3=Exit                                                                                           | F10=Formats F12=Prev Screen F16=Field List                                                                                                    |                                                                              |

1. Type either one or multiple ampersands (&) on the screen where you want to place the fields from the pick list you created.

If you place more than one &, make sure that you allow room for all of the fields that will be returned to the screen, so that you do not overlap fields.

2. When the Field Selection window appears, verify the information that will be brought back to the screen (VTX field – HDG, 30-character description – D, and field Use – USE), as well as the order that they will be brought back (the sequence number).

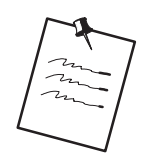

### Adding a Fold Area to a Subfile

Place an asterisk (\*) or ampersand (&) on the second line in the subfile format of your video to add a Fold Area. If a second line in the Fold Area is needed, you can place an asterisk (\*) or ampersand (&) on the third line of the subfile format. HDG should be 'R' when adding to the fold!

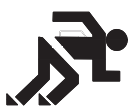

# Exercises

See the exercises for this chapter.

# Function Key Exits from Screen Design Aid

### F2 – J.D. Edwards Command Line

F2

F5

Access a command line in order to enter a J.D. Edwards or IBM command without having to exit to Command Entry or a menu.

If the user is secured out of Command Entry or Menu Traveling, he/she will still get this command line, but will not be able to execute commands or menu travel.

# F5 – Format Display Control Window

| 9                         | 28200 Item                                                                                                    | Search                                                                                                    |
|---------------------------|----------------------------------------------------------------------------------------------------|----------------------------------------------------------------------------------------------------|
| B                         | usiness Unit. <u>BBBBBBBBBBB</u> 0000000000                                                                                               | 00000000000000000                                                                                            |
| 0<br><u>P</u><br><u>B</u> | Item<br><u>Number</u> <u>Description</u><br>00000000 0000000000000000000000000000                                                         | Ship<br><u>Date Quantity On Hand</u> <u>UM</u><br>OFormat-Display-Control                                    |
| <u>B</u>                  | Code 1         .000         Code 2         .000         Code 3         .0           00000000         000000000000000000000000000000000000 | 0 <u>Sel Format Type Boundaries</u><br>0 <u>1</u> V928200C SFLCTL 001 006<br>0 <u>1</u> V928200S SFL 007 022 |
| <u>B</u>                  | 00000000 00000000000000000000000000000                                                                                                    | O <u>1</u> V9282001 RECORD 024 024<br>O _                                                                    |
| <u>B</u>                  | 00000000 00000000000000000000000000000                                                                                                    | o _<br>o _                                                                                                   |
| <u>B</u>                  | 0000000         000000000000000000000000000000000000                                                                                      | 0<br>0 Window: Row <u>001</u> Col <u>001</u>                                                                 |
| <u>B</u>                  | 00000000         000000000000000000000000000000000000                                                                                     | O Browse (Y/N) <u>N</u><br>O Opt:-1=Display-FmtF3=ExitF12=Pre                                                |
| <u>B</u>                  | 00000000 00000000000000000000000000000                                                                                                    | 0 00000000 0000000000000000 00<br>00 Code 4 . 000 Code 5 . 000                                               |
| <u>B</u>                  | 00000000 00000000000000000000000000000                                                                                                    | 0 00000000 0000000000000000 00<br>00 Code 4 . 000 Code 5 . 000                                               |
|                           | Opt:I=Item Master Information F                                                                                                    | 5=Item Maintenance F24=More Keys                                                                             |

| Field        | Explanation                                                                                                    |
|--------------|----------------------------------------------------------------------------------------------------|
| Selection    | Controls the display of record formats.<br>1 Format is active.<br>Blank Not to display.                                                                             |
| Format       | Lists the DDS format names for the video screen.                                                                                                    |
|              | All names begin with Video name<br>Subfile control formats end with C.<br>Subfile formats end with S.<br>Record (non–subfile) formats end with 1.                   |
| Туре         | Describes the DDS format name.                                                                                                    |
| Boundaries   | Two 3-digit numbers that define the range (rows) for the DDS.                                                                                                    |
| Window       | Allows access to fields outside the boundaries.                                                                                                    |
| Browse (Y/N) | Allows user to enable/disable the browse mode and view the<br>screen as it would appear when executed.<br>Cannot change or access any item while in browse<br>mode. |

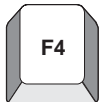

## F4 – Subfile Drop (while in browse mode)

Toggle between displaying the Fold Area or not for a subfile video Must set Browse in Format Display Control Window (F5)

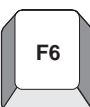

# F6 – Access Repository Services

This window provides access to other repository services within J.D. Edwards.

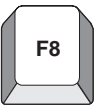

### F8 – Toggle Monochrome/Color Display

Will display your screen in monochrome or color

If accessing the Field Definition window, will toggle between Condition Indicators and Color Attributes

# F10 – Option 5 — Format Keyword Maintenance

| 92537<br>Screen: V928200 | Format Keyword Maint                                | Format: V92820 |
|--------------------------|-----------------------------------------------------|----------------|
|                          | General Keywords                                    |                |
|                          | PUTOVR (Y/N) <u>N</u>                               |                |
|                          | OVERLAY $(Y/N)$                                     |                |
| -                        |                                                     |                |
|                          | Subfile Keywords                                    |                |
|                          | Subfile Fold $\underline{Y}$<br>Type (A/F) <u>F</u> |                |
|                          | Subfile Clear $\underline{Y}$                       |                |
|                          | Subfile Next Change $\underline{Y}$                 |                |
|                          | Subfile Page                                        | <u>30</u>      |

| Field               | Explanation                                                                                                    |
|---------------------|----------------------------------------------------------------------------------------------------|
| PUTOVR              | Erases video and rewrites when an action is taken; for example, when a window is displayed                                                                  |
| OVERLAY             | Displays an action; for example, displaying a window, without erasing the video. Most J.D. Edwards videos use OVERLAY.                                      |
| Subfile Fold        | Indicates whether the screen will have a fold area.                                                                                                    |
|                     | Uses the SFLDROP keyword.                                                                                                    |
| Type (A/F)          | <ul> <li>Further identifies subfile fold area:</li> <li>A Will lose modified data in the subfile when you press F4.</li> <li>F Data is retained.</li> </ul> |
| Subfile Clear       | Whether or not to use SFLCLR or SFLINZ:YSFLCLR (clears subfile)NSFLINZ (clears and initializes subfile to blank)                                            |
| Subfile Next Change | Whether or not to use SFLNXTCHG (Y/N). Will require the user to correct any errors in the subfile before further execution of program.                      |
| Subfile Page        | Identifies number of records on one subfile page, with the fold<br>area open if applicable.<br>1 to 27, inclusive                                           |

F10

F13

|                                                                                                    | Ex                                                                                                    | xplanation                                                      |                                                                      |                                                                                    |
|----------------------------------------------------------------------------------------------------|----------------------------------------------------------------------------------------------------|-----------------------------------------------------------------|----------------------------------------------------------------------|------------------------------------------------------------------------------------|
| Subfile Siz                                                                                                    | e Ide<br>loa                                                                                                    | entifies the total number of<br>aded in one program cycle       | f records in the                                                     | e subfile that will b                                                              |
|                                                                                                    |                                                                                                    | 1 to 9999, inclusive                                            |                                                                      |                                                                                    |
| -12 E                                                                                                    | action Kowlont Dr                                                                                                    | ofinition                                                       |                                                                      |                                                                                    |
| -13 – Fui                                                                                                    | iction Key/Opt De                                                                                                    | million                                                         |                                                                      |                                                                                    |
|                                                                                                    |                                                                                                    |                                                                 |                                                                      |                                                                                    |
|                                                                                                    |                                                                                                    |                                                                 |                                                                      |                                                                                    |
| 9601                                                                                                    |                                                                                                    | Function Key/Opt Defi                                           | nition                                                               |                                                                                    |
| Action C                                                                                                    | ode <u>I</u>                                                                                                    | Video Screen <u>V</u> 9                                         | 28200                                                                |                                                                                    |
| Line 24                                                                                                    |                                                                                                    | Video Title It                                                  | em Search                                                            |                                                                                    |
| <u>Opt:1</u>                                                                                                    | <u>=Item Master Inform</u>                                                                                                    | Nation F5=Item Main                                             | itenance F                                                           | 24=More Keys                                                                       |
| Include                                                                                                    | Description                                                                                                    |                                                                 | <u>Key/Opt</u>                                                       | Field                                                                              |
| <u>Y</u>                                                                                                    | Exit Program                                                                                                    |                                                                 | 03                                                                   | #FEOJ                                                                              |
|                                                                                                    | Clear Screen                                                                                                    |                                                                 | 2.2                                                                  |                                                                                    |
| Y                                                                                                    |                                                                                                    |                                                                 | 22                                                                   | #FCLR                                                                              |
| $\frac{\underline{Y}}{\underline{Y}}$                                                                                                    | Help Instructions                                                                                                    | 3                                                               | HL                                                                   | #FCLR<br>#FHELP                                                                    |
| $\frac{\underline{Y}}{\underline{Y}}$<br>$\underline{\underline{Y}}$                                                                                    | Help Instructions<br>Roll Up/Next Reco                                                                                                    | ord                                                             | HL<br>RU                                                             | #FCLR<br>#FHELP<br>#FROLU                                                          |
| $\frac{\underline{X}}{\underline{X}}$<br>$\underline{\underline{X}}$<br>$\underline{\underline{X}}$                                                     | Help Instructions<br>Roll Up/Next Reco<br>Roll Down/Previou                                                                                                    | and<br>Is Record                                                | HL<br>RU<br>RD                                                       | #FCLR<br>#FHELP<br>#FROLU<br>#FROLD                                                |
| Y<br>Y<br>Y<br>Y<br>Y                                                                                                    | Help Instructions<br>Roll Up/Next Reco<br>Roll Down/Previou<br>Field Sensitive H                                                                                     | s<br>ord<br>is Record<br>[elp                                   | HL<br>RU<br>RD<br>01                                                 | #FCLR<br>#FHELP<br>#FROLU<br>#FROLD<br>#FQMRK                                      |
| $\frac{\underline{Y}}{\underline{Y}}$ $\frac{\underline{Y}}{\underline{Y}}$ $\frac{\underline{Y}}{\underline{Y}}$ $\frac{\underline{Y}}{\underline{Y}}$ | Help Instructions<br>Roll Up/Next Reco<br>Roll Down/Previou<br>Field Sensitive H<br>Display Error Mes                                                                | s<br>prd<br>1s Record<br>[elp<br>(sage(s)                       | HL<br>RU<br>RD<br>01<br>07                                           | #FCLR<br>#FHELP<br>#FROLU<br>#FROLD<br>#FQMRK<br>#FERRD                            |
| 꼬<br>꼬<br>꼬<br>꼬<br>꼬<br>꼬<br>꼬<br>꼬<br>꼬<br>꼬<br>꼬<br>꼬<br>꼬<br>꼬<br>꼬<br>꼬<br>꼬<br>꼬<br>꼬                                                             | Help Instructions<br>Roll Up/Next Reco<br>Roll Down/Previou<br>Field Sensitive H<br>Display Error Mes<br>Display All Funct                                           | s<br>prd<br>is Record<br>[elp<br>isage(s)<br>ion Keys           | HL<br>RU<br>RD<br>01<br>07<br>24                                     | #FCLR<br>#FHELP<br>#FROLU<br>#FROLD<br>#FQMRK<br>#FERRD<br>#FERRD<br>#FR23         |
| 꼬<br>꼬<br>꼬<br>꼬<br>꼬<br>꼬<br>꼬<br>꼬<br>꼬<br>꼬<br>꼬<br>꼬<br>꼬<br>꼬<br>꼬<br>꼬<br>꼬<br>꼬<br>꼬                                                             | Help Instructions<br>Roll Up/Next Reco<br>Roll Down/Previou<br>Field Sensitive H<br>Display Error Mess<br>Display All Funct<br>Item Maintenance                      | s<br>rd<br>lelp<br>sage(s)<br>ion Keys                          | HL<br>RU<br>RD<br>01<br>07<br>24<br>05<br>01                         | #FCLR<br>#FHELP<br>#FROLU<br>#FROLD<br>#FQMRK<br>#FERRD<br>#FKEYS<br>#F01          |
| 꼬<br>꼬<br>꼬<br>꼬<br>꼬<br>꼬<br>꼬<br>꼬<br>꼬<br>꼬<br>꼬<br>꼬<br>꼬<br>꼬<br>꼬<br>꼬<br>꼬<br>꼬<br>꼬                                                             | Help Instructions<br>Roll Up/Next Reco<br>Roll Down/Previou<br>Field Sensitive H<br>Display Error Mess<br>Display All Funct<br>Item Maintenance<br>Item Master Infor | s<br>prd<br>is Record<br>Help<br>isage(s)<br>ion Keys<br>mation | HL<br>RU<br>01<br>07<br>24<br>05<br>01                               | #FCLR<br>#FHELP<br>#FROLU<br>#FROLD<br>#FQMRK<br>#FERRD<br>#FKEYS<br>#F01<br>#S01  |
| <u>고</u><br>지<br>지<br>지<br>지<br>지<br>지<br>지<br>지                                                                                                    | Help Instructions<br>Roll Up/Next Reco<br>Roll Down/Previou<br>Field Sensitive H<br>Display Error Mes<br>Display All Funct<br>Item Maintenance<br>Item Master Infor  | s<br>prd<br>lelp<br>sage(s)<br>ion Keys<br>mation               | 222<br>HL<br>RU<br>D<br>01<br>07<br>24<br>05<br>01                   | #FCLR<br>#FHELP<br>#FROLU<br>#FROLD<br>#FQMRK<br>#FERRD<br>#FKEYS<br>#F01<br>#S01  |
| <u> </u>                                                                                                    | Help Instructions<br>Roll Up/Next Reco<br>Roll Down/Previou<br>Field Sensitive H<br>Display Error Mess<br>Display All Funct<br>Item Maintenance<br>Item Master Infor | s<br>prd<br>Is Record<br>Help<br>Sage(s)<br>Sion Keys<br>mation | 222<br>HL<br>RU<br>01<br>07<br>24<br>05<br>01                        | #FCLR<br>#FHELP<br>#FROLU<br>#FROLD<br>#FQMRK<br>#FERRD<br>#FKEYS<br>#F01<br>#S01  |
| <u>지</u> 지<br>지지<br>지지<br>지지<br>지지<br>지                                                                                                    | Help Instructions<br>Roll Up/Next Reco<br>Roll Down/Previou<br>Field Sensitive H<br>Display Error Mes<br>Display All Funct<br>Item Maintenance<br>Item Master Infor  | s<br>prd<br>Is Record<br>Ielp<br>Sage(s)<br>ion Keys<br>mation  | 222<br>HL<br>RU<br>01<br>07<br>24<br>05<br>01                        | #FCLR<br>#FHELP<br>#FROLU<br>#FQMRK<br>#FERRD<br>#FKEYS<br>#F01<br>#S01            |
| <u>또</u><br>지지<br>지지<br>지지<br>지지<br>지지                                                                                                    | Help Instructions<br>Roll Up/Next Reco<br>Roll Down/Previou<br>Field Sensitive H<br>Display Error Mes<br>Display All Funct<br>Item Maintenance<br>Item Master Infor  | s<br>prd<br>is Record<br>ielp<br>sage(s)<br>ion Keys<br>mation  | HL<br>RU<br>D<br>D<br>D<br>D<br>D<br>D<br>D<br>D<br>D<br>D<br>D<br>D | #FCLR<br>#FHELP<br>#FROLU<br>#FROLD<br>#FQMRK<br>#FERRD<br>#FKEYS<br>#FV01<br>#S01 |

Used to define the function keys for the screen Function Key Definition files (F9601 and F9611)

| Field       | Explanation                                                         |  |
|-------------|---------------------------------------------------------------------|--|
| Line 24     | Identifies the function key exits and options exits.                |  |
| Include     | Whether or not to include the function key or option on the screen. |  |
| Description | Describes the function or option exit.                              |  |
|             | Cannot exceed 40 characters                                         |  |
| Key/Opt     | Identifies the function key number or option.                       |  |
|             | Special values:<br>HL Helps.<br>RU Roll up.<br>RD Roll down.        |  |
| Field       | Identifies the name of the function or option exit.                 |  |
|             | Values always begin with a # (pound sign).                          |  |

# F14 – Indicator Control

F14

| 928200               | Item Search                                                                                                    |                                         |
|----------------------|----------------------------------------------------------------------------------------------------|-----------------------------------------|
|                      | Indicator-Control                                                                                                    |                                         |
| Business Unit        |                                                                                                    | 0000000                                 |
| 0 Item               | $\begin{array}{cccccccccccccccccccccccccccccccccccc$                                                                                                    |                                         |
| <u>P</u> Number      | $11 \ \underline{0} \ \underline{0} \ $ | Quantity On Hand <u>UM</u>              |
| <u>B</u> 00000000 00 | 21 <u>0 0 0 0 0 0 0 0 0</u>                                                                                                    | 00000000000000 00                       |
| Code 1 . 00          | 31 <u>0 0 0 0 0 0 0 0 0</u> 0                                                                                                    | . 000 Code 5 . 000                      |
| <u>B</u> 00000000 00 | $41 \underline{0} \underline{0} \underline{0} \underline{0} \underline{0} \underline{0} \underline{0} \underline{0}$                                                                                                    | 000000000000000000000000000000000000000 |
| Code 1 . 00          | 51 0 0 0 0 0 0 0 0 0 0 0                                                                                                    | . 000 Code 5 . 000                      |
| <u>B</u> 00000000 00 |                                                                                                    | 000000000000000000000000000000000000000 |
| Code 1 . 00          | 71                                                                                                    | . 000 Code 5 . 000                      |
| <u>B</u> 00000000 00 |                                                                                                    | 000000000000000000000000000000000000000 |
| Code 1 . 00          |                                                                                                    | . 000 Code 5 . 000                      |
| <u>B</u> 00000000 00 |                                                                                                    |                                         |
| D 0000000 00         | Ignore all conditioning $(Y/N)$                                                                                                    |                                         |
| <u>B</u> 00000000 00 | Reset all indicators _ (1/0)                                                                                                    |                                         |
| P 0000000 00         | r3=Ex1Lr12=Prev-Screen                                                                                                    | -000000000000000000000000000000000000   |
|                      | Code 2 000 Code 3 000 Code                                                                                                    | 4 000 Code 5 000                        |
| B 0000000 00         |                                                                                                    |                                         |
| <u>B</u> 00000000 00 | Code 2 000 Code 3 000 Code                                                                                                    | 4 000 Code 5 000                        |
|                      | 5 coue 2 . 000 coue 5 . 000 coue                                                                                                    | 4 . 000 code 5 . 000                    |
| Opt:1=It             | em Master Information F5=Item M                                                                                                    | aintenance F24=More Keys                |
|                      |                                                                                                    |                                         |
|                      |                                                                                                    |                                         |

Used with the Browse mode to simulate a screen at program execution

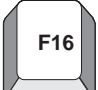

### F16 – List of Defined Fields

| 92<br>Sc    | 540<br>reen: V92801 | List of Def                   | ined Fields |         |              |      |     |
|-------------|---------------------|-------------------------------|-------------|---------|--------------|------|-----|
| <u> 0pt</u> | Fmt/Field           | Description                   |             | Row/Co  | <u>l Typ</u> | Size | Use |
|             | VTX007              | Item                          |             | 006 01  | 3 A          | 30   | 0   |
|             | VTX009              | Quantity                      |             | 006 04  | 4 A          | 21   | 0   |
| _           | VTX011              | Ship                          |             | 006 06  | бA           | 8    | 0   |
| _           | VTX003              | P                             |             | 007 00  | 2 A          | 1    | 0   |
| _           | VTX006              | Number                        |             | 007 00  | 4 A          | 8    | 0   |
| _           | VTX008              | Description                   |             | 007 01  | 3 A          | 30   | 0   |
| _           | VTX010              | On Hand                       |             | 007 04  | 4 A          | 21   | 0   |
| _           | VTX012              | Date                          |             | 007 06  | 6 A          | 8    | 0   |
|             | V92801S             | Record Format                 | SFL         |         |              |      |     |
| _           | SHXIT               | <u>Item ID - Hidden Field</u> |             | 000 00  | 0 <u>A</u>   | 8    | Η   |
| _           | SFSELC              | Selection Exits               |             | 008 00  | 2 A          | 1    | В   |
| —           | SFXIT               | Item ID                       |             | 008 00  | 4 A          | 8    | В   |
| —           | SFXDS               | Description                   |             | 008 01  | 3 A          | 30   | В   |
| _           | SFXQT               | Quantity On Hand              |             | 008 04  | 4 A          | 21   | В   |
| 0           | pt: 4=Delete        | 5=Display/Update              | F3=Exit     | F12=Pre | v Scree      | en   |     |

Used to maintain the defined fields and add hidden fields.

Only shows fields for the formats that are active.

## **Hidden Fields**

Used to see hidden field information

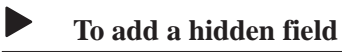

- 1. Roll to the bottom blank line of the format that will contain the field.
- 2. Type 5 to update.
- 3. Enter the field with a prefix of SH, description, type, size and press Enter.

This information should be the same as the displayed database field that will be affected.

# **Option 5** — **Select Field Definition**

| 928200                                                                                                    | Item Search                                                                                                    |
|----------------------------------------------------------------------------------------------------|----------------------------------------------------------------------------------------------------|
| *Business Unit. <u>BBBBBBB</u>                                                                                                    | <u>BBBBBB</u> 0000000000000000000000000000000                                                                          |
| 0 Item <u>P Number Descri</u> <u>B</u> 00000000 0000000000 Code 1. 000 Code 2 <u>B</u> 00000000 0000000000 Code 1. 000 Code 2 <u>B</u> 00000000 0000000000 Code 1. 000 Code 2 <u>B</u> 00000000 0000000000 Screen:V928200 Dict Name XCC Data Type <u>A</u> Row/Column <u>3 2</u> Size <u>14</u> Dft Cursor _ Lower Case _ 0VRDTA _ 0VRATR _  F3=Exit F12=Prev-Scree | Ship           iption         Date         Quantity On Hand         UM           D000000000000000000000000000000000000 |
|                                                                                                    |                                                                                                    |

Accesses the Field Definition Window, just as if the user entered an asterisk (\*) for the field.

# F17 – Define Soft Coding (Vocabulary Override) Fields

| 928200                                                                                 |                                                                                        | Item Search                                   |                                                                                            |
|----------------------------------------------------------------------------------------|----------------------------------------------------------------------------------------|-----------------------------------------------|--------------------------------------------------------------------------------------------|
| Business Unit                                                                          | E. <u>BBBBBBBBB</u> BBBBBBBBBBBBBBBBBBBBBBBBBBB                                        | <u>BBB</u> 0000000000000000000000000000000000 |                                                                                            |
| ) Item<br>P Number                                                                     |                                                                                        | Define-Soft-Coding-Fields                     |                                                                                            |
| B 00000000 0<br>Code 1 . 0<br>B 00000000 0<br>Code 1 . 0<br>B 00000000 0<br>Code 1 . 0 | Dict<br><u>Name</u> <u>CH</u><br><u>SELC</u> <u>C</u><br><u>SELC</u> <u>D</u><br>XCC R | Text Description O P Business Unit            | Screen           Field           VTX001           VTX002           VTX003           VTX004 |
| <u>B</u> 00000000 0<br>Code 1 0                                                        | XIT C                                                                                  |                                               | VTX005<br>VTX006                                                                           |
| $\underline{B}$ 00000000 0<br>Code 1 . 0                                               | XDT C                                                                                  | Ship<br>Quantity On Hand                      | VTX007                                                                                     |
| $\frac{B}{Code} = 00000000000000000000000000000000000$                                 | XUM C<br>XIT D                                                                         | UM<br>Number                                  | VTX009<br>VTX010                                                                           |
| <u>B</u> 00000000 0<br>Code 1 . 0                                                      | <u>X001</u> <u>R</u><br>XDT D                                                          | Code 1 .<br>Date                              | VTX011<br>VTX012                                                                           |
| <u>B</u> 00000000 0<br>Code 1 0                                                        |                                                                                        | F3=ExitF12=PrevF3=ExitF12=Prev                |                                                                                            |

F17

To define VTX fields other than row and column headings on the screen. Row and column headings are protected here. Specify whether you want to use the Data Dictionary row description, column heading 1 or column heading 2.

Can specify the literal text that will be loaded into a \*VC0 field.

You must save your video at least once in order to be able to update vocabulary overrides and/or function key definitions by this method. This is because when you are first defining a video, the vocabulary override record and function key definition record are not created until you save the video.

After changing the size of a VTX field, you should execute the Rebuild Vocabulary Override Field Lengths program (11/G9642). This displays the correct VTX field lengths in the Field Size field in Vocabulary Overrides.

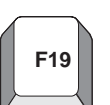

F19 – Window left

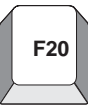

## F20 – Window right

Only applicable when designing wide screens (132 by 27 rows) on 80 column terminal.
# **Changing Subfile Boundaries**

Be careful when changing the size of a subfile through SDA. Consider using these processes to make such changes easier and less confusing.

You can make a subfile smaller or larger.

#### To make a subfile smaller

- 1. Press F10 to access the Record Formats List video.
- 2. Change the starting line number for the subfile format (VxxxxS).
- 3. Press Enter to return to SDA.
- 4. Press F10 to access the Record Formats List video again.
- 5. Change the ending line number for the control format (VxxxxC).
- 6. Press Enter to return to SDA.
- 7. Move or add headings.

To make a subfile larger

The above steps are reversed if you want to make the subfile larger. You must move the control format fields up before changing the starting line number for the subfile format.

- 1. Move headings.
- 2. Press F10 to access the Record Formats List video.
- 3. Change the ending line number for the control format (VxxxxC).
- 4. Press Enter to return to SDA.
- 5. Press F10 to access the Record Formats List video again.
- 6. Change the starting line number for the subfile format (VxxxxS).
- 7. Press Enter to return to SDA.
- 8. Press F10 and enter 5 on control format.

Change subfile page size if desired.

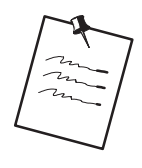

When the subfile is changed, the subfile page and subfile size must be changed to correctly reflect the size of the new subfile.

# **Process Overview – Placing Selected Fields**

Once you've established your field pick list, use the ampersand (&) to specify where you want to locate the filed.

| Item Master Information |
|-------------------------|
|                         |
|                         |
|                         |
|                         |

The ampersand (&) calls up the pick list in the Field Selection window where you can order the fields and further define their specifications.

| Screen: V928200     | Field Selection List Format: V928200C                              |
|---------------------|--------------------------------------------------------------------|
| Seq Fields to       | select Row Desc Length <u>10</u>                                   |
| No Field Name       | Description DT _Size HDG D Use                                     |
| <u>1 Qx\$xIT 01</u> | <u>Item ID S _ 8 0 R _ B</u>                                       |
| 2 <u>Qx\$xCC</u>    | <u>Business Unit</u> <u>A</u> <u>12</u> <u>R</u> <u>D</u> <u>B</u> |
|                     |                                                                    |
|                     |                                                                    |
|                     |                                                                    |
|                     |                                                                    |
|                     |                                                                    |
| F3=Exit             | F10=Formats F12=Prev Screen F16=Field List                         |
|                     |                                                                    |

### Options

Override Row Description length

Resequence fields in list

Select headings (Row, Column headings) \*VTX

Description Field (\*VC0)

Usage (O=Output, B=Both Input and Output)

Once you have sequenced the fields, they are retrieved from the file and placed on the design area.

| -                                                                                                    |                                                                                                    |                                                                                                    |
|----------------------------------------------------------------------------------------------------|----------------------------------------------------------------------------------------------------|----------------------------------------------------------------------------------------------------|
| 928011                                                                                                    | Item Master Information                                                                                                    |                                                                                                    |
| Action Code <u>B</u>                                                                                                    |                                                                                                    |                                                                                                    |
| Item ID <u>BB</u><br>Business Unit <u>BB</u>                                                                                                    | <u>BBBBB</u><br>BBBBBBBBB 00000000000000000000000                                                                                                    |                                                                                                    |
| Screen:         V928200           Seq         Fields to sele           No         Field Name           001         Qx\$xIT 01         Item           002         Qx\$xCC         Bus           Image: Seq of the seq of the seq of | Field Selection List       Format: V928200C         ct       Row Desc Length 10         Description       DT         ID       S         a       A         10       A         11       A         12       R         11       A         12       R         12       R         12       R         12       R         13       A         14       A         15       A         16       A         17       A         18       A         19       A         10       A         10       A         11       B         11       A         12       C         12       C         13       C         14       C         15       C         16       C         17       C         18       C         19       C         10       C         110       C         12       C <td< th=""><th><u>*</u></th></td<> | <u>*</u>                                                                                                    |
|                                                                                                    | 28011<br>Action Code <u>B</u><br>Stem ID <u>BB</u><br>Susiness Unit <u>BB</u><br>Seq Fields to sele<br><u>No Field Name</u><br>001 <u>Ox\$xIT 01 Item</u><br>002 <u>Qx\$xCC Bus</u><br><u>F3=Exit F10=F</u>                                                                                                    | 28011       Item Master Information         Action Code B         Stem ID BEBEBBBB         Susiness Unit BEBEBBBBB 000000000000000000000000 |

# **Process Overview – Revising the Field Definition**

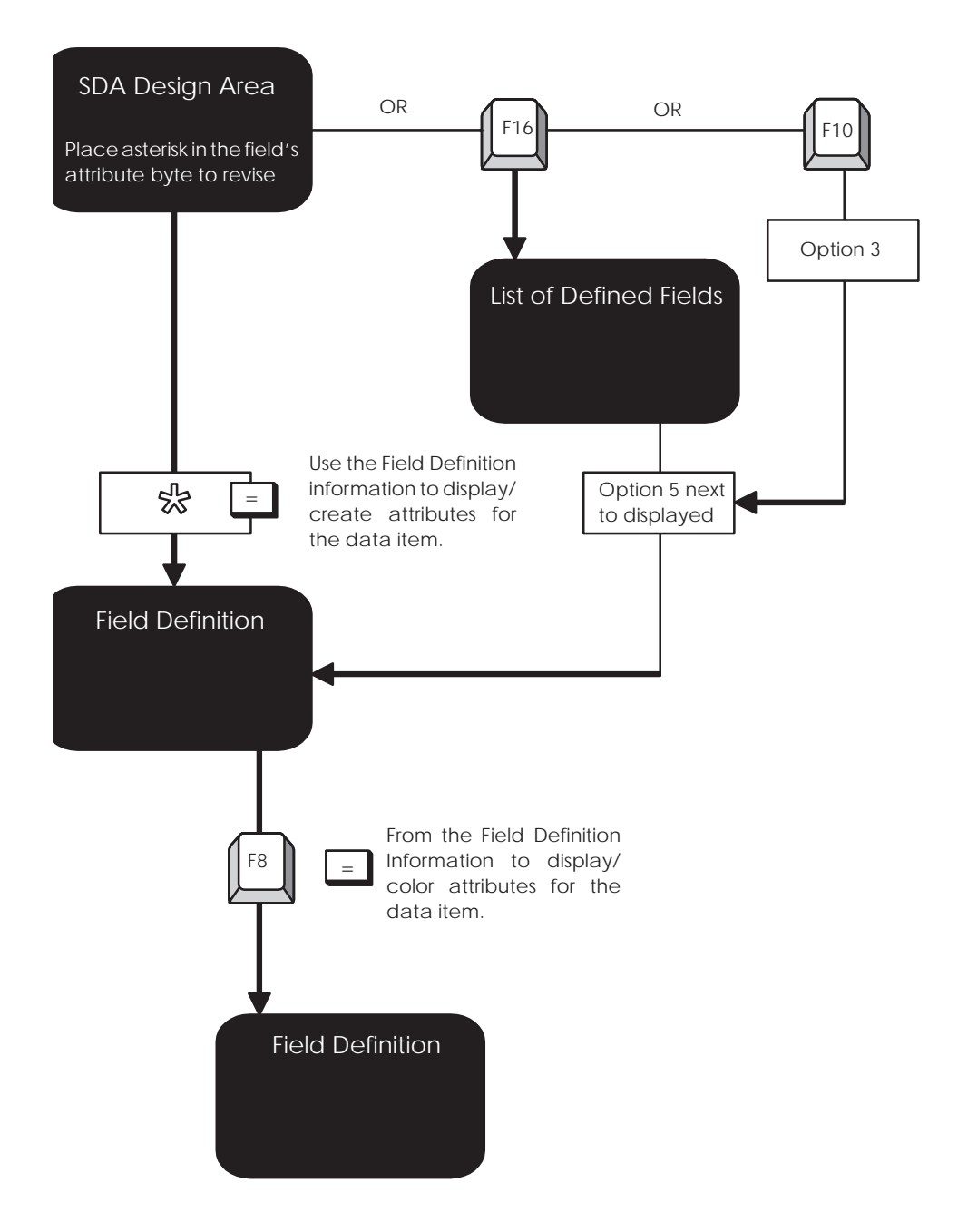

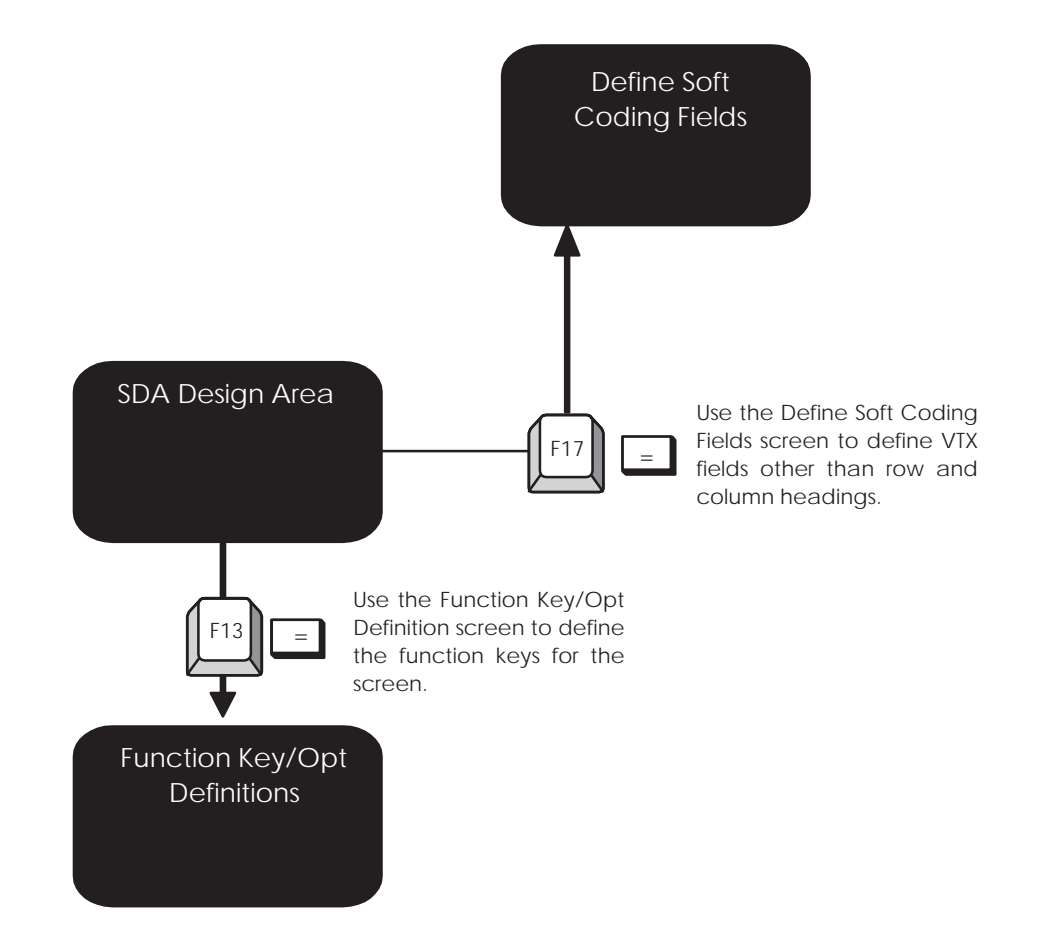

# **Process Overview – Revising Vocabulary and Function Keys**

# **Function Keys for Screen and Display Format Control**

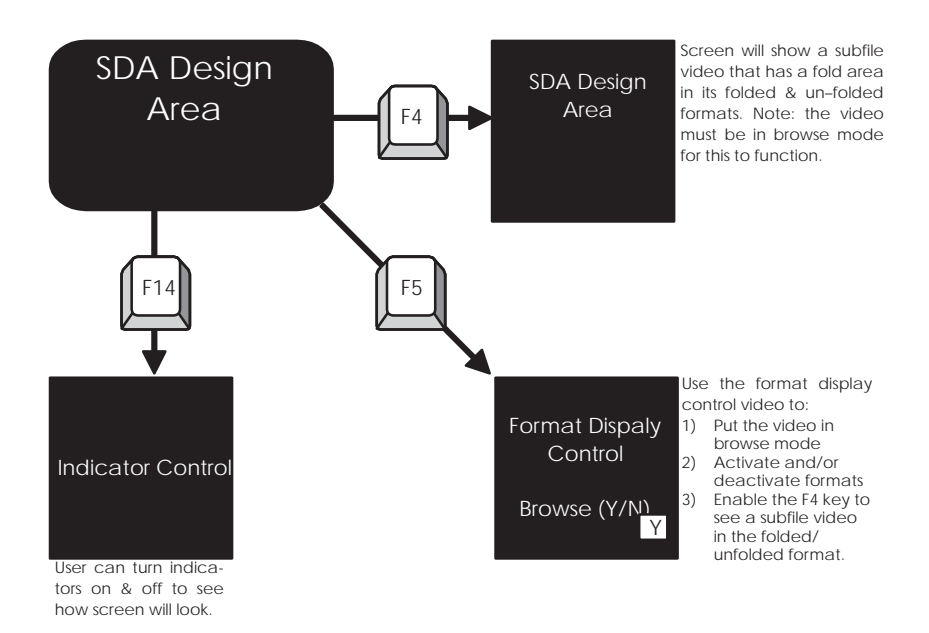

# Summary of Screen Design Aid

#### Editing options

d, \*DEL <<, >> xx...xx -, = --, = \* and &

You should not use the INSERT and DELETE keys while in SDA.

F7 will restore a video if Field Exit is accidently pressed.

Standard prefixes

VD, SF, SH

Special Fields

\*VTX, \*VC0, \*LITER, \*DATE, \*TIME

ACTION

VDL24

TTL@

Error indicators 40 to 79 are automatically assigned to VD and SF fields that are defined as input or input/output

Update fields by using \*

Two methods of adding fields to a screen

\* (non-pick list method)

& (pick list method)

You can pull in VTX, VC, and the video data base fields all at the same time for one database field

Two methods of selecting data base fields

Fast Path

Non-Fast Path — Accesses File Selection screen

If changing subfile boundaries, should use the outlined processes to make this process easier

You must save a video at least once before updating Vocabulary Overrides or Function Key Definitions since the exit from SDA creates these records

Hidden fields are added from the List of Defined Fields video which is accessed by pressing F16 from SDA

You can only add hidden fields one at a time

Must enter a selection exit 5 to actually add the field

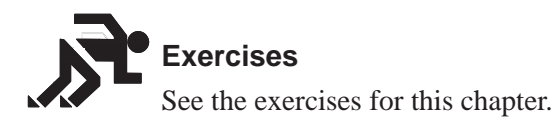

# About Report Design Aid

The Report Design Aid (RDA) is a powerful and versatile tool for designing reports.

It uses the same process as the Screen Design Aid (SDA), except:

It extends to column 227

Has windowing capability

You only need to identify field names, field lengths, and field positions on the report.

J.D. Edwards reports are externally defined, which means that all the DDS specifications are created and compiled as a printer file, separate from the program object. Report Design Aid automatically generates the DDS specifications. It also incorporates the report information into the documentation and adds it to the cross reference facilities. You can print illustrations of each report.

RDA differs from SDA in that its parameters are targeted for print-based output, which includes page skipping, line skipping and relative positioning.

Perform the following tasks:

Access Report Design Aid

- Update Report Fields
- Compile the Report

# Illustrative Example – RDA and DREAM Writer

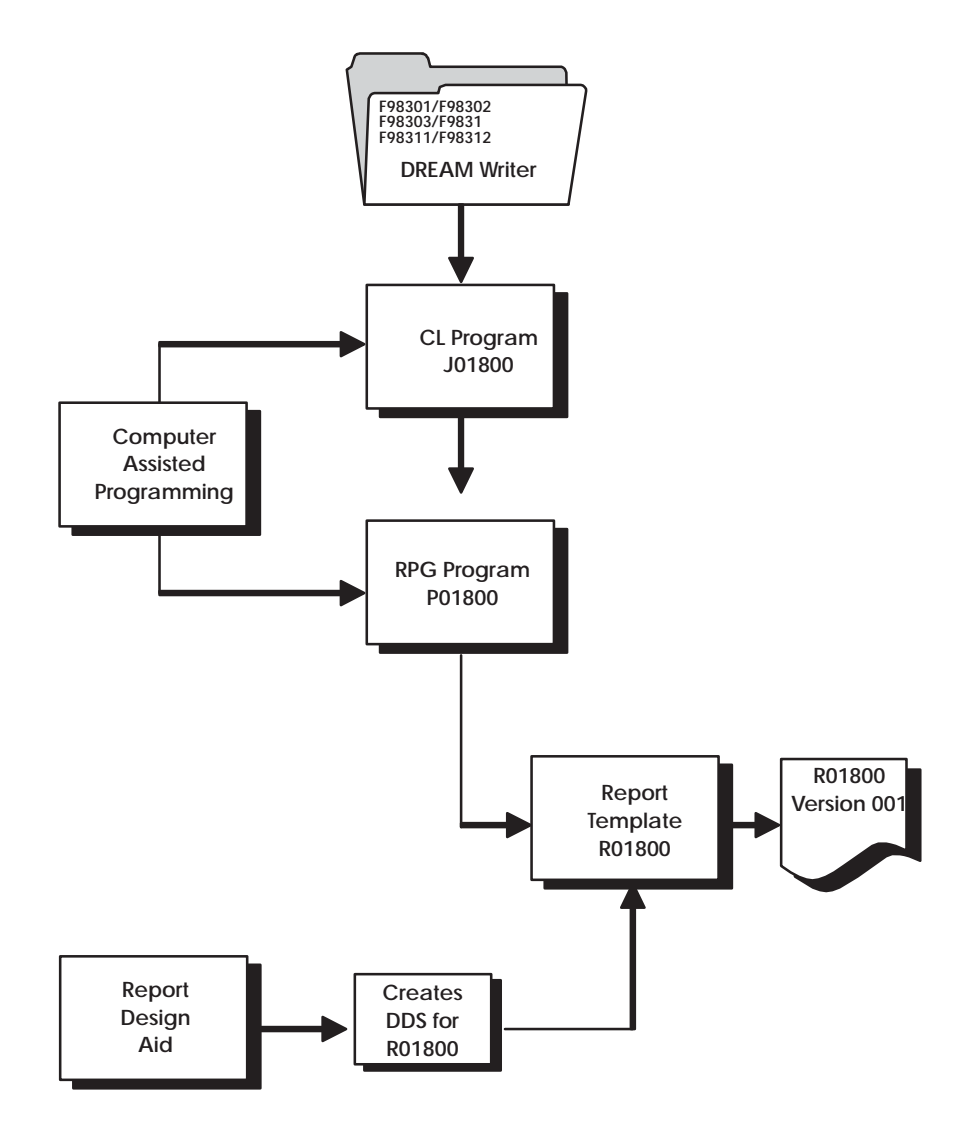

# Report Design Aid vs. Screen Design Aid – Field Definition Window

| DICL Name  | ŞXDS     | Iext       | Description    |                        |
|------------|----------|------------|----------------|------------------------|
| Data Type  | <u>A</u> | Field Name | <u>SF\$XDS</u> | <u>Cond</u> Ind        |
| Row/Column | 8 13     | Field Use  | B              | RI <u>Y 44</u>         |
| Size       |          | Text Form  |                | HI Y 44                |
| Dft Cursor | _        | Edited     | <u>Y 44</u>    | UL <u>Y</u> <u>N44</u> |
| Lower Case | Y        | Change     |                | ND                     |
| OVRDTA     |          | Duplicate  |                | BL                     |
| OVRATR     |          | Field Cond |                | PR                     |
|            |          |            |                | PC                     |

| Dict Name   | <u>\$xDS</u> | Text       | <u>Descriptio</u> | 1             | <u></u>  |
|-------------|--------------|------------|-------------------|---------------|----------|
| Data Type   | A            | Field Name | <u>RR\$xDS</u>    |               | Cond Ind |
| Row/Column  | 9 89         | Field Use  | <u>0</u>          | Highlight     |          |
| Size        | 12           | Text Form  | _                 | Underline     |          |
|             | Lines Co     | nd Ind     |                   | Field Cond    |          |
| Space Befor | е            |            |                   | Char per Inch |          |
| Space After |              |            |                   | Edit Code     |          |
| Skip Before |              |            |                   | Asterisk Fill | _        |
| Skip After  |              |            |                   | Float Symbol  |          |

|     | FIELD POSITIONING                                                                                                    | FIELD CONDITIONING                                                                                                    |
|-----|----------------------------------------------------------------------------------------------------|----------------------------------------------------------------------------------------------------|
| RDA | Row positions are relative to other<br>field, not fixed. Location on the<br>report is determined by Space and<br>Skip designations. Column positions<br>are fixed. | A field can optionally appear in bold<br>face, be underlined, etc. J.D.<br>Edwards does not typically use these<br>features because they impact printer<br>performance. |
| SDA | Both row and column positions are<br>fixed. Field will appear on the screen<br>exactly where Row/Column field<br>specify.                                          | A field can appear highlighted,<br>underlined, in reverse image, etc.<br>J.D. Edwards makes use of these<br>attribute for marking fields in error.                      |

# **Cover Page Fields**

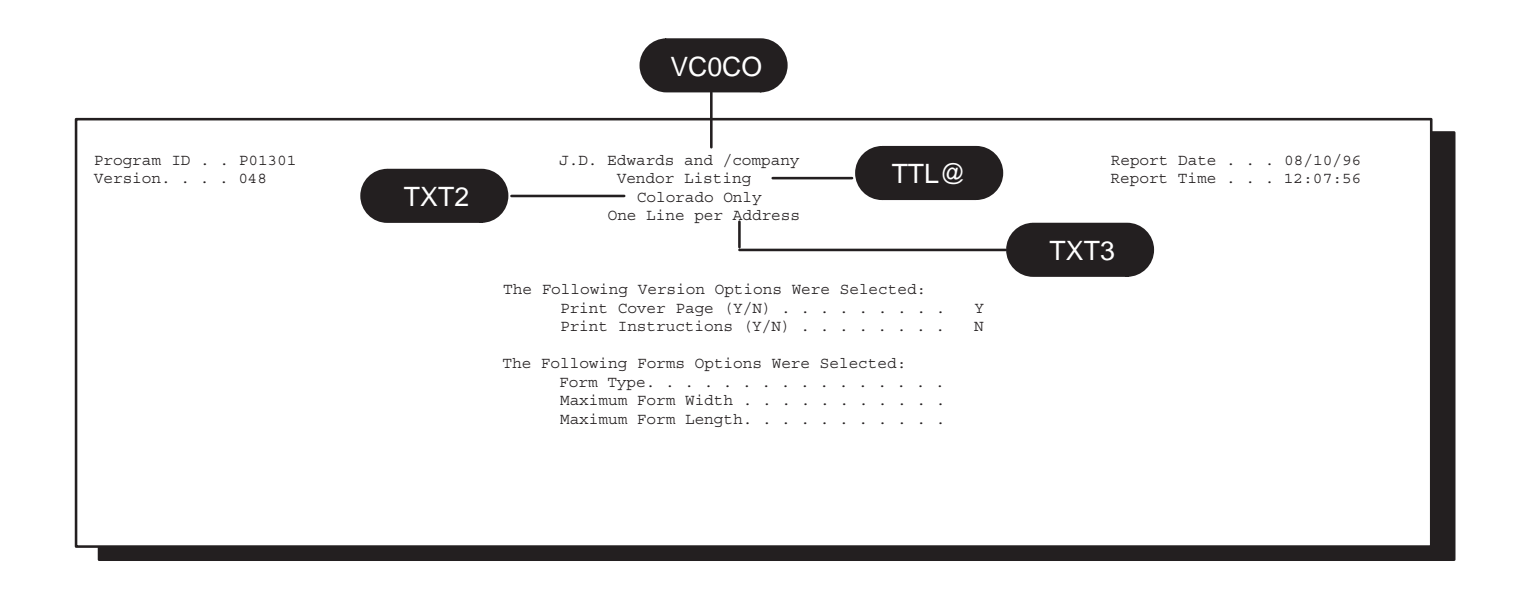

| Name  | Description                                                           |
|-------|-----------------------------------------------------------------------|
| VC0CO | Name of company 00000                                                 |
| TTL@  | Line 1 of DREAM Writer Version ID if it exists, otherwise it is blank |
| TXT2  | Line 2 of DREAM Writer Version ID, or blank                           |
| TXT3  | Line 3 of DREAM Writer Version ID, or blank                           |

### **Report Header Fields**

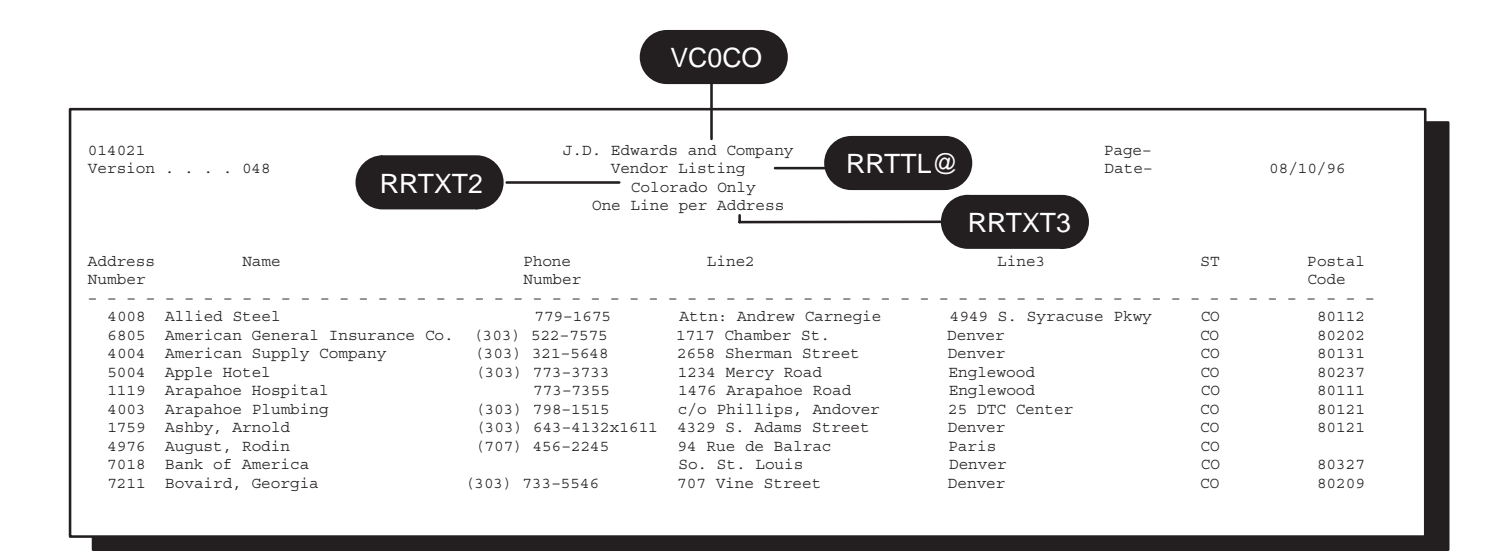

| Name   | Description                                                           |
|--------|-----------------------------------------------------------------------|
| VC0CO  | Name of company 00000                                                 |
| RRTTL@ | Line 1 of DREAM Writer Version ID if it exists, otherwise it is blank |
| RRTXT2 | Line 2 of DREAM Writer Version ID, or blank                           |
| RRTXT3 | Line 3 of DREAM Writer Version ID, or blank                           |

# What Are the Report Formats?

The first step in designing a new report is laying out the formats. All lines of information of the report should be accounted for in order to correctly define the formats needed and their size.

| FORMAT                                                              | FIELD              | DESCRIPTION                                                                                                    |
|---------------------------------------------------------------------|--------------------|----------------------------------------------------------------------------------------------------|
| Any format                                                          | *VTX               | Assigns the first available VTX name<br>to the field and will pull in a<br>description from the Data Dictionary<br>that can be overridden. |
|                                                                     | *VC0               | Assigns the first available VC0 field and assigns a default size of thirty.                                                                |
| HEADING1 – contains the standard fields to be printed on the top of | VTX001             | The default VTX field which prints the row description, Page –.                                                                            |
| every page                                                          | *PAGE              | The default special field that inserts<br>the DDS keyword PAGNBR in the<br>source and retrieves the current page<br>number on the report.  |
|                                                                     | VTX002             | The default VTX field which prints the row description, Date –.                                                                            |
|                                                                     | *DATE              | Special field that retrieves today's date.                                                                                                 |
|                                                                     | VC0CO              | The name of the default company 000, it appears on the first line of each page.                                                            |
|                                                                     | RRTTL@             | Line 1 of DREAM Writer Version ID if it exists, otherwise it is blank.                                                                     |
|                                                                     | RRTXT2 &<br>RRTXT3 | DREAM Writer overrides that<br>correspond to the second and third<br>header lines of the report.                                           |
| HEADING2 – contains the subheading fields used to describe          | VC0ROW             | Data Dictionary row description of the level break field.                                                                                  |
| the level break detail that is to follow                            | VC0KEY             | The value of the level break field.                                                                                                    |
|                                                                     | VC0DSC             | The description of the value of the level break field.                                                                                     |
| DETAIL1 – contains the data line fields                             | RRxxxx             | The value of the data for this field                                                                                                    |

| FORMAT                                  | FIELD   | DESCRIPTION                                              |
|-----------------------------------------|---------|----------------------------------------------------------|
| TOTAL1 – contains the total line fields | VC1ROW  | Data Dictionary row description of the level break field |
|                                         | VC1KEY  | The value of the level break field                       |
|                                         | VC1DSC  | The description of the level break field                 |
|                                         | \$\$XXX | Value on total line.                                     |

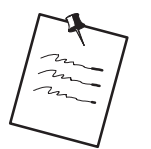

You may have as many formats as you can fit on one RDA screen. Just remember to increment the suffix number for each format added as well as any VC fields you may be using.

Certain fields are used in RDA when generating reports that will contain subheadings or dynamic (hierarchical) totaling. The following illustrates how these fields are used within a report.

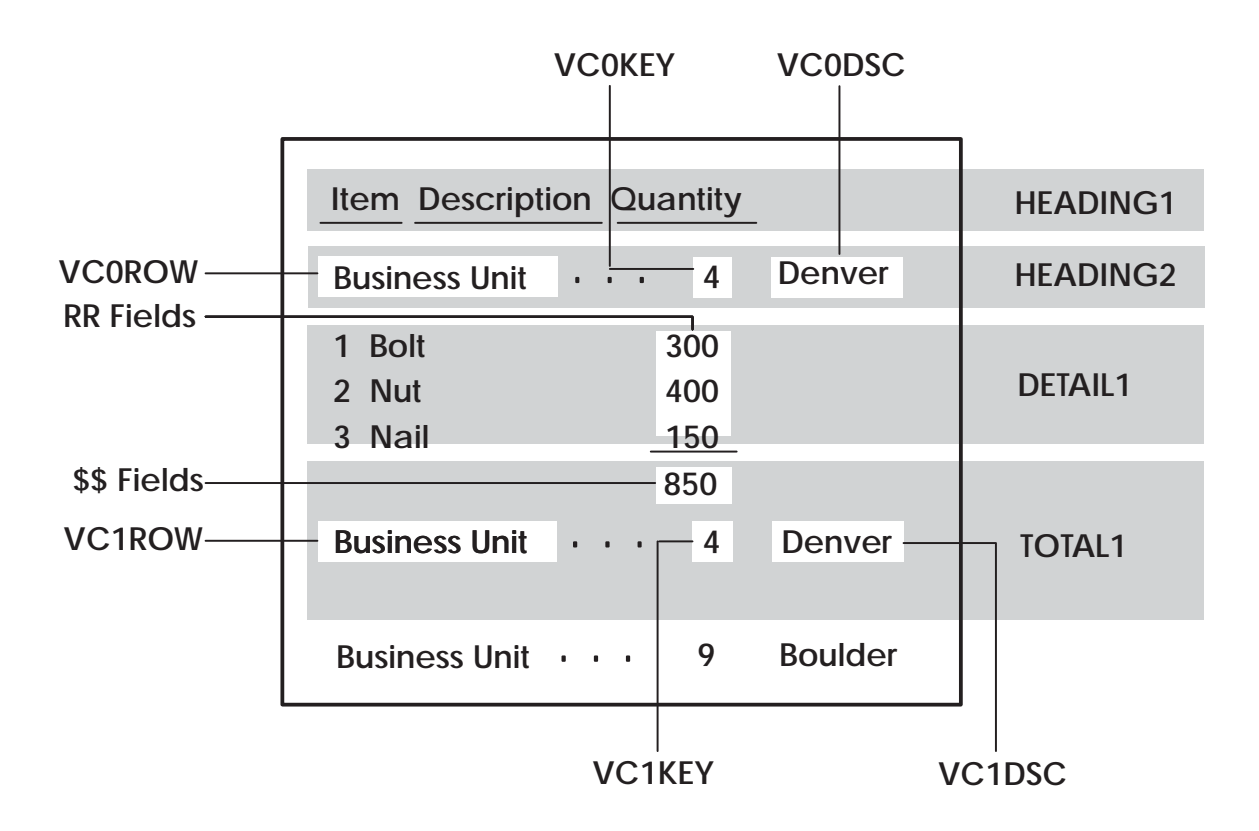

# What Are the Report Design Standards?

#### **RDA Features**

Normal Design range of 132 – 198 Character Reports To validate against Data Dictionary To automatically add records to the Vocabulary Overrides File

### J.D. Edwards Standards/Record Formats

Prefix standards

RR for output fields

\$\$ for total fields

#### **General Aesthetics**

When possible, design your reports using the following set of rules:

#### **Column Headings**

Column headings should not be wider than the length of the data that appear below them.

#### Alignment

Begin fields in column space 2 and do not extend fields beyond column 132 unless necessary.

#### Spacing

Use the following as your guides when spacing different report elements:

Separate column headings by one space

Use both column headings when one heading isn't clear enough

#### **Special Effects**

Always use dashes below column headings instead of underlines. Underlines can impact the performance of printers. Dashes are entered as literal fields.

Do not use highlight as it will print a line three times to achieve the highlighted (or boldface) effect, again impacting performance.

#### Format

In order to avoid overflow, limit the number of lines in any detail or total format to six or less.

#### Line and Page Skipping

To be consistent with other report programs use SPACEB and SKIPB instead of SPACEA and SKIPA.

# **About Designing the Report**

DDS is being created as you design the report

SPACEB and SPACEA are entered and removed as you add and move fields around.

Multiple formats are relative to each other.

| Function                   | What to use                                     |
|----------------------------|-------------------------------------------------|
| Changing the Report Title  | TTL@                                            |
| Adding a New Field         | *, &                                            |
| Updating Existing Fields   | *                                               |
| Deleting an Existing Field | *DEL on field definition window, d.             |
| Format Name                | Displayed in upper right hand corner of window. |
| Field positions            | Represent starting positions.                   |

# **Accessing Report Design Aid**

You must have access to the source file to enter RDA.

To access Report Design Aid

From the the Software Versions Repository

| 9801                                                                                                    | Software Versions Repository                                                                                                    |
|----------------------------------------------------------------------------------------------------|----------------------------------------------------------------------------------------------------|
| Action Code<br>Member ID<br>Description<br>Function Code<br>Function Use<br>System Code<br>Reporting System<br>Base Member Name<br>Maint/RSTDSP<br>Copy Data (Y/N). | I<br><u>R928400</u><br>Inventory by Cost Center w/o Subheadings<br><u>PRTF</u> Printer Files<br><u>161</u> Simple Reports<br><u>92</u> Computer Assisted Design<br><u>92</u> Computer Assisted Design<br><u>92</u> Computer Assisted Design<br><u>928400</u> File Prefix<br>1 Omit Option <u>S</u> Generation Sev.<br><u>N</u> Optional File <u>N</u> |
| O Source Obje<br><u>P Library Libr</u><br><u>JDFSRC71</u> JDFG<br><u>JDFSRC71</u> JDFG<br><u>JDFSRC71</u> JDFG<br><u>JDFSRC71</u> JDFG                              | ect     Source     SAR     Version     S D     User     Date       rary     File     Number     ID     C     P     ID     Modified       OBJ71     JDESRC     834451     A71     1     QUARLES     10/26/94                                                                                                    |
| Opt: 1=Browse 2                                                                                                    | 2=Edit 3=Copy 5=SAR 8=Print 9=Dlt 10=Design 14=Crt F24=More                                                                                                    |

- 1. Inquire on a report.
- 2. Copy the production source down to a development environment.
- 3. Select option 10 on the Software Versions Repository form to go to the appropriate Design Aid screen based on the members Function Code value.

Enter 'PRTF' or 'PRTS' in the Function Code field to go to Report Design Aid.

# Updating a Field in RDA

The field definition window in RDA is slightly different from SDA.

|  | To update a field in RDA |  |
|--|--------------------------|--|
|--|--------------------------|--|

Select the design option from Software Versions Repository

| 928400                                                                                                    |                                                                                             |                | 00000000000000000000000000000000000000                                             |
|----------------------------------------------------------------------------------------------------|---------------------------------------------------------------------------------------------|----------------|------------------------------------------------------------------------------------|
| Business<br>Unit                                                                                                    | Description                                                                                 | It<br>Ty       | Description                                                                        |
| *00000000000                                                                                                    | 000000000000000000000000000000000000000                                                     | 00 00          | 000000000000000000000000000000000000000                                            |
|                                                                                                    |                                                                                             |                | 000000000000000000000000000000000000000                                            |
| Report:R9284<br>Dict Name<br>Data Type<br>Row/Column<br>Size<br>Space Befor<br>Space After<br>Skip Before<br>Skip After | 00Field-Defini         XCC       Text       Busines         A       Field Name <u>RRXCC</u> | tion-<br>s Uni | Format:-DETAIL1<br>itFormat:-DETAIL1<br>itFormat:-DETAIL1<br>Cond Ind<br>Mighlight |

Enter "\*" in the field you wish to update.

| Field        | Explanation                                                                                               |
|--------------|----------------------------------------------------------------------------------------------------|
| Space Before | Specifies the number of lines a printer device is to space before printing the next line(s)               |
| Space After  | Specifies the number of lines a printer device is to space after printing the next line(s)                |
| Skip Before  | Specifies that the printer device is to skip to a specific line number before it prints the next line(s). |
| Skip After   | Specifies that the printer device is to skip to a specific line after it prints the next line(s).         |
| Field Cond   | Indicates whether the field conditioning (to print this field or not) is in effect.                       |
|              |                                                                                                    |

| Field         | Explanation                                                                                                    |
|---------------|----------------------------------------------------------------------------------------------------|
| Char per Inch | Specifies the horizontal printing density.                                                                                                    |
|               | J.D. Edwards specifies this at the report level and this field is not used.                                                                                   |
| Edit Code     | Used to specify output formatting of numeric data.                                                                                                    |
|               | Used in conjunction with *DATE, *TIME, *PAGE.                                                                                                    |
| Asterisk Fill | Optionally specify asterisk fill for edit codes 1–4, A–D, and J–M.                                                                                            |
|               | An asterisk will print for each zero suppressed in the edited field.                                                                                          |
| Float Symbol  | Specify a currency symbol (corresponding to the system value QCURSYM) that will be printed immediately to the left of the left–most digit of an edited field. |
|               | Valid for a numeric field that has an edit code of 1–4, A–D, or J–M.                                                                                          |

| 928400                                  |                                         | 00000000000000000000000000000000000000                                                                                                    |
|-----------------------------------------|-----------------------------------------|----------------------------------------------------------------------------------------------------|
| Business<br>Unit                        | Description                             | It<br>Format-Display-Control                                                                                                    |
| 000000000000000000000000000000000000000 | 000000000000000000000000000000000000000 | i         HEADING1         Hype         Boundaries           1         HEADING1         REPORT         001         008           1         DETAIL1         REPORT         009         009           1         TOTAL1         REPORT         010         011 |
|                                         |                                         |                                                                                                    |
|                                         |                                         | Window: Row <u>001</u> Col <u>001</u><br>Browse (Y/N) <u>N</u> Form Width <u>132</u><br>Opt:1=Display-FmtF3=Exit-F12=Pre                                                                                                    |

# **Understanding the Report Design Aid Function Keys**

| Field        | Explanation                                                                                                    |
|--------------|----------------------------------------------------------------------------------------------------|
| Sel          | Selection.                                                                                                    |
|              | Controls the display of record formats.                                                                                                 |
| Format       | Lists the DDS format names.                                                                                                    |
|              | Valid format names are:<br>HEADING1<br>HEADING2<br>DETAIL1<br>TOTAL1                                                                    |
| Туре         | Describes the DDS format type.<br>Always REPORT or SFORMS in RDA.                                                                       |
| Boundaries   | Two 3–digit numbers that define the range (rows) for the DDS.<br>HEADING1 is rows 1 to 8<br>DETAIL1 is row 9<br>TOTAL1 is rows 10 to 11 |
| Window       | Allows you to access fields outside the boundaries.                                                                                     |
| Browse (Y/N) | Indicator that allows you to enable/disable the browse mode.                                                                            |

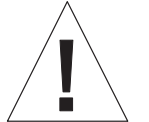

RDA may automatically adjust displayed formats with those formats that are not displayed.

F6 – Repository Services F6 928400 Inventory by Business Unit Business It Ту Description Unit Description 985001----Repository-Services-<u>"1" Available Services</u> Data Dictionary Menus Vocabulary Overrides \_ Function Key Definitions Dream Writer Versions \_ \_ Processing Options \_ User Defined Codes \_ Edit System Helps \_ CASE Profiles \_ \_\_\_\_\_SAR Log Inquiry \_\_\_\_Copy DD,VO,DW,UDC,SI,Menus -Sel:--~~1"=Select-----F12=Previous-F10 – Record Formats List F10 92520 Record Formats List Report: R928400 Start Fast Path Related # Fields Fld / End Lines <u>Opt</u> Format Name Type File Record Selected Pfx REPORT 000 HEADING1 001 008 RR 1 DETAIL1 REPORT F92801 009 009 000 RR 000 TOTAL1 REPORT 010 011 <u>\$\$</u> \_ \_ \_\_\_\_\_ \_ \_ \_\_\_\_ \_ \_\_\_\_ \_ \_ \_ \_ \_ Opt: 1=DB Field Selection 3=Field List 4=Delete 5=Format Keywords

| Field           | Explanation                                                                                                    |
|-----------------|----------------------------------------------------------------------------------------------------|
| Opt             | Selection, combined with the Fast Path file name, accesses the Field Selection List.                                                                                                    |
| Format Name     | Specifies the format name.<br>HEADINGx<br>DETAILx<br>TOTALx                                                                                                    |
| Туре            | Specifies the type format.<br>REPORT<br>Record formats that do not use line numbers in the<br>DDS. Instead, they use relative positioning. Default<br>for all report formats.<br>SFORMS<br>Record formats that use line numbers in the DDS.<br>These formats exist in special forms (example:<br>checks, mailing labels) |
| Fast Path File  | Specifies the file you are working with.                                                                                                    |
| Start/End Lines | The beginning line of the format.<br>RDA automatically assigns the end number and adjust when<br>needed                                                                                                    |
| Related Record  | Used for SDA only.                                                                                                    |
| Fld Pfx         | Defaults to RR for HEADING and DETAIL formats.<br>Defaults to \$\$ for TOTAL formats.                                                                                                    |

The Record Formats establish the arrangement of fields on your report and in what segment of the page they are to print.

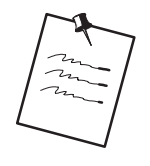

There should be no gaps between the end line of one format and the start line of the next format. If you make changes to the positioning of a format and leave a gap between formats, RDA will automatically adjust the end lines for you.

VTX002

\*DATE

RRTXT2

RRTXT3

VTX003

VTX006

VTX009

VTX011

Opt: 4=Delete

\_

\_

\_

\_

\_

\_

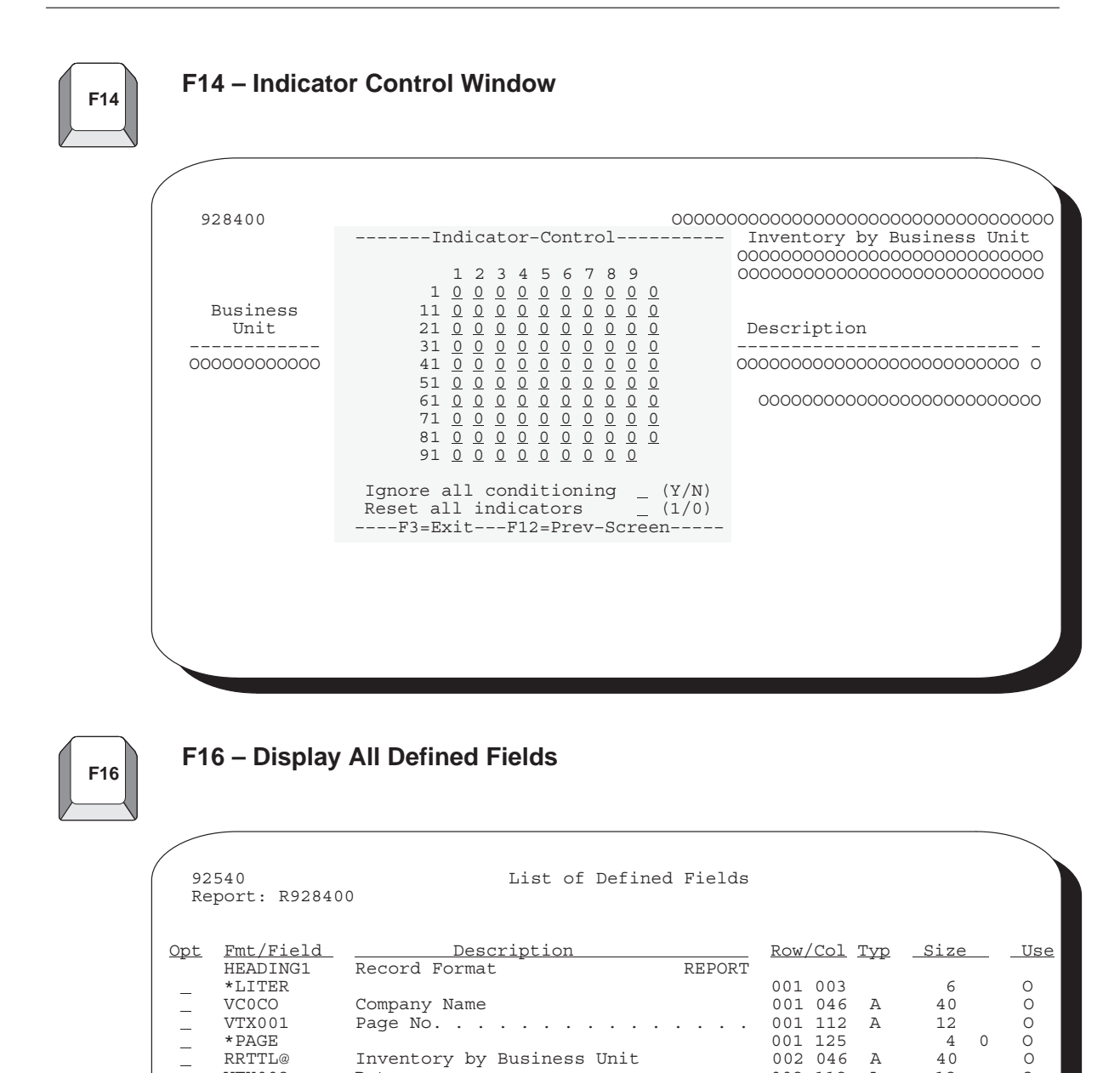

F3=Exit

Processing Option Text

Processing Option Text

5=Display/Update

Cost

Item

Item

Ship

002 112

002 125

003 046

004 046

006 002

006 046

006 080

006 109

F12=Prev Screen

Α

Α

Α

Α

Α

Α

А

12

6

40

40

12

2

8

8

0 O

0

0

0

0

0

0

0

#### F17 – Maintain Vocabulary Override Fields F17 928400 Inventory by Business Unit -----Define-Soft-Coding-Fields---Business Unit Dict Screen Name CH Text Description Field PAGNRPage NoDATERDate -00000000000 0 . VTX002 . . . . . . . . . . . XCC XCC C Business VTX003 00 <u>Busi</u> Unit D VTX004 DL01 С Description VTX005 XTY C Item VTX006 XTY D VTX007 Type <u>C</u> C Description DL01 VTX008 Item VTX009 XIT XIT D Number VTX010 С Ship VTX011 XDT D Description VTX012 XDS -----F3=Exit--F12=Prev---

You must save your report at least once in order to be able to update vocabulary overrides by this method. This is because when you are first defining a report, the vocabulary override record is not created until you save the report.

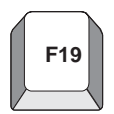

#### F19 – Window Left

F20

F20 – Window Right

# **Compiling A Report**

### To compile a report

From the Software Versions Repository screen

| 9801                                                                                                    | Software Versions Repository                                                                                                    |
|----------------------------------------------------------------------------------------------------|----------------------------------------------------------------------------------------------------|
| Action Code<br>Member ID<br>Description<br>Function Code<br>Function Use<br>System Code<br>Reporting System<br>Base Member Name<br>Maint/RSTDSP<br>Copy Data (Y/N). | I<br><u>R928400</u><br><u>Inventory by Cost Center w/o Subheadings</u><br><u>PRTF</u> Printer Files<br><u>161</u> Simple Reports<br><u>92</u> Computer Assisted Design<br><u>928400</u> File Prefix<br><u>1</u> Omit Option Generation Sev .<br><u>N</u> Optional File <u>N</u> Common File <u>N</u> |
| O Source Obj<br><u>P Library Lib</u><br><u>JDFSRC71 JDF</u><br>14 <u>STB301SRC</u> <u>STB</u><br>                                                                   | ectSourceSARVersionS DUserDateoraryFileNumberIDC PIDModified'OBJ71JDESRC834451A711QUARLES10/26/94:3010BJJDESRC241883A712STUDENT307/19/95                                                                                                    |
| Opt: 1=Browse                                                                                                    | 2=Edit 3=Copy 5=SAR 8=Print 9=Dlt 10=Design 14=Crt F24=More                                                                                                    |

Enter 14 next to the member in the subfile that you want to create and press Enter.

A screen of printer file parameters will display.

```
      Printer File Parameters

      Member ID.
      R928400

      Forms Length
      068

      Forms Width.
      132

      Lines/Inch (4/6/8/9)
      8_

      Char./Inch (10/15)
      15_

      Overflow Line.
      062

      Align Forms.
      N

      Form Type.
      *STD

      Copies
      001

      Separator Pages.
      1
```

2. You can either accept the defaults or change them as necessary.

# **Changing Compile Option Defaults for Reports**

Reports must be compiled through the J.D. Edwards compiler by this method so that R98COVER and R98RPTH are pulled in for the cover page and help instructions.

Compiling through PDM or some other method will not bring this information in automatically.

#### To change compile option defaults for reports

Change the Data Dictionary defaults for the following data items:

#FLN– Forms Length
WDTH– Forms Width
LPI– Lines Per Inch
#CPI – Characters Per Inch
#OVF– Overflow Line Number
#ALN – Alignment (Y/N)
#FTY– Form Type

#CPY – Number of Copies

#SPG – Number of Separator Pages

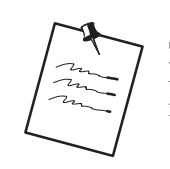

Some severity level 10 errors may occur when your report compiles because of R98COVER (DREAM Writer cover page) and R98RPTH (DREAM Writer help instructions). These are only warning errors.

**Exercises** See the exercises for this chapter.

# **Programming Standards**

### **Objectives**

To understand and use J.D. Edwards programming standards

# **Programming Standards**

The Program Generator serves as the primary enforcer of J.D. Edwards programming standards. Because all J.D. Edwards programs are created through the Program Generator, J.D. Edwards programming standards are enforced throughout the software. These standards include subroutines and consistent formats that ease the maintenance process. The following areas are covered in the programming standards.

- Program Specifications
- Program Overview
- Program Structure
- Performance Issues
- User Spaces
- User Indexes
- File Servers
- **Functional Servers**
- Group Jobs
- J.D. Edwards Source Debugger

# **About Program Specifications**

As described in IBM's *Languages: RPG/400 User's Guide*, there are several kinds of RPG/400 specifications. When your source program is compiled, these specifications are arranged in the following sequence:

Control specifications (H Specs)

File description specifications (F Specs)

Extension specifications (E Specs)

Input specifications (I Specs)

Calculation specifications (C Specs)

Output specifications (O Specs)

An RPG/400 program does not have to use all specifications. A typical J.D. Edwards program will contain control, file description, extension, input, calculation, and output specifications. The following descriptions were pulled from the manual, *Languages: RPG*/400 *User's Guide*, and are repeated here for your convenience.

# What Are Control Specifications?

The control specification includes the name of the program.

The first line identifies the program, P55011X, including its description, Item Information Update.

The next fourteen lines are comments that are included in J.D. Edwards programs for copyright purposes and reproduction restrictions.

| SEU==>> P55(                                                  | 011X     |
|---------------------------------------------------------------|----------|
| FMT **+ 1+ 2+ 3+ 4+ 5+ 6+<br>*******************************  | 7<br>*** |
| 0001.00 H/TITLE P5501IX - Item Information Update             |          |
| 0002.00 H*                                                    |          |
| 0003.00 H*                                                    |          |
| 0004.00 H* Copyright (c) 1993                                 |          |
| 0005.00 H* J. D. Edwards & Company                            |          |
| 0006.00 H*                                                    |          |
| 0007.00 H* This unpublished material is proprietary to        |          |
| 0008.00 H* J. D. Edwards & Company. All rights reserved.      |          |
| 0009.00 H* The methods and techniques described herein are    |          |
| 0010.00 H* considered trade secrets and/or confidential.      |          |
| 0011.00 H* Reproduction or distribution, in whole or in part, |          |
| 0012.00 H* is forbidden except by express written permission  |          |
| 0013.00 H* of J. D. Edwards & Company.                        |          |
| 0014.00 H*                                                    |          |
| 0015.00 H*                                                    |          |
| 0016.00 F*                                                    |          |
| F3=Exit F5=Refresh F9=Retrieve F10=Cursor F12=Cancel          |          |
| F16=Repeat find F24=More keys                                 |          |
|                                                               |          |
|                                                               |          |
|                                                               |          |

### What are File Description Specifications?

File description specifications describe all the files that your program uses. The information for each file includes:

Name of the file

How the file is used (for example, input)

Size of records in the file for internal files or an external designation

Whether or not the file is keyed

Input or output device used for the file

If the file will have records added to it

| SEU==>>                                                                                                    | Columns .            | :                 | 1      | 71                  | Browse                   |             |            | DEVSRC/JI   | DESRC  |  |  |
|----------------------------------------------------------------------------------------------------|----------------------|-------------------|--------|---------------------|--------------------------|-------------|------------|-------------|--------|--|--|
| FMT **      + 1      + 2      + 4      + 5      + 7         0027.00       F*        DISK          0029.00       FF501X       UF E       K       DISK       A         0030.00       FV5501X       UF E       K       DISK       A         0031.00       FV5501X       UF E       WORKSTN       KINFDS SRVFDS         0031.00       F************************************                                                                                                    | SEU==>> _            |                   |        |                     |                          |             |            | P!          | 55011X |  |  |
| 0027.00 F*<br>028.00 FF001 IF E K DISK A<br>0029.00 FF5501X UF E K DISK A<br>0030.00 FV55011X CF E WORKSTN KINFDS SRVFDS<br>0031.00 F*<br>0032.00 F*<br>0033.00 F* Copy Member for Composite Common Subroutine - C0001<br>034.00 F*<br>0035.00 F/COPY JDECPY,D0001<br>036.00 F***********************************                                                                                                    | FMT ** .             | + 1               | L ·    | +2.                 | + 3+.                    | 4+          | 5+         | . 6+.       | 7      |  |  |
| 1028.00       FF0001       IF       E       K       DISK         0029.00       FF5501x       UF       E       K       DISK       A         1031.00       F************************************                                                                                                    | 027.00               | F*                |        |                     |                          | D.T.G.W.    |            |             |        |  |  |
| M029.00       FFS5011X       OF       E       K       DISA       MA         M030.00       FV55011X       OF       E       WORKSTN       KINFDS_SRVFDS         M031.00       F************************************                                                                                                    | 028.00               | FFOOD             |        | LF E                | K                        | DISK        |            | 7           |        |  |  |
| NUSL OF       NUSL OF       NUMBER       NUMBER       NUMER       NUMBER       NUMER | 029.00               | FFSSC             |        |                     | K.                       | DISK        | KINDO      | A           |        |  |  |
| 0032.00       F*         0032.00       F*         0033.00       F*         0034.00       F*         0035.00       F/         0035.00       F/         0035.00       F/         0036.00       F*         0036.00       F*         0036.00       F*         0037.00       E************************************                                                                                                    | 031 00               | <u>FV331</u>      | *****  | <u></u><br>******** | ****                     | ******      | *********  | *********** | ****   |  |  |
| 0033.00       F*       Copy Member for Composite Common Subroutine - C0001         0034.00       F*         0035.00       F/COPY JDECPY,D0001         0036.00       F************************************                                                                                                    | 032 00               | ۲×                |        |                     |                          |             |            |             |        |  |  |
| 0034.00       F*       F*         0035.00       F/COPY JDECPY, D0001         036.00       F************************************                                                                                                    | 033.00               | <br>F*            | Copy   | / Member            | for Composite            | Common Subr | outine - ( | 20001       |        |  |  |
| 0035.00       F/COPY JDECPY,D0001         0036.00       F************************************                                                                                                    | 034.00               | F*                | 1. 1   |                     | · · · <u>·</u> · · · ·   |             |            |             |        |  |  |
| 1036.00       F************************************                                                                                                    | 035.00               | F/COF             | PY JDI | ECPY,D00            | 001                      |             |            |             |        |  |  |
| 0037.00       E************************************                                                                                                    | 036.00               | F****             | *****  | *******             | *****                    | ********    | *********  | *******     | ****   |  |  |
| 038.00 E* PROGRAM TABLES AND ARRAYS<br>039.00 E*<br>040.00 E*<br>F3=Exit F5=Refresh F9=Retrieve F10=Cursor F12=Cancel<br>F16=Repeat find F24=More keys                                                                                                    | 037.00               | E****             | *****  | *******             | *****                    | ******      | ********   | *******     | ****   |  |  |
| 1039.00 E*<br>1040.00 E*<br>F3=Exit F5=Refresh F9=Retrieve F10=Cursor F12=Cancel<br>F16=Repeat find F24=More keys                                                                                                    | 038.00               | E*                | PROC   | GRAM TAE            | BLES AND ARRAYS          |             |            |             |        |  |  |
| F3=Exit F5=Refresh F9=Retrieve F10=Cursor F12=Cancel<br>F16=Repeat find F24=More keys                                                                                                    | 039.00               | E*                |        |                     |                          |             |            |             |        |  |  |
| F3=Exit F5=Refresh F9=Retrieve F10=Cursor F12=Cancel<br>F16=Repeat find F24=More keys                                                                                                    | 040.00               | E ^               |        |                     |                          |             |            |             |        |  |  |
|                                                                                                    | F3=Exit<br>F16=Repea | F5=Refr<br>t find | resh   | F9=Ret<br>F24=Mc    | rieve F10=Cu<br>bre keys | rsor F12=C  | ancel      |             |        |  |  |
|                                                                                                    |                      |                   |        |                     |                          |             |            |             |        |  |  |
|                                                                                                    |                      |                   |        |                     |                          |             |            |             |        |  |  |
|                                                                                                    |                      |                   |        |                     |                          |             |            |             |        |  |  |
|                                                                                                    |                      |                   |        |                     |                          |             |            |             |        |  |  |
|                                                                                                    |                      |                   |        |                     |                          |             |            |             |        |  |  |
|                                                                                                    |                      |                   |        |                     |                          |             |            |             |        |  |  |
|                                                                                                    |                      |                   |        |                     |                          |             |            |             |        |  |  |
|                                                                                                    |                      |                   |        |                     |                          |             |            |             |        |  |  |

When the Program Generator generates a program, it arranges the included files in alphabetical order within the F Specs.

When a program runs, it opens the files in bottom-to-top order. As a general rule:

Place the files that have the most I/Os at the bottom of the F specs.

Place any small usage files or files that are closed after first use at the top of the F specs.

Place the display or print files at the bottom of the list.

# What Are Extension Specifications?

Extension specifications describe all record address files, table files, and array files used in the program. The information includes:

Name of the file, table or array

Number of entries in a table or array input record

Length of the table or array entry

Optional comment text

| Columns .<br>SEU==>>  | :               | 1 71                  | Browse                          | è        |               | DEVSRC/JDESRC<br>P55011X              |  |
|-----------------------|-----------------|-----------------------|---------------------------------|----------|---------------|---------------------------------------|--|
| FMT ** .              | + 1             | + 2                   | + 3                             | + 4      | + 5           | + 6+ 7                                |  |
| 0040.00               | E****           | *******               | * * * * * * * * * * * * * * * * | ******   | ***********   | * * * * * * * * * * * * * * * * * * * |  |
| 0041.00               | E*              | PROGRAM T             | ABLES AND ARRA                  | YS       |               |                                       |  |
| 0042.00               | E*<br>F*        |                       |                                 |          |               |                                       |  |
| 0043.00               | E               |                       | EMK                             | 64       | 4             | Error Msg                             |  |
| 0045.00               | Ē               |                       | @MK                             | 64       | 1             | Error Msg                             |  |
| 0046.00               | Ē               |                       | @ER                             | 64       | 4             | Error Msg                             |  |
| 0047.00               | Е               |                       | @DV                             | 40       | 1             | Dflt Wrk                              |  |
| 0048.00               | E*              |                       |                                 |          |               |                                       |  |
| 0049.00               | E*              |                       |                                 |          |               |                                       |  |
| 0050.00               | E*              | Copy Memb             | er for Composi                  | te Comr  | non Subroutin | ne - C0001                            |  |
| 0051.00               | E*              | W TDEGDV E            | 0.0.0.1                         |          |               |                                       |  |
| 0052.00               | E/COP           | 'I UDECPI,E<br>****** | UUUL<br>************            | ******   | ******        | *****                                 |  |
| 0055.00               | <u>F</u>        |                       |                                 |          |               |                                       |  |
|                       |                 |                       |                                 |          |               |                                       |  |
| ED E                  |                 | ach EO D              | stadowo E10                     | <i>a</i> | E10 Commo     |                                       |  |
| F3=EXIL<br>F16-Popost | F5=Rell<br>find | ESII F9=R             | etrieve fiu=<br>Moro kova       | cursor   | Fiz=cance.    | L                                     |  |
| rio-kepeat            |                 | 124-                  | MOLE KEYS                       |          |               |                                       |  |
|                       |                 |                       |                                 |          |               |                                       |  |
|                       |                 |                       |                                 |          |               |                                       |  |
|                       |                 |                       |                                 |          |               |                                       |  |
|                       |                 |                       |                                 |          |               |                                       |  |
|                       |                 |                       |                                 |          |               |                                       |  |
|                       |                 |                       |                                 |          |               |                                       |  |
|                       |                 |                       |                                 |          |               |                                       |  |
|                       |                 |                       |                                 |          |               |                                       |  |
|                       |                 |                       |                                 |          |               |                                       |  |
|                       |                 |                       |                                 |          |               |                                       |  |
|                       |                 |                       |                                 |          |               |                                       |  |

Lines 44 through 47 are used in this program to facilitate error handling and field editing.

The first line defines an array called EMK which has a maximum of 64 entries, each with a length of 4 characters.

Line 52 requests that the compiler program copy in a specific set of E Specs.

The E Specs, E0001, are used in any program that executes the common subroutine, C0001.

### What Are Input Specifications?

Input specifications describe the records, fields, data structures, and named constants used by the program. The information in the input specifications includes:

Name of the file

Sequence of record types

Whether record-identifying indicators, control-level indicators, field-record relation indicators, or field indicators are used

Whether data structures, look-ahead fields, record identification codes, or match fields are used

Type of each file (alphanumeric or numeric; packed-decimal, zoned decimal, or binary format)

Location of each field in the record

Name of each field in the record

Named constants

| 8:00 1* PROGRAM INPUT SPECIFICATIONS AND DATA STRUCTURES<br>9:00 1*                                                                                                    | .00       1*       PROGRAM INPUT SPECIFICATIONS AND DATA STRUCTURES         .00       I*         .00       I*         .00       I*         .01       I*         .02       I*         .03       I*         .04       I*         .05       520         .06       I         .07       I         .08       I*         .09       I         .00       I         .00       I         .01       281 298 VTX008         .02       I         .03       I         .04       I         .05       I         .06       I         .07       I         .0                                                                                                    | 80.00       1*       PROGRAM INPUT SPECIFICATIONS AND DATA STRUCTURES         90.00       I*                                                                                                    | 7.00                       | I****         | *****        | ******                            | *********               | *********    | *********   | ******** | • /<br>**** |  |
|----------------------------------------------------------------------------------------------------|----------------------------------------------------------------------------------------------------|----------------------------------------------------------------------------------------------------|----------------------------|---------------|--------------|-----------------------------------|-------------------------|--------------|-------------|----------|-------------|--|
| 9.00       1*         1.00       I*         1.00       I*         3.00       IDSTXT         3.00       IDSTXT         3.00       IDSTXT         3.00       IDSTXT         3.00       IDSTXT         3.00       IDSTXT         3.00       IDSTXT         3.00       IDSTXT         3.00       IDSTXT         3.00       I         4.1       18         5.00       I         4.1       58         5.00       I         4.1       58         5.00       I         4.1       58         6.00       I         8.00       I         1.11       18         8.00       I         1.178       VTX004         8.00       I         1.00       I         2.01       218         2.02       IX         3.00       I         3.00       I         3.00       I         3.00       I         3.00       I         3.01       F24=More keys                                                                                               | 00       1*         00       I*         00       I         00       I         01       I         02       I         03       I         14       I         15       Refresh         16       I         17       I         18       I         18       I         19       I         10                                                                                                    | 000       I*         71.00       I*         72.00       I*         73.00       IDSTXT       DS       520         74.00       I       1.8       VTX001         75.00       I       41.58       VTX002         76.00       I       41.58       VTX002         76.00       I       41.78       VTX003         77.00       I       1.18       VTX004         78.00       I       1.61.178       VTX005         79.00       I       201.218       VTX006         80.00       I       241.258       VTX007         81.00       I       221.338       VTX009         83.00       I       361.378       VTX010         3=Exit <f5=refresh< td="">       F9=Retrieve       F10=Cursor       F12=Cancel         16=Repeat find       F24=More keys       ere are no commands to retrieve.</f5=refresh<> | 8.00                       | 1*            | PROG.        | RAM INPUT                         | SPECIFICAT              | IONS AND DA' | A STRUCTU   | RES      |             |  |
| 100       I*       Data Structure to Load Video Screen Text         2.00       I*         3.00       IDSTXT       DS         4.00       I       1         5.00       I       1         5.00       I       41         5.00       I       81         5.00       I       81         5.00       I       81         7.00       I       121         8.00       I       161         9.00       I       201         2.01       IX       VTX005         9.00       I       201         1.00       I       21         1.00       I       21         2.00       I       321         3.00       I       361         3.00       I       361         3.00       I       361         Exit <f5=refresh< td="">       F9=Retrieve       F10=Cursor         F12=Cancel       6=Repeat       find         6=Repeat       find       F24=More         Repeat       find       F24=More         Repeat       find       retrieve.</f5=refresh<> | 1*       Data Structure to Load Video Screen Text         00       I         00       IDSTXT       DS         00       I       1         00       I       1         00       I       1         00       I       1         00       I       1         00       I       1         00       I       4         00       I       81         00       I       138         00       I       121         00       I       121         00       I       201         00       I       201         00       I       201         00       I       281         00       I       321         00       I       361         00       I       361         00       I       361         00       I       361         01       138       VTX010                                                                                                    | 100       I*       Data Structure to Load Video Screen Text         2.00       I*         3.00       IDSTXT       DS         4.00       I       1 18 VTX001         5.00       I       41 58 VTX002         6.00       I       81 92 VTX003         7.00       I       121 138 VTX004         8.00       I       161 TR VTX005         9.00       I       201 218 VTX006         0.00       I       241 258 VTX007         1.00       I       281 298 VTX008         2.00       I       321 338 VTX009         3.00       I       361 378 VTX010         Exit F5=Refresh F9=Retrieve F10=Cursor F12=Cancel         6=Repart find F24=More keys         re are no commands to retrieve.                                                                                                    | 0 00                       | T*            |              |                                   |                         |              |             |          |             |  |
| 2.00 I*<br>3.00 IDSTXT DS 520<br>4.00 I 1 18 VTX001<br>5.00 I 41 58 VTX002<br>6.00 I 81 92 VTX003<br>7.00 I 121 138 VTX004<br>8.00 I 161 178 VTX005<br>9.00 I 201 218 VTX006<br>0.00 I 241 258 VTX007<br>1.00 I 281 298 VTX008<br>2.00 I 321 338 VTX009<br>3.00 I 361 378 VTX010<br>=Exit F5=Refresh F9=Retrieve F10=Cursor F12=Cancel<br>6=Repeat find F24=More keys<br>re are no commands to retrieve.                                                                                                    | .00       I*         .00       IDSTXT       DS       520         .00       I       1       18       VTX001         .00       I       41       58       VTX002         .00       I       81       92       VTX003         .00       I       121       138       VTX004         .00       I       161       178       VTX005         .00       I       201       218       VTX006         .00       I       241       258       VTX006         .00       I       241       258       VTX006         .00       I       281       298       VTX008         .00       I       321       338       VTX009         .00       I       361       378       VTX010         Exit <f5=refresh< td="">       F9=Retrieve       F10=Cursor       F12=Cancel         = Repeat       find       F24=More       keys         e       are       no       commands       to         e       are       no       commands       to       retrieve.</f5=refresh<> | 2.00 I*<br>3.00 IDSTXT DS 520<br>4.00 I 18 VTX001<br>5.00 I 41 58 VTX002<br>6.00 I 81 92 VTX003<br>7.00 I 121 138 VTX004<br>8.00 I 121 138 VTX005<br>9.00 I 201 218 VTX006<br>0.00 I 241 258 VTX007<br>1.00 I 281 298 VTX008<br>2.00 I 321 338 VTX009<br>3.00 I 361 378 VTX010<br>=Exit F5=Refresh F9=Retrieve F10=Cursor F12=Cancel<br>6=Repeat find F24=More keys<br>re are no commands to retrieve.                                                                                                    | 1.00                       | ī*            | Data         | Structur                          | e to Load V             | ideo Screen  | Text        |          |             |  |
| 3.00 IDSTXT DS 520<br>4.00 I 1 18 VTX001<br>5.00 I 41 58 VTX002<br>6.00 I 11 121 138 VTX004<br>8.00 I 121 138 VTX005<br>9.00 I 201 218 VTX006<br>0.00 I 241 258 VTX007<br>1.00 I 281 298 VTX008<br>2.00 I 321 338 VTX009<br>3.00 I 361 378 VTX010<br>=Exit F5=Refresh F9=Retrieve F10=Cursor F12=Cancel<br>6=Repeat find F24=More keys<br>re are no commands to retrieve.                                                                                                    | .00       IDSTXT       DS       520         .00       I       1       18       VTX001         .00       I       41       58       VTX002         .00       I       81       92       VTX003         .00       I       121       138       VTX004         .00       I       161       178       VTX005         .00       I       201       218       VTX006         .00       I       281       298       VTX008         .00       I       281       298       VTX008         .00       I       361       378       VTX010         Exit       F5=Refresh       F9=Retrieve       F10=Cursor       F12=Cancel         =Repeat       find       F24=More       keys         e       are no commands to retrieve.       F12=Cancel                                                                                                    | 3.00       IDSTXT       DS       520         4.00       I       1       18       VTX001         5.00       I       41       58       VTX002         6.00       I       81       92       VTX003         7.00       I       121       138       VTX004         8.00       I       161       178       VTX005         9.00       I       201       218       VTX007         1.00       I       281       298       VTX008         2.00       I       321       338       VTX009         3.00       I       321       378       VTX010         =Exit F5=Refresh F9=Retrieve F10=Cursor F12=Cancel         eExit F5=Refresh F9=Retrieve F10=Cursor F12=Cancel         6=Repeat find F24=More keys         re are no commands to retrieve.                                                         | 2.00                       | I*            |              |                                   |                         |              |             |          |             |  |
| 4.00 I 1 18 VTX001<br>5.00 I 41 58 VTX002<br>6.00 I 81 92 VTX003<br>7.00 I 161 178 VTX005<br>3.00 I 201 218 VTX005<br>3.00 I 241 258 VTX006<br>1.00 I 281 298 VTX008<br>2.00 I 321 338 VTX009<br>3.00 I 361 378 VTX010<br>=Exit F5=Refresh F9=Retrieve F10=Cursor F12=Cancel<br>5=Repeat find F24=More keys<br>re are no commands to retrieve.                                                                                                    | .00       I       1 18 VTX001         .00       I       41 58 VTX002         .00       I       81 92 VTX003         .00       I       121 138 VTX004         .00       I       161 178 VTX005         .00       I       201 218 VTX005         .00       I       201 218 VTX006         .00       I       281 298 VTX008         .00       I       281 298 VTX008         .00       I       361 378 VTX010         Exit <f5=refresh< td="">       F9=Retrieve       F10=Cursor         F12=Cancel       =         = Repeat find       F24=More keys         e are no commands to retrieve.       F10=Cursor</f5=refresh<>                                                                                                    | 4.00 I 1 18 VTX001<br>5.00 I 41 58 VTX002<br>6.00 I 81 92 VTX003<br>7.00 I 121 138 VTX004<br>3.00 I 121 178 VTX005<br>3.00 I 201 218 VTX005<br>3.00 I 241 258 VTX008<br>2.00 I 281 298 VTX008<br>3.00 I 321 338 VTX009<br>3.00 I 361 378 VTX010<br>=Exit F5=Refresh F9=Retrieve F10=Cursor F12=Cancel<br>5=Repeat find F24=More keys<br>re are no commands to retrieve.                                                                                                    | 3.00                       | IDST          | ſΤ           | DS                                |                         |              | 520         |          |             |  |
| .00       I       41       58       VTX002         .00       I       81       92       VTX003         .00       I       121       138       VTX004         .00       I       201       218       VTX006         .00       I       241       258       VTX006         .00       I       241       258       VTX006         .00       I       241       258       VTX008         .00       I       321       38       VTX009         .00       I       361       378       VTX010         EExit       F5=Refresh       F9=Retrieve       F10=Cursor       F12=Cancel         E=Repeat find       F24=More keys       F24=More keys       F24=More keys         Fe are no commands to retrieve.       F12=Cancel       F12=Cancel                                                                                                    | .00       I       41       58       VTX002         .00       I       81       92       VTX003         .00       I       121       138       VTX004         .00       I       211       138       VTX005         .00       I       201       218       VTX006         .00       I       241       258       VTX006         .00       I       241       258       VTX008         .00       I       321       338       VTX009         .00       I       361       378       VTX010    Exit F5=Refresh F9=Retrieve F10=Cursor F12=Cancel =Repeat find F24=More keys e are no commands to retrieve.                                                                                                    | .00       I       41       58       VTX002         .00       I       81       92       VTX003         .00       I       121       138       VTX004         .00       I       201218       VTX006         .00       I       201218       VTX006         .00       I       241       258       VTX006         .00       I       241       258       VTX006         .00       I       21338       VTX006         .00       I       321       338       VTX009         .00       I       361       378       VTX010         EExit       F5=Refresh       F9=Retrieve       F10=Cursor       F12=Cancel         E=Repeat       find       F24=More       Kys         re       are       no       commands to retrieve.                                                                             | .00                        | I             |              |                                   |                         |              | . 18 VTX00  | 1        |             |  |
| .00       I       81       92       910003         .00       I       121       138       VTX004         .00       I       161       178       VTX005         .00       I       201       218       VTX006         .00       I       241       258       VTX007         .00       I       281       298       VTX008         .00       I       321       38       VTX009         .00       I       321       378       VTX010         Exit       F5=Refresh       F9=Retrieve       F10=Cursor       F12=Cancel         =Repeat       find       F24=More       keys         re       are       no       commands       to                                                                                                    | 00       I       81       92       V1A003         00       I       121       138       VTX004         00       I       161       178       VTX005         00       I       201       218       VTX006         00       I       201       218       VTX007         00       I       2138       VTX007         00       I       2138       VTX007         00       I       2138       VTX009         00       I       361       378       VTX010         Exit F5=Refresh F9=Retrieve F10=Cursor F12=Cancel         =Repeat find       F24=More keys       F12=Cancel         = are no commands to retrieve.       F10=Cursor       F12=Cancel                                                                                                    | .00       I       81       92       VIX003         .00       I       121       138       VTX004         .00       I       161       178       VTX005         .00       I       201       218       VTX006         .00       I       241       258       VTX007         .00       I       281       298       VTX007         .00       I       321       338       VTX009         .00       I       361       378       VTX010         EExit       F5=Refresh       F9=Retrieve       F10=Cursor       F12=Cancel         :=Repeat       find       F24=More       keys         :e       are no commands to retrieve.       F12=Cancel                                                                                                    | .00                        | 1<br>T        |              |                                   |                         | 4.           | . 58 VTX00  | 12       |             |  |
| 100       I       161       178       VTX005         0.00       I       201       218       VTX006         0.00       I       241       258       VTX007         0.00       I       281       298       VTX008         0.00       I       321       338       VTX009         0.00       I       361       378       VTX010         Exit F5=Refresh F9=Retrieve F10=Cursor F12=Cancel         =Repeat find F24=More keys         re are no commands to retrieve.                                                                                                    | 100       1       121       138       VTX005         100       I       201       218       VTX005         100       I       241       258       VTX005         100       I       241       258       VTX005         100       I       241       258       VTX007         100       I       281       298       VTX008         100       I       321       338       VTX009         100       I       361       378       VTX010         Exit       F5=Refresh       F9=Retrieve       F10=Cursor       F12=Cancel         =Repeat       find       F24=More       keys         e       are no commands to retrieve.       F12=Cancel                                                                                                    | 100       I       161       178       VTX005         0.00       I       201       218       VTX006         0.00       I       241       258       VTX005         0.00       I       241       258       VTX005         0.00       I       241       258       VTX007         0.00       I       281       298       VTX008         0.00       I       321       338       VTX009         0.00       I       361       378       VTX010         Exit F5=Refresh F9=Retrieve F10=Cursor F12=Cancel         =Repeat find F24=More keys         re are no commands to retrieve.                                                                                                    | 2 00                       | 1<br>T        |              |                                   |                         | 8.<br>121    | . 92 VIAUU  | 13       |             |  |
| 100       I       201 218 VTX006         100       I       241 258 VTX007         100       I       281 298 VTX008         100       I       321 338 VTX009         100       I       361 378 VTX010         100       I       361 378 VTX010         100       I       361 378 VTX010         100       I       361 378 VTX010         100       I       361 378 VTX010         100       I       361 378 VTX010         100       I       361 378 VTX010         100       I       361 378 VTX010         100       I       361 378 VTX010                                                                                                    | 100       I       201 218 VTX006         100       I       241 258 VTX007         100       I       281 298 VTX008         100       I       321 338 VTX009         100       I       361 378 VTX010         Exit       F5=Refresh       F9=Retrieve       F10=Cursor         F12=Cancel       =       =         = Repeat find       F24=More keys       =         = are no commands to retrieve.       =                                                                                                    | 100       I       201 218 VTX006         100       I       241 258 VTX007         100       I       281 298 VTX008         100       I       321 338 VTX009         100       I       361 378 VTX010         Exit F5=Refresh F9=Retrieve F10=Cursor F12=Cancel         F24=More keys         re are no commands to retrieve.                                                                                                    | 2 00                       | Ť             |              |                                   |                         | 16           | 178 VTX00   | )5       |             |  |
| 0.00I241258VTX0070.00I281298VTX0080.00I321338VTX0090.00I361378VTX010Exit F5=Refresh F9=Retrieve F10=Cursor F12=CancelERepeat find F24=More keysre are no commands to retrieve.                                                                                                    | .00       I       241       258       VTX007         .00       I       281       298       VTX008         .00       I       321       338       VTX009         .00       I       361       378       VTX010         Exit <f5=refresh< td="">       F9=Retrieve       F10=Cursor       F12=Cancel         =Repeat       find       F24=More       keys         e       are       no       commands       to</f5=refresh<>                                                                                                    | 0.00I241 258 VTX0070.00I281 298 VTX0080.00I321 338 VTX0090.00I361 378 VTX010Exit F5=Refresh F9=Retrieve F10=Cursor F12=CancelERepeat find F24=More keysre are no commands to retrieve.                                                                                                    | 0.00                       | Ť             |              |                                   |                         | 201          | 218 VTX00   | 16       |             |  |
| 1.00 I<br>2.00 I<br>2.00 I<br>2.00 I<br>EXit F5=Refresh F9=Retrieve F10=Cursor F12=Cancel<br>=Repeat find F24=More keys<br>re are no commands to retrieve.                                                                                                    | .00I281 298 VTX008.00I321 338 VTX009.00I361 378 VTX010Exit F5=Refresh F9=Retrieve F10=Cursor F12=CancelRepeat findF24=More keyse are no commands to retrieve.                                                                                                    | 1.00 I 281 298 VTX008<br>2.00 I 321 338 VTX009<br>3.00 I 361 378 VTX010<br>EXit F5=Refresh F9=Retrieve F10=Cursor F12=Cancel<br>=Repeat find F24=More keys<br>re are no commands to retrieve.                                                                                                    | 0.00                       | I             |              |                                   |                         | 241          | 258 VTX00   | 7        |             |  |
| 2.00 I 321 338 VTX009<br>3.00 I 361 378 VTX010<br>=Exit F5=Refresh F9=Retrieve F10=Cursor F12=Cancel<br>5=Repeat find F24=More keys<br>ce are no commands to retrieve.                                                                                                    | .00 I 321 338 VTX009<br>.00 I 361 378 VTX010<br>Exit F5=Refresh F9=Retrieve F10=Cursor F12=Cancel<br>=Repeat find F24=More keys<br>e are no commands to retrieve.                                                                                                    | 2.00 I 321 338 VTX009<br>3.00 I 361 378 VTX010<br>=Exit F5=Refresh F9=Retrieve F10=Cursor F12=Cancel<br>5=Repeat find F24=More keys<br>re are no commands to retrieve.                                                                                                    | L.00                       | I             |              |                                   |                         | 283          | . 298 VTX00 | 8        |             |  |
| 3.00 I 361 378 VTX010<br>=Exit F5=Refresh F9=Retrieve F10=Cursor F12=Cancel<br>5=Repeat find F24=More keys<br>re are no commands to retrieve.                                                                                                    | .00 I 361 378 VTX010<br>Exit F5=Refresh F9=Retrieve F10=Cursor F12=Cancel<br>=Repeat find F24=More keys<br>e are no commands to retrieve.                                                                                                    | 3.00 I 361 378 VTX010<br>=Exit F5=Refresh F9=Retrieve F10=Cursor F12=Cancel<br>6=Repeat find F24=More keys<br>re are no commands to retrieve.                                                                                                    | 2.00                       | I             |              |                                   |                         | 323          | . 338 VTX00 | 19       |             |  |
| -Exit F5=Refresh F9=Retrieve F10=Cursor F12=Cancel<br>5=Repeat find F24=More keys<br>re are no commands to retrieve.                                                                                                    | Exit F5=Refresh F9=Retrieve F10=Cursor F12=Cancel<br>=Repeat find F24=More keys<br>e are no commands to retrieve.                                                                                                    | -Exit F5=Refresh F9=Retrieve F10=Cursor F12=Cancel<br>5=Repeat find F24=More keys<br>re are no commands to retrieve.                                                                                                    | 3.00                       | I             |              |                                   |                         | 363          | . 378 VTX01 | .0       |             |  |
|                                                                                                    |                                                                                                    |                                                                                                    | =Exit<br>6=Repea<br>re are | F5=Refit find | esh<br>nds t | F9=Retri<br>F24=More<br>o retriev | eve F10=C<br>keys<br>e. | ursor F12:   | Cancel      |          |             |  |
|                                                                                                    |                                                                                                    |                                                                                                    |                            |               |              |                                   |                         |              |             |          |             |  |
|                                                                                                    |                                                                                                    |                                                                                                    |                            |               |              |                                   |                         |              |             |          |             |  |
|                                                                                                    |                                                                                                    |                                                                                                    |                            |               |              |                                   |                         |              |             |          |             |  |
|                                                                                                    |                                                                                                    |                                                                                                    |                            |               |              |                                   |                         |              |             |          |             |  |

Lines 73 through 83 are used to define some of the vocabulary overrides that appear on this screen.

The lengths change from program to program, and the program retrieves the values for each field at the time it executes the housekeeping subroutine, S999.

# What Are Calculation Specifications?

Calculation specifications describe the calculation to be done on the data and the order of the calculations. Calculation specifications can also be used to control certain input and output operations. The information includes:

Control-level and conditioning indicators for the operation specified (generally not used in J.D. Edwards)

Fields or constants to be used in the operation

The operation to be processed

Whether resulting indicators are set after the operation is processed

| Columns .<br>SEU==>>                                                                                         | :        | 1 71                                          | Browse       |      | DEVSRC/JDESR<br>P5501 | C<br>1X |  |
|----------------------------------------------------------------------------------------------------|----------|-----------------------------------------------|--------------|------|-----------------------|---------|--|
| FMT **      + 1+ 2+ 3+ 4+ 5+ 6+ 7         0098.00       C*         MAINLINE PROGRAM         0099.00       C* |          |                                               |              |      |                       |         |  |
| 0100.00<br>0101.00<br>0102.00                                                                                | C*<br>C* | Process housekeeping.                         |              |      |                       |         |  |
| 0103 00                                                                                                    | C        | EXSR S999                                     |              |      |                       |         |  |
| 0104.00                                                                                                    | C*       |                                               |              |      |                       |         |  |
| 0105.00                                                                                                    | Č*       |                                               |              |      |                       |         |  |
| 0106.00                                                                                                    | C*       | C* If LR on, end program.                     |              |      |                       |         |  |
| 0107.00                                                                                                    | C*       |                                               |              |      |                       |         |  |
| 0108.00                                                                                                    | С        | *INLR                                         | CABEQ'1'     | EOJ  |                       |         |  |
| 0109.00                                                                                                    | C*       |                                               |              |      |                       |         |  |
| 0110.00                                                                                                    | C*       |                                               |              |      |                       |         |  |
| 0111.00                                                                                                    | C*       | C* If automatic inquiry set, process inquiry. |              |      |                       |         |  |
| 0112.00                                                                                                    | C*       | * 7 7700                                      | 63 656 / 1 / |      |                       |         |  |
| 0113.00                                                                                                    | C        | \$AU10                                        | CASEQ'I'     | S003 | 24                    |         |  |
| 0114.00                                                                                                    | C*       |                                               |              |      |                       |         |  |
| F3=Exit F5=Refresh F9=Retrieve F10=Cursor F12=Cancel<br>F16=Repeat find F24=More keys                        |          |                                               |              |      |                       |         |  |
|                                                                                                    |          |                                               |              |      |                       |         |  |

The C Specs are the heart of the processing of a program. J.D. Edwards programs are designed with a MAINLINE portion which is a select set of C Specs that call other subroutines.
## What Are Output Specifications?

Output specifications describe the records and fields in the output files and the conditions under which output operations are processed. They include information such as:

Name of the file

Type of record to be written

Spacing and skipping instructions of Printer files

Output indicators that condition when the record is to be written

Name of each field in the output record

Location of each field in the output record

Edit codes and edit words

Constants to be written

Format name for a workstation file

| 34.00     CSR     MOVE '0026'     EMK,08     Inv MCU       35.00     CSR     MOVE '0027'     EMK,09     Inv Desc Ttl       36.00     C*     Load invalid action code array.       39.00     C*     Load invalid action code array.       39.00     C*     MOVEA' ' @NAC       41.00     CSR     MOVEA' ' @NAC       42.00     C*     Load system date.       44.00     CSR     TIME       45.00     CSR     MOVE \$WRK12 120       46.00     CSR     MOVE \$WRK12 \$\$EDT 60       47.00     C*     C*       48.00     CSR     END999       49.00     C************************************ | SEU==>><br>FMT **+             | . 1 + .     | 2+.                        | 3 + 4               | + 5+                   | P55011X<br>6+ 7 |
|----------------------------------------------------------------------------------------------------|--------------------------------|-------------|----------------------------|---------------------|------------------------|-----------------|
| 35.00     CSR     MOVE '0027'     EMK,09     Inv Desc Tt1       36.00     C*                                                                                                    | 334.00 CS                      | R           |                            | MOVE '0026'         | EMK,08                 | Inv MCU         |
| 36.00       C*         37.00       C*         38.00       C*         18.00       C*         29.00       C*         40.00       CSR         41.00       C*         42.00       C*         43.00       C*         44.00       C*         45.00       CSR         45.00       CSR         46.00       CSR         47.00       C*         48.00       CSR         49.00       C*         49.00       C*         49.00       C************************************                                                                                                    | 335.00 CS                      | R           |                            | MOVE '0027'         | EMK,09                 | Inv Desc Ttl    |
| 38.00       C*       Load invalid action code array.         39.00       C*         40.00       CSR       MOVEA' ' @NAC         41.00       C*                                                                                                    | 337.00 C*                      |             |                            |                     |                        |                 |
| 39.00       C*         40.00       CSR       MOVEA' ' @NAC         41.00       C*         42.00       C*         43.00       C*         44.00       C*         45.00       CSR         45.00       CSR         46.00       CSR         47.00       C*         48.00       CSR         49.00       C*         49.00       C*         49.00       CSR         END999       ENDSR         49.00       C************************************                                                                                                    | 338 00 C*                      | Load        | invalid act                | ion code arrav      | 7                      |                 |
| 40.00 CSR MOVEA' '@NAC<br>41.00 C*                                                                                                    | 339.00 C*                      | 2044        | 111101110 000              | fion oodo diiraj    | •                      |                 |
| 41.00 C*<br>42.00 C*<br>43.00 C* Load system date.<br>44.00 C*<br>45.00 CSR TIME \$WRK12 120<br>46.00 CSR MOVE \$WRK12 \$\$EDT 60<br>47.00 C*                                                                                                    | 340.00 CS                      | R           |                            | MOVEA' '            | @NAC                   |                 |
| 42.00 C*<br>43.00 C* Load system date.<br>44.00 C*<br>45.00 CSR TIME \$WRK12 120<br>46.00 CSR MOVE \$WRK12 \$\$EDT 60<br>47.00 C*                                                                                                    | 341.00 C*                      |             |                            |                     |                        |                 |
| 43.00       C*       Load system date.         44.00       C*         45.00       CSR         45.00       CSR         46.00       CSR         47.00       C*         47.00       C*         48.00       CSR         49.00       C************************************                                                                                                    | 342.00 C*                      |             |                            |                     |                        |                 |
| 44.00 C*<br>45.00 CSR TIME \$WRK12 120<br>46.00 CSR MOVE \$WRK12 \$\$EDT 60<br>47.00 C*<br>48.00 CSR END999 ENDSR<br>49.00 C***********************************                                                                                                    | 343.00 C*                      | Load        | system date                | 2.                  |                        |                 |
| 45.00 CSR IIME \$WRK12 120<br>46.00 CSR MOVE \$WRK12 \$\$EDT 60<br>47.00 C*                                                                                                    | 344.00 C*                      | D           |                            | TTME                | CWDV10 100             |                 |
| 47.00       C*                                                                                                    | 345.00 CS                      | R.<br>P     |                            | MOVE SWER12         | SWRRIZ IZU<br>SSEDT 60 |                 |
| 48.00         CSR         END999         ENDSR           49.00         C************************************                                                                                                    | 347.00 C*                      |             |                            |                     |                        |                 |
| 49.00         C************************************                                                                                                    | 348.00 CS                      | R           | END999                     | ENDSR               |                        |                 |
| 50.00 OI5501X E UNLOCK<br>3=Exit F5=Refresh F9=Retrieve F10=Cursor F12=Cancel<br>16=Repeat find F24=More keys                                                                                                    | 349.00 C*                      | *******     | **********                 | ***********         | ****                   | *****           |
| 3=Exit F5=Refresh F9=Retrieve F10=Cursor F12=Cancel<br>16=Repeat find F24=More keys                                                                                                    | 350.00 OI                      | 5501X E     |                            | UNLOCK              |                        |                 |
|                                                                                                    | F3=Exit F5=R<br>F16=Repeat fin | efresh<br>d | F9=Retrieve<br>F24=More ke | e F10=Cursor<br>eys | F12=Cancel             |                 |

J.D. Edwards utilizes the RPG EXCPT operation to release locks on data records. This O Spec informs the program which record format is to be released when the EXCPT UNLOCK calculation is performed. Additional formats can be identified with a name such as UNLCKA or UNLCKB.

Typically, J.D. Edwards does not perform reporting functions using O Specs.

The Opcode "UNLCK" can be used instead of EXCPT/O-SPECS.

## About the Program Overview

The program overview provides a basic overview of the standards used in a program, including:

Subroutines

Error Handling

Indicator Usage

Documentation

Miscellaneous Items

### **Subroutines**

The Program Generator uses two categories of subroutines:

Standard Subroutines

**Common Subroutines** 

### **About Standard Subroutines**

The Program Generator includes the required standard routines in the Calculation Specifications at the time it generates a program. It arranges them in alphanumeric order.

If you must enter your own standard subroutine, name it in such a way that it will be executed in the necessary order. For example, if you need your subroutine to be executed after the scrub and edit subroutine (S005) but before the update files subroutine (S010), begin the name with an S and then use a three to four character suffix that fits in logically, such as S005A or S006.

Standard subroutine code lines are identified in positions 7 and 8 with SR. Their name always begins with an S. Subroutines are separated by a single line of asterisks. Major blocks of code within a subroutine are separated by a single line of dashes.

| .870.00  | CSR   | MOVE *BLANK HRJBCD                      |       |
|----------|-------|-----------------------------------------|-------|
| 1872 00  | CSR   | MOVE *BLANK HRUBSI<br>MOVE *BLANK HRRVW |       |
| 1873.00  | CSR   | END                                     |       |
| 1874.00  | C*    |                                         |       |
| 1875.00  | CSR   | END001 ENDSR                            |       |
| 1876.00  | C**** | * * * * * * * * * * * * * * * * * * * * | ***** |
| 1877.00  | C*    |                                         |       |
| 1878.00  | C*    | SUBROUTINE S003 - Edit Key              |       |
| 1879 00  | C*    |                                         |       |
| -0,,,,00 |       |                                         |       |

Place an END tag on the ENDSR statement. The TAG name should start with END. The subroutine name is added as a suffix. For example, END001 would be the used for subroutine S001. Do not use the end tag for anything else. Use a T tag if the code needs to be executed prior to the ENDSR statement. For example, T001 would be used for subroutine S001 if the tag is used in the middle of the subroutine.

### **About Common Subroutines**

Common subroutines are maintained outside the program and are included at the appropriate times using the COPY statement. Common subroutines are also referred to as copy modules for that reason. J.D. Edwards stores all common subroutines in the file JDECPY.

At compile time, the compiler copies in code for all instances of the COPY statement. The included code appears only once and then can be called from anywhere within the program.

The statement that instructs the compiler to copy in the source code is shown below. Single lines of asterisks separate common subroutines.

| 0731.00 | C*************************************                   |
|---------|----------------------------------------------------------|
| 0732.00 | C*                                                       |
| 0733.00 | C* Copy Common Subroutine - Right Justify Numeric Fields |
| 0734.00 | C* 11                                                    |
| 0735.00 | C/COPY JDECPY, C0012                                     |
| 0736 00 | *************************************                    |

This example shows how the COPY statement in the source (above) brings in additional code to the compiled source (below).

| 72400    | <b>0</b> + |                    |                                 |                  |         |                               |
|----------|------------|--------------------|---------------------------------|------------------|---------|-------------------------------|
| 73400    | a /a       | ODV TREADY GOOLO   |                                 |                  |         |                               |
| Q000000+ | ME         | MBER COO12 IN FILE | JDECPY LIBRARY                  | JDFSRC OPEN      | IED FOR | R /COPY.                      |
| Q000100+ | C**:       | ******             | * * * * * * * * * * * * * * * * | *********        | *****   | * * * * * * * * * *           |
| Q000200+ | C*         | This is part of a  | composite comm                  | on subroutir     | ne. In  |                               |
| Q000300+ | C*         | order for the sub  | routine to work                 | correctly,       | the     |                               |
| Q000400+ | C*         | RPG program must   | /COPY in the fo                 | llowing memb     | pers:   |                               |
| Q000500+ | C*         | E0012, C0012       |                                 |                  |         |                               |
| Q000600+ | C**:       | *******            | ***********                     | **********       | *****   | * * * * * * * * * * * * * * * |
| Q000700+ | C*         | MAINLINE PROGRA    | M                               |                  |         |                               |
| Q000800+ | C*         |                    | -                               |                  |         |                               |
| Q000900+ | C*         |                    |                                 |                  |         |                               |
| Q001000+ | C*         |                    |                                 |                  |         |                               |
| Q001100+ | C*         | SUBROUTINE COO     | 12 - Right Just                 | ify Numeric      | Field   | 5                             |
| Q001200+ | C*         |                    |                                 |                  |         | -                             |
| Q001300+ | C*         |                    |                                 |                  |         |                               |
| Q001400+ | C*         | PURPOSE            |                                 |                  |         |                               |
| Q001500+ | C*         |                    |                                 |                  |         |                               |
| Q001600+ | C*         | To provide a       | subroutine com                  | mon to all p     | program | ns which                      |
| Q001700+ | C*         | right justif       | ies numeric fie                 | lds and plac     | ces the | e sign over                   |
| Q001800+ | C*         | the low orde       | r byte of the f                 | ields, desig     | nated   | by either a                   |
| Q001900+ | C*         | leading or t       | railing minus s                 | ign. This r      | coutine | e also ignores                |
| Q002000+ | C*         | all non-nume       | ric characters                  | in the input     | : field | d, and                        |
| Q002100+ | C*         | determines t       | he placement of                 | the decimal      | . point | t.                            |
| Q002200+ | C*         |                    |                                 |                  |         |                               |
| Q002300+ | C*         | REMARKS            |                                 |                  |         |                               |
| Q002400+ | C*         |                    |                                 |                  |         |                               |
| Q002500+ | C*         |                    |                                 |                  | -       |                               |
| Q002600+ | C*         | Prior to exe       | cuting this sub                 | routine data     | a from  | an                            |
| Q002700+ | C*         | alphanumeric       | input field sh                  | ould be plac     | ed in   | the array                     |
| Q002800+ | C*         | named '@NM'        | with a 'MOVEA'                  | command. Tr      | ie rigi | nt justified                  |
| Q002900+ | C*         | number is av       | ailable from th                 | e subroutine     | e field | d named                       |
| Q003000+ | C*         | '#NUMR', whi       | ch is a 15 digi                 | t 6 decimal      | field.  |                               |
| Q003100+ | C*         | CAUTION: The       | largest number                  | that can be      | e hand. | led                           |
| Q003200+ | C*         | by this subr       | outine is 999,9                 | 99,999.99999     | 9.      |                               |
| Q003300+ | C*         | However, the       | input field ma                  | y contain or     | ily 15  |                               |
| Q003400+ | C*         | numbers.           |                                 |                  |         |                               |
| Q003500+ | (*<br>     | <b>GOOTO</b>       | 55665                           |                  |         |                               |
| Q003600+ | CSR        | C0012              | BEGSR                           |                  |         |                               |
| Q003700+ | C*         |                    |                                 |                  |         |                               |
| Q003800+ | C*         |                    |                                 |                  |         |                               |
| Q003900+ | CSR        |                    | Z-ADD0                          | #NUMR 299        |         | a                             |
| Q004000+ | CSR        |                    | Z-ADDU                          | #NUMR2 152       |         | Compile only                  |
| Q004100+ | CSR        |                    | Z-ADD0                          | #NUMR9 159       |         | compile only                  |
| 0004200+ |            |                    | MOLIER ONN                      |                  |         |                               |
| 0004300+ | CSR        | # 7\ T \\TT \\T    | MOVEA@NM<br>CADEO+DIANYC        | #ALNUM<br>ENO010 |         |                               |
| 0004400+ | CSR        | #ALNUM             | CABEQ^BLANKS                    | HATNUM 22        |         |                               |
| QUU4500+ | CSR        |                    | MOVE AND.0,                     | #ALINUM 22       |         |                               |
|          |            |                    |                                 |                  |         |                               |

The following user defined code contains an online listing and specifications.

Install System Code: 93

User Defined Code: /C

# **Error Handling**

| Display="block">Drogram Tables AND ARRAYS         041.00       E*         042.00       E*         043.00       E*         044.00       E         044.00       E         044.00       E         044.00       E         044.00       E         044.00       E         044.00       E         045.00       E         046.00       E         046.00       E         047.00       E         047.00       E         047.00       E         047.00       E         047.00       E         047.00       E         048.00       E         049.00       E         049.00       E         049.00       E         050.00       E*         051.00       E*         052.00       E*         053.00       E*         055.00       E/COPY JDECPY,E0001         055.00       E*         058.00       E*         058.00       E*         058.00       E*         059.00       E*                                                                                                    | Division       E*       PROGRAM TABLES AND ARRAYS         D042.00       E*                                                                                                    | SEU==>> _<br>n040 00 | E****    | *****  | ******    | ******        | ******  | **** | ****  | * * * * * * * * * * * * * | * * | P55011X<br>**** |
|----------------------------------------------------------------------------------------------------|----------------------------------------------------------------------------------------------------|----------------------|----------|--------|-----------|---------------|---------|------|-------|---------------------------|-----|-----------------|
| 042.00       E*         043.00       E*         043.00       E         044.00       E         045.00       E         045.00       E         045.00       E         045.00       E         045.00       E         046.00       E         046.00       E         046.00       E         047.00       E         048.00       E         049.00       E         049.00       E         049.00       E         041.00       Allowed Values         051.00       E*         052.00       E*         053.00       E*         053.00       E*         055.00       E/COPY JDECPY,E0001         055.00       E*         057.00       E*         058.00       E*         058.00       E*         058.00       E*         059.00       E*         060.00       E/COPY JDECPY,E0012                                                                                                    | 0042.00       E*         0043.00       E         0043.00       E         0043.00       E         0043.00       E         0045.00       E         0045.00       E         0046.00       E         0046.00       E         0047.00       E         0048.00       E         0049.00       E         0049.00       E         0040.00       E         0040.00       E         0040.00       E         0040.00       E         0040.00       E         0040.00       E         0040.00       E         0040.00       E         0040.00       E         0040.00       E         0050.00       E         0051.00       E*         0052.00       E*         0053.00       E*         Copy Member for Composite Common Subroutine - C0001         0054.00       E*         0055.00       E/COPY JDECPY,E0012         0056.00       E*         0057.00       E*         0058.00       E*         Copy Member for                                                                                                    | 0041.00              | <br>E*   | PROGR  | AM TABI   | ES AND        | ARRAYS  |      |       |                           |     |                 |
| 043.00         E*           044.00         E         EMK         64         4         Error Msg           045.00         E         @MK         64         1         Error Msg           045.00         E         @DW         64         1         Error Msg           045.00         E         @DW         64         1         Error Msg           046.00         E         @DV         40         1         Dflt Wrk           048.00         E         @AV         10         10         Allowed Values           049.00         E         @AV         10         10         Allowed Values           050.00         E         @10         10         1         Allowed Values           051.00         E*         001         10         1         Allowed Values           053.00         E*         Copy Member for Composite Common Subroutine - C0001         054.00         E*           055.00         E/COPY JDECPY,E0001         E*         Copy Member for Composite Common Subroutine - C0012           058.00         E*         Copy Member for Composite Common Subroutine - C0012         059.00           059.00         E*         Copy Member for Composite Common Subroutine - C0012< | 0043.00       E*         0044.00       E       EMK       64       4       Error Msg         0045.00       E       @MK       64       1       Error Msg         0046.00       E       @RR       64       4       Error Msg         0047.00       E       @RR       64       4       Error Msg         0047.00       E       @RV       40       1       Dflt Wrk         0048.00       E       @AV       10       10       Allowed Value:         0049.00       E       @AV       10       10       Allowed Value:         0050.00       E       @AV       10       1       Allowed Value:         0051.00       E*       Copy Member for Composite Common Subroutine - C0001       2054.00         0053.00       E*       Copy Member for Composite Common Subroutine - C0012         0054.00       E*       Copy Member for Composite Common Subroutine - C0012         0057.00       E*       Copy Member for Composite Common Subroutine - C0012         0058.00       E*       Copy Member for Composite Common Subroutine - C0012         0059.00       E*       Copy Member for Composite Common Subroutine - C0012         0050.00       E/COPY JDECPY,E0012 | 0042.00              | <br>E*   |        |           |               |         |      |       |                           |     |                 |
| 044.00 E EMK 64 4 Error Msg<br>045.00 E @MK 64 1 Error Msg<br>046.00 E @ER 64 4 Error Msg<br>047.00 E @DV 40 1 Dflt Wrk<br>048.00 E @AV 10 10 Allowed Values<br>049.00 E @40 40 1 Allowed Values<br>050.00 E @10 10 1 Allowed Values<br>051.00 E*<br>052.00 E*<br>053.00 E* Copy Member for Composite Common Subroutine - C0001<br>054.00 E*<br>055.00 E/COPY JDECPY,E0001<br>056.00 E* Copy Member for Composite Common Subroutine - C0012<br>058.00 E* Copy Member for Composite Common Subroutine - C0012<br>058.00 E* Copy Member for Composite Common Subroutine - C0012<br>058.00 E* Copy Member for Composite Common Subroutine - C0012<br>059.00 E*                                                                                                    | 0044.00       E       EMK       64       4       Error Msg         0045.00       E       @MK       64       1       Error Msg         0046.00       E       @ER       64       4       Error Msg         0047.00       E       @DV       40       1       Dflt Wrk         0049.00       E       @AV       10       10       Allowed Value:         0051.00       E*       @10       10       1       Allowed Value:         0052.00       E*       @10       10       1       Allowed Value:         0053.00       E*       Copy Member for Composite Common Subroutine - C0001       0054.00         0055.00       E/COPY JDECPY,E0001       0056.00       E*       0057.00       E*         0057.00       E*       Copy Member for Composite Common Subroutine - C0012       0059.00       E*         0059.00       E*       Copy Member for Composite Common Subroutine - C0012       0059.00       E*         0050.00       E*       Copy Member for Composite Common Subroutine - C0012       0059.00       E*         0060.00       E/COPY JDECPY,E0012       E*       0060.00       E/COPY JDECPY,E0012                                                    | 0043.00              | E*       |        |           |               |         |      |       |                           |     |                 |
| 045.00 E @MK 64 1 Error Msg<br>046.00 E @ER 64 4 Error Msg<br>047.00 E @DV 40 1 Dflt Wrk<br>048.00 E @AV 10 10 Allowed Values<br>049.00 E @40 40 1 Allowed Values<br>050.00 E @10 10 1 Allowed Values<br>051.00 E*<br>053.00 E*<br>053.00 E* Copy Member for Composite Common Subroutine - C0001<br>054.00 E*<br>055.00 E/COPY JDECPY,E0001<br>055.00 E* Copy Member for Composite Common Subroutine - C0012<br>058.00 E* Copy Member for Composite Common Subroutine - C0012<br>058.00 E* Copy Member for Composite Common Subroutine - C0012<br>058.00 E* Copy Member for Composite Common Subroutine - C0012<br>059.00 E*<br>060.00 E/COPY JDECPY,E0012                                                                                                    | 0045.00       E       @MK       64       1       Error Msg         0046.00       E       @ER       64       4       Error Msg         0047.00       E       @DV       40       1       Dflt Wrk         0048.00       E       @AV       10       Allowed Value:         0049.00       E       @AV       10       10       Allowed Value:         0050.00       E       @10       10       1       Allowed Value:         0051.00       E*       @10       10       1       Allowed Value:         0052.00       E*       @10       10       1       Allowed Value:         0053.00       E*       Copy Member for Composite Common Subroutine - C0001       0054.00       E*         0055.00       E/COPY JDECPY,E0001       E************************************                                                                                                    | 0044.00              | E        |        |           | EMK           |         | 64   | 4     |                           | ]   | Error Msg       |
| 046.00         E         @ER         64         Error Msg           047.00         E         @DV         40         1         Dflt Wrk           048.00         E         @AV         10         10         Allowed Values           049.00         E         @AV         10         10         Allowed Values           049.00         E         @10         10         1         Allowed Values           050.00         E         @10         10         1         Allowed Values           051.00         E*         @10         10         1         Allowed Values           053.00         E*         Copy Member for Composite Common Subroutine - C0001         054.00         E*           055.00         E/COPY JDECPY,E0001         E************************************                                                                                                    | 0046.00         E         @ER         64         Error Msg.           0047.00         E         @DV         40         1         Dflt Wrk           0048.00         E         @AV         10         10         Allowed Value:           0049.00         E         @AV         10         10         Allowed Value:           0050.00         E         @10         10         1         Allowed Value:           0051.00         E*         @10         10         1         Allowed Value:           0052.00         E*         @10         10         1         Allowed Value:           0053.00         E*         Copy Member for Composite Common Subroutine - C0001         2054.00         E*           0055.00         E/************************************                                                                                                    | 0045.00              | E        |        |           | @MK           |         | 64   | 1     |                           | ]   | Error Msg       |
| 047.00 E @DV 40 1 Dflt Wrk<br>048.00 E @AV 10 10 Allowed Values<br>049.00 E @40 40 1 Allowed Values<br>050.00 E @10 10 1 Allowed Values<br>051.00 E*<br>052.00 E*<br>053.00 E* Copy Member for Composite Common Subroutine - C0001<br>054.00 E*<br>055.00 E/COPY JDECPY,E0001<br>056.00 E* Copy Member for Composite Common Subroutine - C0012<br>E*<br>058.00 E* Copy Member for Composite Common Subroutine - C0012<br>058.00 E* Copy Member for Composite Common Subroutine - C0012<br>058.00 E* Copy Member for Composite Common Subroutine - C0012<br>059.00 E*<br>060.00 E/COPY JDECPY,E0012                                                                                                    | 0047.00 E @DV 40 1 Dflt Wrk<br>0048.00 E @AV 10 10 Allowed Value:<br>0049.00 E @40 40 1 Allowed Value:<br>0050.00 E*<br>0051.00 E*<br>0053.00 E* Copy Member for Composite Common Subroutine - C0001<br>0054.00 E*<br>0055.00 E/COPY JDECPY,E0001<br>0056.00 E* Copy Member for Composite Common Subroutine - C0012<br>0057.00 E*<br>0057.00 E*<br>0059.00 E*<br>0059.00 E*                                                                                                    | 0046.00              | E        |        |           | @ER           |         | 64   | 4     |                           | ]   | Error Msg       |
| 048.00       E       @AV       10       Allowed Values         049.00       E       @40       40       1       Allowed Values         050.00       E       @10       10       1       Allowed Values         051.00       E*       @10       10       1       Allowed Values         052.00       E*       @10       10       1       Allowed Values         053.00       E*       Copy Member for Composite Common Subroutine - C0001       055.00       E/COPY JDECPY,E0001         055.00       E*       Copy Member for Composite Common Subroutine - C0012       058.00       E*         058.00       E*       Copy Member for Composite Common Subroutine - C0012       059.00       E*         059.00       E*       Copy Member for Composite Common Subroutine - C0012       059.00       E*         060.00       E/COPY JDECPY,E0012       E       060.00       E/COPY JDECPY,E0012                                                                                                    | 0048.00       E       @AV       10       Allowed Value;         0049.00       E       @40       40       1       Allowed Value;         0050.00       E       @10       10       1       Allowed Value;         0051.00       E*       @10       10       1       Allowed Value;         0052.00       E*       @10       10       1       Allowed Value;         0052.00       E*       Copy Member for Composite Common Subroutine - C0001       0054.00       E*         0053.00       E*       Copy JDECPY,E0001       0056.00       E************************************                                                                                                    | 0047.00              | E        |        |           | @DV           |         | 40   | 1     |                           | ]   | Dflt Wrk        |
| 049.00       E       @40       40       1       Allowed Values         050.00       E       @10       10       1       Allowed Values         051.00       E*       @10       10       1       Allowed Values         051.00       E*       @10       10       1       Allowed Values         052.00       E*       Copy Member for Composite Common Subroutine - C0001       054.00       E*         055.00       E/COPY JDECPY,E0001       E************************************                                                                                                    | 0049.00 E @40 40 1 Allowed Value:<br>0050.00 E @10 10 1 Allowed Value:<br>0051.00 E*<br>0053.00 E* Copy Member for Composite Common Subroutine - C0001<br>0054.00 E*<br>0055.00 E/COPY JDECPY,E0001<br>0056.00 E*<br>0057.00 E*<br>0057.00 E*<br>0058.00 E* Copy Member for Composite Common Subroutine - C0012<br>0059.00 E*<br>0050.00 E*                                                                                                    | 0048.00              | E        |        |           | @AV           |         | 10   | 10    |                           | 1   | Allowed Values  |
| 050.00       E       @10       10       1       Allowed Values         051.00       E*       052.00       E*       053.00       E*         053.00       E*       Copy Member for Composite Common Subroutine - C0001       054.00       E*         055.00       E/COPY JDECPY,E0001       056.00       E************************************                                                                                                    | 0050.00       E*       @10       10       1       Allowed Value:         0051.00       E*         0053.00       E*       Copy Member for Composite Common Subroutine - C0001         0054.00       E*         0055.00       E/COPY JDECPY,E0001         0056.00       E************************************                                                                                                    | 0049.00              | E        |        |           | @40           |         | 40   | 1     |                           | 4   | Allowed Values  |
| D51.00 E*<br>D52.00 E*<br>D53.00 E* Copy Member for Composite Common Subroutine - C0001<br>D54.00 E*<br>D55.00 E/COPY JDECPY,E0001<br>D55.00 E***********************************                                                                                                    | J051.00       E*         J052.00       E*         D053.00       E*         Copy Member for Composite Common Subroutine - C0001         D054.00       E*         E/COPY JDECPY,E0001         D056.00       E************************************                                                                                                    | 0050.00              | E .      |        |           | @10           |         | 10   | T     |                           | 4   | Allowed Values  |
| D32.00 E* Copy Member for Composite Common Subroutine - C0001<br>D53.00 E* Copy JDECPY,E0001<br>D55.00 E/COPY JDECPY,E0001<br>D56.00 E***********************************                                                                                                    | 0053.00 E* Copy Member for Composite Common Subroutine - C0001<br>054.00 E*<br>0055.00 E/COPY JDECPY,E0001<br>0056.00 E***********************************                                                                                                    | 0051.00              | E*       |        |           |               |         |      |       |                           |     |                 |
| 535.00       E*         054.00       E*         055.00       E/COPY JDECPY,E0001         056.00       E************************************                                                                                                    | 0054.00       E*         0055.00       E/COPY JDECPY,E0001         0056.00       E************************************                                                                                                    | 0052.00              | E*       | 0      | Mamlaase  | fam Car       |         | der  |       | Quila mant i ma           |     | 00001           |
| D55.00 E/COPY JDECPY,E0001<br>D55.00 E***********************************                                                                                                    | 0055.00 E/COPY JDECPY,E0001<br>0055.00 E***********************************                                                                                                    | 0053.00              | E^<br>F* | сору   | Member    | LOL COL       | uposite | COL  | minon | subroutine .              | - 1 | C0001           |
| D56.00 E***********************************                                                                                                    | 0055.00         E/************************************                                                                                                    | 0054.00              |          | V TOPC | יסע דיסט  | 11            |         |      |       |                           |     |                 |
| 57.00 E*<br>058.00 E* Copy Member for Composite Common Subroutine - C0012<br>059.00 E*<br>060.00 E/COPY JDECPY,E0012                                                                                                    | 0057.00 E*<br>0057.00 E* Copy Member for Composite Common Subroutine - C0012<br>0059.00 E*<br>0060.00 E/COPY JDECPY,E0012                                                                                                    | 0055.00              | E/COF    | ****** | ******    | /_<br>:****** | ******  | **** | ****  | ******                    | **  | *****           |
| DS8.00 E* Copy Member for Composite Common Subroutine - C0012<br>DS9.00 E*<br>D60.00 E/COPY JDECPY,E0012                                                                                                    | 0058.00 E* Copy Member for Composite Common Subroutine - C0012<br>0059.00 E*<br>0060.00 E/COPY JDECPY,E0012                                                                                                    | 0050.00              | E*       |        |           |               |         |      |       |                           |     |                 |
| 060.00 E/COPY JDECPY,E0012                                                                                                    | 0059.00 E* COPY HEADER FOR COMPOSITE COMMAND Subjectine COVI2<br>0060.00 E/COPY JDECPY,E0012                                                                                                    | 0058 00              | E*       | Conv   | Member    | for Con       | mosite  | Cor  | nmon  | Subroutine                | _ ( | C0012           |
| 060.00 E/COPY JDECPY, E0012                                                                                                    | 0060.00 E/COPY JDECPY,E0012                                                                                                    | 0059 00              | E*       | copy   | TICHIDOLL | 101 000       | mpopree | 001  |       | Dubioucine                |     | 00012           |
|                                                                                                    |                                                                                                    | 0060.00              | Ē/COF    | Y JDEC | PY.E001   | 2             |         |      |       |                           |     |                 |
|                                                                                                    |                                                                                                    | 000.00               | 17 001   | I ODEC | .11,11001 | 12            |         |      |       |                           |     |                 |
|                                                                                                    |                                                                                                    |                      |          |        |           |               |         |      |       |                           |     |                 |
|                                                                                                    |                                                                                                    |                      |          |        |           |               |         |      |       |                           |     |                 |
|                                                                                                    |                                                                                                    |                      |          |        |           |               |         |      |       |                           |     |                 |
|                                                                                                    |                                                                                                    |                      |          |        |           |               |         |      |       |                           |     |                 |
|                                                                                                    |                                                                                                    |                      |          |        |           |               |         |      |       |                           |     |                 |
|                                                                                                    |                                                                                                    |                      |          |        |           |               |         |      |       |                           |     |                 |

J.D. Edwards has devised an efficient means of handling errors by way of arrays.

The EMK array holds the four byte data dictionary name of every error that could occur in this program. Loaded in Housekeeping (S999).

The @MK array maintains a flag setting for each error identified in EMK. If one of the errors occurs, the flag is set on.

The @ER array loads the related error messages when the user presses F7 to view the errors that actually occurred.

A program may have up to 64 errors.

| Columns .<br>SEU==>>          | :                 | 1 71     | Browse                                |              | DEVSRC/JDESRC<br>P55011X |  |
|-------------------------------|-------------------|----------|---------------------------------------|--------------|--------------------------|--|
| 0278.00<br>0279.00<br>0280.00 | C*<br>C*<br>C*    | If Displ | ay errors pressed, ex                 | it to erro   | or messages.             |  |
| 0281.00<br>0282.00<br>0283.00 | C*<br>CSR<br>CSR  | @@       | AID IFEQ #FERRD                       | #G           |                          |  |
| 0284.00<br>0285.00            | CSR<br>CSR        | #G       | Z-ADD1<br>DOWLE64                     | #U<br>#H     |                          |  |
| 0286.00<br>0287.00<br>0288.00 | CSR<br>CSR<br>CSR | (@]M     | K,#G IFEQ 'I'<br>MOVE EMK,#G<br>ADD 1 | @ER,#H<br>#H |                          |  |
| 0289.00<br>0290.00            | CSR<br>CSR        |          | END<br>ADD 1                          | #G           |                          |  |
| 0292.00<br>0293.00            | CSR<br>C*         |          | CALL' P0000E'                         |              | 98                       |  |
| 0294.00<br>0295.00<br>0296.00 | CSR<br>CSR<br>C*  |          | GOTO ENDEXE                           | @ER          |                          |  |
| 0297.00<br>0298.00            | ČSR<br>C*         |          | END                                   |              |                          |  |
|                               |                   |          |                                       |              |                          |  |

The call to the error message handling program is shown below.

If any error flag is set to one, then the program moves the corresponding data item from the array of all possible errors (EMK) into the array of the errors that have actually occurred (@ER). P0000E is called to display the errors when the function key is pressed.

The next example of code shows how a flag is set in the @MK array.

| 0349.00       C*       If error on read, set error.         0350.00       CSR       *IN82       IFEQ '1'         0351.00       CSR       SETON       9341         0352.00       CSR       GOTO ENDEXE       9341         0353.00       CSR       GOTO ENDEXE       9341         0353.00       CSR       GOTO ENDEXE       9341         0354.00       C*                                                                                         | 0349.00       C*       IT EFFOR ON Fead, Set EFFOR.         0350.00       CSR       *IN82       IFEQ '1'         0351.00       CSR       SETON       9341         0352.00       CSR       MOVE '1'       @MK,2         0353.00       CSR       GOTO ENDEXE       0354.00         0354.00       C*        0355.00         0356.00       CSR       END         0357.00       CSR       END         0357.00       CSR       END         0358.00       C*          0359.00       C*       If ROLL DOWN key pressed, process read prior.         0360.00       C*          0361.00       C*          0362.00       CSR       @@AID         0363.00       C*          0364.00       C*       Reset error indicators if roll         0365.00       C*       MOVEA\$RESET *IN,41         0367.00       CSR       MOVE '0'       *IN,40 | Columns :<br>SEU==>><br>0347.00 C*                                                   | 1 71                    | Browse                                       |                  | DEVSRC, | /JDESRC<br>P55011X |
|----------------------------------------------------------------------------------------------------|----------------------------------------------------------------------------------------------------|--------------------------------------------------------------------------------------|-------------------------|----------------------------------------------|------------------|---------|--------------------|
| OSTA         OSTA         OSTA         OSTA           0355.00         C*             0355.00         CSR         END         0356.00         CSR           0357.00         CSR         END         0357.00         CSR         END           0357.00         CSR         END         0358.00         C*         0359.00         C*         If ROLL DOWN key pressed, process read prior.         0360.00         C*          0361.00         C* | 0354.00       C*                                                                                                    | 0349.00 C*<br>0349.00 C*<br>0350.00 CSR<br>0351.00 CSR<br>0352.00 CSR<br>0352.00 CSR | *IN82                   | IFEQ '1'<br>SETON<br>MOVE '1'<br>GOTO ENDEXE | @MK,2            | 9341    |                    |
| 0360.00       C*         0361.00       C*         0362.00       CSR         0363.00       C*         0364.00       C*         0365.00       C*         0365.00       C*         0366.00       CSR         0366.00       CSR         MOVEA\$RESET       *IN,41         0367.00       CSR                                                                                                    | 0360.00       C*         0361.00       C*         0362.00       CSR         0363.00       C*         0364.00       C*         0365.00       C*         0366.00       CSR         MOVEA\$RESET *IN,41         0367.00       CSR                                                                                                    | 0354.00 C*<br>0355.00 CSR<br>0356.00 CSR<br>0357.00 CSR<br>0358.00 C*<br>0359.00 C*  | IF ROLL DOWN &          | END<br>END<br>END                            | ress read r      | rior    |                    |
| 0366.00 CSR MOVEA\$RESET *IN,41<br>0367.00 CSR MOVE'0' *IN,40                                                                                                    | 0366.00 CSR MOVEA\$RESET *IN,41<br>0367.00 CSR MOVE '0' *IN,40                                                                                                    | 0360.00 C*<br>0361.00 C*<br>0362.00 CSR<br>0363.00 C*<br>0364.00 C*                  | @@AID<br>Reset error in | IFEQ #FROLD                                  |                  |         |                    |
|                                                                                                    |                                                                                                    | 0366.00 CSR<br>0367.00 CSR                                                           |                         | MOVEA\$RESET<br>MOVE '0'                     | *IN,41<br>*IN,40 |         |                    |

If indicator 82 is on, the standard indicator for an error (93) is set on and indicator 41 is set on to highlight the field in error.

The next example of code shows the loading of the array that contains every possible error for this program. This loading takes place only once (in S999).

| 2325.00       C*       Load error messages array.         2325.00       C*       MOVE '0001' EMK,01 Inv Action         2327.00       CSR       MOVE '0002' EMK,02 Inv Key         2329.00       CSR       MOVE '0003' EMK,03 Inv Blanks         2330.00       CSR       MOVE '0004' EMK,04 Inv Date         2331.00       CSR       MOVE '0005' EMK,05 Inv Next Nbr         2332.00       CSR       MOVE '0005' EMK,06 In Use         2333.00       CSR       MOVE '0025' EMK,07 Inv Values         2334.00       CSR       MOVE '0025' EMK,08 Inv MCU         2335.00       CSR       MOVE '0027' EMK,09 Inv Desc Ttl         2336.00       C*       Load invalid action code array.         2339.00       C*       Load invalid action code array.         2342.00       C*       Load system date.         2344.00       C*       Load system date.                  |
|----------------------------------------------------------------------------------------------------|
| 2327.00       CSR       MOVE '0001' EMK,01       Inv Action         2328.00       CSR       MOVE '0002' EMK,02       Inv Key         2329.00       CSR       MOVE '0003' EMK,03       Inv Blanks         2330.00       CSR       MOVE '0004' EMK,04       Inv Date         2331.00       CSR       MOVE '0005' EMK,05       Inv Next Nbr         2332.00       CSR       MOVE '0007' EMK,06       In Use         2333.00       CSR       MOVE '0025' EMK,07       Inv Values         2334.00       CSR       MOVE '0026' EMK,08       Inv MCU         2335.00       CSR       MOVE '0027' EMK,09       Inv Desc Ttl         2336.00       C*       Load invalid action code array.       2339.00       C*         2340.00       C*       Load invalid action code array.       2341.00       C*         2342.00       C*       Load system date.       2343.00       C* |
| 2336.00 C*<br>2337.00 C*<br>2338.00 C* Load invalid action code array.<br>2339.00 C*<br>2340.00 CSR MOVEA' ' @NAC<br>2341.00 C*<br>2342.00 C*<br>2343.00 C* Load system date.<br>2344.00 C*                                                                                                    |
| 2342.00 C*<br>2343.00 C* Load system date.<br>2344.00 C*                                                                                                    |
|                                                                                                    |

# **Indicator Usage**

There are 99 indicators available for use. They are grouped by purpose. The chart on the next page lists the available indicators and their description.

| Indicator | Explanation                                                                                                    |
|-----------|----------------------------------------------------------------------------------------------------|
| 01        | Causes the Invalid Function Key Pressed message to appear                                                                                      |
| 02        | Dictates the color palette to be used                                                                                                    |
| 15        | Indicates a function key was pressed.                                                                                                    |
| 20        | Handles the clear screen action code                                                                                                    |
| 21        | Handles the add action code                                                                                                    |
| 22        | Handles the change action code                                                                                                    |
| 23        | Handles the delete action code                                                                                                    |
| 24        | Handles the inquire action code                                                                                                    |
| 25        | Handles the inquire action code 'P' for print (payroll)                                                                                        |
| 31        | Used in conjunction with subfile processing to initiate the INVITE or SFLCLR keyword. Using INVITE will slow processing                        |
| 32        | Used in conjunction with subfile processing initiating the keyword SFLNXTCHG                                                                   |
| 37        | Used in conjunction with subfile processing to avoid display of an empty subfile (used only with inquiry subfiles)                             |
| 38        | Used in conjunction with subfile processing to highlight the last record in the display (keyword SFLDSP) and avoid display of an empty subfile |
| 40–79     | Used for error processing to indicate which fields are in error and need to be highlighted                                                     |
| 40        | Reserved for errors in the Action Code field                                                                                                   |
| 41        | Reserved for errors in the key fields                                                                                                    |
| 80–89     | General reusable one-time indicators. Use them as needed.                                                                                      |
| 93        | Global error indicator that highlights line 24                                                                                                 |
| 98        | Indicates a chain or read failure                                                                                                    |
| 99        | Indicates a record is in use or file error                                                                                                    |
| OF        | Indicates overflow for report processing                                                                                                    |
| LR        | Indicates that the last record has been read and the program should end normally                                                               |
| RT        | Indicates that a temporary or final halt in the program should take place.<br>Returns to calling program leaving files open.                   |

## **Documentation**

In the F specifications the program contains several comment lines that are to serve as the program revisions log. The log should list all programmers who have revised the program, the date the revisions were made and the SAR outlining the change that was made.

| 0016.00 | F*      |                |            |                 |         |      |
|---------|---------|----------------|------------|-----------------|---------|------|
| 0017.00 | F*      | PROGRAM REVISI | ON LOG     |                 |         |      |
| 0018.00 | F*      |                |            |                 |         |      |
| 0019.00 | F*      |                |            |                 |         |      |
| 0020.00 | F*      | Date           | Programmer | Nature of Revis | ion     |      |
| 0021.00 | F*      |                |            |                 |         |      |
| 0022.00 | AUTHRF* | 03/18/93       | MARTIN     | SAR # 00000005  | (AS/400 | A/G) |
| 0023.00 | F*      | 05/01/93       | RIPPEY     | SAR # 00167542  |         |      |
|         |         |                |            |                 |         |      |
|         |         |                |            |                 |         |      |
|         |         |                |            |                 |         |      |

When entering comment lines, use the following conventions.

An asterisk in column seven specifies that the line is a comment line only.

The asterisk should be followed by four blank spaces before the comment begins.

Precede and follow the comment lines with a blank line.

Notice in the example below how these conventions are observed.

#### Guidelines

Common sense should be your guide when documenting your programs. Be thorough and descriptive. Put yourself in the place of the next programmer who will inherit your work. Use English and not "programmerese" to specify the action occurring. For example, for the code shown below:

| 0130.00 | C* |       |          |      |  |
|---------|----|-------|----------|------|--|
| 0131.00 | С  | \$998 | CASEO' ' | S998 |  |
| 0132.00 | C* |       |          |      |  |
| 0133.00 | C  |       | END      |      |  |
|         |    |       |          |      |  |
|         |    |       |          |      |  |
|         |    |       |          |      |  |

DON'T WRITE: If \$998 is blank, execute \$998.

INSTEAD WRITE: Load data field dictionary parameters (one cycle only).

Notice that the good example gives more detail than can be inferred from the actual code.

Include a line of dashes beneath any line of code that branches to another line of code (CASxx, CABxx, GOTO, EXSR, CALL, BEGSR). The receiving tag statement should also be followed by a line of dashes as shown in the example below.

| 0275.00 | C*<br>C | EXSE S999 |  |
|---------|---------|-----------|--|
| 0277.00 | C*      |           |  |
|         |         |           |  |
|         |         |           |  |
|         |         |           |  |
|         |         |           |  |
|         |         |           |  |

### **Miscellaneous Items**

The following represent miscellaneous items of note that you should keep in mind when writing your own code.

#### Naming Conventions

Use the following first character to distinguish different item names:

- @ Array names
- Program created field names (flags and work fields)
- # Fields defined in common subroutines

### Key List (KLIST)

Key lists should all be defined in the housekeeping subroutine.

Begin the key list name with the data file prefix. For example, the Address Book Master file prefix is AB, so the key list would be ABKY01.

The Program Generator creates key lists using the following naming conventions:

XXKY01 for physical files where XX = the file prefix

For example: ABKY01

When a physical needs to have more than one key list in a program, the successive files are noted in the last character space. For example, for three key lists for the physical F0101, the key lists would be: ABKY01, ABKY02, and ABKY03.

XXKY0x for logical files where XX is equal to the file prefix and x is equal to the last letter of the logical file name.

For example: ABKY0A for F0101LA, ABKY0B for F0101LB.

When a logical needs to have more than one key list in a program, the successive files are noted in the second to last character space. For example for three key lists for the logical F0101LA the key lists would be: ABKY0A, ABKY1A, and ABKY2A.

### Work Fields

Define work fields only once within a program. The use of the \*LIKE DEFN command is highly recommended for defining work fields when their attributes are directly tied to those of data base fields.

For example, if the work field needs to have the same attributes as a field that exists in a file:

MOVE ABANS \$\$ANS,

then define \$\$ANS as follows:

\*LIKE DEFN ABANS \$\$ANS

The advantage of this method is that the work field and data base field will retain the same attributes even if the data base field changes.

When using work fields as a flag, you should assign them the prefix \$ and have the remainder of the name be descriptive. In the example below, the work field name is \$GLOBL. This name is more descriptive than a field name such as \$G.

| )831.00<br>)832.00<br>)833.00 | C*<br>C*<br>C* | If F6 pressed, Global Update by Percent or Amount. |  |
|-------------------------------|----------------|----------------------------------------------------|--|
| )834.00<br>)835.00            | C*             | @@ATD TEEO #F03                                    |  |
| 836.00                        | CSR            | MOVE '1' \$GLOBL 1                                 |  |
| 30.00                         | CBR            |                                                    |  |
|                               |                |                                                    |  |
|                               |                |                                                    |  |
|                               |                |                                                    |  |
|                               |                |                                                    |  |

### **Optional Files**

If a program uses files which are dependent upon your particular setup, you should designate those files as user control open (UC) in the file specifications and then write the program such that they are opened, if needed, in the Housekeeping subroutine. This eliminates the need to open files unnecessarily and conserves resources.

| FF085201 UF | Е | K DISK | UC |
|-------------|---|--------|----|
| FF08501LAIF | Е | K DISK | UC |

The lines that perform the open are shown below.

| Columns<br>SEU==>> | :   | 1 71           | Browse           |          |   | JDFSRC/JDESRC<br>P08320 |
|--------------------|-----|----------------|------------------|----------|---|-------------------------|
| 3825.00            | C*  |                |                  |          |   |                         |
| 3826.00            | C*  | Check for exis | tence of pension | n files. |   |                         |
| 3827.00            | C*  |                | -                |          |   |                         |
| 3828.00            | CSR |                | OPEN F085201     |          |   | 99                      |
| 3829.00            | CSR | *IN99          | IFEQ 'O'         |          |   |                         |
| 3830.00            | CSR |                | MOVE '1'         | \$PENS   | 1 |                         |
| 3831.00            | CSR |                | END              |          |   |                         |
| 3832.00            | C*  |                |                  |          |   |                         |
| 3833.00            | CSR |                | OPEN F08501LA    |          |   | 99                      |
| 3834.00            | CSR | *IN99          | IFEQ 'O'         |          | _ |                         |
| 3835.00            | CSR |                | MOVE '1'         | \$PENS2  | 1 |                         |
| 3836.00            | CSR |                | END              |          |   |                         |
|                    |     |                |                  |          |   |                         |
|                    |     |                |                  |          |   |                         |
|                    |     |                |                  |          |   |                         |
|                    |     |                |                  |          |   |                         |
|                    |     |                |                  |          |   |                         |

If you are doing a user–controlled open for a file that is part of another system, you will also need to provide pre–compiler commands in the event the user hasn't purchased that system. The example below illustrates the necessary pre–compiler commands designed to address just such a situation.

In the example, if a Payroll client has not purchased Human Resources, the code specifies a file override and then substitutes an empty file (identified with the suffix E) which all Payroll clients receive.

| *      | ************************************** | ng of data ********************************** |
|--------|----------------------------------------|-----------------------------------------------|
| 001.00 | OVERDEF                                | FILE(FU82UUIB) TOFILE(FU82UUIE)               |
| 002.00 | OVERDBE                                | FILE (F08005B) TOFILE (F08005E)               |
| *      | ************************************** | data ***********************************      |
|        |                                        |                                               |
|        |                                        |                                               |
|        |                                        |                                               |
|        |                                        |                                               |
|        |                                        |                                               |
|        |                                        |                                               |
|        |                                        |                                               |
|        |                                        |                                               |

The user–controlled opens in the program allow the program to run in the absence of certain files, whereas the precompiler commands allow the program to be compiled in the absence of those files.

## **About Program Structure**

There are several types of subroutines used in the J.D. Edwards program structure, including the following:

Internal RPG Subroutines within J.D. Edward programs

Subfile program with selection exits

Interactive non-subfile program

Report program without subheadings

Report program with subheadings

Maintenance program without a subfile

# Internal RPG Subroutines Within J.D. Edwards Programs

Standard names make program maintenance easier.

Called primarily from Mainline.

The table below describes internal RPG subroutines within J.D. Edwards programs:

| Field | Explanation                                             |
|-------|---------------------------------------------------------|
| SOOEX | Processes all function key exits.                       |
|       | Calls P9601H if F24 was pressed                         |
|       | Calls X96CCX if F1 was pressed                          |
|       | Calls subroutine S00VL if F1 was pressed after          |
|       | X96CCX was called                                       |
|       | Calls P0000E if F7 was pressed                          |
|       | Calls P00HELP if the HELP key was pressed               |
|       | Calls subroutine S001 if F22 was pressed                |
|       | Calls all programs to process all user defined function |
|       | keys                                                    |
| S00VL | Values returned with Cursor Sensitive Help.             |
|       | Is called from the subroutine S00EX after the program   |
|       | X96CCX is called                                        |
| S00OP | Subfile Selection Exits (Options).                      |

| Field | Explanation                                                                                                    |
|-------|----------------------------------------------------------------------------------------------------|
| S001  | Clears all database and video fields.<br>Usually only clears key fields and VC0 fields if F22<br>(Clear) is pressed                                                                                                    |
| S002  | Checks for level breaks for reports.<br>Turns on level break flags.<br>Retrieves total line description                                                                                                    |
| S003  | Validates the key fields.                                                                                                    |
|       | Calls S998 subroutine if auto inquire was invoked                                                                                                    |
|       | Sets the file pointer.<br>Performs a SETLL or CHAIN if a single record<br>maintenance program<br>Performs a SETLL for subfile programs                                                                                 |
|       | Calls a subroutine S004 to load video/report fields                                                                                                    |
|       | Monitors for no subfile records loaded if a subfile                                                                                                    |
|       | Loads unused subfile records with blanks                                                                                                    |
| S004  | Display/load video/report fields.                                                                                                    |
| S005  | Scrubs and edits video/report fields.<br>Moves video data to database fields<br>Turns on error indicators if a field is in error<br>Updates/writes records to the database file if a subfile<br>Updates the subfile    |
| S010  | For reports with level breaks it:<br>Prints the total<br>Clears the level break totals<br>Prints the grand total (if it has reached the end of the<br>file)<br>Prints the detail<br>Adds to the new level break totals |
|       | Calls subroutine S020 if it is a report with subheadings                                                                                                    |
|       | If it is <i>not</i> a report, it updates, adds, or deletes records from the database file<br>Turns on F22 (Clear) to force S001 to be executed to clear the buffer before reading another record.                      |
| S020  | Print Report Subheadings.                                                                                                    |
| S998  | Loads Data Dictionary values. (One time only)<br>Retrieves row description for level breaks and<br>subheadings, if applicable                                                                                          |

| Field | Explanation                                                  |
|-------|--------------------------------------------------------------|
| S999  | Housekeeping. (One time only)                                |
|       | Sets auto inquiry                                            |
|       | Defines key lists                                            |
|       | Retrieves processing options and level breaks, if applicable |
|       | Retrieves vocabulary overrides                               |
|       | Loads error messages                                         |
|       | Performs file opens                                          |
|       | Current date retrieval                                       |
|       | Work fields defined using *LIKE                              |
|       | Prints cover page and Helps in a report                      |
|       | This cover page and helps in a report                        |

# Interactive Non-Subfile Program

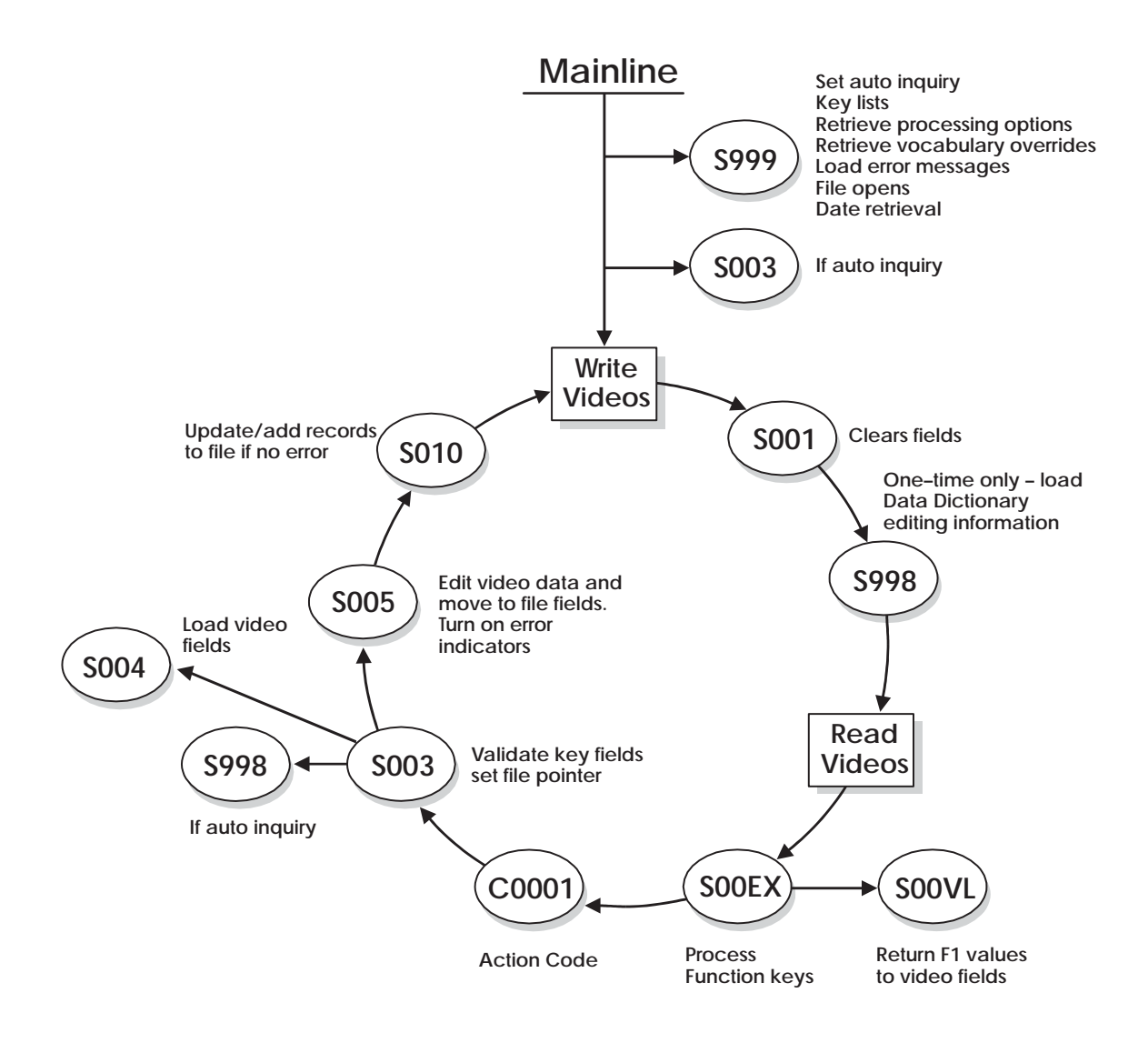

## Subfile Program With Selection Exits

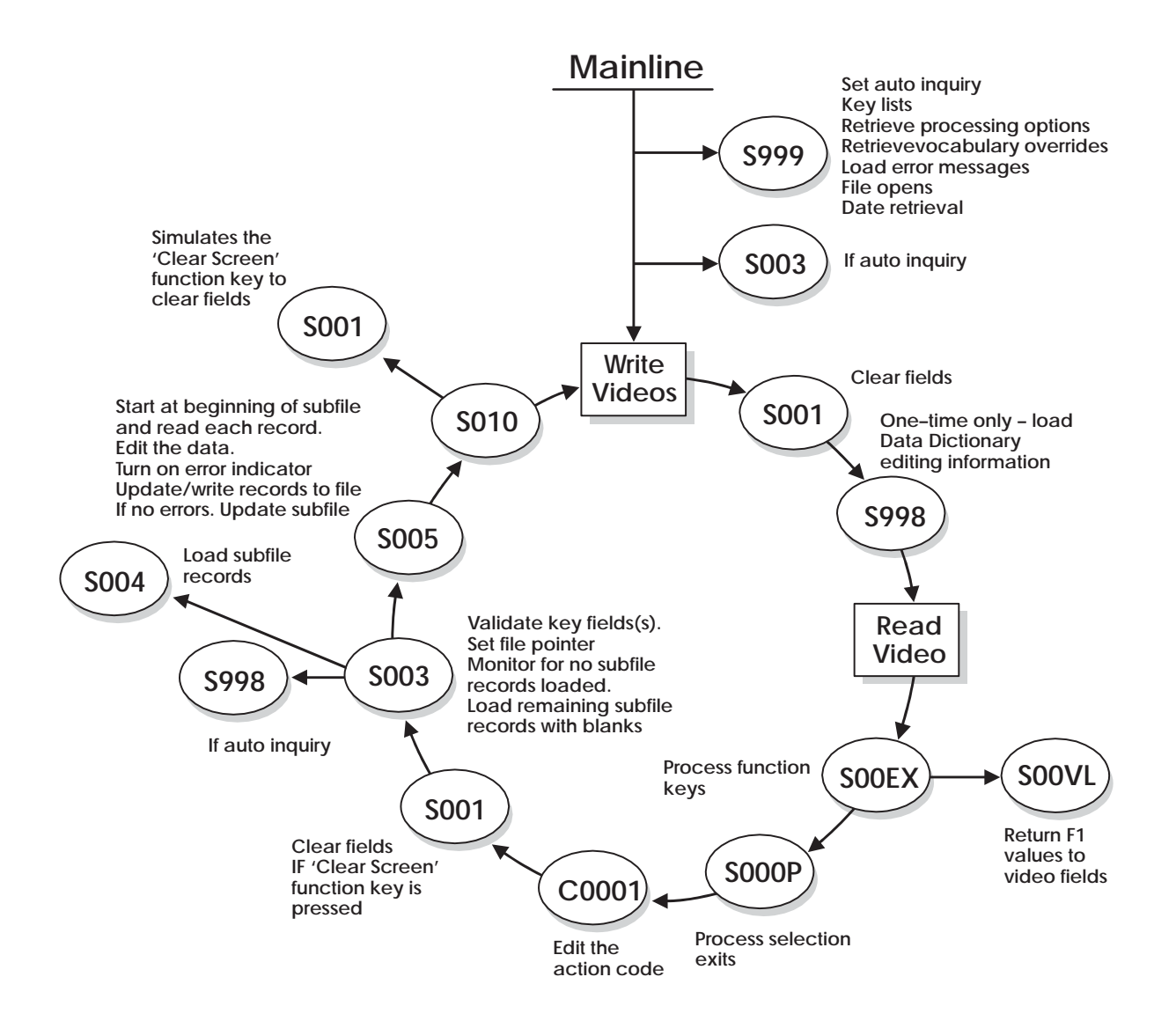

# **Report Program Without Subheadings**

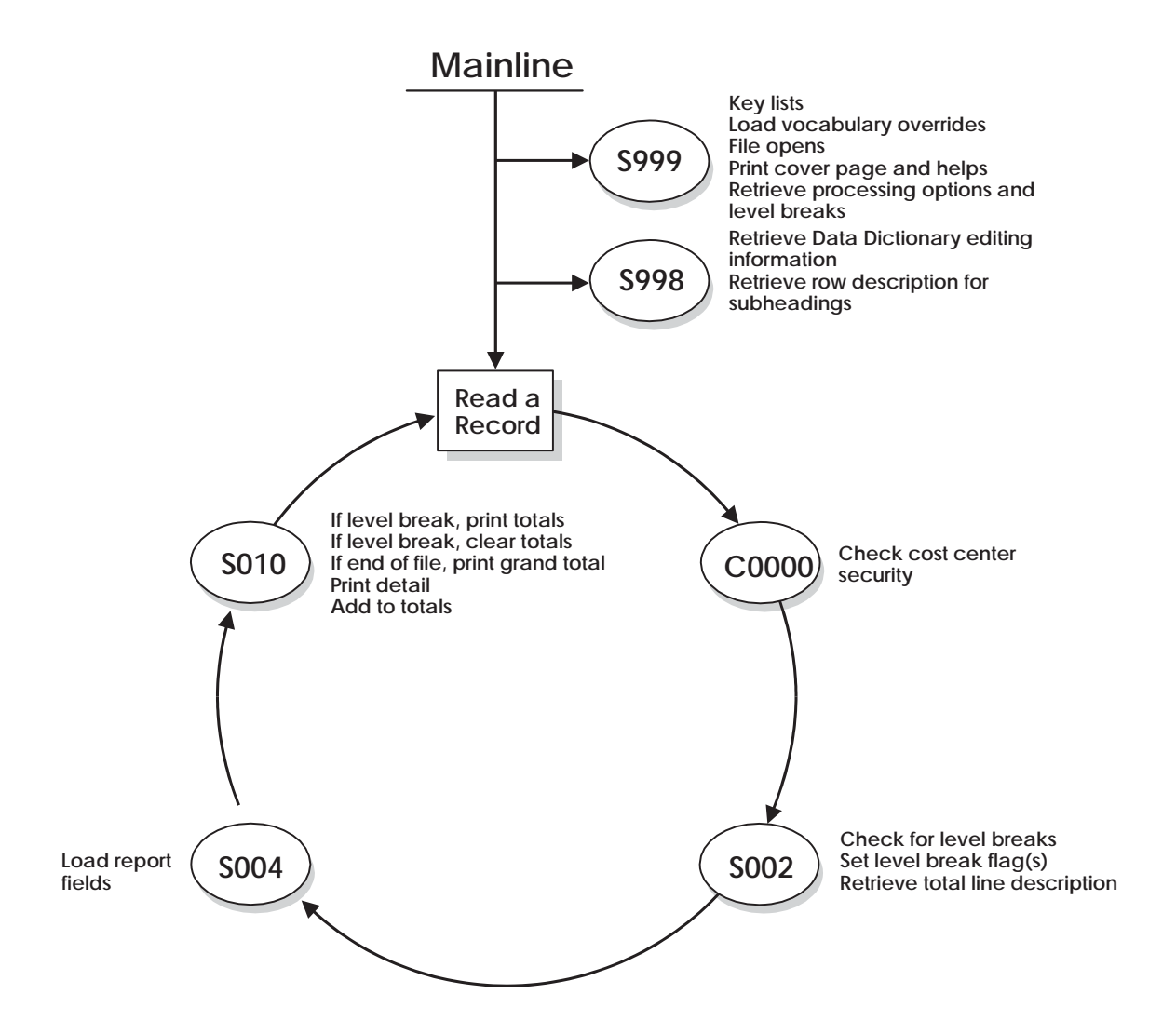

# **Report Program With Subheadings**

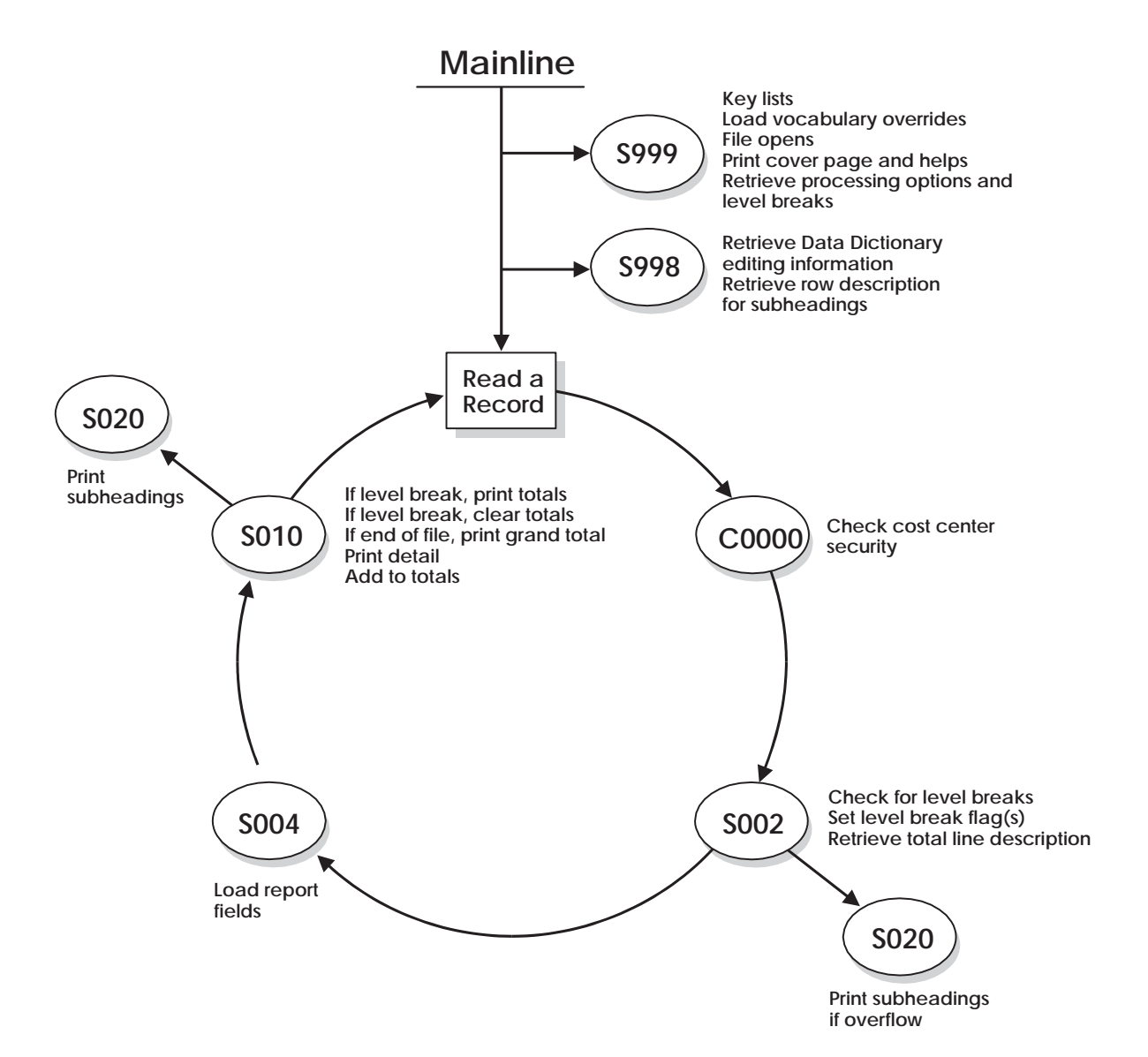

Release A7.3 (June 1996)

# **Review an RPG Program's Source**

The following pages illustrate a maintenance program without a subfile.

Some of the more important areas and commonly used fields are highlighted and explained.

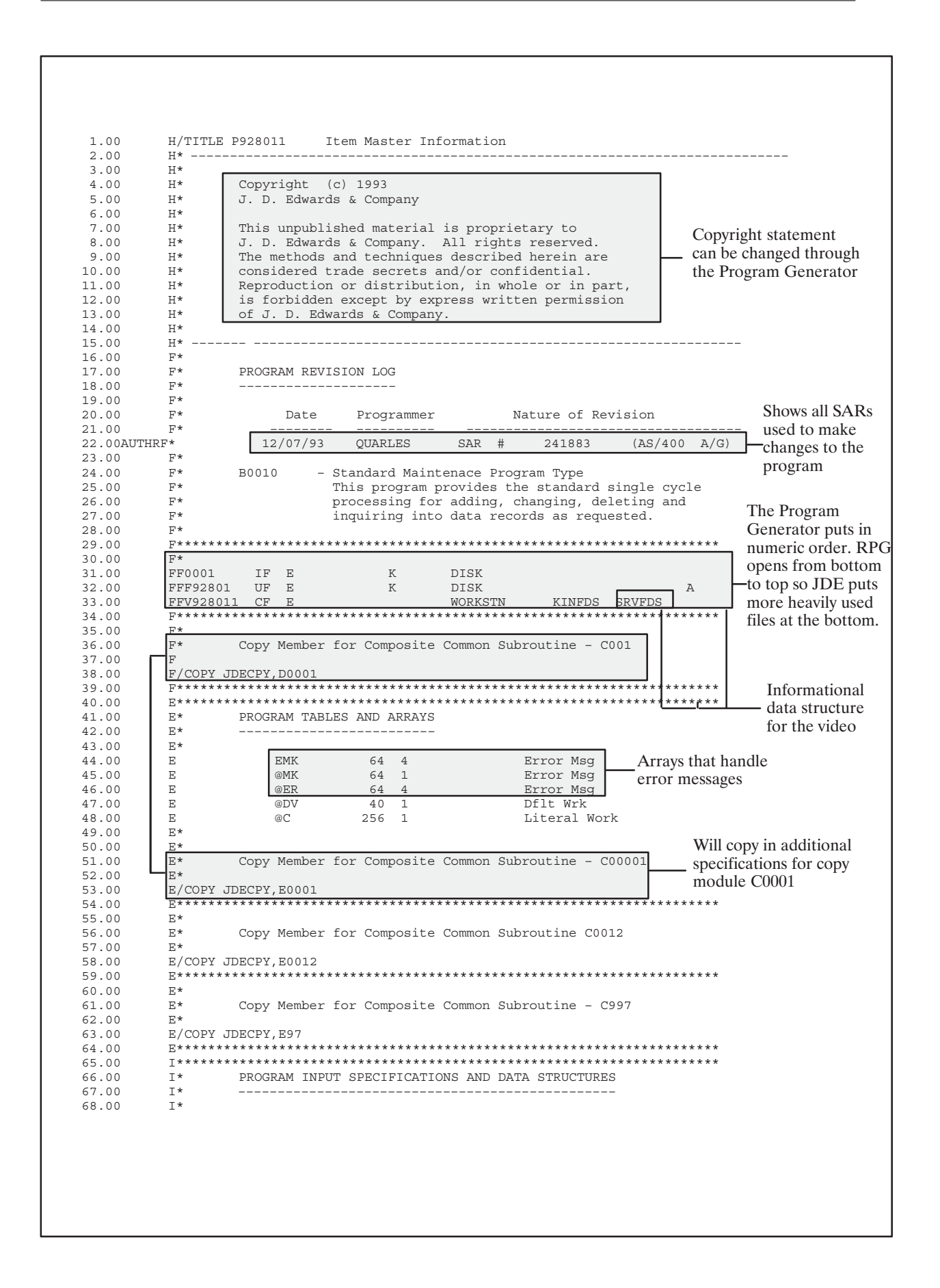

| 69.00                                                                                                    | I* Data Structure to Load Video Screen Text                                                                                                    |
|----------------------------------------------------------------------------------------------------|----------------------------------------------------------------------------------------------------|
| 70 00                                                                                                    | T*                                                                                                    |
| 71 00                                                                                                    |                                                                                                    |
| 72 00                                                                                                    |                                                                                                    |
| 72.00                                                                                                    |                                                                                                    |
| 73.00                                                                                                    | 1 41 58 VTX002                                                                                                    |
| 74.00                                                                                                    | 1 81 92 VTX003                                                                                                    |
| 75.00                                                                                                    | I 121 138 VTX004   Each VTX field is 40 long                                                                                                    |
| 76.00                                                                                                    | I 161 178 VTX005 but may not use all 40                                                                                                    |
| 77.00                                                                                                    | I 201 218 VTX006 Dull into the disc all 40.                                                                                                    |
| 78.00                                                                                                    | I 241 258 VTX007 Pulls in text from                                                                                                    |
| 79.00                                                                                                    | Vocabulary Overrides.                                                                                                    |
| 80.00                                                                                                    | T 321 338 VTYOOQ                                                                                                    |
| 80.00                                                                                                    |                                                                                                    |
| 81.00                                                                                                    |                                                                                                    |
| 82.00                                                                                                    |                                                                                                    |
| 83.00                                                                                                    | I 441 458 VTX012                                                                                                    |
| 84.00                                                                                                    | 481 498 VTX013                                                                                                    |
| 85.00                                                                                                    | I 521 536 VTX014                                                                                                    |
| 86.00                                                                                                    | I 561 576 VTX015                                                                                                    |
| 87.00                                                                                                    | I 601 616 VTX016                                                                                                    |
| 88 00                                                                                                    | T 541 656 VTX017                                                                                                    |
| 89 00                                                                                                    |                                                                                                    |
| 00.00                                                                                                    |                                                                                                    |
| 90.00                                                                                                    |                                                                                                    |
| 9T.00                                                                                                    | 1 761 776 VTX020                                                                                                    |
| 92.00                                                                                                    | 1 801 816 VTX021                                                                                                    |
| 93.00                                                                                                    | I 841 856 VTX022                                                                                                    |
| 94.00                                                                                                    | I 881 896 VTX023                                                                                                    |
| 95.00                                                                                                    | I 921 936 VTX024                                                                                                    |
| 96.00                                                                                                    | I 961 976 VTX025                                                                                                    |
| 97 00                                                                                                    | T*                                                                                                    |
| 98 00                                                                                                    | Data structure for commonly used indexes                                                                                                    |
| 30.00                                                                                                    | LICOPY IDECENTIONS Data structured used with file services                                                                                                    |
| 99.00                                                                                                    | T/COPY TO DECPY, TOUPS (1997) - Data structured used with the servers                                                                                                    |
| 100.00                                                                                                    | Trogram status data structure                                                                                                    |
| 101.00                                                                                                    | I*                                                                                                    |
| 102.00                                                                                                    | I*                                                                                                    |
| 103.00                                                                                                    | I*                                                                                                    |
| 104.00                                                                                                    | I* Copy Member for Composite Common Subroutine - C00SC                                                                                                    |
| 105.00                                                                                                    | I* I I I I I I I I I I I I I I I I I I                                                                                                    |
| 106 00                                                                                                    | T/COPY_JDECPY_LOOSC Data structure for vocabulary overrides and function keys                                                                                                    |
| 107 00                                                                                                    | Treast structure for focus of the structure for focus of the structure for focus of the structure for focus of the structure for focus of the structure for focus of the structure focus of the structure focu |
| 100.00                                                                                                    |                                                                                                    |
| 108.00                                                                                                    | 1*                                                                                                    |
| 109.00                                                                                                    | I* Copy Member for Server - X0005                                                                                                    |
| 110.00                                                                                                    | I*                                                                                                    |
|                                                                                                    |                                                                                                    |
| 111.00                                                                                                    | I/COPY JDECPY, 100050 Data structure for file server X0005                                                                                                    |
| 111.00                                                                                                    | I/COPY JDECPY, I00050       Data structure for file server X0005         T************************************                                                                                                    |
| 111.00<br>112.00<br>113.00                                                                                                    | I/COPY JDECPY, 100050       Data structure for file server X0005         I************************************                                                                                                    |
| 111.00<br>112.00<br>113.00                                                                                                    | I/COPY JDECPY, I00050       Data structure for file server X0005         I************************************                                                                                                    |
| 111.00<br>112.00<br>113.00<br>114.00                                                                                                    | I/COPY JDECPY, I00050         I************************************                                                                                                    |
| 111.00<br>112.00<br>113.00<br>114.00<br>115.00                                                                                                    | I/COPY JDECPY, 100050       Data structure for file server X0005         I************************************                                                                                                    |
| 111.00<br>112.00<br>113.00<br>114.00<br>115.00<br>116.00                                                                                                    | I/COPY JDECPY, 100050       Data structure for file server X0005         I************************************                                                                                                    |
| 111.00<br>112.00<br>113.00<br>114.00<br>115.00<br>116.00<br>117.00                                                                                                    | I/COPY JDECPY, 100050         I************************************                                                                                                    |
| 111.00<br>112.00<br>113.00<br>114.00<br>115.00<br>116.00<br>117.00<br>118.00                                                                                                    | I/COPY JDECPY, 100050         I************************************                                                                                                    |
| 111.00<br>112.00<br>113.00<br>114.00<br>115.00<br>116.00<br>117.00<br>118.00<br>119.00                                                                                                    | I/COPY JDECPY, 10005U       Data structure for file server X0005         I*       ************************************                                                                                                    |
| 111.00<br>112.00<br>113.00<br>114.00<br>115.00<br>116.00<br>117.00<br>118.00<br>119.00<br>120.00                                                                                                    | I/COPY JDECPY, 10005U       Data structure for file server X0005         I*       *         I*       Copy Member for Server - X0006         I*       I/COPY JDECPY, 1000661         I*       *         I*       Copy Member for Server - X9800E         I*       *                                                                                                    |
| 111.00<br>112.00<br>113.00<br>115.00<br>115.00<br>116.00<br>117.00<br>118.00<br>119.00<br>120.00<br>121.00                                                                                                    | I/COPY JDECPY, 10005U       Data structure for file server X0005         I*       I*         I*       Copy Member for Server - X0006         I*       I/COPY JDECPY, 1000661         I*       Copy Member for Server - X9800E         I*       Copy Member for Server - X9800E         I*       I/COPY JDECPY, 19800E                                                                                                    |
| 111.00<br>112.00<br>113.00<br>114.00<br>115.00<br>115.00<br>117.00<br>118.00<br>119.00<br>120.00<br>121.00<br>122.00                                                                                                    | I/COPY JDECPY, 10005U       Data structure for file server X0005         I*       I*         I*       Copy Member for Server - X0006         I*       I/COPY JDECPY, 1000661         I*       I/COPY Member for Server - X9800E         I*       Copy Member for Server - X9800E         I*       I/COPY JDECPY, 19800E         I*       I/COPY JDECPY, 19800E                                                                                                    |
| 111.00<br>112.00<br>113.00<br>114.00<br>115.00<br>116.00<br>117.00<br>118.00<br>119.00<br>120.00<br>121.00<br>122.00<br>122.00                                                                                                    | I/COPY JDECPY, 10005U       Data structure for file server X0005         I*                                                                                                    |
| 111.00<br>112.00<br>113.00<br>114.00<br>115.00<br>116.00<br>117.00<br>118.00<br>119.00<br>120.00<br>121.00<br>122.00<br>122.00<br>123.00<br>124.00                                                                                                    | I/COPY JDECPY, 100050       Data structure for file server X0005         I*       Copy Member for Server - X0006         I*       I/COPY JDECPY, 1000661         I*       Copy Member for Server - X9800E         I*       Copy Member for Server - X9800E         I*       I/COPY JDECPY, 19800E         I*       I/COPY JDECPY, IP800E         I*       I/COPY JDECPY, IP800E         I*       I/COPY JDECPY, IP800E         I*       I/COPY JDECPY, IP800E         I*       IPECPY         I*       IPECPY         I*       IPECPY         I*       IPECPY         I*       IPECPY         I*       IPECPY         I*       IPECPY         I*       IPECPY         I*       IPECPY         I*       IPECPY         I*       IPECPY         I*       IPECPY         IPECPY       IPECPY         IPECPY       IPECPY         IPECPY       IPECPY         IPECPY       IPECPY         IPECPY       IPECPY         IPECPY       IPECPY         IPECPY       IPECPY         IPECPY       IPECPY <td< th=""></td<>                                                                                                    |
| 111.00<br>112.00<br>113.00<br>115.00<br>115.00<br>116.00<br>117.00<br>118.00<br>119.00<br>120.00<br>121.00<br>122.00<br>123.00<br>123.00<br>124.00                                                                                                    | I/COPY JDECPY, 10005U       Data structure for file server X0005         I*       Copy Member for Server - X0006         I*       I/COPY JDECPY, 1000661         I*       Copy Member for Server - X9800E         I*       Copy JDECPY, 19800E         I*       I/COPY JDECPY, 19800E         I*       MAINLINE PROGRAM                                                                                                    |
| 111.00<br>112.00<br>113.00<br>114.00<br>115.00<br>116.00<br>117.00<br>118.00<br>119.00<br>120.00<br>121.00<br>122.00<br>123.00<br>124.00<br>125.00                                                                                                    | I/COPY JDECPY, 10005U       Data structure for file server X0005         I*       Copy Member for Server - X0006         I*       I/COPY JDECPY, 1000661         I*       Copy Member for Server - X9800E         I*       Copy Member for Server - X9800E         I*       I/COPY JDECPY, 19800E         I*       Copy Member for Server - X9800E         I*       Copy Member for Server - X9800E         I*       I/COPY JDECPY, 19800E         I*       I/COPY JDECPY, IP800E         I*       I/COPY JDECPY, IP800E         I*       I/COPY JDECPY, IP800E         I*       I/COPY JDECPY, IP800E         I*       I/COPY JDECPY, IP800E         I*       I/COPY JDECPY, IP00E         I*       I/COPY JDECPY, IP00E         I*       I/COPY JDECPY, IP00E         I*       I/COPY JDECPY         I       I/COPY JDECPY         I       I/COPY JDECPY         I       I/COPY JDECPY         I       I/COPY JDECPY         I       I/COPY JDECPY         I       I/COPY JDECPY         I       I/COPY JDECPY         I       I/COPY JDECPY         I       I/COPY JDECPY         I       I/COPY J                                                                                                    |
| 111.00<br>112.00<br>113.00<br>114.00<br>115.00<br>116.00<br>117.00<br>119.00<br>120.00<br>121.00<br>122.00<br>123.00<br>124.00<br>125.00<br>126.00                                                                                                    | I/COPY JDECPY, 10005U       Data structure for file server X0005         I*       Copy Member for Server - X0006         I*       I/COPY JDECPY, 1000661         I*       Copy Member for Server - X9800E         I*       Copy Member for Server - X9800E         I*       I/COPY JDECPY, 19800E         I*       I/COPY JDECPY, 19800E         I*       I/COPY JDECPY, IP800E         I*       I/COPY JDECPY, IP800E         I*       I/COPY JDECPY         I*       I/COPY JDECPY         I*       I/COPY JDECPY         I*       I/COPY JDECPY         I*       I/COPY                                                                                                    |
| 111.00<br>112.00<br>113.00<br>114.00<br>115.00<br>116.00<br>117.00<br>118.00<br>119.00<br>120.00<br>121.00<br>122.00<br>123.00<br>124.00<br>125.00<br>126.00<br>127.00                                                                                                    | I/COPY JDECPY, 10005U       Data structure for file server X0005         I*       Copy Member for Server - X0006         I*       I/COPY JDECPY, 1000661         I*       Copy Member for Server - X9800E         I*       Copy JDECPY, 19800E         I*       I/COPY JDECPY, 19800E         I*       MAINLINE PROGRAM         C*       Process housekeeping.                                                                                                    |
| 111.00<br>112.00<br>113.00<br>114.00<br>115.00<br>116.00<br>117.00<br>118.00<br>120.00<br>121.00<br>122.00<br>123.00<br>124.00<br>125.00<br>126.00<br>127.00<br>128.00                                                                                                    | I/COPY JDECPY, 10005U       Data structure for file server X0005         I*       Copy Member for Server - X0006         I*       I/COPY JDECPY, 1000661         I*       Copy Member for Server - X9800E         I*       Copy Member for Server - X9800E         I*       I/COPY JDECPY, I9800E         I*       Copy Member for Server - X9800E         I*       Copy Member for Server - X9800E         I*       Copy JDECPY, I9800E         I*       I/COPY JDECPY, I9800E         I*       Copy Member for Server - X9800E         I*       Copy JDECPY, I9800E         I*       Copy JDECPY, I9800E         I*       Copy Additional Additional Additiona Additiona Additional Additional Additional Additiona                                                                                                    |
| 111.00<br>112.00<br>113.00<br>114.00<br>115.00<br>116.00<br>117.00<br>118.00<br>119.00<br>120.00<br>121.00<br>122.00<br>123.00<br>124.00<br>125.00<br>126.00<br>127.00<br>128.00<br>129.00                                                                                                    | I/COPY JDECPY, 10005U       Data structure for file server X0005         I*       Copy Member for Server - X0006         I*       I/COPY JDECPY, 1000661         I*       Copy Member for Server - X9800E         I*       Copy Member for Server - X9800E         I*       I/COPY JDECPY, 19800E         I*       I/COPY JDECPY, 19800E         I*       I/COPY JDECPY, 19800E         I*       I/COPY JDECPY, IP800E         I*       I/COPY JDECPY, IP800E         I*       I/COPY JDECPY, IP800E         I*       I*         C*       MAINLINE PROGRAM         C*       Process housekeeping.         C*       EXSE S999         Only time only                                                                                                    |
| 111.00<br>112.00<br>113.00<br>114.00<br>115.00<br>116.00<br>117.00<br>118.00<br>119.00<br>120.00<br>121.00<br>122.00<br>123.00<br>124.00<br>125.00<br>126.00<br>127.00<br>128.00<br>129.00<br>130.00                                                                                                    | I/COPY JDECPY, 10005U       Data structure for file server X0005         I*       Copy Member for Server - X0006         I*       I/COPY JDECPY, 1000661         I*       Copy Member for Server - X9800E         I*       Copy JDECPY, 19800E         I*       I/COPY JDECPY, 19800E         I*       MAINLINE PROGRAM         C*       Process housekeeping.         C*       EXSR \$999         C*       Only time only                                                                                                    |
| 111.00<br>112.00<br>113.00<br>114.00<br>115.00<br>116.00<br>117.00<br>118.00<br>120.00<br>121.00<br>122.00<br>123.00<br>124.00<br>125.00<br>126.00<br>127.00<br>128.00<br>129.00<br>130.00<br>131.00                                                                                                    | I/COPY JDECPY, 10005U       Data structure for file server X0005         I*       Copy Member for Server - X0006         I*       I/COPY JDECPY, 1000661         I*       Copy Member for Server - X9800E         I*       Copy Member for Server - X9800E         I*       I*         I/COPY JDECPY, I9800E         I*       Copy Member for Server - X9800E         I*       Copy JDECPY, I9800E         I*       I/COPY JDECPY, I9800E         I*       I/COPY JDECPY, I9800E         I*       If the top top top top top top top top top top                                                                                                    |
| 111.00<br>112.00<br>113.00<br>114.00<br>115.00<br>116.00<br>117.00<br>118.00<br>120.00<br>121.00<br>122.00<br>123.00<br>124.00<br>125.00<br>126.00<br>127.00<br>128.00<br>129.00<br>130.00<br>131.00<br>132.00                                                                                                    | I/COPY JDECPY, 10005U       Data structure for file server X0005         I*       Copy Member for Server - X0006         I*       I/COPY JDECPY, 1000661         I*       Copy Member for Server - X9800E         I*       Copy Member for Server - X9800E         I*       I/COPY JDECPY, 19800E         I*       I/COPY JDECPY, 19800E         I*       I/COPY JDECPY, 19800E         I*       I/COPY JDECPY, I9800E         I*       I/COPY JDECPY, I9800E         I*       I/COPY JDECPY, I9800E         I*       I/COPY JDECPY, I9800E         I*       I/COPY JDECPY, I9800E         I*       I/COPY JDECPY, I9800E         I*       I/COPY JDECPY, I9800E         I*       If LR on, end program.                                                                                                    |
| 111.00<br>112.00<br>113.00<br>114.00<br>115.00<br>116.00<br>117.00<br>118.00<br>120.00<br>121.00<br>122.00<br>123.00<br>124.00<br>125.00<br>126.00<br>127.00<br>128.00<br>129.00<br>130.00<br>131.00<br>132.00                                                                                                    | I/COPY JDECPY, 10005U       Data structure for file server X0005         I*       Copy Member for Server - X0006         I*       I/COPY JDECPY, 1000661         I*       Copy Member for Server - X9800E         I*       Copy JDECPY, 19800E         I*       I/COPY JDECPY, 19800E         I*       Copy JDECPY, 19800E         I*       I/COPY JDECPY, 19800E         I*       Copy Member for Server - X9800E         I*       Copy JDECPY, 19800E         I*       Copy Additional Server - X9800E         I*       Copy JDECPY, 19800E         I*       Copy JDECPY, 19800E                                                                                                    |
| 111.00<br>112.00<br>113.00<br>114.00<br>115.00<br>116.00<br>117.00<br>118.00<br>120.00<br>121.00<br>122.00<br>123.00<br>124.00<br>125.00<br>126.00<br>127.00<br>128.00<br>129.00<br>130.00<br>131.00<br>132.00<br>133.00                                                                                                    | I/COPY JDECPY, 10005U       Data structure for file server X0005         I*       Copy Member for Server - X0006         I*       I/COPY JDECPY, 1000661         I*       Copy Member for Server - X9800E         I*       Copy Member for Server - X9800E         I*       I*         I/COPY JDECPY, I9800E         I*       Copy Member for Server - X9800E         I*       I/COPY JDECPY, I9800E         I*       I/COPY JDECPY, I9800E         I*       I/COPY JDECPY, I9800E         I*       I/COPY JDECPY, I9800E         I*       I/COPY JDECPY, I9800E         I*       I/COPY JDECPY, I9800E         I*       I/COPY JDECPY, I9800E         I*       I/COPY JDECPY, I9800E         I*       I/COPY JDECPY, I9800E         I*       I/COPY JDECPY, I9800E         I*       I/COPY JDECPY, I9800E         I*       I/COPY JDECPY JDECPY, I9800E         I*       I/COPY JDECPY JDEC                                                                                                    |
| 111.00<br>112.00<br>113.00<br>114.00<br>115.00<br>116.00<br>117.00<br>118.00<br>120.00<br>121.00<br>122.00<br>122.00<br>123.00<br>124.00<br>125.00<br>126.00<br>126.00<br>127.00<br>128.00<br>129.00<br>130.00<br>131.00<br>132.00<br>133.00<br>134.00                                                                                                    | I/COPY JDECPY, 10005U       Data structure for file server X0005         I*       Copy Member for Server - X0006         I*       I/COPY JDECPY, 1000661         I*       Copy Member for Server - X9800E         I*       Copy JDECPY, 19800E         I*       I/COPY JDECPY, 19800E         I*       Copy Member for Server - X9800E         I*       Copy JDECPY, 19800E         I*       I/COPY JDECPY, 19800E         I*       I/COPY JDECPY JDECPY, 19800E         I*       I/COPY JDECPY JDECPY JDECPY JDECPY JDECPY JDECPY JDECPY JDECPY JDECPY JDECPY JDECPY JDECPY JDECPY JDECPY JDECPY JDECPY JDECPY JDECPY JDECPY JDECPY JDECPY JDECPY JDECPY JDECPY JDECPY JDECPY JDECPY JDECPY JDECPY JDECPY JDECPY JDEC                                                                                                    |
| 111.00<br>112.00<br>113.00<br>114.00<br>115.00<br>116.00<br>117.00<br>118.00<br>120.00<br>121.00<br>122.00<br>123.00<br>124.00<br>125.00<br>126.00<br>127.00<br>128.00<br>129.00<br>130.00<br>131.00<br>132.00<br>133.00<br>134.00<br>135.00                                                                                                    | I/COPY JDECPY, 10005U       Data structure for file server X0005         I************************************                                                                                                    |
| 111.00<br>112.00<br>113.00<br>114.00<br>115.00<br>116.00<br>117.00<br>118.00<br>120.00<br>121.00<br>122.00<br>123.00<br>124.00<br>125.00<br>126.00<br>127.00<br>128.00<br>129.00<br>130.00<br>131.00<br>132.00<br>133.00<br>134.00<br>135.00<br>136.00                                                                                                    | I/COPY JDECPY, 10005U       Data structure for file server X0005         I************************************                                                                                                    |
| 111.00<br>112.00<br>113.00<br>114.00<br>115.00<br>116.00<br>117.00<br>118.00<br>120.00<br>121.00<br>122.00<br>122.00<br>123.00<br>124.00<br>125.00<br>126.00<br>126.00<br>127.00<br>128.00<br>129.00<br>130.00<br>131.00<br>132.00<br>133.00<br>134.00<br>135.00<br>136.00<br>137.00                                                                                                    | I/COPY JDECPY, 10005U       Data structure for file server X0005         I************************************                                                                                                    |
| 111.00<br>112.00<br>113.00<br>114.00<br>115.00<br>116.00<br>117.00<br>118.00<br>120.00<br>121.00<br>122.00<br>123.00<br>124.00<br>125.00<br>126.00<br>127.00<br>128.00<br>129.00<br>130.00<br>131.00<br>132.00<br>133.00<br>134.00<br>135.00<br>136.00<br>137.00<br>138.00                                                                                                    | I/COPY JDECPY, 10005U       Data structure for file server X0005         I*       Copy Member for Server - X0006         I*       I/COPY JDECPY, 1000661         I*       Copy Member for Server - X9800E         I*       Copy JDECPY, 19800E         I*       Copy JDECPY, 19800E         I*       I/COPY JDECPY, 19800E         I*       I/COPY JDECPY, 19800E         I*       I/COPY JDECPY, 19800E         I*       I/COPY JDECPY, 19800E         I*       I/COPY JDECPY, 19800E         I*       I/COPY JDECPY, 19800E         I*       I/COPY JDECPY, 19800E         I*       I/COPY JDECPY, 19800E         I*       I/COPY JDECPY, 19800E         I*       I/COPY JDECPY, 19800E         I*       I/COPY JDECPY, 19800E         I*       I/COPY JDECPY, 19800E         I*       I/COPY JDECPY, 19800E         I*       I/COPY JDECPY JDECPY, 19800E         I*       I/COPY JDECPY JDECP                                                                                                    |
| 111.00<br>112.00<br>113.00<br>114.00<br>115.00<br>116.00<br>117.00<br>118.00<br>120.00<br>121.00<br>122.00<br>123.00<br>124.00<br>125.00<br>126.00<br>127.00<br>128.00<br>129.00<br>130.00<br>131.00<br>132.00<br>133.00<br>134.00<br>135.00<br>136.00<br>137.00<br>138.00<br>139.00                                                                                                    | I/COPY JDECPY, I0005U       Data structure for file server X0005         I*       Copy Member for Server - X0006         I*       C/COPY JDECPY, I000661         I*       Copy Member for Server - X9800E         I*       Copy Member for Server - X9800E         I*       Copy JDECPY, I9800E         I*       MAINLINE PROGRAM         C*       MAINLINE PROGRAM         C*       EXSR S999         C*       If LR on, end program.         C*       If LR on, end program.         C*       If automatic inquiry set, process inquiry.         C*       If automatic inquiry set, process inquiry.         C*       SAUTO       CASEQ'1'       S003                                                                                                    |
| 111.00<br>112.00<br>113.00<br>114.00<br>115.00<br>116.00<br>117.00<br>118.00<br>120.00<br>121.00<br>122.00<br>122.00<br>123.00<br>124.00<br>125.00<br>126.00<br>126.00<br>127.00<br>128.00<br>129.00<br>130.00<br>131.00<br>132.00<br>133.00<br>134.00<br>135.00<br>136.00<br>137.00<br>138.00<br>139.00<br>140.00                                                                                                    | I/COPY JDECPY, 10005U       Data structure for file server X0005         I*       Copy Member for Server - X0006         I*       Copy Member for Server - X9800E         I*       Copy Member for Server - X9800E         I*       Process housekeeping.         C*       EXSR S999         If LR on, end program.         C*       *INLR       CABEQ'1'         C*       If automatic inquiry set, process inquiry.         C*       SAUTO       CASEQ'1'         SO03       If info                                                                                                    |
| 111.00<br>112.00<br>113.00<br>114.00<br>115.00<br>116.00<br>117.00<br>118.00<br>120.00<br>121.00<br>122.00<br>123.00<br>124.00<br>125.00<br>126.00<br>127.00<br>128.00<br>129.00<br>130.00<br>131.00<br>132.00<br>133.00<br>134.00<br>135.00<br>134.00<br>135.00<br>136.00<br>137.00<br>138.00<br>139.00<br>140.00<br>141.00                                                                                                    | I/COPY JDECPY, 10005U       Data structure for file server X0005         I*       Copy Member for Server - X0006         I*       Copy Member for Server - X9800E         I*       Copy Member for Server - X9800E         I*       Copy Member for Server - X9800E         I*       Copy JDECPY, 19800E         I*       MAINLINE PROGRAM         C*       MAINLINE PROGRAM         C*       Process housekeeping.         C*       EXSR S999         C*       If LR on, end program.         C*       If LR on, end program.         C*       If automatic inquiry set, process inquiry.         C*       SAUTO       CASEQ'1'       EOJ         C*       SAUTO       CASEQ'1'       S003       If information is passed to this program, it will automatically                                                                                                    |
| 111.00<br>112.00<br>113.00<br>114.00<br>115.00<br>116.00<br>117.00<br>118.00<br>120.00<br>121.00<br>122.00<br>123.00<br>124.00<br>125.00<br>126.00<br>127.00<br>128.00<br>129.00<br>130.00<br>131.00<br>132.00<br>133.00<br>134.00<br>135.00<br>135.00<br>136.00<br>137.00<br>138.00<br>139.00<br>140.00<br>141.00                                                                                                    | I/COPY JDECPY, 10005U       Data structure for file server X0005         I*       Copy Member for Server - X0006         I*       Copy Member for Server - X9800E         I*       Copy Member for Server - X9800E         I*       Copy Member for Server - X9800E         I*       Copy Member for Server - X9800E         I*       Copy Member for Server - X9800E         I*       Copy Member for Server - X9800E         I*       Copy JDECPY, I9800E         I**       If Copy JDECPY, I9800E         I**       Image: Copy Member for Server - X9800E         I**       Image: Copy JDECPY, I9800E         I**       Image: Copy JDECPY, I9800E         I**       Image: Copy JDECPY, I9800E         I**       Image: Copy JDECPY, I9800E         I**       Image: Copy JDECPY, I9800E         I**       Image: Copy JDECPY, I9800E         I**       Image: Copy JDECPY, I9800E         I**       Image: Copy JDECPY, I9800E         I**       Image: Copy JDECPY, I9800E         I**       Image: Copy JDECPY, I9800E         I**       Image: Copy JDECPY, I9800E         I**       Image: Copy JDECPY, I9800E         I**       Image: Copy JDECPY, I9800E         I**       Image: Copy JDECPY,                                                                                                    |
| 111.00<br>112.00<br>113.00<br>114.00<br>115.00<br>116.00<br>117.00<br>118.00<br>120.00<br>121.00<br>122.00<br>122.00<br>124.00<br>125.00<br>126.00<br>126.00<br>126.00<br>127.00<br>128.00<br>129.00<br>130.00<br>131.00<br>132.00<br>133.00<br>134.00<br>135.00<br>136.00<br>137.00<br>138.00<br>139.00<br>140.00<br>141.00<br>142.00                                                                                                    | I/COPY JDECPY, 10005U       Data structure for file server X0005         I*       Copy Member for Server - X0006         I*       Copy Member for Server - X9800E         I*       Copy Member for Server - X9800E         I*       Copy Member for Server - X9800E         I*       Copy Member for Server - X9800E         I*       Copy Member for Server - X9800E         I*       Copy Member for Server - X9800E         I*       Copy Member for Server - X9800E         I*       Copy Member for Server - X9800E         I*       Copy Member for Server - X9800E         I*       Copy Member for Server - X9800E         I*       Copy Member for Server - X9800E         I*       Copy Member for Server - X9800E         I*       Copy Member for Server - X9800E         I*       If Copy JDECPY, I9800E         I*       If Example Server - X9800E         I*       If I R on, end program.         C*       If automatic inquiry set, process inquiry.         C*       If automatic inquiry set, process inquiry.         C*       SAUTO       CASEQ'1'       S003         C*       END       If information is passed to this program, it will automatically inquire on the record                                                                                                    |
| 111.00<br>112.00<br>113.00<br>114.00<br>115.00<br>116.00<br>117.00<br>118.00<br>120.00<br>121.00<br>122.00<br>123.00<br>124.00<br>125.00<br>126.00<br>127.00<br>128.00<br>129.00<br>130.00<br>131.00<br>132.00<br>133.00<br>134.00<br>135.00<br>134.00<br>135.00<br>136.00<br>137.00<br>138.00<br>139.00<br>140.00<br>141.00<br>142.00<br>143.00                                                                                                    | I/COPY JDECPY, 10005U       Data structure for file server X0005         I*       Copy Member for Server - X0006         I*       Copy Member for Server - X9800E         I*       Copy Member for Server - X9800E         I*       If Copy JDECPY, 19800E         I*       If EXER S999       Only time only functions         C*       If LR on, end program.       EOJ         C*       If automatic inquiry set, process inquiry.       If information is passed to this program, it will automatically inquire on the record         C*       Begin normal program processing.       If will automatically inquir                                                                                                    |
| 111.00<br>112.00<br>113.00<br>114.00<br>115.00<br>116.00<br>117.00<br>118.00<br>120.00<br>121.00<br>122.00<br>123.00<br>124.00<br>125.00<br>126.00<br>127.00<br>128.00<br>129.00<br>130.00<br>131.00<br>132.00<br>133.00<br>134.00<br>135.00<br>135.00<br>136.00<br>137.00<br>138.00<br>139.00<br>140.00<br>141.00<br>142.00<br>144.00                                                                                                    | I/COPY JDECPY, 10005U       Data structure for file server X0005         I*       Copy Member for Server - X0006         I*       Copy Member for Server - X9800E         I*       Copy Member for Server - X9800E         I*       Copy Member for Server - X9800E         I*       Copy Member for Server - X9800E         I*       Copy Member for Server - X9800E         I*       Copy Member for Server - X9800E         I*       Copy Member for Server - X9800E         I*       Copy Member for Server - X9800E         I*       Copy Member for Server - X9800E         I*       If Copy JDECPY, 19800E         I*       If EXSR S999         C*       Process housekeeping.         C*       If LR on, end program.         C*       If automatic inquiry set, process inquiry.         C*       SAUTO       CASEQ'1'       EOJ         C*       SAUTO       CASEQ'1'       S003       If information is passed to this program, it will automatically inquire on the record         C*       Begin normal program processing.       If will automatically inquire on the record                                                                                                    |
| $\begin{array}{c} 111.00\\ 112.00\\ 113.00\\ 114.00\\ 115.00\\ 116.00\\ 117.00\\ 118.00\\ 119.00\\ 120.00\\ 121.00\\ 122.00\\ 122.00\\ 123.00\\ 124.00\\ 125.00\\ 126.00\\ 126.00\\ 126.00\\ 126.00\\ 127.00\\ 128.00\\ 129.00\\ 130.00\\ 130.00\\ 131.00\\ 132.00\\ 131.00\\ 132.00\\ 133.00\\ 134.00\\ 135.00\\ 136.00\\ 135.00\\ 136.00\\ 137.00\\ 138.00\\ 137.00\\ 138.00\\ 139.00\\ 140.00\\ 141.00\\ 142.00\\ 141.00\\ 142.00\\ 144.00\\ 145.00\\ \end{array}$                                                                                                    | I/COPY JDECPY, 100050       Data structure for file server X0005         I*       Copy Member for Server - X0006         I*       Copy Member for Server - X9800E         I*       Copy Member for Server - X9800E         I*       Copy Member for Server - X9800E         I*       Copy Member for Server - X9800E         I*       Copy Member for Server - X9800E         I*       Copy Member for Server - X9800E         I*       Copy JDECPY, 19800E         I*       MAINLINE PROGRAM         C*                                                                                                    |
| $\begin{array}{c} 111.00\\ 112.00\\ 112.00\\ 113.00\\ 114.00\\ 115.00\\ 116.00\\ 117.00\\ 118.00\\ 119.00\\ 120.00\\ 121.00\\ 122.00\\ 123.00\\ 123.00\\ 124.00\\ 125.00\\ 126.00\\ 127.00\\ 126.00\\ 127.00\\ 128.00\\ 127.00\\ 130.00\\ 131.00\\ 132.00\\ 131.00\\ 131.00\\ 141.00\\ 141.00\\$ | I/COPY JDECPY, 100050       Data structure for file server X0005         I*       Copy Member for Server - X0006         I*       Copy Member for Server - X9800E         I*       Copy Member for Server - X9800E         I*       Copy Member for Server - X9800E         I*       Copy JDECPY, 19800E         I*       Copy JDECPY, 19800E         I*       Copy JDECPY, 19800E         I*       MAINLINE PROGRAM         C*       Process housekeeping.         C*       EXSR S999         Only time only functions         C*       If LR on, end program.         C*       If automatic inquiry set, process inquiry.         C*       SAUTO       CASEQ'1'         END       If information is passed to this program, it will automatically inquire on the record         C*       Begin normal program processing.         C*       INLR       DOWEQ'0'                                                                                                    |
| $\begin{array}{c} 111.00\\ 112.00\\ 112.00\\ 113.00\\ 114.00\\ 115.00\\ 116.00\\ 117.00\\ 118.00\\ 119.00\\ 120.00\\ 120.00\\ 121.00\\ 122.00\\ 123.00\\ 124.00\\ 125.00\\ 126.00\\ 127.00\\ 128.00\\ 127.00\\ 128.00\\ 129.00\\ 130.00\\ 131.00\\ 132.00\\ 131.00\\ 131.00\\ 135.00\\ 135.00\\ 135.00\\ 135.00\\ 135.00\\ 136.00\\ 137.00\\ 136.00\\ 137.00\\ 138.00\\ 139.00\\ 140.00\\ 141.00\\ 142.00\\ 144.00\\ 145.00\\ 144.00\\ 145.00\\ 144.00\\ 145.00\\ 146.00\\ 147.00\\ 147.00\\$ | I/COPY JDECPY, 100050       Data structure for file server X0005         I*       Copy Member for Server - X0006         I*       Copy Member for Server - X9800E         I*       Copy Member for Server - X9800E         I*       Copy Member for Server - X9800E         I*       Copy Member for Server - X9800E         I*       Copy Member for Server - X9800E         I*       Copy Member for Server - X9800E         I*       Copy Member for Server - X9800E         I*       Copy Member for Server - X9800E         I*       Copy Member for Server - X9800E         I*       Copy Member for Server - X9800E         I*       Copy Member for Server - X9800E         I*       Copy Member for Server - X9800E         I*       Process housekeeping.         C*       Process housekeeping.         C*       If LR on, end program.         C*       If automatic inquiry set, process inquiry.         C*       If automatic inquiry set, process inquiry.         C*       SAUTO       CASEQ'1'       S003         C*       End       Formatic inquiry set, process inquiry.         C*       Begin normal program processing.       If will automatically inquire on the record         C*       How Poy'o'       *IN                                                                                                    |
| $\begin{array}{c} 111.00\\ 112.00\\ 112.00\\ 113.00\\ 114.00\\ 115.00\\ 116.00\\ 117.00\\ 118.00\\ 119.00\\ 120.00\\ 121.00\\ 122.00\\ 122.00\\ 123.00\\ 124.00\\ 125.00\\ 126.00\\ 126.00\\ 127.00\\ 128.00\\ 129.00\\ 130.00\\ 131.00\\ 132.00\\ 131.00\\ 132.00\\ 133.00\\ 134.00\\ 135.00\\ 135.00\\ 136.00\\ 137.00\\ 138.00\\ 136.00\\ 137.00\\ 138.00\\ 139.00\\ 140.00\\ 141.00\\ 142.00\\ 141.00\\ 142.00\\ 144.00\\ 145.00\\ 144.00\\ 145.00\\ 146.00\\ 147.00\\ 146.00\\ 147.00\\ 146.00\\ 147.00\\ 146.00\\ 147.00\\ 146.00\\ 147.00\\ 146.00\\ 147.00\\ 146.00\\ 148.00\\ 148.00\\$ | I/COPY_JDECPY_TODOSU       Data structure for file server X0005         I*       Copy Member for Server - X0006         I*       Copy JDECPY, 1000661         I*       Copy Member for Server - X9800E         I*       Copy JDECPY, 19800E         I*       Copy JDECPY, 19800E         I*       Copy JDECPY, 19800E         I*       MAINLINE PROGRAM         C*       If LR on, end program.         C*       If LR on, end program.         C*       If automatic inquiry set, process inquiry.         If automatic inquiry set, process inquiry.       If information is passed to this program, it will automatically inquire on the record         C*       END       If information is passed to this program, it will automatically inquire on the record         C*       END       If information is passed to this program, it will automatically inquire on the record                                                                                                    |

| 150.00                               | G                    |                |                      |                |                                                                      |
|--------------------------------------|----------------------|----------------|----------------------|----------------|----------------------------------------------------------------------|
| 150.00                               | C                    |                | WRITEV9280III        |                |                                                                      |
| 151.00                               | C                    |                | MOVE '1'             | @@A1D          |                                                                      |
| 152.00                               | C                    |                | EXSR S001            |                |                                                                      |
| 153.00                               | C*                   |                | (                    | Clears fields  |                                                                      |
| 154.00                               | C*                   |                |                      |                |                                                                      |
| 155.00                               | C*                   | Load data fiel | d dictionary paramet | ers (one cvcle | only).                                                               |
| 156 00                               | C*                   |                |                      |                |                                                                      |
| 157.00                               | c                    | 4000           | CAREO! !             | ¢000           | One time only. Pulls in Data                                         |
| 157.00                               | C at                 | 2990           | CASEQ                | 2220           | Dictionary editing information                                       |
| 158.00                               | C*                   |                |                      |                | Dictionary cutting information                                       |
| 159.00                               | C                    |                | END                  |                | functions                                                            |
| 160.00                               | C*                   |                |                      |                |                                                                      |
| 161.00                               | C*                   | Begin video s  | creen read processin | q.             |                                                                      |
| 162.00                               | C*                   | 5              | -                    | 2              |                                                                      |
| 163 00                               | C                    |                | SETOE                |                | 999301                                                               |
| 103.00                               | d                    |                | DEAD MODOOLL         |                | 9999<br>9999<br>9999<br>9999<br>9999<br>9999<br>9999<br>9999<br>9999 |
| 164.00                               | C                    |                | READ V928011         |                | 9998                                                                 |
| 165.00                               | C                    |                | Z-ADD0               | ##RROW         | <ul> <li>Used for cursor sensitive help.</li> </ul>                  |
| 166.00                               | C                    |                | Z-ADD0               | ##RCOL         | Talls where the surger is                                            |
| 167.00                               | C*                   |                |                      |                | tens where the cursor is.                                            |
| 168.00                               | C*                   | If video read  | timed out, end prog  | ram.           |                                                                      |
| 169.00                               | C*                   |                | , 19                 |                |                                                                      |
| 170 00                               | C                    | * TNI 9 9      | CAREO / 1 /          | FOT            | T.P                                                                  |
| 171.00                               | C*                   | INJJ           | CADIQ I              | ECO            |                                                                      |
| 170.00                               |                      | 007.75         |                      | <br>EO 7       | TD                                                                   |
| 1/2.00                               | C                    | @@AlD          | CABEQ#FEOJ           | FOU            | лц                                                                   |
| 173.00                               | C*                   |                |                      |                |                                                                      |
| 174.00                               | C*                   |                |                      |                |                                                                      |
| 175.00                               | C*                   | If valid func  | tion key pressed, pr | ocess and retu | rn.                                                                  |
| 176.00                               | C*                   |                |                      | All function   | kove are assigned indicator 15 co if                                 |
| 177 00                               | C                    | *TN15          | IFEO (1)             | An function    | keys are assigned indicator 15 so if                                 |
| 170 00                               | c                    |                | TINZ T               | 15 is on. a fu | nction key has been pressed                                          |
| 170.00                               | C.                   |                | EADK DUUEA           | ,              | · / ···· F                                                           |
| 179.00                               | C*                   |                |                      |                |                                                                      |
| 180.00                               | C                    | *INLR          | CABEQ'1'             | EOJ            |                                                                      |
| 181.00                               | C*                   |                |                      |                |                                                                      |
| 182.00                               | С                    | *IN15          | CABEQ'1'             | END            |                                                                      |
| 183.00                               | C*                   |                |                      |                |                                                                      |
| 184.00                               | С                    |                | END                  |                |                                                                      |
| 185 00                               | C*                   |                |                      |                |                                                                      |
| 196 00                               | C*                   | Edit the acti  | on code              |                |                                                                      |
| 107.00                               | C                    | Edit the acti  |                      |                |                                                                      |
| 187.00                               | C*                   |                |                      |                | action code                                                          |
| 188.00                               | C                    |                | EXSR C0001           |                |                                                                      |
| 189.00                               | C*                   |                |                      | Checks ac      | tion code security.                                                  |
| 190.00                               | C*                   |                |                      |                |                                                                      |
| 191.00                               | C*                   | If end of job  | requested, end prog  | ram.           |                                                                      |
| 192.00                               | C*                   | 5              |                      |                |                                                                      |
| 193 00                               | C                    | MATD           | CABEO#FFO.T          | FOT            |                                                                      |
| 104 00                               | C                    | WWAID          | CABEQ#PEOD           | EOO            |                                                                      |
| 194.00                               | C*                   |                |                      |                |                                                                      |
| 195.00                               | C.*                  |                |                      |                |                                                                      |
| 196.00                               | C*                   | If clear scre  | en requested, proces | s and return.  |                                                                      |
| 197.00                               | C*                   |                |                      |                |                                                                      |
| 198.00                               | C                    | @@AID          | IFEO #FCLR           |                |                                                                      |
| 199 00                               | C                    |                | EXSR S001            |                |                                                                      |
| 200.00                               | C*                   |                |                      |                |                                                                      |
| 200.00                               | C                    |                | COTO END             |                |                                                                      |
| 201.00                               | C.                   |                | GOIO END             |                |                                                                      |
| 202.00                               | C.*                  |                |                      |                |                                                                      |
| 203.00                               | С                    |                | END                  |                |                                                                      |
| 204.00                               | C*                   |                |                      |                |                                                                      |
| 205.00                               | C*                   | Load subfile   | records.             |                |                                                                      |
| 206.00                               | C*                   |                |                      | Sets the fil   | e pointer and calls S004                                             |
| 207 00                               | C                    |                | EXSR S003            | to load the    | video/report fields                                                  |
| 200 00                               | C*                   |                |                      | to loau the    | viuco/report netus                                                   |
| 200.00                               | C.:                  |                |                      |                |                                                                      |
| 209.00                               | <u> </u>             | T.C. 11        |                      | a              |                                                                      |
| 210.00                               | C*                   | ii add or cha  | nge, validate all vi | aeo input.     |                                                                      |
| 211.00                               | C*                   |                |                      |                | If an error has not                                                  |
| 212.00                               | C                    | *IN93          | CABEQ'0'             | S005           | occurred validates and                                               |
| 213.00                               | C*                   |                |                      |                | occurren, vanuales allu                                              |
| 214.00                               | С                    | END            |                      |                | edits data                                                           |
| 215 00                               | C*                   |                |                      |                |                                                                      |
| 216.00                               | C*                   | If no orrows   | and not inquire      | ato filo       |                                                                      |
| 210.00                               |                      | II no errors   | and not inquiry, upd | ale IIIe.      |                                                                      |
| 217.00                               | C.*                  |                |                      |                |                                                                      |
| 218.00                               | C                    | *IN93          | IFEQ 'O'             |                |                                                                      |
| 219.00                               | C*                   | *IN24          | CASEQ'0'             | S010           | — Undates files                                                      |
| 220.00                               | С                    |                |                      |                | opulies mes                                                          |
| 221.00                               | С                    |                | END                  |                |                                                                      |
| 222 00                               | С                    |                | END                  |                |                                                                      |
| 223 00                               | C*                   |                |                      |                |                                                                      |
| 223.00                               | C.+                  | Poturn for     | xt input             |                |                                                                      |
| 220.00                               |                      | KECUTH TOT DE  | AC IMPUC.            |                |                                                                      |
| 224.00                               | C*                   |                |                      |                |                                                                      |
|                                      | <i>a</i> :           |                |                      |                |                                                                      |
| 225.00                               | C*                   |                |                      |                |                                                                      |
| 225.00<br>226.00                     | C*<br>C*             | END            | TAG                  |                |                                                                      |
| 225.00<br>226.00<br>227.00           | C*<br>C*<br>C*       | END<br>        | TAG<br>              |                |                                                                      |
| 225.00<br>226.00<br>227.00<br>228.00 | C*<br>C*<br>C*<br>C* | END<br>        | TAG<br>              |                |                                                                      |

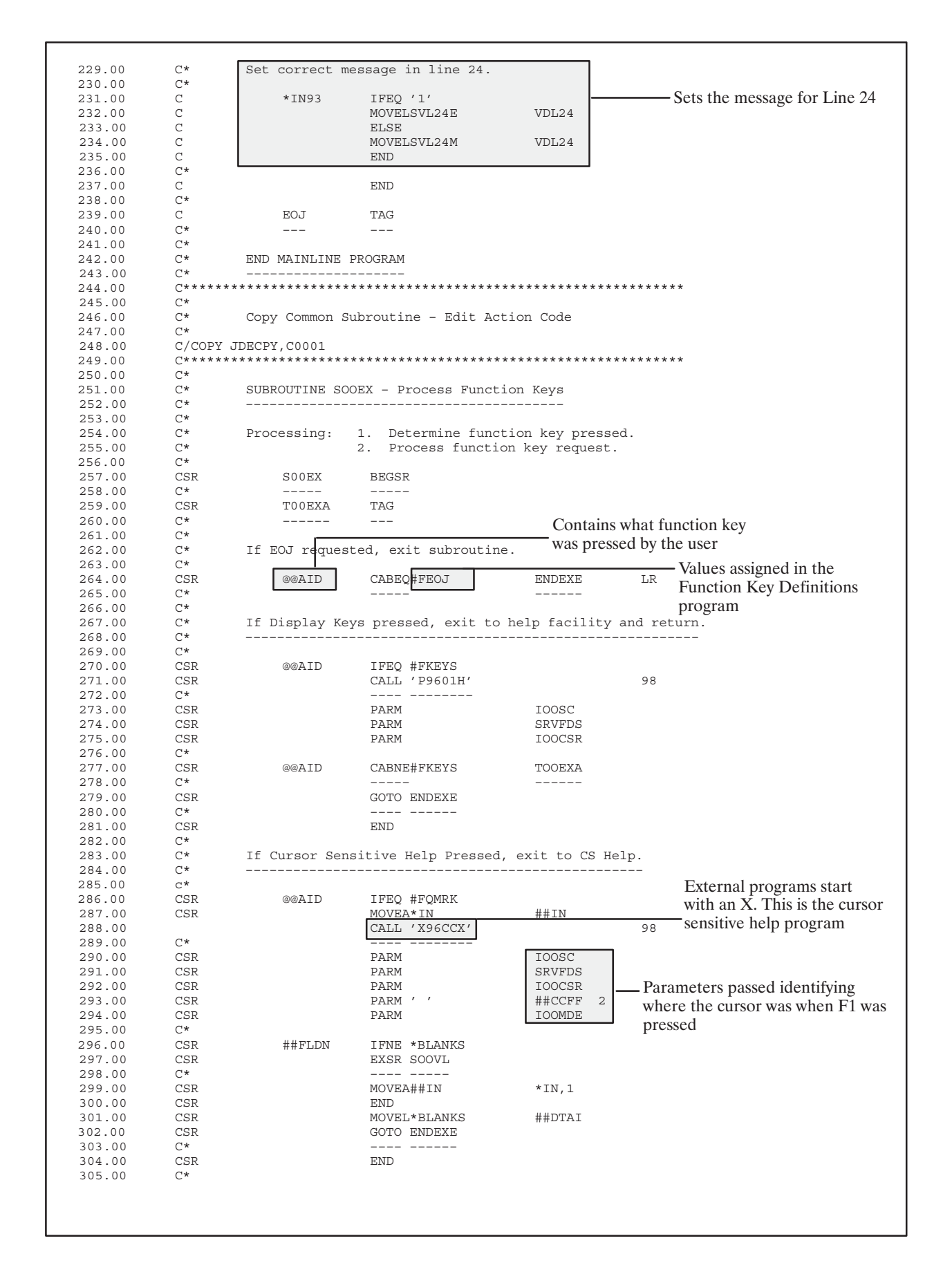

| C*<br>CSR<br>CSR<br>CSR<br>CSR<br>CSR<br>CSR | @@AID             | IFEQ #FERRD            |                  |                                |
|----------------------------------------------|-------------------|------------------------|------------------|--------------------------------|
| CSR<br>CSR<br>CSR<br>CSR<br>CSR              |                   |                        |                  |                                |
| CSR<br>CSR<br>CSR<br>CSR                     |                   | Z-ADD1                 | #G               |                                |
| CSR<br>CSR<br>CSR                            |                   | Z-ADD1                 | #H               |                                |
| CSR<br>CSR                                   | #G                | DOWLE64                |                  |                                |
| CSR                                          | @MK,#G            | IFEQ '1'               | 6770 U.V.        |                                |
| CCD                                          |                   | MOVE EMK, #G           | @ER, #H          |                                |
| CSR                                          |                   | END I                  | #n               |                                |
| CSR                                          |                   | ADD 1                  | #G               |                                |
| CSR                                          |                   | END                    |                  |                                |
| CSR                                          |                   | CALL 'POOOOE'          |                  | 98                             |
| C*                                           |                   |                        | 0TD              |                                |
| SR                                           |                   | GOTO ENDEXE            | WER              |                                |
| *                                            |                   |                        |                  |                                |
| SR                                           |                   | END                    |                  |                                |
| *                                            |                   |                        |                  |                                |
| C*                                           | If HELP key p     | ressed, exit to he     | lp facility and  | return.                        |
| C*                                           |                   |                        |                  |                                |
| CSR                                          | @@AID             | IFEQ #FHELP            |                  | Access IDE program lave        |
| CSR                                          |                   | CALL 'POOHELP'         |                  | <sup>99</sup> Holp information |
| C*                                           |                   |                        |                  | Help information               |
| SR                                           |                   | PARM                   | HS@@             |                                |
| CSR                                          |                   | PARM                   | HE@@<br>TOOSC    |                                |
| SR                                           |                   | PARM                   | SRVIDS           |                                |
| SR                                           |                   | GOTO ENDEXE            |                  |                                |
| *                                            |                   |                        |                  |                                |
| SR                                           |                   | END                    |                  |                                |
|                                              | TE Clean agrees   |                        | amoon and waturn |                                |
| :*                                           | Scieei            |                        |                  |                                |
| *                                            |                   |                        |                  |                                |
| SR                                           | @@AID             | IFEQ #FCLR             |                  |                                |
| SR.                                          |                   | EXSR SUUL              |                  |                                |
| SR                                           |                   | GOTO ENDEXE            |                  |                                |
| *                                            |                   |                        |                  |                                |
| SR                                           |                   | END                    |                  |                                |
| *                                            | Ducacaa wall wa   | and down leave         |                  |                                |
|                                              | Process roll up a | ina aown keys.         |                  |                                |
| C*                                           |                   |                        |                  |                                |
| CSR                                          | @@AID             | IFEQ #FROLU            |                  |                                |
| CSR                                          | @@AID             | OREQ #FROLD            |                  |                                |
| CSR                                          | ŞSECUR            | DOUEQ' '               | AGEOTT 1         |                                |
| JSR<br>⊐∗                                    |                   | MOAE , ,               | ŞSECUR 1         |                                |
|                                              | ומ If ROLL UP kev | ressed, process re     | ad next.         |                                |
| *                                            |                   |                        |                  |                                |
| *                                            |                   |                        |                  |                                |
| C*                                           | @@AID             | IFEQ #FROLU            |                  |                                |
| .'*<br>⁻*                                    | Pogot orror indi  | natora if roll         |                  |                                |
| C*                                           | Reset error indic | acors in foll          |                  |                                |
| SR                                           |                   | MOVEA\$RESET           | *IN, 41          |                                |
| SR                                           |                   | MOVE '0'               | *IN, 40          |                                |
| SR                                           |                   | SETOF                  |                  | 818299                         |
| CSR                                          |                   | READ 192801            |                  | 9981                           |
| JSR                                          | *IN81             | LFEQ 'L'               |                  |                                |
| SR                                           | <b>ŞKUKEI</b>     | SETOF                  |                  | 8299                           |
| CAR                                          |                   | READI92801             |                  | 9982                           |
| <br>_*                                       |                   |                        |                  |                                |
| *                                            | If error on read, | set error.             |                  |                                |
| 2*                                           |                   |                        |                  |                                |
| CD.                                          | *IN82             | IFEQ '1'               |                  | 00.44                          |
| 0 IC                                         |                   | SETON                  | OMK 0            | 9341                           |
| SR                                           |                   | NOVE .T.               | @MK,∠            |                                |
| CSR<br>CSR<br>CSR                            |                   | GOTO ENDEXE            |                  |                                |
| SR<br>SR<br>SR<br>SR                         |                   | GOTO ENDEXE            |                  |                                |
| CSR<br>CSR<br>CSR<br>CSR<br>C*<br>CSR        |                   | GOTO ENDEXE<br><br>END |                  |                                |

| 384.00                                                                                                    | CSR                                                                | END                                                 |                                                                                                    |                                                |      |                                                                                                    |
|----------------------------------------------------------------------------------------------------|--------------------------------------------------------------------|-----------------------------------------------------|----------------------------------------------------------------------------------------------------|------------------------------------------------|------|----------------------------------------------------------------------------------------------------|
| 385.00                                                                                                    | C*                                                                 |                                                     |                                                                                                    |                                                |      |                                                                                                    |
| 386.00                                                                                                    | C*                                                                 | If ROLL DOWN key                                    | pressed, proces                                                                                                    | s read prior.                                  |      |                                                                                                    |
| 387.00                                                                                                    | C*                                                                 |                                                     |                                                                                                    |                                                |      |                                                                                                    |
| 389 00                                                                                                    | CSR                                                                | MATD                                                | TFEO #FROLD                                                                                                    |                                                |      |                                                                                                    |
| 390.00                                                                                                    | C*                                                                 | GGIIID                                              | IIIQ #IIKOLD                                                                                                    |                                                |      |                                                                                                    |
| 391.00                                                                                                    | C*                                                                 | Reset error indic                                   | ators if roll                                                                                                    |                                                |      |                                                                                                    |
| 392.00                                                                                                    | C*                                                                 |                                                     |                                                                                                    |                                                |      |                                                                                                    |
| 393.00                                                                                                    | CSR                                                                |                                                     | MOVEA\$RESET                                                                                                    | *IN,41                                         |      |                                                                                                    |
| 394.00                                                                                                    | CSR                                                                |                                                     | MOVE '0'                                                                                                    | *IN,40                                         |      |                                                                                                    |
| 395.00                                                                                                    | CSR                                                                |                                                     | SETOF                                                                                                    | 81                                             | 8299 |                                                                                                    |
| 396.00                                                                                                    | CSR                                                                | * T N O 1                                           | READPI92801                                                                                                    |                                                | 9981 |                                                                                                    |
| 398.00                                                                                                    | CSR                                                                | ¢BDKEA<br>VINOI                                     | SETTIJJ92801                                                                                                    |                                                |      |                                                                                                    |
| 399.00                                                                                                    | CSR                                                                | çitbiti i                                           | SETOF                                                                                                    | 82                                             | 99   |                                                                                                    |
| 400.00                                                                                                    | CSR                                                                |                                                     | READPI92801                                                                                                    |                                                | 9982 |                                                                                                    |
| 401.00                                                                                                    | C*                                                                 |                                                     |                                                                                                    |                                                |      |                                                                                                    |
| 402.00                                                                                                    | C*                                                                 | If error on read,                                   | set error.                                                                                                    |                                                |      |                                                                                                    |
| 403.00                                                                                                    | C*                                                                 |                                                     |                                                                                                    |                                                |      |                                                                                                    |
| 404.00                                                                                                    | CSR                                                                | *IN82                                               | IFEQ '1'                                                                                                    | 0.2                                            | 4.1  |                                                                                                    |
| 405.00                                                                                                    | CSR                                                                |                                                     | MOVE '1'                                                                                                    | @MK 2<br>334                                   | 41   |                                                                                                    |
| 407.00                                                                                                    | CSR                                                                |                                                     | GOTO ENDEXE                                                                                                    | white, Z                                       |      |                                                                                                    |
| 408.00                                                                                                    | C*                                                                 |                                                     |                                                                                                    |                                                |      |                                                                                                    |
| 409.00                                                                                                    | CSR                                                                |                                                     | END                                                                                                    |                                                |      |                                                                                                    |
| 410.00                                                                                                    | CSR                                                                |                                                     | END                                                                                                    |                                                |      |                                                                                                    |
| 411.00                                                                                                    | CSR                                                                |                                                     | END                                                                                                    |                                                |      |                                                                                                    |
| 412.00                                                                                                    | C*                                                                 |                                                     |                                                                                                    |                                                |      |                                                                                                    |
| 413.00                                                                                                    | C*                                                                 | Load video screer                                   | data on roll k                                                                                                    | eys.                                           |      |                                                                                                    |
| 414.00                                                                                                    | C*                                                                 |                                                     |                                                                                                    |                                                |      |                                                                                                    |
| 416 00                                                                                                    | CSR                                                                | @@A1D                                               | TFEO #FROLU                                                                                                    |                                                |      |                                                                                                    |
| 417.00                                                                                                    | CSR                                                                | @@AID                                               | OREO #FROLD                                                                                                    |                                                |      |                                                                                                    |
| 418.00                                                                                                    | C*                                                                 |                                                     | ~ ~ ~                                                                                                    |                                                |      |                                                                                                    |
| 419.00                                                                                                    | C*                                                                 | Release record lo                                   | ock or report re                                                                                                    | cord in use.                                   |      |                                                                                                    |
| 420.00                                                                                                    | C*                                                                 |                                                     |                                                                                                    |                                                |      |                                                                                                    |
| 421.00                                                                                                    | CSR                                                                | *IN99                                               | IFEQ '0'                                                                                                    |                                                |      |                                                                                                    |
| 422.00                                                                                                    | CSR                                                                |                                                     | EXTCPTUNLOCK                                                                                                    |                                                |      | Program that will display a                                                                                                    |
| 423.00                                                                                                    | CSR                                                                |                                                     | CALL / DOODLCK                                                                                                    | ,                                              | 01   | <ul> <li>record lock window when</li> </ul>                                                                                                    |
| 425 00                                                                                                    | CSK<br>C*                                                          |                                                     | CALL FJORLOR                                                                                                    | -                                              | 01   | a record in use error is                                                                                                    |
| 426.00                                                                                                    | CSR                                                                |                                                     | PARM                                                                                                    | ##PSDS                                         |      | encountered                                                                                                    |
| 427.00                                                                                                    | CSR                                                                |                                                     | SETON                                                                                                    |                                                | 9341 | •1100 011001 000                                                                                                    |
| 428.00                                                                                                    | CSR                                                                |                                                     | MOVE '1'                                                                                                    | @MK,6                                          |      |                                                                                                    |
| 429.00                                                                                                    | CSR                                                                |                                                     | GOTO ENDEXE                                                                                                    |                                                |      |                                                                                                    |
| 430.00                                                                                                    | C*                                                                 |                                                     |                                                                                                    |                                                |      |                                                                                                    |
| 431.00                                                                                                    | CSR                                                                |                                                     | END                                                                                                    |                                                |      |                                                                                                    |
| 432.00                                                                                                    | C*                                                                 |                                                     |                                                                                                    |                                                |      |                                                                                                    |
| 434.00                                                                                                    | C*                                                                 | Cost Center secur                                   | itv edit.                                                                                                    |                                                |      |                                                                                                    |
| 435.00                                                                                                    | C*                                                                 |                                                     |                                                                                                    |                                                |      |                                                                                                    |
| 436.00                                                                                                    | CSR                                                                |                                                     | MOVEL'F92801                                                                                                    |                                                |      |                                                                                                    |
| 437.00                                                                                                    | CSR                                                                |                                                     |                                                                                                    | , #FTTR                                        |      |                                                                                                    |
| 438.00                                                                                                    | aab                                                                |                                                     | MOVELQXXCC                                                                                                    | / #FILE<br>#MCU                                |      |                                                                                                    |
| 439.00                                                                                                    | CSR                                                                | #AUT                                                | MOVELQXXCC<br>IFNE '1'                                                                                                    | , #FILE<br>#MCU                                |      |                                                                                                    |
| 440.00                                                                                                    | CSR                                                                | #AUT<br>#FAUT                                       | MOVELQXXCC<br>IFNE '1'<br>ANDNE'1'                                                                                                    | , #FILE<br>#MCU                                |      |                                                                                                    |
| 440.00                                                                                                    | CSR<br>CSR<br>CSR                                                  | #AUT<br>#FAUT                                       | MOVELQXXCC<br>IFNE '1'<br>ANDNE'1'<br>EXSR COOOO                                                                                                    | , #FILE<br>#MCU                                |      |                                                                                                    |
| 440.00<br>441.00<br>442.00                                                                                                    | CSR<br>CSR<br>CSR<br>C*<br>CSR                                     | #AUT<br>#FAUT                                       | MOVELQXXCC<br>IFNE '1'<br>ANDNE'1'<br>EXSR COOOO<br><br>END                                                                                                    | , #FITE<br>#WCN                                |      |                                                                                                    |
| 440.00<br>441.00<br>442.00<br>443.00                                                                                                    | CSR<br>CSR<br>CSR<br>C*<br>CSR<br>CSR                              | #AUT<br>#FAUT<br>#AUT                               | MOVELQXXCC<br>IFNE '1'<br>ANDNE'1'<br>EXSR COOOO<br><br>END<br>IFNE '1'                                                                                                    | , #FITE<br>#WCA                                |      |                                                                                                    |
| 440.00<br>441.00<br>442.00<br>443.00<br>444.00                                                                                                    | CSR<br>CSR<br>C*<br>CSR<br>CSR<br>CSR<br>CSR                       | #AUT<br>#FAUT<br>#AUT<br>#FAUT                      | MOVELQXXCC<br>IFNE '1'<br>ANDNE'1'<br>EXSR COOOO<br><br>END<br>IFNE '1'<br>ANDNE'1'                                                                                                    | , #FITE<br>#WCA                                |      |                                                                                                    |
| 440.00<br>441.00<br>442.00<br>443.00<br>444.00<br>445.00                                                                                                    | CSR<br>CSR<br>C*<br>CSR<br>CSR<br>CSR<br>CSR<br>CSR                | #AUT<br>#FAUT<br>#AUT<br>#FAUT<br>#MAUT             | MOVELQXXCC<br>IFNE '1'<br>ANDNE'1'<br>EXSR COOOO<br>END<br>IFNE '1'<br>ANDNE'1'<br>ANDNE'1'                                                                                                    | , #FITE<br>#WCA                                |      |                                                                                                    |
| 440.00<br>441.00<br>442.00<br>443.00<br>444.00<br>445.00<br>446.00                                                                                                    | CSR<br>CSR<br>C*<br>CSR<br>CSR<br>CSR<br>CSR<br>CSR                | #AUT<br>#FAUT<br>#AUT<br>#FAUT<br>#MAUT             | MOVELQXXCC<br>IFNE '1'<br>ANDNE'1'<br>EXSR COOOO<br>END<br>IFNE '1'<br>ANDNE'1'<br>MOVE '1'<br>MOVE '1'                                                                                                    | \$SECUR                                        |      |                                                                                                    |
| 440.00<br>441.00<br>442.00<br>443.00<br>444.00<br>445.00<br>445.00<br>446.00<br>447.00                                                                                                    | CSR<br>CSR<br>C*<br>CSR<br>CSR<br>CSR<br>CSR<br>CSR<br>CSR         | #AUT<br>#FAUT<br>#AUT<br>#FAUT<br>#MAUT             | MOVELQXXCC<br>IFNE '1'<br>ANDNE'1'<br>EXSR COOOO<br>END<br>IFNE '1'<br>ANDNE'1'<br>MOVE '1'<br>END                                                                                                    | \$SECUR                                        |      |                                                                                                    |
| 440.00<br>441.00<br>442.00<br>443.00<br>444.00<br>445.00<br>446.00<br>446.00<br>447.00<br>448.00                                                                                                    | CSR<br>CSR<br>CSR<br>CSR<br>CSR<br>CSR<br>CSR<br>CSR<br>CSR<br>CSR | #AUT<br>#FAUT<br>#AUT<br>#FAUT<br>#MAUT<br>\$SECUR  | MOVELQXXCC<br>IFNE '1'<br>EXSR COOOOO<br><br>END<br>IFNE '1'<br>ANDNE'1'<br>ANDNE'1'<br>MOVE '1'<br>END<br>CASEQ' '                                                                                                    | \$SECUR<br>\$004                               |      |                                                                                                    |
| 440.00<br>441.00<br>442.00<br>443.00<br>444.00<br>445.00<br>446.00<br>446.00<br>447.00<br>448.00<br>449.00                                                                                                    | CSR<br>CSR<br>CSR<br>CSR<br>CSR<br>CSR<br>CSR<br>CSR<br>CSR<br>CSR | #AUT<br>#FAUT<br>#AUT<br>#FAUT<br>#MAUT<br>\$SECUR  | MOVELQXXCC<br>IFNE '1'<br>EXSR COOOOO<br><br>END<br>IFNE '1'<br>ANDNE'1'<br>ANDNE'1'<br>MOVE '1'<br>END<br>CASEQ' '<br>                                                                                                   | \$SECUR<br>\$004<br>                           |      |                                                                                                    |
| 440.00<br>441.00<br>442.00<br>443.00<br>444.00<br>445.00<br>446.00<br>447.00<br>448.00<br>449.00<br>450.00                                                                                                    | CSR<br>CSR<br>CSR<br>CSR<br>CSR<br>CSR<br>CSR<br>CSR<br>CSR<br>CSR | #AUT<br>#FAUT<br>#FAUT<br>#FAUT<br>#MAUT<br>\$SECUR | MOVELQXXCC<br>IFNE '1'<br>ANDNE'1'<br>EXSR COOOO<br>END<br>IFNE '1'<br>ANDNE'1'<br>ANDNE'1'<br>MOVE '1'<br>END<br>CASEQ' '<br>END                                                                                         | \$SECUR<br>5004<br>                            |      |                                                                                                    |
| $\begin{array}{c} 440.00\\ 441.00\\ 442.00\\ 443.00\\ 444.00\\ 445.00\\ 445.00\\ 446.00\\ 447.00\\ 447.00\\ 448.00\\ 449.00\\ 450.00\\ 450.00\\ 451.00\\ 452.00\\ \end{array}$                                                                                                    | CSR<br>CSR<br>CSR<br>CSR<br>CSR<br>CSR<br>CSR<br>CSR<br>CSR<br>CSR | #AUT<br>#FAUT<br>#FAUT<br>#MAUT<br>\$SECUR          | MOVELQXXCC<br>IFNE '1'<br>ANDNE'1'<br>EXSR COOOO<br><br>END<br>IFNE '1'<br>ANDNE'1'<br>MOVE '1'<br>END<br>CASEQ' '<br><br>END<br>END                                                                                      | \$SECUR<br>\$004<br>                           |      |                                                                                                    |
| $\begin{array}{c} 440.00\\ 441.00\\ 442.00\\ 443.00\\ 444.00\\ 445.00\\ 446.00\\ 446.00\\ 447.00\\ 448.00\\ 449.00\\ 450.00\\ 450.00\\ 451.00\\ 452.00\\ 452.00\\ \end{array}$                                                                                                    | CSR<br>CSR<br>CSR<br>CSR<br>CSR<br>CSR<br>CSR<br>CSR<br>CSR<br>CSR | #AUT<br>#FAUT<br>#FAUT<br>#MAUT<br>\$SECUR          | MOVELQXXCC<br>IFNE '1'<br>ANDNE'1'<br>EXSR COOOO<br><br>END<br>IFNE '1'<br>ANDNE'1'<br>MOVE '1'<br>END<br>CASEQ' '<br><br>END<br>END                                                                                      | \$SECUR<br>\$004<br>                           |      |                                                                                                    |
| $\begin{array}{c} 440.00\\ 441.00\\ 442.00\\ 443.00\\ 444.00\\ 445.00\\ 445.00\\ 446.00\\ 446.00\\ 447.00\\ 448.00\\ 449.00\\ 450.00\\ 451.00\\ 451.00\\ 452.00\\ 454.00\\ \end{array}$                                                                                                    | CSR<br>CSR<br>CSR<br>CSR<br>CSR<br>CSR<br>CSR<br>CSR<br>CSR<br>CSR | #AUT<br>#FAUT<br>#FAUT<br>#MAUT<br>\$SECUR          | MOVELQXXCC<br>IFNE '1'<br>ANDNE'1'<br>EXSR COOOO<br><br>END<br>IFNE '1'<br>ANDNE'1'<br>MOVE '1'<br>END<br>CASEQ' '<br><br>END<br>END<br>END                                                                               | \$SECUR<br>\$004                               |      |                                                                                                    |
| $\begin{array}{c} 440.00\\ 441.00\\ 442.00\\ 443.00\\ 444.00\\ 445.00\\ 446.00\\ 446.00\\ 446.00\\ 449.00\\ 449.00\\ 449.00\\ 450.00\\ 451.00\\ 451.00\\ 452.00\\ 453.00\\ 455.00\\ \end{array}$                                                                                                    | CSR<br>CSR<br>CSR<br>CSR<br>CSR<br>CSR<br>CSR<br>CSR<br>CSR<br>CSR | #AUT<br>#FAUT<br>#FAUT<br>#MAUT<br>\$SECUR          | MOVELQXXCC<br>IFNE '1'<br>ANDNE'1'<br>EXSR COOOO<br><br>END<br>IFNE '1'<br>ANDNE'1'<br>ANDNE'1'<br>MOVE '1'<br>END<br>CASEQ' '<br><br>END<br>END<br>END<br>GOTO ENDEXE                                                    | \$SECUR<br>\$004<br>                           |      |                                                                                                    |
| $\begin{array}{c} 440.00\\ 441.00\\ 442.00\\ 443.00\\ 444.00\\ 445.00\\ 445.00\\ 446.00\\ 446.00\\ 447.00\\ 449.00\\ 449.00\\ 450.00\\ 451.00\\ 452.00\\ 455.00\\ 455.00\\ 456.00\\ \end{array}$                                                                                                    | CSR<br>CSR<br>CSR<br>CSR<br>CSR<br>CSR<br>CSR<br>CSR<br>CSR<br>CSR | #AUT<br>#FAUT<br>#FAUT<br>#MAUT<br>\$SECUR          | MOVELQXXCC<br>IFNE '1'<br>ANDNE'1'<br>EXSR COOOO<br>END<br>IFNE '1'<br>ANDNE'1'<br>ANDNE'1'<br>MOVE '1'<br>END<br>CASEQ''<br>END<br>END<br>END<br>END<br>GOTO ENDEXE                                                      | \$SECUR<br>\$004                               |      |                                                                                                    |
| $\begin{array}{c} 440.00\\ 441.00\\ 442.00\\ 443.00\\ 444.00\\ 445.00\\ 446.00\\ 447.00\\ 446.00\\ 447.00\\ 448.00\\ 450.00\\ 451.00\\ 451.00\\ 451.00\\ 455.00\\ 455.00\\ 455.00\\ 456.00\\ 457.00\\ 457.00\\$ | CSR<br>CSR<br>CSR<br>CSR<br>CSR<br>CSR<br>CSR<br>CSR<br>CSR<br>CSR | #AUT<br>#FAUT<br>#FAUT<br>#MAUT<br>\$SECUR          | MOVELQXXCC<br>IFNE '1'<br>ANDNE'1'<br>EXSR COOOO<br><br>END<br>IFNE '1'<br>ANDNE'1'<br>ANDNE'1'<br>ANDNE'1'<br>END<br>CASEQ''<br><br>END<br>END<br>END<br>END<br>END<br>END<br>END<br>END                                 | \$SECUR<br>\$004<br>                           |      |                                                                                                    |
| $\begin{array}{c} 440.00\\ 441.00\\ 442.00\\ 443.00\\ 444.00\\ 445.00\\ 445.00\\ 446.00\\ 447.00\\ 446.00\\ 447.00\\ 448.00\\ 449.00\\ 450.00\\ 451.00\\ 452.00\\ 451.00\\ 452.00\\ 455.00\\ 455.00\\ 455.00\\ 456.00\\ 457.00\\ 458.00\\ 458.00\\$ | CSR<br>CSR<br>CSR<br>CSR<br>CSR<br>CSR<br>CSR<br>CSR<br>CSR<br>CSR | #AUT<br>#FAUT<br>#FAUT<br>#MAUT<br>\$SECUR          | MOVELQXXCC<br>IFNE '1'<br>ANDNE'1'<br>EXSR C0000<br><br>END<br>IFNE '1'<br>ANDNE'1'<br>ANDNE'1'<br>ANDNE'1'<br>MOVE '1'<br>END<br>END<br>END<br>END<br>END<br>END<br>END<br>END                                           | \$SECUR<br>\$004<br>                           |      | Could not find a match in                                                                                                    |
| $\begin{array}{c} 440.00\\ 441.00\\ 442.00\\ 443.00\\ 444.00\\ 445.00\\ 445.00\\ 446.00\\ 447.00\\ 446.00\\ 447.00\\ 448.00\\ 449.00\\ 450.00\\ 450.00\\ 451.00\\ 452.00\\ 451.00\\ 455.00\\ 455.00\\ 455.00\\ 455.00\\ 456.00\\ 457.00\\ 458.00\\ 459.00\\ 460.00\\ \end{array}$                                                                                                    | CSR<br>CSR<br>CSR<br>CSR<br>CSR<br>CSR<br>CSR<br>CSR<br>CSR<br>CSR | #AUT<br>#FAUT<br>#FAUT<br>#MAUT<br>\$SECUR<br>@@AID | MOVELQXXCC<br>IFNE '1'<br>ANDNE'1'<br>EXSR COOOO<br><br>END<br>IFNE '1'<br>ANDNE'1'<br>ANDNE'1'<br>MOVE '1'<br>END<br>END<br>END<br>END<br>GOTO ENDEXE<br><br>END<br>IFNE '1'<br>SETON                                    | * #FILE<br>#MCU<br>\$SECUR<br>\$004<br>        |      | Could not find a match in<br>he Function Key Definitions                                                                                                    |
| $\begin{array}{c} 440.00\\ 441.00\\ 442.00\\ 443.00\\ 444.00\\ 445.00\\ 446.00\\ 446.00\\ 447.00\\ 446.00\\ 449.00\\ 450.00\\ 452.00\\ 451.00\\ 452.00\\ 455.00\\ 455.00\\ 455.00\\ 455.00\\ 455.00\\ 455.00\\ 456.00\\ 457.00\\ 458.00\\ 459.00\\ 460.00\\ 461.00\\ \end{array}$                                                                                                    | CSR<br>CSR<br>CSR<br>CSR<br>CSR<br>CSR<br>CSR<br>CSR<br>CSR<br>CSR | #AUT<br>#FAUT<br>#FAUT<br>#MAUT<br>\$SECUR          | MOVELQXXCC<br>IFNE '1'<br>ANDNE'1'<br>EXSR COOOO<br><br>END<br>IFNE '1'<br>ANDNE'1'<br>ANDNE'1'<br>MOVE '1'<br>END<br>CASEQ''<br>END<br>END<br>END<br>END<br>GOTO ENDEXE<br><br>END<br>IFNE '1'<br>SETON<br>GOTO ENDEXE   | * #FILE<br>#MCU<br>\$SECUR<br>\$004<br>        |      | Could not find a match in<br>he Function Key Definitions<br>for the function key pressed.                                                                       |
| $\begin{array}{c} 440.00\\ 441.00\\ 442.00\\ 443.00\\ 444.00\\ 445.00\\ 445.00\\ 446.00\\ 447.00\\ 448.00\\ 449.00\\ 450.00\\ 451.00\\ 451.00\\ 455.00\\ 455.00\\ 455.00\\ 455.00\\ 455.00\\ 455.00\\ 455.00\\ 455.00\\ 456.00\\ 457.00\\ 458.00\\ 459.00\\ 460.00\\ 461.00\\ 462.00\\ \end{array}$                                                                                                    | CSR<br>CSR<br>CSR<br>CSR<br>CSR<br>CSR<br>CSR<br>CSR<br>CSR<br>CSR | #AUT<br>#FAUT<br>#FAUT<br>#MAUT<br>\$SECUR<br>@@AID | MOVELQXXCC<br>IFNE '1'<br>ANDNE'1'<br>EXSR COOOO<br><br>END<br>IFNE '1'<br>ANDNE'1'<br>ANDNE'1'<br>MOVE '1'<br>END<br>CASEQ' '<br><br>END<br>END<br>GOTO ENDEXE<br><br>END<br>IFNE '1'<br>SETON<br>GOTO ENDEXE<br>        | * #FILE<br>#MCU<br>\$SECUR<br>\$004<br>        |      | Could not find a match in<br>he Function Key Definitions<br>for the function key pressed,<br>to program displays <i>Invalid</i>                                 |
| $\begin{array}{c} 440.00\\ 441.00\\ 442.00\\ 443.00\\ 444.00\\ 445.00\\ 445.00\\ 446.00\\ 447.00\\ 448.00\\ 449.00\\ 450.00\\ 451.00\\ 452.00\\ 453.00\\ 455.00\\ 455.00\\ 455.00\\ 456.00\\ 456.00\\ 456.00\\ 456.00\\ 459.00\\ 460.00\\ 461.00\\ 462.00\\ 463.00\\ \end{array}$                                                                                                    | CSR<br>CSR<br>CSR<br>CSR<br>CSR<br>CSR<br>CSR<br>CSR<br>CSR<br>CSR | #AUT<br>#FAUT<br>#FAUT<br>#MAUT<br>\$SECUR<br>@@AID | MOVELQXXCC<br>IFNE '1'<br>ANDNE'1'<br>EXSR COOOO<br><br>END<br>IFNE '1'<br>ANDNE'1'<br>ANDNE'1'<br>MOVE '1'<br>END<br>CASEQ' '<br><br>END<br>END<br>GOTO ENDEXE<br><br>END<br>IFNE '1'<br>SETON<br>GOTO ENDEXE<br><br>END | * #FILE<br>#MCU<br>\$SECUR<br><u>\$004</u><br> |      | Could not find a match in<br>he Function Key Definitions<br>for the function key pressed,<br>so program displays <i>Invalid</i>                                 |
| $\begin{array}{c} 440.00\\ 441.00\\ 442.00\\ 443.00\\ 444.00\\ 445.00\\ 445.00\\ 446.00\\ 447.00\\ 448.00\\ 449.00\\ 450.00\\ 451.00\\ 451.00\\ 453.00\\ 455.00\\ 455.00\\ 455.00\\ 456.00\\ 456.00\\ 456.00\\ 456.00\\ 456.00\\ 456.00\\ 460.00\\ 461.00\\ 462.00\\ 463.00\\ 464.00\\ \end{array}$                                                                                                    | CSR<br>CSR<br>CSR<br>CSR<br>CSR<br>CSR<br>CSR<br>CSR<br>CSR<br>CSR | #AUT<br>#FAUT<br>#FAUT<br>#MAUT<br>\$SECUR<br>@@AID | MOVELQXXCC<br>IFNE '1'<br>ANDNE'1'<br>EXSR COOOO<br><br>END<br>IFNE '1'<br>ANDNE'1'<br>ANDNE'1'<br>MOVE '1'<br>END<br>CASEQ' '<br><br>END<br>END<br>GOTO ENDEXE<br><br>END<br>IFNE '1'<br>SETON<br>GOTO ENDEXE<br><br>END | * #FILE<br>#MCU<br>\$SECUR<br>\$004<br>        |      | Could not find a match in<br>he Function Key Definitions<br>for the function key pressed,<br>so program displays <i>Invalid</i><br><i>Function Key</i> message. |

| .00 | C/COP<br>C**** | Y JDECPY,C0000<br>**************** | *****                      | ****                  | *******<br>For cursor sensitive         |
|-----|----------------|------------------------------------|----------------------------|-----------------------|-----------------------------------------|
| .00 | C*             | SUBROUTINE SGOV                    | L - Cursor Control 1       | Return Values         | <ul> <li>help. Information v</li> </ul> |
| .00 | C*             |                                    |                            |                       | retrieved in progra                     |
| .00 | C*             | By format, find                    | the field to update        | e and move in the     | X96CCX. The                             |
| .00 | C*             | returned value.                    | If the format is           | a subfile, the record | retrieved informati                     |
| .00 | C*             | to change is fo                    | und in @@RRN.              |                       | is returned to the                      |
| .00 | CSR            | SOOVL                              | BEGSR                      |                       | video fields in this                    |
| .00 | C*             |                                    |                            |                       | subroutine.                             |
| .00 | C*             | ##01777                            | TEEO /*DIANK               |                       |                                         |
| .00 | CSR            | ##KVAD                             | MOVE *BLANK                | ##RVAL                |                                         |
| .00 | CSR            |                                    | END                        |                       |                                         |
| .00 | C*             | Boturn maluag f                    | or fields in format        | 10000111              |                                         |
| .00 | C*             | Recuili Values i                   | Of fields in format        | V9280111              |                                         |
| .00 | CSR            | ##RFMT                             | IFEQ 'V9280111'            |                       |                                         |
| .00 | C*             |                                    |                            | ,                     |                                         |
| .00 | CSR            | ##FLDN                             | MOVEL##RVAL                | ACTION                |                                         |
| .00 | CSR            |                                    | GOTO ENDOVL                |                       |                                         |
| .00 | C*             |                                    |                            |                       |                                         |
| .00 | CSR<br>C*      |                                    | END                        |                       |                                         |
| .00 | CSR            | ##FLDN                             | IFEQ 'VDXIT                | ,                     |                                         |
| .00 | CSR            |                                    | MOVEL##RVAL                | VDXIT                 |                                         |
| .00 | CSR<br>C*      |                                    | GOTO ENDOVL                |                       |                                         |
| .00 | CSR            |                                    | END                        |                       |                                         |
| .00 | C*             |                                    |                            |                       |                                         |
| .00 | CSR            | ##FLDN                             | IFEQ 'VDXDS<br>MOVEL##RVAL | ,<br>VDXDS            |                                         |
| .00 | CSR            |                                    | GOTO ENDOVL                | 121120                |                                         |
| .00 | C*             |                                    |                            |                       |                                         |
| .00 | CSR<br>C*      |                                    | END                        |                       |                                         |
| .00 | CSR            | ##FLDN                             | IFEQ 'VDXCC                | ,                     |                                         |
| .00 | CSR            |                                    | MOVEL**RVAL                | VDXCC                 |                                         |
| .00 | CSR<br>C*      |                                    | GOIO ENDUVL                |                       |                                         |
| .00 | CSR            |                                    | END                        |                       |                                         |
| .00 | C*             | ארז דיק ##                         |                            | ,                     |                                         |
| .00 | CSR            | ##FLDN                             | MOVEL##RVAL                | VDXTY                 |                                         |
| 00  | CSR            |                                    | GOTO ENDOVL                |                       |                                         |
| .00 | C*             |                                    | <br>END                    |                       |                                         |
| .00 | C*             |                                    | END                        |                       |                                         |
| .00 | CSR            | ##FLDN                             | IFEQ 'VDXDT                | ,                     |                                         |
| .00 | CSR            |                                    | MOVEL##RVAL                | VDXDT                 |                                         |
| .00 | C*             |                                    |                            |                       |                                         |
| .00 | CSR            |                                    | END                        |                       |                                         |
| 00  | C*             | ##FI.DN                            |                            | ,                     |                                         |
| 00  | CSR            | ##1 LDN                            | MOVEL##RVAL                | VDXQT                 |                                         |
| 00  | CSR            |                                    | GOTO ENDOVL                |                       |                                         |
| .00 | C*             |                                    | <br>END                    |                       |                                         |
| .00 | C*             |                                    |                            |                       |                                         |
| .00 | CSR            | ##FLDN                             | IFEQ 'VDXUM                | ·                     |                                         |
| .00 | aSP            |                                    | GOTO ENDOVL                | VDXUM                 |                                         |
| .00 | C*             |                                    |                            |                       |                                         |
| .00 | CSR            |                                    | END                        |                       |                                         |
| .00 | C.eb           | ##FT.DN                            | TEE0 /VDX001               | ,                     |                                         |
| .00 | CSR            |                                    | MOVEL##RVAL                | VDX001                |                                         |
| .00 | CSR            |                                    | GOTO ENDOVL                |                       |                                         |

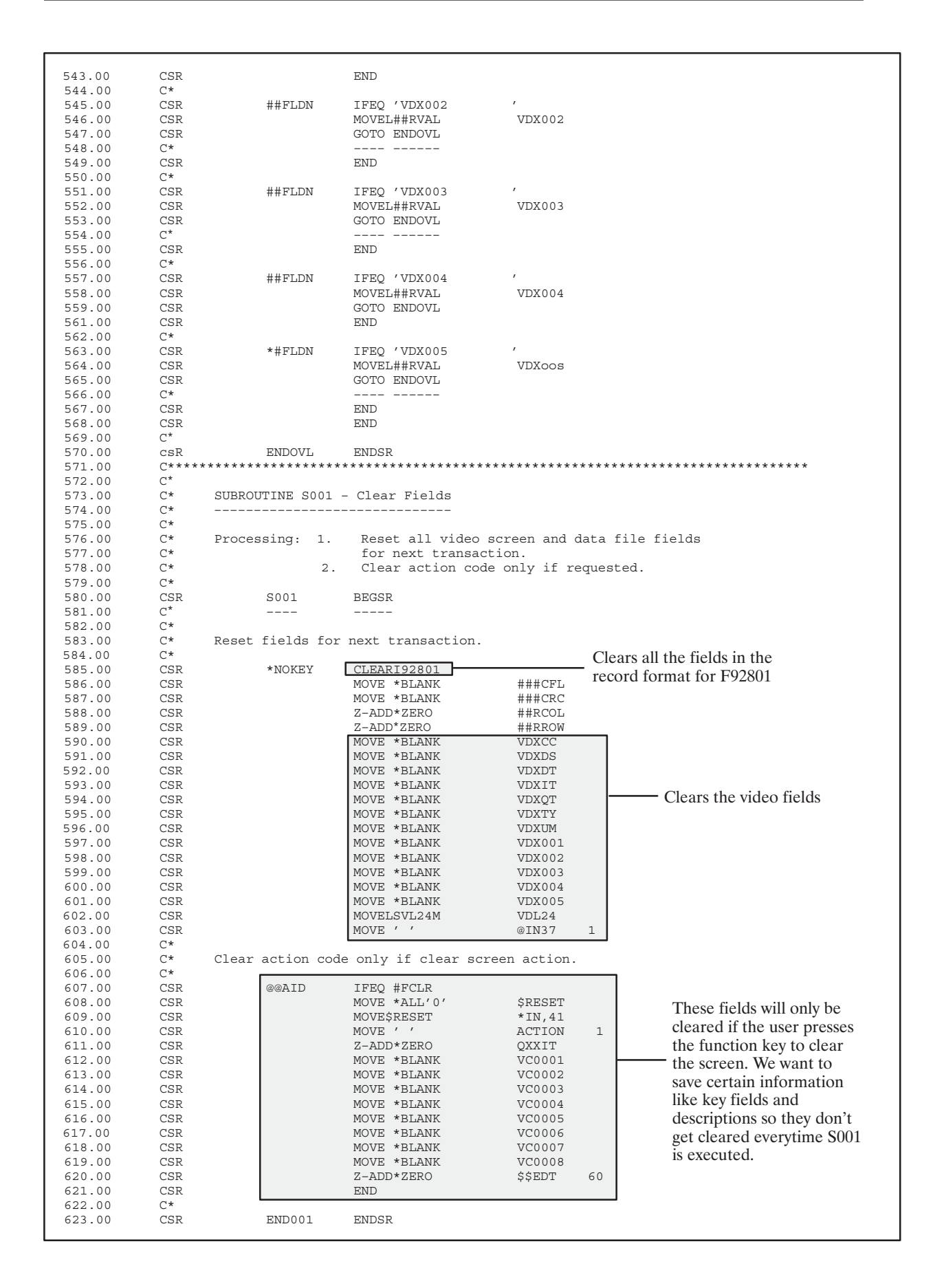

| C*        | SUBROUTINE S003  | - Edit Key           | Sets the file p                | pointer and edits the key |
|-----------|------------------|----------------------|--------------------------------|---------------------------|
| C*        |                  |                      | 1                              |                           |
| C*        | Processing, 1    | Clear error indi     | cators and a                   | rrave                     |
| C*        | 2                | . Load input keys.   | cacors and c                   | arays.                    |
| C*        | 3                | . Validate master    | file key.                      |                           |
| C*        | 4                | . Release master f   | ile record l                   | .ock.                     |
| C*        | 5                | . Load video scree   | en output on                   | inquiry.                  |
| C*        |                  |                      |                                |                           |
| CSR       | S003             | BEGSR                |                                |                           |
| C*        |                  |                      |                                |                           |
| C*        | Load data field  | dictionary paramet   | ers (one cvo                   | cle only).                |
| C*        |                  |                      |                                | 1                         |
| CSR       | \$998            | CASEQ' '             | S998                           |                           |
| C*        |                  |                      |                                |                           |
| CSR       |                  | END                  |                                |                           |
| C*        | Pogot error ind  | idatora and arrest   |                                |                           |
| C*        | NEBEL ELLOI ING. | reacors and arrays.  |                                |                           |
| CSR       |                  | MOVE *ALL'0'         | \$RESET                        | 39                        |
| CSR       |                  | MOVE *BLANK          | \$REST1 (                      | 63                        |
| CsR       |                  | MOVEA\$RESET         | *IN,41                         |                           |
| CSR       |                  | MOVEA\$REST1         | @MK,2                          |                           |
| CSR       |                  | CLEAR@ER             |                                |                           |
| C*        |                  |                      |                                |                           |
| C*        | Load video input | t field for - Itom   | TD                             |                           |
| C*        | Toar Aireo Tubu  | L LICIA IOI - ICEM   | 10                             |                           |
| CSR       |                  | MOVEAVDXIT           | @NM                            |                           |
| CSR       |                  | EXSR C0012           |                                |                           |
| C*        |                  |                      |                                |                           |
| CSR       |                  | z-ADD#NUMR           | \$NBR08                        | 80                        |
| CSR<br>C* |                  | MOVE ŞNBR08          | QXXIT                          |                           |
| C*        | Automatic Next 1 | Number for - Item I  | . п                            |                           |
| C*        | Automatic Next i |                      |                                |                           |
| CSR       | *IN21            | IFEO '1'             |                                |                           |
| CSR       | VDXIT            | ANDEQ*BLANK          |                                |                           |
| CSR       |                  | SETON                |                                | 81                        |
| CSR       | *IN81            | DOWEQ'1'             |                                |                           |
| CSR       |                  | MOVE N@XIT           | PSIDX                          | 2                         |
| CSR<br>C* |                  | CALL XUUIU,          |                                | 82                        |
| CSR       |                  | PARM S@XTT           | NNSY                           | 4                         |
| CSR       |                  | PARM                 | PSIDX                          | -                         |
| CSR       |                  | PARM *ZERO           | #NXTNO                         | 80                        |
| CSR       |                  | MOVE #NXTNO          | QXXIT                          |                           |
| CSR       |                  | MOVE #NXTNO          | VDXIT                          |                           |
| CSR       | QXXIT            | SETLLF92801          |                                | 8281                      |
| CSR       |                  | END                  |                                |                           |
| CSR<br>C* |                  |                      |                                |                           |
| CSR       |                  | CHAINI 92801         |                                | 9899                      |
| C*        | ŽUICI O T        | J                    |                                |                           |
| C*        | Cost Center sec  | urity edit.          |                                |                           |
| C*        |                  | -                    |                                |                           |
| CSR       |                  | MOVEL'F92801         | '#FILE                         |                           |
| CSR       |                  | MOVELQXXCC           | #MCU                           |                           |
| CSR       | #AUT             | IFNE '1'             |                                |                           |
| CSR       | #FAUT            | AXDNE'1'             | ~                              |                           |
| CSR<br>C* |                  | EASK COUDU           | <ul> <li>Checks cos</li> </ul> | t center security         |
| CSR       |                  | END                  |                                |                           |
| CSR       | #AUT             | <br>IFNE '1'         |                                |                           |
| CSR       | #FAUT            | ANDNE'1'             |                                |                           |
| CSR       | #MAUT            | ANDNE'l'             |                                |                           |
| CSR       |                  | MOVE '1'             | \$\$SECR                       | 1                         |
| CSR       |                  | END                  |                                |                           |
| C*        | Tf goografter    | lation cot ormer     | ndition                        |                           |
| C*        | II Security V10. | Lation, set error CC | maition.                       |                           |
| CSR       | ŚŚSECR           | IFEO '1'             |                                |                           |
| CSR       | ++               | MOVÊ '1'             | @MK,8                          |                           |
|           |                  |                      |                                |                           |

| 0                | CSR                  |                          | MOVE ' '                           |                                            | \$\$SECR                             | 1                                     |
|------------------|----------------------|--------------------------|------------------------------------|--------------------------------------------|--------------------------------------|---------------------------------------|
| 0                | CSR                  |                          | GOTO END                           | 0003                                       |                                      |                                       |
| 0                | C*                   |                          |                                    |                                            |                                      |                                       |
| 0                | CSR                  |                          | END                                |                                            |                                      |                                       |
| 10               | C*                   | Rdit maginit of          |                                    | tion c-J-                                  |                                      |                                       |
| 10               | C*                   | DUIL LESUIT OF TE        | au and act                         | LIUN COde.                                 |                                      |                                       |
| 10               | CAD                  | * TNO 0                  | TEE0 /1/                           | ,                                          |                                      |                                       |
| 10               | CSR                  | *TN21                    | COMP '0'                           | ı                                          |                                      | 41 *error*                            |
| 0                | CSR                  | 11/21                    | ELSE                               |                                            |                                      | 41 01101                              |
| 0                | CSR                  | *TN21                    | COMP '1'                           | ,                                          |                                      | 41 *error*                            |
| 0                | CSR                  | 11121                    | END                                |                                            |                                      | 11 01101                              |
| 0                | C*                   |                          |                                    |                                            |                                      |                                       |
| 0                | C*                   | If indicat               | or 41 on,                          | , invalid ke                               | y for acti                           | ion code.                             |
| 0                | C*                   |                          |                                    |                                            | -                                    |                                       |
| 0                | CSR                  | *IN41                    | IFEQ '1'                           |                                            |                                      |                                       |
| 0                | CSR                  |                          | MOVE '1'                           | ,                                          | @MK,2                                |                                       |
| 0                | CSR                  |                          | SETON                              |                                            |                                      | 93                                    |
| 0                | CSR                  |                          | END                                |                                            |                                      |                                       |
| 0                | C*                   |                          |                                    |                                            |                                      |                                       |
| 0                | C*                   | if indicat               | .or 99 on,                         | record in                                  | use.                                 |                                       |
| 0                | C.*                  | * TNOO                   | TEE0 /1/                           | ,                                          |                                      |                                       |
| 0                | CBK                  | ~TNAA                    | TREG . T.                          |                                            |                                      | 91                                    |
| 0                | CSK<br>C*            |                          | САЦЦ - Р9                          | JOKLUK'                                    |                                      | δ⊥                                    |
| 0                | C S P                |                          |                                    |                                            | ##DQDQ                               |                                       |
| 0                | CSR                  |                          | MOVE '1'                           | r                                          | mmrsus<br>@MK 6                      |                                       |
| 0                | CsR                  |                          | SETON                              |                                            | Grite, U                             | 9341                                  |
| 0                | cSR                  |                          | END                                |                                            |                                      | 2 U I I                               |
| 0                | C*                   |                          |                                    |                                            |                                      |                                       |
| 0                | C*                   |                          |                                    |                                            |                                      |                                       |
| 0                | C*                   | If not inquiry,          | skip rema:                         | inder of sub                               | proutine.                            |                                       |
| )                | C*                   |                          | -                                  |                                            |                                      |                                       |
| C                | CSR                  | *IN24                    | CABEQ'0'                           |                                            | END003                               |                                       |
|                  | C*                   |                          |                                    |                                            |                                      |                                       |
|                  | C*                   |                          |                                    |                                            |                                      |                                       |
| ) _              | C*                   |                          |                                    |                                            |                                      |                                       |
| )                | C*                   | Release record l         | ock on mas                         | ster file.                                 |                                      |                                       |
|                  | C*                   | 1 7370.0                 |                                    |                                            | IDF                                  | Euses this or SETLI                   |
|                  | CSR                  | *1N98                    | IFEQ '0'                           | , ŀ                                        |                                      |                                       |
|                  | CSR                  | *1N99                    | ANDEQ' U'                          |                                            | to re                                | elease record locks                   |
|                  | CSR                  |                          | EACPIONL                           | JOCK                                       |                                      |                                       |
| , <b>L</b>       | C'*                  |                          | END                                |                                            |                                      |                                       |
| )                | C*                   | If errors,               | skip rem                           | nainder of s                               | ubroutine                            |                                       |
| 5<br>C           | C*                   | ,                        | L I                                |                                            |                                      |                                       |
| C                | CSR                  | *IN93                    | CABEQ'l'                           | <i>,</i>                                   | END003                               |                                       |
| 0                | C*                   |                          |                                    |                                            |                                      |                                       |
| C                | C*                   |                          |                                    |                                            |                                      |                                       |
| C                | C*                   |                          |                                    |                                            |                                      |                                       |
| )                | C*                   | Move data                | base info                          | ormation to                                | video scre                           | een.                                  |
| )                | C*                   |                          |                                    |                                            |                                      |                                       |
| )                | CSR                  |                          | EXSR S00                           | <sup>14</sup> – M                          | loves inforr                         | nation to the video/report fields     |
| J                | C*                   |                          |                                    |                                            |                                      | · 1                                   |
| J                | COP                  |                          |                                    |                                            |                                      |                                       |
| ,<br>)           | CBR<br>(*****        | CUUUII:<br>************* | -****************************      | *****                                      | * * * * * * * * * *                  | * * * * * * * * * * * * * * * * * * * |
|                  | C*                   |                          |                                    |                                            |                                      |                                       |
|                  | C*                   | Copy Common Subro        | outine - F                         | Right Justif                               | iv Numeric                           | Fields                                |
|                  | C*                   | Ser Soundi Subi          |                                    | July Caberr                                | 1                                    |                                       |
|                  | C/COPY               | JDECPY,C0012             |                                    |                                            |                                      |                                       |
| )                | C****                | ****                     | *******                            | ******                                     | *******                              | *****                                 |
| )                | C*                   |                          |                                    |                                            |                                      |                                       |
| )                | C*                   | SUBROUTINE S004          | - Load Vid                         | deo Screen I                               | Data                                 |                                       |
| )                | C*                   |                          |                                    |                                            |                                      |                                       |
| )                | C*                   |                          |                                    |                                            |                                      |                                       |
| )                | C*                   | Processing: 1. 1         | Move data                          | base inform                                | nation to                            | video screen.                         |
| )                | C*                   |                          | All video                          | o screen fie                               | elds are a                           | lpha and                              |
|                  | C*                   |                          | therefore                          | e numeric in                               | iformation                           | must be                               |
| )                | C*                   |                          | processed                          | d through su                               | ubroutine (                          | C0014 to set                          |
| )                | C*                   |                          | proper de                          | ecimals and                                | provide e                            | diting for                            |
| )<br>1           | -                    |                          | display o                          | on screen                                  |                                      |                                       |
| 0<br>0<br>0<br>0 | C*                   |                          |                                    |                                            | _                                    | 5                                     |
| )<br>)<br>)<br>) | C*                   |                          |                                    |                                            |                                      | trom thoir                            |
|                  | C*                   |                          | Date fiel                          | lds must be                                | converted                            |                                       |
|                  | C*<br>C*<br>C*       |                          | Date fiel                          | lds must be<br>format of r                 | converted<br>nonth, day              | and year or                           |
|                  | C*<br>C*<br>C*<br>C* |                          | Date fiel<br>internal<br>julian to | lds must be<br>format of r<br>o the systse | converted<br>nonth, day<br>em format | and year or<br>using program          |

| 779 00           | C*        |                    |                             |                |          |                         |
|------------------|-----------|--------------------|-----------------------------|----------------|----------|-------------------------|
| 779.00           | CSR       | S004               | BEGSR                       |                |          |                         |
| 780.00           | C*        |                    |                             |                |          |                         |
| 782.00           | C*        |                    |                             |                |          |                         |
| 783.00           | C*        | Move to output -   | Description for             | Cost Center    |          |                         |
| 784.00           | C*<br>CSR |                    | CALL 'X0006'                |                | 81       |                         |
| 786.00           | C*        |                    |                             |                | 01       |                         |
| 787.00           | CSR       |                    | PARM *BLANKS                | PSOMOD 1       |          | Corrige for Dug Linit   |
| 788.00           | CSR       |                    | PARN '1'                    | PSIMOD 1       |          | Server for Bus. Unit    |
| 790.00           | CSR       |                    | PARM *BLANKS                | PSERRM 4       |          |                         |
| 791.00           | CSR       |                    | PARM                        | I0006          |          |                         |
| 792.00           | C*        |                    | MOVE *PIANK                 | VC0001         |          |                         |
| 794.00           | CSR       | PSERRM             | IFEQ *BLANK                 |                |          |                         |
| 795.00           | CSR       |                    | MOVELMCDL01                 | VC0001         |          | — Description loaded to |
| 796.00           | CSR<br>C* |                    | END                         |                |          | the *VC0 field          |
| 798.00           | C*==      |                    |                             |                |          |                         |
| 799.00           | C*        | Description disp   | olay for - Item Ty          | rpe            |          |                         |
| 800.00           | C*        |                    | CIEDPIOOCII                 |                |          |                         |
| 802.00           | CSR       |                    | MOVELS@XTY                  | #USY           |          |                         |
| 803.00           | CSR       |                    | MOVE R@XTY                  | #URT           |          |                         |
| 804.00           | CSR       |                    | MOVE QXXTY                  | #UKY           | 0.1      | File server for user    |
| 805.00<br>806.00 | CSR<br>C* |                    | CALL 'X0005'                |                | 81       | defined codes           |
| 807.00           | CSR       |                    | PARM                        | I0005U         |          |                         |
| 808.00           | CSR       |                    | MOVE *BLANK                 | VC0002         |          |                         |
| 809.00           | CSR       | #UERR              | IFEQ '0'<br>MOVEL#IDL01     | VC0002         |          |                         |
| 811.00           | CSR       |                    | END                         | VC0002         |          |                         |
| 812.00           | C*        |                    |                             |                |          |                         |
| 813.00           | C*        | Decarintion dia    | law for - Itom II           | it of Moaguro  |          |                         |
| 815.00           | C*        | Description dist   | Jiay IOI - Item OI          | IIC OI Measure |          |                         |
| 816.00           | CSR       |                    | CLEARI0005U                 |                |          |                         |
| 817.00           | CSR       |                    | MOVELS@XUM                  | #USY           |          |                         |
| 818.00           | CSR       |                    | MOVE R@XUM<br>MOVE OXXUM    | #UKY           |          |                         |
| 820.00           | CSR       |                    | CALL 'X0005'                |                | 81       |                         |
| 821.00           | C*        |                    |                             | T000511        |          |                         |
| 822.00           | CSR       |                    | PARM<br>MOVE *BLANK         | VC0003         |          |                         |
| 824.00           | CSR       | #UERR              | IFEQ '0'                    |                |          |                         |
| 825.00           | CSR       |                    | MOVEL#UDL01                 | VC0003         |          |                         |
| 826.00           | CSR<br>C* |                    | END                         |                |          |                         |
| 828.00           | C*        |                    |                             |                |          |                         |
| 829.00           | C*        | Description displ  | lay for - Item Cat          | egory Code 001 |          |                         |
| 830.00           | CSR       |                    | CLEARI00050                 |                |          |                         |
| 832.00           | CSR       |                    | MOVELS@X001                 | #USY           |          |                         |
| 833.00           | CSR       |                    | MOVE R@X001                 | #URT           |          |                         |
| 834.00<br>835 nn | CSR       |                    | MOVE QXX001<br>CALL 'X0005' | #UKY           | 81       |                         |
| 836.00           | C*        |                    |                             |                | <u>.</u> |                         |
| 837.00           | CSR       |                    | PARM                        | 10005U         |          |                         |
| 838.00           | CSR       | qqਸ਼1#             | MOVE "BLANK<br>IFEO 'O'     | VC0004         |          |                         |
| 840.00           | CSR       | # OBAK             | MOVEL#UDLO1                 | VC0004         |          |                         |
| 841.00           | CSR       |                    | END                         |                |          |                         |
| 842.00           | C*        |                    |                             |                |          |                         |
| 844.00           | C*        | Description displa | ay for - Item Cate          | egory Code 002 |          |                         |
| 845.00           | C*        | _ *                |                             | -              |          |                         |
| 846.00           | CSR       |                    | CLBARI0005U                 | #IIQV          |          |                         |
| 848.00           | CSR       |                    | MOVE R@X002                 | #URT           |          |                         |
| 849.00           | CSR       |                    | MOVE QXX002                 | #UKY           |          |                         |
| 850.00           | CSR       |                    | CALL 'X0005'                |                | 81       |                         |
| 852.00           | CSR       |                    | <br>PARM                    | I0005U         |          |                         |
| 853.00           | CSR       |                    | MOVE *BLANK                 | VC0005         |          |                         |
| 854.00           | CSR       | #UERR              | IFEQ '0'                    |                |          |                         |
|                  |           |                    |                             |                |          |                         |
|                  |           |                    |                             |                |          |                         |

| 27.00         C*         Description display for - Item Category Code 003           55.00         C*         Description display for - Item Category Code 003           51.00         C*         ELEMATODSy           52.00         C*         MOVE SECON         WDY           52.00         CSR         MOVE SECON         WDY           52.00         CSR         CALL<'X0005'         WDY           56.00         CSR         MOVE SECON         WDY           56.00         CSR         MOVE SELANK         VC0006           57.00         CSR         MOVE SELANK         VC0006           57.00         CSR         MOVE SELANK         VC0006           57.00         CSR         MOVE SELANK         VC0006           57.00         CSR         MOVE SELANK         VC0006           71.00         CSR         MOVE SELANCO 4         WDY           72.00         C*         Description display for - Item Category Code 004         SECON           73.00         CSR         MOVE SECON4         WDY           74.00         C*         Description display for - Item Category Code 005         SECON           75.00         CSR         MOVE SECONO5         WDY           75.                                                                                                    | 56 00  | CSR |                 | FND                    | 100005        |                     |
|----------------------------------------------------------------------------------------------------|--------|-----|-----------------|------------------------|---------------|---------------------|
| File of C*<br>50.00 C*<br>50.00 C*<br>51.00 CSR CLEARIOODSU UUSY<br>52.00 CSR WOWENSKNOO3 UUSY<br>52.00 CSR WOWENSKNOO3 UUSY<br>52.00 CSR WOWENSKNOO3 UUSY<br>52.00 CSR WOWENSKNOO3 UUSY<br>52.00 CSR WOWENSKNOO3 UUSY<br>52.00 CSR WOWENSKNOO3 UUSY<br>52.00 CSR WOWENSKNOO3 UUSY<br>52.00 CSR WOWENSKNOO3 UUSY<br>52.00 CSR WOWENSKNOO3 UUSY<br>52.00 CSR WOWENSKNOO3 UUSY<br>52.00 CSR WOWENSKNOO3<br>52.00 CSR WOWENSKNOO<br>52.00 CSR WOWENSKNOO<br>52.00 CSR WOWENSKNOO<br>52.00 CSR WOWENSKNOO<br>52.00 CSR WOWENSKNOO<br>52.00 CSR WOWENSKNOO<br>52.00 CSR WOWENSKNOO<br>52.00 CSR WOWENSKNOO<br>52.00 CSR WOWENSKNOO<br>52.00 CSR WOWENSKNOO<br>52.00 CSR WOWENSKNOO<br>52.00 CSR WOWENSKNOO<br>53.00 CSR WOWENSKNOO<br>53.00 CSR WOWENSKNOO<br>54.00 CSR WOWENSKNOO<br>54.00 CSR WOWENSKNOO<br>54.00 CSR WOWENSKNOO<br>54.00 CSR WOWENSKNOO<br>54.00 CSR WOWENSKNOO<br>54.00 CSR WOWENSKNOO<br>54.00 CSR WOWENSKNOO<br>55.00 CSR WOWENSKNOO<br>55.00 CSR W                                                                                                    | 57 00  | C*  |                 |                        |               |                     |
|                                                                                                    | 58 00  | C*  |                 |                        |               |                     |
| Addition         Construction         Clean Float         Clean Float         Clean Float         Clean Float         Clean Float         Clean Float         Clean Float         Clean Float         Clean Float         Float           62.00         CSR         MOVELSAX003         FUEY         Float         Float                                                                                                    | 58.00  | C*  | Decaription dis | play for - Itom Cat    | ogory Code (  | 10.2                |
| E. 100 CR CLEARTONSU<br>63.00 CR MOVE REXO03 #URY<br>64.00 CR MOVE REXO03 #URY<br>65.00 CR MOVE REXO03 #URY<br>65.00 CR MOVE REXO03 #URY<br>65.00 CR MOVE REXO03 #URY<br>65.00 CR MOVE REXO04 #URY<br>70.00 CR BUD<br>70.00 CR MOVE REXO04 #URY<br>71.00 CR MOVE REXO04 #URY<br>71.00 CR MOVE REXO04 #URY<br>71.00 CR MOVE REXO04 #URY<br>71.00 CR MOVE REXO04 #URY<br>71.00 CR MOVE REXO04 #URY<br>71.00 CR MOVE REXO04 #URY<br>71.00 CR MOVE REXO04 #URY<br>71.00 CR MOVE REXO04 #URY<br>71.00 CR MOVE REXO04 #URY<br>71.00 CR MOVE REXO04 #URY<br>72.00 CR MOVE REXO04 #URY<br>73.00 CF MOVE REXO04 #URY<br>73.00 CR MOVE REXO04 #URY<br>74.00 CR MOVE REXO04 #URY<br>75.00 CR MOVE REXO04 #URY<br>75.00 CR MOVE REXO05 #URY<br>95.00 CR MOVE REXO05 #URY<br>95.00 CR MOVE REXO05 #URY<br>95.00 CR MOVE REXO05 #URY<br>95.00 CR MOVE REXO05 #URY<br>95.00 CR MOVE REXO05 #URY<br>95.00 CR MOVE REXO05 #URY<br>95.00 CR MOVE REXO05 #URY<br>95.00 CR MOVE REXO05 #URY<br>95.00 CR MOVE REXO05 #URY<br>95.00 CR MOVE REXO05 #URY<br>95.00 CR MOVE REXO05 #URY<br>95.00 CR MOVE REXOCE #EXD<br>95.00 CR MOVE REXOCE #EXD<br>95.00 CR MOV                                                                                                    | 60 00  | C*  | Description dis | pray for freem car     | legory coue ( |                     |
| C. 20         CSB         MOVELSAKO13         FUSY           64.00         CSR         MOVE QXX003         FURT           64.00         CSR         CALL 'X0005'         81           65.00         CSR         CALL 'X0005'         81           66.00         CSR         FARM         TOODSU           66.00         CSR         FARM         TOODSU           66.00         CSR         MOVE 'SLANK         VC0006           71.00         CSR         MOVE 'SLANK         VC0006           71.00         CSR         MOVE 'SLANK         VC0006           71.00         CSR         CLEARTODSU         WOVE 'SLANK           71.00         CSR         CLEARTODSU         BUSY           71.00         CSR         CLEARTODSU         BUSY           71.00         CSR         CLEARTODSU         BUSY           71.00         CSR         CLEARTODSU         BUSY           71.00         CSR         CLEARTODSU         BUSY           71.00         CSR         CLEARTODSU         BUSY           71.00         CSR         FARM         TOOSU           72.00         CSR         CRANN         TOOSU                                                                                                    | 60.00  | CC  |                 | CIENPIOODEII           |               |                     |
| A. 100         CSS         MOVE BERNOS         HURT           65.00         CSR         CALL 'X0005'         B1           65.00         CSR         CALL 'X0005'         B1           67.00         CSR         DARM         TO005U           68.00         CSR         HURR         VC0006           69.00         CSR         HURR         TFRQ '0'           70.00         CSR         HURR         VC0006           71.00         CSR         END         VC0006           71.00         CSR         CLEANF000SU         VC0006           76.00         CSR         CLEANF000SU         HURT           77.00         CSR         MOVE BAX004         HURT           78.00         CSR         MOVE SAX004         HURT           80.00         CSR         MOVE SAX004         HURT           81.00         CSR         MOVE SAX004         HURT           81.00         CSR         MOVE SAX004         HURT           81.00         CSR         MOVE SAX004         HURT           81.00         CSR         MOVE SAX004         HURT           81.00         CSR         MOVE SAX004         HURT                                                                                                    | 62.00  | CBR |                 | MOVELG@X003            | #IICV         |                     |
| 1 00         CSR         CALL 'X0005'         #URY           65.00         CSR         CALL 'X0005'         81           65.00         CSR         DARM         I005U           66.00         CSR         MOVE SELANK         VC0006           70.00         CSR         #UERN         FIGO '0'           70.00         CSR         #UERN         KC0006           71.00         CSR         MOVE SELANK         VC0006           71.00         CSR         MOVE SELANK         VC0006           71.00         CSR         MOVE SELANK         VC0006           71.00         CSR         MOVE SELANK         HURY           71.00         CSR         MOVE SELANK         HURY           71.00         CSR         CLARTOST         81           71.00         CSR         CALL 'X005'         81           81.00         CSR         CLARTOST         81           81.00         CSR         MOVE SELANK         VC0007           83.00         CSR         MOVE SELANK         VC0007           83.00         CSR         MOVE SELANK         VC0007           83.00         CSR         CLEARIODOSU         VC0007                                                                                                    | 62.00  | CBR |                 | MOVE Devoos            | #UDT<br>#UDT  |                     |
| Cost         Cost         Cost         Cost         State         State           66.00         CSR         PARM         IO005U         State         State           67.00         CSR         HUERR         IFRQ '0'         VC0006           70.00         CSR         HUERR         IFRQ '0'         VC0006           71.00         CSR         HUERR         IFRQ '0'           71.00         CSR         EURR         VC0006           71.00         CSR         EURR         VC0006           71.00         CSR         CLRATIONSU         TOTT           71.00         CSR         CLRATIONSU         TOTT           71.00         CSR         MOVELSKOO4         TOTT           71.00         CSR         MOVELSKOO4         TOTT           71.00         CSR         MOVELSKOO4         TOTT           71.00         CSR         MOVELSKOO4         TOTT           71.00         CSR         MOVELSKOO4         TOTT           71.00         CSR         MOVELSKOO4         TOTT           71.00         CSR         MOVELSKOO3         TOTT           71.00         CSR         MOVELSKOO3         TOTT                                                                                                    | 63.00  | CSR |                 | MOVE READOS            | #URI<br>#UVV  |                     |
| 0         CAR         CLAIL X0005         0         0           0         CSR         HUERN         T0005U           0         CSR         HUERN         VC0006           71.00         CSR         HUERN         VC0006           72.00         CSR         HUERN         FED (°)           73.00         C*         ESN           72.00         CSR         HUERN         HUERN           73.00         C*         ESN         HUERN           73.00         C*         ESN         HUERN           73.00         C*         ESN         HUERN           73.00         C*         ESN         HUERN           73.00         C*         ESN         HUERN           74.00         CSR         CLEARIDOST         HUERN           75.00         CSR         CALL 'X0005'         81           75.00         CSR         CSR         CALL 'X0005'         81           75.00         CSR         CSR         CALL 'X0005'         81           75.00         CSR         MOVE HALNK         VC0007           83.00         CSR         MOVE HALNK         VC0007           77.00                                                                                                    | 64.00  | CSR |                 | MOVE QAROOS            | #UKI          | 0.1                 |
| 00.00       CSR       FUERR       TODANK       VC0006         00.00       CSR       FUERR       NOVELFUELD1       VC0006         71.00       CSR       MOVELFUELD1       VC0006         71.00       CSR       MOVELFUELD1       VC0006         71.00       CSR       MOVELFUELD1       VC0006         71.00       CSR       CLEARI0005U       HUSY         73.00       C*       Description display for - Item Category Code 004         75.00       CSR       MOVE SAX004       HUSY         78.00       CSR       MOVE SAX004       HUSY         78.00       CSR       MOVE SAX004       HUSY         78.00       CSR       MOVE SAX004       HUSY         78.00       CSR       MOVE SAX004       HUSY         78.00       CSR       MOVE SAX004       HUSY         78.00       CSR       HUERN       VC0007         82.00       CSR       HUERN       VC0007         84.00       CSR       HUERN       VC0007         85.00       CSR       MOVESEVELDL01       VC0007         85.00       CSR       MOVESEVELDL01       VC0007         85.00       CSR       MOVESEVE                                                                                                    | 65.00  | CSR |                 | CALL X0005             |               | 81                  |
| 0.100         CSR         PARM         100050           90.00         CSR         #UERR         INCD 1001           90.00         CSR         #UERR         INCD 1001           90.00         C*         END         VC0006           71.00         C*         Description display for - Item Category Code 004           74.00         C*         Description display for - Item Category Code 004           75.00         C*         CLEARIDOSU         #USY           76.00         CSR         MOVELS&X004         #USY           76.00         CSR         MOVELS&X004         #USY           78.00         CSR         MOVELS&X004         #USY           78.00         CSR         MOVELS&X004         #USY           78.00         CSR         MOVE PLANK         VC0007           80.00         C*                                                                                                    | 66.00  | C.* |                 |                        |               |                     |
| 88.00     CSR     #UERR     MOVE JALANK     VC0006       70.00     CSR     MUTELUTION     VC0006       71.00     C*     END       71.00     C*     Description display for - Item Category Code 004       75.00     C*     CLEARI0005U       77.00     CSR     MOVE Rak004     #UET       77.00     CSR     MOVE Rak004     #UET       77.00     CSR     MOVE Rak004     #UET       77.00     CSR     MOVE Rak004     #UET       77.00     CSR     MOVE Rak004     #UET       77.00     CSR     MOVE Rak004     #UET       77.00     CSR     MOVE Rak004     #UET       77.00     CSR     MOVE Rak004     #UET       77.00     CSR     MOVE Rak004     #UET       77.00     CSR     MOVE Nak004     #UET       77.00     CSR     RND     VC0007       84.00     CSR     RND     VC0007       85.00     CSR     MOVELAUKDLO1     VC0007       86.00     CSR     MOVELAUKOS     #UST       90.00     CSR     MOVE Rak005     #UST       91.00     CSR     MOVE Rak005     #UST       92.00     CSR     MOVE NAKONS     #UST                                                                                                    | 67.00  | CSR |                 | PARM                   | 100050        |                     |
| 63.00 CSR #UERR IFEQ '0'<br>71.00 CSR END<br>72.00 C*<br>72.00 C*<br>72.00 C*<br>75.00 C*<br>75.00 C*<br>75.00 CSR CLEARIDOSU<br>77.00 CSR CLEARIDOSU<br>77.00 CSR MOVE NEXCOL #USY<br>78.00 CSR MOVE NEXCOL #USY<br>78.00 CSR MOVE NEXCOL #USY<br>78.00 CSR MOVE NEXCOL #USY<br>78.00 CSR MOVE NEXCOL #USY<br>78.00 CSR MOVE NEXCOL #USY<br>78.00 CSR MOVE NEXCOL #USY<br>78.00 CSR MOVE NEXCOL #USY<br>78.00 CSR MOVE NEXCOL #USY<br>78.00 CSR END<br>78.00 CSR END<br>78.00 CSR MOVE NEXCOL #USY<br>78.00 CSR MOVE NEXCOL #USY<br>78.00 CSR MOVE NEXCOL #USY<br>78.00 CSR MOVE NEXCOS #USY<br>79.00 CSR CLEARIDOSU VC0007<br>79.00 CSR MOVE NEXCOS #USY<br>79.00 CSR MOVE NEXCOS #USY<br>79.00 CSR MOVE NEXCOS #USY<br>79.00 CSR MOVE NEXCOS #USY<br>79.00 CSR MOVE NEXCOS #USY<br>79.00 CSR MOVE NEXCOS #USY<br>79.00 CSR MOVE NEXCOS #USY<br>79.00 CSR MOVE NEXCOS #USY<br>79.00 CSR MOVE NEXCOS #USY<br>79.00 CSR MOVE NEXCOS #USY<br>79.00 CSR MOVE NEXCOS #USY<br>79.00 CSR MOVE NEXCOS #USY<br>79.00 CSR MOVE NEXCOS #USY<br>79.00 CSR MOVE NEXCOS #USY<br>70.00 CSR MOVE NEXCOS #USY<br>70.00 CSR MOVE NEXCOS #USY<br>70.00 CSR MOVE NEXCOS #USY<br>70.00 CSR MOVE NEXCOS #USY<br>70.00 CSR MOVE NEXCOS #USY<br>70.00 CSR MOVE NEXCOS #USY<br>70.00 CSR MOVE NEXCOS #USY<br>70.00 CSR MOVE NEXCO #END<br>70.00 CSR MOVE NEXCO #USY<br>70.00 CSR MOVE NEXCO #USY<br>70.00 CSR MOVE NEXCO WOVE NEXCO WOVE                                                                                                    | 68.00  | CSR |                 | MOVE ^BLANK            | VC0006        |                     |
| 70.00         CSR         MOVELHIGDLO         VC0006           72.00         C*         END           72.00         C*         Description display for - Item Category Code 004           74.00         CSR         Description display for - Item Category Code 004           77.00         CSR         MOVE EastOO4         #USY           77.00         CSR         MOVE EastOO4         #USY           77.00         CSR         MOVE EastOO4         #USY           77.00         CSR         MOVE EastOO4         #USY           77.00         CSR         MOVE EastOO4         #USY           77.00         CSR         MOVE EastOO4         #USY           77.00         CSR         MOVE EastOO4         #USY           77.00         CSR         MOVE EastOO4         #USY           77.00         CSR         MOVE EastOO5         #USY           77.00         CSR         MOVE EastOO5         #USY           77.00         CSR         MOVELANCO5         #USY           77.00         CSR         CLEARIO05U         #USY           77.00         CSR         CLEARIO05U         #USY           77.00         CSR         CALL 'XX005'         #USY                                                                                                    | 69.00  | CSR | #UERR           | IFEQ '0'               |               |                     |
| 71.00       CSR       END         73.00       C*       Description display for - Item Category Code 004         75.00       CSR       MOVELBAZION       #USY         77.00       CSR       MOVELBAZION       #USY         77.00       CSR       MOVELBAZION       #USY         77.00       CSR       MOVELBAZION       #USY         77.00       CSR       MOVELBAZION       #USY         77.00       CSR       MOVELBAZION       #USY         77.00       CSR       MOVELBAZION       #USY         77.00       CSR       MOVELBAZION       #USY         78.00       CSR       PARM       IO005U         78.00       CSR       MOVELBAZIONS       #USY         78.00       C*       Description display for - Item Category Code 005         79.00       CSR       MOVELBAZIONS       #USY         79.00       CSR       MOVE RAZOSS       #USY         79.00       CSR       CLEARIONSU       81         79.00       CSR       MOVE RAZOSS       #USY         79.00       CSR       MOVE RAZOSS       #USY         79.00       CSR       MOVE RAZOS       #USY         79.0                                                                                                    | 70.00  | CSR |                 | MOVEL#UDL01            | VC0006        |                     |
| 22.00 C* 24.00 C* 25.00 C* 25.                                                                                                    | 71.00  | CSR |                 | END                    |               |                     |
| 73.00       C*       Description display for - Item Category Code 004         75.00       CSR       CLEARI0005U       #USY         77.00       CSR       MOVELSUX004       #USY         77.00       CSR       MOVELSUX004       #USY         78.00       CSR       MOVE FXX004       #URY         78.00       CSR       MOVE XX004       #URY         78.00       CSR       MOVE XX004       #URY         78.00       CSR       MOVE XX004       #URY         78.00       CSR       PARM       T0005U         78.00       CSR       PARM       T0005U         78.00       CSR       MOVE XX005       WC0007         78.00       CSR       MOVELAUNCL       VC0007         78.00       C*       Description display for - Item Category Code 005         79.00       CSR       MOVE XX005       #USY         79.00       CSR       MOVE XX005       #USY         79.00       CSR       CLEARI0005U       VC0003         79.00       CSR       MOVE XX005       #USY         79.00       CSR       MOVE XX005       #USY         79.00       CSR       MOVE XX005       #USY                                                                                                    | 72.00  | C*  |                 |                        |               |                     |
| 74.00 C* Description display for - Item Category Code 004<br>75.00 CSR CLEARIO005U<br>77.00 CSR MOVELSK004 #USY<br>78.00 CSR MOVE XX004 #UKT<br>78.00 CSR CLL 'X0005' 81<br>80.00 CSR CLL 'X0005' 81<br>82.00 CSR PARM I0005U<br>84.00 CSR #UERR IFEQ '0'<br>86.00 CSR #UERR IFEQ '0'<br>86.00 CSR WOVE TELANK VC0007<br>86.00 CSR WOVE AKINOSU<br>80.00 CSR WOVE AKINOSU<br>80.00 CSR WOVE AKINOSU<br>80.00 CSR WOVE AKINOSU<br>80.00 CSR WOVE AKINOSU<br>80.00 CSR WOVE AKINOSU<br>80.00 CSR WOVE AKINOSU<br>80.00 CSR WOVE AKINOSU<br>80.00 CSR WOVE AKINOSU<br>80.00 CSR WOVE AKINOSU<br>80.00 CSR WOVE AKINOSU<br>81.00 CSR WOVE AKINOSU<br>81.00 CSR WOVE AKINOSU<br>82.00 CSR WOVE AKINOSU<br>82.00 CSR WOVE AKINOSU<br>83.00 CSR WOVE AKINOSU<br>84.00 CSR WOVE AKINOSU<br>84.00 CSR WOVE AKINOSU<br>84.00 CSR WOVE AKINOSU<br>84.00 CSR WOVE AKINOSU<br>84.00 CSR WOVE AKINOSU<br>84.00 CSR WOVE AKINOSU<br>85.00 CSR WOVE AKINOSU<br>85.00 CSR WOVE AKINOSU<br>8                                                                                                    | 73.00  | C*  |                 |                        |               |                     |
| 75.00 C*<br>76.00 CSR CLEARIO005U<br>77.00 CSR MOVERX004 #USY<br>78.00 CSR MOVE RX004 #USY<br>78.00 CSR CALL 'X0005' 81<br>81.00 C*                                                                                                    | 74.00  | C*  | Description dis | play for - Item Cat    | egory Code (  | 04                  |
| 76.00       CSR       CLEARIO005U         77.00       CSR       MOVELS&X004       #USY         78.00       CSR       MOVE RX004       #USY         80.00       CSR       CALL 'X0005'       81         81.00       C*                                                                                                    | 75.00  | C*  |                 |                        |               |                     |
| 77.00       CSR       MOVELSWAD04       #USY         79.00       CSR       MOVE RAX004       #USY         79.00       CSR       MOVE QXX004       #USY         79.00       CSR       MOVE QXX005'       81         81.00       C*                                                                                                    | 76.00  | CSR |                 | CLEARI0005U            |               |                     |
| 79.00     CSR     MOVE RaX004     #URT       80.00     CSR     CALL'X0005'     B1       81.00     CSR     CALL'X0005'     B1       81.00     CSR     PARM     I0005U       81.00     CSR     PARM     I0005U       81.00     CSR     PARM     VC0007       81.00     CSR     MOVE FBLANK     VC0007       81.00     CSR     MOVE FBLANK     VC0007       81.00     CSR     END     VC0007       81.00     C*     Description display for - Item Category Code 005       90.00     C*     MOVE FBLANK     VC0007       91.00     CSR     MOVE ARX005     #USY       91.00     CSR     MOVE ARX005     #USY       91.00     CSR     MOVE ARX005     #USY       91.00     CSR     MOVE ARX005     #USY       91.00     CSR     MOVE ARX005     #USY       92.00     CSR     MOVE ARX005     #USY       92.00     CSR     MOVE ARX005     #USY       92.00     CSR     MOVE ARX005     #USY       92.00     CSR     MOVE ARX005     #USY       92.00     CSR     MOVELXXCC     #SINBR       92.00     CSR     MOVELXXCC <t< td=""><td>77.00</td><td>CSR</td><td></td><td>MOVELS@X004</td><td>#USY</td><td></td></t<>                                                                                                    | 77.00  | CSR |                 | MOVELS@X004            | #USY          |                     |
| 79.0         CSR         MOVE QXX004         #URY           81.00         CSR         CALL 'X0055'         B1           81.00         CSR         PARM         I0005U           83.00         CSR         MOVE 'BLANK         VC0007           83.00         CSR         MOVE 'BLANK         VC0007           84.00         CSR         MOVELHUDLO1         VC0007           85.00         CSR         MOVELHUDLO1         VC0007           86.00         CSR         MOVELANK         VC0007           86.00         C*         Description display for - Item Category Code 005         1           81.00         C*         Description display for - Item Category Code 005         #USY           91.00         CSR         MOVEL&X0055         #USY           91.00         CSR         MOVELAX005         #USY           91.00         CSR         MOVELAX005         #USY           91.00         CSR         MOVELAX005'         81           91.00         CSR         MOVELAX005'         81           91.00         CSR         MOVELAX005'         81           91.00         CSR         MOVELAX005'         81           91.00         CSR                                                                                                    | 78.00  | CSR |                 | MOVE R@X004            | #URT          |                     |
| 80.00 CSR CALL 'X0005' 81<br>81.00 CC +                                                                                                    | 79.00  | CSR |                 | MOVE QXX004            | #URY          |                     |
| 81.00       C*                                                                                                    | 80.00  | CSR |                 | CALL 'X0005'           |               | 81                  |
| 82.00       CSR       PARM       I0005U         84.00       CSR       MUTER       IFEQ '0'         84.00       CSR       WURR       IFEQ '0'         85.00       CSR       MOVEL#UDLO1       VC0007         86.00       CSR       END                                                                                                    | 81.00  | C*  |                 |                        |               |                     |
| 81.00 CSR #UER HURR IFEO/0'<br>MOVE 'BLANK VC0007<br>85.00 CSR #UER IFEO/0'<br>MOVEL#UDLO1 VC0007<br>85.00 C*<br>85.00 C*<br>85.00 C*<br>85.00 C*<br>90.00 C*<br>90.00 C*<br>90.00 CSR CLEARIO05U<br>91.00 CSR MOVELSEX005 #USY<br>91.00 CSR MOVE XX005 #UKT<br>94.00 CSR MOVE XX005 #UKT<br>94.00 CSR MOVE YEADNK VC0008<br>95.00 CSR MOVE YEADNK VC0008<br>96.00 CSR MOVE YEADNK VC0008<br>96.00 CSR MOVE YEADNK VC0008<br>96.00 CSR MOVE YEADNK VC0008<br>90.00 CSR MOVE YEADNK VC0008<br>90.00 CSR MOVE YEADNK FISING<br>90.00 CSR MOVE YEADNK FISING<br>90.00 CSR MOVE YEADNK FISING<br>90.00 CSR MOVE YEADNK FISING<br>90.00 CSR MOVE YEADNK FISING<br>90.00 CSR MOVE YEADNK FISING<br>90.00 CSR MOVE YEADNK FISING<br>90.00 CSR MOVE YEADNC FISING<br>90.00 CSR MOVE YEADNC FISING<br>90.00 CSR MOVE YEADNC FISING<br>90.00 CSR MOVE YEADNC FISING<br>90.00 CSR MOVE Y Y FINCON FISING<br>90.00 CSR MOVE Y Y FISING<br>90.00 CSR MOVE Y Y FISING<br>90.00 CSR MOVE Y Y FISING<br>90.00 CSR MOVE Y Y TOCC FISC<br>90.00 CSR MOVE Y Y TOCC FISC<br>90.00 CSR MOVE Y Y TOCC                                                                                                    | 82.00  | CSR |                 | PARM                   | I0005U        |                     |
| 84.00 CSR #UERR IFEO '0'<br>85.00 CSR MOVEL#DLO1 VC0007<br>85.00 CSR END<br>87.00 C*<br>88.00 C*<br>88.00 C*<br>98.00 C*<br>98.00 C*<br>98.00 CSR CLEARIO005U<br>99.00 CSR MOVEL&SX005 #USY<br>98.00 CSR MOVE & XX005 #UKY<br>95.00 CSR CALL 'X0005' 81<br>96.00 C*<br>97.00 CSR MOVE & XX005 #UKY<br>95.00 CSR CALL 'X0005' 81<br>96.00 CSR CALL 'X0005' 81<br>97.00 CSR MOVE BLANK VC0008<br>99.00 CSR #UERR IFEO '0'<br>00.00 CSR MOVEL#UL01 VC0008<br>99.00 CSR MOVEL#UL01 VC0008<br>90.00 CSR MOVE & END<br>00.00 CSR MOVE & BLANK TESINER<br>90.00 CSR MOVE & BLANK #SINER<br>90.00 CSR MOVE *BLANK #SINER<br>90.00 CSR MOVE *BLANK #SINER<br>90.00 CSR MOVE *BLANK #SINER<br>90.00 CSR MOVE *BLANK #SINER<br>91.00 CSR MOVE *BLANK #SINER<br>91.00 CSR MOVE *BLANK #SINER<br>91.00 CSR MOVE *BLANK #SINER<br>92.00 C*<br>93.00 C*<br>93.00 C*<br>93.00 C*<br>93.00 CSR MOVE *BLANK #SINER<br>93.00 CSR MOVE *BLANK #SINER<br>93.00 CSR MOVE *BLANK #SINER<br>94.00 CSR MOVE *BLANK #SINER<br>95.00 CSR MOVE *BLANK #SINER<br>95.00 CSR MOVE *BLANK #SINER<br>95.00 CSR MOVE *BLANK #SINER<br>95.00 CSR MOVE *BECC #BCC<br>95.00 CSR MOVE *BECC #BCC<br>95.00 CSR MOVE * ' #BCOR<br>95.00 CSR MOVE * ' #DCOR<br>95.00 CSR MOVE * ' #DCOR<br>95.00 C*<br>95.00 C*<br>95.00 C*<br>95.00 C*<br>95.00 C*<br>95                                                                                                    | 83.00  | CSR |                 | MOVE *BLANK            | VC0007        |                     |
| 85.00     CSR     MOVEL#UDLO1     VC0007       86.00     CSR     END       87.00     C*     Description display for - Item Category Code 005       90.00     C*     CLEAR10005U       90.00     CSR     CLEAR10005U       92.00     CSR     MOVE MX005       91.00     CSR     MOVE XX0055       91.00     CSR     MOVE XX0055       91.00     CSR     MOVE XX0055       91.00     CSR     MOVE XX0055       91.00     CSR     MOVE XX0055       91.00     CSR     MOVE XX0055       91.00     CSR     MOVE Y BLANK       92.00     CSR     MOVE Y BLANK       92.00     CSR     MOVE Y BLANK       90.00     CSR     MOVE Y BLANK       90.00     CSR     MOVE Y MACC       90.00     CSR     MOVE Y MACC       90.00     CSR     MOVE Y MACC       90.00     CSR     MOVE Y MACC       90.00     CSR     MOVE Y MACC       90.00     CSR     MOVE Y MACC       90.00     CSR     MOVE Y       90.00     CSR     MOVE Y       90.00     CSR     MOVE Y       90.00     CSR     MOVE Y       90.00     CSR<                                                                                                    | 84.00  | CSR | #UERR           | IFEO 'O'               |               |                     |
| 66.00       CSR       END         77.00       C*         89.00       C*       Description display for - Item Category Code 005         91.00       CSR       CLEARI0005U         91.00       CSR       MOVE ReX005       #USY         91.00       CSR       MOVE ReX005       #UKT         92.00       CSR       MOVE ReX005       #UKT         92.00       CSR       MOVE ReX005       #UKT         93.00       CSR       MOVE ReX005       #UKT         95.00       CSR       CALL 'X0005'       81         95.00       CSR       MOVE *BLANK       VC0008         95.00       CSR       MOVE *BLANK       VC0008         97.00       CSR       MOVE *BLANK       VC0008         93.00       CSR       MOVE *BLANK       WC0008         93.00       CSR       MOVE *BLANK       #SINBR         01.00       CSR       MOVE #BLANK       #SINBR         02.00       CSR       MOVE *BLANK       #SINBR         03.00       C*       MOVE #BLANK       #SINBR         04.00       C*       MOVE #BLANK       #SINBR         05.00       CSR       MOVE #BLANK <td< td=""><td>85.00</td><td>CSR</td><td></td><td>MOVEL#UDLO]</td><td>VC0007</td><td></td></td<>                                                                                                    | 85.00  | CSR |                 | MOVEL#UDLO]            | VC0007        |                     |
| C*       Acceleration display for - Item Category Code 005         80.00       C*         90.00       C*         90.00       C*         90.00       C*         91.00       CSR         91.00       CSR         91.00       CSR         91.00       CSR         91.00       CSR         91.00       CSR         91.00       CSR         91.00       CSR         91.00       CSR         91.00       CSR         92.00       CSR         93.00       CSR         94.00       CSR         95.00       CSR         96.00       CSR         97.00       CSR         90.00       CSR         90.00       CSR         90.00       CSR         90.00       CSR         90.00       CSR         90.00       CSR         90.00       CSR         90.00       CSR         90.00       CSR         90.00       CSR         90.00       CSR         90.00       CSR         90.00       CSR                                                                                                    | 86 00  | CSR |                 | END                    |               |                     |
| C*<br>Bescription display for - Item Category Code 005<br>Bescription display for - Item Category Code 005<br>C*<br>CER<br>CALL CODE CER<br>CALL CODE CER<br>CODE CER<br>CODE CER<br>CODE CER<br>CODE CER<br>CODE CER<br>CODE CER<br>CER<br>CODE CER<br>CER<br>CODE CER<br>CODE CODE CER<br>CODE CER<br>CODE CODE CER<br>CODE CODE CER<br>CODE CER<br>CODE CODE CER<br>CODE CODE CER<br>CODE CODE CER<br>CODE CODE CER<br>CODE CODE CER<br>CODE CODE CER<br>CODE CER<br>CODE CODE CER<br>CODE CER<br>CODE C                                                                                                    | 87 00  | C*  |                 |                        |               |                     |
| C* Description display for - Item Category Code 005<br>90.00 C*<br>91.00 CSR CLEARI0005U<br>92.00 CSR MOVE LS@X005 #USY<br>93.00 CSR MOVE PAX005 #UKY<br>94.00 CSR MOVE QXX005 #UKY<br>95.00 CSR CALL 'X0005' 81<br>95.00 CSR PARM I0005U<br>99.00 CSR #UERR IFEQ '0'<br>00.00 CSR #UERR IFEQ '0'<br>00.00 CSR END<br>01.00 CSR END<br>02.00 C*<br>02.00 C*<br>03.00 C*<br>04.00 CSR MOVE *BLANK VC0008<br>01.00 CSR END<br>02.00 C*<br>05.00 C*<br>05.00 C*<br>05.00 CSR MOVE *BLANK #SINER<br>05.00 C*<br>05.00 CSR MOVE *BLANK #SINER<br>05.00 CSR MOVE *BLANK #SINER<br>05.00 CSR MOVE *BLANK #SINER<br>05.00 CSR MOVE *BLANK #SINER<br>05.00 CSR MOVE *BLANK #SINER<br>05.00 CSR MOVE *BLANK #SINER<br>05.00 CSR MOVE *BLANK #SINER<br>05.00 CSR MOVE *BLANK #SINER<br>05.00 CSR MOVE *BLANK #SINER<br>05.00 CSR MOVE *BLANK #SINER<br>05.00 CSR MOVE #SLANK #SINER<br>05.00 CSR MOVE #SLANK #SINER<br>05.00 CSR MOVE #SLANK #SINER<br>05.00 CSR MOVE #SLANK #SINER<br>05.00 CSR MOVE #SLANK #SINER<br>05.00 CSR MOVE #SLANK #SINER<br>05.00 CSR MOVE #SLANK #SINER<br>10.00 CSR MOVE #SLANK #SINER<br>11.00 CSR MOVE #SLANK #SINER<br>12.00 CSR MOVE #SLANK #SINER<br>13.00 CSR MOVE #SLANK #DSPD<br>14.00 CSR MOVE #SLANK #DSPD<br>15.00 CSR MOVE #SINER VDXCC<br>22.00 CSR MOVE #SINER VDXCC<br>22.00 CSR MOVE #SINER VDXCC<br>22.00 CSR MOVE #SINER VDXCC<br>22.00 CSR MOVE #SINER VDXCC<br>23.00 C*<br>15.00 CSR MOVE #SINER VDXCC<br>23.00 C*<br>15.00 C*<br>15.00 CSR MOVE #SINER VDXCC<br>15.00 C*<br>15.00 C*<br>15.00 C*<br>15.00 C*<br>15.0                                                                                                    | 88 00  | C*  |                 |                        |               |                     |
| 30         C*         Description display for - retain category code out           91.00         CSR         CLEARIO05U         #USY           91.00         CSR         MOVE Re%X005         #USY           91.00         CSR         MOVE Re%X005         #UKY           91.00         CSR         MOVE Re%X005         #UKY           95.00         CSR         CALL 'X0005'         81           95.00         CSR         MOVE *BLANK         VC0008           95.00         CSR         MOVE *BLANK         VC0008           95.00         CSR         MOVE *BLANK         VC0008           95.00         CSR         MOVE *BLANK         VC0008           95.00         CSR         MOVE *BLANK         VC0008           91.00         CSR         MOVE *BLANK         VC0008           91.00         CSR         MOVE *BLANK         #SINBR           02.00         C*         MOVE to wccc         #SINPYP           03.00         C*         MOVE *BE%CC         #BRCD           05.00         CSR         MOVE #WCcc         #BND           11.00         CSR         MOVE #WCcc         #BAR           12.00         CSR         MOVE #SIN                                                                                                    | 00.00  | C*  | Degaription dis | play for - Itom Cat    | ogory Code (  | 0.0.5               |
| 0.00       CSR       CLEARIO00SU         92.00       CSR       MOVELS@X005       #USY         93.00       CSR       MOVE QXX005       #UKT         94.00       CSR       MOVE QXX005       #UKT         94.00       CSR       MOVE QXX005       #UKT         95.00       CSR       CALL 'X0005'       81         95.00       CSR       PARM       I0005U         95.00       CSR       MOVE *BLANK       VC0008         95.00       CSR       #UER       IFEQ '0'         00.00       CSR       MOVE *BLANK       VC0008         01.00       CSR       MOVE to output -       Cost Center         05.00       C*       MOVE t@XCC       #SINBR         06.00       CSR       MOVE T@XCC       #BCN         07.00       CSR       MOVE T@XCC       #BCN         08.00       CSR       MOVE E@XCC       #BCN         09.00       CSR       MOVE E@XCC       #BCN         11.00       CSR       MOVE E@XCC       #BCN         12.00       CSR       MOVE ''       #BCOR         13.00       CSR       MOVE ''       #BCOR         14.00       CSR </td <td>09.00</td> <td>C*</td> <td>Description dis</td> <td>piay ioi - item ca</td> <td>Legory code (</td> <td>105</td>                                                                                                    | 09.00  | C*  | Description dis | piay ioi - item ca     | Legory code ( | 105                 |
| 91.00       CSR       CLEARINGSO       #USY         92.00       CSR       MOVE R@X005       #USY         93.00       CSR       MOVE QXX005       #UKY         95.00       CSR       CALL 'X005'       81         96.00       C*                                                                                                    | 90.00  | CCP |                 | CIENDIOLOEII           |               |                     |
| 92.00       CSR       MOVE_REXAUSS       #US1         94.00       CSR       MOVE REXAUSS       #URT         94.00       CSR       MOVE QXX005       #URT         94.00       CSR       CALL 'X0055'       #1         95.00       CSR       PARM       I0005U         95.00       CSR       PARM       I0005U         97.00       CSR       PARM       I0005U         98.00       CSR       WUER IFEQ '0'       VC0008         00.00       CSR       END       VC0008         01.00       CSR       END       VC0008         02.00       C*       Move to output - Cost Center       Cost         05.00       C*       Move to QUELQXXCC       #SINBR         06.00       CSR       MOVE T@XCC       #DTYP         MOVE G@XCC       #DATD       MOVE G@XCC       #DATD         10.00       CSR       MOVE G@XCC       #DATD       retrieved in S998         11.00       CSR       MOVE '       #EC       Copy module to edit         11.00       CSR       MOVE '       #EC       Editing information         12.00       CSR       MOVE '       #EC       Editing information <td>91.00</td> <td>CSR</td> <td></td> <td>CLEARI00050</td> <td>#11037</td> <td></td>                                                                                                    | 91.00  | CSR |                 | CLEARI00050            | #11037        |                     |
| 93.00 CSR MOVE QXXX05 #UKY<br>95.00 CSR CALL 'XX005' 81<br>97.00 CSR PARM I0005U<br>98.00 CSR PARM I0005U<br>99.00 CSR MUCE *BLANK VC0008<br>99.00 CSR #UERR IFEQ '0'<br>00.00 CSR MOVE *BLANK VC0008<br>02.00 C*                                                                                                    | 92.00  | CSR |                 | MOVELS@X005            | #US1          |                     |
| 94.00       CSR       NOVE QAXODS       #UKH         95.00       CSR       CAL 'XOOS'       81         96.00       CSR       PARM       IO005U         97.00       CSR       PARM       IO005U         97.00       CSR       PARM       IO005U         97.00       CSR       PARM       IO005U         99.00       CSR       #UERR       IFEQ '0'         00.00       CSR       END       VC0008         01.00       CSR       END       VC0008         02.00       C*       Move to output - Cost Center       VC0008         05.00       C*       Move to output - Cost Center       Editing information         05.00       CSR       MOVE *BAXCC       #BCR         06.00       CSR       MOVE #WXCC       #BCR         07.00       CSR       MOVE #WXCC       #BCR         10.00       CSR       MOVE #WXCC       #BCR         11.00       CSR       MOVE #WXCC       #BCR         12.00       CSR       MOVE #WXCC       #DCR         14.00       CSR       MOVE ' ' #DCOR       Copy module to edit         17.00       C*       EXSR C00161       Copy module to e                                                                                                    | 93.00  | CSR |                 | MOVE R@X005            | #URT          |                     |
| 95.00 CSR CALL 'X0005' B1<br>97.00 CSR PARM I0005U<br>98.00 CSR PARM I0005U<br>98.00 CSR MUER IFEQ '0'<br>00.00 CSR MUVE BLANK VC0008<br>90.00 CSR END<br>02.00 C*<br>03.00 C*<br>04.00 C* Move to output - Cost Center<br>05.00 C*<br>06.00 CSR MOVE *BLANK #SINER<br>07.00 CSR MOVE *BLANK #SINER<br>07.00 CSR MOVE *BLANK #SINER<br>07.00 CSR MOVE *BLANK #SINER<br>10.00 CSR MOVE *BLANK #SINER<br>10.00 CSR MOVE *BLANK #SINER<br>11.00 CSR MOVE *BLANK #SINER<br>11.00 CSR MOVE *BLANK #SINER<br>12.00 CSR MOVE *BLANK #SINER<br>12.00 CSR MOVE *BALANK #SINER<br>13.00 CSR MOVE G@XCC #BSPD<br>13.00 CSR MOVE ' #BCOR<br>15.00 CSR MOVE ' #BCOR<br>15.00 CSR MOVE ' #BCOR<br>16.00 CSR BALR NOVE ' #BCOR<br>16.00 CSR BALR NOVE ' #BCOR<br>16.00 CSR MOVE ' #BCOR<br>16.00 CSR MOVE ' #BCOR<br>16.00 CSR MOVE ' #BCOR<br>16.00 CSR MOVE ' #BCOR<br>16.00 CSR MOVE ' #BCOR<br>16.00 CSR BALR NOVE ' #BCOR<br>16.00 CSR BALR NOVE ' ' #BCOR<br>16.00 CSR BALR NOVE ' ' #BCOR<br>16.00 CSR BALR NOVE ' ' #BCOR<br>16.00 CSR BALR NOVE ' ' #BCOR<br>16.00 CSR BALR NOVE ' ' #BCOR<br>16.00 CSR BALR NOVE ' ' #BCOR<br>16.00 CSR BALR NOVE ' ' #BCOR<br>16.00 CSR BALR NOVE ' ' #BCOR<br>16.00 CSR BALR NOVE ' ' #BCOR<br>16.00 CSR BALR NOVE ' ' #BCOR<br>16.00 CSR BALR NOVE ' ' #BCOR<br>16.00 CSR BALR NOVE ' ' #BCOR<br>17.00 C*<br>18.00 CSR BALR NOVE ' ' #BCOR<br>18.00 CSR BALR NOVE ' ' #BCOR<br>19.00 CSR BALR NOVE ' ' #BCOR<br>19.00 CSR BALR NOVE ' ' #BCOR<br>19.00 CSR BALR NOVE ' ' #BCOR<br>19.00 CSR BALR NOVE ' ' #BCOR<br>19.00 CSR BALR NOVE ' ' #BCOR<br>19.00 CSR BALR NOVE ' ' #BCOR<br>19.00 CSR BALR NOVE ' ' #BCOR<br>19.00 C*<br>19.00 C*<br>19.00 C*<br>19.00 C*<br>19.00 C*<br>19.00 C*<br>19.00 C*<br>19.00 C*<br>19.00 C*<br>19.00 C*<br>19.00 C*<br>19.00 C*<br>19.00 C*<br>19.00 C*<br>19.00 C*<br>19.00 C                                                                                                    | 94.00  | CSR |                 | MOVE QXX005            | #UKY          |                     |
| 96.00 C*<br>97.00 CSR PARM I0005U<br>98.00 CSR WURR IFEQ '0'<br>00.00 CSR WOVEL#ULL01 VC0008<br>11.00 CSR END<br>02.00 C*                                                                                                    | 95.00  | CSR |                 | CALL 'X0005'           |               | 81                  |
| $\begin{array}{cccccccccccccccccccccccccccccccccccc$                                                                                                    | 96.00  | C*  |                 |                        |               |                     |
| 98.00 CSR #UERR HTEQ '0'<br>00.00 CSR #UERR HTEQ '0'<br>00.00 CSR #UERR HTEQ '0'<br>01.00 CSR END<br>02.00 C*                                                                                                    | 97.00  | CSR |                 | PARM                   | 100050        |                     |
| 99.00 CSR #UERR IFEQ '0'<br>MOVEL#UDL01 VC0008<br>01.00 CSR END<br>02.00 C*<br>04.00 C* Move to output - Cost Center<br>05.00 C*<br>06.00 CSR MOVE *BLANK #SINBR<br>07.00 CSR MOVE *BLANK #SINBR<br>07.00 CSR MOVE *BLANK #SINBR<br>08.00 CSR MOVE *BLANK #SINBR<br>09.00 CSR MOVE *BLANK #SINBR<br>10.00 CSR MOVE *BLANK #SINBR<br>10.00 CSR MOVE *BLANK #SINBR<br>11.00 CSR MOVE *BLANK #SINBR<br>11.00 CSR MOVE *BLANK #SINBR<br>12.00 CSR MOVE *BLANK #SINBR<br>13.00 CSR MOVE *BLANK #SINBR<br>14.00 CSR MOVE #BACC #EC<br>15.00 CSR MOVE #BACC #DATD<br>15.00 CSR MOVE ' #ECOR<br>16.00 CSR MOVE ' #ECOR<br>16.00 CSR MOVE ' #ECOR<br>17.00 C* MOVEL#SINBR VDXCC<br>22.00 CSR ELSE<br>21.00 CSR ELSE<br>21.00 CSR MOVE #SINBR VDXCC<br>22.00 CSR END<br>23.00 C* MOVE to output - Description<br>24.00 C*<br>25.00 C* Move to output - Description<br>24.00 C*<br>23.00 C* Move to Output - Date Last Ship                                                                                                    | 98.00  | CSR |                 | MOVE *BLANK            | VC0008        |                     |
| 00.00 CSR MOVEL#UDL01 VC0008<br>01.00 CSR END<br>02.00 C*<br>03.00 C*<br>04.00 C* Move to output - Cost Center<br>05.00 C*<br>06.00 CSR MOVE *BLANK #SINBR<br>08.00 CSR MOVE *BLANK #SINBR<br>08.00 CSR MOVE *BLANK #SINBR<br>09.00 CSR MOVE *BLANK #SINBR<br>01.00 CSR MOVE *BEARC #DTYP<br>MOVE BEARCC #DTYP<br>MOVE BEARCC #DTYP<br>MOVE GEARCC #DATD<br>10.00 CSR MOVE GEARCC #DATD<br>11.00 CSR MOVE GEARCC #ALR<br>13.00 CSR MOVE ' ' #ECOR<br>15.00 CSR MOVE ' ' #ECOR<br>15.00 CSR MOVE ' ' #DCOR<br>15.00 CSR MOVE ' ' #DCOR<br>15.00 CSR MOVE ' ' #DCOR<br>15.00 CSR MOVE ' ' #DCOR<br>15.00 CSR MOVE ' ' #DCOR<br>15.00 CSR MOVE ' ' #DCOR<br>16.00 CSR MOVE ' ' #DCOR<br>16.00 CSR MOVE ' ' #DCOR<br>18.00 CSR MOVE #ALR IFEQ 'L'<br>19.00 CSR MOVE #SINBR VDXCC<br>22.00 CSR MOVE #SINBR VDXCC<br>22.00 CSR ELSE<br>21.00 CSR MOVE #SINBR VDXCC<br>22.00 CSR ELSE<br>21.00 CSR MOVE #SINBR VDXCC<br>22.00 CSR ELSE<br>21.00 CSR MOVE #SINBR VDXCC<br>22.00 CSR MOVE #SINBR VDXCC<br>22.00 CSR ELSE<br>21.00 CSR MOVE #SINBR VDXCC<br>22.00 CSR MOVE #SINBR VDXCC<br>22.00 CSR ELSE<br>21.00 CSR MOVE #SINBR VDXCC<br>22.00 CSR MOVE #SINBR VDXCC<br>22.00 CSR MOVE #SINBR VDXCC<br>23.00 C* Move to output - Description<br>24.00 C*<br>23.00 C* Move to Output - Date Last Ship                                                                                                    | 99.00  | CSR | #UERR           | IFEQ 'O'               |               |                     |
| 01.00 CSR END<br>02.00 C*<br>04.00 C* Move to output - Cost Center<br>05.00 C*<br>06.00 CSR MOVE *BLANK #SINER<br>07.00 CSR MOVE T@XCC #DTYP<br>09.00 CSR MOVE T@XCC #EWD<br>10.00 CSR MOVE E@XCC #DSPD<br>11.00 CSR MOVE F@XCC #DSPD<br>12.00 CSR MOVE F@XCC #DATD<br>13.00 CSR MOVE J@XCC #ALR<br>14.00 CSR MOVE ' ' #ECOR<br>15.00 CSR MOVE ' ' #ECOR<br>15.00 CSR MOVE ' ' #ECOR<br>16.00 CSR MOVE ' ' #ECOR<br>16.00 CSR MOVE ' ' #ECOR<br>18.00 CSR MOVE ' ' #DCOR<br>18.00 CSR MOVE ' ' #DCOR<br>19.00 CSR MOVE ' ' #DCOR<br>19.00 CSR MOVE ' ' #DCOR<br>20.00 CSR MOVE ' ' #DCOR<br>22.00 CSR MOVE ' ' #DCOR<br>23.00 C* Move to output - Description<br>24.00 C* Move to output - Description<br>26.00 C* Move to Output - Date Last Ship                                                                                                    | 00.00  | CSR |                 | MOVEL#UDL01            | VC0008        |                     |
| 02.00 C*<br>03.00 C*<br>03.00 C*<br>04.00 C* Move to output - Cost Center<br>05.00 C*<br>06.00 CSR MOVE SELANK #SINER<br>07.00 CSR MOVELQXXCC #SINER<br>09.00 CSR MOVE TeXCC #DTYP<br>09.00 CSR MOVE EeXCC #DSPD<br>10.00 CSR MOVE FexCC #DSPD<br>10.00 CSR MOVE FexCC #DSPD<br>12.00 CSR MOVE JexCC #ALR<br>14.00 CSR MOVE JexCC #ALR<br>14.00 CSR MOVE JexCC #ALR<br>14.00 CSR MOVE JexCC #ALR<br>15.00 CSR MOVE JexCC #ALR<br>16.00 CSR MOVE JexCC #ALR<br>17.00 C*<br>18.00 CSR MOVE #ALR IFEQ T'<br>18.00 CSR MOVE #SINER VDXCC<br>20.00 CSR MOVE #SINER VDXCC<br>22.00 CSR MOVE #SINER VDXCC<br>22.00 CSR ELSE<br>21.00 CSR MOVE #SINER VDXCC<br>22.00 CSR MOVE #SINER VDXCC<br>22.00 CSR MOVE #SINER VDXCC<br>23.00 C*<br>24.00 C* Move to output - Description<br>26.00 C* Move to output - Description<br>28.00*                                                                                                    | 01.00  | CSR |                 | END                    |               |                     |
| 03.00 C*<br>04.00 C*<br>04.00 C*<br>04.00 C*<br>05.00 C*<br>05.00 CSR<br>07.00 CSR<br>09.00 CSR<br>09.00 CSR<br>11.00 CSR<br>11.00 CSR<br>12.00 CSR<br>14.00 CSR<br>14.00 CSR<br>14.00 CSR<br>14.00 CSR<br>15.00 CSR<br>16.00 CSR<br>16.00 CSR<br>16.00 CSR<br>16.00 CSR<br>17.00 C*<br>18.00 CSR<br>18.00 CSR<br>18.00 CSR<br>18.00 CSR<br>18.00 CSR<br>19.00 CSR<br>19.00 CSR<br>19.00 CSR<br>19.00 CSR<br>10.00 CSR<br>10.00 | 02.00  | C*  |                 |                        |               |                     |
| 04.00 C* Move to output - Cost Center<br>05.00 C*<br>06.00 CSR MOVE *BLANK #SINBR<br>07.00 CSR MOVE T@XCC #BURD<br>09.00 CSR MOVE T@XCC #EWRD<br>10.00 CSR MOVE E@XCC #BOATD<br>11.00 CSR MOVE G@XCC #DSPD<br>12.00 CSR MOVE J@XCC #AIR<br>14.00 CSR MOVE J@XCC #AIR<br>14.00 CSR MOVE ' ' #ECOR<br>15.00 CSR MOVE ' ' #ECOR<br>16.00 CSR MOVE ' ' #DCOR<br>16.00 CSR MOVE ' ' #DCOR<br>18.00 CSR MOVE ' ' #DCOR<br>18.00 CSR MOVE ' ' #DCOR<br>18.00 CSR MOVE ' ' #DCOR<br>18.00 CSR MOVE ' ' #DCOR<br>19.00 CSR MOVE HAIR VDXCC Screen/report<br>19.00 CSR MOVE #SINBR VDXCC<br>22.00 CSR ELSE<br>21.00 CSR ELSE<br>23.00 C* Move to output - Description<br>26.00 C* Move to output - Date Last Ship<br>30.00 C* Move to Output - Date Last Ship                                                                                                    | 03.00  | C*  |                 |                        |               |                     |
| 05.00 C*<br>06.00 CSR MOVE *BLANK #SINBR<br>07.00 CSR MOVE T@XCC #BINBR<br>08.00 CSR MOVE T@XCC #DTYP<br>09.00 CSR MOVE F@XCC #EC<br>10.00 CSR MOVE F@XCC #DSPD<br>12.00 CSR MOVE G@XCC #DATD<br>13.00 CSR MOVE J@XCC #ALR<br>14.00 CSR MOVE ' ' #ECOR<br>15.00 CSR MOVE ' ' #ECOR<br>15.00 CSR MOVE ' ' #DCOR<br>16.00 CSR MOVE ' ' #DCOR<br>16.00 CSR MOVE ' ' #DCOR<br>16.00 CSR MOVE ' ' #DCOR<br>16.00 CSR MOVE ' ' #DCOR<br>16.00 CSR MOVE ' ' #DCOR<br>16.00 CSR MOVE ' ' #DCOR<br>16.00 CSR MOVE ' ' #DCOR<br>15.00 CSR MOVE ' ' #DCOR<br>15.00 CSR MOVE ' ' #DCOR<br>15.00 CSR MOVE ' ' #DCOR<br>15.00 CSR MOVE ' ' #DCOR<br>16.00 CSR MOVE ' ' #DCOR<br>22.00 CSR MOVE #SINBR VDXCC<br>22.00 CSR ELSE<br>22.00 CSR ELSE<br>23.00 C* Move to output - Description<br>26.00 C*<br>27.00 CSR MOVE to Output - Date Last Ship<br>30.00 C* Move to Output - Date Last Ship                                                                                                    | 04.00  | C*  | Move to output  | - Cost Center          |               |                     |
| 06.00     CSR     MOVE *BLANK     #SINER       07.00     CSR     MOVELvBLANK     #SINER       08.00     CSR     MOVE T@XCC     #DTYP       08.00     CSR     MOVE #@XCC     #END       10.00     CSR     MOVE E@XCC     #EC       11.00     CSR     MOVE G@XCC     #DTYP       12.00     CSR     MOVE G@XCC     #DTTP       13.00     CSR     MOVE G@XCC     #DTTD       14.00     CSR     MOVE J@XCC     #ALR       15.00     CSR     MOVE J@XCC     #ALR       16.00     CSR     MOVE J@XCC     #DTP       16.00     CSR     MOVE J@XCC     #ALR       17.00     C*     ELSE     Copy module to edit       17.00     C*     IFEQ 'L'     #DTP       18.00     CSR     MOVE #SINBR     VDXCC       20.00     CSR     ELSE     VDXCC       21.00     CSR     END     Screen/report       23.00     C*     MOVE to output - Description     C*       24.00     C*     MOVE to output - Description     C*       28.00*     C*     MOVE to Output - Date Last Ship     VDXDS                                                                                                    | 05.00  | C*  |                 |                        |               |                     |
| 07.00     CSR     MOVELQXXCC     #SINBR       08.00     CSR     MOVE T@XCC     #DTYP       09.00     CSR     MOVE W@XCC     #EWRD       10.00     CSR     MOVE E@XCC     #EC       11.00     CSR     MOVE G@XCC     #DSPD       12.00     CSR     MOVE G@XCC     #ALR       14.00     CSR     MOVE J@XCC     #ALR       14.00     CSR     MOVE J@XCC     #ALR       15.00     CSR     MOVE J '     #ECOR       16.00     CSR     MOVE '     #ECOR       16.00     CSR     MOVE '     #ECOR       18.00     CSR     #ALR     IFEQ 'L'     Copy module to edit       19.00     CSR     MOVE #SINBR     VDXCC     screen/report       20.00     CSR     ELSE     Copy module to edit     field for use on       31.00     CSR     MOVE #SINBR     VDXCC     screen/report       22.00     CSR     END     C     screen/report       23.00     C*     MOVE to output - Description     C       26.00     C*     MOVE to Output - Description     C       28.00*                                                                                                    | 06.00  | CSR |                 | MOVE *BLANK            | #SINBR        |                     |
| 08.00       CSR       MOVE T@XCC       #DTYP         09.00       CSR       MOVE W@XCC       #EWRD         10.00       CSR       MOVE E@XCC       #EWD         MOVE CSR       MOVE G@XCC       #DSPD         12.00       CSR       MOVE G@XCC       #DATD         13.00       CSR       MOVE J@XCC       #ALR         14.00       CSR       MOVE '       #ECOR         15.00       CSR       MOVE '       #DCOR         16.00       CSR       MOVE '       #DCOR         16.00       CSR       EXSR C00161       Copy module to edit         17.00       C*       FEQ 'L'       field for use on         19.00       CSR       MOVE #SINBR       VDXCC         21.00       CSR       ELSE       21.00         23.00       C*       END       Screen/report         23.00       C*       MOVE to output - Description       26.00         28.00*       C*       MOVELQXXDS       VDXDS         28.00*       C*       MOVE to Output - Date Last Ship       30.00                                                                                                    | 07.00  | CSR |                 | MOVELQXXCC             | #SINBR        |                     |
| 09.00       CSR       MOVE W@XCC       #EWRD       Editing information retrieved in S998         11.00       CSR       MOVE F@XCC       #BDSPD       retrieved in S998         12.00       CSR       MOVE J@XCC       #JDATD       retrieved in S998         13.00       CSR       MOVE J@XCC       #JDATD       retrieved in S998         14.00       CSR       MOVE J@XCC       #JDATD       retrieved in S998         14.00       CSR       MOVE J@XCC       #JDATD       retrieved in S998         15.00       CSR       MOVE J@XCC       #JDATD       retrieved in S998         14.00       CSR       MOVE J@XCC       #JDATD       retrieved in S998         15.00       CSR       MOVE J@XCC       #JDATD       retrieved in S998         16.00       CSR       MOVE J@XCC       #JDATD       retrieved in S998         18.00       CSR       MOVE J@XCC       #JDATD       retrieved in S998         20.00       CSR       MOVE J@XCC       #JDATD       retrieved in S998         21.00       CSR       MOVELJXINBR       VDXCC       screen/report         22.00       CSR       END       ZIDAT       screen/report         23.00       C*       MOVELQXXDS <td>08.00</td> <td>CSR</td> <td></td> <td>MOVE T@XCC</td> <td>#DTYP</td> <td></td>                                                                                                    | 08.00  | CSR |                 | MOVE T@XCC             | #DTYP         |                     |
| 10.00       CSR       MOVE E@XCC       #EC       retrieved in \$998         11.00       CSR       MOVE G@XCC       #DATD         13.00       CSR       MOVE / '       #ECOR         14.00       CSR       MOVE J@XCC       #ALR         15.00       CSR       MOVE / '       #ECOR         16.00       CSR       MOVE / '       #ECOR         18.00       CSR       MOVE / '       #DCOR         18.00       CSR       MOVE J@XCC       #ALR         19.00       CSR       MOVE J@XCC       MOVE field for use on         18.00       CSR       MOVE J@XCC       Screen/report         20.00       CSR       ELSE       Screen/report         21.00       CSR       MOVE #SINBR       VDXCC         22.00       CSR       ELSE       Screen/report         23.00       C*       END       Screen/report         24.00       C*       MOVE to output - Description       Screen/report         28.00*                                                                                                    | 09.00  | CSR |                 | MOVE W@XCC             | #EWRD         | Editing information |
| 11.00       CSR       MOVE F@XCC       #DSPD       retrieved in \$998         12.00       CSR       MOVE G@XCC       #DATD         14.00       CSR       MOVE ' ' #ECOR         15.00       CSR       MOVE ' ' #ECOR         16.00       CSR       MOVE ' ' #ECOR         16.00       CSR       MOVE ' ' #ECOR         18.00       CSR       MOVE ' ' #ECOR         19.00       CSR       MOVEL#SINBR       VDXCC         20.00       CSR       MOVE #SINBR       VDXCC         21.00       CSR       MOVE #SINBR       VDXCC         22.00       CSR       ELSE       Screen/report         23.00       C*       END       Z         23.00       C*       MOVE to output - Description       Z         24.00       C*       Z       Z       Z         23.00       C*       MOVE to output - Description       Z         24.00       C*       Z       Z       MOVE to output - Description         26.00       C*       MOVE to Output - Date Last Ship       Z         21.00       C*       Move to Output - Date Last Ship       Z                                                                                                    | 10.00  | CSR |                 | MOVE E@XCC             | #EC           |                     |
| 12.00       CSR       MOVE G@XCC       #DATD         13.00       CSR       MOVE J@XCC       #ALR         14.00       CSR       MOVE ' ' #ECOR         15.00       CSR       MOVE ' ' #ECOR         15.00       CSR       MOVE ' ' #ECOR         15.00       CSR       MOVE ' ' #ECOR         16.00       CSR       EXSR C00161       Copy module to edit         17.00       C*       FEQ 'L'       field for use on         18.00       CSR       MOVE #SINBR       VDXCC         20.00       CSR       ELSE       creen/report         21.00       CSR       END       Screen/report         23.00       C*       Move to output - Description       26.00         24.00       C*       Move to output - Description       26.00         28.00*       C*       MOVELQXXDS       VDXDS         28.00*       C*       Move to Output - Date Last Ship       30.00                                                                                                    | 11.00  | CSR |                 | MOVE F@XCC             | #DSPD         | retrieved in S998   |
| MOVE       J@XCC       #ALR         14.00       CSR       MOVE       / ' '       #ECOR         15.00       CSR       MOVE ' '       #DCOR       Copy module to edit         16.00       CSR       EXSR C00161       Copy module to edit         17.00       C*       IFEQ 'L'       field for use on         18.00       CSR       MOVE #SINBR       VDXCC         20.00       CSR       ELSE       screen/report         21.00       CSR       MOVE #SINBR       VDXCC         22.00       CSR       END       screen/report         23.00       C*       Move to output - Description       C*         24.00       C*       MOVELQXXDS       VDXDS         28.00*                                                                                                    | 12.00  | CSR |                 | MOVE G@XCC             | #DATD         |                     |
| 14.00       CSR       MOVE / ' #ECOR         15.00       CSR       MOVE / ' #DCOR         15.00       CSR       MOVE / ' #DCOR         16.00       CSR       EXSR C00161       Copy module to edit         17.00       C*       IFEQ 'L'       field for use on         18.00       CSR       MOVE #SINBR       VDXCC         20.00       CSR       ELSE       screen/report         20.00       CSR       END       22.00         23.00       C*       END       23.00         24.00       C*       END       22.00         28.00       C*       MOVE to output - Description       26.00         28.00*                                                                                                    | 13.00  | CSR |                 | MOVE J@XCC             | #ALR          |                     |
| 15.00       CSR       MOVE ' ' #DCOR         16.00       CSR       MOVE ' ' #DCOR         16.00       CSR       EXSR C00161       Copy module to edit         17.00       C*       field for use on         18.00       CSR       MOVE ' '       field for use on         19.00       CSR       MOVEL#\$SINBR       VDXCC         20.00       CSR       ELSE       Screen/report         21.00       CSR       MOVE #\$SINBR       VDXCC         23.00       C*                                                                                                    | 14.00  | CSR |                 | MOVE / /               | #ECOR         | I                   |
| 16:00       CSR       ISSR C00161       Copy module to edit         17:00       C*       field for use on       screen/report         18:00       CSR       MOVEL#SINBR       VDXCC       screen/report         20:00       CSR       ELSE       vDXCC       screen/report         21:00       CSR       MOVE #SINBR       VDXCC         22:00       CSR       END       vDXCC         23:00       C*       END       vDXCC         24:00       C*       Move to output - Description       vDXCC         26:00       C*       Move to output - Description       vDXDS         28:00*                                                                                                    | 15.00  | CSR |                 | MOVE ' '               | #DCOR         |                     |
| 17.00       C*       Image: Copy include to current to current to curren                                                                                                    | 16.00  | CSR |                 | EXSR C00161            | 120010        | Copy module to edit |
| 18.00       CSR       #ALR       IFEQ 'L'       IfEd for use on         19.00       CSR       MOVEL#SINBR       VDXCC       screen/report         20.00       CSR       ELSE       20.00       csreen/report         21.00       CSR       MOVE #SINBR       VDXCC       screen/report         22.00       CSR       END       20.00       csreen/report         23.00       C*       END       20.00       csreen/report         24.00       C*       END       20.00       csreen/report         25.00       C*       Move to output - Description       20.00       csreen/report         28.00*                                                                                                    | 17 00  | C*  |                 |                        |               | field for use on    |
| 10:00     CSR     MOVEL#SINBR     VDXCC     screen/report       20:00     CSR     ELSE     21:00     CSR     WOVEL#SINBR     VDXCC       21:00     CSR     MOVE #SINBR     VDXCC     22:00     CSR     END       23:00     C*                                                                                                    | 18 00  | Cab | #AT.P           | TEEO / L./             |               | neiu ioi use oli    |
| 20.00     CSR     ELSE     VDACC     *       20.00     CSR     ELSE     VDXCC       22.00     CSR     END     *       23.00     C*     END     *       24.00     C*     25.00     C*     Move to output - Description       26.00     C*     27.00     CSR     MOVELQXXDS     VDXDS       28.00*                                                                                                    | 19 00  | COR | #AUV            | МОЛЕТ.#СТИББ<br>ТТПО П | WINYCO        | screen/report       |
| 21.00     CSR     MOVE #SINBR     VDXCC       22.00     CSR     END       23.00     C*       24.00     C*       25.00     C*       26.00     C*       27.00     CSR       28.00*                                                                                                    | 20.00  | COR |                 | LIGE<br>MONTOHOTNOK    | VDALL         | -                   |
| 21.00     CSR     MOVE #SINGR     VDACC       22.00     CSR     END       23.00     C*       24.00     C*       25.00     C*       26.00     C*       27.00     CSR       28.00*                                                                                                    | 20.00  | COK |                 | MUAL HGINDD            | 1 myaa        |                     |
| 22.00     CSR     END       23.00     C*     23.00       24.00     C*       25.00     C*       25.00     C*       26.00     C*       27.00     CSR       28.00*       29.00       C*       30.00     C*       Move to Output - Date Last Ship                                                                                                    | 21.00  | CSR |                 | MOVE #SINBK            | VDACC         |                     |
| 23.00 C* 24.00 C* 25.00 C* Move to output - Description 26.00 C* 27.00 CSR MOVELQXXDS VDXDS 28.00* 29.00 C* 30.00 C* Move to Output - Date Last Ship 31.00 C*                                                                                                    | 22.00  | CSR |                 | END                    |               |                     |
| 24.00 C*<br>25.00 C* Move to output - Description<br>26.00 C*<br>27.00 CSR MOVELQXXDS VDXDS<br>28.00*<br>29.00 C*<br>30.00 C* Move to Output - Date Last Ship<br>21.00 C*                                                                                                    | ∠3.00  | C*  |                 |                        |               |                     |
| 25.00         C*         Move to output - Description           26.00         C*           27.00         CSR           28.00*                                                                                                    | 24.00  | C*  |                 |                        |               |                     |
| 26.00 C*<br>27.00 CSR MOVELQXXDS VDXDS<br>28.00*<br>29.00 C*<br>30.00 C* Move to Output - Date Last Ship                                                                                                    | 25.00  | C*  | Move to output  | - Description          |               |                     |
| 27.00 CSR MOVELQXXDS VDXDS<br>28.00*<br>29.00 C*<br>30.00 C* Move to Output - Date Last Ship                                                                                                    | 26.00  | C*  |                 |                        |               |                     |
| 28.00*<br>29.00 C*<br>30.00 C* Move to Output - Date Last Ship                                                                                                    | 27.00  | CSR |                 | MOVELQXXDS             | VDXDS         |                     |
| 29.00 C*<br>30.00 C* Move to Output - Date Last Ship                                                                                                    | 28.00* |     |                 |                        |               |                     |
| 30.00 C* Move to Output - Date Last Ship                                                                                                    | 29.00  | C*  |                 |                        |               |                     |
|                                                                                                    | 30.00  | C*  | Move to Output  | - Date Last Ship       |               |                     |
| 51.00 C <sup>*</sup>                                                                                                    |        | C*  | -               | -                      |               |                     |

| .00<br>.00<br>.00                    | CSR<br>CSR<br>CSR |                  | MOVE QXXDT<br>MOVE *BLANK<br>MOVEL'*JUL | #SIDAT 6<br>#EDAT 8<br>'#FFMT 7 |                    |
|--------------------------------------|-------------------|------------------|-----------------------------------------|---------------------------------|--------------------|
| .00                                  | CSR               |                  | MOVEL' *SYSVAL<br>MOVEL' *SYSVAL        | '#IFMI' /<br>'#SED 7            |                    |
| .00                                  | CSR               |                  | MOVE ' '                                | \$ERTST 1                       | External program   |
| .00                                  | CSR               |                  | CALL 'X0028                             | / 81                            | External program   |
| .00                                  | C*                |                  |                                         |                                 | used to edit dates |
| .00                                  | CSR               |                  | PARM                                    | #SIDAT                          |                    |
| .00                                  | CSR               |                  | PARM                                    | #EDAT                           |                    |
| .00                                  | CSR               |                  | DADM                                    | # P' P'M'L'                     |                    |
| .00                                  | CSR               |                  | PARM                                    | #SEP                            |                    |
| .00                                  | CSR               |                  | PARM                                    | SERTST                          |                    |
| .00                                  | CSR               |                  | MOVEL#EDAT                              | VDXDT                           |                    |
| .00                                  | C*                |                  |                                         |                                 |                    |
| .00                                  | C*                |                  |                                         |                                 |                    |
| .00                                  | C*                | Move to output . | - Item ID                               |                                 |                    |
| .00                                  | CSR               |                  | MOVE *BLANK                             | #STNBR                          |                    |
| .00                                  | CSR               |                  | MOVELQXXIT                              | #SINBR                          |                    |
| .00                                  | CSR               |                  | MOVE T@XIT                              | #DTYP                           |                    |
| .00                                  | CSR               |                  | MOVE W@XIT                              | #EWRD                           |                    |
| .00                                  | CSR               |                  | MOVE E@XIT                              | #EC                             |                    |
| .00                                  | CSR               |                  | MOVE F@XIT                              | #DSPD                           |                    |
| .00                                  | CsR               |                  | MOVE G@XIT                              | #DA'I'D<br>#AT P                |                    |
| .00                                  | CSR               |                  | MOVE / /                                | #ALK<br>#ECOR                   |                    |
| .00                                  | CSR               |                  | MOVE / /                                | #DCOR                           |                    |
| .00                                  | CSR               |                  | EXSR C00161                             |                                 |                    |
| .00                                  | C*                |                  |                                         |                                 |                    |
| .00                                  | CSR               | #ALR             | IFEQ 'L'                                |                                 |                    |
| .00                                  | CSR               |                  | MOVEL#SINBR                             | VDXIT                           |                    |
| .00                                  | CSR               |                  | ELSE<br>MOVE #CINDD                     |                                 |                    |
| .00                                  | CSR               |                  | END                                     | VDXII                           |                    |
| .00                                  | C*                |                  |                                         |                                 |                    |
| .00                                  | C*                |                  |                                         |                                 |                    |
| .00                                  | C*                | Move to output · | - Quantity - On Hand                    |                                 |                    |
| .00                                  | C*                |                  |                                         |                                 |                    |
| .00                                  | CSR               |                  | MOVE *BLANK                             | #SINBR<br>#CINDD                |                    |
| .00                                  | CSR               |                  | MOVE T@XOT                              | #SINBR<br>#DTVP                 |                    |
| .00                                  | CSR               |                  | MOVE W@XOT                              | #EWRD                           |                    |
| .00                                  | CSR               |                  | MOVE E@XQT                              | #EC                             |                    |
| .00                                  | CSR               |                  | MOVE F@XQT                              | #DSPD                           |                    |
| .00                                  | CSR               |                  | MOVE G@XQT                              | #DATD                           |                    |
| .00                                  | CSR               |                  | MOVE ( (                                | #ALR<br>#ECOP                   |                    |
| 00                                   | CSR               |                  | MOVE / /                                | #DCOR                           |                    |
| .00                                  | CSR               |                  | EXSR C00161                             | 120010                          |                    |
| .00                                  | C*                |                  |                                         |                                 |                    |
| .00                                  | CSR               | #ALR             | IFEQ 'L'                                |                                 |                    |
| .00                                  | CSR               |                  | MOVEL#SINBR                             | VDXQT                           |                    |
| ~00                                  | CSR               |                  | ELSE<br>Move Heindd                     | ₩DXOT                           |                    |
| .00                                  | CSK               |                  | END<br>HOINER                           | ADVÁT                           |                    |
| .00                                  | C*                |                  | طايت                                    |                                 |                    |
| .00                                  | <br>C*            |                  |                                         |                                 |                    |
| .00                                  | C*                | Move to output · | - Item type                             |                                 |                    |
| .00                                  | C*                |                  |                                         |                                 |                    |
| .00                                  | CSR               |                  | MOVELQXXTY                              | VDXTY                           |                    |
| .00                                  | C*                |                  |                                         |                                 |                    |
| 00                                   | C*                | Move to output   | - Ttem Unit of Meagu                    | re                              |                    |
| .00                                  | C*                | move to output . | ICCM ONIC OF MEdSU                      | 10                              |                    |
| .00                                  | CSR               |                  | MOVELQXXUM                              | VDXUM                           |                    |
| .00                                  | C*                |                  |                                         |                                 |                    |
| 0.00                                 | C*                |                  |                                         |                                 |                    |
| 1.00                                 | C*                | Move to output · | - Item Category Code                    | 001                             |                    |
| 2.00                                 | C*                |                  | MOUE +DIANU                             | #CINDD                          |                    |
| 5.00                                 | C*                |                  | MOVEL *BLANK                            | #SINBR                          |                    |
| 1 00                                 | C*                |                  | MOVE T@X001                             | #DTYP                           |                    |
| 4.00                                 | 0                 |                  | MOVE W@X001                             | #EWRD                           |                    |
| 4.00<br>5.00<br>5.00                 | C*                |                  | · · · · · ·                             |                                 |                    |
| 4.00<br>5.00<br>5.00<br>7.00         | C*<br>C*          |                  | MOVE E@X001                             | #EC                             |                    |
| 4.00<br>5.00<br>5.00<br>7.00<br>9.00 | C*<br>C*<br>C*    |                  | MOVE E@X001<br>MOVE G@X001              | #EC<br>#DATD                    |                    |

| .00 | CSR        |                 | MOVE J@XUUI<br>MOVE / /    | #ALR<br>#ECOR   |  |
|-----|------------|-----------------|----------------------------|-----------------|--|
| .00 | CSR        |                 | MOVE / /                   | #DCOR           |  |
| 00  | CSR        |                 | EXSR C00161                | 12001           |  |
| 00  | C*         |                 |                            |                 |  |
| 00  | CSR        | #ALR            | IFEQ 'L'                   |                 |  |
| 00  | CSR        |                 | MOVEL#SINBR                | VDX001          |  |
| 00  | CSR        |                 | ELSE                       |                 |  |
| 00  | CSR        |                 | MOVE #SINBR                | VDXUUI          |  |
| 00  | C*         |                 |                            |                 |  |
| 00  | C*         |                 |                            |                 |  |
| 00  | C*         | Move to output  | - Item Category Co         | le 002          |  |
| 0 0 | C*         |                 |                            |                 |  |
| 00  | CSR        |                 | MOVE *BLANK                | #SINBR          |  |
| 00  | CSR        |                 | MOVELQXX002<br>Move Taxoo2 | #SINBR<br>#DTVD |  |
| 00  | CSR        |                 | MOVE W@X002                | #EWRD           |  |
| 00  | CSR        |                 | MOVE E@X002                | #EC             |  |
| 0 0 | CSR        |                 | MOVE F@X002                | #DSPD           |  |
| 0 0 | CSR        |                 | MOVE G@X002                | #DATD           |  |
| 0 0 | CSR        |                 | MOVE J@X002                | #ALR            |  |
| 00  | CSR        |                 | MOVE / /                   | #ECOR           |  |
| 0   | CSR        |                 | EVER COOLEI                | #DCOR           |  |
| 0   | C*         |                 | TUDY COULDI                |                 |  |
| 0   | CSR        | #AIR            | IFEQ 'L'                   |                 |  |
| 00  | CSR        |                 | MOVEL#SINBR                | VDX002          |  |
| 0 0 | CSR        |                 | ELSE                       |                 |  |
| )0  | CSR        |                 | MOVE #SINBR                | VDX002          |  |
| 0   | CSR        |                 | END                        |                 |  |
| 0   | C*         |                 |                            |                 |  |
| 20  | C*         | Move to output  | - Item Category Co         | le 003          |  |
| 0   | C*         | note to supput  | 100m outogoly of           |                 |  |
| 00  | CSR        |                 | MOVE *BLANK                | #SINBR          |  |
| 0 0 | CSR        |                 | MOVELQXX003                | #SINBR          |  |
| 00  | CSR        |                 | MOVE T@X003                | #DTYP           |  |
| 00  | CSR        |                 | MOVE W@X003                | #EWRD           |  |
| 0   | CSR        |                 | MOVE E@X003<br>MOVE E@X003 | #EC<br>#D2D     |  |
| 0   | CSR        |                 | MOVa G@X003                | #DATD           |  |
| 00  | CSR        |                 | MOVE J@X003                | #ALR            |  |
| 0   | CSR        |                 | MOVE ' '                   | #ECOR           |  |
| 00  | CSR        |                 | MOVE ' '                   | #DCOR           |  |
| 00  | CSR        |                 | EXSR C00161                |                 |  |
| 0   | CAR<br>CSR | #AT.R           | TFEO 'I.'                  |                 |  |
| 0   | CSR        | #HIR            | MOVEL#SINBR                | VDX003          |  |
| 00  | CSR        |                 | ELSE                       |                 |  |
| 00  | CSR        |                 | MOVE #SINBR                | VDX003          |  |
| 0 0 | CSR        |                 | END                        |                 |  |
| 00  | C*         |                 |                            |                 |  |
| 0   | C*         | Movo to output  | - Thom Catogory Ca         | lo 004          |  |
| 0   | C*         | move to output  | - ILEM CALEGOLY CO         |                 |  |
| 0   | CSR        |                 | MOVE *BLANK                | #SINBR          |  |
| 00  | CSR        |                 | MOVELQXX004                | #SINBR          |  |
| 0 0 | CSR        |                 | MOVE T@X004                | #DTYP           |  |
| 00  | CSR        |                 | MOVE W@X004                | #EWRD           |  |
| 00  | CSR        |                 | MOVE E@X004                | #EC<br>#DCDD    |  |
| 0   | CSR        |                 | MOVE F@XUU4                | #D2TD           |  |
| 0   | CSR        |                 | MOVE J@X004                | #ALR            |  |
| 0   | asa        |                 | MOVE / /                   | #ECOR           |  |
| 0   | CSR        |                 | MOVE / /                   | #DCOR           |  |
| 00  | CSR        |                 | EXSR C00161                |                 |  |
| 00  | C*         |                 |                            |                 |  |
| 00  | CSR        | #ALR            | IFEQ 'L'                   |                 |  |
| 00  | CSR        |                 | MOVEL#SINBR                | VDX004          |  |
| 0   | CSR        |                 | ELSE<br>Move #gimdd        | VDX004          |  |
| 0   | CSR        |                 | END                        | *DAUGT          |  |
| 0 0 | C*         |                 |                            |                 |  |
| 00  | C*         |                 |                            |                 |  |
|     |            | Morro to output | - Thom Category Co         |                 |  |
| 00  | C*         | Move to output  | - Item category co         | ie 005          |  |
| 87.00<br>88.00                                                                                                    |                                                                                                    |                                                                                 |                                                                                                    |                                                                                                    |
|----------------------------------------------------------------------------------------------------|----------------------------------------------------------------------------------------------------|---------------------------------------------------------------------------------|----------------------------------------------------------------------------------------------------|----------------------------------------------------------------------------------------------------|
| 88.00                                                                                                    | CSR                                                                                                    |                                                                                 | MOVE *BLANK                                                                                                    | #SINBR                                                                                                    |
|                                                                                                    | CSR                                                                                                    |                                                                                 | MOVELQXX005                                                                                                    | #SINBR                                                                                                    |
| 89.00                                                                                                    | CSR                                                                                                    |                                                                                 | MOVE T@X005                                                                                                    | #DTYP                                                                                                    |
| 90.00                                                                                                    | CSR                                                                                                    |                                                                                 | MOVE W@X005                                                                                                    | #EWRD                                                                                                    |
| 91.00                                                                                                    | CSR                                                                                                    |                                                                                 | MOVE ESK005                                                                                                    | #EC                                                                                                    |
| 92.00                                                                                                    | CSR                                                                                                    |                                                                                 | MOVE F@X005                                                                                                    | #DSPD                                                                                                    |
| 93.00                                                                                                    | CSR                                                                                                    |                                                                                 | MOVE G@X005                                                                                                    | #DATD                                                                                                    |
| 94.00                                                                                                    | CSR                                                                                                    |                                                                                 | MOVE J@X005                                                                                                    | #ALK<br>#ECOD                                                                                                    |
| 95.00                                                                                                    | CSR                                                                                                    |                                                                                 | MOVE                                                                                                    | #BCOR<br>#DCOR                                                                                                    |
| 97 00                                                                                                    | CSR                                                                                                    |                                                                                 | EXSE C00161                                                                                                    | #DEOK                                                                                                    |
| 98 00                                                                                                    | C'*                                                                                                    |                                                                                 |                                                                                                    |                                                                                                    |
| 99.00                                                                                                    | CSR                                                                                                    | #ALR                                                                            | IFEO 'L'                                                                                                    |                                                                                                    |
| 00.00                                                                                                    | CSR                                                                                                    |                                                                                 | MOVEL#SINBR                                                                                                    | VOXOO5                                                                                                    |
| 01.00                                                                                                    | CSR                                                                                                    |                                                                                 | ELSE                                                                                                    |                                                                                                    |
| 2.00                                                                                                    | CSR                                                                                                    |                                                                                 | MOVE #SINBR                                                                                                    | VDXOO5                                                                                                    |
| 3.00                                                                                                    | CSR                                                                                                    |                                                                                 | END                                                                                                    |                                                                                                    |
| 4.00                                                                                                    | C*                                                                                                    |                                                                                 |                                                                                                    |                                                                                                    |
| 5.00                                                                                                    | CSR                                                                                                    | END004                                                                          | ENDSR                                                                                                    | ••••••••••••••••••••••••••••                                                                                            |
| 0.UU<br>7.00                                                                                                    | C****                                                                                                    | ^ ^ <del>~ ~ ~ ~ ~ ~ * * * * * * * * * * * *</del>                              | ^ ^ <i>*</i> * * * * * * * * * * * * * * * * * *                                                                                                    | • • • • • <del>•</del> • <del>•</del> <del>• • • • • • • • • •</del>                                                    |
| 7.00<br>8.00                                                                                                    | C*                                                                                                    | CODY COmmon Cui                                                                 | proutine - Format M                                                                                                    | meric Fields for Output with Override                                                                                   |
| 9.00                                                                                                    | C*                                                                                                    | COPY CONNION SU                                                                 | STORETHC ' POLMAL IN                                                                                                    | werte ricids for output with override                                                                                   |
| 0.00                                                                                                    | C/COP                                                                                                    | Y JDECOPY.CON161                                                                |                                                                                                    |                                                                                                    |
| L.00                                                                                                    | C****                                                                                                    | ************                                                                    | *****                                                                                                    | *****                                                                                                    |
| 2.00                                                                                                    | -<br>C*                                                                                                    |                                                                                 |                                                                                                    | Validates and edits data                                                                                                |
| 3.00                                                                                                    | C*                                                                                                    | SUBROUTINE S00                                                                  | 5 - Scrub Input                                                                                                    | _ valuates and cuits data                                                                                               |
| 1.00                                                                                                    | C*                                                                                                    |                                                                                 |                                                                                                    | entered by the user                                                                                                    |
| 5.00                                                                                                    | C*                                                                                                    |                                                                                 |                                                                                                    |                                                                                                    |
| 5.00                                                                                                    | C*                                                                                                    | Processing: 1                                                                   | . Validate all vid                                                                                                    | eo input.                                                                                                    |
| 7.00                                                                                                    | C*                                                                                                    |                                                                                 | All numeric fie                                                                                                    | lds must be processed                                                                                                   |
| 5.00                                                                                                    | C*                                                                                                    |                                                                                 | thru subroutine                                                                                                    | s CUUI2 and CUUI5 in order                                                                                              |
| 7.UU                                                                                                    | C*                                                                                                    |                                                                                 | to scrup the alg                                                                                                    | decimala                                                                                                    |
| 2.00                                                                                                    | C*                                                                                                    |                                                                                 | IJ UIGICS AND 0                                                                                                    | accimarb.                                                                                                    |
| 3.00                                                                                                    | C*                                                                                                    |                                                                                 | Date fields mus                                                                                                    | be converted from system                                                                                                |
| 1.00                                                                                                    | C*                                                                                                    |                                                                                 | format to their                                                                                                    | internal format of month,                                                                                               |
| 5.00                                                                                                    | C*                                                                                                    |                                                                                 | day and year or                                                                                                    | julian using program X0028.                                                                                             |
| 5.00                                                                                                    | C*                                                                                                    | :                                                                               | 2. Update data rec                                                                                                    | ord fields from video.                                                                                                  |
| 7.00                                                                                                    | C*                                                                                                    |                                                                                 |                                                                                                    |                                                                                                    |
| 3.00                                                                                                    | CSR                                                                                                    | S005                                                                            | BEGSR                                                                                                    |                                                                                                    |
| 9.00                                                                                                    | C*                                                                                                    |                                                                                 |                                                                                                    |                                                                                                    |
| 0.00                                                                                                    | C*                                                                                                    | TE mot added                                                                    | e en shener liter                                                                                                    | rub nout in a                                                                                                    |
| 2 00                                                                                                    | C*                                                                                                    | II NOT addition                                                                 | n or change, bypass                                                                                                    | subroutine.                                                                                                    |
|                                                                                                    | <u> </u>                                                                                                    | + TNO 1                                                                         | IFEO (O)                                                                                                    | Only performs this                                                                                                    |
| 3.00                                                                                                    | CSR                                                                                                    | * [N] / [                                                                       |                                                                                                    |                                                                                                    |
| 3.00<br>1.00                                                                                                    | CSR<br>CSR                                                                                                    | *IN21<br>*IN22                                                                  | ANDEO'O'                                                                                                    | subroutine if action code is                                                                                            |
| 3.00<br>1.00<br>5.00                                                                                                    | CSR<br>CSR<br>CSR                                                                                                    | *IN21<br>*IN22                                                                  | ANDEQ'0'<br>GOTO END005                                                                                                    | subroutine if action code is                                                                                            |
| 3.00<br>4.00<br>5.00<br>5.00                                                                                                    | CSR<br>CSR<br>CSR<br>C*                                                                                                    | *IN21<br>*IN22                                                                  | ANDEQ'0'<br>GOTO END005                                                                                                    | subroutine if action code is add or change                                                                              |
| 3.00<br>4.00<br>5.00<br>5.00<br>7.00                                                                                                    | CSR<br>CSR<br>CSR<br>C*<br>CSR                                                                                                   | *1N21<br>*1N22                                                                  | ANDEQ'O'<br>GOTO ENDOO5<br><br>END                                                                                                    | subroutine if action code is add or change                                                                              |
| 3.00<br>4.00<br>5.00<br>5.00<br>7.00<br>3.00                                                                                                    | CSR<br>CSR<br>C*<br>CSR<br>CSR<br>C*                                                                                             | *1N21<br>*IN22                                                                  | ANDEQ'0'<br>GOTO END005<br><br>END                                                                                                    | subroutine if action code is add or change                                                                              |
| 3.00<br>4.00<br>5.00<br>5.00<br>7.00<br>3.00<br>9.00                                                                                                    | CSR<br>CSR<br>CSR<br>C*<br>CSR<br>C*<br>C*                                                                                       | *1N21<br>*IN22                                                                  | ANDEQ'0'<br>GOTO END005<br><br>END                                                                                                    | subroutine if action code is add or change                                                                              |
| 3.00<br>4.00<br>5.00<br>5.00<br>7.00<br>3.00<br>9.00<br>0.00                                                                                                    | CSR<br>CSR<br>CSR<br>C*<br>CSR<br>C*<br>C*<br>C*                                                                                 | * 1N21<br>* IN22                                                                | ANDEQ'0'<br>GOTO END005<br><br>END                                                                                                    | subroutine if action code is add or change                                                                              |
| 3.00<br>4.00<br>5.00<br>5.00<br>7.00<br>3.00<br>9.00<br>0.00<br>1.00                                                                                                    | CSR<br>CSR<br>CSR<br>C*<br>CSR<br>C*<br>C*<br>C*<br>C*                                                                           | *IN21<br>*IN22<br>Scrub and edit                                                | ANDEQ'O'<br>GOTO ENDOO5<br>END<br>- Cost Center                                                                                                    | subroutine if action code is add or change                                                                              |
| 3.00<br>4.00<br>5.00<br>5.00<br>7.00<br>3.00<br>9.00<br>0.00<br>1.00<br>2.00<br>2.00                                                                                                    | CSR<br>CSR<br>C*<br>C*<br>C*<br>C*<br>C*<br>C*<br>C*<br>C*                                                                       | *IN21<br>*IN22<br>Scrub and edit                                                | ANDEQ'O'<br>GOTO ENDOOS<br>END                                                                                                    | subroutine if action code is add or change                                                                              |
| 3.00         4.00         5.00         5.00         7.00         3.00         9.00         0.00         1.00         2.00         3.00                                                                                                    | CSR<br>CSR<br>CSR<br>C*<br>C*<br>C*<br>C*<br>C*<br>C*<br>C*<br>C*<br>C*<br>C*                                                    | *IN21<br>*IN22<br>Scrub and edit                                                | ANDEQ'O'<br>GOTO ENDO05<br>END<br>- Cost Center<br>CALL 'X0006'                                                                                                    | subroutine if action code is<br>add or change                                                                           |
| 3.00         4.00         5.00         5.00         7.00         3.00         9.00         0.00         2.00         2.00         3.00         4.00         5.00         5.00         5.00         5.00         5.00         5.00         5.00         5.00         4.00         5.00                                                                                                    | CSR<br>CSR<br>CSR<br>C*<br>C*<br>C*<br>C*<br>C*<br>C*<br>CSR<br>CSR<br>CSP                                                       | *IN21<br>*IN22<br>Scrub and edit                                                | ANDEQ'O'<br>GOTO ENDO05<br>END<br>- Cost Center<br>CALL 'X0006'<br>BARM (1)                                                                                                    | subroutine if action code is<br>add or change<br>99                                                                     |
| 3.00         4.00         5.00         5.00         7.00         3.00         9.00         0.00         2.00         3.00         4.00         5.00         5.00         5.00         5.00         5.00         5.00                                                                                                    | CSR<br>CSR<br>C*<br>C*<br>C*<br>C*<br>C*<br>C*<br>C*<br>CSR<br>C*<br>CSR<br>CSR                                                  | *IN21<br>*IN22<br>Scrub and edit                                                | ANDEQ'O'<br>GOTO ENDO05<br>END<br>- Cost Center<br>CALL 'X0006'<br>PARM '1'                                                                                                    | 99<br>PSOMOD 1<br>PSIMOD 1                                                                                              |
| 3.00<br>4.00<br>5.00<br>7.00<br>3.00<br>2.00<br>2.00<br>4.00<br>5.00<br>5.00<br>5.00<br>7.00                                                                                                    | CSR<br>CSR<br>CSR<br>C*<br>C*<br>C*<br>C*<br>C*<br>C*<br>CSR<br>CSR<br>CSR<br>CSR                                                | *IN21<br>*IN22<br>Scrub and edit                                                | ANDEQ'O'<br>GOTO ENDO05<br>END<br>END<br>- Cost Center<br>CALL 'X0006'<br>PARM '1'<br>PARM '1'<br>PARM VDXCC                                                                                                    | 99<br>PSOMOD 1<br>PSIMOD 1<br>PSMCU 12                                                                                  |
| 3.00<br>5.00<br>5.00<br>3.00<br>3.00<br>5.00<br>5.00 | CSR<br>CSR<br>C*<br>C*<br>C*<br>C*<br>C*<br>C*<br>C*<br>C*<br>CSR<br>CSR<br>CSR<br>CSR<br>CSR                                    | Scrub and edit                                                                  | ANDEQ'O'<br>GOTO ENDO05<br>END<br>- Cost Center<br>CALL 'X0006'<br>PARM '1'<br>PARM '1'<br>PARM 'VDXCC<br>PARM *BLANKS                                                                                                    | 99<br>PSOMOD 1<br>PSIMOD 1<br>PSMCU 12<br>PSERRM 4                                                                      |
| 3.00<br>5.00<br>5.00<br>7.00<br>3.00<br>5.00<br>7.00<br>5.00<br>5.00 | CSR<br>CSR<br>CX<br>CX<br>CX<br>CX<br>CX<br>CX<br>CX<br>CX<br>CSR<br>CSR<br>CSR<br>CSR<br>CSR<br>CSR                             | Scrub and edit                                                                  | ANDEQ'O'<br>GOTO ENDO05<br>END<br>END<br>CALL 'X0006'<br>PARM '1'<br>PARM '1'<br>PARM 'DXCC<br>PARM *BLANKS<br>PARM                                                                                                    | 99<br>PSOMOD 1<br>PSIMOD 1<br>PSIMOD 1<br>PSERRM 4<br>I0006                                                             |
| 3.00<br>5.00<br>5.00<br>7.00<br>3.00<br>2.00<br>2.00<br>5.00<br>5.00<br>5.00<br>7.00<br>3.00<br>5.00<br>5.00<br>7.00<br>3.00<br>5.00<br>5.00 | CSR<br>CSR<br>C*<br>C*<br>C*<br>C*<br>C*<br>C*<br>C*<br>CSR<br>CSR<br>CSR<br>CSR<br>CSR<br>CSR<br>CSR<br>CSR<br>C*               | Scrub and edit                                                                  | ANDEQ'O'<br>GOTO ENDO05<br>END<br>Cost Center<br>CALL 'X0006'<br>PARM '1'<br>PARM '1'<br>PARM '1'<br>PARM VDXCC<br>PARM *BLANKS<br>PARM                                                                                                    | 99<br>PSOMOD 1<br>PSIMOD 1<br>PSIMOD 1<br>PSMCU 12<br>PSERRM 4<br>I0006                                                 |
| 3.00<br>5.00<br>5.00<br>7.00<br>3.00<br>2.00<br>2.00<br>5.00<br>5.00 | CSR<br>CSR<br>C*<br>C*<br>C*<br>C*<br>C*<br>C*<br>CSR<br>CSR<br>CSR<br>CSR<br>CSR<br>CSR<br>CSR<br>CSR<br>CSR<br>CSR             | Scrub and edit                                                                  | ANDEQ'O'<br>GOTO ENDO05<br>END<br>- Cost Center<br>CALL 'X0006'<br>PARM 'I'<br>PARM ''<br>PARM 'J'<br>PARM VDXCC<br>PARM *BLANKS<br>PARM<br>IFNE *BLANK                                                                                                    | 99<br>PSOMOD 1<br>PSIMOD 1<br>PSIMOD 1<br>PSMCU 12<br>PSERRM 4<br>I0006                                                 |
|                                                                                                    | CSR<br>CSR<br>CX<br>CX<br>CX<br>CX<br>CX<br>CX<br>CX<br>CSR<br>CSR<br>CSR<br>CSR<br>CSR<br>CSR<br>CSR<br>CSR<br>CSR<br>CSR       | Scrub and edit                                                                  | ANDEQ'O'<br>GOTO ENDOOS<br>END<br>END<br>Cost Center<br>CALL 'X0006'<br>PARM 'I'<br>PARM 'I'<br>PARM 'DXCC<br>PARM *BLANKS<br>PARM<br>IFNE *BLANK<br>SETON                                                                                                    | 99<br>PSOMOD 1<br>PSIMOD 1<br>PSIMOD 1<br>PSMCU 12<br>PSERRM 4<br>10006<br>4393                                         |
|                                                                                                    | CSR<br>CSR<br>C*<br>C*<br>C*<br>C*<br>C*<br>C*<br>C*<br>CSR<br>CSR<br>CSR<br>CSR<br>CSR<br>CSR<br>CSR<br>CSR<br>CSR<br>CSR       | Scrub and edit                                                                  | ANDEQ'O'<br>GOTO ENDOOS<br>END<br>COSt Center<br>CALL 'X0006'<br>PARM '1'<br>PARM '1'<br>PARM VDXCC<br>PARM *BLANKS<br>PARM<br>IFNE *BLANK<br>SETON<br>MOVELPSERRM                                                                                                    | 99<br>PSOMOD 1<br>PSIMOD 1<br>PSIMOD 1<br>PSERRM 4<br>10006<br>4393<br>EMK, 10                                          |
|                                                                                                    | CSR<br>CSR<br>C*<br>C*<br>C*<br>C*<br>C*<br>C*<br>C*<br>C*<br>CSR<br>CSR<br>CSR<br>CSR<br>CSR<br>CSR<br>CSR<br>CSR<br>CSR<br>CSR | Scrub and edit                                                                  | ANDEQ'O'<br>GOTO ENDOOS<br>END<br>END<br>- Cost Center<br>CALL 'X0006'<br>PARM '1'<br>PARM '1'<br>PARM '1'<br>PARM VDXCC<br>PARM *BLANKS<br>PARM<br>IFNE *BLANK<br>SETON<br>MOVELPSERRM<br>MOVE '1'                                                                           | 99<br>PSOMOD 1<br>PSIMOD 1<br>PSIMOD 1<br>PSMCU 12<br>PSERRM 4<br>10006<br>4393<br>EMK,10<br>@MK,10                     |
|                                                                                                    | CSR<br>CSR<br>CX<br>CX<br>CX<br>CX<br>CX<br>CX<br>CX<br>CX<br>CSR<br>CSR<br>CSR<br>CSR<br>CSR<br>CSR<br>CSR<br>CSR<br>CSR<br>CSR | *IN21<br>*IN22<br>Scrub and edit<br>PSERRM                                      | ANDEQ'O'<br>GOTO ENDOOS<br>END<br>END<br>CALL 'X0006'<br>DARM '1'<br>PARM '1'<br>PARM '1'<br>PARM 'DXCC<br>PARM *BLANKS<br>PARM<br>IFNE *BLANK<br>SETON<br>MOVELPSERRM<br>MOVE '1'<br>END<br>WOULP DEVICE                                                                     | 99<br>PSOMOD 1<br>PSIMOD 1<br>PSIMOD 1<br>PSIMOU 12<br>PSERRM 4<br>10006<br>4393<br>EMK, 10<br>@MK, 10                  |
|                                                                                                    | CSR<br>CSR<br>C*<br>C*<br>C*<br>C*<br>C*<br>C*<br>C*<br>CSR<br>CSR<br>CSR<br>CSR<br>CSR<br>CSR<br>CSR<br>CSR<br>CSR<br>CSR       | *IN21<br>*IN22<br>Scrub and edit                                                | ANDEQ'O'<br>GOTO ENDOOS<br>END<br>END<br>CALL 'X0006'<br>PARM 'I'<br>PARM 'I'<br>PARM 'J'<br>PARM VDXCC<br>PARM *BLANKS<br>PARM<br>IFNE *BLANK<br>SETON<br>MOVELPSERRM<br>MOVE 'I'<br>END<br>MOVE PSMCU                                                                       | 99<br>PSOMOD 1<br>PSIMOD 1<br>PSIMOD 1<br>PSMCU 12<br>PSERRM 4<br>10006<br>4393<br>EMK, 10<br>QXXCC                     |
| 3.00         4.00         5.00         5.00         7.00         3.00         2.00         3.00         2.00         3.00         2.00         3.00         2.00         3.00         2.00         3.00         2.00         3.00         2.00         3.00         2.00         3.00         2.00         3.00         2.00         3.00         5.00         5.00         5.00         5.00         5.00         5.00         5.00                                                                                                    | CSR<br>CSR<br>CSR<br>C*<br>C*<br>C*<br>C*<br>CSR<br>CSR<br>CSR<br>CSR<br>CSR<br>CSR<br>CSR<br>CSR<br>CSR<br>CSR                  | Scrub and edit                                                                  | ANDEQ'O'<br>GOTO ENDOOS<br>END<br>END<br>Call 'X0006'<br>PARM 'I'<br>PARM ''<br>PARM VDXCC<br>PARM *BLANKS<br>PARM<br>IFNE *BLANK<br>SETON<br>MOVELPSERRM<br>MOVE 11'<br>END<br>MOVE PSMCU                                                                                    | 99<br>PSOMOD 1<br>PSIMOD 1<br>PSIMOD 1<br>PSMCU 12<br>PSERRM 4<br>10006<br>4393<br>EMK,10<br>@MK,10<br>QXXCC            |
| 3.00         4.00         5.00         5.00         5.00         5.00         5.00         5.00         5.00         5.00         5.00         5.00         5.00         5.00         5.00         5.00         5.00         5.00         5.00         5.00         5.00         5.00         5.00         5.00         5.00         5.00         5.00         5.00         5.00         5.00         5.00         5.00         5.00         5.00         5.00         5.00         5.00         5.00         5.00         5.00         5.00         5.00         5.00         5.00         5.00         5.00         5.00         5.00         5.00         5.00         5.00         5.00 <t< td=""><td>CSR<br/>CSR<br/>CSR<br/>C*<br/>C*<br/>C*<br/>C*<br/>C*<br/>CSR<br/>CSR<br/>CSR<br/>CSR<br/>CSR<br/>CSR<br/>CSR<br/>CSR<br/>CSR<br/>CSR</td><td>Scrub and edit</td><td>ANDEQ'O'<br/>GOTO ENDOOS<br/>END<br/>CALL 'X0006'<br/>PARM '1'<br/>PARM '1'<br/>PARM VDXCC<br/>PARM *BLANKS<br/>PARM<br/>IFNE *BLANK<br/>SETON<br/>MOVELPSERRM<br/>MOVE '1'<br/>END<br/>MOVE PSMCU</td><td>99<br/>PSOMOD 1<br/>PSIMOD 1<br/>PSIMOD 1<br/>PSMCU 12<br/>PSERRM 4<br/>10006<br/>4393<br/>EMK, 10<br/>@MK, 10<br/>QXXCC</td></t<>                                                                                                    | CSR<br>CSR<br>CSR<br>C*<br>C*<br>C*<br>C*<br>C*<br>CSR<br>CSR<br>CSR<br>CSR<br>CSR<br>CSR<br>CSR<br>CSR<br>CSR<br>CSR            | Scrub and edit                                                                  | ANDEQ'O'<br>GOTO ENDOOS<br>END<br>CALL 'X0006'<br>PARM '1'<br>PARM '1'<br>PARM VDXCC<br>PARM *BLANKS<br>PARM<br>IFNE *BLANK<br>SETON<br>MOVELPSERRM<br>MOVE '1'<br>END<br>MOVE PSMCU                                                                                          | 99<br>PSOMOD 1<br>PSIMOD 1<br>PSIMOD 1<br>PSMCU 12<br>PSERRM 4<br>10006<br>4393<br>EMK, 10<br>@MK, 10<br>QXXCC          |
| 3.00         4.00         5.00         5.00         5.00         5.00         5.00         5.00         5.00         5.00         5.00         5.00         5.00         5.00         5.00         5.00         5.00         5.00         5.00         5.00         5.00         5.00         5.00         5.00         5.00         5.00         5.00         7.00         3.00         9.00                                                                                                    | CSR<br>CSR<br>CSR<br>C*<br>C*<br>C*<br>C*<br>C*<br>CSR<br>CSR<br>CSR<br>CSR<br>CSR<br>CSR<br>CSR<br>CSR<br>CSR<br>CSR            | Scrub and edit                                                                  | ANDEQ'O'<br>GOTO ENDOOS<br>END<br>END<br>CALL 'X0006'<br>CALL 'X0006'<br>PARM '1'<br>PARM '1'<br>PARM VDXCC<br>PARM *DLANKS<br>PARM<br>IFNE *BLANK<br>SETON<br>MOVELPSERRM<br>MOVE '1'<br>END<br>MOVE PSMCU                                                                   | 99<br>PSOMOD 1<br>PSIMOD 1<br>PSIMOD 1<br>PSMCU 12<br>PSERRM 4<br>10006<br>4393<br>EMK, 10<br>@MK, 10<br>QXXCC          |
| 3.00         4.00         5.00         5.00         7.00         3.00         2.00         2.00         2.00         3.00         2.00         3.00         2.00         3.00         2.00         3.00         2.00         3.00         2.00         3.00         2.00         3.00         2.00         3.00         3.00         3.00         3.00         3.00         3.00         3.00         3.00         3.00         3.00         3.00         3.00         3.00         3.00         3.00         3.00                                                                                                    | CSR<br>CSR<br>C*<br>C*<br>C*<br>C*<br>C*<br>C*<br>C*<br>CSR<br>CSR<br>CSR<br>CSR<br>CSR<br>CSR<br>CSR<br>CSR<br>CSR<br>CSR       | Scrub and edit                                                                  | ANDEQ'O'<br>GOTO ENDOOS<br><br>END<br>- Cost Center<br>CALL 'X0006'<br><br>PARM '1'<br>PARM '1'<br>PARM '1'<br>PARM VDXCC<br>PARM *BLANKS<br>PARM<br>IFNE *BLANK<br>SETON<br>MOVELPSERRM<br>MOVE '1'<br>END<br>MOVE PSMCU<br>- Description<br>MOVELVDXDS                      | 99<br>PSOMOD 1<br>PSIMOD 1<br>PSIMOD 1<br>PSMCU 12<br>PSERRM 4<br>10006<br>4393<br>EMK, 10<br>@MK, 10<br>QXXDS          |
| 3.00         4.00         5.00         5.00         7.00         3.00         2.00         3.00         2.00         3.00         2.00         3.00         3.00         3.00         3.00         3.00         3.00         3.00         3.00         3.00         3.00         3.00         3.00         3.00         3.00         3.00         3.00         3.00         3.00         3.00         3.00         3.00         3.00         3.00         3.00         3.00         3.00         3.00         3.00         3.00         3.00         3.00         3.00         3.00         3.00         3.00         3.00         3.00         3.00         3.00         3.00         3.00 <t< td=""><td>CSR<br/>CSR<br/>CSR<br/>C*<br/>C*<br/>C*<br/>C*<br/>C*<br/>CSR<br/>CSR<br/>CSR<br/>CSR<br/>CSR<br/>CSR<br/>CSR<br/>CSR<br/>CSR<br/>CSR</td><td>*IN21<br/>*IN22<br/>Scrub and edit<br/>PSERRM<br/>Scrub and edit</td><td>ANDEQ'O'<br/>GOTO ENDOOS<br/>END<br/>END<br/>CALL 'X0006'<br/>PARM 'I'<br/>PARM 'I'<br/>PARM 'J'<br/>PARM VDXCC<br/>PARM *BLANKS<br/>PARM<br/>IFNE *BLANK<br/>SETON<br/>MOVELPSERRM<br/>MOVE '1'<br/>END<br/>MOVE PSMCU</td><td>99<br/>PSOMOD 1<br/>PSIMOD 1<br/>PSIMOD 1<br/>PSMCU 12<br/>PSERRM 4<br/>10006<br/>4393<br/>EMK, 10<br/>QXXDS</td></t<>                                                                                                    | CSR<br>CSR<br>CSR<br>C*<br>C*<br>C*<br>C*<br>C*<br>CSR<br>CSR<br>CSR<br>CSR<br>CSR<br>CSR<br>CSR<br>CSR<br>CSR<br>CSR            | *IN21<br>*IN22<br>Scrub and edit<br>PSERRM<br>Scrub and edit                    | ANDEQ'O'<br>GOTO ENDOOS<br>END<br>END<br>CALL 'X0006'<br>PARM 'I'<br>PARM 'I'<br>PARM 'J'<br>PARM VDXCC<br>PARM *BLANKS<br>PARM<br>IFNE *BLANK<br>SETON<br>MOVELPSERRM<br>MOVE '1'<br>END<br>MOVE PSMCU                                                                       | 99<br>PSOMOD 1<br>PSIMOD 1<br>PSIMOD 1<br>PSMCU 12<br>PSERRM 4<br>10006<br>4393<br>EMK, 10<br>QXXDS                     |
|                                                                                                    | CSR<br>CSR<br>C*<br>C*<br>C*<br>C*<br>C*<br>C*<br>CSR<br>CSR<br>CSR<br>CSR<br>CSR<br>CSR<br>CSR<br>CSR<br>CSR<br>CSR             | *IN21<br>*IN22<br>Scrub and edit<br>PSERRM<br>Scrub and edit<br>Set default va  | ANDEQ'O'<br>GOTO ENDO05<br><br>END<br>- Cost Center<br>CALL 'X0006'<br><br>PARM 'I'<br>PARM 'I'<br>PARM 'J'<br>PARM VDXCC<br>PARM *BLANKS<br>PARM<br>IFNE *BLANK<br>SETON<br>MOVELPSERRM<br>MOVE 'I'<br>END<br>MOVE PSMCU<br>- Description<br>MOVELVDXDS<br>lue - Description | 99<br>PSOMOD 1<br>PSIMOD 1<br>PSIMOD 1<br>PSMCU 12<br>PSERRM 4<br>10006<br>4393<br>EMK,10<br>@MK,10<br>QXXCC<br>QXXDS   |
| 3. 00         2. 00         3. 00         3. 00         3. 00         3. 00         3. 00         3. 00         3. 00         3. 00         3. 00         3. 00         3. 00         3. 00         3. 00         3. 00         3. 00         3. 00         3. 00         3. 00         3. 00         3. 00         3. 00         3. 00         3. 00         3. 00         3. 00         3. 00         3. 00         3. 00         3. 00         3. 00         3. 00         3. 00         3. 00         3. 00         3. 00         3. 00         3. 00                                                                                                    | CSR<br>CSR<br>CSR<br>C*<br>C*<br>C*<br>C*<br>CSR<br>CSR<br>CSR<br>CSR<br>CSR<br>CSR<br>CSR<br>CSR<br>CSR<br>CSR                  | *IN21<br>*IN22<br>Scrub and edit<br>PSERRM<br>Scrub and edit<br>Set default vai | ANDEQ'O'<br>GOTO ENDOOS<br>END<br>END<br>CALL 'X0006'<br>PARM 'I'<br>PARM ''<br>PARM VDXCC<br>PARM *BLANKS<br>PARM<br>IFNE *BLANK<br>SETON<br>MOVELPSERRM<br>MOVE PSMCU<br>- Description<br>MOVELVDXDS<br>lue - Description                                                   | 99<br>PSOMOD 1<br>PSIMOD 1<br>PSIMOD 1<br>PSMCU 12<br>PSERRM 4<br>10006<br>4393<br>EMK, 10<br>@MK, 10<br>QXXCC<br>QXXDS |

| 1165 00 | COD       | OVVDO             | TEEO +DIANK       |                  |            |                           |
|---------|-----------|-------------------|-------------------|------------------|------------|---------------------------|
| 1165.00 | CSR       | QAADS             | IFEQ ABLANK       |                  |            |                           |
| 1167 00 | CSR       | D@ADS             | MOVENDOXDS        | @DV              |            |                           |
| 1168 00 | CSR       |                   | MOVEA@DV          | OXXDS            |            |                           |
| 1169.00 | CSR       | @DV.1             | TFEO              | QIIIIDO          |            |                           |
| 1170.00 | CSR       | 02072             | MOVE ' '          | @DV.1            |            |                           |
| 1171.00 | CSR       |                   | Z-ADD2            |                  |            |                           |
| 1172.00 | CSR       | #M                | DOWLE40           |                  |            |                           |
| 1173.00 | CSR       | @DV,#M            | IFEQ ''''         |                  |            |                           |
| 1174.00 | CSR       |                   | MOVE ' '          | @DV,#M           |            |                           |
| 1175.00 | CSR       |                   | END               |                  |            |                           |
| 1176.00 | CSR       |                   | ADD 1             | #M               |            |                           |
| 1177.00 | CSR       |                   | END               |                  |            |                           |
| 1178.00 | CSR       |                   | MOVEA@DV,2        | QXXDS            |            |                           |
| 1179.00 | CSR       |                   | END               |                  |            |                           |
| 1180.00 | CSR       |                   | END               |                  |            |                           |
| 1181.00 | CSR       |                   | END               |                  |            |                           |
| 1182.00 | C*        |                   |                   |                  |            |                           |
| 1183.00 | C*        | Edit allowed valu | les - Description |                  |            |                           |
| 1184.00 | C*        | ACYDO             |                   |                  |            |                           |
| 1185.00 | CSR       | A@XDS             | IFEQ '*NB'        |                  |            |                           |
| 1186.00 | CSR       | QXXDS             | ANDEQ*BLANK       | OMIZ 0.0         |            |                           |
| 1100 00 | CSR       |                   | SETON             | WMR, U3          | 1202       |                           |
| 1189 00 | CBK       |                   | END               |                  | 4273       |                           |
| 1190 00 | CSR<br>(* |                   |                   |                  |            |                           |
| 1191 00 | C*        |                   |                   |                  |            | Common autors             |
| 1192.00 | C*        | Scrub and edit -  | Date Last Ship    |                  |            | Common subrou-            |
| 1193.00 | C*        | Soras and Cart    | The Pape purb     |                  |            | tine                      |
| 1194.00 | CSR       |                   | MOVEAVDXDT        | @NM              |            | A to convert series       |
| 1195.00 | CSR       |                   | EXSR C0012        |                  |            | to convert screen         |
| 1196.00 | C*        |                   |                   |                  | 11         | Land fields to numerie    |
| 1197.00 | CSR       |                   | Z-ADD#NUMR        | \$NBR6           | 60 W       | ork neids used in the RPG |
| 1198.00 | CSR       |                   | MOVE \$NBR6       | QXXDT            | pı         | ogram begin with \$       |
| 1199.00 | C*        |                   |                   |                  |            |                           |
| 1200.00 | C*        | Edit julian date  | - Date Last Ship  |                  |            |                           |
| 1201.00 | C*        |                   |                   |                  |            |                           |
| 1202.00 | CSR       | VDXDT             | IFNE *BLANK       |                  |            |                           |
| 1203.00 | CSR       |                   | MOVE QXXDT        | #SIDAT 6         |            |                           |
| 1204.00 | CSR       |                   | MOVE *BLANK       | #EDAT 8          |            |                           |
| 1205.00 | CSR       |                   | MOVEL'*SYSVAL     | '#FFMT 7         |            |                           |
| 1206.00 | CSR       |                   | MOVEL'*JUL        | '#TFMT 7         |            |                           |
| 1207.00 | CSR       |                   | MOVEL'*NONE       | '#SEP 7          |            |                           |
| 1208.00 | CSR       |                   | MOVEL' '          | ŞERTST 1         |            |                           |
| 1209.00 | CSR       |                   | CALL 'X0028       | ,                | 99         |                           |
| 1210.00 | C.*       |                   |                   | #0TD30           |            |                           |
| 1211.00 | CSR       |                   | PARM              | #SIDAT<br>#EDAT  |            |                           |
| 1212.00 | CSR       |                   | DADM              | #EDA1<br>#EEMT   |            |                           |
| 1213.00 | CSR       |                   | DADM              | #FFMI<br>#TEMT   |            |                           |
| 1214.00 | CSR       |                   | DAPM              | #GED             |            |                           |
| 1215.00 | CSR       |                   | PARM              | SERTST<br>SERTST | Work field | s used in a conv          |
| 1217.00 | CSR       |                   | MOVEL#STDAT       | OXXDT            |            | is used in a copy         |
| 1218.00 | CSR       | SERTST            | IFEO '1'          | Q1111D 1         | module be  | gin with #                |
| 1219.00 | CSR       | 7                 | MOVE '1'          | @MK,04           |            |                           |
| 1220.00 | CSR       |                   | SETON             | -,               | 4593       |                           |
| 1221.00 | CSR       |                   | END               |                  |            |                           |
| 1222.00 | CSR       |                   | END               |                  |            |                           |
| 1223.00 | C*        |                   |                   |                  |            |                           |
| 1224.00 | C*        |                   |                   |                  |            |                           |
| 1225.00 | C*        | Scrub and edit -  | Item ID           |                  |            |                           |
| 1226.00 | C*        |                   |                   |                  |            |                           |
| 1227.00 | CSR       |                   | MOVEAVDXIT        | @NM              |            |                           |
| 1228.00 | CSR       |                   | EXSR C0012        |                  |            | Convert to nu-            |
| 1229.00 | C*        |                   |                   |                  |            |                           |
| 1230.00 | CSR       |                   | MOVE F@XIT        | #DSPD            |            | meric                     |
| 1231.00 | CSR       |                   | MOVE G@XIT        | #DATD            |            | Adjust for display        |
| 1232.00 | CSR       |                   | EXSR C00151       |                  |            | daaimala                  |
| 1233.00 | C*        |                   |                   |                  |            | decimais                  |
| 1234.00 | CSR       |                   | MOVE #NUMBR       | QXXIT            |            |                           |
| 1235.00 | C*        | 0-F 3 5 3 5 5     | Thu: 70           |                  |            |                           |
| 1236.00 | C*        | set default value | e – item ID       |                  |            |                           |
| 1000 00 | C*        | T TT, ** - TT     | TEEO +DI NYYY     |                  |            |                           |
| 1238.00 | CSR       | VDXIT             | IFEQ *BLANK       |                  |            |                           |
| 1240 00 | CSR       | D@X1.I.           | ANDINE * BLANK    | @NTM             |            |                           |
| 1240.00 | CSK       |                   | FYCP COOLS        | (WINIA)          |            |                           |
| 1241.00 | CDK       |                   | HADK CUUIZ        |                  |            |                           |
|         |           |                   |                   |                  |            |                           |
|         |           |                   |                   |                  |            |                           |
|         |           |                   |                   |                  |            |                           |

| 1242.00                                                                                                    | C*                                                                                                    |                                                                                                    |                                                                                                    |                                                                                                    |                                                 |
|----------------------------------------------------------------------------------------------------|----------------------------------------------------------------------------------------------------|----------------------------------------------------------------------------------------------------|----------------------------------------------------------------------------------------------------|----------------------------------------------------------------------------------------------------|-------------------------------------------------|
| 1243.00                                                                                                    | CSR                                                                                                    |                                                                                                    | MOVE F@XIT                                                                                                    | #DSPD                                                                                                    |                                                 |
| 1244.00                                                                                                    | CSR                                                                                                    |                                                                                                    | MOVE G@XIT<br>FXSP COOLE1                                                                                                    | #DCTD                                                                                                    |                                                 |
| 1245.00                                                                                                    | CSR<br>C*                                                                                                  |                                                                                                    | EASR C00151                                                                                                    |                                                                                                    |                                                 |
| 1247.00                                                                                                    | CSR                                                                                                    |                                                                                                    | MOVE #NUMBR                                                                                                    | QXXIT                                                                                                    |                                                 |
| 1248.00                                                                                                    | CSR                                                                                                    |                                                                                                    | END                                                                                                    |                                                                                                    |                                                 |
| 1249.00                                                                                                    | C*                                                                                                    |                                                                                                    |                                                                                                    |                                                                                                    |                                                 |
| 1250.00                                                                                                    | C*                                                                                                    | Edit upper and l                                                                                           | ower range – Item ID                                                                                                    |                                                                                                    |                                                 |
| 1251.00                                                                                                    | C.*                                                                                                    | T.@XTT                                                                                                    | TENE *BLANK                                                                                                    |                                                                                                    |                                                 |
| 1253.00                                                                                                    | CSR                                                                                                    | TWATI                                                                                                    | MOVE *BLANK                                                                                                    | X@XIT 15                                                                                                    |                                                 |
| 1254.00                                                                                                    | CSR                                                                                                    |                                                                                                    | MOVE '1'                                                                                                    | \$ERTST                                                                                                    |                                                 |
| 1255.00                                                                                                    | CSR                                                                                                    |                                                                                                    | MOVELQXXIT                                                                                                    | X@XIT                                                                                                    |                                                 |
| 1256.00                                                                                                    | CSR                                                                                                    | X@XIT                                                                                                    | IFGE L@XIT                                                                                                    |                                                                                                    |                                                 |
| 1257.00                                                                                                    | CSR                                                                                                    | X@XIT                                                                                                    | ANDLEU@XIT                                                                                                    | å nom om                                                                                                    |                                                 |
| 1258.00                                                                                                    | CSR                                                                                                    |                                                                                                    | END                                                                                                    | ŞERISI                                                                                                    |                                                 |
| 1260.00                                                                                                    | CSR                                                                                                    | \$ERTST                                                                                                    | IFEO '1'                                                                                                    |                                                                                                    |                                                 |
| 1261.00                                                                                                    | CSR                                                                                                    |                                                                                                    | MOVE '1'                                                                                                    | @MK,07                                                                                                    |                                                 |
| 1262.00                                                                                                    | CSR                                                                                                    |                                                                                                    | SETON                                                                                                    |                                                                                                    | 4193                                            |
| 1263.00                                                                                                    | CSR                                                                                                    |                                                                                                    | END                                                                                                    |                                                                                                    |                                                 |
| 1264.00                                                                                                    | CSR<br>C*                                                                                                  |                                                                                                    | END                                                                                                    |                                                                                                    |                                                 |
| 1265.00                                                                                                    | C*===                                                                                                    |                                                                                                    |                                                                                                    |                                                                                                    |                                                 |
| 1267.00                                                                                                    | C*                                                                                                    | Scrub and edit -                                                                                           | Quantity - on Hand                                                                                                    |                                                                                                    |                                                 |
| 1268.00                                                                                                    | C*                                                                                                    |                                                                                                    | -                                                                                                    |                                                                                                    |                                                 |
| 1269.00                                                                                                    | CSR                                                                                                    |                                                                                                    | MOVEAVDXQT                                                                                                    | @NM                                                                                                    |                                                 |
| 1270.00                                                                                                    | CSR                                                                                                    |                                                                                                    | EXSR C0012                                                                                                    |                                                                                                    |                                                 |
| 1271.00                                                                                                    | C.*                                                                                                    |                                                                                                    | <br>MOVE E®YOT                                                                                                    | 4D9DD                                                                                                    |                                                 |
| 1272.00                                                                                                    | CSR                                                                                                    |                                                                                                    | MOVE F@AQI<br>MOVE G@XOT                                                                                                    | #DSPD<br>#DATD                                                                                              |                                                 |
| 1274.00                                                                                                    | CSR                                                                                                    |                                                                                                    | EXSR C00151                                                                                                    | () DITTD                                                                                                    |                                                 |
| 1275.00                                                                                                    | C*                                                                                                    |                                                                                                    |                                                                                                    |                                                                                                    |                                                 |
| 1276.00                                                                                                    | CSR                                                                                                    |                                                                                                    | MOVE #NUMBR                                                                                                    | QXXQT                                                                                                    |                                                 |
| 1277.00                                                                                                    | C*                                                                                                    |                                                                                                    |                                                                                                    | -                                                                                                    | Default value from Date                         |
| 1278.00                                                                                                    | C*                                                                                                    | Set derault valu                                                                                           | e - Quantity - On Han                                                                                                    | a                                                                                                    | Default value from Data                         |
| 1280.00                                                                                                    | CSR                                                                                                    | 11D YOT                                                                                                    |                                                                                                    |                                                                                                    | Dictionary                                      |
|                                                                                                    |                                                                                                    | VDXOT.                                                                                                    | IFEO *BLANK                                                                                                    |                                                                                                    | -                                               |
| 1281.00                                                                                                    | CSR                                                                                                    | D@XQT                                                                                                    | IFEQ *BLANK<br>ANDNE*BLANK                                                                                                    |                                                                                                    | -                                               |
| 1281.00<br>1282.00                                                                                                    | CSR<br>CSR                                                                                                 | VDXQT<br>D@XQT                                                                                             | IFEQ *BLANK<br>ANDNE*BLANK<br>MOVEAD@XQT                                                                                                    | @NM                                                                                                    |                                                 |
| 1281.00<br>1282.00<br>1283.00                                                                                                    | CSR<br>CSR<br>CSR                                                                                          | VD&QT<br>D@XQT                                                                                             | IFEQ *BLANK<br>ANDNE*BLANK<br>MOVEAD@XQT<br>EXSR C0012                                                                                                    | @NM                                                                                                    |                                                 |
| 1281.00<br>1282.00<br>1283.00<br>1284.00                                                                                                    | CSR<br>CSR<br>CSR<br>C*                                                                                    | VDXQT<br>D@XQT                                                                                             | IFEQ *BLANK<br>ANDNE*BLANK<br>MOVEAD@XQT<br>EXSR C0012                                                                                                    | @NM                                                                                                    |                                                 |
| 1281.00<br>1282.00<br>1283.00<br>1284.00<br>1285.00<br>1286.00                                                                                                    | CSR<br>CSR<br>CSR<br>C*<br>CSR<br>CSR                                                                      | VDAQT<br>D@XQT                                                                                             | IFEQ *BLANK<br>ANDNE*BLANK<br>MOVEAD@XQT<br>EXSR C0012<br><br>MOVE F@XQT<br>MOVE G@XQT                                                                                                    | @NM<br>#DSPD<br>#DATD                                                                                       |                                                 |
| 1281.00<br>1282.00<br>1283.00<br>1284.00<br>1285.00<br>1286.00<br>1287.00                                                                                                    | CSR<br>CSR<br>CSR<br>C*<br>CSR<br>CSR<br>CSR<br>CSR                                                        | VDAQT<br>D@XQT                                                                                             | IFEQ *BLANK<br>ANDNE*BLANK<br>MOVEAD@XQT<br>EXSR C0012<br><br>MOVE F@XQT<br>MOVE G@XQT<br>EXSR C00151                                                                                                    | @NM<br>#DSPD<br>#DATD                                                                                       |                                                 |
| 1281.00<br>1282.00<br>1283.00<br>1284.00<br>1285.00<br>1286.00<br>1287.00<br>1288.00                                                                                                    | CSR<br>CSR<br>C*<br>CSR<br>CSR<br>CSR<br>CSR<br>CSR<br>C*                                                  | VDAQT<br>D@XQT                                                                                             | IFEQ *BLANK<br>ANDNE*BLANK<br>MOVEAD@XQT<br>EXSR C0012<br><br>MOVE F@XQT<br>MOVE G@XQT<br>EXSR C00151<br>                                                                                                    | @NM<br>#DSPD<br>#DATD                                                                                       |                                                 |
| 1281.00<br>1282.00<br>1283.00<br>1284.00<br>1285.00<br>1286.00<br>1287.00<br>1288.00<br>1289.00                                                                                                    | CSR<br>CSR<br>CSR<br>CSR<br>CSR<br>CSR<br>CSR<br>CSR<br>C*<br>CSR                                          | VDAQT<br>D@XQT                                                                                             | IFEQ *BLANK<br>ANDNE*BLANK<br>MOVEAD@XQT<br>EXSR C0012<br><br>MOVE F@XQT<br>MOVE G@XQT<br>EXSR C00151<br><br>MOVE #NUMBR                                                                                                    | @NM<br>#DSPD<br>#DATD<br>QXXQT                                                                              |                                                 |
| 1281.00<br>1282.00<br>1283.00<br>1284.00<br>1285.00<br>1285.00<br>1287.00<br>1288.00<br>1289.00<br>1290.00                                                                                                    | CSR<br>CSR<br>CSR<br>CSR<br>CSR<br>CSR<br>CSR<br>CSR<br>CSR<br>CSR                                         | VDAQT<br>D@XQT                                                                                             | IFEQ *BLANK<br>ANDNE*BLANK<br>MOVEAD@XQT<br>EXSR C0012<br><br>MOVE F@XQT<br>MOVE G@XQT<br>EXSR C00151<br><br>MOVE #NUMBR<br>END                                                                                                    | @NM<br>#DSPD<br>#DATD<br>QXXQT                                                                              |                                                 |
| 1281.00<br>1282.00<br>1283.00<br>1284.00<br>1285.00<br>1287.00<br>1288.00<br>1289.00<br>1290.00<br>1291.00                                                                                                    | CSR<br>CSR<br>CSR<br>CSR<br>CSR<br>CSR<br>CSR<br>CSR<br>CSR<br>CSR                                         | D@XQT                                                                                                    | IFEQ *BLANK<br>ANDNE*BLANK<br>MOVEAD@XQT<br>EXSR C0012<br>MOVE F@XQT<br>MOVE G@XQT<br>EXSR C00151<br>MOVE #NUMBR<br>END                                                                                                    | @NM<br>#DSPD<br>#DATD<br>QXXQT                                                                              | ——————————————————————————————————————          |
| 1281.00<br>1282.00<br>1283.00<br>1284.00<br>1285.00<br>1287.00<br>1287.00<br>1289.00<br>1290.00<br>1291.00<br>1293.00                                                                                                    | CSR<br>CSR<br>CSR<br>CSR<br>CSR<br>CSR<br>CSR<br>CSR<br>CSR<br>CSR                                         | D@XQT<br>D@XQT                                                                                             | IFEQ *BLANK<br>ANDNE*BLANK<br>MOVEAD@XQT<br>EXSR C0012<br><br>MOVE F@XQT<br>MOVE G@XQT<br>EXSR C00151<br><br>MOVE #NUMBR<br>END                                                                                                    | @NM<br>#DSPD<br>#DATD<br>QXXQT<br>- On Hand                                                                 |                                                 |
| 1281.00<br>1282.00<br>1283.00<br>1284.00<br>1285.00<br>1286.00<br>1287.00<br>1289.00<br>1290.00<br>1291.00<br>1292.00<br>1292.00<br>1292.00                                                                                                    | CSR<br>CSR<br>CSR<br>CSR<br>CSR<br>CSR<br>CSR<br>CSR<br>CSR<br>CSR                                         | D@XQT<br>D@XQT<br>Edit upper and 1<br>L@XQT                                                                | IFEQ *BLANK<br>ANDNE*BLANK<br>MOVEAD@XQT<br>EXSR C0012<br><br>MOVE F@XQT<br>EXSR C00151<br><br>MOVE #NUMBR<br>END<br>ower range - Quantity<br>IFNE *BLANK                                                                                                    | @NM<br>#DSPD<br>#DATD<br>QXXQT<br>- On Hand                                                                 |                                                 |
| 1281.00<br>1282.00<br>1283.00<br>1284.00<br>1285.00<br>1286.00<br>1289.00<br>1290.00<br>1291.00<br>1292.00<br>1292.00<br>1294.00                                                                                                    | CSR<br>CSR<br>CSR<br>CSR<br>CSR<br>CSR<br>CSR<br>CSR<br>CSR<br>C*<br>CSR<br>C*<br>CSR<br>CSR<br>CSR<br>CSR | D@XQT<br>D@XQT<br>Edit upper and l<br>L@XQT                                                                | IFEQ *BLANK<br>ANDNE*BLANK<br>MOVEAD@XQT<br>EXSR C0012<br><br>MOVE F@XQT<br>MOVE G@XQT<br>EXSR C00151<br><br>MOVE #NUMBR<br>END<br>ower range - Quantity<br>IFNE *BLANK<br>MOVE *BLANK                                                                                                    | @NM<br>#DSPD<br>#DATD<br>QXXQT<br>- On Hand<br>X@XQT 15                                                     |                                                 |
| 1281.00<br>1282.00<br>1283.00<br>1284.00<br>1285.00<br>1286.00<br>1289.00<br>1290.00<br>1291.00<br>1292.00<br>1292.00<br>1293.00<br>1294.00<br>1295.00                                                                                                    | CSR<br>CSR<br>CSR<br>CSR<br>CSR<br>CSR<br>CSR<br>CSR<br>CSR<br>CSR                                         | D@XQT<br>D@XQT<br>Edit upper and 1<br>L@XQT                                                                | IFEQ *BLANK<br>ANDNE*BLANK<br>MOVEAD@XQT<br>EXSR C0012<br>MOVE F@XQT<br>MOVE G@XQT<br>EXSR C00151<br><br>MOVE #NUMBR<br>END<br>Ower range - Quantity<br>IFNE *BLANK<br>MOVE *BLANK<br>MOVE *LANK                                                                                                    | @NM<br>#DSPD<br>#DATD<br>QXXQT<br>- On Hand<br>X@XQT 15<br>\$ERTST 1<br>Y@YCT                               |                                                 |
| 1281.00<br>1282.00<br>1283.00<br>1284.00<br>1285.00<br>1286.00<br>1287.00<br>1289.00<br>1290.00<br>1291.00<br>1292.00<br>1293.00<br>1294.00<br>1295.00<br>1295.00<br>1297.00                                                                                                    | CSR<br>CSR<br>CSR<br>CSR<br>CSR<br>CSR<br>CSR<br>CSR<br>CSR<br>CSR                                         | UDAQT<br>D@XQT<br>Edit upper and 1<br>L@XQT                                                                | IFEQ *BLANK<br>ANDNE*BLANK<br>MOVEAD@XQT<br>EXSR C0012<br>MOVE F@XQT<br>MOVE G@XQT<br>EXSR C00151<br><br>MOVE #NUMBR<br>END<br>ower range - Quantity<br>IFNE *BLANK<br>MOVE *BLANK<br>MOVE *LANK<br>MOVE '1'<br>MOVELQXXQT<br>IFGE L@XOT                                                                                                    | @NM<br>#DSPD<br>#DATD<br>QXXQT<br>- On Hand<br>X@XQT 15<br>\$ERTST 1<br>X@XQT                               |                                                 |
| 1281.00<br>1282.00<br>1283.00<br>1284.00<br>1285.00<br>1287.00<br>1289.00<br>1290.00<br>1291.00<br>1293.00<br>1293.00<br>1295.00<br>1295.00<br>1295.00<br>1297.00<br>1298.00                                                                                                    | CSR<br>CSR<br>CSR<br>CSR<br>CSR<br>CSR<br>CSR<br>CSR<br>CSR<br>CSR                                         | D@XQT<br>D@XQT<br>Edit upper and 1<br>L@XQT<br>X@XQT<br>X@XQT                                              | IFEQ *BLANK<br>ANDNE*BLANK<br>MOVEAD@XQT<br>EXSR C0012<br><br>MOVE F@XQT<br>MOVE G@XQT<br>EXSR C00151<br><br>MOVE #NUMBR<br>END<br>ower range - Quantity<br>IFNE *BLANK<br>MOVE *BLANK<br>MOVE '1'<br>MOVELQXXQT<br>IFGE L@XQT<br>ANDLETI@XQT                                                                                                    | @NM<br>#DSPD<br>#DATD<br>QXXQT<br>- On Hand<br>X@XQT 15<br>\$ERTST 1<br>X@XQT                               |                                                 |
| 1281.00<br>1282.00<br>1283.00<br>1284.00<br>1285.00<br>1286.00<br>1289.00<br>1290.00<br>1291.00<br>1292.00<br>1293.00<br>1294.00<br>1295.00<br>1296.00<br>1296.00<br>1299.00<br>1299.00<br>1300.00                                                                                                    | CSR<br>CSR<br>CSR<br>CSR<br>CSR<br>CSR<br>CSR<br>CSR<br>CSR<br>CSR                                         | D@XQT<br>D@XQT<br>Edit upper and 1<br>L@XQT<br>X@XQT<br>X@XQT                                              | IFEQ *BLANK<br>ANDNE*BLANK<br>MOVEAD@XQT<br>EXSR C0012<br><br>MOVE G@XQT<br>EXSR C00151<br><br>MOVE #NUMBR<br>END<br>ower range - Quantity<br>IFNE *BLANK<br>MOVE *BLANK<br>MOVE '1'<br>MOVELQXXQT<br>IFGE L@XQT<br>ANDLEU@XQT<br>MOVE ' '                                                                                                    | @NM<br>#DSPD<br>#DATD<br>QXXQT<br>- On Hand<br>X@XQT 15<br>\$ERTST 1<br>X@XQT<br>\$ERTST                    |                                                 |
| 1281.00<br>1282.00<br>1283.00<br>1284.00<br>1285.00<br>1286.00<br>1289.00<br>1290.00<br>1291.00<br>1292.00<br>1293.00<br>1294.00<br>1295.00<br>1296.00<br>1296.00<br>1299.00<br>1299.00<br>1299.00                                                                                                    | CSR<br>CSR<br>CSR<br>CSR<br>CSR<br>CSR<br>CSR<br>CSR<br>CSR<br>CSR                                         | D@XQT<br>D@XQT<br>L@XQT<br>X@XQT<br>X@XQT                                                                  | IFEQ *BLANK<br>ANDNE*BLANK<br>MOVEAD@XQT<br>EXSR C0012<br><br>MOVE F@XQT<br>EXSR C00151<br><br>MOVE #NUMBR<br>END<br>ower range - Quantity<br>IFNE *BLANK<br>MOVE *BLANK<br>MOVE '1'<br>MOVELQXXQT<br>IFGE L@XQT<br>ANDLEU@XQT<br>MOVE ' '<br>END                                                                                                    | @NM<br>#DSPD<br>#DATD<br>QXXQT<br>- On Hand<br>X@XQT 15<br>\$ERTST 1<br>X@XQT<br>\$ERTST                    |                                                 |
| 1281.00<br>1282.00<br>1283.00<br>1284.00<br>1285.00<br>1285.00<br>1289.00<br>1290.00<br>1291.00<br>1292.00<br>1293.00<br>1294.00<br>1295.00<br>1295.00<br>1295.00<br>1298.00<br>1299.00<br>1299.00<br>1301.00<br>1301.00                                                                                                    | CSR<br>CSR<br>CSR<br>CSR<br>CSR<br>CSR<br>CSR<br>CSR<br>CSR<br>CSR                                         | D@XQT<br>D@XQT<br>L@XQT<br>X@XQT<br>X@XQT<br>\$ERTST                                                       | IFEQ *BLANK<br>ANDNE*BLANK<br>MOVEAD@XQT<br>EXSR C0012<br><br>MOVE G@XQT<br>EXSR C00151<br><br>MOVE #NUMBR<br>END<br>ower range - Quantity<br>IFNE *BLANK<br>MOVE *BLANK<br>MOVE '1'<br>MOVELQXXQT<br>IFGE L@XQT<br>ANDLEU@XQT<br>MOVE ' '<br>END<br>IFEQ '1'                                                                                                    | @NM<br>#DSPD<br>#DATD<br>QXXQT<br>- On Hand<br>X@XQT 15<br>\$ERTST 1<br>X@XQT<br>\$ERTST                    |                                                 |
| 1281.00<br>1282.00<br>1283.00<br>1284.00<br>1285.00<br>1286.00<br>1287.00<br>1290.00<br>1291.00<br>1292.00<br>1293.00<br>1294.00<br>1295.00<br>1295.00<br>1296.00<br>1297.00<br>1298.00<br>1299.00<br>1300.00<br>1300.00<br>1302.00                                                                                                    | CSR<br>CSR<br>CSR<br>CSR<br>CSR<br>CSR<br>CSR<br>CSR<br>CSR<br>CSR                                         | D@XQT<br>D@XQT<br>L@XQT<br>L@XQT<br>X@XQT<br>X@XQT<br>X@XQT<br>\$ERTST                                     | IFEQ *BLANK<br>ANDNE*BLANK<br>MOVEAD@XQT<br>EXSR C0012<br><br>MOVE F@XQT<br>EXSR C00151<br>MOVE #NUMBR<br>END<br>ower range - Quantity<br>IFNE *BLANK<br>MOVE *1'<br>MOVEL2XQT<br>IFGE L@XQT<br>ANDLEU@XQT<br>MOVE '1'<br>END<br>IFEQ '1'<br>MOVE '1'                                                                                                    | @NM<br>#DSPD<br>#DATD<br>QXXQT<br>- On Hand<br>X@XQT 15<br>\$ERTST 1<br>\$ERTST<br>\$ERTST<br>@MK,07        | Upper and lower ranges from<br>Data Dictionary  |
| 1281.00<br>1282.00<br>1283.00<br>1284.00<br>1285.00<br>1286.00<br>1287.00<br>1290.00<br>1291.00<br>1293.00<br>1293.00<br>1293.00<br>1294.00<br>1295.00<br>1296.00<br>1297.00<br>1299.00<br>1300.00<br>1300.00<br>1302.00<br>1303.00                                                                                                    | CSR<br>CSR<br>CSR<br>CSR<br>CSR<br>CSR<br>CSR<br>CSR<br>CSR<br>CSR                                         | D@XQT<br>D@XQT<br>L@XQT<br>L@XQT<br>X@XQT<br>X@XQT<br>\$ERTST                                              | IFEQ *BLANK<br>ANDNE*BLANK<br>MOVEAD@XQT<br>EXSR C0012<br><br>MOVE F@XQT<br>MOVE G@XQT<br>EXSR C00151<br><br>MOVE #NUMBR<br>END<br>Ower range - Quantity<br>IFNE *BLANK<br>MOVE *BLANK<br>MOVE *BLANK<br>MOVE *BLANK<br>MOVE '1'<br>MOVELQXXQT<br>IFGE L@XQT<br>ANDLEU@XQT<br>MOVE ' '<br>END<br>IFEQ '1'<br>MOVE '1'<br>SETON<br>END                                                                                               | @NM<br>#DSPD<br>#DATD<br>QXXQT<br>- On Hand<br>X@XQT 15<br>\$ERTST 1<br>X@XQT<br>\$ERTST<br>@MK,07          | Upper and lower ranges from<br>Data Dictionary  |
| 1281.00<br>1282.00<br>1283.00<br>1284.00<br>1285.00<br>1286.00<br>1287.00<br>1290.00<br>1291.00<br>1293.00<br>1293.00<br>1293.00<br>1294.00<br>1295.00<br>1296.00<br>1297.00<br>1299.00<br>1300.00<br>1300.00<br>1302.00<br>1304.00<br>1305.00                                                                                                    | CSR<br>CSR<br>CSR<br>CSR<br>CSR<br>CSR<br>CSR<br>CSR<br>CSR<br>CSR                                         | D@XQT<br>D@XQT<br>L@XQT<br>L@XQT<br>X@XQT<br>X@XQT<br>X@XQT<br>\$ERTST                                     | IFEQ *BLANK<br>ANDNE*BLANK<br>MOVEAD@XQT<br>EXSR C0012<br><br>MOVE F@XQT<br>MOVE G@XQT<br>EXSR C00151<br><br>MOVE #NUMBR<br>END<br>OWEr range - Quantity<br>IFNE *BLANK<br>MOVE *BLANK<br>MOVE *BLANK<br>MOVE *BLANK<br>MOVE '1'<br>MOVELQXXQT<br>IFGE L@XQT<br>ANDLEU@XQT<br>MOVE ' '<br>END<br>IFEQ '1'<br>MOVE '1'<br>SETON<br>END<br>END                                                                                        | @NM<br>#DSPD<br>#DATD<br>QXXQT<br>- On Hand<br>X@XQT 15<br>\$ERTST 1<br>X@XQT<br>\$ERTST<br>@MK,07          | JUpper and lower ranges from<br>Data Dictionary |
| 1281.00<br>1282.00<br>1283.00<br>1284.00<br>1285.00<br>1286.00<br>1287.00<br>1289.00<br>1290.00<br>1291.00<br>1293.00<br>1293.00<br>1294.00<br>1295.00<br>1296.00<br>1299.00<br>1300.00<br>1301.00<br>1302.00<br>1304.00<br>1305.00<br>1307.00                                                                                                    | CSR<br>CSR<br>CSR<br>CSR<br>CSR<br>CSR<br>CSR<br>CSR<br>CSR<br>CSR                                         | Edit upper and 1<br>L@XQT<br>X@XQT<br>X@XQT<br>\$ERTST                                                     | IFEQ *BLANK<br>ANDNE*BLANK<br>MOVEAD@XQT<br>EXSR C0012<br>MOVE F@XQT<br>MOVE G@XQT<br>EXSR C00151<br>                                                                                                    | @NM<br>#DSPD<br>#DATD<br>QXXQT<br>- On Hand<br>X@XQT 15<br>\$ERTST 1<br>X@XQT<br>\$ERTST<br>@MK,07          | JUpper and lower ranges from<br>Data Dictionary |
| 1281.00<br>1282.00<br>1283.00<br>1284.00<br>1285.00<br>1285.00<br>1287.00<br>1289.00<br>1290.00<br>1291.00<br>1293.00<br>1293.00<br>1293.00<br>1294.00<br>1295.00<br>1296.00<br>1299.00<br>1300.00<br>1301.00<br>1302.00<br>1304.00<br>1305.00<br>1307.00<br>1308.00                                                                                                    | CSR<br>CSR<br>CSR<br>CSR<br>CSR<br>CSR<br>CSR<br>CSR<br>CSR<br>CSR                                         | Edit upper and 1<br>L@XQT<br>X@XQT<br>X@XQT<br>\$ERTST                                                     | IFEQ *BLANK<br>ANDNE*BLANK<br>MOVEAD@XQT<br>EXSR C0012<br>MOVE F@XQT<br>MOVE G@XQT<br>EXSR C00151<br><br>MOVE #NUMBR<br>END<br>Ower range - Quantity<br>IFNE *BLANK<br>MOVE *BLANK<br>MOVE *BLANK<br>MOVE *1'<br>MOVELQXQT<br>IFGE L@XQT<br>ANDLEU@XQT<br>MOVE ' '<br>END<br>IFEQ '1'<br>MOVE '1'<br>SETON<br>END<br>END                                                                                                    | @NM<br>#DSPD<br>#DATD<br>QXXQT<br>- On Hand<br>X@XQT 15<br>\$ERTST 1<br>X@XQT<br>\$ERTST<br>@MK,07          | JUpper and lower ranges from<br>Data Dictionary |
| 1281.00<br>1282.00<br>1283.00<br>1284.00<br>1285.00<br>1286.00<br>1287.00<br>1289.00<br>1290.00<br>1291.00<br>1293.00<br>1293.00<br>1294.00<br>1295.00<br>1295.00<br>1296.00<br>1299.00<br>1300.00<br>1301.00<br>1302.00<br>1304.00<br>1305.00<br>1307.00<br>1308.00<br>1309.00                                                                                                    | CSR<br>CSR<br>CSR<br>CSR<br>CSR<br>CSR<br>CSR<br>CSR<br>CSR<br>CSR                                         | D@XQT<br>D@XQT<br>L@XQT<br>X@XQT<br>X@XQT<br>\$ERTST<br>Scrub and edit -                                   | IFEQ *BLANK<br>ANDNE*BLANK<br>MOVEAD@XQT<br>EXSR C0012<br><br>MOVE F@XQT<br>MOVE G@XQT<br>EXSR C00151<br><br>MOVE #NUMBR<br>END<br>Ower range - Quantity<br>IFNE *BLANK<br>MOVE *BLANK<br>MOVE *1'<br>MOVELQXQT<br>IFGE L@XQT<br>ANDLEU@XQT<br>MOVE ' '<br>END<br>IFEQ '1'<br>MOVE '1'<br>SETON<br>END<br>END<br>END<br>Item Type                                                                                                   | @NM<br>#DSPD<br>#DATD<br>QXXQT<br>- On Hand<br>X@XQT 15<br>\$ERTST 1<br>X@XQT<br>\$ERTST<br>@MK,07          | JUpper and lower ranges from<br>Data Dictionary |
| 1281.00<br>1282.00<br>1283.00<br>1284.00<br>1285.00<br>1286.00<br>1286.00<br>1290.00<br>1290.00<br>1291.00<br>1292.00<br>1293.00<br>1294.00<br>1295.00<br>1296.00<br>1296.00<br>1296.00<br>1301.00<br>1302.00<br>1301.00<br>1304.00<br>1305.00<br>1305.00<br>1306.00<br>1309.00<br>1309.00<br>1309.00                                                                                                    | CSR<br>CSR<br>CSR<br>CSR<br>CSR<br>CSR<br>CSR<br>CSR<br>CSR<br>CSR                                         | D@XQT<br>D@XQT<br>L@XQT<br>X@XQT<br>X@XQT<br>\$ERTST<br>Scrub and edit -                                   | IFEQ *BLANK<br>ANDNE*BLANK<br>MOVEAD@XQT<br>EXSR C0012<br><br>MOVE F@XQT<br>MOVE G@XQT<br>EXSR C00151<br><br>MOVE #NUMBR<br>END<br>Ower range - Quantity<br>IFNE *BLANK<br>MOVE *BLANK<br>MOVE *BLANK<br>MOVE *BLANK<br>MOVE *1'<br>MOVELQXQT<br>IFGE L@XQT<br>ANDLEU@XQT<br>MOVE ' 1'<br>END<br>IFEQ '1'<br>MOVE '1'<br>SETON<br>END<br>END<br>END<br>Item Type<br>MOVELUDXTY                                                      | @NM<br>#DSPD<br>#DATD<br>QXXQT<br>- On Hand<br>X@XQT 15<br>\$ERTST 1<br>X@XQT<br>\$ERTST<br>@MK,07          | Upper and lower ranges from<br>Data Dictionary  |
| 1281.00<br>1282.00<br>1282.00<br>1285.00<br>1285.00<br>1286.00<br>1289.00<br>1290.00<br>1291.00<br>1292.00<br>1293.00<br>1294.00<br>1295.00<br>1296.00<br>1296.00<br>1296.00<br>1300.00<br>1300.00<br>1302.00<br>1304.00<br>1305.00<br>1304.00<br>1305.00<br>1306.00<br>1307.00<br>1309.00<br>1310.00<br>1310.00<br>1311.00                                                                                                    | CSR<br>CSR<br>CSR<br>CSR<br>CSR<br>CSR<br>CSR<br>CSR<br>CSR<br>CSR                                         | D@XQT<br>D@XQT<br>L@XQT<br>X@XQT<br>X@XQT<br>\$ERTST<br>Scrub and edit -                                   | IFEQ *BLANK<br>ANDNE*BLANK<br>MOVEAD@XQT<br>EXSR C0012<br><br>MOVE F@XQT<br>MOVE G@XQT<br>EXSR C00151<br><br>MOVE #NUMBR<br>END<br>Ower range - Quantity<br>IFNE *BLANK<br>MOVE *BLANK<br>MOVE *BLANK<br>MOVE *BLANK<br>MOVE *1'<br>MOVELQXQT<br>IFGE L@XQT<br>ANDLEU@XQT<br>MOVE ' '<br>END<br>IFEQ '1'<br>MOVE '1'<br>SETON<br>END<br>END<br>END<br>Item Type<br>MOVELVDXTY                                                       | @NM<br>#DSPD<br>#DATD<br>QXXQT<br>- On Hand<br>X@XQT 15<br>\$ERTST 1<br>X@XQT<br>\$ERTST<br>@MK,07<br>QXXTY | Upper and lower ranges from<br>Data Dictionary  |
| 1281.00<br>1282.00<br>1283.00<br>1284.00<br>1285.00<br>1286.00<br>1289.00<br>1290.00<br>1291.00<br>1292.00<br>1293.00<br>1294.00<br>1295.00<br>1296.00<br>1296.00<br>1296.00<br>1296.00<br>1301.00<br>1302.00<br>1303.00<br>1305.00<br>1305.00<br>1307.00<br>1308.00<br>1309.00<br>1311.00<br>1312.00                                                                                                    | CSR<br>CSR<br>CSR<br>CSR<br>CSR<br>CSR<br>CSR<br>CSR<br>CSR<br>CSR                                         | Edit upper and 1<br>L@XQT<br>X@XQT<br>X@XQT<br>\$ERTST<br>Scrub and edit -<br>Set defau                    | IFEQ *BLANK<br>ANDNE*BLANK<br>MOVEAD@XQT<br>EXSR C0012<br><br>MOVE F@XQT<br>MOVE G@XQT<br>EXSR C00151<br><br>MOVE #NUMBR<br>END<br>ower range - Quantity<br>IFNE *BLANK<br>MOVE #BLANK<br>MOVE '1'<br>MOVELQXXQT<br>IFGE L@XQT<br>ANDLEU@XQT<br>MOVE ' '<br>END<br>IFEQ '1'<br>MOVE ' 1'<br>SETON<br>END<br>IFEQ '1'<br>MOVE ' 1'<br>SETON<br>END<br>Item Type<br>MOVELVDXTY<br>It value - Item Type                                | @NM<br>#DSPD<br>#DATD<br>QXXQT<br>- On Hand<br>X@XQT 15<br>\$ERTST 1<br>X@XQT<br>\$ERTST<br>@MK,07<br>QXXTY | Upper and lower ranges from<br>Data Dictionary  |
| 1281.00<br>1282.00<br>1283.00<br>1284.00<br>1285.00<br>1286.00<br>1289.00<br>1290.00<br>1291.00<br>1291.00<br>1292.00<br>1293.00<br>1294.00<br>1295.00<br>1296.00<br>1296.00<br>1296.00<br>1300.00<br>1301.00<br>1302.00<br>1304.00<br>1305.00<br>1305.00<br>1305.00<br>1309.00<br>1310.00<br>1311.00<br>1312.00                                                                                                    | CSR<br>CSR<br>CSR<br>CSR<br>CSR<br>CSR<br>CSR<br>CSR<br>CSR<br>CSR                                         | Edit upper and 1<br>L@XQT<br>X@XQT<br>X@XQT<br>\$ERTST<br>Scrub and edit -<br>Set defaul                   | IFEQ *BLANK<br>ANDNE*BLANK<br>MOVEAD@XQT<br>EXSR C0012<br><br>MOVE F@XQT<br>MOVE G@XQT<br>EXSR C00151<br><br>MOVE #NUMBR<br>END<br>Ower range - Quantity<br>IFNE *BLANK<br>MOVE *BLANK<br>MOVE *1'<br>MOVELQXXQT<br>IFGE L@XQT<br>ANDLEU@XQT<br>MOVE ' '<br>END<br>IFEQ '1'<br>MOVE ' 1'<br>SETON<br>END<br>END<br>Item Type<br>MOVELVDXTY<br>It value - Item Type                                                                  | @NM<br>#DSPD<br>#DATD<br>QXXQT<br>- On Hand<br>X@XQT 15<br>\$ERTST 1<br>X@XQT<br>\$ERTST<br>@MK,07          | Upper and lower ranges from<br>Data Dictionary  |
| 1281.00<br>1282.00<br>1282.00<br>1285.00<br>1285.00<br>1286.00<br>1287.00<br>1289.00<br>1291.00<br>1291.00<br>1292.00<br>1293.00<br>1294.00<br>1295.00<br>1295.00<br>1295.00<br>1299.00<br>1300.00<br>1301.00<br>1302.00<br>1304.00<br>1305.00<br>1305.00<br>1306.00<br>1307.00<br>1308.00<br>1310.00<br>1311.00<br>1312.00<br>1314.00<br>1315.00                                                                                                    | CSR<br>CSR<br>CSR<br>CSR<br>CSR<br>CSR<br>CSR<br>CSR<br>CSR<br>CSR                                         | Edit upper and 1<br>L@XQT<br>X@XQT<br>X@XQT<br>\$ERTST<br>Scrub and edit -<br>Set defaul<br>QXXTY          | IFEQ *BLANK<br>ANDNE*BLANK<br>MOVEAD@XQT<br>EXSR C0012<br><br>MOVE G@XQT<br>EXSR C00151<br><br>MOVE #NUMBR<br>END<br>ower range - Quantity<br>iFNE *BLANK<br>MOVE *BLANK<br>MOVE '1'<br>MOVELQXXQT<br>IFGE L@XQT<br>ANDLEU@XQT<br>MOVE ' '<br>END<br>IFEQ '1'<br>MOVE '1'<br>SETON<br>END<br>IFEQ '1'<br>MOVE '1'<br>SETON<br>END<br>ITEM Type<br>MOVELVDXTY<br>It value - Item Type<br>IFEQ *BLANK                                 | @NM<br>#DSPD<br>#DATD<br>QXXQT<br>- On Hand<br>X@XQT 15<br>\$ERTST 1<br>X@XQT<br>\$ERTST<br>@MK,07          | Upper and lower ranges from<br>Data Dictionary  |
| 1281.00<br>1282.00<br>1282.00<br>1285.00<br>1285.00<br>1285.00<br>1286.00<br>1289.00<br>1290.00<br>1291.00<br>1291.00<br>1292.00<br>1293.00<br>1294.00<br>1295.00<br>1295.00<br>1298.00<br>1299.00<br>1302.00<br>1301.00<br>1302.00<br>1304.00<br>1304.00<br>1307.00<br>1308.00<br>1307.00<br>1310.00<br>1311.00<br>1312.00<br>1314.00<br>1315.00<br>1316.00<br>1315.00<br>1316.00<br>1316.00<br>1317.00<br>1317.00<br>130 | CSR<br>CSR<br>CSR<br>CSR<br>CSR<br>CSR<br>CSR<br>CSR<br>CSR<br>CSR                                         | Edit upper and 1<br>L@XQT<br>X@XQT<br>X@XQT<br>\$ERTST<br>Scrub and edit -<br>Set defaul<br>QXXTY<br>D@XTY | IFEQ *BLANK<br>ANDNE*BLANK<br>MOVEAD@XQT<br>EXSR C0012<br><br>MOVE F@XQT<br>MOVE G@XQT<br>EXSR C00151<br><br>MOVE #NUMBR<br>END<br>ower range - Quantity<br>IFNE *BLANK<br>MOVE *BLANK<br>MOVE *1'<br>MOVELQXXQT<br>IFGE L@XQT<br>ANDLEU@XQT<br>MOVE '1'<br>SETON<br>END<br>END<br>END<br>END<br>END<br>END<br>END<br>END<br>Item Type<br>MOVELVDXTY<br>It value - Item Type<br>IFEQ *BLANK<br>IFNE *BLANK<br>IFNE *BLANK           | @NM<br>#DSPD<br>#DATD<br>QXXQT<br>- On Hand<br>X@XQT 15<br>\$ERTST 1<br>X@XQT<br>\$ERTST<br>@MK,07<br>QXXTY | Upper and lower ranges from<br>Data Dictionary  |
| 1281.00<br>1282.00<br>1283.00<br>1284.00<br>1285.00<br>1285.00<br>1286.00<br>1290.00<br>1291.00<br>1291.00<br>1292.00<br>1293.00<br>1294.00<br>1295.00<br>1295.00<br>1296.00<br>1297.00<br>1298.00<br>1299.00<br>1301.00<br>1301.00<br>1302.00<br>1303.00<br>1304.00<br>1307.00<br>1311.00<br>1312.00<br>1314.00<br>1315.00<br>1315.00<br>1317.00<br>1316.00                                                                                                    | CSR<br>CSR<br>CSR<br>CSR<br>CSR<br>CSR<br>CSR<br>CSR<br>CSR<br>CSR                                         | Edit upper and 1<br>L@XQT<br>X@XQT<br>X@XQT<br>\$ERTST<br>Scrub and edit -<br>Set defaul<br>QXXTY<br>D@XTY | IFEQ *BLANK<br>ANDNE*BLANK<br>MOVEAD@XQT<br>EXSR C0012<br><br>MOVE F@XQT<br>MOVE G@XQT<br>EXSR C00151<br><br>MOVE #NUMBR<br>END<br>Ower range - Quantity<br>IFNE *BLANK<br>MOVE *BLANK<br>MOVE *BLANK<br>MOVE '1'<br>MOVELQXXQT<br>IFGE L@XQT<br>ANDLEU@XQT<br>MOVE '1'<br>SETON<br>END<br>IFEQ '1'<br>MOVE '1'<br>SETON<br>END<br>END<br>Item Type<br>MOVELVDXTY<br>It value - Item Type<br>IFEQ *BLANK<br>IFNE *BLANK<br>MOVEA@40 | @NM<br>#DSPD<br>#DATD<br>QXXQT<br>- On Hand<br>X@XQT 15<br>\$ERTST 1<br>X@XQT<br>\$ERTST<br>@MK,07<br>QXXTY | Upper and lower ranges from<br>Data Dictionary  |

| 319.00           | CSR       | @40,1             | IFEQ '''             |                         |      |
|------------------|-----------|-------------------|----------------------|-------------------------|------|
| 320.00           | CSR       |                   | MOVE ' '             | @40,1                   |      |
| 321.00           | CSR       | 1126              | Z-ADD2               | #M                      |      |
| 322.00           | CSR       | #M<br>@4.0_#M     | DOWLE40              |                         |      |
| 323.00           | CSR       | @40,#M            | MOVE / /             | @40.#M                  |      |
| 325.00           | CSR       |                   | END                  | 610, 111                |      |
| 326.00           | CSR       |                   | ADD 1                | #M                      |      |
| 327.00           | CSR       |                   | END                  |                         |      |
| 328.00           | CSR       |                   | MOVEA@40,2           | QXXTY                   |      |
| 329.00           | CSR       |                   | END                  |                         |      |
| 330.00           | CSR       |                   | END                  |                         |      |
| 332.00           | CSR<br>C* |                   | DUD.                 |                         |      |
| 333.00           | C*        | Edit allowed val  | ues – Item Type      |                         |      |
| 334.00           | C*        |                   |                      |                         |      |
| 335.00           | CSR       | A@XTY             | IFNE *BLANK          |                         |      |
| 336.00           | CSR       | A@XTY             | IFEQ '*NB'           |                         |      |
| 337.00           | CSR       | Qxx1.7            | ANDEQ" BLANK         | OMK 02                  |      |
| 339.00           | CSP       |                   | SETON                | wrin, US                | 4493 |
| 340.00           | CSR       |                   | ELSE                 |                         |      |
| 341.00           | CSR       |                   | MOVEAA@XTY           | @40                     |      |
| 342.00           | CSR       |                   | MOVE *HIVAL          | @AV                     |      |
| 343.00           | CSR       |                   | EXSR C997            |                         |      |
| 344.00           | C.*       |                   | <br>MOVE / /         | éppnon 1                |      |
| 345.00           | CSK       |                   | MOVE *BLANK          | STRIDI TU<br>SMBKIDI TU |      |
| 347.00           | CSR       |                   | MOVELOXXTY           | ŚWRK10                  |      |
| 348.00           | CSR       | @AV,1             | IFNE *HIVAL          | QWITTEE 0               |      |
| 349.00           | CSR       | \$WRK10           | LOKUP@AV             |                         | 81   |
| 350.00           | CSR       | *IN81             | IFEQ '0'             |                         |      |
| 351.00           | CSR       |                   | MOVE '1'             | \$ERTST                 |      |
| 352.00           | CSR       | ćronom            | END                  |                         |      |
| 353.00           | CSR       | ŞERISI            | MOVE (1)             | @MK 07                  |      |
| 355.00           | CSR       |                   | SETON                | Grift, 07               | 4493 |
| 356.00           | CSR       |                   | END                  |                         |      |
| 357.00           | CSR       |                   | END                  |                         |      |
| 358.00           | CSR       |                   | END                  |                         |      |
| 359.00           | CSR       |                   | END                  |                         |      |
| 360.00           | C*        | Edit upper and    | lower range - Item " | Fune                    |      |
| 362.00           | C*        | Bart apper and    | iower range item     | TADC                    |      |
| 363.00           | CSR       | L@XTY             | IFNE *BLANK          |                         |      |
| 364.00           | CSR       |                   | MOVE '1'             | \$ERTST                 |      |
| 365.00           | CSR       | QXXTY             | IFGE L@XTY           |                         |      |
| 366.00           | CSR       | QXXTY             | ANDLEU@XTY           | *===                    |      |
| 368 00           | CSR       |                   | MOVE ' '             | ŞERTST                  |      |
| 369.00           | CSR       | SERTST            | IFEO '1'             |                         |      |
| 370.00           | CSR       | 751(101           | MOVE '1'             | @MK,07                  |      |
| 371.00           | CSR       |                   | SETON                | , -                     | 4493 |
| 372.00           | CSR       |                   | END                  |                         |      |
| 373.00           | CSR       |                   | END                  |                         |      |
| 374.00           | C*        |                   | TIMON DOF            | Them                    |      |
| 375.00<br>376 00 | C*        | Edit from         | u user Derined Codes | - тсеш Туре             |      |
| 377.00           | CSR       | R@XTY             | IFNE *BLANK          |                         |      |
| 378.00           | CSR       | 113/111           | CLEARI0005U          |                         |      |
| 379.00           | CSR       |                   | MOVELS@XTY           | #USY                    |      |
| 380.00           | CSR       |                   | MOVE P@XTY           | #URT                    |      |
| 381.00           | CSR       |                   | MOVE QXXTY           | #UKY                    |      |
| 382.00           | CSR       |                   | CALL 'X0005'         |                         | 81   |
| 383.00           | C*        |                   |                      | T0005                   |      |
| 384.00<br>385 00 | CSR       | #וזדסס            | PARM<br>TEEO 111     | 100050                  |      |
| 386.00           | CSR       | #UEKK             | MOVE '1'             | @MK . 0.9               |      |
| 387.00           | CSR       |                   | SETON                | 0.11() 0.5              | 4493 |
| 388.00           | CSR       |                   | END                  |                         | -    |
| 389.00           | CSR       |                   | END                  |                         |      |
| 390.00           | C*        |                   |                      |                         |      |
| 391.00           | C*        | Country and a div | Them Their - 5 M     |                         |      |
| 393 NN           | C*        | scrub and edit    | - item Unit of Meas  | ше                      |      |
| 00.00            | dan.      |                   | MOVELUDVIN           | 0111111                 |      |
| 394 00           |           |                   |                      |                         |      |

| 96.00                   | C*         | Set default val | ue - Item Unit of     | Measure             |      |
|-------------------------|------------|-----------------|-----------------------|---------------------|------|
| 97.00                   | C*         | _               |                       |                     |      |
| 98.00                   | CSR        | QXXUM           | IFEQ *BLANK           |                     |      |
| 99.00                   | CSR        | D@XUM           | IFNE *BLANK           |                     |      |
| 1 00                    | CSR        |                 | MOVED@XUM<br>MOVED@A0 | ©40                 |      |
| 12 00                   | CSR        | @40.1           | TFEO''''              | QAXON               |      |
| 13 00                   | CSR        | 610/1           | MOVE / /              | @40.1               |      |
| )4.00                   | CSR        |                 | Z-ADD2                | #M                  |      |
| )5.00                   | CSR        | #M              | DOWLE40               |                     |      |
| 06.00                   | CSR        | @40,#M          | IFEO ''''             |                     |      |
| 07.00                   | CSR        |                 | MOVE ' '              | @40,#M              |      |
| 00.80                   | CSR        |                 | END                   |                     |      |
| 9.00                    | CSR        |                 | ADD 1                 | #M                  |      |
| .00                     | CSR        |                 | END                   |                     |      |
| 1.00                    | CSR        |                 | MOVEA@40,2            | QXXUM               |      |
| 2.00                    | CSR        |                 | END                   |                     |      |
| 13.00                   | CSR        |                 | END                   |                     |      |
| 14.00                   | CSR        |                 | END                   |                     |      |
| 6 00                    | C*         | Edit allowed wa | luog - Itom Unit      | of Moaguro          |      |
| 7 00                    | C*         | Euit allowed va | iiues - item onit     | OI Measure          |      |
| 8 00                    | CSR        | MIIX@A          | TFNE *BLANK           |                     |      |
| 19.00                   | CSR        | A@XUM           | IFEO '*NB'            |                     |      |
| 20.00                   | CSR        | QXXuM           | ANDEQ*BLANK           |                     |      |
| 21.00                   | CSR        | ~ • •           | MOVE '1'              | @MK,03              |      |
| 22.00                   | CSR        |                 | SETON                 |                     | 4793 |
| 23.00                   | CSR        |                 | ELSE                  |                     |      |
| 24.00                   | CSR        |                 | MOVEAA@XUM            | @40                 |      |
| 25.00                   | CSR        |                 | MOVE *HIVAL           | @AV                 |      |
| 26.00                   | CSR        |                 | EXSR C997             |                     |      |
| 27.00                   | C*         |                 |                       |                     |      |
| 28.00                   | CSR        |                 | MOVE / /              | ŞERTST 1            |      |
| 29.00                   | CSR        |                 | MOVE *BLANK           | SWRKIU IU           |      |
| 30.00                   | CSR        | @N17_1          | MOVELQXXUM            | ŞWRKIU              |      |
| 2 00                    | CSR        | @AV,1<br>¢WPK10 | IFNE AHIVAL           |                     | 01   |
| 2.00                    | CSR        | ŞWRRIU<br>*TN81 | LOKOPWAV              |                     | 01   |
| 3.00                    | CSR        |                 | MOVE '1'              | SEALST              |      |
| 35.00                   | CSR        |                 | END                   | YHI IOI             |      |
| 36.00                   | CSR        | \$ERTST         | IFEO '1'              |                     |      |
| 37.00                   | CSR        |                 | MOVE '1'              | @MK,07              |      |
| 38.00                   | CSR        |                 | SETON                 |                     | 4793 |
| 39.00                   | CSR        |                 | END                   |                     |      |
| 10.00                   | CSR        |                 | END                   |                     |      |
| 1.00                    | CSR        |                 | END                   |                     |      |
| 2.00                    | CSR        |                 | END                   |                     |      |
| 13.00                   | C*         |                 | -                     |                     |      |
| 4.00                    | C*         | Edit upper and  | lower range - Ite     | em Unit of Measure  |      |
| 15.00                   | C*         |                 | TENE                  |                     |      |
| 10.00                   | CSR        | L@XUM           | IFNE *BLANK           | Annam               |      |
| E/.UU                   | CSR        | OVVID#          | MOVE 'L'              | ŞERTST              |      |
| 19.00                   | CSR        | UXXUM<br>OVVIIM | ANDI.FUGVIM           |                     |      |
| 50.00                   | COR        | QAAUM           | MOVE / /              | לדסתכת              |      |
| 51 00                   | CSR        |                 | END                   | 9 <u>04</u> 191     |      |
| 52.00                   | CSR        | ŚERTST          | IFEO '1'              |                     |      |
| 53.00                   | CSR        | y ===== 0 1     | MOVE '1'              | @MK,07              |      |
| 54.00                   | CSR        |                 | SETON                 | ,                   | 4793 |
| 55.00                   | CSR        |                 | END                   |                     |      |
| 56.00                   | CSR        |                 | END                   |                     |      |
| 57.00                   | C*         |                 |                       |                     |      |
| 58.00                   | C*         | Edit from User  | Defined Codes - I     | tem Unit of Measure |      |
| 59.00                   | C*         |                 |                       |                     |      |
| 50.00                   | CSR        | R@XUM           | IFNE *BLANK           |                     |      |
| 51.00                   | CSR        |                 | CLEARI0005U           |                     |      |
| 52.00                   | CSR        |                 | MOVELS@XUM            | #USY                |      |
| 3.00                    | CSR        |                 | MOVE R@XUM            | #URT                |      |
| 4.00                    | CSR        |                 | MOVE QXXUM            | #UKY                | 0.1  |
| 5.00                    | CSR        |                 | CALL 'X0005'          |                     | 81   |
| 00.00                   | C.*        |                 |                       |                     |      |
| 07.00                   | CSR        | יימינו#         | FARM                  | 100050              |      |
|                         | COR        | #UEKK           | MOVE '1'              | @M¥ ∩9              |      |
| 59 00                   | COL        |                 | T LIOVIN T            | write, 09           |      |
| 59.00<br>70.00          | CGR        |                 | SETON                 |                     | 4793 |
| 59.00<br>70.00<br>71.00 | CSR<br>CSR |                 | SETON<br>END          |                     | 4793 |

| 473.00           | C*         |                    |                            |                   |      |
|------------------|------------|--------------------|----------------------------|-------------------|------|
| 474.00           | C*         |                    |                            |                   |      |
| 475.00           | C*         | Scrub and edit -   | Item Category Cod          | le 001            |      |
| 476.00           | C*         | Soras and Care -   | Successfy COC              |                   |      |
| 477.00           | CSR        |                    | MOVELVDX001                | OXX001            |      |
| 478.00           | C*         |                    |                            | 2111001           |      |
| 479.00           | C*         | Set default value  | - Item Category (          | ode 001           |      |
| 480.00           | C*         |                    | category c                 |                   |      |
| 481.00           | CSR        | 0XX001             | TFEO *BLANK                |                   |      |
| 482 00           | CSR        | D@X001             | TENE *BLONK                |                   |      |
| 483 00           | CSR        | Deroor             | MOVEAD@X001                | @40               |      |
| 484 00           | COR        |                    | MOVIDAD@A001               | OXXUUJ            |      |
| 484.00           | CBR        | @4.0_1             | TEEO ////                  | QAAUUI            |      |
| 485.00           | COR        | @40,1              | MOVE                       | @10_1             |      |
| 400.00           | CSR        |                    | MOVE<br>Z ADDO             | @40,1<br>#M       |      |
| 407.00           | CSR        | #M                 |                            | #141              |      |
| 400.00           | CSK        |                    |                            |                   |      |
| 489.00           | CSR        | @40,#M             | TLEČ                       | @40 UM            |      |
| 490.00           | CSR        |                    | MOVE ' '                   | @40,#M            |      |
| 491.00           | CSR        |                    | END                        |                   |      |
| 492.00           | CSR        |                    | ADD 1                      | #M                |      |
| 493.00           | CSR        |                    | END                        |                   |      |
| 494.00           | CSR        |                    | MOVEA@40,2                 | QXX001            |      |
| .495.00          | CSR        |                    | END                        |                   |      |
| 496.00           | CSR        |                    | END                        |                   |      |
| 497.00           | CSR        |                    | END                        |                   |      |
| 498.00           | C*         |                    |                            |                   |      |
| 499.00           | C*         | Edit allowed value | es - Item Category         | r Code 001        |      |
| 500.00           | C*         |                    |                            |                   |      |
| 501.00           | CSR        | A@X001             | IFNE *BLANK                |                   |      |
| 502.00           | CSR        | ASK001             | IFEO '*NB'                 |                   |      |
| 503.00           | CSR        | OXX001             | ANDEO*BLANK                |                   |      |
| 504.00           | CSR        | 2                  | MOVE '1'                   | @MK.03            |      |
| 505 00           | CSR        |                    | SETON                      | 0.110,000         | 4893 |
| 506 00           | CSR        |                    | ELSE                       |                   |      |
| 507 00           | COR        |                    | MOVEDD@Y001                | @4 0              |      |
| 508 00           | COR        |                    | MUNE *TINYI<br>WUNE *TINYI | ©±∪<br>@717       |      |
| 500.00           | COR        |                    | NOVE "RIVAL                | @A V              |      |
| 509.00           | CSK<br>C*  |                    | TVOK (AA1                  |                   |      |
| 510.00           | C*         |                    | <br>MOVE / /               | Appmon -          |      |
| 511.00           | CSR        |                    | MOVE                       | SERTST 1          |      |
| 512.00           | CSR        |                    | MOVE *BLANK                | \$WRK10 10        |      |
| 513.00           | CSR        |                    | MOVELQXX001                | \$WRK10           |      |
| 514.00           | CSR        | @AV,1              | IFNE *HIVAL                |                   |      |
| 515.00           | CSR        | \$WRK10            | LOKUP@AV                   |                   | 81   |
| 516.00           | CSR        | *IN81              | IFEQ 'O'                   |                   |      |
| .517.00          | CSR        |                    | MOVE '1'                   | \$ERTST           |      |
| 518.00           | CSR        |                    | END                        |                   |      |
| 519.00           | CSR        | \$ERTST            | IFEQ '1'                   |                   |      |
| 520.00           | CSR        | -                  | MOVE '1'                   | @MK,07            |      |
| 521.00           | CSR        |                    | SETON                      |                   | 4893 |
| 522.00           | CSR        |                    | END                        |                   |      |
| 523.00           | CSR        |                    | END                        |                   |      |
| 524 00           | CSR        |                    | END                        |                   |      |
| 525 00           | COR        |                    | END                        |                   |      |
| 526 00           | C'*        |                    |                            |                   |      |
| 520.00           | C*         | Edit upper and le  | wer range - Ttom (         | ategory Code 001  |      |
| 528 AA           | C*         | Bare apper and 10  | wer range - rrem (         | acegory code 001  | -    |
| 520.00           |            | T @V001            | אזאר דרד איזע              |                   |      |
| 529.00           | CSR        | L@XUUL             | LFINE ^BLANK               | Appmon            |      |
| 530.00           | CSR        |                    | MOVE . T,                  | SERIST.           |      |
| 531.00           | CSR        | QXX001             | IFGE L@X001                |                   |      |
| 532.00           | CSR        | QXX001             | ANDLEU@X001                |                   |      |
| 533.00           | CSR        |                    | MOVE ' '                   | \$ERTST           |      |
| 534.00           | CSR        |                    | END                        |                   |      |
| 535.00           | CSR        | \$ERTST            | IFEQ '1'                   |                   |      |
| 536.00           | CSR        |                    | MOVE '1'                   | @MK,07            |      |
| 537.00           | CSR        |                    | SETON                      |                   | 4893 |
| 538.00           | CSR        |                    | END                        |                   |      |
| 539.00           | CSR        |                    | END                        |                   |      |
| @40.00           | C*         |                    |                            |                   |      |
| 541 00           | C*         | Edit from Heer De  | fined Codes - Ttem         | Category Code (   | 001  |
| 542 00           | C*         | Lare riom ober De. |                            | . sacegory coue ( |      |
| 543 00           | C .<br>CCD | DAYAAI             | TENE *RIANV                |                   |      |
| 544 00           | COR        | V@V01              | CIEZBIOUCET                |                   |      |
|                  | CSK        |                    | UCUUULARIUUUSU             | #11037            |      |
| .545.00          | CSR        |                    | MOVE Devool                | #USY              |      |
| 546.00           | CSR        |                    | MOVE P@X001                | #UKT              |      |
|                  | 000        |                    | MUVE OVV001                | #TTZV             |      |
| 54~.00           | CSR        |                    | MOVE QARUUT                | #OKI              |      |
| 54~.00<br>548.00 | CSR<br>CSR |                    | CALL 'X0005'               | #UK1              | 81   |

| 50.00<br>51.00 | CSR       | #IIEBB           | PARM                       | I0005U           |      |
|----------------|-----------|------------------|----------------------------|------------------|------|
| 52.00          | CSR       | () OBIAC         | MOVE '1'                   | @MK,09           |      |
| 53.00          | CSR       |                  | SETON                      |                  | 4893 |
| 54.00<br>55.00 | CSR       |                  | END                        |                  |      |
| 56.00          | C*        |                  |                            |                  |      |
| 57.00          | C*        | Saruh and odit   | - Itom Catogory Co         | do 002           |      |
| 59.00          | C*        | Scrub and euro   | - Item category co         | de 002           |      |
| 50.00          | CSR       |                  | MOVELVDX002                | QXX002           |      |
| 51.00<br>52.00 | C*        | Set default valu | e - Item Category (        | ode 002          |      |
| 53.00          | C*        | 500 dorddro Vara | 5 100m 0000g017            | 0000 002         |      |
| 54.00          | CSR       | QXX002           | IFEQ *BLANK                |                  |      |
| 55.00<br>56.00 | CSR       | D@XUUZ           | IFNE *BLANK<br>MOVEAD@X002 | @40              |      |
| 57.00          | CSR       |                  | MOVEA@40                   | QXX002           |      |
| 58.00          | CSR       | @40,1            | IFEQ ''''                  |                  |      |
| 59.00<br>70.00 | CSR       |                  | MOVE ' '                   | @40,1<br>#M      |      |
| 71.00          | CSR       | #M               | DOWLE40                    | π1.1             |      |
| 72.00          | CSR       | @40,#M           | IFEQ '''                   |                  |      |
| 73.00<br>74 00 | CSR       |                  | MOVE ' '<br>END            | @40,#M           |      |
| 75.00          | CSR       |                  | ADD 1                      | #M               |      |
| 76.00          | CSR       |                  | END                        |                  |      |
| 77.00<br>78.00 | CSR       |                  | MOVEA@40,2<br>END          | QXX002           |      |
| 79.00          | CSR       |                  | END                        |                  |      |
| 80.00          | CSR       |                  | END                        |                  |      |
| 81.00<br>82.00 | C*        | Edit allowed val | ueg - Ttem Categor         | r Code 002       |      |
| B3.00          | C*        | Edit allowed vai | ues - item categor         | y code 002       |      |
| 84.00          | CSR       | A@X002           | IFNE *BLANK                |                  |      |
| 85.00<br>R6 00 | CSR       | A@X002           | IFEQ '*NB'                 |                  |      |
| 87.00          | CSR       | QANUUZ           | MOVE '1'                   | @MK,03           |      |
| 88.00          | CSR       |                  | SETON                      |                  | 4993 |
| 89.00<br>80.00 | CSR       |                  | ELSE                       | @4.0             |      |
| 90.00<br>91.00 | CSR       |                  | MOVE *HIVAL                | @40<br>@AV       |      |
| 92.00          | CSR       |                  | EXSR C997                  |                  |      |
| 93.00          | C*        |                  |                            | ćromom           |      |
| 95.00          | CSR       |                  | MOVE *BLANK                | \$WRK10 10       |      |
| 96.00          | CSR       |                  | MOVELQXX002                | \$WRK10          |      |
| 97.00<br>98.00 | CSR       | @AV,1<br>\$WRK10 | IFNE *HIVAL                |                  | 81   |
| 99.00          | CSR       | *IN81            | IFEQ '0'                   |                  | 01   |
| 00.00          | CSR       |                  | MOVE '1'                   | \$ERTST          |      |
| 01.00          | CSR       | ¢₽₽ͲՉͲ           | END<br>TEEO (1)            |                  |      |
| 03.00          | CSR       | 957351           | MOVE '1'                   | @MK,07           |      |
| 04.00          | CSR       |                  | SETON                      |                  | 4993 |
| 05.00<br>06.00 | CSR       |                  | END<br>END                 |                  |      |
| 07.00          | CSR       |                  | END                        |                  |      |
| 08.00          | CSR       |                  | END                        |                  |      |
| 09.00<br>10.00 | C*        | Edit upper and 1 | ower range - Ttom          | Tategory Code 00 | 2    |
| 11.00          | C*        | Lare apper and I | Shor range reem            | category code 00 | _    |
| 12.00          | CSR       | L@X002           | IFNE *BLANK                |                  |      |
| 13.00          | CSR       | OXX000           | MOVE '1'                   | \$ERTST          |      |
| 15.00          | CSR       | QXX002           | ANDLEU@X002                |                  |      |
| 16.00          | CSR       | ~ · ·            | MOVE ' '                   | \$ERTST          |      |
| 17.00          | CSR       | 4mnmam           | END                        |                  |      |
| 19.00<br>19.00 | CSR       | ŞERTST           | MOVE '1'                   | @MK,07           |      |
| 20.00          | CSR       |                  | SETON                      |                  | 4993 |
| 21.00          | CSR       |                  | END                        |                  |      |
| ∠∠.00<br>23.00 | CSR<br>C* |                  | END                        |                  |      |
| 24.00          | C*        | Edit from User D | efined Codes - Ite         | n Category Code  | 002  |
|                |           |                  |                            |                  |      |

| 1627.00 | CSR       |                    | CLEARI0005U                |                  |      |  |
|---------|-----------|--------------------|----------------------------|------------------|------|--|
| 1628.00 | CSR       |                    | MOVELS@X002                | #USY             |      |  |
| 1629.00 | CSR       |                    | MOVE R@X002                | #URT             |      |  |
| 1630.00 | CSR       |                    | MOVE QXX002                | #UKY             | 0.1  |  |
| 1631.00 | CSR<br>C* |                    | CALL 'X0005'               |                  | 81   |  |
| 1633.00 | CSR       |                    | PARM                       | I0005U           |      |  |
| 1634.00 | CSR       | #UERR              | IFEQ '1'                   |                  |      |  |
| 1635.00 | CSR       |                    | MOVE '1'                   | @MK,09           |      |  |
| 1636.00 | CSR       |                    | SETON                      |                  | 4993 |  |
| 1638.00 | CSR       |                    | END                        |                  |      |  |
| 1639.00 | C*        |                    |                            |                  |      |  |
| 1640.00 | C*        |                    |                            |                  |      |  |
| 1641.00 | C*        | Scrub and edit -   | Item Category              | Code 003         |      |  |
| 1643.00 | CSR       |                    | MOVELVDX003                | OxX003           |      |  |
| 1644.00 | C*        |                    |                            | 2                |      |  |
| 1645.00 | C*        | Set default value  | - Item Categor             | ry Code 003      |      |  |
| 1646.00 | C*        | 0777000            | TEEO *DI MUZ               |                  |      |  |
| 1647.00 | CSR       | QXX003<br>D@X003   | IFEQ BLANK                 |                  |      |  |
| 1649.00 | CSR       | 2011000            | MOVEAD@X003                | @40              |      |  |
| 1650.00 | CSR       |                    | MOVEA@40                   | QXX003           |      |  |
| 1651.00 | CSR       | @40,1              | IFEQ                       | 040.1            |      |  |
| 1652.00 | CSR       |                    | MOVE ' '                   | @40,1<br>#M      |      |  |
| 1654.00 | CSR       | #M                 | DOWLE40                    | #1.1             |      |  |
| 1655.00 | CSR       | @40,#M             | IFEQ ''''                  |                  |      |  |
| 1656.00 | CSR       |                    | MOVE ' '                   | @40,#M           |      |  |
| 1657.00 | CSR       |                    | END                        | Шъл              |      |  |
| 1659.00 | CSR       |                    | END I                      | #141             |      |  |
| 1660.00 | CSR       |                    | MOVEA@40,2                 | QXX003           |      |  |
| 1661.00 | CSR       |                    | END                        |                  |      |  |
| 1662.00 | CSR       |                    | END                        |                  |      |  |
| 1663.00 | CSR<br>C* |                    | END                        |                  |      |  |
| 1665.00 | C*        | Edit allowed value | es - Item Categ            | ory Code 003     |      |  |
| 1666.00 | C*        |                    |                            |                  |      |  |
| 1667.00 | CSR       | A@X003             | IFNE *BLANK                |                  |      |  |
| 1668.00 | CSR       | A@XUU3<br>OXX003   | IFEQ '*NB'                 |                  |      |  |
| 1670.00 | CSR       | QIIII005           | MOVE '1'                   | @MK,03           |      |  |
| 1671.00 | CSR       |                    | SETON                      |                  | 5093 |  |
| 1672.00 | CSR       |                    | ELSE                       |                  |      |  |
| 1673.00 | CSR       |                    | MOVEAA@X003<br>MOVE *HTVAL | @40<br>@AV       |      |  |
| 1675.00 | CSR       |                    | EXSR C997                  | 9 A V            |      |  |
| 1676.00 | a*        |                    |                            |                  |      |  |
| 1677.00 | CSR       |                    | MOVE ' '                   | \$ERTST          |      |  |
| 1678.00 | CSR       |                    | MOVE *BLANK                | SWPK10           | 10   |  |
| 1680.00 | CSR       | @AV,1              | IFNE *HIVAL                | ŞWIKIKI U        |      |  |
| 1681.00 | CSR       | \$WRK10            | LOKUP@AV                   |                  | 81   |  |
| 1682.00 | CSR       | *IN81              | IFEQ 'O'                   |                  |      |  |
| 1683.00 | CSR       |                    | MOVE '1'                   | ŞERTST           |      |  |
| 1685.00 | CSR       | ŚERTST             | IFEO '1'                   |                  |      |  |
| 1686.00 | CSR       |                    | MOVĚ '1'                   | @MK,07           |      |  |
| 1687.00 | CSR       |                    | SETON                      |                  | 5093 |  |
| 1688.00 | CSR       |                    | END                        |                  |      |  |
| 1689.00 | CSR       |                    | END                        |                  |      |  |
| 1691.00 | CSR       |                    | END                        |                  |      |  |
| 1692.00 | C*        |                    |                            |                  |      |  |
| 1693.00 | C*        | Edit upper and lo  | ower range – It            | em Category Code | 003  |  |
| 1695 00 | CSR       | T'@XUU3            | TENE *BLANK                |                  |      |  |
| 1696.00 | CSR       | 181000             | MOVE '1'                   | \$ERTST          |      |  |
| 1697.00 | CSR       | QXX003             | IFGE L@X003                |                  |      |  |
| 1698.00 | CSR       | QXX003             | ANDLEU@X003                | \$ERTST          |      |  |
| 1700 00 | CSR       |                    | END                        |                  |      |  |
| 1701.00 | CSR       | \$ERTST            | IFEQ '1'                   |                  |      |  |
| 1702.00 | CSR       |                    | MOVE '1'                   | @MK,07           |      |  |
| 1703.00 | CSR       |                    | SETON                      |                  | 5093 |  |
|         |           |                    |                            |                  |      |  |

| 1704.00         CSR         END           1000.00         CSR         MAIN           1000.00         CSR         MAIN           1000.00         CSR         MAIN           1000.00         CSR         MAIN           1000.00         CSR         MAIN           1000.00         CSR         MAX           1000.00         CSR         MAX           1000.00         CSR                                                                                                    |         |            |                   |                      |                 |       |
|----------------------------------------------------------------------------------------------------|---------|------------|-------------------|----------------------|-----------------|-------|
| 1734.00 CBR END<br>1740.00 CFR END<br>1740.00 CFR END<br>1740.0 |         |            |                   |                      |                 |       |
| 1704.00       CSR       END         1704.00       CSR       Edit from User Defined Codes 1 Fem Category Code 003         1704.00       CSR       ExX003       HINT         1710.00       CSR       ExX003       HINT         1710.00       CSR       ExX003       HINT         1710.00       CSR       ExX003       HINT         1711.00       CSR       CLEARNIGOUSU       HINT         1711.00       CSR       CLEARNIGOUSU       HINT         1711.00       CSR       CLEARNIGOUSU       HINT         1711.00       CSR       CLEARNIGOUSU       HINT         1711.00       CSR       CLEARNIGOUSU       HINT         1711.00       CSR       HINTE       TOD       HINT         1711.00       CSR       HINTE       TOD       HINT         1711.00       CSR       HINTE       HINTE       HINT         1712.00       CSR       HINTE       HINTE       HINTE         1722.00       CT       Set default vine - file       Leen Category Code 004       CT         1722.00       CT       Set default vine - file       HINTE *ALANN       HINTE         1722.00       CT       Set default vine                                                                                                    |         |            |                   |                      |                 |       |
| 1706.00         CSR         EDD           1706.00         C4         Edit from Waer Defined Codes - Item Category Code 003           1706.00         C4         ExtC003         ITEX +ELANK           1710.00         C6         ExtC003         HERT           1711.00         C68         MOVELSK003         HERT           1711.00         C68         MOVELSK003         HERT           1711.00         C68         MOVELSK003         HERT           1711.00         C68         MOVELSK003         HERT           1711.00         C68         MOVELSK003         HERT           1712.00         C68         HERR         TANK +FLANK           1712.00         C68         HERR         TANK +FLANK           1712.00         C68         KERN         5093           1721.00         C7         Ber default value - Item Category Code 004         TANK +FLANK           1722.00         C7         Ber default value - Item Category Code 004         TANK +FLANK           1722.00         C7         Ber default value - Item Category Code 004         TANK +FLANK           1722.00         C7         Ber default value - Item Category Code 004         TANK +FLANK           1723.00         C8                                                                                                    |         |            |                   |                      |                 |       |
| 100         100         100           100         C*         Hit from User Defined Codes - Item Category Code 003           100         C*         Hit from User Defined Codes - Item Category Code 003           100         CSE         NAX03         HUXT           100         CSE         NAX03         HUXT           100         CSE         NAX03         HUXT           101         CSE         MUVT PAKNO3         HUXT           102         CSE         MUVT PAKNO3         HUXT           102         CSE         MUVT PAKNO3         HUXT           102         CSE         MUVT PAKNO3         HUXT           102         CSE         MUVT PAKNO3         HUXT           102         CSE         MUVT PAKNO3         HUXT           102         CSE         MUVT PAKNO3         HUXT           102         CSE         HURR         INAQ11         MUXT           102         CSE         Strub and edit - Item Category Code 004         TSE           102         CSE         MUVTAA40         QXX04         QXX04           102         CSE         MUVTAA40         QXX04           102         CSE         MUVTAA40                                                                                                    |         |            |                   |                      |                 |       |
| 100:00         C*         Diff from Vert PefIned Codes - Item Category Code 003           1707:00         C*         Diff from Vert PefIned Codes - Item Category Code 003           1707:00         C*         MEXO03         HUXT           1711:00         CS*         MEXO03         HUXT           1711:00         CS*         MEXO03         HUXT           1711:00         CS*         MEXO03         HUXT           1711:00         CS*         MEXO03         HUXT           1711:00         CS*         MEXO03         HUXT           1711:00         CS*         MEXEM         ID00           1711:00         CS*         MEXEM         ID00           1711:00         CS*         MEXEM         ID00           1711:00         CS*         MEXEM         ID00           1712:00         CS*         MEXEMENCON         GEXEM           1722:00         C*         Arrub and edit - Item Category Code 004         C           1722:00         C*         Arrub and edit - Item Category Code 004         C           1722:00         C*         Arrub and edit - Item Category Code 004         C           1722:00         C*         Arrub Category Code 004         C                                                                                                    | 1704.00 | CSR        |                   | END                  |                 |       |
| 1708.00       C*       Halt from User Defined Codes - Them Category Code 003         1708.00       CSR       EAX003       FINE *ELANK         1710.00       CSR       MCVRLARKO03       #USY         1711.00       CSR       MCVRLARK003       #USY         1711.00       CSR       MCVRLARK003       #USY         1711.00       CSR       MCVRLARK003       #USY         1711.00       CSR       MCVRLARK003       #USY         1711.00       CSR       MCVRLARK003       #USY         1711.00       CSR       WUMY 1/*       MCVRLARK003       #USY         1712.00       CSR       #USY       1/*       MCVRLARK003       \$093         1720.00       CSR       #USY       1/*       MCVRLARK004       \$040         1720.00       CSR       #USY       1/*       MCVRLARK004       \$040         1721.00       CF       MCVRLARK04       QXX04       \$040       \$040         1722.00       CF       MCVRLARK04       QXX04       \$040       \$040         1723.00       CF       St defsult vulue - Lem Category Code 004       \$041       \$040       \$040         1723.00       CF       MCVRLARK04       QXX04       <                                                                                                    | 1705.00 | CSR        |                   | END                  |                 |       |
| 100         CF         Mait From User Defined Codes - Item Category Code D03           1700.00         CSR         BAX003         FUNC *           1711.00         CSR         NUVE PAX003         BUXT           1711.00         CSR         NUVE PAX003         BUXT           1711.00         CSR         NUVE PAX003         BUXT           1711.00         CSR         NUVE PAX003         BUXT           1711.00         CSR         NUVE PAX003         BUXT           1711.00         CSR         MUVE PAX003         BUXT           1711.00         CSR         BUER         REFN         100050           1711.00         CSR         BUER         REFN         100050           1721.00         CSR         BUD         5093           1721.00         CF         Scrub and edit - Item Category Code 004           1722.00         CF         Scrub and edit - Item Category Code 004           1723.00         CF         Scrub and edit - Item Category Code 004           1724.00         CR         DXX004         ITEM *SLANK           1733.00         CSR         DXX004         ITEM *SLANK           1733.00         CSR         DXX004         DXTA0 <td< td=""><td>1706.00</td><td>C*</td><td></td><td></td><td></td><td></td></td<>                                                                                                    | 1706.00 | C*         |                   |                      |                 |       |
| 1700.00       C*       REXC03       TFRE FLANKK         1771.00       CSR       MCVTLE482003       HTST         1721.00       CSR       MCVTLE482003       HTST         1721.00       CSR       MCVTLE482003       HTST         1721.00       CSR       MCVTLE482003       HTST         1721.00       CSR       MCVTLE482003       HTST         1721.00       CSR       MCVTLE482003       HTST         1721.00       CSR       MCVTLE482003       HTST         1721.00       CSR       MCVTLE482003       HTST         1722.00       CSR       FUESS       TEOD         1723.00       CSR       #UESS       TEOD       5093         1722.00       CSR       MCVTL1482004       QKX004       QKX004         1723.00       C4       Sct default value - Icem Category Code 004       C4         1723.00       C4       MCVTLA48404       QKX004       MAD         1723.00       C4       MCVTLA48404       QKX004       MAD         1723.00       C5R       MAD       MAD       MAD         1723.00       C5R       MAD       MAD       MAD         1724.00       C5R       MAD <td>1707.00</td> <td>C*</td> <td>Edit from User I</td> <td>Defined Codes - It</td> <td>em Category Cod</td> <td>e 003</td>                                                                                                    | 1707.00 | C*         | Edit from User I  | Defined Codes - It   | em Category Cod | e 003 |
| 1309-00     CSB     ReX003     [FWB *HAARK       13711.00     CSB     MOVE DAXC03     HIRY       13712.00     CSB     MOVE DAXC03     HIRY       13712.00     CSB     MOVE DAXC03     HIRY       13712.00     CSB     MOVE DAXC03     HIRY       13712.00     CSB     MOVE DAXC03     HIRY       13712.00     CSB     HUEHE     IEED       13712.00     CSB     HUEHE     IEED       1372.00     CSB     HUEHE     IEED       1372.00     CSB     HUEHE     IEED       1372.00     CSB     BED       1372.00     CSF     Scrub and edit - icen Category Code 004       1372.00     CSF     Scrub and edit - ifem Category Code 004       1372.00     CSF     MOVEDANXC04     GXX004       1372.00     CSF     MOVEDANXC04     GXX004       1372.00     CSF     MOVEDANXC04     G40       1372.00     CSF     MOVEDANXC04     G40       1372.00     CSF     MOVEDANXC04     G40       1373.00     CSF     MOVEDANXC04     G40       1373.00     CSF     MOVEDANXC04     G40       1373.00     CSF     MOVEDANXC04     G40       1373.00     CSF <t< td=""><td>1708.00</td><td>C*</td><td></td><td></td><td></td><td></td></t<>                                                                                                    | 1708.00 | C*         |                   |                      |                 |       |
| 1710.00       CSR       CLADICOST       HUY         1711.00       CSR       NUVYEUSAKO33       HUY         1711.00       CSR       NUVYEUSAKO33       HUY         1711.00       CSR       CALL 'X0003       HUY         1711.00       CSR       CALL 'X0003       HUY         1711.00       CSR       CALL 'X0003       HUY         1711.00       CSR       CALL 'X0003       HUY         1711.00       CSR       FUERR       DOUS'       RI         1711.00       CSR       FUERR       DOUS'       Sola         1712.00       CSR       FUERR       NOVE 'I'' GAX04       DOUS'         1721.00       CSR       Scrub and edit - Item Category Code 004       TTR       TTR         1722.00       CS       Scrub and edit - Item Category Code 004       TTR       TTR       TTR         1723.00       CSR       GCSR       MOVENTAXCO4       GXX004       TTR       TTR       TTR         1724.00       CSR       GXX004       TTR       TTR       TTR       TTR       TTR       TTR       TTR       TTR       TTR       TTR       TTR       TTR       TTR       TTR       TTR       TTR       TTR <td>1709.00</td> <td>CSR</td> <td>R@X003</td> <td>IFNE *BLANK</td> <td></td> <td></td>                                                                                                    | 1709.00 | CSR        | R@X003            | IFNE *BLANK          |                 |       |
| 1711.00     CBR     MOVELBAKC03     HUSY       1712.00     CSR     MOVE PAKC03     HUSY       1714.00     CSR     MOVELBAKC03     HUSY       1714.00     CSR     MOVELBAKC03     HUSY       1714.00     CSR     MOVELBAKC03     HUSY       1714.00     CSR     MOVELBAKC03     HUSY       1714.00     CSR     FUEBR     TODAGU       1714.00     CSR     FUEBR     TODAGU       1714.00     CSR     FUEBR     FUED       1714.00     CSR     FUEBR     FUED       1720.00     CSR     FUEBR     FUED       1721.00     CSR     END     5093       1722.00     CSR     END     5093       1723.00     C*     Serub and edit - Item Category Code 004       1723.00     CSR     MOVELDAKC04     #40       1734.00     CSR     MOVELDAKC04     #40       1734.00     CSR     MOVELDAKC04     #40       1734.00     CSR     MOVELDAKC04     #40       1734.00     CSR     MOVELDAKC04     #40       1734.00     CSR     MOVELDAKC04     #40       1734.00     CSR     MOVELDAKC04     #40       1734.00     CSR     MOVELDAKC04 <td>1710.00</td> <td>CSR</td> <td></td> <td>CLEARI0005U</td> <td></td> <td></td>                                                                                                    | 1710.00 | CSR        |                   | CLEARI0005U          |                 |       |
| 1712.00     CSR     MOVE PAXOO3     HURT       1713.00     CSR     CALL *20005*     #1       1715.00     CSR     CALL *20005*     #1       1715.00     CSR     HUENK     IFED '1'       1717.00     CSR     HUENK     IFED '1'       1717.00     CSR     HUENK     IFED '1'       1718.00     CSR     HUENK     IFED '1'       1718.00     CSR     HUENK     IFED '1'       1723.00     CSR     HUENK     IFED '1'       1723.00     CSR     HOVELVIXO04     GXX004       1723.00     CSR     HOVELVIXO04     GXX004       1723.00     CSR     MOVELVIXO04     GXX004       1723.00     CSR     GXX004     IFED *BLANK       1733.00     CSR     GXX004     IFED *BLANK       1734.00     CSR     GXX004     IFED *BLANK       1735.00     CSR     GXX004     IFED *BLANK       1737.00     CSR     GXX004     IFED *BLANK       1738.00     CSR     GXX004     IFED *BLANK       1738.00     CSR     GXX004     IFED *BLANK       1738.00     CSR     GAD.1     IFED *BLANK       1738.00     CSR     GAD.1     IFED *BLANK       1738.                                                                                                    | 1711.00 | CSR        |                   | MOVELS@X003          | #USY            |       |
| 1713.00       CSR       MOVE QXX003       HUKY         1714.00       CSR       CALL 'X0005'       BI         1715.00       CSR       AUDER       FDR '1'       ID005U         1717.00       CSR       MUER       FDR '1'       BURGON       5093         1717.00       CSR       BUD       5093       5093         1720.00       CSR       BUD       5093         1721.00       CSR       BUD       5093         1722.00       CSR       BUD       5093         1724.00       CSR       BUD       5093         1724.00       CSR       MOVELVXC04       QXX004         1724.00       CSR       MOVELVXC04       QXX004         1724.00       CSR       MOVELVXC04       QXX004         1724.00       CSR       QX004       IFEO '1'         1724.00       CSR       QX004       IFEO '1'         1724.00       CSR       QX004       IFEO '1'         1735.00       CSR       QX004       IFEO '1'         1731.00       CSR       QX004       IFEO '1'         1733.00       CSR       WOVEA40.2       QX004         1734.00       CSR       M                                                                                                    | 1712.00 | CSR        |                   | MOVE P@X003          | #URT            |       |
| 1714.00       CSR       CALL 'X0005'       81         1715.00       CSR       FFER 1''       10005U         1715.00       CSR       FFER 1''       10005U         1715.00       CSR       END       5093         1720.00       CSR       END       5093         1721.00       CSR       END       5093         1721.00       CSR       END       5093         1723.00       CC       Scrub and edit - 1tem Category Code 004       5093         1725.00       CC       Scrub and edit - 1tem Category Code 004       5093         1725.00       CC       Scrub and edit - 1tem Category Code 004       5093         1732.00       CC       Scrub and edit - 1tem Category Code 004       5093         1733.00       CSR       DXX004       IXX004       040.1         1733.00       CSR       DXX004       IXN04       400.1         1733.00       CSR       MX0940       UXX004       UXX04         1733.00       CSR       MX09       FFEO *ELANK       1734.00       CSR       ADD 1         1734.00       CSR       MDD 1       FM       1744.00       CSR       DX01       1744.00       CSR       DX01       1                                                                                                    | 1713.00 | CSR        |                   | MOVE QXX003          | #UKY            |       |
| 1715.00 C* FARM I DOUGSU<br>1717.00 CSR #UERR IFSO '1' MARK,09<br>1719.00 CSR #UERR IFSO '1' MARK,09<br>1729.00 CSR BARD 5093<br>1721.00 CSR BARD 5093<br>1722.00 C* Scrub and edit - Item Category Code 004<br>1727.00 CSR MOVELVIXUOA QXX004<br>1727.00 C* Set default value - Item Category Code 004<br>1728.00 C CSR MOVELVIXUOA QXX004<br>1727.00 C* Set default value - Item Category Code 004<br>1728.00 C CSR MOVELVIXUOA QXX004<br>1728.00 C CSR MOVELVIXUOA QXX004<br>1728.00 C CSR MOVELVIXUOA Q40<br>1728.00 C CSR MOVELVIXUOA Q40<br>1735.00 C CSR MOVELVIXUOA Q40<br>1735.00 CSR MOVELANA<br>1735.00 CSR MOVELVIXUOA Q40<br>1735.00 CSR MOVE ' MANK<br>1735.00 CSR MOVE ' @40,1<br>1735.00 CSR MOVE ' @40,1<br>1735.00 CSR MOVE ' @40,1<br>1735.00 CSR MOVE ' @40,1<br>1735.00 CSR MOVE ' @40,1<br>1735.00 CSR MOVE ' @40,1<br>1735.00 CSR MOVE ' @40,1<br>1735.00 CSR MOVE ' @40,1<br>1735.00 CSR MOVE ' @40,1<br>1744.00 CSR MOVE ' @40,1<br>1744.00 CSR MOVE ' @40,1<br>1744.00 CSR MOVE ' @40,1<br>1744.00 CSR MOVE ' @40,1<br>1744.00 CSR MOVE ' @40,1<br>1744.00 CSR MOVE ' @40,1<br>1744.00 CSR MOVE ' @40,1<br>1744.00 CSR MOVE ' & 40,1<br>1744.00 CSR MOVE ' MAKAN<br>1744.00 CSR MOVE ' MAKAN<br>1744.00 CSR MOVE ' MAKAN<br>1744.00 CSR MOVE ' MAKAN<br>1745.00 CSR MOVE ' MAKAN<br>1746.00 CSR MOVE ' MAKAN<br>1747.00 CSR MOVE ' MAKAN<br>1755.00 CSR MOVE ' MAKAN<br>1755.00 CSR MOVE ' MAKAN<br>1756.00 CSR MOVE ' MAKAN<br>1757.0                                                                                               | 1714.00 | CSR        |                   | CALL 'X0005'         |                 | 81    |
| 1716.00     CSR     FARM     I005U       1717.00     CSR     HURER     FNG0 '1'     GRK 40.09       1728.00     CSR     END     5033       1728.00     CSR     END     5033       1728.00     CSR     END     5033       1728.00     CSR     END     5033       1728.00     C*     Scrub and edit - Item Category Code 004     C*       1728.00     C*     Scrub and edit - Item Category Code 004     C*       1728.00     C*     Sct default value - Item Category Code 004     C*       1728.00     C     Sct default value - Item Category Code 004     C*       1729.00     C*     Sct default value - Item Category Code 004     C*       1729.00     C*     Sct default value - Item Category Code 004     C*       1739.00     CSR     MOVELVANCA     GRX004       1731.00     CSR     MOVELVANCA     GRX004       1735.00     CSR     MOVE ''     40,1       1736.00     CSR     MOVELVANCA     GRX004       1737.00     CSR     MOVELVANCA     GRX004       1738.00     CSR     NDD     MM       1744.00     CSR     NDD     MM       1744.00     CSR     NDD     NDD                                                                                                    | 1715.00 | C*         |                   |                      |                 |       |
| 1717.00 CSR #UEHE IFEQ '1' MOVE '1' MOVE '1' MOV                                                                                                    | 1716.00 | CSR        |                   | PARM                 | I0005U          |       |
| 1718.00     CSR     MOVE '1'     GMXL,09       1720.00     CSR     END     5093       1721.00     CSR     END     5093       1721.00     CSR     END     5093       1721.00     CSR     END     5093       1721.00     C*     Scrub and edit - Item Category Code 004        1725.00     C*     Scrub and edit - Item Category Code 004        1726.00     CSR     MOVELVUXC04     QXX004       1727.00     C*     Sct default value - Item Category Code 004       1727.00     C*     Sct default value - Item Category Code 004       1727.00     CSR     MOVELAVAN     040       1731.00     CSR     MOVELAVAN     040       1732.00     CSR     MOVELAVAN     040,1       1731.00     CSR     MOVELAVAN     040,1       1735.00     CSR     MOVE ''     040,4       1735.00     CSR     MOVE ''     040,4       1735.00     CSR     ADD 1     HM       1735.00     CSR     ADD 1     HM       1741.00     CSR     ADD 1     HM       1742.00     CSR     ADD 1     HM       1741.00     CSR     ADD 1     HM       1744.00     CSR <td>1717.00</td> <td>CSR</td> <td>#UERR</td> <td>IFEQ '1'</td> <td></td> <td></td>                                                                                                    | 1717.00 | CSR        | #UERR             | IFEQ '1'             |                 |       |
| 1729.00     CSR     SETOM     5093       1720.00     CSR     END       1721.00     CSR     END       1721.00     CSR     END       1721.00     CSR     END       1721.00     CSR     END       1721.00     CSR     MOVELUXX0.04     QXX0.04       1727.00     C*     Set default value - Item Category Code 004       1727.00     CSR     MOVELAUXX0.04     QXX0.04       1731.00     CSR     DXX0.04     IFRO *ILANX       1732.00     CSR     DXX0.04     IFRO *ILANX       1731.00     CSR     DXX0.04     IFRO *ILANX       1732.00     CSR     MOVEAAMACOA     QXX0.04       1733.00     CSR     MOVE '.     640,1       1735.00     CSR     MOVE '.     640,1       1735.00     CSR     END     HM       1735.00     CSR     END     HM       1741.00     CSR     END     HM       1742.00     CSR     END     HM       1741.00     CSR     END     HM       1742.00     CSR     END     ITER 'HM       1742.00     CSR     END     ITER 'HM       1744.00     CSR     END       1744.00                                                                                                    | 1718.00 | CSR        |                   | MOVE '1'             | @MK,09          |       |
| 1722.00 CSR END<br>1722.00 CSR END<br>1723.00 C* Serub and edit - Item Category Code 004<br>1725.00 C* Serub and edit - Item Category Code 004<br>1725.00 C* Set default value - Item Category Code 004<br>1727.00 C* MOVELVUKC04 QXX004<br>1728.00 C* MOVELVUKC04 QXX004<br>1728.00 C* MOVELVUKC04 QXX004<br>1728.00 C* MOVELVUKC04 QXX004<br>1728.00 C* MOVELVUKC04 QXX004<br>1738.00 CSR QXX04 IFVD *BLANK<br>1731.00 CSR QX004 IFVD *BLANK<br>1731.00 CSR QX004 IFVD *BLANK<br>1735.00 CSR Q40,1 IFSD *CMAN<br>1735.00 CSR Q40,1 IFSD *CMAN<br>1736.00 CSR Q40,1 IFSD *CMAN<br>1737.00 CSR WAD DAULA<br>1738.00 CSR WAD DAULA<br>1738.00 CSR WAD DAULA<br>1738.00 CSR WAD DAULA<br>1738.00 CSR WAD DAULA<br>1738.00 CSR WAD DAULA<br>1744.00 CSR WAD DAULA<br>1744.00 CSR MAD D1 WAD<br>1744.00 CSR MAD D1 WAD<br>1744.00 CSR MAD D1 WAD<br>1744.00 CSR MAD D1 WAD<br>1744.00 CSR MAD D1<br>1744.00 CSR MAD D1<br>1745.00 CSR MAD D1<br>1746.00 CSR MAD D1<br>1746.00 CSR MAD D1<br>1746.00 CSR MAD D1<br>1746.00 CSR MAD D1<br>1746.00 CSR MAD D1<br>1747.00 CSR MAD D1<br>1747.00 CSR MAD D1                                                               | 1719.00 | CSR        |                   | SETON                |                 | 5093  |
| 1721.00       CSR       END         1723.00       C*       Scrub and edit - Item Category Code 004         1724.00       C*       Scrub and edit - Item Category Code 004         1725.00       C*       Set default value - Item Category Code 004         1723.00       C*       Set default value - Item Category Code 004         1723.00       C*       Set default value - Item Category Code 004         1733.00       CSR       MCVEADAGO 4         1734.00       CSR       MCVEADAGO 4         1735.00       CSR       MCVEADAGO 4         1735.00       CSR       MCVEADAGO 4         1735.00       CSR       MCVEADAGO 4         1735.00       CSR       MCVEADAGO 4         1735.00       CSR       MCVEADAGO 4         1735.00       CSR       MOVELA0         1735.00       CSR       MM         1736.00       CSR       MOVE '' 4       940, #M         1741.00       CSR       MOVELA0       QXX004         1744.00       CSR       END       1744.00         1744.00       CSR       END       1744.00         1744.00       CSR       END       1744.00         1744.00       CSR       END <td>1720.00</td> <td>CSR</td> <td></td> <td>END</td> <td></td> <td></td>                                                                                                    | 1720.00 | CSR        |                   | END                  |                 |       |
| 1722.00 C*                                                                                                    | 1721.00 | CSR        |                   | END                  |                 |       |
| 1723.00 Ct Scrub and edit - Item Category Code 004<br>1724.00 CsR MOVELVEXO04 OXX004<br>1727.00 Ct Set default value - Item Category Code 004<br>1728.00 Cc Set default value - Item Category Code 004<br>1728.00 CsR OXX004 IFWO *BLANK<br>1733.00 CSR OXX004 IFWO *BLANK<br>1733.00 CSR MANDA WOVEADAKO04 #40<br>1734.00 CSR M40.1 IFWO *VILANK<br>1735.00 CSR M40.1 IFWO *VILANK<br>1735.00 CSR M40.1 IFWO *VILANK<br>1735.00 CSR M40.1 IFWO *VILANK<br>1735.00 CSR M40.1 IFWO *VILANK<br>1735.00 CSR M40.1 IFWO *VILANK<br>1735.00 CSR M40.1 IFWO *VILANK<br>1735.00 CSR M40.1 IFWO *VILANK<br>1735.00 CSR M40.1 IFWO *VILANK<br>1744.00 CSR M40.2 QXX004<br>1744.00 CSR M40.2 QXX004<br>1744.00 CSR M40.2 QXX004<br>1744.00 CSR M40.2 QXX004<br>1744.00 CSR M40.1 IFWO *VILANK<br>1744.00 CSR M40.1 IFWO *VILANK<br>1744.00 CSR M40.1 IFWO *VILANK<br>1744.00 CSR M40.1 IFWO *VILANK<br>1744.00 CSR M40.1 IFWO *VILANK<br>1745.00 CSR M40.1 IFWO *VILANK<br>1745.00 CSR M4004 IFWO *VILANK<br>1745.00 CSR M4004 IFWO *VILANK<br>1745.00 CSR M4004 IFWO *VILANK<br>1755.00 CSR M4004 IFWO *VILANK<br>1757.00 CSR M4004 IFWO *VILANK<br>1757.00 CSR M4004 IFWO *VILANK<br>1757.00 CSR M4004 IFWO *VILANK<br>1757.00 CSR M4004 IFWO *VILANK<br>1757.00 CSR M4004 IFWO *VILANK<br>1757.00 CSR M4004 IFWO *VILANK<br>1757.00 CSR M4004 IFWO *VILANK<br>1757.00 CSR M4004 IFWO *VILANK<br>1757.00 CSR M4004 IFWO *VILANK<br>1757.00 CSR M4004                                                                                                    | 1722.00 | C*         |                   |                      |                 |       |
| 1724.00 C* Scrub and edit - Item Category Code 004<br>1725.00 C* Set default value - Item Category Code 004<br>1737.00 C* Set default value - Item Category Code 004<br>1738.00 C* Set default value - Item Category Code 004<br>1738.00 C* Set default value - Item Category Code 004<br>1738.00 CSR DXX004 IFDS *BLANK<br>1738.00 CSR MAUDEAN<br>1738.00 CSR MAUDEAN<br>1744.00 CSR MAUDEAN<br>1744.00 CSR MAUDEAN<br>1744.00 CSR MAUDEAN<br>1744.00 CSR MAUDEAN<br>1744.00 CSR MAUDEAN<br>1745.00 CSR MAUDEAN<br>1746.00 CSR MAUDEAN<br>1746.00 CSR MAUDEAN<br>1747.00 CSR MAUDEAN<br>1747.00 CSR MAUDEAN                                                                  | 1723.00 | Ct         |                   |                      |                 |       |
| 1725.00       C*       XXX04         1727.00       C*       Set default value - Item Category Code 004         1728.00       C*       XXX04         1728.00       C*       XXX04         1730.00       C*       XXX04         1730.00       C*       XXX04         1731.00       CS       XXX04         1732.00       CS       XXX04         1731.00       CS       XXX04         1733.00       CS       WOVENDXXX         1734.00       CS       WOVENDXXX         1735.00       CS       W40.1         1737.00       CS       XAV         1737.00       CS       WOVENDXX         1737.00       CS       WAVENDX         1737.00       CS       WAVENDX         1737.00       CS       WAVENDX         1741.00       CS       ADD 1         1741.00       CS       END         1744.00       CSR       END         1747.00       C*       Edit allowed values - Item Category Code 004         1749.00       CSR       AXX004       INVENCHLANK         1745.00       CSR       AXX004       INVENCHLANK         1745.0                                                                                                    | 1724.00 | C*         | Scrub and edit -  | - Item Category Co   | de 004          |       |
| 1722.00     CSR     MOVELUEX004     QXX004       1722.00     C*     Set default value - Item Category Code 004       1723.00     CSR     QXX004     IFRO *BLANK       1731.00     CSR     DEXC004     FFO *BLANK       1732.00     CSR     DEXC004     FFO *BLANK       1731.00     CSR     DEXC004     FFO *BLANK       1731.00     CSR     MOVRADEX004     940       1733.00     CSR     MOVRADEX004     940       1733.00     CSR     MOVRADEX004     940       1733.00     CSR     WM     DOWLEADO       1733.00     CSR     WM     DOWLEADO       1741.00     CSR     ADD 1     HM       1742.00     CSR     ADD 1     HM       1741.00     CSR     ADD 1     HM       1742.00     CSR     BND     HM       1742.00     CSR     BND     HM       1742.00     CSR     ADD 1     HM       1742.00     CSR     BND     HM       1744.00     CSR     BND     STRON       1745.00     CSR     AXX004     IFFQ *NN       1745.00     CSR     AXX004     HM       1745.00     CSR     AXX004     STRON <t< td=""><td>1725.00</td><td>C*</td><td></td><td></td><td></td><td></td></t<>                                                                                                    | 1725.00 | C*         |                   |                      |                 |       |
| 1727.00       C*         1728.00       C*         1731.00       CSR       QXX004       IFEQ *BLANK         1731.00       CSR       QXX004       IFEQ *BLANK         1731.00       CSR       MOVENA40       QXX004         1733.00       CSR       MOVENA40       QXX004         1733.00       CSR       MOVENA40       QXX004         1733.00       CSR       MOVENA40       QXX004         1735.00       CSR       MOVENA40       QXX004         1735.00       CSR       W40,1       IFEQ */''       040,1         1735.00       CSR       WAM       DWLEN0''       040,1         1737.00       CSR       MOVEN''       040,1       MM         1737.00       CSR       MOVEN''       040,1       MM         1741.00       CSR       NDD 1       HM       MM         1744.00       CSR       END       If MA       If MA         1744.00       CSR       END       If MA       If MA         1744.00       CSR       END       If MA       If MA         1744.00       CSR       QXX004       IF MA       If MA         17450.00       CSR                                                                                                    | 1726.00 | CSR        |                   | MOVELVDX004          | QXX004          |       |
| 1728.00       Ct       Set default value - Item Category Code 004         1730.00       CSR       QXX004       IFPS +BLANK         1731.00       CSR       MOVEADEX004       040         1733.00       CSR       MOVEADEX004       040         1733.00       CSR       MOVEADEX004       040         1733.00       CSR       MOVEADEX004       040         1733.00       CSR       MOVEADEX004       040         1733.00       CSR       MOVEADEX004       040         1733.00       CSR       MOVEADEX04       040         1733.00       CSR       MOVEADEX04       040         1740.00       CSR       MOVE // MA       MM         1741.00       CSR       ADD 1       MM         1741.00       CSR       BND       1         1743.00       CSR       BND       1         1744.00       CSR       BND       1         1744.00       CSR       BND       1         1745.00       CSR       BND       1         1745.00       CSR       BXND       1         1745.00       CSR       AXNO4       IFPS         1755.00       CSR       B                                                                                                    | 1727.00 | C*         |                   |                      |                 |       |
| 1733.00       C*       C*         1733.00       CSR       QXX004       IFEC *BLANK         1733.00       CSR       MOVEADEX004       @40         1733.00       CSR       MOVEADEX004       @40         1733.00       CSR       @40,1       IFEC *'''         1733.00       CSR       @40,1       IFEC ''''         1735.00       CSR       @40,1       IFEC ''''         1737.00       CSR       #M       DVWLE40       IFEC ''''         1737.00       CSR       #M       IFEC ''''       #40,1         1737.00       CSR       #M       IFEC ''''       #40,1         1737.00       CSR       #M       IFEC '''''       #AUD2         1738.00       CSR       #NOVEA'''       @40,1       #M         1744.00       CSR       END       #M       #M         1744.00       CSR       END       IFEC '*NE'       IFEC '*NE'         1744.00       CSR       END       IFEC '*NE'       IFEC '*NE'         1744.00       CSR       END       IFEC '*NE'       IFEC '*NE'         1744.00       CSR       END       IFEC '*NE'       IFEC '*NE'         1745.00       <                                                                                                    | 1728.00 | Ct         | Set default value | e - Item Category    | Code 004        |       |
| 1730.00       CSR       QXX004       IFEC *BLANK         1733.00       CSR       MOVEADEX004       #40         1733.00       CSR       MOVEADEX004       #40         1733.00       CSR       MOVEADEX004       @40,1         1734.00       CSR       #ADDEX0       #40,1         1735.00       CSR       Z-ADDZ       #N         1737.00       CSR       #40,#M       DWLE40         1737.00       CSR       MOVE '<                                                                                                    | 1729.00 | C*         |                   | 5 4                  |                 |       |
| 1731.00       CSR       DEX004       TFNE *BLANK         1733.00       CSR       MOVERA#0       QXX004         1733.00       CSR       MOVE / '       #40         1733.00       CSR       MOVE / '       #40         1733.00       CSR       MOVE / '       #40         1735.00       CSR       MOVE / '       #40         1735.00       CSR       MOVE / '       #40, HM         1737.00       CSR       MOVE / '       #40, HM         1737.00       CSR       MOVE / '       #40, HM         1741.00       CSR       ADD 1       HM         1743.00       CSR       END       T////////////////////////////////////                                                                                                    | 1730.00 | CSR        | OXX004            | IFEO *BLANK          |                 |       |
| 1732.00       CSR       MOVEAN=00       QXX004         1734.00       CSR       WOVEAN=40       QXX004         1734.00       CSR       WOVE '       #40,1         1735.00       CSR       Z-ADD2       #M         1735.00       CSR       WOVE '       #40,1         1735.00       CSR       WA       DWLE40         1737.00       CSR       WA       DWLE40         1738.00       CSR       WADD       HM         1744.00       CSR       END       HM         1744.00       CSR       END       HM         1744.00       CSR       END       HM         1744.00       CSR       END       END         1744.00       CSR       END       END         1744.00       CSR       END       END         1744.00       CSR       END       END         1744.00       CSR       END       END         1745.00       CSR       AWX004       IFEO '*NO'         1745.00       CSR       END       5193         1755.00       CSR       MOVE ''       \$SETON       5193         1755.00       CSR       MOVE ''                                                                                                    | 1731.00 | CSR        | D@X004            | ~<br>TFNE *BLANK     |                 |       |
| 1733.00       CSE       MOVEAu40       QXX004         1733.00       CSR       040,1       FEG ''''       040,1         1733.00       CSR       QADD2       HM         1737.00       CSR       HM       DOWLEA0         1738.00       CSR       040,4M       FEG ''''         1739.00       CSR       040,4M       FEG ''''         1739.00       CSR       040,4M       FEG ''''         1740.00       CSR       ADD 1       HM         1741.00       CSR       END       7447.40         1744.00       CSR       END       7447.40         1744.00       CSR       END       7447.40         1744.00       CSR       END       7474.40         1744.00       CSR       END       7474.40         1744.00       CSR       END       7474.40         1745.00       CSR       END       7474.40         1745.00       CSR       ANX004       IFNE *BLANK         1750.00       CSR       ANX004       ANDVE 'I'         1751.00       CSR       ANX004       ANDVE 'I'         1755.00       CSR       MOVE ANX004       AN         1755.                                                                                                    | 1732.00 | CSR        |                   | MOVEAD@X004          | @40             |       |
| 1734.00       CSR       040,1       TFEQ ''''       040,1         1735.00       CSR       2-ADD2       #M         1737.00       CSR       W       DOWLEA0         1737.00       CSR       M       DOWLEA0         1737.00       CSR       M       DOWLEA0         1737.00       CSR       MDD       M         1743.00       CSR       MDD       M         1741.00       CSR       END       MM         1744.00       CSR       END       MOVERA#40,2       QXX004         1744.00       CSR       END       MM         1744.00       CSR       END       MOVERA#40,2       QXX004         1744.00       CSR       END       MOVERA#40,2       QXX004         1744.00       CSR       END       MOVERA#40,2       QXX004         1744.00       CSR       END       Stant       Stant         1747.00       CSR       AX004       IFNF *ELANK       Stant         1745.00       CSR       AX004       IFNF *ELANK       Stant         1755.00       CSR       MOVEAA%04       #40       Stant         1755.00       CSR       MOVEA*K04       \$4                                                                                                    | 1733.00 | CSR        |                   | MOVEA@40             | OXX004          |       |
| 1735.00       CSR       MOVE ' '       #40,1         1737.00       CSR       Z-DD2       HM         1738.00       CSR       #40,#M       TEO('''         1738.00       CSR       #40,#M       TEO('''         1740.00       CSR       MOVE ' '       #40,#M         1741.00       CSR       MOVE ' '       #40,#M         1741.00       CSR       MOVE ' '       #40,#M         1744.00       CSR       MOVENe40,2       QXX004         1744.00       CSR       END       1         1744.00       CSR       END       1         1744.00       CSR       END       1         1744.00       CSR       END       1         1744.00       CSR       END       1         1744.00       CSR       END       1         1744.00       CSR       END       1         1744.00       CSR       AWX004       IFNE *BLANK         1745.00       CSR       AWX004       IFNE *BLANK         1755.00       CSR       MOVEALANK       5         1755.00       CSR       MOVEALANK       5         1755.00       CSR       MOVEALANK                                                                                                    | 1734 00 | CSR        | @40.1             | TFEO ''''            | 2               |       |
| 1738.00       CSR       2-ADD2       HM         1739.00       CSR       H       DWUE40         1739.00       CSR       WADWLE40         1740.00       CSR       END         1741.00       CSR       END         1741.00       CSR       END         1741.00       CSR       END         1741.00       CSR       END         1741.00       CSR       END         1744.00       CSR       END         1744.00       CSR       END         1744.00       CSR       END         1744.00       CSR       END         1744.00       CSR       END         1744.00       CSR       END         1744.00       CSR       END         1747.00       C*       Edit allowed values - Item Category Code 004         1749.00       C*       EST         1750.00       CSR       ABX004       IPNE *BLANK         1751.00       CSR       ABX004       MOVE NIX         1755.00       CSR       MOVENAWX004       #40         1757.00       CSR       MOVE *HLANK       SPETST 1         1765.00       CSR       MOVE *HLANK<                                                                                                    | 1735 00 | CSR        | 010/1             | MOVE ' '             | @40.1           |       |
| 1737.00       CSP       #M       DWTE40       MT         1738.00       CSP       #40,#M       FFG ''''       #40,#M         1740.00       CSP       NOVE ''       #40,#M         1741.00       CSP       NDD       1         1742.00       CSP       NDD       1         1742.00       CSP       NDD       1         1742.00       CSP       NDD       1         1742.00       CSP       NDD       1         1742.00       CSP       NDD       1         1744.00       CSP       END       1         1745.00       CSP       END       1         1745.00       CSP       EAX004       IFNE *ELANK         1745.00       CSP       A#X004       IFNE *ELANK         1755.00       CSR       A#X004       AND 2         1755.00       CSR       MOVEA#X04       #40         1755.00       CSR       MOVEA#X04       #40         1755.00       CSR       MOVE *LIANK       SNFK10         1766.00       CSR       MOVE *LANK       SNFK10         1766.00       CSR       MOVE *LANK       SNFK10         1766.00                                                                                                    | 1736 00 | CSR        |                   | Z-ADD2               | #M              |       |
| 1739.00       CSR       #40,#M       TFED.'''       #40,#M         1740.00       CSR       END       #M         1741.00       CSR       END       #M         1741.00       CSR       END       #M         1741.00       CSR       END       1       #M         1742.00       CSR       END       1       #M         1743.00       CSR       END       1       #M         1744.00       CSR       END       1       #M         1744.00       CSR       END       1       #M         1744.00       CSR       END       1       #M         1745.00       CSR       END       1       #M         1745.00       CSR       A@XO04       IFRC '*BJ'       1         1750.00       CSR       A@XO04       IFRC '*BJ'       1         1751.00       CSR       MOVE '1'       @MK,03       1         1755.00       CSR       MOVE *HIVAL       @AV       1         1755.00       CSR       MOVE *HIVAL       @AV       1         1760.00       CSR       MOVE *HIVAL       @AV       1         1761.00       CSR       <                                                                                                    | 1737 00 | CSR        | #M                | DOWLE40              | 1111            |       |
| 1733.00       CSR       HOVE '.'       @40, #M         1740.00       CSR       ADD 1       #M         1744.00       CSR       ADD 1       #M         1744.00       CSR       END       1         1744.00       CSR       END       1         1744.00       CSR       END       1         1744.00       CSR       END       1         1744.00       CSR       END       1         1744.00       CSR       END       1         1744.00       CSR       END       1         1745.00       C*       Edit allowed values - Item Category Code 004         1747.00       C*       Edit allowed values - Item Category Code 004         1747.00       C*       Rdit allowed values - Item Category Code 004         1753.00       CSR       A@X004       IFNE *BLANK         1755.00       CSR       MOVEA       #IVAL       @AV         1755.00       CSR       MOVE *HIVAL       @AV         1755.00       CSR       MOVE *HIVAL       @AV         1761.00       CSR       MOVE *HIVAL       @AV         1761.00       CSR       MOVE *HIVAL       @AV         1766.00<                                                                                                    | 1738 00 | CGP        | @4.0 #M           | TEFO ////            |                 |       |
| 1741.00       CSR       END       END         1741.00       CSR       END       #M         1741.00       CSR       END       #M         1741.00       CSR       END       1#M         1741.00       CSR       END       1/44.00         1745.00       CSR       END       1/44.00         1745.00       CSR       END       1/44.00         1746.00       CSR       END       1/44.00         1746.00       CSR       END       1/47.00         1746.00       C*       Edit allowed values - Item Category Code 004       1/49.00         1749.00       C*       Edit allowed values - Item Category Code 004       1/49.00         1751.00       CSR       ABX004       IFME *BLANK         1752.00       CSR       QXX004       ANDEQ*ELLANK         1755.00       CSR       MOVE '1'       GMX         1755.00       CSR       MOVE *HIVAL       @AV         1756.00       CSR       MOVE *HIVAL       @AV         1756.00       CSR       MOVE *HIVAL       @AV         1761.00       CSR       MOVE /1'       SERTST 1         1760.00       CSR       WRK10       IO                                                                                                    | 1739 00 | COR        | @40,#H            | MOVE / /             | @40 #M          |       |
| 1741.00       CSR       ADD 1       #M         1742.00       CSR       END       #M         1742.00       CSR       END       QXX004         1744.00       CSR       END       QXX004         1744.00       CSR       END       QXX004         1744.00       CSR       END       GXX004         1746.00       CSR       END       GXX004         1747.00       C*       Edit allowed values - Item Category Code 004         1747.00       C*       Edit allowed values - Item Category Code 004         1750.00       CSR       A@X004       IFNE *BLANK         1751.00       CSR       QXX004       ANDEG*BLANK         1752.00       CSR       QXX004       ANDEG*BLANK         1754.00       CSR       ELSE       SETON       5193         1755.00       CSR       MOVE AWS004       @40         1757.00       CSR       MOVE *I'       \$ERTST 1         1761.00       CSR       MOVE *I'       \$ERTST 1         1762.00       CSR       MOVE *I'       \$ERTST 1         1763.00       CSR       MOVE *I'       \$ERTST 1         1764.00       CSR       MOVE 'I'       \$ERTST                                                                                                    | 1740 00 | COR        |                   | FND                  | @40,#M          |       |
| 1742.00       CSR       END       HM         1743.00       CSR       END         1743.00       CSR       END         1744.00       CSR       END         1745.00       CSR       END         1744.00       CSR       END         1747.00       C*       Edit allowed values - Item Category Code 004         1749.00       C*       Edit allowed values - Item Category Code 004         1749.00       C*       Edit allowed values - Item Category Code 004         1749.00       C*       Edit allowed values - Item Category Code 004         1749.00       C*       MOVE /1'       @MK.03         1751.00       CSR       AaX004       IFBO '*NB'         1752.00       CSR       MOVE '1'       @MK.03         1755.00       CSR       MOVE '1'       @MK.03         1755.00       CSR       MOVE *HIVAL       @AV         1755.00       CSR       MOVE *HIVAL       @AV         1756.00       CSR       MOVE *HIVAL       @AV         1756.00       CSR       MOVE '1'       \$ERTST 1         1760.00       CSR       MOVE '1'       \$ERTST 1         1761.00       CSR       \$WK10       10 <td>1740.00</td> <td>COR</td> <td></td> <td></td> <td>#M</td> <td></td>                                                                                                    | 1740.00 | COR        |                   |                      | #M              |       |
| 1742.00       CSR       END         1744.00       CSR       END         1745.00       CSR       END         1745.00       CSR       END         1745.00       CSR       END         1745.00       CSR       END         1746.00       C*       Edit allowed values - Item Category Code 004         1747.00       C*       Edit allowed values - Item Category Code 004         1750.00       CSR       A@X004       IFME *BLANK         1751.00       CSR       A@X004       IFME *BLANK         1753.00       CSR       A@X004       IFME *BLANK         1755.00       CSR       MOVE 1'       @MK,03         1755.00       CSR       MOVE *HIVAL       @AV         1755.00       CSR       MOVE *HIVAL       @AV         1755.00       CSR       MOVE *HIVAL       @AV         1756.00       CSR       MOVE *HIVAL       @AV         1757.00       CSR       MOVE *HIVAL       @AV         1765.00       CSR       MOVE *HIVAL       @AV         1760.00       CSR       MOVE *I'       \$ERTST 1         1761.00       CSR       MOVE 1'       \$ERTST         17                                                                                                    | 1741.00 | COR        |                   | END I                | #11             |       |
| 1742.00       CSR       END         1744.00       CSR       END         1745.00       CSR       END         1745.00       CSR       END         1747.00       C*       Edit allowed values - Item Category Code 004         1749.00       C*       Edit allowed values - Item Category Code 004         1749.00       C*       Edit allowed values - Item Category Code 004         1747.00       C*       Edit allowed values - Item Category Code 004         1747.00       C*       MOVE 'NB'         1751.00       CSR       A@X004       IFEQ 'NB'         1752.00       CSR       A@X004       GMK, 03         1755.00       CSR       ELSE       5193         1755.00       CSR       EXSR C997       5193         1758.00       CSR       MOVE 'HIVAL       @AV         1758.00       CSR       MOVE 'HIVAL       @AV         1760.00       CSR       MOVE 'HIVAL       @AV         1761.00       CSR       MOVE 'HIVAL       81         1762.00       CSR       SERTST       IFEQ '1'         1766.00       CSR       SERTST       IFEQ '1'         1766.00       CSR       END       5193 <td>1742.00</td> <td>COR</td> <td></td> <td>END<br/>MOVED@40 2</td> <td>077004</td> <td></td>                                                                                                    | 1742.00 | COR        |                   | END<br>MOVED@40 2    | 077004          |       |
|                                                                                                    | 1743.00 | COR        |                   | FND                  | QAAUU4          |       |
| 1745.00       CSR       END         1747.00       C*       Edit allowed values - Item Category Code 004         1749.00       C*       Edit allowed values - Item Category Code 004         1749.00       C*       Edit allowed values - Item Category Code 004         1749.00       C*       Edit allowed values - Item Category Code 004         1745.00       CSR       A@X004       IFEQ '*NB'         1751.00       CSR       A@X004       IFEQ '*NB'         1752.00       CSR       QXX004       ANDEQ '*NB'         1753.00       CSR       QXX004       MOVE '1'         1755.00       CSR       MOVE *NUAL       @AV         1755.00       CSR       EXSR C997       T759.00         1755.00       CSR       MOVE '' '       \$ERTST 1         1760.00       CSR       MOVE '' '       \$ERTST 1         1761.00       CSR       @AV,1       IFNE *HIVAL       \$WRK10         1765.00       CSR       @AV,1       IFNE *HIVAL       \$WIT         1766.00       CSR       \$WRK10       IONE 'Y'       \$ERTST         1766.00       CSR       \$END       5193         1766.00       CSR       \$END       5193                                                                                                    | 1744.00 | COR        |                   | END                  |                 |       |
| 1747.00       C*       Edit allowed values - Item Category Code 004         1748.00       C*       Edit allowed values - Item Category Code 004         1748.00       C*       Edit allowed values - Item Category Code 004         1750.00       CSR       A@X004       IFNE *BLANK         1751.00       CSR       A@X004       IFNE *BLANK         1751.00       CSR       A@X004       IFNE *BLANK         1753.00       CSR       A@X004       MOVE *1'         1755.00       CSR       SETON       5193         1756.00       CSR       ELSE       640         1757.00       CSR       MOVE *HIVAL       @AV         1758.00       CSR       EXSR C997       1759         1759.00       C*        1760.00         1761.00       CSR       MOVE *HIVAL       @AV         1762.00       CSR       MOVE 'Y       \$RETST 1         1764.00       CSR       WRRIO       10       1765.00         1765.00       CSR       *WRNIO       LØVE 'Y'       \$B1         1766.00       CSR       \$END       5193         1767.00       CSR       END       5193         1770.00       CSR                                                                                                    | 1745.00 | CSR        |                   | END                  |                 |       |
| 1747.00       C*       Edit allowed values - Item Category Code 004         1749.00       C*       A&X004       IPNE *BLANK         1750.00       CSR       A&X004       IPNE *BLANK         1751.00       CSR       A&X004       IPNE *BLANK         1751.00       CSR       AX004       IPNE *BLANK         1752.00       CSR       QX1004       ANDEQ*BLANK         1753.00       CSR       MOVE *1'       @MK.03         1756.00       CSR       ELSE       5193         1756.00       CSR       MOVE *HIVAL       @AV         1757.00       CSR       MOVE *HIVAL       @AV         1757.00       CSR       MOVE *HIVAL       @AV         1757.00       CSR       MOVE *HIVAL       @AV         1758.00       CSR       MOVE *HIVAL       @AV         1759.00       CSR       MOVE *HIVAL       @AV         1761.00       CSR       MOVE *HIVAL       @AV         1762.00       CSR       MOVE *HIVAL       \$NEK10         1763.00       CSR       #AV,1       IFNE *HIVAL       \$1         1766.00       CSR       \$SETON       \$1       \$1         1766.00       CSR                                                                                                    | 1746.00 | CSR<br>Car |                   | END                  |                 |       |
| 1748.00       C*       Bitt allowed values - Item Category Code 004         1750.00       CSR       A@X004       IFRE *BLANK         1751.00       CSR       A@X004       IFRE *BLANK         1752.00       CSR       QXX004       ANDEQ*BLANK         1752.00       CSR       QXX004       ANDEQ*BLANK         1752.00       CSR       QXX004       ANDEQ*BLANK         1753.00       CSR       MOVE '1'       @MK.03         1755.00       CSR       ELSE       5193         1757.00       CSR       MOVE *HIVAL       @AV         1758.00       CSR       EXSR C997       1759.00         1759.00       C*                                                                                                    | 1747.00 | C^         | Rait - 11 1 1.    |                      | C-l- 004        |       |
| 1749.00       C*         1750.00       CSR       A@X004       IFNE *BLANK         1751.00       CSR       A@X004       IFEQ '*NB'         1752.00       CSR       QX004       ANDEO*BLANK         1753.00       CSR       QX004       ANDEO*BLANK         1753.00       CSR       SETON       5193         1755.00       CSR       ELSE       97         1755.00       CSR       MOVE *HVAL       @AV         1755.00       CSR       MOVE *HVAL       @AV         1758.00       CSR       MOVE *HVAL       @AV         1759.00       C*           1760.00       CSR       MOVE *HVAL       @AV         1761.00       CSR       MOVE *HVAL       @AV         1765.00       CSR       MOVE *HIVAL       \$WRK10         1766.00       CSR       @AV,1       IFNE *HIVAL       \$1         1766.00       CSR       #NR10       LOKUP@AV       \$1         1765.00       CSR       \$ENTST       IFRE 'IFRE 'IFRE 'IFRE 'IFRE 'IFRE 'IFRE 'IFRE 'IFRE 'IFRE 'IFRE 'IFRE 'IFRE 'IFRE 'IFRE 'IFRE 'IFRE 'IFRE 'IFRE 'IFRE 'IFRE 'IFRE 'IFRE 'IFRE 'IFRE 'IFRE 'IFRE 'IFRE 'IFRE 'IFRE 'IFRE 'IFRE 'IFRE 'IFRE 'IFRE 'IFRE 'IFRE 'IFRE 'IFRE 'IFRE 'IFRE 'IFRE 'IFRE 'I                                                                                                    | 1748.00 | C*         | Edit allowed valu | ies - Item Categor   | ry code 004     |       |
| 1751.00       CSR       A@X004       IFRE *BLARK         1752.00       CSR       QXX004       ANDEQ*BLARK         1752.00       CSR       QXX004       ANDEQ*BLARK         1753.00       CSR       MOVE '1'       @MK,03         1754.00       CSR       SETON       5193         1755.00       CSR       ELSE       MOVE *HIVAL       @AV         1757.00       CSR       MOVE *HIVAL       @AV         1758.00       CSR       EXSR C997       TSS.00       CSR       MOVE *HIVAL       @AV         1765.00       CSR       MOVE *BLANK       \$WRN10       10         1761.00       CSR       MOVE *BLANK       \$WR10       10         1762.00       CSR       MOVE *LXX004       \$WR10       1765.00       CSR       @AV,1       IFNE *HIVAL         1765.00       CSR       *WR10       LOKU@AV       81       1765.00       CSR       END         1766.00       CSR       \$WR10       LOKU@AV       \$ETST       1767.00       CSR       END         1765.00       CSR       \$END       5193       1771.00       CSR       END         1776.00       CSR       END       5193                                                                                                    | 1749.00 | C*         | 201004            | TENE +DIANK          |                 |       |
| 1751.00       CSR       QXX04       ANDEY*ND*         1752.00       CSR       QXX04       ANDEY*BLANK         1753.00       CSR       MOVE '1'       @MK,03         1755.00       CSR       SETON       5193         1755.00       CSR       MOVE '1'       @AV         1755.00       CSR       MOVE HIVAL       @AV         1757.00       CSR       MOVE '1'       \$ETST 1         1757.00       CSR       MOVE '1'       \$ETST 1         1757.00       CSR       MOVE '1'       \$ETST 1         1757.00       CSR       MOVE '1'       \$ETST 1         1761.00       CSR       MOVE '1'       \$ETST 1         1765.00       CSR       MOVE '1'       \$ETST 1         1765.00       CSR       \$WRK10       LOKUP@AV       \$1         1765.00       CSR       \$WRK10       LOKUP@AV       \$1         1766.00       CSR       \$MOVE '1'       \$ETST 1       \$1         1766.00       CSR       \$ETST 1       FEQ '1'       \$1         1766.00       CSR       \$ETST 1       FEQ '1'       \$193         1770.00       CSR       END       \$193       \$1771.00 <t< td=""><td>1750.00</td><td>CSR</td><td>A@X004</td><td>IFNE *BLANK</td><td></td><td></td></t<>                                                                                                    | 1750.00 | CSR        | A@X004            | IFNE *BLANK          |                 |       |
| 1752.00       CSR       QXX004       ANDEQ*BLANK         1753.00       CSR       MOVE '1'       @MK,03         1755.00       CSR       SETON       5193         1755.00       CSR       MOVEAA@X004       @40         1757.00       CSR       MOVE *HIVAL       @AV         1758.00       CSR       MOVE *HIVAL       @AV         1758.00       CSR       MOVE *HIVAL       @AV         1758.00       CSR       MOVE *HIVAL       @AV         1759.00       C*                                                                                                    | 1/51.00 | CSR        | A@X004            | TLEÓ , ¥NR,          |                 |       |
| 1753.00       CSR       MOVE '1'       @MK,03         1754.00       CSR       SETON       5193         1755.00       CSR       ELSE       5193         1755.00       CSR       MOVE *HIVAL       @AV         1757.00       CSR       MOVE *HIVAL       @AV         1758.00       CSR       EXSR C997                                                                                                    | 1752.00 | CSR        | QXX004            | ANDEQ*BLANK          | 0.000           |       |
| 1754.00       CSR       SETON       5193         1755.00       CSR       ELSE         1756.00       CSR       MOVEAA@X004       @40         1757.00       CSR       MOVE *HIVAL       @AV         1759.00       CSR       EXSR C997                                                                                                    | 1753.00 | CSR        |                   | MOVE '1'             | @MK,03          | 54.00 |
| 1755.00       CSR       ELSE         1756.00       CSR       MOVEAA@X004       @40         1757.00       CSR       MOVE *HIVAL       @AV         1758.00       CSR       EXSR C997         1759.00       C*                                                                                                    | 1/54.00 | CSR        |                   | SETON                |                 | 5193  |
| 1755.00       CSK       MOVE *HIVAL       @40         1757.00       CSR       MOVE *HIVAL       @AV         1758.00       CSR       EXSR C997                                                                                                    | 1756.00 | CSR        |                   | ELSE<br>MOVER DOVICE | 040             |       |
| 1757.00       CSR       MOVE *HIVAL       @AV         1758.00       CSR       EXSR C997         1759.00       C*          1760.00       CSR       MOVE ' ' \$ERTST 1         1761.00       CSR       MOVE ' ' \$ERTST 1         1762.00       CSR       MOVE ' ' \$ERTST 1         1764.00       CSR       MOVE *HIVAL         1764.00       CSR       @AV,1         1766.00       CSR       \$WRK10         1766.00       CSR       WAVE ' 1'         1766.00       CSR       MOVE '1'         1766.00       CSR       MOVE '1'         1766.00       CSR       BID         1767.00       CSR       END         1769.00       CSR       SETON         1771.00       CSR       END         1772.00       CSR       END         1775.00       C*       END         1776.00       C*       Edit upper and lowr range - Item Category Code 004         1777.00       C*       If NOVE '1'         1778.00       CSR       L@004         1779.00       CSR       QXX004         1780.00       CSR       QXX004                                                                                                    | 1756.00 | CSR        |                   | MOVEAA@X004          | @40             |       |
| 1758.00       CSR       EXSK C997         1759.00       C*          1760.00       CSR       MOVE ''       \$ERTST 1         1761.00       CSR       MOVE *BLANK       \$WRK10 10         1762.00       CSR       MOVE *BLANK       \$WRK10         1764.00       CSR       @AV,1       IFNE *HIVAL         1765.00       CSR       @AV,1       IFNE *HIVAL         1766.00       CSR       *WRK10       LOKUP@AV       81         1766.00       CSR       MOVE '1'       \$ERTST         1767.00       CSR       END       1768.00       CSR         1767.00       CSR       END       5193         1776.00       CSR       END       5193         1771.00       CSR       END       1774.00         1775.00       C*       Edit upper and lowr range - Item Category Code 004         1777.00       C*       Edit upper and lowr range - Item Category Code 004         1778.00       CSR       MOVE '1'       \$ERTST         1778.00       CSR       QXX04       IFGE L@X004                                                                                                    | 1750.00 | CSR        |                   | MUVE *HIVAL          | @AV             |       |
| 1/59.00C*1760.00CSRMOVE ' '\$ERTST 11761.00CSRMOVE * BLANK\$WRK10 101762.00CSR@AV,1IFNE *HIVAL1764.00CSR@AV,1IFNE *HIVAL1765.00CSR\$WRK10LOKUP@AV811766.00CSR* INS1IFEQ '0'1766.00CSREND1767.001769.00CSREND51931770.00CSREND51931771.00CSREND1775.00CSREND1775.00CSREND1775.00CSREND1775.00CSREND1776.00CSREND1776.00CSREND1775.00C*Edit upper and lowr range - Item Category Code 0041777.00CSRL@0041778.00CSRMOVE '1'1778.00CSRQXX0041778.00CSRQXX004                                                                                                    | 1758.00 | CSR        |                   | EASK C997            |                 |       |
| 1700.00       CSR       MOVE '.'       \$ERTST 1         1761.00       CSR       MOVE * BLANK       \$WRK10 10         1762.00       CSR       @AV,1       IFNE *HIVAL         1763.00       CSR       @AV,1       IFNE *HIVAL         1764.00       CSR       \$WRK10       LOKUP@AV       81         1765.00       CSR       *IN81       IFEQ '0'       81         1766.00       CSR       MOVE '1'       \$ERTST       1         1766.00       CSR       END       1       176         1766.00       CSR       END       176       176         1766.00       CSR       \$ERTST       IFEQ '1'       \$ERTST         1769.00       CSR       \$END       5193       1771.00         1771.00       CSR       END       5193       1774.00       CSR       END         1775.00       C*       Edit upper and lowr range - Item Category Code 004       1775.00       C*         1778.00       CSR       L@004       IFNE *BLANK       \$ERTST       179.00         1779.00       CSR       QXX004       IFGE L@X004       \$ERTST       1780.00       CSR       QXX004       IFGE L@X004                                                                                                    | 1759.00 | C*         |                   | MONTE / /            |                 |       |
| 1/61.00       CSR       MOVE *BLANK       \$WRK10 10         1762.00       CSR       MOVELQXX004       \$WRK10         1763.00       CSR       @AV,1       IFNE *HIVAL         1764.00       CSR       \$WRK10       LOKUP@AV       81         1765.00       CSR       *IN81       IFEQ '0'       81         1766.00       CSR       MOVE '1'       \$ERTST       \$ERTST         1767.00       CSR       END       1768.00       CSR       \$ERTST         1769.00       CSR       SETON       5193         1770.00       CSR       END       5193         1771.00       CSR       END       1774.00       CSR         1775.00       CSR       END       1775.00       C*         1777.00       C*       Edit upper and lowr range - Item Category Code 004       1777.00         1778.00       CSR       L@004       IFNE *BLANK         1779.00       CSR       MOVE '1'       \$ERTST         1778.00       CSR       QXX004       IFGE L@X004                                                                                                    | 1760.00 | CSR        |                   | MOVE , ,             | SERTST 1        |       |
| 1762.00       CSR       MOVELQX004       \$WRK10         1763.00       CSR       @AV,1       IFNE *HIVAL       81         1764.00       CSR       \$WRK10       LOKUP@AV       81         1765.00       CSR       *IN81       IFEQ '0'       81         1765.00       CSR       MOVE '1'       \$ERTST       176         1766.00       CSR       MOVE '1'       \$ERTST       176         1767.00       CSR       END       176       176         1769.00       CSR       \$ERTST       IFEQ '1'       @MK,07         1770.00       CSR       END       5193       1771.00         1772.00       CSR       END       1774.00       CSR       END         1775.00       CSR       END       1775.00       C*         1776.00       CSR       END       1776.00       C*         1778.00       CSR       L@004       IFNE *BLANK       MOVE '1'       \$ERTST         1779.00       CSR       MOVE '1'       \$ERTST       1780.00       CSR       QXX004       IFGE L@X004                                                                                                    | 1761.00 | CSR        |                   | MOVE *BLANK          | \$WRK10 10      |       |
| 1763.00       CSR       @AV,1       IFNE *HIVAL         1764.00       CSR       \$WRK10       LOKUP@AV       81         1765.00       CSR       \$IN81       IFEQ '0'       176         1766.00       CSR       MOVE '1'       \$ERTST       176         1767.00       CSR       END       1769.00       CSR       \$ERTST         1769.00       CSR       \$ERTST       IFEQ '1'       @MK,07         1770.00       CSR       MOVE '1'       @MK,07         1771.00       CSR       END       5193         1772.00       CSR       END       1773.00       CSR         1774.00       CSR       END       1775.00       C*         1776.00       C*       Edit upper and lowr range - Item Category Code 004       1777.00         1778.00       CSR       L@004       IFNE *BLANK       MOVE '1'       \$ERTST         1780.00       CSR       QXX004       IFGE L@X004       \$ERTST       1780.00                                                                                                    | 1762.00 | CSR        | _                 | MOVELQXX004          | ŞWRK10          |       |
| 1764.00       CSR       \$WRK10       LOKUP@AV       81         1765.00       CSR       *IN81       IFEQ '0'       1765.00         1766.00       CSR       MOVE '1'       \$ERTST         1767.00       CSR       END       1765.00         1768.00       CSR       \$ERTST       IFEQ '1'         1769.00       CSR       MOVE '1'       @MK,07         1770.00       CSR       SETON       5193         1771.00       CSR       END       1772.00         1772.00       CSR       END       1774.00         1775.00       C*       Edit upper and lowr range - Item Category Code 004         1777.00       C*       IFNE *BLANK         1778.00       CSR       MOVE '1'         1778.00       CSR       QXX004       IFGE L@X004                                                                                                    | 1763.00 | CSR        | @AV,1             | IFNE *HIVAL          |                 |       |
| 1765.00       CSR       *IN81       IFEQ '0'         1766.00       CSR       MOVE '1'       \$ERTST         1767.00       CSR       END         1768.00       CSR       \$ERTST       IFEQ '1'         1769.00       CSR       \$ERTST       IFEQ '1'         1769.00       CSR       \$ESTON       5193         1771.00       CSR       END       1772.00         1772.00       CSR       END       1773.00         1773.00       CSR       END       1774.00         1775.00       C*       Edit upper and lowr range - Item Category Code 004         1777.00       C*       IfNe *BLANK         1779.00       CSR       MOVE '1'         1778.00       CSR       QXX004       IFGE L@X004                                                                                                    | 1764.00 | CSR        | \$WRK10           | LOKUP@AV             |                 | 81    |
| 1766.00       CSR       MOVE '1'       \$ERTST         1767.00       CSR       END         1768.00       CSR       \$ERTST       IFEQ '1'         1769.00       CSR       MOVE '1'       @MK,07         1770.00       CSR       SETON       5193         1771.00       CSR       END       1772.00         1772.00       CSR       END       1774.00         1773.00       CSR       END       1775.00         1774.00       CSR       END       1775.00         1775.00       C*       Edit upper and lowr range - Item Category Code 004         1777.00       C*       1778.00       CSR       MOVE '1'         1778.00       CSR       MOVE '1'       \$ERTST         1780.00       CSR       QXX004       IFGE L@X004                                                                                                    | 1765.00 | CSR        | *IN81             | IFEQ '0'             |                 |       |
| 1767.00       CSR       END         1768.00       CSR       \$ERTST       IFEQ '1'         1769.00       CSR       MOVE '1'       @MK,07         1770.00       CSR       SETON       5193         1771.00       CSR       END       1772.00         1772.00       CSR       END       1773.00         1775.00       CSR       END       1774.00         1776.00       C*       Edit upper and lowr range - Item Category Code 004         1777.00       C*       1778.00       CSR         1778.00       CSR       L@004       IFNE *BLANK         1779.00       CSR       QXX004       IFGE L@X004                                                                                                    | 1766.00 | CSR        |                   | MOVE '1'             | \$ERTST         |       |
| 1768.00       CSR       \$ERTST       IFEQ '1'         1769.00       CSR       MOVE '1'       @MK,07         1770.00       CSR       SETON       5193         1771.00       CSR       END       1772.00         1772.00       CSR       END       1773.00         1774.00       CSR       END       1774.00         1775.00       C*       END       1776.00         1776.00       C*       Edit upper and lowr range - Item Category Code 004         1777.00       C*       1778.00       CSR         1778.00       CSR       L@004       IFNE *BLANK         1779.00       CSR       MOVE '1'       \$ERTST         1780.00       CSR       QXX004       IFGE L@X004                                                                                                    | 1767.00 | CSR        |                   | END                  |                 |       |
| 1769.00       CSR       MOVE '1'       @MK,07         1770.00       CSR       SETON       5193         1771.00       CSR       END       173         1772.00       CSR       END       1773.00         1773.00       CSR       END       1774.00         1774.00       CSR       END       1775.00         1775.00       C*       Edit upper and lowr range - Item Category Code 004       1777.00         1777.00       C*       1778.00       CSR       L@004       IFNE *BLANK         1779.00       CSR       MOVE '1'       \$ERTST         1780.00       CSR       QXX004       IFGE L@X004                                                                                                    | 1768.00 | CSR        | \$ERTST           | IFEQ '1'             |                 |       |
| 1770.00       CSR       SETON       5193         1771.00       CSR       END         1772.00       CSR       END         1773.00       CSR       END         1774.00       CSR       END         1775.00       C*       Edit upper and lowr range - Item Category Code 004         1777.00       C*         1778.00       CSR       L@004         1779.00       CSR       MOVE '1'         1780.00       CSR       QXX004                                                                                                    | 1769.00 | CSR        |                   | MOVE '1'             | @MK,07          |       |
| 1771.00       CSR       END         1772.00       CSR       END         1773.00       CSR       END         1774.00       CSR       END         1775.00       C*       Edit upper and lowr range - Item Category Code 004         1777.00       C*       Edit upper and lowr range - Item Category Code 004         1778.00       CSR       L@004         1779.00       CSR       MOVE '1'         1780.00       CSR       QXX004                                                                                                    | 1770.00 | CSR        |                   | SETON                |                 | 5193  |
| 1772.00       CSR       END         1773.00       CSR       END         1774.00       CSR       END         1775.00       C*       Edit upper and lowr range - Item Category Code 004         1777.00       C*       Edit upper and lowr range - Item Category Code 004         1777.00       C*       Edit upper and lowr range - Item Category Code 004         1777.00       C*       Edit upper and lowr range - Item Category Code 004         1778.00       CSR       L@004       IFNE *BLANK         1779.00       CSR       MOVE '1'       \$ERTST         1780.00       CSR       QXX004       IFGE L@X004                                                                                                    | 1771.00 | CSR        |                   | END                  |                 |       |
| 1773.00       CSR       END         1774.00       CSR       END         1775.00       C*         1776.00       C*         1776.00       C*         1776.00       C*         1777.00       C*         1778.00       CSR         1276.00       CSR         1277.00       C*         1778.00       CSR         1278.00       CSR         1278.00       CSR         1278.00       CSR         QXX004       IFGE L@X004                                                                                                    | 1772.00 | CSR        |                   | END                  |                 |       |
| 1774.00       CSR       END         1775.00       C*         1776.00       C*         1777.00       C*         1777.00       C*         1778.00       CSR         1779.00       CSR         1779.00       CSR         1779.00       CSR         1778.00       CSR         1779.00       CSR         MOVE '1'       \$ERTST         1780.00       CSR         QXX004       IFGE L@X004                                                                                                    | 1773.00 | CSR        |                   | END                  |                 |       |
| 1775.00       C*         1776.00       C*         1777.00       C*         1777.00       C*         1778.00       CSR         L@004       IFNE *BLANK         1779.00       CSR         MOVE '1'       \$ERTST         1780.00       CSR         QXX004       IFGE L@X004                                                                                                    | 1774.00 | CSR        |                   | END                  |                 |       |
| 1776.00       C*       Edit upper and lowr range - Item Category Code 004         1777.00       C*         1778.00       CSR       L@004         1779.00       CSR       MOVE '1'         \$ERTST       1780.00       CSR         QXX004       IFGE L@X004                                                                                                    | 1775.00 | C*         |                   |                      |                 |       |
| 1777.00     C*     I     C     I       1778.00     CSR     L@004     IFNE *BLANK       1779.00     CSR     MOVE '1'     \$ERTST       1780.00     CSR     QXX004     IFGE L@X004                                                                                                    | 1776.00 | C*         | Edit upper and I  | lowr range - Item    | Category Code 0 | 04    |
| 1778.00         CSR         L@004         IFNE *BLANK           1779.00         CSR         MOVE '1'         \$ERTST           1780.00         CSR         QXX004         IFGE L@X004                                                                                                    | 1777.00 | C*         |                   |                      | <u> </u>        |       |
| 1779.00 CSR MOVE '1' \$ERTST<br>1780.00 CSR QXX004 IFGE L@X004                                                                                                    | 1778.00 | CSR        | L@004             | IFNE *BLANK          |                 |       |
| 1780.00 CSR QXX004 IFGE L@X004                                                                                                    | 1779.00 | CSR        |                   | MOVE '1'             | \$ERTST         |       |
| -                                                                                                    | 1780.00 | CSR        | OXX004            | IFGE L@X004          |                 |       |
|                                                                                                    |         |            | ~ · · ·           |                      |                 |       |

| 1701 00                                                                                                    | dab                                                                | 0.000000                             | ANDI EIIOVAAA                                                                                                    |                                                                     |                    |
|----------------------------------------------------------------------------------------------------|--------------------------------------------------------------------|--------------------------------------|----------------------------------------------------------------------------------------------------|---------------------------------------------------------------------|--------------------|
| 1782.00                                                                                                    | CSR                                                                | QXX004                               | ANDLEU@XUU4<br>MOVE / /                                                                                                    | SERTST                                                              |                    |
| 1783.00                                                                                                    | CSR                                                                |                                      | END                                                                                                    | ADVIDI                                                              |                    |
| 1784.00                                                                                                    | CSR                                                                | \$ERTST                              | IFEQ '1'                                                                                                    |                                                                     |                    |
| 1785.00                                                                                                    | CSR                                                                |                                      | MOVE '1'                                                                                                    | @MK,07                                                              |                    |
| 1786.00                                                                                                    | CSR                                                                |                                      | SETON                                                                                                    |                                                                     | 5193               |
| 1788 00                                                                                                    | CSR                                                                |                                      | END                                                                                                    |                                                                     |                    |
| 1789.00                                                                                                    | CSK<br>C*                                                          |                                      | עום                                                                                                    |                                                                     |                    |
| 1790.00                                                                                                    | C*                                                                 | Edit from User D                     | efined Codes - Item Ca                                                                                                    | ategory Cod                                                         | e 004              |
| 1791.00                                                                                                    | C*                                                                 |                                      |                                                                                                    |                                                                     |                    |
| 1792.00                                                                                                    | CSR                                                                | R@X004                               | IFNE *BLANK                                                                                                    |                                                                     |                    |
| 1793.00                                                                                                    | CSR                                                                |                                      | CLEARI0005U                                                                                                    | #TICV                                                               |                    |
| 1795 00                                                                                                    | CSR                                                                |                                      | MOVE R@X004                                                                                                    | HUBI<br>HURT                                                        |                    |
| 1796.00                                                                                                    | CSR                                                                |                                      | MOVE QXX004                                                                                                    | #UKY                                                                |                    |
| 1797.00                                                                                                    | CSR                                                                |                                      | CALL 'X0005'                                                                                                    |                                                                     | 81                 |
| L798.00                                                                                                    | C*                                                                 |                                      |                                                                                                    |                                                                     |                    |
| 1799.00                                                                                                    | CSR                                                                |                                      | PARM                                                                                                    | I0005U                                                              |                    |
| 1800.00                                                                                                    | CSR                                                                | #VERR                                | IFEQ '1'                                                                                                    | OMK CO                                                              |                    |
| 1802 00                                                                                                    | CSR                                                                |                                      | MOVE 'L'<br>SETON                                                                                                    | @MK,09                                                              | 5193               |
| 1803.00                                                                                                    | CSR                                                                |                                      | END                                                                                                    |                                                                     | 5195               |
| 1804.00                                                                                                    | CSR                                                                |                                      | END                                                                                                    |                                                                     |                    |
| 1805.00                                                                                                    | C*                                                                 |                                      |                                                                                                    |                                                                     |                    |
| 1806.00                                                                                                    | C*                                                                 |                                      |                                                                                                    |                                                                     |                    |
| 1807.00                                                                                                    | C*                                                                 | Scrub and edit -                     | Item Category Code 00                                                                                                    | 05                                                                  |                    |
| 1809 00                                                                                                    | C'*                                                                |                                      | MOVELVDX005                                                                                                    | 088005                                                              |                    |
| 1810.00                                                                                                    | C*                                                                 |                                      | CONTANTANU                                                                                                    | QAAU U J                                                            |                    |
| 1811.00                                                                                                    | C*                                                                 | Set default value                    | - Item Category Code                                                                                                    | 005                                                                 |                    |
| 1812.00                                                                                                    | C*                                                                 |                                      |                                                                                                    |                                                                     |                    |
| 1813.00                                                                                                    | CSR                                                                | QXX005                               | IFEQ *BLANK                                                                                                    |                                                                     |                    |
| 1814.00                                                                                                    | CSR                                                                | D@X005                               | IFNE *BLANK                                                                                                    | ~                                                                   |                    |
| 1815.00                                                                                                    | CSR                                                                |                                      | MOVEAD@X005                                                                                                    | @40<br>oxxoor                                                       |                    |
| 1817 00                                                                                                    | CSR                                                                | @40 1                                | MUVEA@4U<br>TEEO////                                                                                                    | QAAUU5                                                              |                    |
| 1818.00                                                                                                    | CSR                                                                | wit, T                               | MOVE / /                                                                                                    | @40,1                                                               |                    |
| 1819.00                                                                                                    | CSR                                                                |                                      | Z-ADD2                                                                                                    | #M                                                                  |                    |
| 1820.00                                                                                                    | CSR                                                                | #M                                   | DOWLE40                                                                                                    |                                                                     |                    |
| 1821.00                                                                                                    | CSR                                                                | @40,#M                               | IFEQ                                                                                                    |                                                                     |                    |
| 1822.00                                                                                                    | CSR                                                                |                                      | MOVE ' '                                                                                                    | @40,#M                                                              |                    |
| 1823.00                                                                                                    | CSR                                                                |                                      | END<br>1                                                                                                    | <del>#</del> м                                                      |                    |
| 1825 00                                                                                                    | CSK                                                                |                                      | END I                                                                                                    | 44 IVI                                                              |                    |
| 1826.00                                                                                                    | CSR                                                                |                                      | MOVEA@40,2                                                                                                    | QXX005                                                              |                    |
| 1827.00                                                                                                    | CSR                                                                |                                      | END                                                                                                    | ~                                                                   |                    |
| 1828.00                                                                                                    | CSR                                                                |                                      | END                                                                                                    |                                                                     |                    |
| 1829.00                                                                                                    | CSR                                                                |                                      | END                                                                                                    |                                                                     |                    |
| 1830.00                                                                                                    | C*                                                                 | nate 23                              | an Thom Oct.                                                                                                    | Ja 005                                                              |                    |
| 1832 00                                                                                                    | C*                                                                 | East allowed value                   | es - Item Category Co                                                                                                    | ae 005                                                              |                    |
| 1833.00                                                                                                    | CSR                                                                | A@X005                               | TENE *BLANK                                                                                                    |                                                                     |                    |
|                                                                                                    | COR                                                                | 792005                               | IFEQ '*NB'                                                                                                    |                                                                     |                    |
| 1834.00                                                                                                    | CSR                                                                | A@AUUJ                               |                                                                                                    |                                                                     |                    |
| 1834.00<br>1835.00                                                                                                    | CSR                                                                | QXX005                               | ANDEQ*BLANK                                                                                                    |                                                                     |                    |
| 1834.00<br>1835.00<br>1836.00                                                                                                    | CSR<br>CSR<br>CSR                                                  | QXX005                               | ANDEQ*BLANK<br>MOVE '1'                                                                                                    | @MK,03                                                              |                    |
| 1834.00<br>1835.00<br>1836.00<br>1837.00                                                                                                    | CSR<br>CSR<br>CSR<br>CSR                                           | QXX005                               | ANDEQ*BLANK<br>MOVE '1'<br>SETON                                                                                                    | @MK,03                                                              | 5293               |
| 1834.00<br>1835.00<br>1836.00<br>1837.00<br>1838.00                                                                                                    | CSR<br>CSR<br>CSR<br>CSR<br>CSR                                    | QXX005                               | ANDEQ*BLANK<br>MOVE '1'<br>SETON<br>ELSE                                                                                                    | @MK,03                                                              | 5293               |
| 1834.00<br>1835.00<br>1836.00<br>1837.00<br>1838.00<br>1839.00<br>1840.00                                                                                                    | CSR<br>CSR<br>CSR<br>CSR<br>CSR<br>CSR                             | QXX005                               | ANDEQ*BLANK<br>MOVE '1'<br>SETON<br>ELSE<br>MOVEAA@X005<br>MOVE *HIVAI                                                                                                    | @MK,03<br>@40<br>@AV                                                | 5293               |
| 1834.00<br>1835.00<br>1836.00<br>1837.00<br>1838.00<br>1839.00<br>1840.00<br>1841.00                                                                                                    | CSR<br>CSR<br>CSR<br>CSR<br>CSR<br>CSR<br>CSR                      | QXX005                               | ANDEQ*BLANK<br>MOVE '1'<br>SETON<br>ELSE<br>MOVEAA@X005<br>MOVE *HIVAL<br>EXSR C997                                                                                                    | @MK,03<br>@40<br>@AV                                                | 5293               |
| 1834.00<br>1835.00<br>1836.00<br>1837.00<br>1839.00<br>1839.00<br>1840.00<br>1841.00<br>1842.00                                                                                                    | CSR<br>CSR<br>CSR<br>CSR<br>CSR<br>CSR<br>CSR<br>CSR<br>C*         | QXX005                               | ANDEQ*BLANK<br>MOVE '1'<br>SETON<br>ELSE<br>MOVEAA@X005<br>MOVE *HIVAL<br>EXSR C997<br>                                                                                                    | @MK,03<br>@40<br>@AV                                                | 5293               |
| 1834.00<br>1835.00<br>1836.00<br>1837.00<br>1839.00<br>1839.00<br>1840.00<br>1841.00<br>1842.00<br>1843.00                                                                                                    | CSR<br>CSR<br>CSR<br>CSR<br>CSR<br>CSR<br>CSR<br>CSR<br>C*<br>CSR  | QXX005                               | ANDEQ*BLANK<br>MOVE '1'<br>SETON<br>ELSE<br>MOVEAA@X005<br>MOVE *HIVAL<br>EXSR C997<br><br>MOVE ' '                                                                                                    | @MK,03<br>@40<br>@AV<br>\$ERTST                                     | 5293               |
| 1834.00<br>1835.00<br>1836.00<br>1837.00<br>1839.00<br>1839.00<br>1840.00<br>1841.00<br>1842.00<br>1843.00                                                                                                    | CSR<br>CSR<br>CSR<br>CSR<br>CSR<br>CSR<br>CSR<br>CSR<br>CSR        | QXX005                               | ANDEQ*BLANK<br>MOVE '1'<br>SETON<br>ELSE<br>MOVEAA@X005<br>MOVE *HIVAL<br>EXSR C997<br><br>MOVE ' '<br>MOVE *BLANK                                                                                                    | @MK,03<br>@40<br>@AV<br>\$ERTST<br>\$WRK10 10                       | 5293               |
| 1834.00<br>1835.00<br>1836.00<br>1837.00<br>1839.00<br>1840.00<br>1841.00<br>1842.00<br>1843.00<br>1844.00<br>1845.00                                                                                                    | CSR<br>CSR<br>CSR<br>CSR<br>CSR<br>CSR<br>CSR<br>CSR<br>CSR<br>CSR | QXX005                               | ANDEQ*BLANK<br>MOVE '1'<br>SETON<br>ELSE<br>MOVEAA@X005<br>MOVE *HIVAL<br>EXSR C997<br><br>MOVE ' '<br>MOVE *BLANK<br>MOVE *BLANK                                                                                                    | @MK,03<br>@40<br>@AV<br>\$ERTST<br>\$WRK10 10<br>\$WRK10            | 5293               |
| 1834.00<br>1835.00<br>1836.00<br>1837.00<br>1839.00<br>1840.00<br>1841.00<br>1842.00<br>1843.00<br>1844.00<br>1844.00<br>1845.00<br>1846.00                                                                                         | CSR<br>CSR<br>CSR<br>CSR<br>CSR<br>CSR<br>CSR<br>CSR<br>CSR<br>CSR | @AV, 1                               | ANDEQ*BLANK<br>MOVE '1'<br>SETON<br>ELSE<br>MOVEAA@X005<br>MOVE *HIVAL<br>EXSR C997<br><br>MOVE ' '<br>MOVE *BLANK<br>MOVELQXX005<br>IFNE *HIVAL                                                                                       | @MK,03<br>@40<br>@AV<br>\$ERTST<br>\$WRK10 10<br>\$WRK10            | 5293               |
| 1834.00<br>1835.00<br>1835.00<br>1837.00<br>1839.00<br>1840.00<br>1842.00<br>1842.00<br>1844.00<br>1845.00<br>1845.00<br>1846.00<br>1846.00                                                                                         | CSR<br>CSR<br>CSR<br>CSR<br>CSR<br>CSR<br>CSR<br>CSR<br>CSR<br>CSR | @AV,1<br>\$WRK10                     | ANDEQ*BLANK<br>MOVE '1'<br>SETON<br>ELSE<br>MOVEAA@X005<br>MOVE *HIVAL<br>EXSR C997<br><br>MOVE '+HIVAL<br>EXSR C997<br><br>MOVE 'SBLANK<br>MOVELQXX005<br>IFNE *HIVAL<br>LOKUP@AV<br>LEEO (0)                                         | @MK,03<br>@40<br>@AV<br>\$ERTST<br>\$WRK10 10<br>\$WRK10            | 5293<br>81         |
| 1834.00<br>1835.00<br>1836.00<br>1837.00<br>1839.00<br>1840.00<br>1841.00<br>1842.00<br>1843.00<br>1844.00<br>1845.00<br>1846.00<br>1847.00<br>1849.00                                                                              | CSR<br>CSR<br>CSR<br>CSR<br>CSR<br>CSR<br>CSR<br>CSR<br>CSR<br>CSR | @AV,1<br>\$WRK10<br>*IN81            | ANDEQ*BLANK<br>MOVE '1'<br>SETON<br>ELSE<br>MOVEAA@X005<br>MOVE *HIVAL<br>EXSR C997<br><br>MOVE ' '<br>MOVE 'SELANK<br>MOVELQXX005<br>IFNE *HIVAL<br>LOKUP@AV<br>IFEQ '0'<br>MOVE '1'                                                  | @MK,03<br>@40<br>@AV<br>\$ERTST<br>\$WRK10 10<br>\$ERTST            | 5293<br>81         |
| 1834.00<br>1835.00<br>1836.00<br>1837.00<br>1839.00<br>1840.00<br>1841.00<br>1842.00<br>1843.00<br>1844.00<br>1845.00<br>1846.00<br>1847.00<br>1847.00<br>1849.00<br>1849.00                                                        | CSR<br>CSR<br>CSR<br>CSR<br>CSR<br>CSR<br>CSR<br>CSR<br>CSR<br>CSR | @AV,1<br>\$WRK10<br>*IN81            | ANDEQ*BLANK<br>MOVE '1'<br>SETON<br>ELSE<br>MOVEAA@X005<br>MOVE *HIVAL<br>EXSR C997<br><br>MOVE ',<br>MOVE *BLANK<br>MOVELQXX005<br>IFNE *HIVAL<br>LOKUP@AV<br>IFEQ '0'<br>MOVE '1'<br>END                                             | @MK,03<br>@40<br>@AV<br>\$ERTST<br>\$WRK10 10<br>\$ERTST            | 5293<br>81         |
| 1834.00<br>1835.00<br>1836.00<br>1837.00<br>1839.00<br>1840.00<br>1841.00<br>1842.00<br>1843.00<br>1844.00<br>1845.00<br>1846.00<br>1846.00<br>1847.00<br>1848.00<br>1849.00<br>1850.00                                             | CSR<br>CSR<br>CSR<br>CSR<br>CSR<br>CSR<br>CSR<br>CSR<br>CSR<br>CSR | @AV,1<br>\$WRK10<br>*IN81<br>\$ERTST | ANDEQ*BLANK<br>MOVE '1'<br>SETON<br>ELSE<br>MOVEAA@X005<br>MOVE *HIVAL<br>EXSR C997<br><br>MOVE ' '<br>MOVE ' '<br>MOVE *BLANK<br>MOVELQXX005<br>IFNE *HIVAL<br>LOKUP@AV<br>IFEQ '0'<br>MOVE '1'<br>END<br>IFEQ '1'                    | @MK,03<br>@40<br>@AV<br>\$ERTST<br>\$WRK10 10<br>\$WRK10<br>\$ERTST | 5293<br>81         |
| 1834.00<br>1835.00<br>1836.00<br>1837.00<br>1839.00<br>1840.00<br>1841.00<br>1842.00<br>1843.00<br>1845.00<br>1845.00<br>1846.00<br>1847.00<br>1847.00<br>1847.00<br>1847.00<br>1847.00<br>1847.00<br>1851.00<br>1851.00            | CSR<br>CSR<br>CSR<br>CSR<br>CSR<br>CSR<br>CSR<br>CSR<br>CSR<br>CSR | @AV,1<br>\$WRK10<br>*IN81<br>\$ERTST | ANDEQ*BLANK<br>MOVE '1'<br>SETON<br>ELSE<br>MOVEAA@X005<br>MOVE *HIVAL<br>EXSR C997<br><br>MOVE ' '<br>MOVE ' '<br>MOVE *BLANK<br>MOVELQXX005<br>IFNE *HIVAL<br>LOKUP@AV<br>IFEQ '0'<br>MOVE '1'<br>END<br>IFEQ '1'<br>MOVE '1'        | @MK,03<br>@40<br>@AV<br>\$ERTST<br>\$WRK10 10<br>\$ERTST<br>@MK,07  | 5293<br>81         |
| 1834.00<br>1835.00<br>1836.00<br>1837.00<br>1839.00<br>1840.00<br>1841.00<br>1842.00<br>1844.00<br>1845.00<br>1845.00<br>1847.00<br>1847.00<br>1847.00<br>1849.00<br>1850.00<br>1851.00<br>1853.00                                  | CSR<br>CSR<br>CSR<br>CSR<br>CSR<br>CSR<br>CSR<br>CSR<br>CSR<br>CSR | @AV,1<br>\$WRK10<br>*IN81<br>\$ERTST | ANDEQ*BLANK<br>MOVE '1'<br>SETON<br>ELSE<br>MOVEAA@X005<br>MOVE *HIVAL<br>EXSR C997<br><br>MOVE ''<br>MOVE 'ELANK<br>MOVELQXX005<br>IFNE *HIVAL<br>LOKUP@AV<br>IFEQ '0'<br>MOVE '1'<br>END<br>IFEQ '1'<br>MOVE '1'<br>SETON            | @MK,03<br>@AV<br>\$ERTST<br>\$WRK10 10<br>\$ERTST<br>@MK,07         | 5293<br>81<br>5293 |
| 1834.00<br>1835.00<br>1835.00<br>1837.00<br>1839.00<br>1840.00<br>1841.00<br>1842.00<br>1843.00<br>1844.00<br>1845.00<br>1845.00<br>1847.00<br>1847.00<br>1847.00<br>1847.00<br>1847.00<br>1850.00<br>1851.00<br>1853.00<br>1853.00 | CSR<br>CSR<br>CSR<br>CSR<br>CSR<br>CSR<br>CSR<br>CSR<br>CSR<br>CSR | @AV,1<br>\$WRK10<br>*IN81<br>\$ERTST | ANDEQ*BLANK<br>MOVE '1'<br>SETON<br>ELSE<br>MOVEAA@X005<br>MOVE *HIVAL<br>EXSR C997<br><br>MOVE ' '<br>MOVE *BLANK<br>MOVELQXX005<br>IFNE *HIVAL<br>LOKUP@AV<br>IFEQ '0'<br>MOVE '1'<br>END<br>IFEQ '1'<br>MOVE '1'<br>SETON<br>END    | @MK,03<br>@40<br>@AV<br>\$ERTST<br>\$WRK10 10<br>\$ERTST<br>@MK,07  | 5293<br>81<br>5293 |
| 1834.00<br>1835.00<br>1835.00<br>1837.00<br>1839.00<br>1840.00<br>1841.00<br>1842.00<br>1844.00<br>1845.00<br>1845.00<br>1845.00<br>1846.00<br>1849.00<br>1850.00<br>1851.00<br>1853.00<br>1855.00<br>1855.00                       | CSR<br>CSR<br>CSR<br>CSR<br>CSR<br>CSR<br>CSR<br>CSR<br>CSR<br>CSR | @AV,1<br>\$WRK10<br>*IN81<br>\$ERTST | ANDEQ*BLANK<br>MOVE '1'<br>SETON<br>ELSE<br>MOVEAA@X005<br>MOVE *HIVAL<br>EXSR C997<br>MOVE '1'<br>MOVE *BLANK<br>MOVELQXX005<br>IFNE *HIVAL<br>LOKUP@AV<br>IFEQ '0'<br>MOVE '1'<br>END<br>IFEQ '1'<br>MOVE '1'<br>SETON<br>END<br>END | @MK,03<br>@AV<br>\$ERTST<br>\$WRK10 10<br>\$ERTST<br>@MK,07         | 5293<br>81<br>5293 |

| 959.00                                                                                                    | C*<br>C*                                                                                        | Edit upper and l                                                                                                    | .ower range – Item                                                                                                    | 1 Category Code 005                                                                     |
|----------------------------------------------------------------------------------------------------|-------------------------------------------------------------------------------------------------|----------------------------------------------------------------------------------------------------|----------------------------------------------------------------------------------------------------|-----------------------------------------------------------------------------------------|
| 860.00                                                                                                    | C*                                                                                              | · F F ·                                                                                                    |                                                                                                    |                                                                                         |
| 861.00                                                                                                    | CSR                                                                                             | L@X005                                                                                                    | IFNE *BLANK                                                                                                    |                                                                                         |
| 862.00                                                                                                    | CSR                                                                                             |                                                                                                    | MOVE '1'                                                                                                    | SERTST                                                                                  |
| 863.00                                                                                                    | CSR                                                                                             | OXX005                                                                                                    | IFGE L@X005                                                                                                    |                                                                                         |
| 864.00                                                                                                    | CSR                                                                                             | OXX005                                                                                                    | ANDLEU@X005                                                                                                    |                                                                                         |
| 865 00                                                                                                    | CSR                                                                                             | £                                                                                                    | MOVE ' '                                                                                                    | SERTST                                                                                  |
| 866 00                                                                                                    | CSR                                                                                             |                                                                                                    | END                                                                                                    | φ <u>μιτο</u> τ                                                                         |
| 867 00                                                                                                    | CSR                                                                                             | ŚĘŖŢŚŢ                                                                                                    | IFEO '1'                                                                                                    |                                                                                         |
| 868 00                                                                                                    | CSR                                                                                             | φ <u>μιτρ</u> ι                                                                                                    | MOVE '1'                                                                                                    | @MK 07                                                                                  |
| 869 00                                                                                                    | CSR                                                                                             |                                                                                                    | SETON                                                                                                    | 5293                                                                                    |
| 870 00                                                                                                    | CSR                                                                                             |                                                                                                    | END                                                                                                    | 5255                                                                                    |
| 871 00                                                                                                    | CSP                                                                                             |                                                                                                    | FND                                                                                                    |                                                                                         |
| 872 00                                                                                                    | C*                                                                                              |                                                                                                    | HILD                                                                                                    |                                                                                         |
| 873 00                                                                                                    | C*                                                                                              | Edit from User D                                                                                                    | efined Codes - It                                                                                                    | em Category Code 005                                                                    |
| 874 00                                                                                                    | C*                                                                                              | Edit IIOM OSCI D                                                                                                    | critica coacs it                                                                                                    | call callegory code 005                                                                 |
| 975 00                                                                                                    | CCP                                                                                             | POYOOF                                                                                                    | TENE *DIANV                                                                                                    |                                                                                         |
| 976 00                                                                                                    | CBR                                                                                             | K@X005                                                                                                    | CIENE "BLANK                                                                                                    |                                                                                         |
| 878.00                                                                                                    | CBR                                                                                             |                                                                                                    | MOVELS@X005                                                                                                    | #TICV                                                                                   |
| 878 NO                                                                                                    | COR                                                                                             |                                                                                                    | MONE BWAUNE                                                                                                    | #URT                                                                                    |
| 879 NN                                                                                                    | COR                                                                                             |                                                                                                    | MONE UANUS                                                                                                    | HIIKA<br>HOVT                                                                           |
| 990 00                                                                                                    | CBK                                                                                             |                                                                                                    | CALL / YOOOE/                                                                                                    | #UIL1<br>81                                                                             |
| 000.00                                                                                                    | CSK<br>C*                                                                                       |                                                                                                    | CATT , YAAA2,                                                                                                    | 0 L                                                                                     |
| 001.UU                                                                                                    | C*                                                                                              |                                                                                                    | אסגס                                                                                                    | TOODEII                                                                                 |
| oø∠.UU                                                                                                    | CSR                                                                                             | #11000                                                                                                    | FARM                                                                                                    | TUUUDU                                                                                  |
| 883.00                                                                                                    | CSR                                                                                             | #UERR                                                                                                    | IFEQ 'I'                                                                                                    | OMV 00                                                                                  |
| 884.00                                                                                                    | CSR                                                                                             |                                                                                                    | MOVE 'L'                                                                                                    | шик, U9                                                                                 |
| 885.00                                                                                                    | CSR                                                                                             |                                                                                                    | SETON                                                                                                    | 5293                                                                                    |
| 886.00                                                                                                    | CSR                                                                                             |                                                                                                    | END                                                                                                    |                                                                                         |
| 887.00                                                                                                    | CSR                                                                                             |                                                                                                    | END                                                                                                    |                                                                                         |
| 888.00                                                                                                    | C*                                                                                              |                                                                                                    |                                                                                                    |                                                                                         |
| 889.00                                                                                                    | CSR                                                                                             | END005                                                                                                    | ENDSR                                                                                                    |                                                                                         |
| 890.00                                                                                                    | C****                                                                                           | ******                                                                                                    | *******                                                                                                    | * * * * * * * * * * * * * * * * * * * *                                                 |
| 001 00                                                                                                    | C*                                                                                              |                                                                                                    |                                                                                                    |                                                                                         |
| 891.00                                                                                                    |                                                                                                 |                                                                                                    |                                                                                                    |                                                                                         |
| 891.00<br>892.00                                                                                                    | C*                                                                                              | Copy Common Subr                                                                                                    | outine - Currency                                                                                                    | - Translate Video Fields to Data Base                                                   |
| 891.00<br>892.00<br>893.00                                                                                                    | C*<br>C*                                                                                        | Copy Common Subr                                                                                                    | coutine - Currency                                                                                                    | - Translate Video Fields to Data Base                                                   |
| 891.00<br>892.00<br>893.00<br>894.00                                                                                                    | C*<br>C*<br>C/COP                                                                               | Copy Common Subr<br>Y JDECPY,C00151                                                                                                    | coutine - Currency                                                                                                    | - Translate Video Fields to Data Base                                                   |
| 891.00<br>892.00<br>893.00<br>894.00<br>895.00                                                                                                    | C*<br>C*<br>C/COP<br>C****                                                                      | Copy Common Subr<br>Y JDECPY,C00151                                                                                                    | routine - Currency                                                                                                    | - Translate Video Fields to Data Base                                                   |
| 891.00<br>892.00<br>893.00<br>894.00<br>895.00<br>895.00                                                                                                    | C*<br>C*<br>C/COP<br>C****<br>C*                                                                | Copy Common Subr<br>Y JDECPY,C00151<br>*****                                                                                                    | coutine - Currency                                                                                                    | - Translate Video Fields to Data Base                                                   |
| 891.00<br>892.00<br>893.00<br>894.00<br>895.00<br>896.00<br>897.00                                                                                                    | C*<br>C*<br>C/COP<br>C****<br>C*<br>C*                                                          | Copy Common Subr<br>Y JDECPY,C00151<br>**********************************                                                                                                    | coutine - Currency                                                                                                    | 7 - Translate Video Fields to Data Base<br>************************************         |
| 891.00<br>892.00<br>893.00<br>894.00<br>895.00<br>895.00<br>896.00<br>897.00                                                                                                    | C*<br>C*<br>C/COP<br>C****<br>C*<br>C*<br>C*                                                    | Copy Common Subr<br>Y JDECPY,C00151<br>**********************************                                                                                                    | coutine - Currency                                                                                                    | - Translate Video Fields to Data Base                                                   |
| 891.00<br>892.00<br>893.00<br>894.00<br>895.00<br>895.00<br>896.00<br>898.00<br>898.00                                                                                                    | C*<br>C*<br>C/COP<br>C****<br>C*<br>C*<br>C*<br>C*<br>C*<br>C*                                  | Copy Common Subr<br>Y JDECPY,C00151<br>**********************************                                                                                                    | coutine - Currency<br>coutine - Build Al                                                                                                    | - Translate Video Fields to Data Base<br>************************************           |
| 891.00<br>892.00<br>893.00<br>894.00<br>895.00<br>895.00<br>896.00<br>897.00<br>898.00<br>898.00<br>899.00                                                                                                    | C*<br>C*<br>C*COP<br>C****<br>C*<br>C*<br>C*<br>C*<br>C*<br>C*<br>C/COP<br>C****                | Copy Common Subr<br>Y JDECPY,C00151<br>**********************************                                                                                                    | <pre>coutine - Currency coutine - Build Al coutine - Build Al coutine - Suild Al coutine - Suild Al coutine</pre>                                                                                                    | <pre>r - Translate Video Fields to Data Base ************************************</pre> |
| 891.00<br>892.00<br>893.00<br>894.00<br>895.00<br>895.00<br>896.00<br>897.00<br>898.00<br>899.00<br>900.00<br>901.00                                                                                                    | C*<br>C/COP<br>C****<br>C*<br>C*<br>C*<br>C/COP<br>C****<br>C*                                  | Copy Common Subr<br>Y JDECPY,C00151<br>**********************************                                                                                                    | coutine - Currency                                                                                                    | <pre>v - Translate Video Fields to Data Base ************************************</pre> |
| 891.00<br>892.00<br>893.00<br>894.00<br>895.00<br>896.00<br>897.00<br>899.00<br>900.00<br>900.00<br>901.00                                                                                                    | C*<br>C*<br>C/COP<br>C****<br>C*<br>C*<br>C*<br>C/COP<br>C****<br>C*<br>C*                      | Copy Common Subr<br>Y JDECPY, C00151<br>**********************************                                                                                                    | <pre>coutine - Currency coutine - Build Al coutine - Build Al coutine - Build Al coutine - Build Al coutine - Build Al coutine - Build Al coutine - Update Data Bas</pre>                                                                                                    | r - Translate Video Fields to Data Base                                                 |
| 891.00<br>892.00<br>893.00<br>894.00<br>895.00<br>896.00<br>897.00<br>898.00<br>900.00<br>900.00<br>901.00<br>901.00<br>902.00                                                                                                    | C*<br>C*<br>C/COP<br>C****<br>C*<br>C*<br>C*<br>C*<br>C*<br>C*<br>C*<br>C*<br>C*<br>C*          | Copy Common Subr<br>Y JDECPY,C00151<br>**********************************                                                                                                    | <pre>coutine - Currency coutine - Build Al coutine - Build Al coutine</pre>                                                                                                    | r - Translate Video Fields to Data Base<br>************************************         |
| 891.00<br>892.00<br>893.00<br>895.00<br>895.00<br>897.00<br>897.00<br>898.00<br>900.00<br>901.00<br>902.00<br>903.00<br>903.00                                                                                                    | C*<br>C*<br>C/COP<br>C****<br>C*<br>C*<br>C*<br>C*<br>C*<br>C*<br>C*<br>C*<br>C*                | Copy Common Subr<br>Y JDECPY, C00151<br>**********************************                                                                                                    | Coutine - Currency<br>Coutine - Build Al                                                                                                    | <pre>r - Translate Video Fields to Data Base ************************************</pre> |
| 891.00<br>892.00<br>893.00<br>895.00<br>895.00<br>896.00<br>897.00<br>899.00<br>900.00<br>900.00<br>901.00<br>902.00<br>903.00<br>904.00<br>905.00                                                                                                    | C*<br>C*<br>C/COP<br>C****<br>C*<br>C*<br>C*<br>C*<br>C*<br>C*<br>C*<br>C*<br>C*<br>C*<br>C*    | Copy Common Subr<br>Y JDECPY, C00151<br>**********************************                                                                                                    | Coutine - Currency<br>Coutine - Build Al<br>Coutine - Build Al<br>Coutine - Build Al<br>Coutine - Build Al<br>Coutine - Duild Al<br>Coutine - Duild Al<br>Coutine - Currency<br>Cupdate Data Bas                                                                                                    | <pre>r - Translate Video Fields to Data Base ************************************</pre> |
| 891.00<br>892.00<br>893.00<br>894.00<br>896.00<br>896.00<br>897.00<br>899.00<br>900.00<br>900.00<br>901.00<br>901.00<br>901.00<br>901.00<br>901.00<br>905.00                                                                                                    | C*<br>C*<br>C/COP<br>C****<br>C*<br>C*<br>C*<br>C*<br>C*<br>C*<br>C*<br>C*<br>C*<br>C*<br>C*    | Copy Common Subr<br>Y JDECPY, C00151<br>**********************************                                                                                                    | Coutine - Currency<br>Coutine - Build Al<br>Coutine - Build Al<br>Coutine - Coutine - Co                                                                                                    | r - Translate Video Fields to Data Base                                                 |
| 891.00<br>892.00<br>893.00<br>894.00<br>895.00<br>896.00<br>897.00<br>899.00<br>900.00<br>901.00<br>901.00<br>902.00<br>902.00<br>902.00<br>905.00<br>906.00                                                                                                    | C*<br>C*<br>C/COP<br>C****<br>C*<br>C*<br>C*<br>C*<br>C*<br>C*<br>C*<br>C*<br>C*<br>C*<br>C*    | Copy Common Subr<br>Y JDECPY,C00151<br>**********************************                                                                                                    | Coutine - Currency<br>Coutine - Build Al<br>Coutine - Build Al<br>Coutine - Coutine - C                                                                                                    | r - Translate Video Fields to Data Base                                                 |
| 891.00<br>892.00<br>893.00<br>894.00<br>895.00<br>896.00<br>897.00<br>899.00<br>900.00<br>901.00<br>902.00<br>902.00<br>903.00<br>904.00<br>905.00<br>906.00<br>907.00                                                                                                    | C*<br>C/COP<br>C****<br>C*<br>C*<br>C*<br>C*<br>C*<br>C*<br>C*<br>C*<br>C*<br>C*<br>C*          | Copy Common Subr<br>Y JDECPY, C00151<br>**********************<br>Copy Common Subr<br>********************<br>Y JDECPY, C997<br>***********************************                                                    | Coutine - Currency<br>Coutine - Build Al<br>Coutine - Build Al<br>Coutin                                                                                                    | <pre>r - Translate Video Fields to Data Base ************************************</pre> |
| 891.00<br>892.00<br>893.00<br>894.00<br>895.00<br>896.00<br>899.00<br>900.00<br>900.00<br>901.00<br>902.00<br>903.00<br>905.00<br>905.00<br>905.00<br>905.00<br>905.00                                                                                                    | C*<br>C*<br>C/COP<br>C****<br>C*<br>C*<br>C*<br>C*<br>C*<br>C*<br>C*<br>C*<br>C*<br>C*<br>C*    | Copy Common Subr<br>Y JDECPY, C00151<br>**********************************                                                                                                    | Coutine - Currency<br>Coutine - Build Al<br>Coutine - Build Al<br>Coutine - Build Al<br>Coutine - Build Al<br>Coutine - Build Al<br>Automatical Alternation<br>Update data ba<br>action codes.<br>BEGSR<br>                                                                                                    | <pre>r - Translate Video Fields to Data Base ************************************</pre> |
| 891.00         892.00         893.00         894.00         895.00         896.00         897.00         898.00         897.00         900.00         900.00         901.00         902.00         903.00         904.00         905.00         905.00         905.00         905.00         905.00         905.00         905.00         905.00         905.00         905.00         905.00         905.00         905.00         905.00         905.00         905.00         905.00         905.00         905.00         905.00         905.00         906.00         909.00         909.00                                                                                                    | C*<br>C/COP<br>C****<br>C*<br>C*<br>C*<br>C*<br>C*<br>C*<br>C*<br>C*<br>C*<br>C*<br>C*          | Copy Common Subr<br>Y JDECPY, C00151<br>**********************************                                                                                                    | Coutine - Currency<br>Coutine - Build Al<br>Coutine - Build Al<br>Coutine - Build Al<br>Coutine - Build Al<br>Coutine - Build Al<br>Auton Couting<br>BEGSR<br>                                                                                                    | r - Translate Video Fields to Data Base                                                 |
| 391.00         392.00         393.00         394.00         395.00         397.00         397.00         397.00         397.00         397.00         397.00         397.00         397.00         397.00         397.00         901.00         901.00         902.00         903.00         904.00         905.00         906.00         907.00         908.00         909.00         910.00         911.00                                                                                                    | C*<br>C/COP<br>C****<br>C*<br>C*<br>C*<br>C*<br>C*<br>C*<br>C*<br>C*<br>C*<br>C*<br>C*          | Copy Common Subr<br>Y JDECPY,C00151<br>***********************************                                                                                                    | Coutine - Currency<br>Coutine - Build Al<br>Coutine - Build Al<br>Coutine - Build Al<br>Coutine - Build Al<br>Coutine - Build Al<br>Action Codes<br>BEGSR<br><br>Mdd record.                                                                                                    | r - Translate Video Fields to Data Base                                                 |
| 391.00         392.00         393.00         393.00         394.00         395.00         397.00         398.00         397.00         399.00         901.00         901.00         901.00         902.00         903.00         904.00         905.00         906.00         907.00         907.00         908.00         909.00         911.00         912.00                                                                                                    | C*<br>C/COP<br>C****<br>C*<br>C*<br>C*<br>C*<br>C*<br>C*<br>C*<br>C*<br>C*<br>C*<br>C*          | Copy Common Subr<br>Y JDECPY, C00151<br>***********************<br>Y JDECPY, C997<br>***********************************                                                                                               | Coutine - Currency<br>coutine - Build Al<br>coutine - Build Al<br>coutine - Build Al<br>coutine - Build Al<br>coutine - Build Al<br>action Lot Al<br>BEGSR<br><br>udd record.                                                                                                    | r - Translate Video Fields to Data Base                                                 |
| 391.00         392.00         393.00         394.00         395.00         397.00         398.00         399.00         900.00         901.00         902.00         904.00         904.00         905.00         905.00         905.00         905.00         905.00         905.00         905.00         905.00         905.00         905.00         905.00         905.00         905.00         905.00         905.00         905.00         905.00         905.00         905.00         905.00         905.00         905.00         905.00         905.00         905.00         905.00         905.00         905.00         905.00         905.00         905.00         905.00         905.00         905.00         905.00         905.00         905.00                                                                                                    | C*<br>C/COP<br>C****<br>C*<br>C*<br>C*<br>C*<br>C*<br>C*<br>C*<br>C*<br>C*<br>C*<br>C*          | Copy Common Subr<br>Y JDECPY, C00151<br>**********************************                                                                                                    | Coutine - Currency<br>Coutine - Build Al<br>Coutine - Build Al<br>Coutine - Build Al<br>Coutine - Build Al<br>Couting - Build Al<br>Couting - Couting - Couting - Coutin                                                                                                    | r - Translate Video Fields to Data Base                                                 |
| 391.00         392.00         393.00         394.00         395.00         395.00         396.00         397.00         398.00         399.00         900.00         901.00         902.00         903.00         904.00         905.00         906.00         906.00         907.00         908.00         909.00         901.00         910.00         911.00         912.00         914.00                                                                                                    | C*<br>C/COP<br>C****<br>C*<br>C*<br>C*<br>C*<br>C*<br>C*<br>C*<br>C*<br>C*<br>C*<br>C*          | Copy Common Subr<br>Y JDECPY, C00151<br>***********************************                                                                                                    | Coutine - Currency<br>Coutine - Build Al<br>Coutine - Build Al<br>Coutine - Build Al<br>Couting - Build Al<br>Couting - Couting - Couting - Coutin                                                                                                    | r - Translate Video Fields to Data Base                                                 |
| 391.00         392.00         393.00         393.00         394.00         395.00         397.00         398.00         397.00         397.00         397.00         397.00         397.00         397.00         397.00         901.00         901.00         902.00         905.00         906.00         906.00         907.00         908.00         909.00         910.00         911.00         911.00         913.00         914.00         915.00                                                                                                    | C*<br>C*<br>C/COP<br>C****<br>C*<br>C*<br>C*<br>C*<br>C*<br>C*<br>C*<br>C*<br>C*<br>C*<br>C*    | Copy Common Subr<br>Y JDECPY,C00151<br>***********************************                                                                                                    | Coutine - Currency<br>Coutine - Build Al<br>Coutine - Build Al<br>Coutine - Coutine - Coutin                                                                                                    | r - Translate Video Fields to Data Base                                                 |
| 391.00         392.00         393.00         394.00         395.00         397.00         397.00         398.00         399.00         900.00         901.00         902.00         903.00         904.00         905.00         907.00         908.00         909.00         909.00         901.00         901.00         902.00         903.00         904.00         905.00         907.00         908.00         909.00         909.00         901.00         911.00         912.00         913.00         914.00         915.00                                                                                                    | C*<br>C/COP<br>C****<br>C*<br>C*<br>C*<br>C*<br>C*<br>C*<br>C*<br>C*<br>C*<br>C*<br>C*          | Copy Common Subr<br>Y JDECPY, C00151<br>**********************************                                                                                                    | Coutine - Currency<br>Coutine - Build Al<br>Coutine - Build Al<br>Coutine - Build Al<br>Coutine - Build Al<br>Couting - Build Al<br>Couting - Couting - Couting - Coutin                                                                                                    | r - Translate Video Fields to Data Base                                                 |
| 391.00         392.00         393.00         394.00         395.00         395.00         397.00         398.00         397.00         399.00         900.00         901.00         902.00         904.00         905.00         905.00         905.00         905.00         905.00         905.00         905.00         905.00         905.00         905.00         905.00         905.00         905.00         905.00         905.00         905.00         905.00         905.00         905.00         905.00         905.00         905.00         905.00         905.00         905.00         905.00         905.00         905.00         905.00         905.00         905.00         905.00         905.00         905.00         905.00         905.00                                                                                                    | C*<br>C*<br>C/COP<br>C*<br>C*<br>C*<br>C*<br>C*<br>C*<br>C*<br>C*<br>C*<br>C*<br>C*<br>C*<br>C* | Copy Common Subr<br>Y JDECPY, C00151<br>**********************************                                                                                                    | Coutine - Currency<br>Coutine - Build Al<br>Coutine - Build Al<br>Coutine - Build Al<br>Coutine - Build Al<br>Coutine - Build Al<br>Coutine - Build Al<br>All All All All All All All All<br>Coutine - Build All All<br>Coutine - Build All All All All All All All All All A                                                                                                    | r - Translate Video Fields to Data Base                                                 |
| S91.00         S92.00         S93.00         S93.00         S94.00         S95.00         S95.00         S96.00         S97.00         S98.00         S99.00         900.00         901.00         902.00         903.00         904.00         905.00         906.00         906.00         907.00         908.00         909.00         910.00         911.00         912.00         913.00         914.00         915.00         916.00         917.00                                                                                                    | C*<br>C*<br>C/COP<br>C****<br>C*<br>C*<br>C*<br>C*<br>C*<br>C*<br>C*<br>C*<br>C*<br>C*<br>C*    | Copy Common Subr<br>Y JDECPY, C00151<br>***********************************                                                                                                    | Coutine - Currency<br>Coutine - Build Al<br>Coutine - Build Al<br>Coutine - Coutine - Coutin                                                                                                    | r - Translate Video Fields to Data Base                                                 |
| 391.00         392.00         393.00         393.00         394.00         395.00         395.00         397.00         398.00         397.00         398.00         399.00         900.00         901.00         902.00         903.00         904.00         905.00         906.00         907.00         906.00         907.00         906.00         907.00         906.00         907.00         906.00         907.00         906.00         907.00         906.00         907.00         906.00         907.00         906.00         907.00         911.00         913.00         914.00         915.00         916.00         917.00         918.00                                                                                                    | C*<br>C/COP<br>C*<br>C*<br>C*<br>C*<br>C*<br>C*<br>C*<br>C*<br>C*<br>C*<br>C*<br>C*<br>C*       | Copy Common Subr<br>Y JDECPY, C00151<br>**********************************                                                                                                    | <pre>coutine - Currency<br/>coutine - Build Al<br/>coutine - Build Al<br/>coutine - Coutine - Coutine<br/>coutine - Coutine - Coutine<br/>coutine - Coutine - Coutine<br/>coutine - Coutine - Coutine<br/>coutine - Coutine - Coutine<br/>coutine - Coutine - Coutine<br/>coutine - Coutine - Coutine<br/>coutine - Coutine - Coutine<br/>coutine - Coutine - Coutine - Coutine<br/>coutine - Coutine - Coutine - Coutine<br/>coutine - Coutine - Coutine - Coutine - Coutine<br/>coutine - Coutine - Couti</pre>                                                                                                    | r - Translate Video Fields to Data Base                                                 |
| 391.00         392.00         393.00         394.00         395.00         397.00         397.00         398.00         397.00         398.00         399.00         900.00         901.00         902.00         904.00         905.00         905.00         905.00         905.00         905.00         905.00         905.00         905.00         905.00         905.00         905.00         905.00         905.00         905.00         905.00         905.00         905.00         905.00         905.00         905.00         905.00         905.00         905.00         905.00         905.00         905.00         905.00         905.00         905.00         915.00         917.00         918.00         90.00                                                                                                    | C*<br>C*<br>C/COP<br>C****<br>C*<br>C*<br>C*<br>C*<br>C*<br>C*<br>C*<br>C*<br>C*<br>C*<br>C*    | Copy Common Subr<br>Y JDECPY, C00151<br>**********************************                                                                                                    | <pre>coutine - Currency coutine - Build Al coutine - Build Al coutine - Build Al coutine - Build Al coutine - Build Al coutine - Build Al coutine - Dydate Data Bas Update Data Bas Update data ba action codes. BEGSR Add record. IFEQ '1' WRITEI92801 END A, update record. IFEQ '1' WRITEI92801 END</pre>                                                                                                    | r - Translate Video Fields to Data Base                                                 |
| 891.00         892.00         893.00         893.00         894.00         895.00         897.00         897.00         898.00         899.00         900.00         901.00         902.00         903.00         904.00         905.00         905.00         905.00         905.00         905.00         905.00         905.00         905.00         905.00         905.00         905.00         905.00         905.00         905.00         905.00         905.00         905.00         905.00         905.00         905.00         905.00         905.00         905.00         905.00         905.00         905.00         905.00         905.00         905.00         905.00         905.00         917.00         918.00         920.00                                                                                                    | C*<br>C*<br>C*<br>C*<br>C*<br>C*<br>C*<br>C*<br>C*<br>C*<br>C*<br>C*<br>C*<br>C                 | Copy Common Subr<br>Y JDECPY, C00151<br>**********************************                                                                                                    | Coutine - Currency<br>Coutine - Build Al<br>Coutine - Build Al<br>Coutine - Build Al<br>Coutine - Build Al<br>Coutine - Build Al<br>Coutine - Build Al<br>All All All All All All All All<br>Coutine - Build All All<br>Coutine - Build All All<br>All All All All All All All All All All                                                                                                    | r - Translate Video Fields to Data Base                                                 |
| 891.00         892.00         893.00         893.00         894.00         895.00         896.00         897.00         898.00         897.00         900.00         901.00         902.00         903.00         904.00         905.00         906.00         907.00         908.00         909.00         910.00         911.00         912.00         914.00         915.00         916.00         917.00         918.00         919.00         920.00                                                                                                    | C*<br>C*<br>C/COP<br>C****<br>C*<br>C*<br>C*<br>C*<br>C*<br>C*<br>C*<br>C*<br>C*<br>C*<br>C*    | Copy Common Subr<br>Y JDECPY, C00151<br>***********************************                                                                                                    | Coutine - Currency<br>Coutine - Build Al<br>Coutine - Build Al<br>Coutine - Build Al<br>Coutine - Build Al<br>Coutine - Build Al<br>Coutine - Build Al<br>Coutine - Build Al<br>Auton Codes<br>BEGSR<br><br>Ndd record.<br>IFEQ '1'<br>WRITEI92801<br>END<br>A, update record.<br>IFEQ '1'<br>UDATI92801<br>END                                                                                                    | r - Translate Video Fields to Data Base                                                 |
| 891.00         892.00         893.00         893.00         894.00         895.00         895.00         897.00         897.00         897.00         897.00         897.00         897.00         897.00         899.00         900.00         901.00         902.00         903.00         904.00         905.00         907.00         908.00         909.00         910.00         911.00         912.00         913.00         914.00         915.00         916.00         917.00         918.00         920.00         921.00                                                                                                    | C*<br>C*<br>C/COP<br>C*<br>C*<br>C*<br>C*<br>C*<br>C*<br>C*<br>C*<br>C*<br>C*<br>C*<br>C*<br>C* | Copy Common Subr<br>Y JDECPY, C00151<br>**********************************                                                                                                    | <pre>coutine - Currency<br/>coutine - Build Al<br/>coutine - Build Al<br/>coutine</pre> | r - Translate Video Fields to Data Base                                                 |
| 891.00         892.00         893.00         893.00         894.00         895.00         895.00         897.00         897.00         898.00         897.00         899.00         900.00         901.00         902.00         903.00         905.00         905.00         905.00         905.00         905.00         905.00         905.00         905.00         905.00         905.00         905.00         905.00         905.00         905.00         905.00         905.00         905.00         905.00         905.00         905.00         905.00         905.00         905.00         905.00         905.00         905.00         905.00         916.00         917.00         918.00         921.00         922.00         922.00                                                                                                    | C*<br>C*<br>C/COP<br>C****<br>C*<br>C*<br>C*<br>C*<br>C*<br>C*<br>C*<br>C*<br>C*<br>C*<br>C*    | Copy Common Subr<br>Y JDECPY, C00151<br>**********************************                                                                                                    | Coutine - Currency<br>Coutine - Build Al<br>Coutine - Build Al<br>Coutine - Build Al<br>Coutine - Build Al<br>Coutine - Build Al<br>Coutine - Build Al<br>All All All All All<br>Coutine - Build Al<br>All All All All All All All All All All                                                                                                    | r - Translate Video Fields to Data Base                                                 |
| 891.00         892.00         893.00         894.00         895.00         896.00         897.00         898.00         897.00         900.00         900.00         901.00         902.00         903.00         904.00         905.00         905.00         905.00         905.00         905.00         905.00         905.00         905.00         905.00         905.00         905.00         905.00         905.00         905.00         905.00         905.00         905.00         905.00         905.00         905.00         905.00         911.00         914.00         915.00         919.00         920.00         921.00         922.00         923.00                                                                                                    | C*<br>C*<br>C*<br>C*<br>C*<br>C*<br>C*<br>C*<br>C*<br>C*<br>C*<br>C*<br>C*<br>C                 | Copy Common Subr<br>Y JDECPY, C00151<br>Copy Common Subr<br>Y JDECPY, C997<br>SUBROUTINE S010<br>Processing: 1.<br>S010<br><br>If add action, a<br>*IN21<br>If change action<br>*IN22<br>If delete action              | Coutine - Currency<br>Coutine - Build Al<br>Coutine - Build Al<br>Coutine - Build Al<br>Coutine - Build Al<br>Coutine - Build Al<br>Coutine - Build Al<br>Automatic - Update Data Bas<br>Update Data Bas<br>Update data ba<br>action codes.<br>BEGSR<br><br>Add record.<br>IFEQ '1'<br>UDATI92801<br>END<br>A, delete record.                                                                                                    | r - Translate Video Fields to Data Base                                                 |
| 891.00<br>892.00<br>893.00<br>894.00<br>895.00<br>895.00<br>896.00<br>897.00<br>897.00<br>900.00<br>901.00<br>902.00<br>901.00<br>905.00<br>906.00<br>905.00<br>906.00<br>907.00<br>910.00<br>911.00<br>912.00<br>911.00<br>912.00<br>914.00<br>914.00<br>915.00<br>915.00<br>925.00<br>925.00 | C*<br>C/COP<br>C****<br>C*<br>C*<br>C*<br>C*<br>C*<br>C*<br>C*<br>C*<br>C*<br>C*<br>C*          | Copy Common Subr<br>Y JDECPY, C00151<br>**********************************                                                                                                    | <pre>coutine - Currency<br/>coutine - Build Al<br/>coutine - Build Al<br/>coutine - Coutine - Coutine<br/>- Coutine - Coutine - Coutine<br/>- Coutine - Coutine - Coutine<br/>- Coutine - Coutine - Coutine - Coutine<br/>- Coutine - Coutine - Coutine - Coutine<br/>- Coutine - Coutine - Cou</pre>                                                                                                    | r - Translate Video Fields to Data Base                                                 |
| 891.00         892.00         893.00         893.00         893.00         894.00         895.00         897.00         897.00         897.00         897.00         897.00         897.00         897.00         897.00         901.00         901.00         904.00         905.00         906.00         907.00         909.00         910.00         911.00         912.00         913.00         914.00         915.00         916.00         917.00         918.00         921.00         922.00         923.00         924.00         925.00         925.00                                                                                                    | C*<br>C*<br>C/COP<br>C****<br>C*<br>C*<br>C*<br>C*<br>C*<br>C*<br>C*<br>C*<br>C*<br>C*<br>C*    | Copy Common Subr<br>Y JDECPY, C00151<br>**********************************                                                                                                    | Coutine - Currency<br>Coutine - Build Al<br>Coutine - Build Al<br>Coutine - Build Al<br>Coutine - Build Al<br>Coutine - Build Al<br>Coutine - Build Al<br>Coutine - Build Al<br>All All All All All All<br>Coutine - Build Al<br>All All All All All All All All All All                                                                                                    | r - Translate Video Fields to Data Base                                                 |
| 891.00         892.00         893.00         893.00         893.00         894.00         895.00         897.00         897.00         898.00         897.00         898.00         897.00         901.00         901.00         902.00         905.00         905.00         906.00         907.00         908.00         909.00         910.00         911.00         912.00         913.00         914.00         915.00         917.00         918.00         921.00         922.00         923.00         924.00         925.00         926.00         927.00                                                                                                    | C*<br>C*<br>C/COP<br>C****<br>C*<br>C*<br>C*<br>C*<br>C*<br>C*<br>C*<br>C*<br>C*<br>C*<br>C*    | Copy Common Subr<br>Y JDECPY, C00151<br>Copy Common Subr<br>Y JDECPY, C997<br>SUBROUTINE S010<br><br>Processing: 1.<br>S010<br><br>If add action, a<br>*IN21<br>If change action<br>*IN22<br>If delete action<br>*IN23 | Coutine - Currency<br>Coutine - Build Al<br>Coutine - Build Al<br>Coutine - Build Al<br>Coutine - Build Al<br>Coutine - Build Al<br>Coutine - Build Al<br>Coutine - Build Al<br>All All All All All All All All All All                                                                                                    | r - Translate Video Fields to Data Base                                                 |
| 891.00         892.00         893.00         893.00         893.00         894.00         895.00         896.00         897.00         898.00         897.00         897.00         901.00         901.00         902.00         904.00         905.00         906.00         907.00         908.00         909.00         910.00         911.00         912.00         913.00         914.00         915.00         918.00         919.00         922.00         923.00         924.00         925.00         926.00         927.00         928.00                                                                                                    | C*<br>C*<br>C/COP<br>C****<br>C*<br>C*<br>C*<br>C*<br>C*<br>C*<br>C*<br>C*<br>C*<br>C*<br>C*    | Copy Common Subr<br>Y JDECPY, C00151<br>Copy Common Subr<br>Y JDECPY, C997<br>SUBROUTINE S010<br>Processing: 1.<br>S010<br><br>If add action, a<br>*IN21<br>If change action<br>*IN22<br>If delete action<br>*IN23     | <pre>coutine - Currency<br/>coutine - Build Al<br/>coutine - Build Al<br/>coutine - Build Al<br/>coutine - Build Al<br/>coutine - Build Al<br/>coutine - Build Al<br/>coutine - Build Al<br/>action codes.<br/>BEGSR<br/><br/>add record.<br/>IFEQ '1'<br/>UDATI92801<br/>END<br/>A, delete record.<br/>IFEQ '1'<br/>DELETI92801<br/>END<br/>Al coutine - Build Al<br/>Al Al Al Al Al Al<br/>Coutine - Build Al<br/>Al Al Al Al Al Al<br/>Coutine - Build Al<br/>Al Al Al Al Al<br/>Coutine - Build Al<br/>Al Al Al Al Al<br/>Al Al Al Al Al Al<br/>Al Al Al Al Al Al Al<br/>Al Al Al Al Al Al Al<br/>Al Al Al Al Al Al Al<br/>Al Al Al Al Al Al Al Al Al Al<br/>Al Al Al Al Al Al Al Al Al Al Al Al<br/>Al Al Al Al Al Al Al Al Al Al Al Al Al A</pre>                                                                                                    | r - Translate Video Fields to Data Base                                                 |
| 891.00         892.00         893.00         893.00         894.00         895.00         895.00         897.00         897.00         897.00         897.00         897.00         897.00         899.00         900.00         901.00         902.00         903.00         904.00         905.00         907.00         907.00         907.00         910.00         911.00         912.00         913.00         914.00         915.00         916.00         917.00         918.00         922.00         923.00         924.00         925.00         926.00         927.00         928.00                                                                                                    | C*<br>C*<br>C/COP<br>C*<br>C*<br>C*<br>C*<br>C*<br>C*<br>C*<br>C*<br>C*<br>C*<br>C*<br>C*<br>C* | Copy Common Subr<br>Y JDECPY, C00151<br>***********************************                                                                                                    | <pre>coutine - Currency<br/>coutine - Build Al<br/>coutine - Build Al<br/>coutine</pre> | r - Translate Video Fields to Data Base                                                 |
| 891.00         892.00         893.00         893.00         894.00         895.00         895.00         897.00         897.00         897.00         897.00         897.00         899.00         900.00         901.00         902.00         905.00         905.00         905.00         906.00         907.00         908.00         909.00         910.00         911.00         912.00         913.00         914.00         917.00         918.00         922.00         923.00         924.00         925.00         927.00         928.00                                                                                                    | C*<br>C*<br>C/COP<br>C****<br>C*<br>C*<br>C*<br>C*<br>C*<br>C*<br>C*<br>C*<br>C*<br>C*<br>C*    | Copy Common Subr<br>Y JDECPY, C00151<br>Copy Common Subr<br>Y JDECPY, C997<br>SUBROUTINE S010<br>Processing: 1.<br>S010<br>If add action, a<br>*IN21<br>If change action<br>*IN22<br>If delete action<br>*IN23         | Coutine - Currency<br>Coutine - Build Al<br>Coutine - Build Al<br>Coutine - Build Al<br>Coutine - Build Al<br>Coutine - Build Al<br>Coutine - Build Al<br>Coutine - Build Al<br>Al<br>Coutine - Build Al<br>Al<br>Coutine - Build Al<br>Al<br>Coutine - Build Al<br>Al<br>Coutine - Build Al<br>Al<br>Coutine - Build Al<br>Al<br>Coutine - Build Al<br>Al<br>Coutine - Build Al<br>Al<br>Coutine - Build Al<br>Coutine - Build Al<br>Al<br>Coutine - Build Al<br>Al<br>Coutine - Build Al<br>Al<br>Coutine - Build Al<br>Al<br>Coutine - Build Al<br>Al<br>Coutine - Build Al<br>Al<br>Coutine - Build Al<br>Coutine - Build Al<br>Coutine - Coutine -                                                                                                    | r - Translate Video Fields to Data Base                                                 |

| C*          | Clear data fiel          | a for next transact        | lione          | For      | rces clear of everythir |
|-------------|--------------------------|----------------------------|----------------|----------|-------------------------|
| CSR         |                          | MOVE #FCLR                 | @@AID          | pro      | ocessing next record.   |
| CSR         |                          | EXSR S001                  |                | Sin      | nulates user pressing   |
| C*          |                          |                            |                | Scr      | een function key.       |
| CSR<br>C*** | END010<br>************** | ENDSR<br>***************** | *****          | ******   | *                       |
| C*          |                          |                            |                | D        |                         |
| C*          | SUBROUTINE S998          | - Load dictionary          | v parameters.  | R        | etrieves all of the Dat |
| C*          |                          |                            |                | D        | ictionary editing       |
| CSR         | S998                     | BEGSR                      |                | pa       | trameters for necessar  |
| C*          |                          |                            |                | da       | ita items used in the   |
| C*          |                          |                            |                | pr       | ogram and moves the     |
| C*          | Dictionary param         | eters for - Cost Ce        | enter          | fic      | Iormation into consta   |
| C*          | 4 4                      |                            |                | 110      | 5105                    |
| CSR         |                          | MOVE *BLANK                | FRDTAI         |          |                         |
| CSR         |                          | CALL 'X9800E'              | FRDTAL         | 81       | Data Dictionary         |
| C*          |                          |                            |                |          | file server             |
| CSR         |                          | PARM                       | 19800E         |          | 1110 001 001            |
| CSR         | FRERR                    | IFEQ '0'                   | TAVCC          | 7        |                         |
| CSR         |                          | MOVE FREC                  | E@XCC          | 1        |                         |
| CSR         |                          | MOVE FRDTAS                | C@XCC          | 50       |                         |
| CSR         |                          | MOVE FRDTAD                | G@XCC          | 20       |                         |
| CSR         |                          | MOVE FRCDEC                | F@XCC<br>S@xCC | 1        |                         |
| CSR         |                          | MOVE FRRT                  | R@XCC          | 2        |                         |
| CSR         |                          | MOVE FRDVAL                | D@XCC          | 40       |                         |
| CSR         |                          | MOVE FRVAL                 | A@XCC          | 40       |                         |
| CSR         |                          | MOVE FRUVAL<br>MOVE FRUVAL | U@XCC          | 40       |                         |
| CSR         |                          | MOVE FREDWR                | W@XCC          | 30       |                         |
| CSR         |                          | MOVE FRLR                  | J@XCC          | 1        |                         |
| CSR         | -                        | MOVE FRNNIX                | N@XCC<br>#@xCC | 20       |                         |
| CSR         |                          | MOVE F@XCC                 | #@xcc<br>#A    | 110      |                         |
| CSR         |                          | DO #A                      |                |          |                         |
| CSR         |                          | MULT 10                    | #@XCC          |          |                         |
| CSR         |                          | END                        |                |          |                         |
| C*          |                          |                            |                |          |                         |
| C*          | 51.11                    |                            |                |          |                         |
| C*          | Dictionary param         | eters for - Descrip        | otion          |          |                         |
| CSR         |                          | MOVE *BLANK                | FRDTAI         |          |                         |
| CSR         |                          | MOVEL'XDS'                 | FRDTAI         |          |                         |
| CSR<br>C*   |                          | CALL 'X9800E'              |                |          | 81                      |
| CSR         |                          | PARM                       | I9800E         |          |                         |
| CSR         | FRERR                    | IFEQ '0'                   |                |          |                         |
| CSR         |                          | MOVE FRDTAT                | T@XDS          | 1        |                         |
| CSR         |                          | MOVE FREC                  | E@XDS<br>C@xDS | 1        |                         |
| CSR         |                          | MOVE FRDTAD                | G@XDS          | 20       |                         |
| CSR         |                          | MOVE FRCDEC                | F@XDS          | 1        |                         |
| CSR         |                          | MOVELFPSY<br>MOVE FPPT     | S@xDS          | 4        |                         |
| CSR         |                          | MOVE FRDVAL                | D@XDS          | 40       |                         |
| CSR         |                          | MOVE FRVAL                 | A@EDS          | 40       |                         |
| CSR         |                          | MOVE FRLVAL                | L@XDS          | 40       |                         |
| CSR         |                          | MOVE FREDWR                | U@ADS<br>W@XDS | 40<br>30 |                         |
| CSR         |                          | MOVE FRLR                  | J@XDS          | 1        |                         |
| CSR         |                          | MOVE FRNNIX                | N@XDS          | 20       |                         |
| CSR         |                          | Z-ADD1                     | #@XDS<br>#7    | 110      |                         |
| CSR         |                          | DO #A                      | #12            |          |                         |
| CSR         |                          | MULT 10                    | #@XDS          |          |                         |
| CSR         |                          | END                        |                |          |                         |
| CSR<br>C*   |                          | END                        |                |          |                         |
| <u>_</u>    |                          |                            |                |          |                         |

| 006.00           | C*        | Dictionary para | ameters for - Date La  | ast Ship         |         |    |
|------------------|-----------|-----------------|------------------------|------------------|---------|----|
| 007.00           | C*        |                 |                        |                  |         |    |
| 008.00           | CSR       |                 | MOVE *BLANK            | FRDTAI           |         |    |
| 009.00           | CSR       |                 | MOVEL' XDI'            | FRDTAL           |         | 01 |
| 011 00           | CSK<br>C* |                 | CALL X9800E            |                  |         | 01 |
| 012.00           | CSR       |                 | PARM                   | I9800E           |         |    |
| 013.00           | CSR       | FRERR           | IFEQ '0'               |                  |         |    |
| 015.00           | CSR       |                 | MOVE FRDTAT            | T@XDT            | 1       |    |
| 016.00           | CSR       |                 | MOVE FREC              | E@XDT            | 1       |    |
| 017.00           | CSR       |                 | MOVE FRDTAS            | C@EDT            | 50      |    |
| 01S.00           | CSR       |                 | MOVE FRDTAD            | G@XDT            | 20      |    |
| 019.00           | CSR       |                 | MOVE FRODEC            | F@XDT<br>F@XDT   | 1       |    |
| 020.00           | CSR       |                 | MOVE FRRT              | R@XDT            | 2       |    |
| 022.00           | CSR       |                 | MOVE FRDVAL            | D@XDT            | 40      |    |
| 023. Co          | CSR       |                 | MOVE FRVAL             | A@xDT            | 40      |    |
| 024.00           | CSR       |                 | MOVE FRLVAL            | L@XDT            | 40      |    |
| 025.00           | CSR       |                 | MOVE FRUVAL            | U@XDT            | 40      |    |
| 026.00           | CSR       |                 | MOVE FREDWR            | W@XDT            | 30      |    |
| 027.00           | CSR       |                 | MOVE FRLR              | J@xDT            | 1       |    |
| U∠9.UU<br>N29 NN | CSR       |                 | MOVE FRINNLX           | TOXDI.<br>TUX®NI | 20      |    |
| 030.00           | CSR       |                 | MOVE F@XDT             | #@AD1<br>#A      | TTO     |    |
| 031.00           | CSR       |                 | DO #A                  |                  |         |    |
| 032.00           | CSR       |                 | MULT 10                | #@XDT            |         |    |
| 033.00           | CSR       |                 | END                    |                  |         |    |
| 034.00           | CSR       |                 | END                    |                  |         |    |
| 035.00           | C*        |                 |                        |                  |         |    |
| 036.00           | C*        | Distinguis      |                        | 5                |         |    |
| 037.00           | C*        | Dictionary para | ameters for - item i   | D                |         |    |
| 039.00           | CSR       |                 | MOVE *BLANK            | FRDTAT           |         |    |
| 040.00           | CSR       |                 | MOVEL'XIT'             | FRDTAI           |         |    |
| 041.00           | CSR       |                 | CALL 'X9800E'          |                  |         | 81 |
| 042.00           | C*        |                 |                        |                  |         |    |
| 043.00           | CSR       |                 | PARM                   | I9800E           |         |    |
| 044.00           | CSR       | FRERR           | IFEQ '0'               |                  |         |    |
| 046.00           | CSR       |                 | MOVE FRDTAT            | T@XIT<br>DoXIT   | 1       |    |
| 047.00           | CSR       |                 | MOVE FREC              | CONTT            | 1<br>50 |    |
| 049.00           | CSR       |                 | MOVE FRDTAD            | G@XIT            | 20      |    |
| 050.00           | CSR       |                 | MOVE FRCDEC            | F@XIT            | 1       |    |
| 051.00           | CSR       |                 | MOVELFRSY              | S@XIT            | 4       |    |
| 052.00           | CSR       |                 | MOVE FRRT              | R@XIT            | 2       |    |
| 053.00           | CSR       |                 | MOVE FRDVAL            | D@XIT            | 40      |    |
| 054.00           | CSR       |                 | MOVE FRVAL             | A@XIT            | 40      |    |
| 055.00           | CSR       |                 | MOVE FRLVAL            | L@XIT            | 40      |    |
| 055.00<br>057 00 | CSR       |                 | MOVE FRUVAL            | U@ATT<br>W@YTT   | 40      |    |
| 057.00           | CSR       |                 | MOVE FREDWK            | wwa⊥⊥<br>.T@XTͲ  | 30      |    |
| 059.00           | CSR       |                 | MOVE FRNNTX            | N@XTT            | 20      |    |
| 060.00           | CSR       |                 | Z-ADD1                 | #@XIT            | 110     |    |
| 061.00           | CSR       |                 | MOVE F@XIT             | #A               |         |    |
| 062.00           | CSR       |                 | DO #A                  |                  |         |    |
| 063.00           | CSR       |                 | MULT 10                | #@XIT            |         |    |
| 064.00           | CSR       |                 | END                    |                  |         |    |
| 065.00<br>066.00 | CSR<br>C* |                 | END                    |                  |         |    |
| 000.00           | C*        |                 |                        |                  |         |    |
| 068.00           | C*        | Dictionarv para | neters for - Ouantit   | y – On Hand      |         |    |
| 069.00           | C*        |                 |                        |                  |         |    |
| 070.00           | CSR       |                 | MOVE *BLANK            | FRDTAI           |         |    |
| 071.00           | CSR       |                 | MOVEL'XQT'             | FRDTAI           |         |    |
| 072.00           | CSR       |                 | CALL 'X9800E'          |                  |         | 81 |
| 073.00           | C*        |                 |                        |                  |         |    |
| 074.00           | CSR       |                 | PARM                   | 19800E           |         |    |
| 077 00           | CSR       | FRERR           | TLEO , O,<br>TLEO , O, | ா⊚∨∩ா            | 1       |    |
| 077.00<br>078 00 | CSR       |                 | MOVE FREC              | T@YÓT            | ⊥<br>1  |    |
| 079.00           | CSR       |                 | MOVE FRDTAS            | C@XOT            | 50      |    |
| 080.00           | CSR       |                 | MOVE FRDTAD            | G@XQT            | 20      |    |
| 081.00           | CSR       |                 | MOVE FRCDEC            | F@QXT            | 1       |    |
|                  | aab       |                 | MOVELEDGY              | COVOT            | 1       |    |

| 01.00                                                                                                    | CSR<br>CSR                                                                                          |                 | MOVE FRRT<br>MOVE FRDVAL                                                                                                    | R@XQT<br>D@XQT                                                                                                    | 2<br>40                                                                                                    |                  |
|----------------------------------------------------------------------------------------------------|----------------------------------------------------------------------------------------------------|-----------------|----------------------------------------------------------------------------------------------------|----------------------------------------------------------------------------------------------------|----------------------------------------------------------------------------------------------------|------------------|
| 35.00                                                                                                    | CSR                                                                                                 |                 | MOVE FRVAL                                                                                                    | A@XQT                                                                                                    | 40                                                                                                    |                  |
| 86.00                                                                                                    | CSR                                                                                                 |                 | MOVE FRLVAL                                                                                                    | L@XQT                                                                                                    | 40                                                                                                    |                  |
| 87.00                                                                                                    | CSR                                                                                                 |                 | MOVE FRUVAL                                                                                                    | U@XQT<br>N@XOT                                                                                                    | 40                                                                                                    |                  |
| 88.00                                                                                                    | CSR                                                                                                 |                 | MOVE FREDWR                                                                                                    | W@XQT                                                                                                    | 30                                                                                                    |                  |
| 99.00<br>90.00                                                                                                    | CSR                                                                                                 |                 | MOVE FRIR                                                                                                    | N@XOT                                                                                                    | 20                                                                                                    |                  |
| 91 00                                                                                                    | CSR                                                                                                 |                 | Z-ADD1                                                                                                    | #@XOT                                                                                                    | 110                                                                                                    |                  |
| 92.00                                                                                                    | CSR                                                                                                 |                 | MOVE F@XOT                                                                                                    | #A                                                                                                    | 110                                                                                                    |                  |
| 93.00                                                                                                    | CSR                                                                                                 |                 | DO #A                                                                                                    |                                                                                                    |                                                                                                    |                  |
| 94.00                                                                                                    | CSR                                                                                                 |                 | MULT 10                                                                                                    | #@XQT                                                                                                    |                                                                                                    |                  |
| 95.00                                                                                                    | CSR                                                                                                 |                 | END                                                                                                    |                                                                                                    |                                                                                                    |                  |
| 96.00                                                                                                    | CSR                                                                                                 |                 | END                                                                                                    |                                                                                                    |                                                                                                    |                  |
| 97.00                                                                                                    | C*                                                                                                  |                 |                                                                                                    |                                                                                                    |                                                                                                    |                  |
| 90.00                                                                                                    | C*                                                                                                  | Dictionary para | meters for - Item Ty                                                                                                    | me                                                                                                    |                                                                                                    |                  |
| 00.00                                                                                                    | C*                                                                                                  | Diccionary para | meeterb ror reem ry                                                                                                    | pe                                                                                                    |                                                                                                    |                  |
| 01.00                                                                                                    | CSR                                                                                                 |                 | MOVE *BLANK                                                                                                    | FRDTAI                                                                                                    |                                                                                                    |                  |
| 02.00                                                                                                    | CSR                                                                                                 |                 | MOVEL'XTY'                                                                                                    | FRDTAI                                                                                                    |                                                                                                    |                  |
| 03.00                                                                                                    | CSR                                                                                                 |                 | CALL 'X9800E'                                                                                                    |                                                                                                    |                                                                                                    | 81               |
| 04.00                                                                                                    | C*                                                                                                  |                 |                                                                                                    |                                                                                                    |                                                                                                    |                  |
| 05.00                                                                                                    | CSR                                                                                                 |                 | PARM                                                                                                    | I9800E                                                                                                    |                                                                                                    |                  |
| 06.00                                                                                                    | CSR                                                                                                 | FRERR           | TLEČ (O,<br>TLEČ (O,                                                                                                    | The A mark                                                                                                    | 1                                                                                                    |                  |
| 00.00<br>N9 NN                                                                                                    | CSR                                                                                                 |                 | MOVE FREC                                                                                                    | T@Y.L.X<br>T@Y.L.X                                                                                                    | ⊥<br>1                                                                                                    |                  |
| 10.00                                                                                                    | CSR                                                                                                 |                 | MOVE FRDTAS                                                                                                    | C@XTY                                                                                                    | ÷<br>50                                                                                                    |                  |
| 11.00                                                                                                    | CSR                                                                                                 |                 | MOVE FRDTAD                                                                                                    | G@XTY                                                                                                    | 20                                                                                                    |                  |
| 12.00                                                                                                    | CSR                                                                                                 |                 | MOVE FRCDEC                                                                                                    | F@XTY                                                                                                    | 1                                                                                                    |                  |
| 13.00                                                                                                    | CSR                                                                                                 |                 | MOVELFRSY                                                                                                    | S@XTY                                                                                                    | 4                                                                                                    |                  |
| 14.00                                                                                                    | CSR                                                                                                 |                 | MOVE FRRT                                                                                                    | P@XTY                                                                                                    | 2                                                                                                    |                  |
| 15.00                                                                                                    | CSR                                                                                                 |                 | MOVE FRDVAL                                                                                                    | D@XTY                                                                                                    | 40                                                                                                    |                  |
| 16.00                                                                                                    | CSR                                                                                                 |                 | MOVE FRVAL                                                                                                    | A@XTY                                                                                                    | 40                                                                                                    |                  |
| 18 00                                                                                                    | CSR                                                                                                 |                 | MOVE FRINAL                                                                                                    | TI@X.L.X<br>T@Y.L.X                                                                                                    | 40<br>40                                                                                                   |                  |
| 19.00                                                                                                    | CSR                                                                                                 |                 | MOVE FREDWR                                                                                                    | W@XTY                                                                                                    | 30                                                                                                    |                  |
| 20.00                                                                                                    | CSR                                                                                                 |                 | MOVE FRLR                                                                                                    | J@XTY                                                                                                    | 1                                                                                                    |                  |
| 21.00                                                                                                    | CSR                                                                                                 |                 | MOVE FRNNIX                                                                                                    | N@XTY                                                                                                    | 20                                                                                                    |                  |
| 22.00                                                                                                    | CSR                                                                                                 |                 | Z-ADD1                                                                                                    | #@XTY                                                                                                    | 110                                                                                                    |                  |
| 23.00                                                                                                    | CSR                                                                                                 |                 | MOVE F@XTY                                                                                                    | #A                                                                                                    |                                                                                                    |                  |
| 24.00                                                                                                    | CSR                                                                                                 |                 | DO #A                                                                                                    |                                                                                                    |                                                                                                    |                  |
| 25.00                                                                                                    | CSR                                                                                                 |                 | MULT 10                                                                                                    | #@XTY                                                                                                    |                                                                                                    |                  |
| 26.00                                                                                                    | CSR                                                                                                 |                 | END                                                                                                    |                                                                                                    |                                                                                                    |                  |
| 27.00                                                                                                    | C3R                                                                                                 |                 |                                                                                                    |                                                                                                    |                                                                                                    |                  |
| 29.00                                                                                                    | C*                                                                                                  |                 |                                                                                                    |                                                                                                    |                                                                                                    |                  |
| 30.00                                                                                                    | C*                                                                                                  | Dictionary para | meters for - Item Ur                                                                                                    | nit of Measu                                                                                                    | re                                                                                                    |                  |
|                                                                                                    |                                                                                                    | 2 E = + -       |                                                                                                    |                                                                                                    |                                                                                                    |                  |
| 31.00                                                                                                    | C*                                                                                                  |                 |                                                                                                    |                                                                                                    |                                                                                                    |                  |
| 31.00<br>32.00                                                                                                    | C*<br>CSR                                                                                           |                 | MOVE *BLANK                                                                                                    |                                                                                                    | FRD                                                                                                    | TAI              |
| 31.00<br>32.00<br>33.00                                                                                                    | C*<br>CSR<br>CSR                                                                                    |                 | MOVE *BLANK<br>MOVEL'XUM'                                                                                                    |                                                                                                    | FRD<br>FRD                                                                                                 | TAI<br>TAI       |
| 31.00<br>32.00<br>33.00<br>34.00                                                                                                    | C*<br>CSR<br>CSR<br>CSR                                                                             |                 | MOVE *BLANK<br>MOVEL'XUM'<br>CALL 'X9800E'                                                                                                    |                                                                                                    | FRD:<br>FRD:                                                                                               | TAI<br>TAI<br>81 |
| 31.00<br>32.00<br>33.00<br>34.00<br>35.00                                                                                                    | C*<br>CSR<br>CSR<br>CSR<br>C*                                                                       |                 | MOVE *BLANK<br>MOVEL'XUM'<br>CALL 'X9800E'<br>                                                                                                    | 100005                                                                                                    | FRD:<br>FRD:                                                                                               | TAI<br>TAI<br>81 |
| 31.00<br>32.00<br>33.00<br>34.00<br>35.00<br>36.00                                                                                                    | C*<br>CSR<br>CSR<br>CSR<br>C*<br>CSR                                                                | מתקחק           | MOVE *BLANK<br>MOVEL'XUM'<br>CALL'X9800E'<br><br>PARM                                                                                                    | 19800E                                                                                                    | FRD:<br>FRD:                                                                                               | FAI<br>FAI<br>81 |
| 31.00<br>32.00<br>33.00<br>34.00<br>35.00<br>36.00<br>3700<br>39.00                                                                                                    | C*<br>CSR<br>CSR<br>C*<br>CSR<br>CSR<br>CSR                                                         | FRERR           | MOVE *BLANK<br>MOVEL'XUM'<br>CALL'X9800E'<br>PARM<br>IFEQ'0'<br>MOVE FEDTAT                                                                                                    | I9800E<br>Taxim                                                                                                    | FRD:<br>FRD:                                                                                               | FAI<br>FAI<br>81 |
| 31.00<br>32.00<br>33.00<br>34.00<br>35.00<br>36.00<br>3700<br>39.00<br>40.00                                                                                                    | C*<br>CSR<br>CSR<br>CSR<br>CSR<br>CSR<br>CSR<br>CSR                                                 | FRERR           | MOVE *BLANK<br>MOVEL'XUM'<br>CALL'X9800E'<br><br>PARM<br>IFEQ'0'<br>MOVE FRDTAT<br>MOVE FREC                                                                                                    | I9800E<br>T@XUM<br>E@XUM                                                                                                    | FRD<br>FRD<br>1                                                                                            | FAI<br>FAI<br>81 |
| 31.00<br>32.00<br>33.00<br>34.00<br>35.00<br>36.00<br>3700<br>39.00<br>40.00<br>41.00                                                                                                    | C*<br>CSR<br>CSR<br>C*<br>CSR<br>CSR<br>CSR<br>CSR<br>CSR                                           | FRERR           | MOVE *BLANK<br>MOVEL'XUM'<br>CALL'X9800E'<br>PARM<br>IFEQ'0'<br>MOVE FRDTAT<br>MOVE FREC<br>MOVE FRDTAS                                                                                                    | I9800E<br>T@XUM<br>E@XUM<br>C@XUM                                                                                                    | FRD:<br>FRD:<br>1<br>50                                                                                    | FAI<br>FAI<br>81 |
| 31.00<br>32.00<br>33.00<br>34.00<br>35.00<br>36.00<br>3700<br>39.00<br>40.00<br>41.00<br>42.00                                                                                                    | C*<br>CSR<br>CSR<br>C*<br>CSR<br>CSR<br>CSR<br>CSR<br>CSR<br>CSR                                    | FRERR           | MOVE *BLANK<br>MOVEL'XUM'<br>CALL'X9800E'<br>PARM<br>IFEQ'0'<br>MOVE FRDTAT<br>MOVE FRDTAT<br>MOVE FRDTAS<br>MOVE FRDTAD                                                                                                    | I9800E<br>T@XUM<br>E@XUM<br>C@XUM<br>G@XUM                                                                                                 | FRD:<br>FRD:<br>1<br>50<br>20                                                                              | TAI<br>TAI<br>81 |
| 31.00<br>32.00<br>33.00<br>34.00<br>35.00<br>36.00<br>3700<br>39.00<br>40.00<br>41.00<br>42.00<br>43.00                                                                                                    | C*<br>CSR<br>CSR<br>C*<br>CSR<br>CSR<br>CSR<br>CSR<br>CSR<br>CSR<br>CSR                             | FRERR           | MOVE *BLANK<br>MOVEL'XUM'<br>CALL'X9800E'<br>PARM<br>IFEQ'0'<br>MOVE FRDTAT<br>MOVE FRDTAT<br>MOVE FRDTAS<br>MOVE FRDTAD<br>MOVE FRCDEC                                                                                                    | I9800E<br>T@XUM<br>E@XUM<br>G@XUM<br>F@XUM                                                                                                 | FRD:<br>FRD:<br>1<br>1<br>50<br>20<br>1                                                                    | TAI<br>TAI<br>81 |
| 31.00<br>32.00<br>33.00<br>34.00<br>35.00<br>3700<br>39.00<br>40.00<br>41.00<br>42.00<br>43.00<br>44.00                                                                                                    | C*<br>CSR<br>CSR<br>CSR<br>CSR<br>CSR<br>CSR<br>CSR<br>CSR<br>CSR<br>CSR                            | FRERR           | MOVE *BLANK<br>MOVEL'XUM'<br>CALL'X9800E'<br><br>PARM<br>IFEQ'0'<br>MOVE FRDTAT<br>MOVE FRDTAT<br>MOVE FRDTAS<br>MOVE FRDTAD<br>MOVE FRDTAD<br>MOVE FRCDEC<br>MOVELFRSY                                                                                                    | I9800E<br>T@XUM<br>E@XUM<br>C@XUM<br>G@XUM<br>F@XUM<br>S@XUM                                                                               | FRD:<br>FRD:<br>1<br>1<br>50<br>20<br>1<br>4                                                               | TAI<br>TAI<br>81 |
| 31.00<br>32.00<br>33.00<br>34.00<br>35.00<br>3700<br>39.00<br>40.00<br>41.00<br>42.00<br>43.00<br>44.00<br>45.00                                                                                                    | C*<br>CSR<br>CSR<br>CSR<br>CSR<br>CSR<br>CSR<br>CSR<br>CSR<br>CSR<br>CSR                            | FRERR           | MOVE *BLANK<br>MOVEL'XUM'<br>CALL'X9800E'<br><br>PARM<br>IFEQ'O'<br>MOVE FRDTAT<br>MOVE FRDTAT<br>MOVE FRCTAD<br>MOVE FRDTAD<br>MOVE FRCDEC<br>MOVELFRSY<br>MOVE FRRT                                                                                                    | I9800E<br>T@XUM<br>E@XUM<br>C@XUM<br>G@XUM<br>F@XUM<br>S@XUM<br>R@XUM                                                                      | FRD:<br>FRD:<br>1<br>1<br>50<br>20<br>1<br>4<br>2                                                          | TAI<br>TAI<br>81 |
| 31.00<br>32.00<br>33.00<br>34.00<br>35.00<br>36.00<br>37.00<br>39.00<br>40.00<br>41.00<br>41.00<br>41.00<br>43.00<br>43.00<br>45.00<br>45.00                                                                                                    | C*<br>CSR<br>CSR<br>CSR<br>C*<br>CSR<br>CSR<br>CSR<br>CSR<br>CSR<br>CSR<br>CSR<br>CSR<br>CSR<br>CSR | FRERR           | MOVE *BLANK<br>MOVEL'XUM'<br>CALL'X9800E'<br><br>PARM<br>IFEQ'O'<br>MOVE FRDTAT<br>MOVE FRDTAT<br>MOVE FRDTAD<br>MOVE FRDTAD<br>MOVE FRCDEC<br>MOVELFRSY<br>MOVE FRRT<br>MOVE FRRT                                                                                                    | I9800E<br>T@XUM<br>E@XUM<br>C@XUM<br>G@XUM<br>F@XUM<br>S@XUM<br>R@XUM<br>D@XUM                                                             | FRD:<br>FRD:<br>1<br>1<br>50<br>200<br>1<br>4<br>2<br>2                                                    | TAI<br>TAI<br>81 |
| 31.00<br>32.00<br>33.00<br>34.00<br>35.00<br>36.00<br>3700<br>39.00<br>40.00<br>41.00<br>42.00<br>41.00<br>42.00<br>43.00<br>44.00<br>45.00<br>45.00<br>46.00                                                                                                    | C*<br>CSR<br>CSR<br>CSR<br>CSR<br>CSR<br>CSR<br>CSR<br>CSR<br>CSR<br>CSR                            | FRERR           | MOVE *BLANK<br>MOVEL'XUM'<br>CALL'X9800E'<br><br>PARM<br>IFEQ'0'<br>MOVE FRDTAT<br>MOVE FRDTAT<br>MOVE FRDTAD<br>MOVE FRDTAD<br>MOVE FRCDEC<br>MOVELFRSY<br>MOVE FRRT<br>MOVE FRRT<br>MOVE FRVAL<br>MOVE FRVAL                                                                                                    | I9800E<br>T@XUM<br>E@XUM<br>C@XUM<br>G@XUM<br>F@XUM<br>S@XUM<br>R@XUM<br>D@XUM<br>A@XUM                                                    | FRD:<br>FRD:<br>1<br>1<br>50<br>20<br>1<br>4<br>2<br>40<br>40                                              | TAI<br>TAI<br>81 |
| 31.00<br>32.00<br>33.00<br>34.00<br>35.00<br>35.00<br>36.00<br>3700<br>39.00<br>40.00<br>41.00<br>41.00<br>4 | C*<br>CSR<br>CSR<br>CSR<br>CSR<br>CSR<br>CSR<br>CSR<br>CSR<br>CSR<br>CSR                            | FRERR           | MOVE *BLANK<br>MOVEL'XUM'<br>CALL'X9800E'<br>                                                                                                    | I9800E<br>T@XUM<br>E@XUM<br>G@XUM<br>G@XUM<br>S@XUM<br>R@XUM<br>D@XUM<br>A@XUM<br>L@XUM<br>U@XUM                                           | FRD:<br>FRD:<br>1<br>1<br>50<br>20<br>1<br>4<br>2<br>40<br>40<br>40<br>40                                  | TAI<br>TAI<br>81 |
| 31.00<br>32.00<br>33.00<br>34.00<br>35.00<br>35.00<br>39.00<br>40.00<br>41.00<br>42.00<br>43.00<br>44.00<br>45.00<br>45.00<br>46.00<br>47.00<br>48.00<br>49.00<br>50.00                                                                                                    | C*<br>CSR<br>CSR<br>CSR<br>CSR<br>CSR<br>CSR<br>CSR<br>CSR<br>CSR<br>CSR                            | FRERR           | MOVE *BLANK<br>MOVEL'XUMY<br>CALL'X9800E'<br>                                                                                                    | I9800E<br>T@XUM<br>E@XUM<br>G@XUM<br>F@XUM<br>F@XUM<br>R@XUM<br>D@XUM<br>D@XUM<br>L@XUM<br>W@XUM                                           | FRD:<br>FRD:<br>1<br>1<br>50<br>20<br>1<br>4<br>2<br>40<br>40<br>40<br>40<br>40<br>30                      | TAI<br>TAI<br>81 |
| 31.00<br>32.00<br>33.00<br>34.00<br>35.00<br>36.00<br>3700<br>39.00<br>40.00<br>41.00<br>42.00<br>43.00<br>44.00<br>45.00<br>44.00<br>45.00<br>45.00<br>45.00<br>45.00<br>50.00<br>51.00                                                                                                    | C*<br>CSR<br>CSR<br>CSR<br>CSR<br>CSR<br>CSR<br>CSR<br>CSR<br>CSR<br>CSR                            | FRERR           | MOVE *BLANK<br>MOVEL'XUM'<br>CALL'X9800E'<br><br>PARM<br>IFEQ'0'<br>MOVE FRDTAT<br>MOVE FRDTAT<br>MOVE FRDTAS<br>MOVE FRDTAD<br>MOVE FRDTAD<br>MOVE FRTAD<br>MOVE FRTA<br>MOVE FRTAL<br>MOVE FRUVAL<br>MOVE FRUVAL<br>MOVE FRUVAL<br>MOVE FRUVAL<br>MOVE FREDWR<br>MOVE FRLR                                                                                                    | I9800E<br>T@XUM<br>E@XUM<br>G@XUM<br>F@XUM<br>S@XUM<br>R@XUM<br>A@XUM<br>L@XUM<br>U@XUM<br>W@XUM<br>J@XUM                                  | FRD:<br>FRD:<br>1<br>1<br>500<br>20<br>1<br>4<br>2<br>40<br>40<br>40<br>40<br>40<br>30<br>30<br>1          | TAI<br>TAI<br>81 |
| 31.00<br>32.00<br>33.00<br>34.00<br>35.00<br>36.00<br>3700<br>39.00<br>40.00<br>41.00<br>42.00<br>43.00<br>44.00<br>42.00<br>43.00<br>44.00<br>45.00<br>45.00<br>46.00<br>47.00<br>48.00<br>49.00<br>50.00<br>51.00                                                                                                    | C*<br>CSR<br>CSR<br>CSR<br>CSR<br>CSR<br>CSR<br>CSR<br>CSR<br>CSR<br>CSR                            | FRERR           | MOVE *BLANK<br>MOVEL'XUM'<br>CALL'X9800E'<br><br>PARM<br>IFEQ'0'<br>MOVE FRDTAT<br>MOVE FRDTAT<br>MOVE FRDTAS<br>MOVE FRDTAD<br>MOVE FRDTAD<br>MOVE FRCTEC<br>MOVELFRSY<br>MOVE FRCT<br>MOVE FRTAL<br>MOVE FRUVAL<br>MOVE FRLVAL<br>MOVE FRLVAL<br>MOVE FRLVAL<br>MOVE FRLVAL<br>MOVE FRLVAL<br>MOVE FRLVAL                                                                                                    | I9800E<br>T@XUM<br>E@XUM<br>C@XUM<br>G@XUM<br>F@XUM<br>R@XUM<br>A@XUM<br>L@XUM<br>U@XUM<br>U@XUM<br>N@XUM                                  | FRD:<br>FRD:<br>1<br>1<br>50<br>20<br>1<br>4<br>2<br>40<br>40<br>40<br>40<br>40<br>30<br>1<br>20           | TAI<br>TAI<br>81 |
| 31.00<br>32.00<br>32.00<br>34.00<br>35.00<br>35.00<br>37.00<br>39.00<br>40.00<br>41.00<br>41.00<br>42.00<br>43.00<br>44.00<br>45.00<br>45.00<br>45.00<br>45.00<br>45.00<br>50.00<br>51.00<br>52.00<br>53.00                                                                                                    | C*<br>CSR<br>CSR<br>CSR<br>CSR<br>CSR<br>CSR<br>CSR<br>CSR<br>CSR<br>CSR                            | FRERR           | MOVE *BLANK<br>MOVEL'XUM'<br>CALL'X9800E'<br><br>PARM<br>IFEQ'0'<br>MOVE FRDTAT<br>MOVE FRDTAT<br>MOVE FRDTAD<br>MOVE FRDTAD<br>MOVE FRDTAD<br>MOVE FRCDEC<br>MOVELFRSY<br>MOVE FREVAL<br>MOVE FREVAL<br>MOVE FREDWAL<br>MOVE FREDWA<br>MOVE FREDWA<br>MOVE FREDWA<br>MOVE FREDWA<br>MOVE FREDWA<br>MOVE FREDWA<br>MOVE FRENNIX<br>Z-ADD1                                                                                                    | I9800E<br>T@XUM<br>E@XUM<br>C@XUM<br>G@XUM<br>F@XUM<br>R@XUM<br>D@XUM<br>D@XUM<br>L@XUM<br>U@XUM<br>W@XUM<br>N@XUM<br>#@XUM                | FRD:<br>FRD:<br>1<br>1<br>50<br>20<br>1<br>4<br>2<br>40<br>40<br>40<br>40<br>40<br>30<br>1<br>20<br>110    | TAI<br>TAI<br>81 |
| 31.00<br>32.00<br>32.00<br>34.00<br>35.00<br>35.00<br>36.00<br>3700<br>39.00<br>40.00<br>41.00<br>41.00<br>42.00<br>43.00<br>44.00<br>45.00<br>45.00<br>46.00<br>45.00<br>46.00<br>50.00<br>50.00<br>51.00<br>52.00<br>53.00<br>54.00                                                                                                    | C*<br>CSR<br>CSR<br>CSR<br>CSR<br>CSR<br>CSR<br>CSR<br>CSR<br>CSR<br>CSR                            | FRERR           | MOVE *BLANK<br>MOVEL'XUM'<br>CALL'X9800E'<br><br>PARM<br>IFEQ'O'<br>MOVE FRDTAT<br>MOVE FRDTAT<br>MOVE FRDTAD<br>MOVE FRDTAD<br>MOVE FRCDEC<br>MOVELFRSY<br>MOVE FRCDAL<br>MOVE FRTVAL<br>MOVE FRLVAL<br>MOVE FRLVAL<br>MOVE FRLVAL<br>MOVE FRLVAL<br>MOVE FRLR<br>MOVE FRLR<br>MOVE FRLR<br>MOVE FRLN<br>MOVE FRNNIX<br>Z-ADD1<br>MOVE F@XUM                                                                                                    | I9800E<br>T@XUM<br>E@XUM<br>C@XUM<br>G@XUM<br>F@XUM<br>S@XUM<br>D@XUM<br>D@XUM<br>L@XUM<br>U@XUM<br>W@XUM<br>M@XUM<br>#@XUM<br>#QXUM       | FRD:<br>FRD:<br>1<br>1<br>50<br>20<br>1<br>4<br>2<br>40<br>40<br>40<br>40<br>30<br>1<br>20<br>110          | TAI<br>TAI<br>81 |
| 31.00<br>32.00<br>32.00<br>34.00<br>35.00<br>36.00<br>3700<br>39.00<br>40.00<br>41.00<br>42.00<br>41.00<br>42.00<br>43.00<br>44.00<br>45.00<br>45.00<br>46.00<br>46.00<br>50.00<br>51.00<br>52.00<br>53.00<br>54.00<br>55.00                                                                                                    | C*<br>CSR<br>CSR<br>CSR<br>CSR<br>CSR<br>CSR<br>CSR<br>CSR<br>CSR<br>CSR                            | FRERR           | MOVE *BLANK<br>MOVEL'XUM'<br>CALL'X9800E'<br><br>PARM<br>IFEQ'0'<br>MOVE FRDTAT<br>MOVE FRDTAT<br>MOVE FRDTAD<br>MOVE FRDTAD<br>MOVE FRDTAD<br>MOVE FRCDEC<br>MOVELFRSY<br>MOVE FRTVAL<br>MOVE FRTVAL<br>MOVE FRLVAL<br>MOVE FRLVAL<br>MOVE FRLVAL<br>MOVE FRLVAL<br>MOVE FRLVAL<br>MOVE FRLVAL<br>MOVE FRLVAL<br>MOVE FRLVAL<br>MOVE FRLNIX<br>Z-ADD1<br>MOVE F@XUM<br>D0 #A                                                                                                    | I9800E<br>T@XUM<br>E@XUM<br>C@XUM<br>G@XUM<br>F@XUM<br>S@XUM<br>D@XUM<br>D@XUM<br>D@XUM<br>U@XUM<br>U@XUM<br>U@XUM<br>J@XUM<br>#@XUM       | FRD:<br>FRD:<br>FRD:<br>1<br>1<br>50<br>20<br>1<br>4<br>20<br>40<br>40<br>40<br>40<br>30<br>1<br>20<br>110 | TAI<br>TAI<br>81 |
| 31.00<br>32.00<br>32.00<br>34.00<br>35.00<br>36.00<br>3700<br>39.00<br>40.00<br>41.00<br>41.00<br>42.00<br>43.00<br>44.00<br>44.00<br>45.00<br>45.00<br>46.00<br>47.00<br>50.00<br>51.00<br>53.00<br>55.00<br>55.00<br>56.00<br>57.00                                                                                                    | C*<br>CSR<br>CSR<br>CSR<br>CSR<br>CSR<br>CSR<br>CSR<br>CSR<br>CSR<br>CSR                            | FRERR           | MOVE *BLANK<br>MOVEL'XUM'<br>CALL'X9800E'<br><br>PARM<br>IFEQ'0'<br>MOVE FRDTAT<br>MOVE FRDTAT<br>MOVE FRDTAD<br>MOVE FRDTAD<br>MOVE FRDTAD<br>MOVE FRCDEC<br>MOVELFRSY<br>MOVE FRTAL<br>MOVE FRTAL<br>MOVE FRUAL<br>MOVE FRUAL<br>MOVE FR | I9800E<br>T@XUM<br>E@XUM<br>C@XUM<br>G@XUM<br>F@XUM<br>S@XUM<br>D@XUM<br>D@XUM<br>D@XUM<br>U@XUM<br>U@XUM<br>W@XUM<br>J@XUM<br>#A<br>#@XUM | FRD:<br>FRD:<br>1<br>1<br>50<br>20<br>1<br>4<br>2<br>40<br>40<br>40<br>40<br>40<br>30<br>1<br>20<br>110    | TAI<br>TAI<br>81 |
| 31.00         32.00         33.00         34.00         35.00         36.00         37.00         36.00         37.00         39.00         40.00         41.00         42.00         43.00         44.00         45.00         46.00         47.00         45.00         45.00         45.00         50.00         51.00         52.00         53.00         54.00         57.00         58.00                                                                                                    | C*<br>CSR<br>CSR<br>CSR<br>CSR<br>CSR<br>CSR<br>CSR<br>CSR<br>CSR<br>CSR                            | FRERR           | MOVE *BLANK<br>MOVEL'XUM'<br>CALL 'X9800E'<br><br>PARM<br>IFEQ '0'<br>MOVE FRDTAT<br>MOVE FRDTAT<br>MOVE FRDTAD<br>MOVE FRDTAD<br>MOVE FRDTAD<br>MOVE FRTAD<br>MOVE FRTA<br>MOVE FRTA<br>MOVE FRTAL<br>MOVE FRUVAL<br>MOVE FRUVAL<br>MOVE FRUVAL<br>MOVE FRLVAL<br>MOVE FRLVAL                                                                                                    | I9800E<br>T@XUM<br>E@XUM<br>G@XUM<br>F@XUM<br>S@XUM<br>R@XUM<br>D@XUM<br>A@XUM<br>U@XUM<br>U@XUM<br>J@XUM<br>N@XUM<br>#@XUM<br>#A<br>#@XUM | FRD:<br>FRD:<br>1<br>1<br>500<br>20<br>1<br>4<br>2<br>40<br>40<br>40<br>40<br>40<br>30<br>1<br>20<br>110   | TAI<br>TAI<br>81 |

| 60.00                                | C*         |                 |                            |                  |     |  |
|--------------------------------------|------------|-----------------|----------------------------|------------------|-----|--|
| 161.00                               | C*         | Dictionary para | ameters for - Item Ca      | ategory Code 0   | 01  |  |
| 162.00                               | C*         |                 |                            |                  |     |  |
| 163~C0                               | CSR        |                 | MOVE *BLANK                | FRDTAI           |     |  |
| 164.00                               | CSR        |                 | MOVEL X001.                | FRDIAL           | 01  |  |
| 166 00                               | CSR<br>C*  |                 | CALL X9800E                |                  | 10  |  |
| 167 00                               | CSR        |                 | PARM                       | T9800E           |     |  |
| 168.00                               | CSR        | FRERR           | IFRO '0'                   | 190001           |     |  |
| 170.00                               | CSR        |                 | MOVE FRDTAT                | T@X001           | 1   |  |
| 171.00                               | CSR        |                 | MOVE FREC                  | E@X001           | 1   |  |
| 172.00                               | CSR        |                 | MOVE FRDTAS                | C@X00l           | 50  |  |
| 173.00                               | CSR        |                 | MOVE FRDTAD                | G@X001           | 20  |  |
| 174.00                               | CSR        |                 | MOVE FRODEC                | F5X001           | 1   |  |
| 176.00                               | CSR        |                 | MOVELFRS1<br>MOVE EDDT     | DEVOOL           | 4   |  |
| 177 00                               | CSR        |                 | MOVE FROVAL                | D@X001           | 40  |  |
| 178.00                               | CSR        |                 | MOVE FRVAL                 | A@X001           | 40  |  |
| 179.00                               | CSR        |                 | MOVE FRLVAL                | L@X001           | 40  |  |
| 180.00                               | CSR        |                 | MOVE FRUVAL                | U@X001           | 40  |  |
| 181.00                               | CSR        |                 | MOVE FREDWR                | W@X00l           | 30  |  |
| 182.00                               | CSR        |                 | MOVE FRLR                  | J@XO01           | 1   |  |
| 183.00                               | CSR        |                 | MOVE FRNNIX                | N@X00l           | 20  |  |
| 184.00                               | CSR        |                 | Z-ADD1                     | #@X001           | 110 |  |
| 106 00                               | CSR        |                 | MOVE F@X001                | ΨA               |     |  |
| 185.00                               | CSR        |                 | DO #A<br>MILT 10           | #@X001           |     |  |
| 188 00                               | CSR        |                 | END                        | #@AUUI           |     |  |
| 189.00                               | CSR        |                 | END                        |                  |     |  |
| 190.00                               | C*         |                 |                            |                  |     |  |
| 191.00                               | C*         |                 |                            |                  |     |  |
| 192.00                               | C*         | Dictionary para | ameters for - Item Ca      | ategory Code 0   | 02  |  |
| 193.00                               | C*         |                 |                            |                  |     |  |
| 194.00                               | CSR        |                 | MOVE *BLANK                | FRDTAI           |     |  |
| 195.00                               | CSR        |                 | MOVEL'X002'                | FRDTAI           | 0.1 |  |
| 196.00                               | CSR<br>C*  |                 | CALL X9800E                |                  | 81  |  |
| 198 00                               | CSR        |                 | <br>PARM                   | T9800E           |     |  |
| 199.00                               | CSR        | FRERR           | IFEO '0'                   | 190000           |     |  |
| 201.00                               | CSR        |                 | MOVE FRDTAT                | T@X002           | 1   |  |
| 202.00                               | CSR        |                 | MOVE FREC                  | E@X002           | 1   |  |
| 203.00                               | CSR        |                 | MOVE FRDTAS                | C@X002           | 50  |  |
| 204.00                               | CSR        |                 | MOVE FRDTAD                | G@XO02           | 20  |  |
| 205.00                               | CSR        |                 | MOVE FRCDEC                | F@X002           | 1   |  |
| 206.00                               | CSR        |                 | MOVELFRSY                  | S@X002           | 4   |  |
| 207.00                               | CSR        |                 | MOVE FRRI<br>MOVE EDDVAT   | R@AUUZ<br>D@X002 | 40  |  |
| 208.00                               | CSR        |                 | MOVE FRUAL                 | D@X002           | 40  |  |
| 210.00                               | CSR        |                 | MOVE FRIVAL                | L@X002           | 40  |  |
| 211.00                               | CSR        |                 | MOVE FRUVAL                | U@X002           | 40  |  |
| 212.00                               | CSR        |                 | MOVE FREDWR                | W@X002           | 30  |  |
| 213.00                               | CSR        |                 | MOVE FRLR                  | J@X002           | 1   |  |
| 214.00                               | CSR        |                 | MOVE FRNNIX                | N@X002           | 20  |  |
| 215.00                               | CSR        |                 | Z-ADD1                     | #@X002           | 110 |  |
| 216.00                               | CSR        |                 | MOVE F@X002                | #A               |     |  |
| ∠⊥/.UU<br>218 ∩∩                     | a~<br>CCD  |                 | DU #A<br>MIILT 10          | #@X000           |     |  |
| 219 00                               | CSK        |                 | END                        | #WAUUZ           |     |  |
| 220.00                               | CSR        |                 | END                        |                  |     |  |
| 221.00                               | Ct         |                 |                            |                  |     |  |
| 222.00                               | C*         |                 |                            |                  |     |  |
| 223.00                               | C*         | Dictionary para | ameters for - Item Ca      | ategory Code 0   | 03  |  |
| 224.00                               | C*         |                 |                            |                  |     |  |
| 225.00                               | CSR        |                 | MOVE *BLANK                | FRDTAI           |     |  |
| 226.00                               | CSR        |                 | MOVEL'X003'                | FRDTAI           |     |  |
| 227.00                               | CSR        |                 | CALL 'X9800E'              |                  | 81  |  |
| 228.UU                               | C.*        |                 | <br>Mg K d                 | TOOOD            |     |  |
| 229.00<br>230 00                     | CSK        | ססשקק           | TERO (0)                   | TAROOR           |     |  |
|                                      | CSR        | PRERK           | MOVE FRDTAT                | T@XUUS           | 1   |  |
| 232 00                               | COR        |                 | MOVE FREC                  | E@X003           | 1   |  |
| 232.00                               | V          |                 |                            | Cox003           | 50  |  |
| 232.00<br>233.00<br>234.00           | CSR        |                 | MOVE FRDTAS                | Certoop          | 50  |  |
| 232.00<br>233.00<br>234.00<br>235.00 | CSR<br>CSR |                 | MOVE FRDTAS<br>MOVE FRDTAD | G@X003           | 20  |  |

| 37.00          | CSR |                 | MOVELFRSY            | S@X003 4              |    |    |
|----------------|-----|-----------------|----------------------|-----------------------|----|----|
| 38.00          | CSR |                 | MOVE FRRT            | R@X003 2              |    |    |
| 39.00          | CSR |                 | MOVE FRDVAL          | D@X003 40             |    |    |
| 40.00          | CSR |                 | MOVE FRVAL           | A@X003 40             |    |    |
| 41.00          | CSR |                 | MOVE FRLVAL          | L@X0O3 40             |    |    |
| 12.00          | CSR |                 | MOVE FRUVAL          | U@X003 40             |    |    |
| 13.00          | CSR |                 | MOVE FREDWR          | W@X003 30             |    |    |
| 14.00<br>15 D0 | CSR |                 | MOVE FRLR            | J@X003 I              |    |    |
| 16 00          | CSR |                 | Z-ADD1               | M@X003 20             |    |    |
| 17.00          | CSR |                 | MOVE F@X003          | #A                    |    |    |
| 8.00           | CsR |                 | DO #A                |                       |    |    |
| 9.00           | CSR |                 | MULT 10              | #@X003                |    |    |
| 0.00           | CSR |                 | END                  |                       |    |    |
| 51.00          | CSR |                 | END                  |                       |    |    |
| 2.00           | C*  |                 |                      |                       |    | -  |
| 3.00           | C*  | Distignant none | motona fon Thom C    | atagama Gada 00       | 4  |    |
| 5 00           | C*  | Dictionary para | ameters for - flem c | alegory code 00       | 4  |    |
| 6.00           | CSR |                 | MOVE *BLANK          | FRDTAT                |    |    |
| 57.00          | CSR |                 | MOVEL'X004'          | FRDTAI                |    |    |
| 8.00           | CSR |                 | CALL 'X9800E'        |                       |    | 81 |
| 9.00           | C*  |                 |                      |                       |    |    |
| 0.00           | CSR |                 | PARM                 | I9800E                |    |    |
| 1.00           | CSR | FRERR           | IFEQ '0'             |                       |    |    |
| 3.00           | CSR |                 | MOVE FRDTAT          | T@X004 1              |    |    |
| 4.00           | CSR |                 | MOVE FREC            | E@XUU4 1              |    |    |
| 5.00           | CSR |                 | MOVE FRDIAS          | C@X004 50             |    |    |
| 7 00           | CSR |                 | MOVE FROTED          | F@X004 1              |    |    |
| 8.00           | CSR |                 | MOVELFRSY            | S@X004 4              |    |    |
| 9.00           | CSR |                 | MOVE FRRT            | R@X004 2              |    |    |
| 0.00           | CSR |                 | MOVE FRDVAL          | D@X004 40             |    |    |
| 1.00           | CSR |                 | MOVE FRVAL           | A@X004 40             |    |    |
| 2.00           | CSR |                 | MOVE FRLVAL          | L@X004 40             |    |    |
| 3.00           | CSR |                 | MOVE FRUVAL          | U@X004 40             |    |    |
| 4.00           | CSR |                 | MOVE FREDWR          | W@X004 30             |    |    |
| 5.00           | CSR |                 | MOVE FRLR            | J@X004 1              |    |    |
| 7 00           | CSR |                 | Z-ADD1               | #@X004 110            |    |    |
| 8.00           | CSR |                 | MOVE F@X004          | #A                    |    |    |
| 9.00           | CSR |                 | DO #A                |                       |    |    |
| 0.00           | CSR |                 | MULT 10              | #@X004                |    |    |
| 1.00           | CSR |                 | END                  |                       |    |    |
| 2.00           | CSR |                 | END                  |                       |    |    |
| 3.00           | C*  |                 |                      |                       |    | -  |
| 15 00          | C*  | Dictionary nara | meters for - Item C  | ategory Code 00       | 5  |    |
| 16 00          | C*  | Dictionary para | unecers for - frem c | acegory code ou       | 5  |    |
| 37.00          | CSR |                 | MOVE *BLANK          | FRDTAI                |    |    |
| 8.00           | CSR |                 | MOVEL'X005'          | FRDTAI                |    |    |
| 9.00           | CSR |                 | CALL 'X9800E'        |                       | 81 |    |
| 0.00           | C*  |                 |                      |                       |    |    |
| 1.00           | CSR |                 | PARM                 | I9800E                |    |    |
| 2.00           | CSR | FRERR           | IFEQ '0'             | movoor 1              |    |    |
| 4.00           | CSR |                 | MOVE FRDTAT          | T@X005 1              |    |    |
| 15.00<br>16.00 | CSK |                 | MOVE FRDTAG          | C@X005 E0             |    |    |
| 7.00           | CSR |                 | MOVE FRDTAD          | G@X005 50             |    |    |
| 8.00           | CSR |                 | MOVE FRCDEC          | F@X005 1              |    |    |
| 9.00           | CSR |                 | MOVELFRSY            | S@X005 4              |    |    |
| 0.00           | CSR |                 | MOVE FRRT            | R@X005 2              |    |    |
| 01.00          | CSR |                 | MOVE FRDVAL          | D@X005 40             |    |    |
| 2.00           | CSR |                 | MOVE FRVAL           | A@X005 40             |    |    |
| 3.00           | CSR |                 | MOVE FRLVAL          | L@X005 40             |    |    |
| 4.00           | CSR |                 | MOVE FRUVAL          | U@X005 40             |    |    |
| 15.00          | CSR |                 | MOVE FREDWR          | W@X005 30             |    |    |
| 16.UU<br>17 00 | CSR |                 | MOVE FRLR            | J@AUU5 1<br>N@XOOF 20 |    |    |
| 18 00          | CSK |                 | Z-ADD1               | 1005 20<br>#@X005 110 |    |    |
| )9.00          | CSR |                 | MOVE F@X005          | #A                    |    |    |
| 0.00           | CSR |                 | DO #A                |                       |    |    |
| 1.00           | CSR |                 | MULT 10              | #@X005                |    |    |
| 2.00           | CSR |                 | END                  |                       |    |    |
|                |     |                 |                      |                       |    |    |

| C*<br>C*<br>C* | Set subroutine  | execution flag.                                              |                 |                             |
|----------------|-----------------|--------------------------------------------------------------|-----------------|-----------------------------|
| C*<br>CSR      |                 | MOVE '1'                                                     | \$998           | Assures S998 will on        |
| C*             |                 | 1.072 1                                                      | <b></b>         | executed once               |
| CSR<br>C****   | END998          | ENDSR                                                        | *****           | ****                        |
| C*             |                 |                                                              |                 |                             |
| C*             | SUBROUTINE S999 | ) - Housekeeping                                             |                 |                             |
| C*             |                 |                                                              |                 |                             |
| C*             | Processing: 1   | . Load video scre                                            | en text.        |                             |
| C*             | 2               | <ol> <li>Retrieve screen<br/>for unauthorize</li> </ol>      | d access center | a, test<br>r video          |
| C*             |                 | title and move                                               | to video screen |                             |
| C*             | 3               | . Initialize key                                             | list.           |                             |
| C*             | 4               | <ol> <li>LOAD FOIL REYS.</li> <li>Passed paramete</li> </ol> | ers.            |                             |
| C*             | 6               | . Load error mess                                            | age array.      |                             |
| C*<br>CSR      | 5999            | BEGSR                                                        |                 |                             |
| C*             |                 |                                                              |                 |                             |
| C*             | Pomined me      | marameters                                                   |                 | 7                           |
| C*             | required progra | un parameters.                                               |                 |                             |
| CSR            | *ENTRY          | PLIST                                                        |                 | Parameters passed to        |
| C*<br>C*       | Passed Paramete | er – Item TD                                                 |                 | program                     |
| C*             |                 |                                                              |                 |                             |
| CSR<br>C*      |                 | PARM                                                         | ##XIT           | 8                           |
| C*             | Move to interna | al reference - Item                                          | n ID            |                             |
| C*             |                 |                                                              | T T T T T       |                             |
| CSK<br>C*      |                 | MOAF ##YII                                                   | VDXT.I.         |                             |
| C*             | Test for auto i | nquiry function.                                             |                 |                             |
| C*<br>CSR      | VDXTT           | IFNE *BLANK                                                  |                 | Set auto-inquiry if         |
| CSR            |                 | MOVE '1'                                                     | \$AUTO          | 1 information is            |
| CSR<br>C*      |                 | END                                                          |                 | passed                      |
| C*             |                 |                                                              |                 |                             |
| C*<br>C*       | Load video scre | een text.                                                    |                 | overrides                   |
| CSR            |                 | MOVEL@@FILE                                                  | PSKEY 1         | Only loads these VTV        |
| CSR            | V THECHY CAASC  | Z-ADD025                                                     | PSVTX#          | displayed on the video      |
| C*             |                 |                                                              |                 | instead of all 144.         |
| C*             | Key list for    | Cost Centor Socuri                                           | ± 37            |                             |
| C*             | NCY 1150 101 -  | CODE CENCEI DECUII                                           |                 | Composite kove are defined  |
| CSR            | MSKY01          | KLIST                                                        | MOTORD          | here                        |
| CSR            |                 | KFLD                                                         | MSFILE          | 11010                       |
| CSR            |                 | KFLD                                                         | MSMCUT          |                             |
| C*<br>C*       |                 |                                                              |                 |                             |
| C*             | Key list for -  | SUM Item Master Fi                                           | le              |                             |
| C*<br>CSR      | OXKVOI          | KLIST                                                        |                 |                             |
| CSR            | QXICI U L       | KFLD                                                         | QXXIT           |                             |
| C*             |                 |                                                              |                 |                             |
| C*             | Load roll kev u | upper and lower key                                          | values.         |                             |
| C*             |                 |                                                              | · · · · ·       | Using *LIKE more and more   |
| CSR            | *LIKE           | DEFN QXXIT                                                   | \$RUKEY         | especially for work fields. |
| CSR            |                 | MOVE *LOVAL                                                  | \$RUKEY         | . ·                         |
| CSR            |                 | MOVE *ALL'9'                                                 | \$RDKEY         |                             |
| C*             |                 |                                                              |                 |                             |
|                |                 |                                                              |                 |                             |
|                |                 |                                                              |                 |                             |

Г

| C*<br>CSR<br>CSR<br>CSR<br>CSR<br>CSR<br>CSR<br>CSR<br>CSR                                                                                | )ad invalid a | MOVE '0001'<br>MOVE '0002'<br>MOVE '0003'<br>MOVE '0004'<br>NIVE '0005'<br>MOVE '0025'<br>MOVE '0025'<br>MOVE '0026'<br>MOVE '0027'<br>MOVE '0052' | EMK,01<br>EMK,02<br>EMK,03<br>ENK,04<br>EMK,05<br>EMK,06<br>EMK,07<br>EMK,08<br>EMK,09<br>EMK,10           | Inv Action<br>Inv Key<br>Inv Blanks<br>Inv Date<br>Inv Next Nbr<br>In Use<br>Inv Values<br>Inv MCU<br>Inv Desc Ttl | Error message<br>— numbers from<br>Data Dictiona |
|----------------------------------------------------------------------------------------------------|---------------|----------------------------------------------------------------------------------------------------|----------------------------------------------------------------------------------------------------|----------------------------------------------------------------------------------------------------|--------------------------------------------------|
| CSR<br>CSR<br>CSR<br>CSR<br>CSR<br>CSR<br>CSR<br>CSR<br>CSR<br>C*<br>C*<br>C*<br>C*<br>C*<br>C*<br>C*<br>C*<br>C*<br>C*<br>C*<br>C*<br>C* | )ad invalid a | MOVE '0002'<br>MOVE '0002'<br>MOVE '0004'<br>NIVE '0005'<br>MOVE '0025'<br>MOVE '0025'<br>MOVE '0026'<br>MOVE '0026'<br>MOVE '0052'                | EMK, 02<br>EMK, 02<br>EMK, 03<br>ENK, 04<br>EMK, 05<br>EMK, 05<br>EMK, 07<br>EMK, 08<br>EMK, 09<br>EMK, 10 | Inv Key<br>Inv Blanks<br>Inv Date<br>Inv Next Nbr<br>In Use<br>Inv Values<br>Inv MCU<br>Inv Desc Ttl               | — numbers from<br>Data Dictiona                  |
| CSR<br>CSR<br>CSR<br>CSR<br>CSR<br>CSR<br>CSR<br>C*<br>C*<br>C*<br>C*<br>C*<br>C*<br>C*<br>C*<br>C*<br>C*<br>C*<br>C*<br>C*               |               | MOVE '0003'<br>MOVE '0004'<br>NIVE '0005'<br>MOVE '0025'<br>MOVE '0025'<br>MOVE '0026'<br>MOVE '0027'<br>MOVE '0052'                               | EMK,03<br>ENK,04<br>EMK,05<br>EMK,07<br>EMK,07<br>EMK,08<br>EMK,09<br>EMK,10                               | Inv Blanks<br>Inv Date<br>Inv Next Nbr<br>In Use<br>Inv Values<br>Inv MCU<br>Inv Desc Ttl                          | Data Dictiona                                    |
| CSR<br>CSR<br>CSR<br>CSR<br>CSR<br>CSR<br>C*<br>C*<br>C*<br>C*<br>C*<br>C*<br>C*<br>C*<br>C*<br>C*<br>C*<br>C*<br>C*                      | )ad invalid a | MOVE '0004'<br>NIVE '0005'<br>MOVE '0025'<br>MOVE '0025'<br>MOVE '0026'<br>MOVE '0027'<br>MOVE '0052'                                              | ENK, 04<br>EMK, 05<br>EMK, 07<br>EMK, 07<br>EMK, 08<br>EMK, 09<br>EMK, 10                                  | Inv Date<br>Inv Next Nbr<br>In Use<br>Inv Values<br>Inv MCU<br>Inv Desc Ttl                                        |                                                  |
| CSR<br>CSR<br>CSR<br>CSR<br>CSR<br>CSR<br>C*<br>C*<br>C*<br>C*<br>C*<br>C*<br>C*<br>C*<br>C*<br>C*<br>C*<br>C*<br>C*                      |               | NIVE '0005'<br>MOVE '0007'<br>MOVE '0025'<br>MOVE '0026'<br>MOVE '0027'<br>MOVE '0052'                                                             | EMK,05<br>EMK,06<br>EMK,07<br>EMK,08<br>EMK,09<br>EMK,10                                                   | Inv Next Nbr<br>In Use<br>Inv Values<br>Inv MCU<br>Inv Desc Ttl                                                    |                                                  |
| CSR<br>CSR<br>CSR<br>CSR<br>CSR<br>C*<br>C*<br>C*<br>C*<br>CSR<br>C*<br>C*<br>C*<br>C*<br>C*<br>C*<br>C*<br>C*<br>C*<br>C*<br>C*          |               | MOVE '0007'<br>MOVE '0025'<br>MOVE '0026'<br>'0027'<br>MOVE '0052'                                                                                 | EMK,06<br>EMK,07<br>EMK,08<br>EMK,09<br>EMK,10                                                             | In Use<br>Inv Values<br>Inv MCU<br>Inv Desc Ttl                                                                    |                                                  |
| CSR<br>CSR<br>CSR<br>C*<br>C*<br>C*<br>C*<br>C*<br>C*<br>C*<br>C*<br>C*<br>C*<br>C*<br>C*<br>C*<br>C*                                     | )ad invalid a | MOVE '0025'<br>MOVE '0027'<br>MOVE '0052'                                                                                                    | EMK,07<br>EMK,08<br>EMK,09<br>EMK,10                                                                       | Inv Values<br>Inv MCU<br>Inv Desc Ttl                                                                              |                                                  |
| CSR<br>CSR<br>C*<br>C*<br>C*<br>CSR<br>C*<br>C*<br>C*<br>C*<br>C*<br>C*<br>C*                                                             | )ad invalid a | MOVE '0027'<br>MOVE '0052'                                                                                                    | EMK, 08<br>EMK, 09<br>EMK, 10                                                                              | Inv Mco<br>Inv Desc Ttl                                                                                            |                                                  |
| CSR<br>C*<br>C*<br>C*<br>C*<br>CSR<br>C*<br>C*<br>C*<br>C*                                                                                | ad invalid a  | MOVE (0052)                                                                                                    | EMK,10                                                                                                    |                                                                                                    |                                                  |
| C*<br>C*<br>C* Lo<br>C*<br>CSR<br>C*<br>C*<br>C* Lo                                                                                       | ad invalid a  | uction code array.                                                                                                    |                                                                                                    |                                                                                                    |                                                  |
| C* Lo<br>C* Lo<br>CSR<br>C*<br>C*<br>C* Lo                                                                                                | ad invalid a  | ction code array.                                                                                                    |                                                                                                    |                                                                                                    |                                                  |
| C* Lo<br>C*<br>CSR<br>C*<br>C*<br>C* Lo                                                                                                   | ad invalid a  | iction code array.                                                                                                    |                                                                                                    |                                                                                                    |                                                  |
| CSR<br>C*<br>C*<br>C* Lo                                                                                                    |               |                                                                                                    |                                                                                                    | Lockout action                                                                                                    | code function us                                 |
| C*<br>C*<br>C* Lo                                                                                                    |               | MOVEA'                                                                                                    | @NAC                                                                                                    | with the Program                                                                                                   | n Generator                                      |
| С*<br>С* Lo                                                                                                    |               |                                                                                                    | GINAC                                                                                                    |                                                                                                    | -                                                |
| C* Lo                                                                                                    |               |                                                                                                    |                                                                                                    |                                                                                                    |                                                  |
|                                                                                                    | ad system da  | ite.                                                                                                    |                                                                                                    | Use the T                                                                                                    | IME                                              |
| C*                                                                                                    |               |                                                                                                    | 4                                                                                                    | feature to                                                                                                    | allow for                                        |
| CSR                                                                                                    |               | TIME<br>MOVE CHDV10                                                                                                    | \$WRK12 12                                                                                                 |                                                                                                    | anow IOI                                         |
| CSR                                                                                                    |               | MOVE SWRKIZ<br>MOVE SSEDT                                                                                                    | βρέμπ 6<br>Ηςτηλή 6                                                                                        | • all date to                                                                                                    | mats                                             |
| CSR                                                                                                    |               | MOVEL'*SYSVAL                                                                                                    | / #FFMT 7                                                                                                  |                                                                                                    |                                                  |
| CSR                                                                                                    |               | MOVEL*BLANKS                                                                                                    | #EDAT 8                                                                                                    |                                                                                                    |                                                  |
| CSR                                                                                                    |               | MOVEL'*JUL                                                                                                    | ′ #TFMT 7                                                                                                  |                                                                                                    |                                                  |
| CSR                                                                                                    |               | MOVEL' *NONE                                                                                                    | ′ #SEP 7                                                                                                   |                                                                                                    |                                                  |
| CSR                                                                                                    |               | MOVE ' '                                                                                                    | \$ERTST 1                                                                                                  |                                                                                                    |                                                  |
| CSR<br>C*                                                                                                    |               | CALL 'X0028                                                                                                    | ,                                                                                                    |                                                                                                    |                                                  |
| CSR                                                                                                    |               | <br>PARM                                                                                                    | #STDAT                                                                                                    |                                                                                                    |                                                  |
| CSR                                                                                                    |               | PARM                                                                                                    | #EDAT                                                                                                    |                                                                                                    |                                                  |
| CSR                                                                                                    |               | PARM                                                                                                    | #FFMT                                                                                                    |                                                                                                    |                                                  |
| CSR                                                                                                    |               | PARM                                                                                                    | #TFMT                                                                                                    |                                                                                                    |                                                  |
| CSR                                                                                                    |               | PARM                                                                                                    | #SEP                                                                                                    |                                                                                                    |                                                  |
| CSR                                                                                                    |               | PARM                                                                                                    | ŞERTST                                                                                                    | 0                                                                                                    |                                                  |
| CSR<br>C*                                                                                                    |               | MOVE #SIDAI                                                                                                    | 550PM0 6                                                                                                   |                                                                                                    | _                                                |
| CSR                                                                                                    | END999        | ENDSR                                                                                                    |                                                                                                    |                                                                                                    |                                                  |
| C******                                                                                                    | **********    | ******                                                                                                    | ******                                                                                                    | *****                                                                                                    |                                                  |
| C*******                                                                                                    | :***********  | ***************************************                                                                                                    | Nathad af ual                                                                                              | *****                                                                                                    |                                                  |
| 0192801                                                                                                    | E             | UNLOCK                                                                                                    | - Method of ref                                                                                            |                                                                                                    |                                                  |
|                                                                                                    |               |                                                                                                    | master me rec                                                                                              | COLD LOCKS                                                                                                    |                                                  |

٦

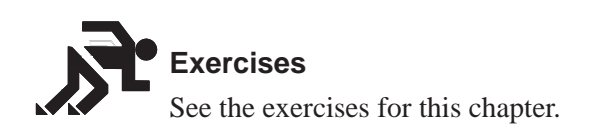

### **About User Spaces**

User spaces are objects managed by Application Program Interfaces (APIs) to store data. User object APIs create, manipulate, and delete user spaces and indexes. An API provides you:

A faster way of retrieving information

A means of dynamically modifying sizes

A means of manipulating user objects

You should place your user spaces in library QTEMP so that it will be deleted automatically when you sign off. In this chapter you will learn the following about user spaces:

What are they?

What are the advantages of using them?

How do they function?

To work with user spaces perform the following tasks:

Create a user space

Write to a user space

Read from a user space

### What is a User Space?

A user space is:

An object made up of a collection of bytes that are used for storing any user-defined information.

When you use a user space, there is no key to use to retrieve the information placed in the space. Therefore, the information in the user space is in the order that it was entered. A user space can store up to 16 megabytes of information.

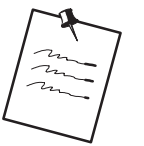

To see the contents of a User Space, enter the command DMPOBJ (Dump Object) from any command line after the space has been loaded.

# What Are the Advantages of Using a User Space?

The main advantage of using a user space is its speed.

Because a user space consists of bytes instead of elements like an array, you can write and retrieve records faster using a user space than an array.

In addition to speed, a user space provides you with more flexibility.

A user space does not have a fixed record length. When you write a record to a user space, you define the length of that record. Therefore, each record you write to your user space can be a different size. In addition, it is possible to dynamically increase the size of your user space by calling the Enter User Space program (X00SPC) after creating the user space.

For example: @EX 999 30

The array @EX has a fixed record length of 30, therefore no record smaller or larger than 30 bytes can be written to this array.

User spaces are also used when communicating between two programs. The space can carry information loaded in one program to another program for retrieval.

For example: Program A creates the user space and loads information into a user space. Then Program A calls Program B and passes the name of the user space to it. Program B can retrieve information from the user space that was loaded by Program A.

## How Does a User Space Function?

Remember that a user space is nothing more than a collection of bytes used to store information:

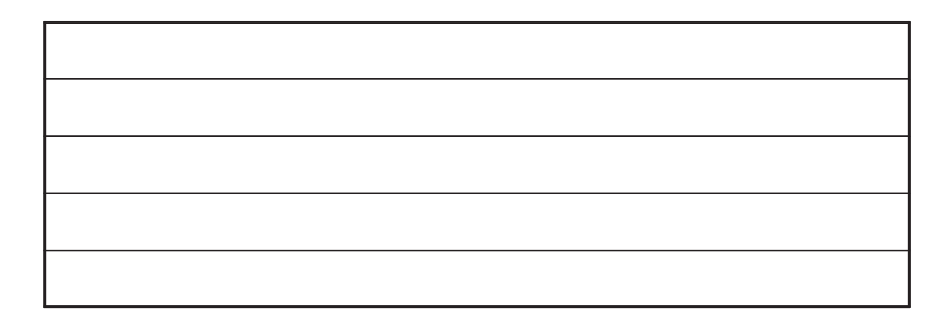

You write information to a user space, as well as retrieve information from it. Since there is no key associated with a user space, the information contained in a user space is in a user-defined order. The order is based on program controlled offset and length values

## **Creating a User Space**

#### To create a User Space

1. Determine if a user space already exists by using the J.D. Edwards program J98CKOBJ.

| For example: | CALL | 'J98CKOBJ' | 81 |
|--------------|------|------------|----|
|              |      |            |    |
|              | PARM | PSOBJ      |    |
|              | PARM | PSLIB      |    |
|              | PARM | PSTYPE     |    |
|              | PARM | PSMID      |    |
|              | PARM | PSAUT      |    |
|              | PARM | PSERR      |    |
|              |      |            |    |

| PARM (Length) | Description                                                                                                    |
|---------------|----------------------------------------------------------------------------------------------------|
| PSOBJ (10)    | The name of your user space.                                                                                                    |
| PSLIB (10)    | The name of the library in which you wish to check for the existence of the user space. Generally, this is *LIBL to check all of the libraries in the library list. |
| PSTYPE (8)    | The type of object you are checking for. Generally, this is *USRSPC for a user space.                                                                               |
| PSMID (10)    | The member ID if you are checking for a database file.<br>Generally, this is *NONE.                                                                                 |
| PSAUT (10)    | The authority or authorization list to be checked for the user.<br>Generally, this is *NONE.                                                                        |

| PARM (Length) | Description                                                                                            |
|---------------|----------------------------------------------------------------------------------------------------|
| PSERR (1)     | The error parameter that will indicate an error while checking your object. Generally, this is *BLANK. |
|               | 0 - No authority                                                                                       |
|               | 1 – Not found                                                                                          |
|               | 3 – No library                                                                                         |
|               | 4 – Member not found                                                                                   |
|               | 5 – No authority to library                                                                            |
|               | 6 – Cannot assign library                                                                              |

- 2. If a user space does exist you should clear it and write your new information over the old.
- 3. If the user space did **not** exist and no errors occurred, you can create your user space. To create a user space, use the QUSCRTUS (Create User Space) command.

| For example: | CALL | 'QUSCRTUS' | 81 |
|--------------|------|------------|----|
|              |      |            |    |
|              | PARM | #SPNAM     |    |
|              | PARM | #SPATT     |    |
|              | PARM | #SPSIZ     |    |
|              | PARM | #SPVAL     |    |
|              | PARM | #SPAUT     |    |
|              | PARM | #SPTXT     |    |
|              |      |            |    |

| PARM (Length)        | Explanation                                                                                                    |
|----------------------|----------------------------------------------------------------------------------------------------|
| #SPNAM (20)          | The first 10 characters contain your user space name, and the second 10 characters contain the name of the library where your user space is located. Remember, place your user space in library QTEMP to automatically delete your space when you sign off. |
| #SPATT (10)          | The extended attribute of your user space. You may use this field to classify your user space. For example, JDE uses this field to label all of the user spaces with JDE.                                                                                   |
| #SPSIZ<br>(4 binary) | The initial size of your user space. Any value from 1 byte to 16 megabytes.                                                                                                    |
| #SPVAL (1)           | The initial value of all bytes in the user space. Generally, this is *BLANK.                                                                                                    |
| #SPAUT (10)          | The authority you give users to your user space. Generally, this is *ALL.                                                                                                    |

| PARM (Length) | Explanation                              |
|---------------|------------------------------------------|
| #SPTXT (50)   | The text description of your user space. |

4. To dynamically increase the size of your user space when maximum allocation is reached, call the Enlarge User Space program (X00SPC).

| CALL | 'X00SPC'                         | 81                                                        |
|------|----------------------------------|-----------------------------------------------------------|
|      |                                  |                                                           |
| PARM | #XSPCN                           |                                                           |
| PARM | #XRQSZ                           |                                                           |
| PARM | #XERR                            |                                                           |
|      | CALL<br><br>PARM<br>PARM<br>PARM | CALL 'X00SPC'<br>PARM #XSPCN<br>PARM #XRQSZ<br>PARM #XERR |

| PARM (Length) | Explanation                                                                                                    |
|---------------|----------------------------------------------------------------------------------------------------|
| #XSPCN (20)   | The first 10 characters contain your user space name, and the second 10 characters contain the name of the library where your user space is located. Remember to place your user space in library QTEMP to automatically delete your space when you sign off. |
| #XRQSZ (15,0) | The requested size to increase your space.                                                                                                    |
| #XERR (1)     | An error flag:                                                                                                    |
|               | 1 – Space not found                                                                                                    |
|               | 2 – Not authorized                                                                                                    |
|               | 3 – Error                                                                                                    |

# Writing to a User Space

### To write to a User Space

Use either the QUSCHGUS or the X98CHGUS (Change User Space) command.

| For example: | CALL | 'QUSCHGUS' | 81 |
|--------------|------|------------|----|
|              |      |            |    |
|              | PARM | #SPNAM     |    |
|              | PARM | #SPPOS     |    |
|              | PARM | #SPLGH     |    |
|              | PARM | #SPVAL     |    |
|              | PARM | #SPAUX     |    |
|              |      |            |    |

| PARM (Length)              | Explanation                                                                                                    |  |
|----------------------------|----------------------------------------------------------------------------------------------------|--|
| #SPNAM (20)                | The first 10 characters contain your user space name, and the second 10 characters contain the name of the library where your user space is located. Remember to place your user space in library QTEMP to automatically delete your space when you sign off. |  |
| #SPPOS<br>(4 binary)       | The starting position in your user space where the information will begin. It must be the first byte and must have a value greater than 0.                                                                                                    |  |
| #SPLGH<br>(4 binary)       | The length of the information that is being written to your user space. This field is user-defined, but it must be greater than 0.                                                                                                    |  |
| #SPVAL<br>(* user defined) | The actual information to be written to your user space. The field must be at least as long as the length parameter.                                                                                                    |  |
| #SPAUX (1)                 | Used to force changes made to your user space to auxiliary storage, such as a disk. The valid values are:                                                                                                    |  |
|                            | 0 – do not force changes                                                                                                    |  |
|                            | 1 – write changes                                                                                                    |  |
|                            | 2 – write changes immediately                                                                                                    |  |

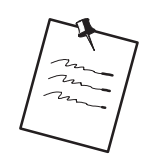

The X98CHGUS program, JDE's version of the IBM command QUSCHGUS, will perform a transfer control to QUSCHGUS.

### **Tracking Information if Writing Variable Length Records**

#### Method 1

During the process of writing information to your user space, you should keep track of a pointer. This will ensure that you will not overwrite information or retrieve incorrect information.

One way to do this is to initialize your pointer to 1 and after you write information to your user space, add the length of the information to your pointer. The pointer is now set at the next starting point and ready for you to enter new information.

If the information you are writing to your user space contains various lengths, you should maintain the length of each piece of information in save fields. You can use the save fields when you wish to retrieve the information from your user space.

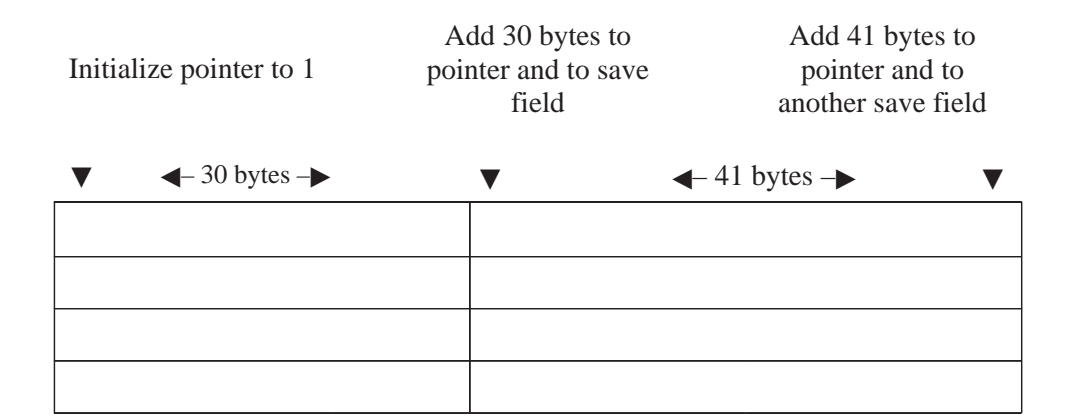

#### Method 2

You can also reserve the first 2 or 3 bytes of every record for the size of that record. Then you would only have to load that part of the record with its length. When you read the record from the user space, the first 2 or 3 bytes will tell you how long the record is.

## **Reading from a User Space**

Once you have loaded information into your user space, you are ready to retrieve it. Do not forget that your pointer must be set to the proper starting position to ensure the correct information is retrieved.

#### To read from a User Space

Use the QUSRTVUS (Retrieve User Space) command.

| For example: | CALL | 'QUSRTVUS' | 81 |
|--------------|------|------------|----|
|              |      |            |    |
|              | PARM | #SPNAM     |    |
|              | PARM | #SPPOS     |    |
|              | PARM | #SPLGH     |    |
|              | PARM | #SPREC     |    |

| PARM (Length))             | Description                                                                                                    |
|----------------------------|----------------------------------------------------------------------------------------------------|
| #SPNAM (20)                | The first 10 characters contain your user space name, and the second 10 characters contain the name of the library where your user space is located. Remember to place your user space in library QTEMP to automatically delete your space when you sign off. |
| #SPPOS<br>(4 binary)       | The starting position in your user space where the information will begin. It must be the first byte and must have a value greater than 0.                                                                                                    |
| #SPLGH<br>(4 binary)       | The length of the information that is being retrieved to your<br>user space. This field is user-defined, it must not be larger than<br>the variable that will receive the information, and it must be<br>greater than 0.                                      |
| #SPREC<br>(* user defined) | The variable that will receive the information from your user space.                                                                                                    |

### About User Indexes

A user index is an object that will:

Store data

Allow search functions

Automatically sort data based on its value

When you use a user index you must have a key to retrieve the information placed in the index.

The key must be unique.

You can only retrieve data using the key in ascending or descending order.

Data entered into a user index is placed in order according to its value.

A user index can store up to 4 gigabytes of information.

Each key and record within a user index can be 1 to 999 bytes long.

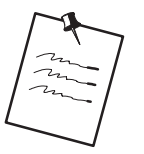

To see the contents of a user index, enter the command DMPOBJ (Dump Object) from any command line after the index has been loaded.

You should place your user indexes in library QTEMP so that it will be deleted automatically when you sign off.

To work with user indexes perform the following tasks:

- Create a User Index
- U Write to a User Index
- □ Retrieve from a User Index

### What Are the Advantages of Using a User Index?

When you load data into your user index, it is automatically sorted for you. Based on your key for the index, the information is arranged according to its value.

This will help streamline table searches, cross-referencing, and the ordering of data.

The size flexibility of a user index is much better than an array because arrays have a fixed size.

A user index is only as big as the information it contains at one time. User indexes expand as you add data to them.

For example: @EX 999 30

The array @EX has a fixed size of approximately 3 kilobytes. Each record must be 30 bytes long and up to 999 records can be loaded. If you have 300 records loaded into @EX, you will waste approximately 2 kilobytes. On the other hand, if you have 1500 records to load, the program will error when record number 1000 is loaded. A user index would be able to accommodate both situations.

A user index is able to retrieve records faster than an array.

Although a user index may expand to hold more records, it will not contract when records are removed. If you load 100 records into a user index and then remove 50 of them, the user index will remain at the 100 record level size.

You may retrieve data from a user index in ascending order or descending order.

When data is loaded into a user index, it is loaded in ascending order. This does not restrict you to retrieving it in this order.

## How Does a User Index Function?

A user index stores data and allows you to retrieve it by a key, which must be unique. The data it stores is made up of a data structure that consists of several fields that you wish to store. A user index is capable of expanding when you add data to it.

J.D. Edwards leaves the first byte in the user index blank for clearing purposes.

| ◀ - | <br>Key | <br>◀ Data ► |
|-----|---------|--------------|
|     |         |              |
|     |         |              |
|     |         |              |
|     |         |              |
|     |         |              |

When using a user index you can create it, add data to it, remove data from it, and delete it.

User indexes, like user spaces, should be created in your QTEMP library so you do not have to worry about deleting it.

# **Creating a User Index**

Before you actually create a user index, check to see if one already exists using the JDE program J98CKOBJ.

| For example: | CALL | 'J98CKOBJ' | 81 |
|--------------|------|------------|----|
|              |      |            |    |
|              | PARM | PSOBJ      |    |
|              | PARM | PSLIB      |    |
|              | PARM | PSTYPE     |    |
|              | PARM | PSMID      |    |
|              | PARM | PSAUT      |    |
|              | PARM | PSERR      |    |

| PARM (Length)) | Explanation                                                                                                    |
|----------------|----------------------------------------------------------------------------------------------------|
| PSOBJ (10)     | The name of your user index.                                                                                                    |
| PSLIB (10)     | The name of the library in which you wish to check for the existence of the user index. Generally, this is *LIBL to check all of the libraries in the library list. |
| PSTYPE (8)     | The type of object you are checking for. Generally, this is *USRIDX for a user index.                                                                               |
| PSMID (10)     | The member if you are checking for a database file. Generally, this is *NONE.                                                                                       |
| PSAUT (10)     | The authority or authorization list to be checked for the user.<br>Generally, this is *NONE.                                                                        |
| PSERR (1)      | The error parameter that will indicate an error while checking your object. Generally, this is *BLANK.                                                              |
|                | 0 - No authority                                                                                                    |
|                | 1 - Not found                                                                                                    |
|                | 3 – No library                                                                                                    |
|                | 4 – Member not found                                                                                                    |
|                | 5 – No authority to library                                                                                                    |
|                | 6 – Cannot assign library                                                                                                    |

| CALL | 'X00IDX'                                                             | 81                                                                                                  |
|------|----------------------------------------------------------------------|----------------------------------------------------------------------------------------------------|
|      |                                                                      |                                                                                                    |
| PARM |                                                                      | #0XNAM                                                                                              |
| PARM | 'D'                                                                  | #0XACT                                                                                              |
| PARM | 'EQ'                                                                 | #0XRUL                                                                                              |
| PARM | '1'                                                                  | #0XKLN                                                                                              |
| PARM | *BLANK                                                               | #0XKEY                                                                                              |
| PARM |                                                                      | #0XRLN                                                                                              |
| PARM |                                                                      | #0XREC                                                                                              |
| PARM |                                                                      | #0XSTA                                                                                              |
|      | CALL<br>PARM<br>PARM<br>PARM<br>PARM<br>PARM<br>PARM<br>PARM<br>PARM | CALL 'X00IDX'<br><br>PARM 'D'<br>PARM 'D'<br>PARM 'EQ'<br>PARM '1'<br>PARM *BLANK<br>PARM PARM PARM |

If a user index exists, clear it and write your new information over the old.

If the user index did not exist, you can now create your user index.

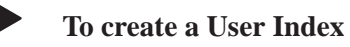

Use the QUSCRTUI (Create User Index) command.

| For example: | CALL | 'QUSCRTUI' | 81 |
|--------------|------|------------|----|
|              |      |            |    |
|              | PARM | #IDNAM     |    |
|              | PARM | #IDATT     |    |
|              | PARM | #IDENT     |    |
|              | PARM | #IDLEN     |    |
|              | PARM | #IDINS     |    |
|              | PARM | #IDKEY     |    |
|              | PARM | #IDUPD     |    |
|              | PARM | #IDOPT     |    |
|              | PARM | #IDAUT     |    |
|              | PARM | #IDTXT     |    |

| PARM (Length)) | Explanation                                                                                                    |
|----------------|----------------------------------------------------------------------------------------------------|
| #IDNAM (20)    | The first 10 characters contain your user index name, and the second 10 characters contain the name of the library where your user index is located. Remember to place your user index in library QTEMP to automatically delete your index when you sign off. |

| PARM (Length))       | Explanation                                                                                                    |
|----------------------|----------------------------------------------------------------------------------------------------|
| #IDATT (10)          | The extended attribute of your user index. You may use this field to classify your user index. For example, JDE uses this field to label all of the user indexes with JDE.                                                                 |
| #IDENT (1)           | Whether the records you are loading into your user index are Fixed–length (F) or Variable–length (V). Generally, this is set to 'F'.                                                                                                    |
| #IDLEN<br>(4 binary) | The length of the records to be entered into your user index.<br>For fixed–length records valid values are 1 to 999. For<br>variable–length records, enter 0 for a key length of 1 to 120, or<br>1 for a key length of 1 to 999.           |
| #IDINS (1)           | Whether you are loading your user index by a key or not.<br>Generally, this is set to 1 to load your index by a key. A value<br>of 0 means you are not loading your index by a key.                                                        |
| #IDKEY<br>(4 binary) | The length of your key. The first byte in your record must be the beginning of your key. The values are 1 to 999 or 0 for no key.                                                                                                    |
| #IDUPD (1)           | Whether or not the data in your user index will be immediately<br>updated. Each data change to your index is written to auxiliary<br>storage. The values are 0 for no immediate update or 1 for<br>immediate update. Generally, this is 0. |
| #IDOPT (1)           | The type of access in which to optimize your index. The values are 0 to optimize for random references or 1 to optimize for sequential references. Generally, this is 1.                                                                   |
| #SPAUT (10)          | The authority you give users to your user index. Generally, this is *ALL.                                                                                                    |
| #SPTXT (50)          | The text description of your user index.                                                                                                    |

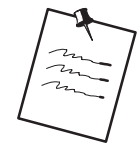

You may want to define data structures containing some of the information required for the parameters to avoid having to enter values. The user index name, record length, key length, and user index text are good examples.

# Writing to a User Index

#### To write to a User Index

J.D. Edwards provides an external program called User Index Server (X00IDX) to manipulate data for user index entries.

| For example: | CALL | 'X00IDX' | 81 |
|--------------|------|----------|----|
|              |      |          |    |
|              | PARM | #0XNAM   |    |
|              | PARM | #0XACT   |    |
|              | PARM | #0XRUL   |    |
|              | PARM | #0XKLN   |    |
|              | PARM | #0XKEY   |    |
|              | PARM | #0XRLN   |    |
|              | PARM | #0XREC   |    |
|              | PARM | #0XSTA   |    |

| PARM (Length)) | Explanation                                                                                                    |
|----------------|----------------------------------------------------------------------------------------------------|
| #0XNAM (20)    | The first 10 characters contain your user index name, and the second 10 characters contain the name of the library where your user index is located. Remember to place your user index in library QTEMP to automatically delete you index when you sign off. |
| #0XACT (1)     | The action you want to perform on your user index. The valid values are:                                                                                                    |
|                | I – Inquire                                                                                                    |
|                | A – Add                                                                                                    |
|                | C – Change                                                                                                    |
|                | D – Delete                                                                                                    |
| #0XRUL (2)     | The rule used to search your user index using the record. The valid values are:                                                                                                    |
|                | EQ – Equal to                                                                                                    |
|                | GT – Greater than                                                                                                    |
|                | LT – Less than                                                                                                    |
|                | GE – Greater than or Equal to                                                                                                    |
|                | LE – Less than or Equal to                                                                                                    |

| PARM (Length)) | Explanation                                                                                                    |
|----------------|----------------------------------------------------------------------------------------------------|
| #0XKLN (3,0)   | The length of your key. The first byte in your record must be the beginning of your key. The values are 1 to 999 or 0 for no key.                    |
| #0XKEY (120)   | The fields that make up the key to your user index. *FIRST (first record) and *LAST (last record) are allowed.                                       |
| #0XRLN (3,0)   | The length of your record. The values are 1 to 999.                                                                                                  |
| #0XREC (120)   | The record you are entering or deleting from your user index.<br>This parameter will also receive the record when you inquire<br>on your user index. |
| #0XSTA (1)     | The error status of the manipulation. The possible values are:                                                                                       |
|                | 0 – Record found                                                                                                    |
|                | 1 – Record not found, not authorized                                                                                                    |
|                | 8 – Rule invalid                                                                                                    |
|                | 9 – Error on action                                                                                                    |
# **Appearance of Records**

The records added to your user index will appear in ascending order.

For example: You created a user index to keep track of your ice cream sales. Each record within your user index contains the total sales amount, item, item description, and cost center. The key for your user index consists of total sales amount and item (remember the key must be unique).

The following records are to be loaded into your user index:

| Total     | Sales Item | Description     | Cost Center |
|-----------|------------|-----------------|-------------|
| \$ 500.00 | CHO        | Chocolate       | Denver      |
| \$ 250.00 | STR        | Strawberry      | Denver      |
| \$ 750.00 | C&C        | Cookies & Cream | Denver      |
| \$1200.00 | VAN        | Vanilla         | Denver      |
| \$ 400.00 | ROC        | Rocky Road      | Denver      |

Because the key to your user index is total sales amount and item, the records will be entered into your index in ascending order by total sales amount first, then item. So your user index will look like this:

#### **Ice Cream Sales Index**

| Total     | Sales Item | Description     | <b>Cost Center</b> |
|-----------|------------|-----------------|--------------------|
| \$ 250.00 | STR        | Strawberry      | Denver             |
| \$ 400.00 | ROC        | Rocky Road      | Denver             |
| \$ 500.00 | СНО        | Chocolate       | Denver             |
| \$ 750.00 | C&C        | Cookies & Cream | Denver             |
| \$1200.00 | VAN        | Vanilla         | Denver             |

# **Retrieving Data from a User Index**

You can retrieve data in ascending or descending order.

#### To retrieve data in Ascending Order

- 1. Use the User Index Server (X00IDX).
- 2. Set the Action parm to inquire (I)
- 3. Set Rule to Equal to (EQ)

For

4. Set the Key to the first record (\*FIRST)

| example: | CALL | 'X00IDX' | 81        |
|----------|------|----------|-----------|
|          |      |          |           |
|          | PARM |          | #0XNAM 20 |
|          | PARM | ʻI'      | #0XACT 1  |
|          | PARM | 'EQ'     | #0XRUL 2  |
|          | PARM |          | #0XKLN 30 |
|          | PARM | '*FIRST' | #0XKEY120 |
|          | PARM |          | #0XRLN 30 |
|          | PARM |          | #0XREC120 |
|          | PARM |          | #0XSTA 1  |

5. To retrieve the next record, load the key with the current record's values and change your rule to 'GT'.

| For example: | CALL | 'X00IDX' | 81        |
|--------------|------|----------|-----------|
|              |      |          |           |
|              | PARM |          | #0XNAM 20 |
|              | PARM | ʻI'      | #0XACT 1  |
|              | PARM | 'GT'     | #0XRUL 2  |
|              | PARM |          | #0XKLN 30 |
|              | PARM |          | #0XKEY120 |
|              | PARM |          | #0XRLN 30 |
|              | PARM |          | #0XREC120 |
|              | PARM |          | #0XSTA 1  |

#### To retrieve data in descending order

- 1. Use the User Index Server (X00IDX)
- 2. Set the Action parm to inquire (I)
- 3. Set Rule to Equal to (EQ)
- 4. Set the Key to the first record (\*LAST)

| For example: | CALL | 'X00IDX' | 81        |
|--------------|------|----------|-----------|
|              |      |          |           |
|              | PARM |          | #0XNAM 20 |
|              | PARM | ʻI'      | #0XACT 1  |
|              | PARM | 'EQ'     | #0XRUL 2  |
|              | PARM |          | #0XKLN 30 |
|              | PARM | '*LAST'  | #0XKEY120 |
|              | PARM |          | #0XRLN 30 |
|              | PARM |          | #0XREC120 |
|              | PARM |          | #0XSTA 1  |

5. To retrieve the next record, load the key with the current record's values and change your rule to 'LT'.

| For example: | CALL | 'X00IDX' | 81        |
|--------------|------|----------|-----------|
|              |      |          |           |
|              | PARM |          | #0XNAM 20 |
|              | PARM | ʻI'      | #0XACT 1  |
|              | PARM | 'LT'     | #0XRUL 2  |
|              | PARM |          | #0XKLN 30 |
|              | PARM |          | #0XKEY120 |
|              | PARM |          | #0XRLN 30 |
|              | PARM |          | #0XREC120 |
|              | PARM |          | #0XSTA 1  |
|              |      |          |           |

#### User Index Example Program

| 1.00<br>2.00 | H/IIITE FIMDEX - Osel Index Demonstration                        |
|--------------|------------------------------------------------------------------|
| 3.00         | H*                                                               |
| 4.00         | H* Copyright (c) 1993                                            |
| 5.00         | H* J. D. Edwards & Company                                       |
| 6.00         | H* This unpublished material is proprietary to                   |
| 7 00         | H* J D Edwards & Company All rights reserved                     |
| 8.00         | H* The methods and techniques described herein are               |
| 9 00         | H* considered trade secrets and/or confidential                  |
| 10 00        | H* Deproduction or distribution in whole or in part              |
| 11 00        | " Reproduction of distribution, in whole of in part,             |
| 12.00        | h is forbidden except by express written permission              |
| 12.00        | H <sup>*</sup> OI J. D. Edwards & Company.                       |
| 13.00        |                                                                  |
| 14.00        |                                                                  |
| 15.00        | H*                                                               |
| 16.00        |                                                                  |
| 17.00        | F* PROGRAM REVISION LOG                                          |
| 18.00        | F*                                                               |
| 19.00        |                                                                  |
| 20.00        | F* Date Programmer Nature of Revision                            |
| 41.00        |                                                                  |
| 22.00AUTH    | RF* 12/02/93 FRAZZINI SAR # 289 (AS/400 A/G)                     |
| 3.00         | <u>F</u> *                                                       |
| 24.00        | F*************************************                           |
| 25.00        | F*                                                               |
| 27.00        | FVINEX CF E WORKSTN KINFDS SRVFDS                                |
| 28.00        | F I1 KSFILE VINDEXS                                              |
| 29.00        | F*************************************                           |
| 30.00        | F*                                                               |
| 31.00        | F* Copy Member for Composite Common Subroutine - C0001           |
| 32.00        | F*                                                               |
| 33.00        | F/COPY JDECPY,D0001                                              |
| 34.00        | F*************************************                           |
| 35.00        | E*************************************                           |
| 36.00        | E* PROGRAM TABLES AND ARRAYS                                     |
| 37 00        | E*                                                               |
| 38.00        |                                                                  |
| 39.00        | E EMK 64.4 Error Msg                                             |
| 40 00        | E @MK 64 1 Error Meg                                             |
| 11 00        | E @EP 64 Error Mag                                               |
| 12 00        |                                                                  |
| 2.00         |                                                                  |
| ±3.00        | E WIT YY I SAVE INDICATOR                                        |
| 14.UU        | E @C 256 I Literal Work                                          |
| 15.00        |                                                                  |
| 46.00        |                                                                  |
| 17.00        | E* Copy Composite Member for Common Subroutine C0001             |
| 18.00        |                                                                  |
| 19.00        | E/COPY JDECPY,E0001                                              |
| 50.00        | E*************************************                           |
| 51.00        | E*                                                               |
| 52.00        | E* Copy Member for Composite Common Subroutine C0012             |
| 53.00        | E*                                                               |
| 54.00        | E/COPY JDECPY,E0012                                              |
| 55.00        | E*************************************                           |
| 56.00        | E*                                                               |
| 57.00        | E* Copy Member for Composite Common Subroutine C0042             |
| 58.00        | E*                                                               |
| 59.00        | E/COPY JDECPY, E0042                                             |
| 0.00         |                                                                  |
| 1 00         | <br>E*                                                           |
| 52 00        | -<br>E* Copy Member for Composite Common Subroutine C997         |
| 3 00         | R*                                                               |
| 4 00         | E/CORV INFORV FAAT                                               |
| 5 00         | L) COL 1 ODDC11, L) -/ /<br>D*********************************** |
| S.00         |                                                                  |
| 0.00         |                                                                  |
| 1.00         | r - PROGRAM INPUT SPECIFICATIONS AND DATA STRUCTURES             |
| 8.00         | 1 <sup>*</sup>                                                   |
| 9.00         | T*                                                               |
| 0.00         | 1* Data Structure to Load Video Screen Text                      |
| 71.00        | I*                                                               |
| 72.00        | IDSTXT DS 240                                                    |
| 73.00        | I 1 16 VTX001                                                    |
| 74.00        | I 41 56 VTX002                                                   |
| 75.00        | I 81 92 VTX003                                                   |
| 76.00        | I 121 150 VTX004                                                 |
| 77.00        | I 161 163 VTX005                                                 |
| 78.00        | I 201 203 VTX006                                                 |
| 79.00        | I*                                                               |
| 30.00        | I/COPY JDECPY, I00DSINX                                          |
| 1 00         | I/COPY_IDECPY_IO0PS@@                                            |
|              | -,                                                               |
| 82 00        | T/COPY_JDECPY_TOODSPROG                                          |

| I*                                                                                                    |                                                                                                    |                                                 |                                                                                                    |                                                                     |
|----------------------------------------------------------------------------------------------------|----------------------------------------------------------------------------------------------------|-------------------------------------------------|----------------------------------------------------------------------------------------------------|---------------------------------------------------------------------|
| <br>I*                                                                                                    | a w 1 c                                                                                                    |                                                 |                                                                                                    |                                                                     |
| 1*<br>I*                                                                                                    | Copy Member I                                                                                                    | or Composite Comm                               | non Subroutine - C                                                                                          | UUSC                                                                |
| I/COPY J                                                                                                    | JDECPY, I00SC                                                                                                    |                                                 |                                                                                                    |                                                                     |
| ⊥*<br>I*                                                                                                    |                                                                                                    |                                                 |                                                                                                    |                                                                     |
| I*                                                                                                    | Data Structur                                                                                                    | es for user index                               | ٤.                                                                                                    |                                                                     |
| I*<br>T*                                                                                                    |                                                                                                    |                                                 | ==                                                                                                    |                                                                     |
| I*                                                                                                    | * Entry Rec                                                                                                    | ord                                             |                                                                                                    |                                                                     |
| I*                                                                                                    | DS                                                                                                    |                                                 |                                                                                                    |                                                                     |
| I                                                                                                    | 20                                                                                                    |                                                 | 1 1 \$IB                                                                                                    | Record format to                                                    |
| I                                                                                                    |                                                                                                    |                                                 | 2 6 \$1C                                                                                                    | be used with User                                                   |
| I                                                                                                    |                                                                                                    |                                                 | 19 48 \$1D                                                                                                  | Index defined as                                                    |
| I                                                                                                    |                                                                                                    |                                                 | 49 51 \$1R                                                                                                  | a Data Structure                                                    |
| I*                                                                                                    |                                                                                                    |                                                 | 52 54 ŞIR                                                                                                   | £P02                                                                |
| I*<br>T*                                                                                                    | * Entry Len                                                                                                    | gth, Name/Library                               | , Text                                                                                                    |                                                                     |
| I*                                                                                                    | DS                                                                                                    |                                                 |                                                                                                    | Data Structure                                                      |
|                                                                                                    | 54<br>PINDE                                                                                                    | X OTEMP                                         | B 1 40\$1KEY<br>5 24 \$1TDX                                                                                 | containing the                                                      |
| II                                                                                                    | ' Demons                                                                                                    | stration Index                                  | 25 44 \$1TEX                                                                                                | record length, User                                                 |
| I*<br>T*                                                                                                    | * Dartial k                                                                                                    | ove 1 5 2 full r                                | nique key KEVI                                                                                              | Index name, and                                                     |
| <br>*                                                                                                    | * Partial K                                                                                                    | eys i & 2, iuii u                               | Inique key KEiL.                                                                                            | User Index                                                          |
| I*                                                                                                    | DS                                                                                                    |                                                 |                                                                                                    | description text.                                                   |
|                                                                                                    | 1                                                                                                    |                                                 | B 1 40\$1KEY1<br>B 5 80\$1KEY2                                                                              | L                                                                   |
| II                                                                                                    | 18                                                                                                    |                                                 | B 9 120\$1KEYI                                                                                              |                                                                     |
| I*<br>T*                                                                                                    | Data Structur                                                                                                    | e for File Server                               | Data stru                                                                                                   | teture defining three possible key                                  |
| I*                                                                                                    | Data Structur                                                                                                    | e ioi file berver                               | lengths. \$                                                                                                 | SIKEYL is the full key length. Re                                   |
| IDS0010                                                                                                    | E DSF0010                                                                                                    |                                                 | DSIDX1                                                                                                    | to say which fields are key fields                                  |
| ⊥*                                                                                                    |                                                                                                    |                                                 |                                                                                                    | to see which herds are key herds                                    |
| T/COPY J                                                                                                    | IDECPY, 19800E                                                                                                    |                                                 | \$1KEY1                                                                                                    | (1 bye,), \$1KEY2 (1-6 bytes), or                                   |
| I/COPY J<br>I/COPY J                                                                                                    | JDECPY,I9800E<br>IDECPY,I0005U                                                                                                    |                                                 | \$1KEY1<br>\$\$1KEYI                                                                                        | (1 bye,), $1KEY2$ (1-6 bytes), or<br>L (1-18 bytes) are being used. |
| I/COPY J<br>I/COPY J<br>I/COPY J                                                                                                    | JDECPY,I9800E<br>JDECPY,I0005U<br>JDECPY,I00XFSRV                                                                                                    |                                                 | \$1KEY1<br>\$\$1KEYI                                                                                        | (1 bye,), $1KEY2$ (1-6 bytes), or<br>L (1-18 bytes) are being used. |
| I/COPY J<br>I/COPY J<br>I/COPY J<br>I*<br>I*                                                                                                   | JDECPY, 19800E<br>JDECPY, 10005U<br>JDECPY, 100XFSRV                                                                                                    | **********                                      | \$1KEY1<br>\$\$1KEYI                                                                                        | (1 bye,), \$1KEY2 (1-6 bytes), or<br>L (1-18 bytes) are being used. |
| I/COPY 3<br>I/COPY 3<br>I/COPY 3<br>I*<br>I********                                                                                            | JDECPY, 19800E<br>JDECPY, 10005U<br>JDECPY, 100XFSRV                                                                                                    | ************************************            | \$1KEY1<br>\$\$1KEYI                                                                                        | (1 bye,), \$1KEY2 (1-6 bytes), on<br>L (1-18 bytes) are being used. |
| I/COPY C<br>I/COPY C<br>I/COPY C<br>I*<br>I*******<br>C*******<br>C* M<br>C*                                                                   | JDECPY, 19800E<br>JDECPY, 10005U<br>JDECPY, 100XFSRV                                                                                                    | ************************************            | \$1KEY1<br>\$\$1KEYI                                                                                        | (1 bye,), \$1KEY2 (1-6 bytes), on<br>L (1-18 bytes) are being used. |
| I/COPY C<br>I/COPY C<br>I/COPY C<br>I*<br>I*******<br>C******<br>C* M<br>C* -<br>C*                                                            | JDECPY, 19800E<br>JDECPY, 10005U<br>JDECPY, 100XFSRV                                                                                                    | *******************<br>M<br>_<br>_              | \$1KEY1<br>\$\$1KEYI                                                                                        | (1 bye,), \$1KEY2 (1-6 bytes), on<br>L (1-18 bytes) are being used. |
| I/COPY C<br>I/COPY C<br>I*<br>I*<br>C******<br>C*<br>C*<br>C*<br>C*<br>C*<br>C*                                                                | JDECPY, 19800E<br>JDECPY, 10005U<br>JDECPY, 100XFSRV<br>******************<br>MAINLINE PROGRA<br>                                                                 | **************************************          | \$1KEY1<br>\$\$1KEYI                                                                                        | (1 bye,), \$1KEY2 (1-6 bytes), on<br>L (1-18 bytes) are being used. |
| I/COPY C<br>I/COPY C<br>I/COPY C<br>I*<br>I*******<br>C* M<br>C* -<br>C* C<br>C*<br>C*<br>C*<br>C*<br>C*<br>C*                                 | JDECPY, 19800E<br>JDECPY, 10005U<br>JDECPY, 100XFSRV<br>******************<br>MAINLINE PROGRA<br>                                                                 | ************************************            | \$1KEY1<br>\$\$1KEYI                                                                                        | (1 bye,), \$1KEY2 (1-6 bytes), on<br>L (1-18 bytes) are being used. |
| I/COPY C<br>I/COPY C<br>I/COPY C<br>I*<br>I*<br>I*******<br>C* M<br>C* -<br>C*<br>C*<br>C*<br>C*<br>C*<br>C*<br>C*<br>C*<br>C*<br>C*           | JDECPY, 19800E<br>JDECPY, 10005U<br>JDECPY, 100XFSRV<br>************************************                                                                      | ************************************            | \$1KEY1<br>\$\$1KEYI                                                                                        | (1 bye,), \$1KEY2 (1-6 bytes), on<br>L (1-18 bytes) are being used. |
| I/COPY C<br>I/COPY C<br>I/COPY C<br>I*<br>I*<br>I*******<br>C*<br>C*<br>C*<br>C*<br>C*<br>C*<br>C*<br>C*<br>C*<br>C*<br>C*                     | JDECPY, 19800E<br>JDECPY, 10005U<br>JDECPY, 100XFSRV<br>************************************                                                                      | **************************************          | \$1KEY1<br>\$\$1KEYI                                                                                        | (1 bye,), \$1KEY2 (1-6 bytes), on<br>L (1-18 bytes) are being used. |
| I/COPY C<br>I/COPY C<br>I/COPY C<br>I*<br>I*<br>C*<br>C*<br>C*<br>C*<br>C*<br>C*<br>C*<br>C*<br>C*<br>C*<br>C*<br>C*<br>C*                     | JDECPY, 19800E<br>JDECPY, 10005U<br>JDECPY, 100XFSRV<br>************************************                                                                      | **************************************          | \$1KEY1<br>\$\$1KEYI                                                                                        | (1 bye,), \$1KEY2 (1-6 bytes), on<br>L (1-18 bytes) are being used. |
| I/COPY C<br>I/COPY C<br>I/COPY C<br>I*<br>I*<br>C*<br>C*<br>C*<br>C*<br>C*<br>C*<br>C*<br>C*<br>C*<br>C*<br>C*<br>C*<br>C*                     | JDECPY, 19800E<br>JDECPY, 10005U<br>JDECPY, 100XFSRV<br>************************************                                                                      | <pre>************************************</pre> | \$1KEY1<br>\$\$1KEYI                                                                                        | (1 bye,), \$1KEY2 (1-6 bytes), on<br>L (1-18 bytes) are being used. |
| I/COPY C<br>I/COPY C<br>I/COPY C<br>I*<br>I*<br>C*<br>C*<br>C*<br>C*<br>C*<br>C*<br>C*<br>C*<br>C*<br>C*<br>C*<br>C*<br>C*                     | JDECPY, 19800E<br>JDECPY, 10005U<br>JDECPY, 100XFSRV<br>************************************                                                                      | **************************************          | \$1KEY1<br>\$\$1KEYI<br>************************************                                                | (1 bye,), \$1KEY2 (1-6 bytes), on<br>L (1-18 bytes) are being used. |
| I/COPY C<br>I/COPY C<br>I/COPY C<br>I*<br>I*<br>I*******<br>C*<br>C*<br>C*<br>C*<br>C*<br>C*<br>C*<br>C*<br>C*<br>C*<br>C*                     | JDECPY, 19800E<br>JDECPY, 10005U<br>JDECPY, 100XFSRV<br>************************************                                                                      | **************************************          | \$1KEY1<br>\$\$1KEYI<br><br>EOJ<br><br>cess inquiry.                                                        | (1 bye,), \$1KEY2 (1-6 bytes), on<br>L (1-18 bytes) are being used. |
| I/COPY C<br>I/COPY C<br>I/COPY C<br>I*<br>I*<br>I*******<br>C*<br>C*<br>C*<br>C*<br>C*<br>C*<br>C*<br>C*<br>C*<br>C*<br>C*                     | JDECPY, 19800E<br>JDECPY, 10005U<br>JDECPY, 100XFSRV<br>************************************                                                                      | **************************************          | \$1KEY1<br>\$\$1KEYI<br>EOJ<br><br>cess inquiry.<br>S003                                                    | (1 bye,), \$1KEY2 (1-6 bytes), on<br>L (1-18 bytes) are being used. |
| I/COPY C<br>I/COPY C<br>I/COPY C<br>I*<br>I*<br>I*******<br>C*<br>C*<br>C*<br>C*<br>C*<br>C*<br>C*<br>C*<br>C*<br>C*<br>C*                     | JDECPY, 19800E<br>JDECPY, 10005U<br>JDECPY, 100XFSRV<br>************************************                                                                      | **************************************          | \$1KEY1<br>\$\$1KEYI<br>EOJ<br><br>cess inquiry.<br>S003<br>                                                | (1 bye,), \$1KEY2 (1-6 bytes), on<br>L (1-18 bytes) are being used. |
| I/COPY C<br>I/COPY C<br>I/COPY C<br>I*<br>I*<br>I*******<br>C*<br>C*<br>C*<br>C*<br>C*<br>C*<br>C*<br>C*<br>C*<br>C*<br>C*                     | JDECPY, 19800E<br>JDECPY, 10005U<br>JDECPY, 100XFSRV<br>************************************                                                                      | **************************************          | \$1KEY1<br>\$\$1KEYI<br><br>cess inquiry.<br>S003<br>                                                       | (1 bye,), \$1KEY2 (1-6 bytes), on<br>L (1-18 bytes) are being used. |
| I/COPY C<br>I/COPY C<br>I/COPY C<br>I*<br>I*<br>C*<br>C*<br>C*<br>C*<br>C*<br>C*<br>C*<br>C*<br>C*<br>C*<br>C*<br>C*<br>C*                     | JDECPY, 19800E<br>JDECPY, 10005U<br>JDECPY, 100XFSRV<br>************************************                                                                      | <pre>************************************</pre> | \$1KEY1<br>\$\$1KEYI<br><br>cess inquiry.<br>S003<br>                                                       | (1 bye,), \$1KEY2 (1-6 bytes), on<br>L (1-18 bytes) are being used. |
| I/COPY C<br>I/COPY C<br>I/COPY C<br>I*<br>I*<br>C*<br>C*<br>C*<br>C*<br>C*<br>C*<br>C*<br>C*<br>C*<br>C*<br>C*<br>C*<br>C*                     | JDECPY, 19800E<br>JDECPY, 10005U<br>JDECPY, 100XFSRV<br>************************************                                                                      | **************************************          | \$1KEY1<br>\$\$1KEYI<br><br>cess inquiry.<br>S003<br>                                                       | (1 bye,), \$1KEY2 (1-6 bytes), on<br>L (1-18 bytes) are being used. |
| I/COPY C<br>I/COPY C<br>I/COPY C<br>I*<br>I*<br>C*<br>C*<br>C*<br>C*<br>C*<br>C*<br>C*<br>C*<br>C*<br>C*<br>C*<br>C*<br>C*                     | JDECPY, 19800E<br>JDECPY, 10005U<br>JDECPY, 100XFSRV<br>************************************                                                                      | <pre>************************************</pre> | \$1KEY1<br>\$\$1KEY1<br>************************************                                                | (1 bye,), \$1KEY2 (1-6 bytes), on<br>L (1-18 bytes) are being used. |
| I/COPY C<br>I/COPY C<br>I/COPY C<br>I*<br>I*<br>C*<br>C*<br>C*<br>C*<br>C*<br>C*<br>C*<br>C*<br>C*<br>C*<br>C*<br>C*<br>C*                     | JDECPY, 19800E<br>JDECPY, 10005U<br>JDECPY, 1000XFSRV<br>************************************                                                                     | **************************************          | EOJ<br><br>tess inquiry.<br>S003<br>                                                                        | (1 bye,), \$1KEY2 (1-6 bytes), on<br>L (1-18 bytes) are being used. |
| I/COPY C<br>I/COPY C<br>I/COPY C<br>I*<br>I*<br>C*<br>C*<br>C*<br>C*<br>C*<br>C*<br>C*<br>C*<br>C*<br>C*<br>C*<br>C*<br>C*                     | JDECPY, 19800E<br>JDECPY, 10005U<br>JDECPY, 1000XFSRV<br>************************************                                                                     | <pre>************************************</pre> | \$1KEY1<br>\$\$1KEYI<br>EOJ<br><br>cess inquiry.<br><br>soo3<br><br>et, set subfile pag                     | <pre>ge display.</pre>                                              |
| I/COPY C<br>I/COPY C<br>I/COPY C<br>I*<br>I*<br>C*<br>C*<br>C*<br>C*<br>C*<br>C*<br>C*<br>C*<br>C*<br>C*<br>C*<br>C*<br>C*                     | JDECPY, 19800E<br>JDECPY, 10005U<br>JDECPY, 1000XFSRV<br>************************************                                                                     | <pre>************************************</pre> | <pre>\$1KEY1 \$\$1KEY1 \$\$1KEY1 EOJ tess inquiry. S003 ng et, set subfile page</pre>                       | <pre>ge display.</pre>                                              |
| I/COPY C<br>I/COPY C<br>I/COPY C<br>I*<br>I*<br>C*<br>C*<br>C*<br>C*<br>C*<br>C*<br>C*<br>C*<br>C*<br>C*<br>C*<br>C*<br>C*                     | DECPY, 19800E<br>DECPY, 1005U<br>DECPY, 1005U<br>DECPY, 100XFSRV<br>************************************                                                          | <pre>************************************</pre> | <pre>\$1KEY1 \$\$1KEY1 \$\$1KEY1 EOJ cess inquiry. S003 pg. et, set subfile pag #SFRNO</pre>                | <pre>ge display.</pre>                                              |
| I/COPY C<br>I/COPY C<br>I/COPY C<br>I*<br>I*<br>C*<br>C*<br>C*<br>C*<br>C*<br>C*<br>C*<br>C*<br>C*<br>C*<br>C*<br>C*<br>C*                     | JDECPY, 19800E<br>JDECPY, 10005U<br>JDECPY, 1000XFSRV<br>************************************                                                                     | <pre>************************************</pre> | EOJ<br><br>cess inquiry.<br>S003<br><br>et, set subfile pag<br>#SFRNO                                       | <pre>24 ge display.</pre>                                           |
| I/COPY J<br>I/COPY J<br>I/COPY J<br>I*<br>I*<br>C*<br>C*<br>C*<br>C*<br>C*<br>C*<br>C*<br>C*<br>C*<br>C*<br>C*<br>C*<br>C*                     | JDECPY, 19800E<br>JDECPY, 10005U<br>JDECPY, 10005U<br>JDECPY, 100XFSRV<br>************************************                                                    | <pre>************************************</pre> | <pre>\$1KEY1 \$\$1KEY1 \$\$1KEY1 EOJ tess inquiry. S003 tet, set subfile pag #SFRNO display SFL page.</pre> | <pre>ge display.</pre>                                              |
| I/COPY J<br>I/COPY J<br>I/COPY J<br>I*<br>I*<br>C*<br>C*<br>C*<br>C*<br>C*<br>C*<br>C*<br>C*<br>C*<br>C*<br>C*<br>C*<br>C*                     | JDECPY, 19800E<br>JDECPY, 10005U<br>JDECPY, 10005U<br>JDECPY, 100XFSRV<br>************************************                                                    | <pre>************************************</pre> | EOJ<br><br>cess inquiry.<br>S003<br><br>et, set subfile pag<br>#SFRNO<br>display SFL page.                  | 24<br>ge display.                                                   |
| I/COPY J<br>I/COPY J<br>I/COPY J<br>I*<br>I*******<br>C*<br>C*<br>C*<br>C*<br>C*<br>C*<br>C*<br>C*<br>C*<br>C*<br>C*                           | DECPY, 19800E<br>DECPY, 1005U<br>DECPY, 1005U<br>DECPY, 100XFSRV<br>************************************                                                          | <pre>************************************</pre> | EOJ<br><br>cess inquiry.<br>S003<br><br>et, set subfile pag<br>#SFRNO<br>display SFL page.                  | 24<br>ge display.                                                   |
| I/COPY C<br>I/COPY C<br>I/COPY C<br>I*<br>I*<br>C*<br>C*<br>C*<br>C*<br>C*<br>C*<br>C*<br>C*<br>C*<br>C*<br>C*<br>C*<br>C*                     | DECPY, 19800E<br>DECPY, 1005U<br>DECPY, 1005U<br>DECPY, 100XFSRV<br>************************************                                                          | <pre>************************************</pre> | EOJ<br><br>cess inquiry.<br>S003<br><br>et, set subfile pag<br>#SFRNO<br>display SFL page.                  | 24<br>ge display.                                                   |
| I/COPY C<br>I/COPY C<br>I/COPY C<br>I*<br>I*<br>C*<br>C*<br>C*<br>C*<br>C*<br>C*<br>C*<br>C*<br>C*<br>C*<br>C*<br>C*<br>C*                     | DECPY, 19800E<br>DECPY, 1005U<br>DECPY, 1005U<br>DECPY, 100XFSRV<br>************************************                                                          | <pre>************************************</pre> | EOJ<br><br>cess inquiry.<br>S003<br><br>et, set subfile pag<br>#SFRNO<br>display SFL page.                  | 24<br>ge display.                                                   |
| I/COPY J<br>I/COPY J<br>I/COPY J<br>I*******<br>C* C* C*<br>C* C*<br>C*<br>C*<br>C*<br>C*<br>C*<br>C*<br>C*<br>C*<br>C*<br>C*<br>C*<br>C*<br>C | JDECPY, 19800E<br>JDECPY, 10005U<br>JDECPY, 1000XFSRV<br>ALINLINE PROGRA<br>Process house<br>If LR on, end<br>*INLR<br>If automatic<br>\$AUTO<br>Begin normal<br> | <pre>************************************</pre> | EOJ<br><br>cess inquiry.<br>S003<br><br>et, set subfile pag<br>#SFRNO<br>display SFL page.                  | 24<br>ge display.                                                   |

160.00 C\* 161.00 C C C C WRITEVINDEX1 162.00 WRITEVINDEXC 163.00 MOVE '1' @@AID 164.00 EXSR S001 C\* C\* C\* 165.00 166.00 167 00 Load data field dictionary parameters (one cycle only). C\* 168.00 CASEQ' ' 169.00 \$998 S998 С\* С 170.00 171.00 END 172.00 173.00 Begin video screen read processing 174.00 175.00 SETOF 999301 176.00 READ VINDEX 9998 177.00 Z-ADD0 ##RROW 178.00 Z-ADD0 ##RCOL 179.00 If video read timed out, end program. 180.00 181.00 \*IN99 CABEQ'1' EOJ 182.00 LR 183.00 184.00 @@AID CABEQ#FEOJ EOJ LR 185.00 186.00 If valid function key pressed, process and return. 187.00 188.00 189.00 \*IN15 IFEQ '1' 190.00 EXSR SOOEX 191.00 CABEQ'1' 192.00 \*INLR EOJ 193.00 \*IN15 CABEO'1' END 194.00 195.00 \_\_\_ \_ \_ \_ \_ \_ 196.00 END 197.00 198.00 Edit the action code. 199.00 200.00 EXSR C0001 201.00 ----202.00 203.00 If end of job requested, end program. 204.00 205.00 @@AID CABEQ#FEOJ EOJ 206.00 \_\_\_\_ \_\_\_ 207.00 208.00 If clear screen requested, process and return. 209.00 IFEQ #FCLR 210.00 @@AID 211.00 EXSR S001 212.00 213.00 GOTO END 214.00 END 215.00 216.00 C\* 217.00 Load subfile records. 218.00 219.00 EXSR S003 220.00 221.00 If add or change, validate all video input. 222.00 223.00 224.00 225.00 \*IN93 CASEQ'0' S005 226.00 227.00 END 228.00 229.00 230.00 If no errors and not inquiry, update file. 231.00 232.00 \*TN93 IFEQ '0' 233.00 \*IN24 CASEQ'0' S010 234.00 \_\_\_ \_\_\_\_ END 235.00 236.00 END 237.00 Return for next input. 238.00 239.00 END TAG 240.00 241.00 Set correct message in line 24. 242.00 C\* IFEQ '1' 243.00 \*TN93

| 244.00           |              |               |                      |                           |                 |
|------------------|--------------|---------------|----------------------|---------------------------|-----------------|
| 245.00           | C            |               | MOVELSVL24E          | VDL24                     |                 |
| 246.00           | C<br>C       |               | ELSE<br>MOVELSVI.24M | VDL24                     |                 |
| 248.00           | C            |               | END                  | VDD21                     |                 |
| 249.00           | C*           |               | TND                  |                           |                 |
| 250.00           | C<br>C*      |               | END                  |                           |                 |
| 252.00           | C            | EOJ           | TAG                  |                           |                 |
| 253.00           | C*           |               |                      |                           |                 |
| 254.00           | C*           |               | 2200233              |                           |                 |
| 255.00           | C*           | END MAINLINE  | PROGRAM              |                           |                 |
| 257.00           | C*****       | *****         | ****                 | * * * * * * * * * * * * * | * * * * * * * * |
| 258.00           | C*           |               |                      |                           |                 |
| 259.00           | C*           | Copy Common S | ubroutine – Edit Act | tion Code                 |                 |
| 260.00           | C*<br>C/COPY | JDECPY, C0001 |                      |                           |                 |
| 262.00           | C****        | *****         | *****                | *****                     | * * * * * * * * |
| 263.00           | C*           |               |                      |                           |                 |
| 264.00           | C*           | SUBROUTINE SO | 0EX - Process Funct: | ion Keys                  |                 |
| 265.00           | C*           |               |                      |                           |                 |
| 267.00           | C*           | Processing:   | 1. Process standa    | rd function ke            | ys.             |
| 268.00           | C*           |               | 2. Process special   | l function key            | exits.          |
| 269.00           | C*           | COOFY         | DECOD                |                           |                 |
| 270.00           | C*           | 500EA         | DEGSR                |                           |                 |
| 272.00           | C*           |               |                      |                           |                 |
| 273.00           | C*           | Retain curren | t page of subfile.   |                           |                 |
| 274.00           | C*           |               |                      | #SEDNO                    |                 |
| 276.00           | C*           |               | A DOMARKCIN          | # OT VINO                 |                 |
| 277.00           | CSR          | TOOEXA        | TAG                  |                           |                 |
| 278.00           | C*           |               |                      |                           |                 |
| 279.00           | C*           | TE FOI roomog | tod ovit subrouting  | 2                         |                 |
| 280.00           | C*           | II LOO IEques | teu, exit subioutine |                           |                 |
| 282.00           | CSR          | @@AID         | CABEQ#FEOJ           | ENDEXE                    | LR              |
| 283.00           | C*           |               |                      |                           |                 |
| 284.00           | C*           | If Dignlaw Ke | ve presed evit to    | help facility             | and return      |
| 285.00           | C*           | Ke            | piesseu, exit to     |                           |                 |
| 287.00           | C*           |               |                      |                           |                 |
| 288.00           | CSR          | @@AID         | IFEQ #FKEYS          |                           |                 |
| 289.00           | CSR<br>C*    |               | CALL 'P960IH'        |                           | 98              |
| 291.00           | CSR          |               | PARM                 | I00SC                     |                 |
| 292.00           | CSR          |               | PARM                 | SRVFDS                    |                 |
| 293.00           | CSR          |               | PARM                 | IOOCSR                    |                 |
| 294.00           | C*<br>CSP    | MATD          | CABNE#FKEVS          | TOOFYA                    |                 |
| 296.00           | C*           | GGIIID        |                      |                           |                 |
| 297.00           | CSR          |               | GOTO ENDEXE          |                           |                 |
| 298.00           | C*           |               |                      |                           |                 |
| 299.00           | CSR<br>C*    |               | END                  |                           |                 |
| 301.00           | C*           | If Cursor Sen | sitive Help Pressed. | , exit to CS H            | elp.            |
| 302.00           | C*           |               |                      |                           |                 |
| 303.00           | C*           | 001 10        | TEEC #ECMPT          |                           |                 |
| 304.00<br>305.00 | CSR          | @@AID         | TLEO #LOWKK          | ##TN                      |                 |
| 306.00           | 0010         |               | CALL 'X96CCF'        | 11 11 7 18                | 98              |
| 307.00           | C*           |               |                      |                           |                 |
| 308.00           | CSR          |               | PARM                 | IOOSC                     |                 |
| 310 00           | CSR          |               | PARM                 | TOOCSR                    |                 |
| 311.00           | CSR          |               | PARM ' '             | ##CCFF 2                  |                 |
| 312.00           | C*           |               |                      |                           |                 |
| 313.00           | CSR          | ##FLDN        | IFNE *BLANKS         |                           |                 |
| 314.00           | CSR<br>C*    |               | EXSR SUOVL           |                           |                 |
| 316.00           | CSR          |               | MOVEA##IN            | *IN,1                     |                 |
| 317.00           | CSR          |               | END                  |                           |                 |
| 318.00           | CSR          |               | MOVEL*BLANKS         | ##DTAI                    |                 |
| 319.00           | CSR<br>C*    |               | GOTO ENDEXE          |                           |                 |
| 321.00           | CSR          |               | END                  |                           |                 |
| 322.00           | C*           |               |                      |                           |                 |
| 323.00           | C*           | If Display er | rors pressed, exit t | to error messa            | ges.            |
| 324.00           | C*           |               |                      |                           |                 |
| 325.00           | CSR          | @@AID         | IFEO #FERRD          |                           |                 |
| 327.00           | CSR          |               | Z-ADD1               | #G                        |                 |
|                  |              |               |                      |                           |                 |

| 27.01                            | CSR        |               | Z-ADD1                     | #H                     |
|----------------------------------|------------|---------------|----------------------------|------------------------|
| 28.00                            | CSR        | #G            | DOWLE64                    |                        |
| 29.00                            | CSR        | @MK,#G        | IIEQ '1'                   |                        |
| 30.00                            | CSR        |               | MOVE EMK, #G<br>ADD 1      | @ER, #Н<br>#Н          |
| 32.00                            | CSR        |               | END                        |                        |
| 33.00                            | CSR        |               | ADD 1                      | #G                     |
| 34.00                            | CSR        |               | END                        |                        |
| 35.00                            | CSR        |               | CALL 'POOOOE'              | 98                     |
| 36.00                            | CSR        |               | PARM                       | @EP                    |
| 38.00                            | CSR        |               | GOTO ENDEXE                | GER                    |
| 39.00                            | C*         |               |                            |                        |
| 10.00                            | CSR        |               | END                        |                        |
| 12 00                            | C*         | TE UFID kov   | proceed orit to be         | In facility and return |
| 13.00                            | C*         | тт пвые кеу   |                            |                        |
| 14.00                            | C*         |               |                            |                        |
| 15.00                            | CSR        | @@AID         | IFEQ #FHELP                |                        |
| 17 00                            | CSR<br>C*  |               | CALL POOIELP               | 99                     |
| 18.00                            | CSR        |               | PARM                       | HS@@                   |
| 19.00                            | CSR        |               | PARM                       | HE@@                   |
| 50.00                            | CSR        |               | PARM                       | IOOSC                  |
| 51.00                            | CSR        |               | PARM                       | SRVFDS                 |
| 53.00                            | CSR        |               | GOTO ENDEXE                | TUNCOK                 |
| 54.00                            | C*         |               |                            |                        |
| 55.00                            | CSR        |               | END                        |                        |
| 56.00                            | C*         | TE DOTT TID ' |                            | t many of subfile      |
| 57.00<br>58.00                   | C*         | II ROLL UP ke | y pressed, load nex        | L page OI SUDIILE.     |
| 59.00                            | C*         |               |                            |                        |
| 50.00                            | CSR        | @@AID         | IFEQ #IROLU                |                        |
| 51.00                            | CSR        | \$SEND        | IFNE '1'                   |                        |
| 2.00                             | CSR        |               | MOVE / /                   | VDSELC 1               |
| 54.00                            | C*         |               | EASK 5004                  |                        |
| 55.00                            | CSR        |               | ELSE                       |                        |
| 56.00                            | CSR        |               | Z-ADD\$SVI1                | Il                     |
| 57.00                            | CSR        |               | MOVE *BLANK                | SFDLO1                 |
| 59 00                            | CSR        |               | MOVE *BLANK<br>MOVE *BLANK | SFRPO1                 |
| 70.00                            | CSR        |               | MOVE *BLANK                | SFRP02                 |
| 71.00                            | CSR        |               | MOVE *BLANK                | SHMCU                  |
| 72.00                            | CSR        | I1            | ADD 1                      | #SFRNO                 |
| 74.00                            | CSR        |               | ADD 1                      | T1                     |
| 75.00                            | CSR        |               | MOVEA*IN                   | SHIN                   |
| 76.00                            | CSR        |               | WRITEVINDEXS               |                        |
| 77.00                            | CSR        |               | END<br>Z ADDI1             | C C Y T 1              |
| 79.00                            | CSR        |               | END                        | \$5VII                 |
| 30.00                            | CSR        |               | GOTO ENDEXE                |                        |
| 31.00                            | C*         |               |                            |                        |
| 32.00                            | CSR<br>C*  |               | END                        |                        |
| 34.00                            | C*         | TE ROLL DOWN  | kev pressed. reset         | subfile page display   |
| 35.00                            | C*         | TT ROUT DOWN  |                            | puge arbpraj.          |
| 36.00                            | C*         |               |                            |                        |
| 37.00                            | CSR        | @@AID         | IFEQ #FROLD                | #CEDNO                 |
| 38.00<br>39.00                   | CSR        |               | MOVE SSVI1<br>Goto Endeve  | #SFRNO                 |
| 90.00                            | C*         |               |                            |                        |
| 91.00                            | CSR        |               | END                        |                        |
| 92.00                            | C*         | 7.5 . 61      |                            |                        |
| J3.00                            | C*         | It Clear scre | en pressed, clear s        | creen and return.      |
| 95.00                            | C.*        |               |                            |                        |
| 96.00                            | CSR        | @@AID         | IFEQ #FCLR                 |                        |
| 97.00                            | CSR        |               | EXSR S001                  |                        |
| 98.00                            | C*         |               |                            |                        |
| 99.00<br>00.00                   | CSR<br>C*  |               | GOTO ENDEXE                |                        |
| 01.00                            | CSR        |               | END                        |                        |
| 03.00                            | CSR        | @AID          | IFNE '1'                   |                        |
| 14 00                            | CSR        |               | SETON                      | 0193                   |
| J4.00                            | CSR<br>C*  |               | GOTO ENDEXE                |                        |
| 05.00                            |            |               |                            |                        |
| )5.00<br>)6.00<br>)7.00          | CSR        |               | END                        |                        |
| )5.00<br>)6.00<br>)7.00<br>)9.00 | CSR<br>CSR | ENDEXE        | END<br>ENDSR               |                        |

| 3.00  | C*    | 500             |                   | val           |                                         |
|-------|-------|-----------------|-------------------|---------------|-----------------------------------------|
| 4.00  | C*    |                 |                   |               |                                         |
| 5 00  | C*    | By format fir   | d the field to un | date and move | in the                                  |
| 5.00  | C.*   | by rormat, III  | TE THETH CO U     | id a gubfil   | the record                              |
|       | C^    | recurned value  | . II LHE IORMAT   | is a sublite, | THE LECOLD                              |
| 1.00  | C*    | to cnange is f  | Louna in @@RRN.   |               |                                         |
| 8.00  | C*    |                 |                   |               |                                         |
| .9.00 | CSR   | SOOVL           | BEGSR             |               |                                         |
| 0.00  | C*    |                 |                   |               |                                         |
| 1.00  | C*    |                 |                   |               |                                         |
| 2 00  | CSR   | ##RVAL          | TFEO '*BLANK'     |               |                                         |
| 2.00  | CCP   | ##ICVIIL        | MOVE *DIANK       | ##D177T       |                                         |
|       | CBR   |                 | MOVE BLANK        | ##KVAU        |                                         |
| 24.00 | CSR   |                 | END               |               |                                         |
| 25.00 | C*    |                 |                   |               |                                         |
| 6.00  | C*    | Return values   | for fields in for | mat VINDEXC   |                                         |
| 7.00  | C*    |                 |                   |               |                                         |
| 8.00  | CSR   | ##RFMT          | IFEO 'VINDEXC '   |               |                                         |
| 9 00  | C*    |                 | ~                 |               |                                         |
| 0 00  | CGP   | ##FLON          | TEEO (ACTION (    |               |                                         |
| 1 00  | CGP   | TUTT TO IN      | MOVEL##DVAT       | ACTION        |                                         |
| 1.00  | CBR   |                 |                   | ACITON        |                                         |
| 2.00  | CSR   |                 | GOILO ENDOAL      |               |                                         |
| 3.00  | C*    |                 |                   |               |                                         |
| 4.00  | C*    |                 | END               |               |                                         |
| 5.00  | C*    |                 |                   |               |                                         |
| 6.00  | CSR   | ##FLDN          | IFEO 'VDCO '      |               |                                         |
| 7.00  | CSR   |                 | MOVEL ##RVAL      | VDCO          |                                         |
| 8 00  | CGR   |                 | MOVET.##RDQC      | VC0001        |                                         |
| 9 00  | COR   |                 |                   | ACOOOT        |                                         |
| 0.00  | C3R   |                 |                   |               |                                         |
| 1 00  |       |                 | END               |               |                                         |
| 1.00  | CSR   |                 | END               |               |                                         |
| 2.00  | CSR   |                 | END               |               |                                         |
| 3.00  | C*    |                 |                   |               |                                         |
| 4.00  | C*    | Return values   | for fields in for | mat VINDEXS   |                                         |
| 5.00  | C*    |                 |                   |               |                                         |
| 6.00  | CSR   | ##RFMT          | IFEO 'VINDEXS '   |               |                                         |
| 7 00  | CSR   | @@RRN           | ANDGTO            |               |                                         |
| 8 00  | C*    | oonaa           | Inteoro           |               |                                         |
| 9 00  | CCP   |                 | MOVET ##TN        | CUTN          |                                         |
| 0.00  | CDIC  | CODDN           | CUATMUTNDEVC      | DITTN         | 0.1                                     |
| 0.00  | CSR   | www.kin         | CHAINVINDEAS      |               | 01                                      |
| 51.00 | CSR   | *1N81           | IFEQ .0.          |               |                                         |
| 2.00  | CSR   |                 | MOVEASHIN         | *IN,1         |                                         |
| 3.00  | C*    |                 |                   |               |                                         |
| 54.00 | C*    |                 |                   |               |                                         |
| 5.00  | CSR   | ##FLDN          | IFEQ 'SFMCU '     |               |                                         |
| 6.00  | CSR   |                 | MOVEL##RVAL       | SFMCU         |                                         |
| 7.00  | CSR   |                 | GOTO TOOVLA       |               |                                         |
| 8.00  | C*    |                 |                   |               |                                         |
| 9.00  | CSR   |                 | END               |               |                                         |
| 0 00  | C*    |                 | 2112              |               |                                         |
| 1 00  | CCP   | ## <b>ET DN</b> |                   | ,             |                                         |
| D 00  | CBR   | ##P DDN         | TLEQ SEDIOT       | CEDI 01       |                                         |
| 2.00  | CBR   |                 |                   | SFDLUI        |                                         |
| 00.00 | CSR   |                 | GOTO TOUVLA       |               |                                         |
| 4.00  | C*    |                 |                   |               |                                         |
| 5.00  | CSR   |                 | END               |               |                                         |
| 6.00  | C*    |                 |                   |               |                                         |
| 7.00  | CSR   | ##FLDN          | IFEO 'SFRP01 '    |               |                                         |
| 8.00  | CSR   |                 | MOVET ##RVAL      | SFRP01        |                                         |
| 9 00  | CSR   |                 | GOTO TOOVIA       |               |                                         |
| 0.00  | C*    |                 |                   |               |                                         |
| 1 00  | C     |                 | END               |               |                                         |
| 1.00  | CSR   |                 | END               |               |                                         |
| 2.00  | ··*   |                 |                   |               |                                         |
| 3.00  | CSR   | ##FLDN          | IFEQ 'SFRP02 '    |               |                                         |
| 4.00  | CSR   |                 | MOVEL##RVAL       | SFRP02        |                                         |
| 5.00  | CSR   |                 | GOTO TOOVLA       |               |                                         |
| 6.00  | C*    |                 |                   |               |                                         |
| 7.00  | CSR   |                 | END               |               |                                         |
| 18 00 | CSP   | ±Ω.1770Ω        | TAG               |               |                                         |
| 3.00  | Car.  | ALLVUVIA        | 140               |               |                                         |
| 9.00  |       |                 |                   |               | 2.0                                     |
| 0.00  | CSR   |                 | SETON             |               | 32                                      |
| 1.00  | CSR   |                 | MOVEA*IN          | SHIN          |                                         |
| 2.00  | CSR   |                 | UPDATVINDEXS      |               | 81                                      |
| 3.00  | CSR   |                 | END               |               |                                         |
| 4.00  | CSR   |                 | END               |               |                                         |
| 5.00  | C*    |                 |                   |               |                                         |
| 6 00  | C*    | Return values   | for fields in for | mat VINDEY1   |                                         |
|       | C.*   | NECULII VALUES  | TOT TIETUS III IO | MOL VINDEAL   |                                         |
|       | C*    |                 | 1000 ////         |               |                                         |
| 88.00 | CSR   | ##RFMT          | IFEQ 'VINDEX1 '   |               |                                         |
| 9.00  | CSR   |                 | END               |               |                                         |
| 0.00  | C*    |                 |                   |               |                                         |
| 1.00  | CSR   | ENDOVL          | ENDS              |               |                                         |
| 2 00  | C**** | *****           | *****             | *********     | * * * * * * * * * * * * * * * * * * * * |
| 2.00  |       |                 |                   |               |                                         |
| 3.00  | C*    |                 |                   |               |                                         |

| ) C*                                 |               |                                                            |                     |                                         |
|--------------------------------------|---------------|------------------------------------------------------------|---------------------|-----------------------------------------|
| C*                                   | Processing:   | 1. Reset all vide                                          | o screen and dat    | a file fields                           |
| C*                                   |               | for next trans                                             | action.             | oatod                                   |
| C*                                   |               | 2. Clear action (                                          | ode only it requ    | ested.                                  |
| CSR                                  | S001          | BEGSR                                                      |                     |                                         |
| C*                                   |               |                                                            |                     |                                         |
| CSR                                  |               | MOVE *BLANK                                                | \$1DL01<br>¢1PD01   |                                         |
| CSR                                  |               | MOVE *BLANK                                                | \$1RP02             |                                         |
| CSR                                  |               | Z-ADD*ZERO                                                 | ##RCOL              |                                         |
| CSR                                  |               | Z-ADD*ZERO                                                 | ##RROW              |                                         |
| CSR                                  |               | Z-ADD*ZERO<br>MOVE *BLANK                                  | #SFRNO              |                                         |
| CSR                                  |               | MOVE *BLANK                                                | SFMCU               |                                         |
| CSR                                  |               | MOVE *BLANK                                                | SFRP01              |                                         |
| CSR                                  |               | MOVE *BLANK                                                | SFRP02              |                                         |
| CSR                                  |               | MOVE *BLANK                                                | SHMCU               |                                         |
| CSR                                  |               | MOVE WBLANK<br>MOVELSVL24M                                 | VDCO<br>VDL24       |                                         |
| CSR                                  |               | MOVE '0'                                                   | SHIN37              |                                         |
| C*                                   |               |                                                            |                     |                                         |
| C*                                   | Clear action  | code only if alcom                                         | acreen action       |                                         |
| C*                                   | CIERI ACCION  | code only it creat                                         | SCIECH ACLION.      |                                         |
| CSR                                  | @@AID         | IFEQ #FCLR                                                 |                     |                                         |
| CSR                                  |               | MOVE *ALL'0'                                               | \$RESET             |                                         |
| CSR                                  |               | MOVEAŞRESET                                                | * IN, 41            |                                         |
| CSR                                  |               | Z-ADD00000                                                 | #SFRNO              |                                         |
| CSR                                  |               | SETON                                                      | 1011010             | 31                                      |
| CSR                                  |               | WRITEVINDEXC                                               |                     | 99                                      |
| CSR                                  |               | SETOF                                                      | т1                  | 203193                                  |
| CSR                                  |               | DO SPGSZ                                                   | 11                  |                                         |
| CSSR                                 |               | ADD 1                                                      | I1                  |                                         |
| CSR                                  |               | MOVEA*IN                                                   | SHIN                |                                         |
| CRS                                  |               | WRITEVINDEXS                                               |                     | 81                                      |
| CSR                                  |               | Z-ADDT1                                                    | ŚSVT1               |                                         |
| CSR                                  |               | MOVE *BLANK                                                | \$1C0               |                                         |
| CSR                                  |               | MOVE *BLANK                                                | \$1MCU              |                                         |
| CSR                                  |               | MOVE *BLANK                                                | VC0001              |                                         |
| CSR<br>C*                            |               | END                                                        |                     |                                         |
| CSR                                  | END001        | ENDSR                                                      |                     |                                         |
| C****                                | *****         | ******                                                     | ******              | * * * * * * * * * * * * * * * * * * * * |
| C*                                   | SUBROUTINE SC | )03 - Edit Kev                                             |                     |                                         |
| C*                                   |               |                                                            |                     |                                         |
| C*                                   |               |                                                            |                     |                                         |
| C*                                   | Processing:   | 1. Initialize er                                           | or arrays and su    | bfile.                                  |
| C*                                   |               | <ol> <li>Load inquiry s</li> <li>Load subfile i</li> </ol> | nformation          |                                         |
| C*                                   |               | <ol> <li>Monitor for en</li> </ol>                         | pty subfile.        |                                         |
| C*                                   |               |                                                            | ·                   |                                         |
| CSR                                  | S003          | BEGSR                                                      |                     |                                         |
| C*                                   |               |                                                            |                     |                                         |
| C*                                   | Reset error i | indicators and array                                       | /s.                 |                                         |
| C*                                   |               |                                                            |                     |                                         |
| CSR                                  |               | MOVE *ALL'O'                                               | SRESET 39           |                                         |
| CSR                                  |               | MOVE ABLANK<br>MOVEASRESET                                 | SRESII 63<br>*TN.41 |                                         |
| CSR                                  |               | MOVEA\$RESET                                               | @MK,2               |                                         |
| CSR                                  |               | CLEAR@ER                                                   |                     |                                         |
| C*                                   |               |                                                            |                     | Clear Data                              |
| C*<br>C*                             | Clear the use | er index to begin w                                        | .tn; set flag.      | Structure                               |
| CSR                                  |               | CLEARDSIDX1                                                |                     | containing record                       |
| CSR                                  |               | MOVE 'Y'                                                   | \$START 1           | format for User                         |
| C*                                   | Tood wides in | mut field for an                                           | 102011              | Index                                   |
| (:*                                  | Load Video ir | iput field for - Con                                       | ipany               |                                         |
| C*                                   |               | MOVEAVDCO                                                  | @NM                 |                                         |
| C*<br>CSR                            |               |                                                            |                     |                                         |
| C*<br>CSR<br>CSR                     |               | EXSR C0012                                                 |                     |                                         |
| C*<br>CSR<br>CSR<br>C*               |               | EXSR C0012                                                 | CHIVE EO            |                                         |
| C*<br>CSR<br>CSR<br>C*<br>CSR<br>CSR |               | EXSR C0012<br><br>Z-ADD#NUMR<br>MOVE \$WK5                 | \$WK5 50<br>\$1CO   |                                         |

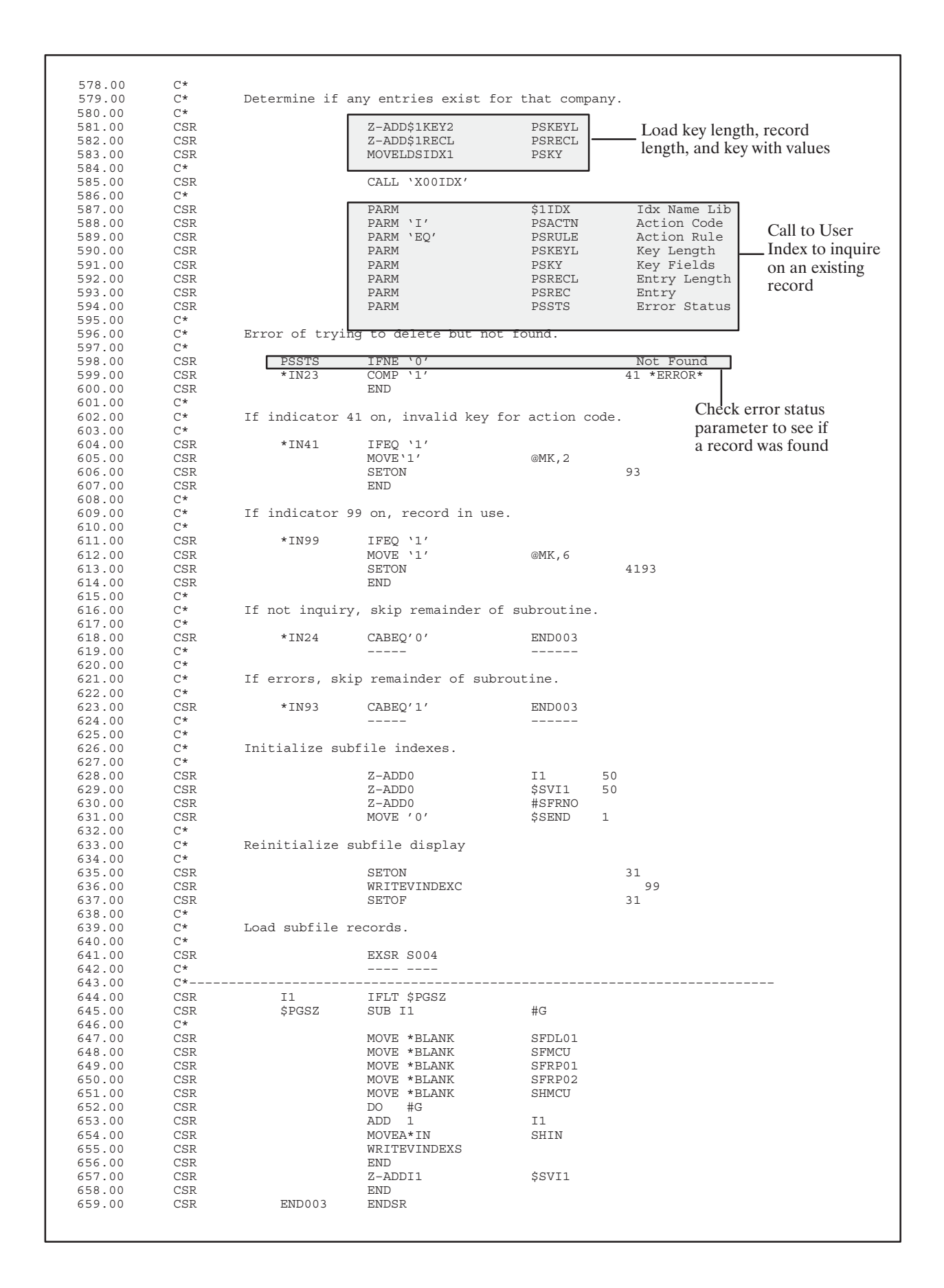

660.00 661.00 C\* C\* 662.00 Copy Common Subroutine - Right Justify Numeric Fields C\* 663.00 C/COPY JDECPY, C0012 664.00 665.00 C\*\*\*\*\*\*\* C\* 666.00 667.00 C\* SUBROUTINE S004 - Load Video Screen Data 668.00 C\* 669.00 C\* C\* 670.00 Processing: 1. Move data base information to video screen. C\* 671.00 All video screen fields are alpha and 672.00 C\* therefore numeric information must be 673.00 C\* processed through subroutine C0014 to set C\* C\* 674.00 proper decimals and provide editing for 675.00 display on screen. C\* C\* 676.00 677.00 Date fields must be converted from their C\* C\* C\* C\* 678.00 internal format of month, day and year or 679.00 julian to the system format using program 680.00 x0028. 681.00 682.00 CSR S004 BEGSR C\* C\* 683.00 \_\_\_\_ \_\_\_\_ 684.00 Ċ\* 685.00 Load data field dictionary parameters (one cycle only). Ċ\* 686.00 687.00 CSR CASEQ' ' \$998 S998 688.00 C\* 689.00 CSR END C\* C\* 690.00 If subfile load completed, skip subroutine. 691.00 C\* 692.00 693.00 CSR \$SEND IFEQ '1' 694.00 CSR Z-ADD0 #SFRNO 695.00 CSR GOTO END004 696.00 CSR END 697 00 C\*-----\_\_\_\_\_ C\* 698.00 699.00 C\* Save company number for comparison later. C\* 700.00 -----C\* 701.00 702.00 CSR \$\$C0 MOVE \$1CO 5 703.00 C\*-----C\* C\* 704.00 705.00 Move to output - company description. C\* 706.00 711.02 CSR MOVE \*BLANKS PS@@ 711.03 CSR MOVEL\$1CO KY@@ 711.04 CSR CALL 'XS0010' 81 711.05 C\* \_\_\_\_\_ CSR PARM PS@@ 711.06 DS0010 711.07 CSR PARM C\* 711.08 MOVELCCNAME VC0001 711.09 CSR 712.00 C\*----\_\_\_\_\_ \_\_\_\_\_ 713.00 C\* C\* 714.00 Initialize subfile page control and index. C\* 715.00 716.00 CSR \$PG 30 Z-ADD0 717.00 CSR Z-ADD0 #SFRNO 718.00 CSR Z-ADD\$SVI1 I1 719.00 C\*--C\* C\* C\* 720.00 721.00 Read user index until end or subfile page filled. 722.00 CSR SETOF 723.00 96 724.00 CSR \*IN96 DOWEQ'0' 725.00 C\* C\* 726.00 First time through, have already read first record, so skip the index logic. (First time through if \$START = 'Y' 727.00 C\* C\* C\* 728.00 729 00 730.00 CSR **\$**START IFEO 'Y' MOVÊ ' ' \$START 731.00 CSR 732.00 CSR ELSE

| 733.00           | C*                                  |                                         |                                                      |                                         |
|------------------|-------------------------------------|-----------------------------------------|------------------------------------------------------|-----------------------------------------|
| 734.00           | C* Success                          | ive times through, read                 | next "greater" e                                     | entry.                                  |
| 736.00           | C*                                  |                                         | DCKEVI                                               |                                         |
| 738.00           | CSR                                 | Z-ADD\$1RECL                            | PSRECL -                                             | Load key length, record                 |
| 739.00<br>740.00 | CSR<br>C*                           | MOVELDSIDX1                             | PSKY                                                 |                                         |
| 741.00<br>742.00 | CSR<br>C*                           | CALL 'XOOIDX'                           |                                                      |                                         |
| 743.00           | CSR Call to User                    | PARM                                    | \$1IDX                                               | Index Name                              |
| 744.00<br>745.00 | CSR Index to                        | PARM 'I'<br>PARM 'GT'                   | PSACTN 1<br>PSRULE                                   | Action Code<br>Action Rule              |
| 746.00           | CSR retrieve next                   | PARM                                    | PSKEYL                                               | Key Length                              |
| 748.00           | CSR record that is                  | PARM                                    | PSRECL                                               | Entry Length                            |
| 749.00<br>750.00 | CSR greater than<br>CSR current key | PARM                                    | PSREC<br>PSSTS                                       | Entry<br>Error Status                   |
| 751.00           | C* value                            | TINE                                    |                                                      | é orra dir                              |
| 753.00           | CSR C*                              | END                                     |                                                      | ŞSIARI                                  |
| 754.00<br>755.00 | C* If<br>C* ===                     | status is `0' then assu                 | me not found.<br>======                              |                                         |
| 756.00           | <br>C*                              |                                         |                                                      | 26                                      |
| 757.00           | CSR PSS                             | SETOF<br>STS COMP '0'                   |                                                      | 96 IF GT \0'                            |
| 759.00           | C*                                  | rieve entry to load dat                 | astructure                                           |                                         |
| 761.00           | C* ===                              | ======================================  | ===============                                      | Check error status                      |
| 762.00<br>763.00 | C*<br>CSR                           | MOVELPSREC                              | DSIDX1                                               | parameter to see if a                   |
| 764.00           | C*                                  |                                         |                                                      | record was found.                       |
| 765.00           | C* Con<br>C* ===                    | pare new company to inq                 | uiry : 11 Change<br>================================ | a, end.<br>======                       |
| 767.00           | C*                                  | TENE SSCO                               |                                                      |                                         |
| 769.00           | CSR ŞIC                             | SETON                                   |                                                      | 96                                      |
| 770.00<br>771.00 | CSR<br>C*                           | END                                     |                                                      |                                         |
| 772.00           | C* At end                           | of index, set subfile co                | mpletion flag an                                     | nd set high                             |
| 774.00           | C* intensity<br>C*                  | y attribute on last subi                | ile record.                                          |                                         |
| 775.00           | CSR *IN                             | 196 IFEQ '1'                            | ¢ q FNID                                             |                                         |
| 777.00           | CSR                                 | MOVE ' '                                | @IN37 1                                              |                                         |
| 778.00<br>779.00 | CSR<br>C*                           | GOTO END004                             |                                                      |                                         |
| 780.00           | CSR                                 | END                                     |                                                      |                                         |
| 781.00           | C*                                  | * * * * * * * * * * * * * * * * * * * * | * * * * * * * * * * * * * * * * * * * *              | * * * * * * * * * * * * * * * * * * * * |
| 783.00           | C* Reset r                          | ecord selection flag (\$9               | SEL).                                                |                                         |
| 785.00           | CSR                                 | MOVE '1'                                | \$SEL 1                                              |                                         |
| 786.00<br>787.00 | C***********                        | * * * * * * * * * * * * * * * * * * * * | * * * * * * * * * * * * * * * * * *                  | ******                                  |
| 788.00           | C* Update :                         | subfile for selected rec                | cords.                                               |                                         |
| 790.00           | CSR \$SE                            | L IFEQ '1'                              |                                                      |                                         |
| 791.00<br>792.00 | C****************                   | ************************                | ***************                                      | * * * * * * * * * * * * * * * * * * * * |
| 793.00           | C* Move to                          | output - Description 01                 |                                                      |                                         |
| 794.00<br>795.00 | C*<br>CSR                           | MOVEL\$1DL01                            | SFDL01                                               |                                         |
| 796.00           | C************                       | ******                                  | * * * * * * * * * * * * * * * * * * *                | ******                                  |
| 798.00           | C* Move to                          | output - Cost Center                    |                                                      |                                         |
| 799.00<br>800 00 | C*<br>CSR                           | MOVE *RLANK                             | #SINR                                                |                                         |
| 801.00           | CSR                                 | MOVEL\$1MCU                             | #SINBR                                               |                                         |
| 802.00<br>803.00 | CSR<br>CSR                          | MOVE T@MCU<br>MOVE W@MCU                | #DTYP<br>#EWRD                                       |                                         |
| 804.00           | CSR                                 | MOVE E@MCU                              | #EC                                                  |                                         |
| 805.00           | CSR                                 | MOVE F@MCU<br>MOVE G@MCU                | #DSPD<br>#DATD                                       |                                         |
| 807.00           | CSR                                 | MOVE J@MCU<br>MOVE / /                  | #ALR<br>#ECOP                                        |                                         |
| 809.00           | CSR                                 | MOVE / /                                | #DCOR                                                |                                         |
| 810.00<br>811.00 | CSR<br>C*                           | EXSR C00161                             |                                                      |                                         |
| 812.00           | CSR #AI                             | JR IFEQ 'L'                             |                                                      |                                         |
| 813.00<br>814.00 | CSR<br>CSR                          | MOVEL#SINBR<br>ELSE                     | SFMCU                                                |                                         |
| 815.00           | CSR                                 | MOVE #SINBR                             | SFMCU                                                |                                         |

| 816.00 | CSR         |             | END                        |                |                                 |
|--------|-------------|-------------|----------------------------|----------------|---------------------------------|
| 817.00 | C*********  | *********   | ****                       | ******         | *****                           |
| 818.00 | C*          | **          | Catagory Cada              | last Conton 01 |                                 |
| 820.00 | C* MOVE     | το ομερμε   | - category code - c        | OSC CENCEI UI  |                                 |
| 821.00 | CSR         |             | MOVE *BLANK                | #SINBR         |                                 |
| 822.00 | CSR         |             | MOVEL\$1RP01               | #SINBR         |                                 |
| 824.00 | CSR         |             | MOVE 1@RP01<br>MOVE W@RP01 | #EWRD          |                                 |
| 825.00 | CSR         |             | MOVE E@RP01                | #EC            |                                 |
| 826.00 | CSR         |             | MOVE F@RP01                | #DSPD          |                                 |
| 827.00 | CSR         |             | MOVE G@RPUI<br>MOVE J@RP01 | #DATD<br>#ALR  |                                 |
| 829.00 | CSR         |             | MOVE / /                   | #ECOR          |                                 |
| 830.00 | CSR         |             | MOVE ' '                   | #DCOR          |                                 |
| 831.00 | CSR<br>C*   |             | EXSR C00161                |                |                                 |
| 833.00 | CSR         | #ALR        | IFEQ 'L'                   |                |                                 |
| 834.00 | CSR         |             | MOVEL#SINBR                | SFRP01         |                                 |
| 835.00 | CSR         |             | ELSE<br>MOVE #SINDD        | CEDD01         |                                 |
| 837.00 | CSR         |             | END                        | SFRFUI         |                                 |
| 838.00 | C*********  | *********   | *****                      | ***********    | *****                           |
| 839.00 | C*          |             | determine de la            |                |                                 |
| 840.00 | C* Move     | to output   | - Category Code - C        | ost Center U2  |                                 |
| 842.00 | CSR         |             | MOVE *BLANK                | #SINBR         |                                 |
| 843.00 | CSR         |             | MOVEL\$1RP02               | #SINBR         |                                 |
| 844.00 | CSR         |             | MOVE T@RP02<br>MOVE W@RP02 | #D.I.A.b.      |                                 |
| 846.00 | CSR         |             | MOVE E@RP02                | #EC            |                                 |
| 847.00 | CSR         |             | MOVE F@RP02                | #DSPD          |                                 |
| 848.00 | CSR         |             | MOVE G@RP02                | #DATD          |                                 |
| 850.00 | CSR         |             | MOVE JERPOI                | #ECOR          |                                 |
| 851.00 | CSR         |             | MOVE / /                   | #DCOR          |                                 |
| 852.00 | CSR         |             | EXSR C00161                |                |                                 |
| 853.00 | CSR         | #AT.R       | <br>TFEO 'I.'              |                |                                 |
| 855.00 | CSR         | #PILLIC     | MOVEL#SINBR                | SFRP02         |                                 |
| 856.00 | CSR         |             | ELSE                       |                |                                 |
| 857.00 | CSR         |             | MOVE #SINBR                | SFRP02         |                                 |
| 859.00 | C********** | ********    | ********                   | *****          | ****                            |
| 860.00 | C*          |             |                            |                |                                 |
| 861.00 | C* Move     | to output   | - Cost Center              |                |                                 |
| 863.00 | CSR         |             | MOVE *BLANK                | #SINBR         |                                 |
| 864.00 | CSR         |             | MOVEL\$1MCU                | #SINBR         |                                 |
| 865.00 | CSR         |             | MOVE T@MCU                 | #DTYP<br>#EWDD |                                 |
| 867.00 | CSR         |             | MOVE W@MCU                 | #EC            |                                 |
| 868.00 | CSR         |             | MOVE F@MCU                 | #DSPD          |                                 |
| 869.00 | CSR         |             | MOVE G@MCU                 | #DATD          |                                 |
| 870.00 | CSR         |             | MOVE J@MCU<br>MOVE / /     | #ALR<br>#ECOR  |                                 |
| 872.00 | CSR         |             | MOVE ' '                   | #DCOR          |                                 |
| 873.00 | CSR         |             | EXSR C00161                |                |                                 |
| 874.00 | CSR         | #AT.R       | <br>TFEO 'I.'              |                |                                 |
| 876.00 | CSR         | #PILLIC     | MOVEL#SINBR                | SHMCU          |                                 |
| 877.00 | CSR         |             | ELSE                       |                |                                 |
| 878.00 | CSR         |             | MOVE #SINBR                | SHMCU          |                                 |
| 880.00 | C********** | ********    | *************************  | ******         | *****                           |
| 881.00 | C*********  | *********   | ****                       | **********     | * * * * * * * * * * * * * * * * |
| 882.00 | C*          | mont aubfi  | le mere control end        | 1 danaları     |                                 |
| 883.00 | C* INCLE    | ement subli | ie page control and        | i index.       |                                 |
| 885.00 | CSR         |             | ADD 1                      | \$PG           |                                 |
| 886.00 | CSR         |             | ADD 1                      | Il             |                                 |
| 888 00 | C* Tf ⊂1'   | ubfile nace | display not get            | et subfile nea | e display.                      |
| 889.00 | C*          | mine bage   |                            |                |                                 |
| 890.00 | CSR         | #SFRNO      | IFEQ 0                     |                |                                 |
| 891.00 | CSR         |             | Z-ADDI1<br>FND             | #SFRNO         |                                 |
| 893.00 | C*          |             | CTNTC.                     |                |                                 |
| 894.00 | C* Write    | e subfile r | ecord and save curr        | ent subfile in | dex.                            |
| 895.00 | C*          |             | MOVED * TN                 | QUIN           |                                 |
| 897.00 | CSR         |             | WRITEVINDEXS               | NITUS          | 99                              |
| 1      | -           |             |                            |                |                                 |

| C*          | IL SUDIILE PAG    | e ioaueu, arop out                     | or suproutine.                     |                                         |
|-------------|-------------------|----------------------------------------|------------------------------------|-----------------------------------------|
| CSR         | \$PG              | CABEQ\$PGSZ                            | END004                             |                                         |
| C*          |                   | END                                    |                                    |                                         |
| CSR         |                   | END                                    |                                    |                                         |
| C*          |                   |                                        |                                    |                                         |
| CSR<br>C*** | END004            | ENDSR<br>*****************             | *****                              | *****                                   |
| C*          | Come Common Cu    | bucuting Downst                        | Numercia Diolda                    | for Output with Orenne                  |
| C*          | copy common su    | broutine - Format                      | Numeric Fields                     | for output with overr.                  |
| C/CC        | PY JDECPY, C00161 |                                        |                                    |                                         |
| C***        | *****             | *****                                  | *****                              | * * * * * * * * * * * * * * * * * * * * |
| C*          | SUBROUTINE S00    | 5 - Validate and u                     | pdate input dat                    | ca.                                     |
| C*          |                   |                                        |                                    |                                         |
| C*          | Processing: 1     | . Validate all vi                      | deo input. Num                     | meric data                              |
| C*          | _                 | must be process                        | ed thru subrout                    | ines C0012 &                            |
| C*          |                   | C0015 to be con                        | verted to inter<br>(15 digits 0 de | mal numeric                             |
| C*          |                   | Date fields mus                        | t be converted                     | from system                             |
| C*          |                   | format to their                        | internal forma                     | t of month,                             |
| C*          |                   | day and year or                        | julian using p                     | program X0028.                          |
| C*          | 2                 | . Update data fie                      | lds from input                     | and process                             |
| C*          |                   | Sublife claiisac                       | C1011.                             |                                         |
| CSR         | S005              | BEGSR                                  |                                    |                                         |
| C*          |                   |                                        |                                    |                                         |
| C*          | If not additio    | n or change, bypas                     | s subroutine                       |                                         |
| Č*          |                   | j-,/F                                  |                                    |                                         |
| CSR         | *IN21             | IFEQ '0'                               |                                    |                                         |
| CSR         | *1N22             | ANDEQ'U'<br>GOTO ENDO05                |                                    |                                         |
| C*          |                   |                                        |                                    |                                         |
| CSR         |                   | END                                    |                                    |                                         |
| C*          | Drogogg all gu    | hfile transactions                     |                                    |                                         |
| C*          | Process all su    | DITTE transactions                     | •                                  |                                         |
| CSR         |                   | MOVE ' '                               | \$WRT 1                            |                                         |
| CSR         |                   | Z-ADD1                                 | \$\$IX 70                          | 0600                                    |
| CSR         | *IN96             | DOWEO'0'                               |                                    | 2622                                    |
| CSR         | *IN99             | ANDEQ'0'                               |                                    |                                         |
| CSR         | \$\$IX            | ANDLE\$SVI1                            | + TN 41                            |                                         |
| CSR         | ŚŚTX              | CHAINVINDEXS                           | ^1N,41                             | 9699                                    |
| CSR         | *IN96             | IFEQ '0'                               |                                    |                                         |
| CSR         | *IN99             | ANDEQ'0'                               |                                    |                                         |
| C*          | Load video inp    | ut field for - Cos                     | t Center                           |                                         |
| C*          | I                 |                                        |                                    |                                         |
| CSR         |                   | MOVEASHMCU                             | @FI                                |                                         |
| C*          |                   | 10042                                  |                                    |                                         |
| CSR         |                   | MOVE #RADJ                             | \$1MCU                             |                                         |
| C*          | Dotormine if -    | nion none and and                      | d in upon in                       |                                         |
| C*          | Decermine if p    | ====================================== | a in user index                    | ·.<br>==                                |
| Č*          |                   |                                        |                                    |                                         |
| CSR         |                   | Z-ADD\$1KEYL                           | PSKEYL                             |                                         |
| CSR         |                   | Z-ADDŞIRECL<br>MOVELDSIDX1             | PSRECL                             |                                         |
| C*          | Loading of        |                                        | - 0111                             |                                         |
| CSR         | parameters        | CALL 'X00IDX'                          |                                    |                                         |
| C*          | and call to       | PARM                                   | \$1 TDX                            | Idx Name/Lib                            |
| CSR         | User Index to     | PARM `1'                               | PSACTN                             | Action Code                             |
| CSR         | see if a record   | PARM 'EQ'                              | PSRULE                             | Action Rule                             |
| CSR         | exists            | PARM                                   | PSKEYL                             | Key Length<br>Key Fields                |
| CSR         |                   | PARM                                   | PSRECL                             | Entry Length                            |
| CSR         |                   | PARM                                   | PSREC                              | Entry                                   |
| CSR<br>C*   |                   | PARM                                   | PSSTS                              | Error Status                            |
| C*          | If no data and    | prior record exis                      | ted, delete old                    | l record.                               |
| C+          |                   |                                        | ===================                |                                         |

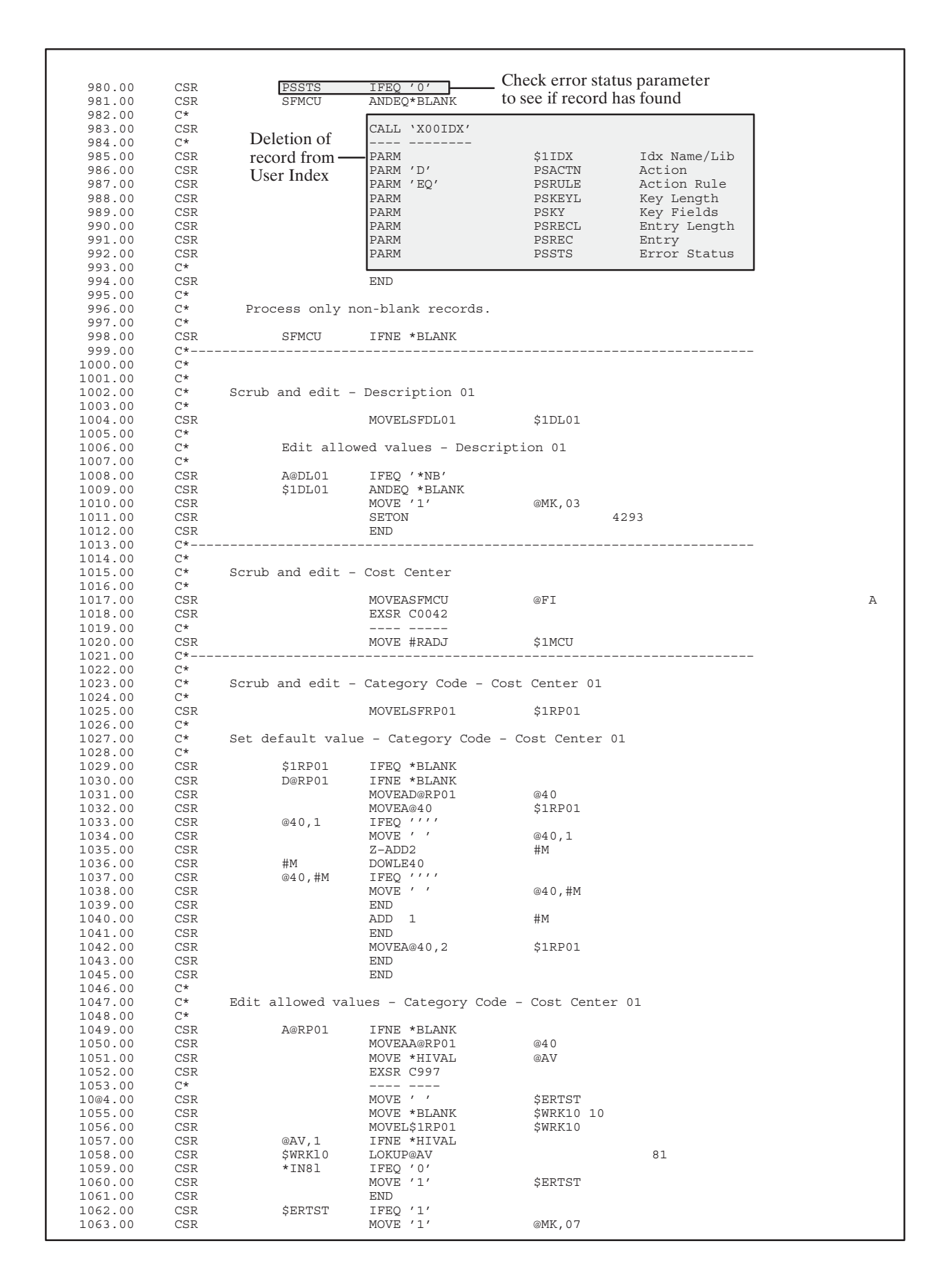

| 1061 00                                                                                                    | COD                                                                                                    |                                                                    | C ETTON                                                                                                    | 1202                                                                                              |              |
|----------------------------------------------------------------------------------------------------|----------------------------------------------------------------------------------------------------|--------------------------------------------------------------------|----------------------------------------------------------------------------------------------------|---------------------------------------------------------------------------------------------------|--------------|
| 1065 00                                                                                                    | CSK                                                                                                    |                                                                    | END<br>SEION                                                                                                    | 4393                                                                                              |              |
| 1066 00                                                                                                    | CSR                                                                                                    |                                                                    | END                                                                                                    |                                                                                                   |              |
| 1067 00                                                                                                    | CSR                                                                                                    |                                                                    | END                                                                                                    |                                                                                                   |              |
| 1068.00                                                                                                    | C*                                                                                                    |                                                                    | 2112                                                                                                    |                                                                                                   |              |
| 1069.00                                                                                                    | C*                                                                                                    | Edit upper and                                                     | lower range - Cated                                                                                                    | gory Code - Cost                                                                                  | Center 01    |
| 1070.00                                                                                                    | C*                                                                                                    | 11 · · · ·                                                         | J                                                                                                    |                                                                                                   |              |
| 1071.00                                                                                                    | CSR                                                                                                    | L@RP01                                                             | IFNE *BLANK                                                                                                    |                                                                                                   |              |
| 1072.00                                                                                                    | CSR                                                                                                    |                                                                    | MOVE '1'                                                                                                    | \$ERTST                                                                                           |              |
| 1073.00                                                                                                    | CSR                                                                                                    | \$1RP01                                                            | IFGE L@RP01                                                                                                    |                                                                                                   |              |
| 1074.00                                                                                                    | CSR                                                                                                    | \$1RP01                                                            | ANDLEU@RP01                                                                                                    |                                                                                                   |              |
| 1075.00                                                                                                    | CSR                                                                                                    |                                                                    | MOVE / /                                                                                                    | ŞERTST                                                                                            |              |
| 1076.00                                                                                                    | CSR                                                                                                    | *====                                                              | END                                                                                                    |                                                                                                   |              |
| 1077.00                                                                                                    | CSR                                                                                                    | ŞERTST                                                             | IFEQ 'I'                                                                                                    | OMZ 07                                                                                            |              |
| 1078.00                                                                                                    | CSR                                                                                                    |                                                                    | MOVE . I.                                                                                                    | @MIK., 0 /                                                                                        | 4202         |
| 1080 00                                                                                                    | CSR                                                                                                    |                                                                    | FND                                                                                                    |                                                                                                   | 4393         |
| 1081 00                                                                                                    | CSR                                                                                                    |                                                                    | END                                                                                                    |                                                                                                   |              |
| 1082.00                                                                                                    | C*                                                                                                    |                                                                    | 2112                                                                                                    |                                                                                                   |              |
| 1083.00                                                                                                    | C*                                                                                                    | Edit from descri                                                   | ptive titles - Cate                                                                                                    | egory Code - Cos                                                                                  | st Center 01 |
| 1084.00                                                                                                    | C*                                                                                                    |                                                                    | *                                                                                                    |                                                                                                   |              |
| 1085.00                                                                                                    | CSR                                                                                                    | R@RP01                                                             | IFNE *BLANK                                                                                                    |                                                                                                   |              |
| 1086.00                                                                                                    | CSR                                                                                                    |                                                                    | CLEARI0005U                                                                                                    |                                                                                                   |              |
| 1087.00                                                                                                    | CSR                                                                                                    |                                                                    | MOVE ' '                                                                                                    | \$ERTST                                                                                           |              |
| 1088.00                                                                                                    | CSR                                                                                                    |                                                                    | MOVELS@RP01                                                                                                    | #USY                                                                                              |              |
| 1089.00                                                                                                    | CSR                                                                                                    |                                                                    | MOVE R@RP01                                                                                                    | #URT                                                                                              |              |
| 1090.00                                                                                                    | CSR                                                                                                    |                                                                    | MOVE \$1RP01                                                                                                    | #UKY                                                                                              |              |
| 1091.00                                                                                                    | CSR                                                                                                    |                                                                    | CALL 'X0005 '                                                                                                    | 81                                                                                                |              |
| 1092.00                                                                                                    | C.*                                                                                                    |                                                                    | DADM                                                                                                    | TOOOFIT                                                                                           |              |
| 1004 00                                                                                                    | CSK                                                                                                    | 411000                                                             | TEEO /1/                                                                                                    | 100020                                                                                            |              |
| 1095 00                                                                                                    | CSK                                                                                                    | #UEKK                                                              | TLEV T.<br>MOVE (1)                                                                                                    | @MK 00                                                                                            |              |
| 1096 00                                                                                                    | Cor                                                                                                    |                                                                    | SETON                                                                                                    | write, U.S.                                                                                       | 4393         |
| 1097 00                                                                                                    | CSR                                                                                                    |                                                                    | END                                                                                                    |                                                                                                   | 4000         |
| 1098.00                                                                                                    | CSR                                                                                                    |                                                                    | END                                                                                                    |                                                                                                   |              |
| 1099.00                                                                                                    | C*                                                                                                    |                                                                    |                                                                                                    |                                                                                                   |              |
| 1100.00                                                                                                    | C*                                                                                                    |                                                                    |                                                                                                    |                                                                                                   |              |
| 1101.00                                                                                                    | C*                                                                                                    | Scrub and edit                                                     | - Category Code - 0                                                                                                    | Cost Center 02                                                                                    |              |
| 1102.00                                                                                                    | C*                                                                                                    |                                                                    |                                                                                                    |                                                                                                   |              |
| 1103.00                                                                                                    | CSR                                                                                                    |                                                                    | MOVELSFRP02                                                                                                    | \$1RP02                                                                                           |              |
| 1104.00                                                                                                    | C*                                                                                                    |                                                                    | a                                                                                                    |                                                                                                   |              |
| 1105.00                                                                                                    | C*                                                                                                    | Set default val                                                    | ue - Category Code                                                                                                    | - Cost Center (                                                                                   | 12           |
| 1105.00                                                                                                    | Cab                                                                                                    | \$1PD02                                                            | TEEO *BLANK                                                                                                    |                                                                                                   |              |
| 1108 00                                                                                                    | CSR                                                                                                    | D@RP02                                                             | IFNE *BLANK                                                                                                    |                                                                                                   |              |
| 1109.00                                                                                                    | CSR                                                                                                    |                                                                    | MOVEAD@RP02                                                                                                    | @40                                                                                               |              |
| 1110.00                                                                                                    | CSR                                                                                                    |                                                                    | MOVEA@40                                                                                                    | \$1RP02                                                                                           |              |
| 1111.00                                                                                                    | CSR                                                                                                    | @40,1                                                              | IFEQ ' ' ' '                                                                                                    |                                                                                                   |              |
| 1112.00                                                                                                    | CSR                                                                                                    |                                                                    | MOVE ' '                                                                                                    | @40,1                                                                                             |              |
| 1113.00                                                                                                    | CSR                                                                                                    |                                                                    | Z-ADD2                                                                                                    | #M                                                                                                |              |
| 1114.00                                                                                                    | CSR                                                                                                    | #M                                                                 | DOWLE@40                                                                                                    |                                                                                                   |              |
| 1115.00                                                                                                    | CSR                                                                                                    | @40,#M                                                             | IFEQ / / / /                                                                                                    |                                                                                                   |              |
| 1116.00                                                                                                    | CSR                                                                                                    |                                                                    | MOVE ' '                                                                                                    | @40,#M                                                                                            |              |
| 1117.00                                                                                                    | CSR                                                                                                    |                                                                    | END                                                                                                    | 1135                                                                                              |              |
| 1110.00                                                                                                    | CSR                                                                                                    |                                                                    | ADD 1                                                                                                    | #M                                                                                                |              |
| TTTA.00                                                                                                    | /                                                                                                    |                                                                    | PUNIT 1                                                                                                    |                                                                                                   |              |
| 1120 00                                                                                                    | CSR                                                                                                    |                                                                    | MOVERAGA                                                                                                    | 610000                                                                                            |              |
| 1120.00                                                                                                    | CSR<br>CSR                                                                                                    |                                                                    | MOVEA@40,2                                                                                                    | \$1RP02                                                                                           |              |
| 1120.00<br>1121.00<br>1122 00                                                                                                    | CSR<br>CSR<br>CSR<br>CSP                                                                                                |                                                                    | MOVEA@40,2<br>END<br>END                                                                                                    | \$1RP02                                                                                           |              |
| 1120.00<br>1121.00<br>1122.00<br>1123.00                                                                                                    | CSR<br>CSR<br>CSR<br>CSR<br>CSR                                                                                         |                                                                    | MOVEA@40,2<br>END<br>END<br>END                                                                                                    | \$1RP02                                                                                           |              |
| 1120.00<br>1121.00<br>1122.00<br>1123.00<br>1124.00                                                                                                    | CSR<br>CSR<br>CSR<br>CSR<br>CSR<br>CSR                                                                                  |                                                                    | END<br>MOVEA@40,2<br>END<br>END<br>END                                                                                                    | \$1RP02                                                                                           |              |
| 1120.00<br>1121.00<br>1122.00<br>1123.00<br>1124.00<br>1125.00                                                                                                    | CSR<br>CSR<br>CSR<br>CSR<br>CSR<br>C*<br>C*                                                                             | Edit allowed val                                                   | MOVEA@40,2<br>END<br>END<br>END<br>ues - Category Code                                                                                                    | \$1RP02<br>e - Cost Center                                                                        | 02           |
| 1120.00<br>1121.00<br>1122.00<br>1123.00<br>1124.00<br>1125.00<br>1126.00                                                                                                    | CSR<br>CSR<br>CSR<br>CSR<br>C*<br>C*<br>C*<br>C*                                                                        | Edit allowed val                                                   | MOVEA@40,2<br>END<br>END<br>END<br>END<br>ues - Category Code                                                                                                    | \$1RP02<br>e - Cost Center                                                                        | 02           |
| 1120.00<br>1121.00<br>1122.00<br>1123.00<br>1124.00<br>1125.00<br>1126.00<br>1127.00                                                                                                    | CSR<br>CSR<br>CSR<br>CSR<br>CSR<br>C*<br>C*<br>C*<br>C*<br>CSR                                                          | Edit allowed val<br>A@RP02                                         | MOVEA@40,2<br>END<br>END<br>END<br>ues - Category Code<br>IFNE *BLANK                                                                                                    | \$1RP02<br>e - Cost Center                                                                        | 02           |
| 1120.00<br>1121.00<br>1122.00<br>1123.00<br>1124.00<br>1125.00<br>1126.00<br>1127.00<br>1128.00                                                                                                    | CSR<br>CSR<br>CSR<br>CSR<br>C*<br>C*<br>C*<br>CSR<br>CSR                                                                | Edit allowed val<br>A@RP02                                         | MOVEA@40,2<br>END<br>END<br>END<br>ues - Category Code<br>IFNE *BLANK<br>MOVEAA@RP02                                                                                                    | \$1RP02<br>e - Cost Center<br>@40                                                                 | 02           |
| 1120.00<br>1121.00<br>1122.00<br>1123.00<br>1124.00<br>1125.00<br>1126.00<br>1127.00<br>1128.00<br>1129.00                                                                                                    | CSR<br>CSR<br>CSR<br>CSR<br>C*<br>C*<br>C*<br>CSR<br>CSR<br>CSR                                                         | Edit allowed val<br>A@RP02                                         | MOVEA@40,2<br>END<br>END<br>END<br>Ues - Category Code<br>IFNE *BLANK<br>MOVEAA@RP02<br>MOVE *HIVAL                                                                                                    | \$1RP02<br>e - Cost Center<br>@40<br>@AV                                                          | 02           |
| 1120.00<br>1121.00<br>1122.00<br>1123.00<br>1124.00<br>1125.00<br>1126.00<br>1127.00<br>1128.00<br>1129.00<br>1129.00                                                                                                    | CSR<br>CSR<br>CSR<br>CSR<br>C*<br>C*<br>CSR<br>CSR<br>CSR<br>CSR                                                        | Edit allowed val<br>A@RP02                                         | MOVEA@40,2<br>END<br>END<br>END<br>Ues - Category Code<br>IFNE *BLANK<br>MOVEAA@RP02<br>MOVE *HIVAL<br>EXSR C997                                                                                                    | \$1RP02<br>e - Cost Center<br>@40<br>@AV                                                          | 02           |
| 1120.00<br>1121.00<br>1122.00<br>1123.00<br>1124.00<br>1125.00<br>1126.00<br>1127.00<br>1128.00<br>1129.00<br>1130.00<br>1131.00                                                                                                    | CSR<br>CSR<br>CSR<br>CSR<br>C*<br>C*<br>CSR<br>CSR<br>CSR<br>CSR<br>CSR<br>CSR<br>C*                                    | Edit allowed val<br>A@RP02                                         | MOVEA@40,2<br>END<br>END<br>END<br>Ues - Category Code<br>IFNE *BLANK<br>MOVEAA@RP02<br>MOVE *HIVAL<br>EXSR C997<br>                                                                                                    | \$1RP02<br>e - Cost Center<br>@40<br>@AV                                                          | 02           |
| 1120.00<br>1121.00<br>1122.00<br>1123.00<br>1124.00<br>1125.00<br>1126.00<br>1127.00<br>1128.00<br>1129.00<br>1130.00<br>1131.00<br>1132.00                                                                                                    | CSR<br>CSR<br>CSR<br>CSR<br>C*<br>C*<br>C*<br>CSR<br>CSR<br>CSR<br>CSR<br>CSR<br>CSR                                    | Edit allowed val<br>A@RP02                                         | MOVEA@40,2<br>END<br>END<br>ues - Category Code<br>IFNE *BLANK<br>MOVEAA@RP02<br>MOVE *HIVAL<br>EXSR C997<br>                                                                                                    | \$1RP02<br>e - Cost Center<br>@40<br>@AV<br>\$ERTST                                               | 02           |
| 1120.00<br>1121.00<br>1122.00<br>1123.00<br>1124.00<br>1125.00<br>1126.00<br>1127.00<br>1128.00<br>1129.00<br>1130.00<br>1131.00<br>1132.00<br>1133.00                                                                                                    | CSR<br>CSR<br>CSR<br>CSR<br>C*<br>C*<br>C*<br>CSR<br>CSR<br>CSR<br>CSR<br>CSR<br>CSR<br>CSR<br>CSR                      | Edit allowed val<br>A@RP02                                         | MOVEA@40,2<br>END<br>END<br>UND<br>IFNE *BLANK<br>MOVEAA@RP02<br>MOVE *HIVAL<br>EXSR C997<br><br>MOVE ' '<br>MOVE *BLANK                                                                                                    | \$1RP02<br>e - Cost Center<br>@40<br>@AV<br>\$ERTST<br>\$WRK10 10                                 | 02           |
| 1120.00<br>1121.00<br>1122.00<br>1123.00<br>1124.00<br>1125.00<br>1126.00<br>1127.00<br>1128.00<br>1129.00<br>1130.00<br>1131.00<br>1132.00<br>1133.00<br>1134.00                                                                                         | CSR<br>CSR<br>CSR<br>CSR<br>CSR<br>C*<br>C*<br>CSR<br>CSR<br>CSR<br>CSR<br>CSR<br>CSR<br>CSR<br>CSR<br>CSR<br>CSR       | Edit allowed val<br>A@RP02                                         | MOVEA@40,2<br>END<br>END<br>END<br>Ues - Category Code<br>IFNE *BLANK<br>MOVEAA@RP02<br>MOVE *HIVAL<br>EXSR C997<br>                                                                                                    | \$1RP02<br>e - Cost Center<br>@40<br>@AV<br>\$ERTST<br>\$WRK10 10<br>\$WRK10                      | 02           |
| 1120.00<br>1121.00<br>1122.00<br>1123.00<br>1124.00<br>1125.00<br>1126.00<br>1127.00<br>1128.00<br>1129.00<br>1130.00<br>1131.00<br>1132.00<br>1133.00<br>1134.00<br>1135.00                                                                              | CSR<br>CSR<br>CSR<br>CSR<br>CSR<br>C*<br>C*<br>CSR<br>CSR<br>CSR<br>CSR<br>CSR<br>CSR<br>CSR<br>CSR<br>CSR<br>CSR       | Edit allowed val<br>A@RP02<br>@AV,1                                | MOVEA@40,2<br>END<br>END<br>END<br>Uues - Category Code<br>IFNE *BLANK<br>MOVEAA@RP02<br>MOVE *HIVAL<br>EXSR C997<br>                                                                                                    | \$1RP02<br>e - Cost Center<br>@40<br>@AV<br>\$ERTST<br>\$WRK10 10<br>\$WRK10                      | 02           |
| 1120.00<br>1121.00<br>1122.00<br>1123.00<br>1124.00<br>1125.00<br>1126.00<br>1127.00<br>1129.00<br>1130.00<br>1131.00<br>1132.00<br>1133.00<br>1133.00<br>1134.00<br>1135.00<br>1136.00                                                                   | CSR<br>CSR<br>CSR<br>CSR<br>CSR<br>C*<br>C*<br>C*<br>CSR<br>CSR<br>CSR<br>CSR<br>CSR<br>CSR<br>CSR<br>CSR<br>CSR<br>CSR | Edit allowed val<br>A@RP02<br>@AV,1<br>\$WRK10                     | MOVEA@40,2<br>END<br>END<br>Ues - Category Code<br>IFNE *BLANK<br>MOVEAA@RP02<br>MOVE *HIVAL<br>EXSR C997<br><br>MOVE ','<br>MOVE *BLANK<br>MOVEL\$IRP02<br>IFNE *HIVAL<br>LOKUP@AV                                                                                                    | \$1RP02<br>e - Cost Center<br>@40<br>@AV<br>\$ERTST<br>\$WRK10 10<br>\$WRK10                      | 02           |
| 1120.00<br>1121.00<br>1122.00<br>1123.00<br>1124.00<br>1125.00<br>1126.00<br>1127.00<br>1128.00<br>1129.00<br>1130.00<br>1131.00<br>1132.00<br>1133.00<br>1134.00<br>1135.00<br>1136.00<br>1137.00                                                        | CSR<br>CSR<br>CSR<br>CSR<br>CSR<br>C*<br>C*<br>C*<br>CSR<br>CSR<br>CSR<br>CSR<br>CSR<br>CSR<br>CSR<br>CSR<br>CSR<br>CSR | Edit allowed val<br>A@RP02<br>@AV,1<br>\$WRK10<br>*IN81            | MOVEA@40,2<br>END<br>END<br>END<br>Ues - Category Code<br>IFNE *BLANK<br>MOVEAA@RP02<br>MOVE *HIVAL<br>EXSR C997<br><br>MOVE ' '<br>MOVE *BLANK<br>MOVE *BLANK<br>MOVE *BLANK<br>MOVE *BLANK<br>MOVE *BLANK<br>MOVE *BLANK<br>MOVE *ILANK<br>MOVE *ILANK                                                                                | \$1RP02<br>e - Cost Center<br>@40<br>@AV<br>\$ERTST<br>\$WRK10 10<br>\$WRK10                      | 02           |
| 1120.00<br>1121.00<br>1122.00<br>1123.00<br>1124.00<br>1125.00<br>1126.00<br>1128.00<br>1129.00<br>1130.00<br>1131.00<br>1132.00<br>1133.00<br>1134.00<br>1135.00<br>1136.00<br>1137.00<br>1138.00                                                        | CSR<br>CSR<br>CSR<br>CSR<br>CSR<br>C*<br>C*<br>C*<br>CSR<br>CSR<br>CSR<br>CSR<br>CSR<br>CSR<br>CSR<br>CSR<br>CSR<br>CSR | Edit allowed val<br>A@RP02<br>@AV,1<br>\$WRK10<br>*IN81            | MOVEA@40,2<br>END<br>END<br>END<br>ues - Category Code<br>IFNE *BLANK<br>MOVEAA@RP02<br>MOVE *HIVAL<br>EXSR C997<br><br>MOVE ' ,<br>MOVE *BLANK<br>MOVEL\$IRP02<br>IFNE *HIVAL<br>LOKUP@AV<br>IFEQ '0'<br>MOVE '1'<br>END                                                                                                    | \$1RP02<br>e - Cost Center<br>@40<br>@AV<br>\$ERTST<br>\$WRK10 10<br>\$WRK10<br>\$ERTST           | 02           |
| 1120.00<br>1121.00<br>1122.00<br>1122.00<br>1124.00<br>1125.00<br>1126.00<br>1127.00<br>1128.00<br>1129.00<br>1130.00<br>1131.00<br>1132.00<br>1133.00<br>1134.00<br>1135.00<br>1136.00<br>1137.00<br>1138.00<br>1139.00                                  | CSR<br>CSR<br>CSR<br>CSR<br>CSR<br>C*<br>C*<br>CSR<br>CSR<br>CSR<br>CSR<br>CSR<br>CSR<br>CSR<br>CSR<br>CSR<br>CSR       | Edit allowed val<br>A@RP02<br>@AV,1<br>\$WRK10<br>*IN81<br>\$EPTCT | MOVEA@40,2<br>END<br>END<br>END<br>Ues - Category Code<br>IFNE *BLANK<br>MOVEAA@RP02<br>MOVE *HIVAL<br>EXSR C997<br><br>MOVE ' '<br>MOVE *BLANK<br>MOVEL\$IRP02<br>IFNE *HIVAL<br>LOKUP@AV<br>IFEQ '0'<br>MOVE '1'<br>END<br>IFFC (1'                                                                                                   | \$1RP02<br>e - Cost Center<br>@40<br>@AV<br>\$ERTST<br>\$WRK10 10<br>\$WRK10<br>\$ERTST           | 02           |
| 1120.00<br>1121.00<br>1122.00<br>1123.00<br>1124.00<br>1125.00<br>1126.00<br>1127.00<br>1128.00<br>1129.00<br>1130.00<br>1131.00<br>1132.00<br>1133.00<br>1134.00<br>1135.00<br>1136.00<br>1137.00<br>1138.00<br>1139.00<br>1139.00<br>1140.00            | CSR<br>CSR<br>CSR<br>CSR<br>C*<br>C*<br>C*<br>CSR<br>CSR<br>CSR<br>CSR<br>CSR<br>CSR<br>CSR<br>CSR<br>CSR<br>CSR        | Edit allowed val<br>A@RP02<br>@AV,1<br>\$WRK10<br>*IN81<br>\$ERTST | MOVEA@40,2<br>END<br>END<br>END<br>ues - Category Code<br>IFNE *BLANK<br>MOVEAA@RP02<br>MOVE *HIVAL<br>EXSR C997<br><br>MOVE ' '<br>MOVE ' '<br>MOVE ' HIVAL<br>LOKUP@AV<br>IFNE *HIVAL<br>LOKUP@AV<br>IFEQ '0'<br>MOVE '1'<br>END<br>IFEQ '1'<br>MOVE '1'                                                                              | \$1RP02<br>e - Cost Center<br>@40<br>@AV<br>\$ERTST<br>\$WRK10 10<br>\$ERTST<br>@MK 07            | 02           |
| 1120.00<br>1121.00<br>1122.00<br>1123.00<br>1124.00<br>1125.00<br>1126.00<br>1127.00<br>1128.00<br>1129.00<br>1130.00<br>1131.00<br>1132.00<br>1133.00<br>1134.00<br>1135.00<br>1136.00<br>1137.00<br>1138.00<br>1139.00<br>1140.00<br>1141.00            | CSR<br>CSR<br>CSR<br>CSR<br>CSR<br>C*<br>C*<br>CSR<br>CSR<br>CSR<br>CSR<br>CSR<br>CSR<br>CSR<br>CSR<br>CSR<br>CSR       | Edit allowed val<br>A@RP02<br>@AV,1<br>\$WRK10<br>*IN81<br>\$ERTST | MOVEA@40,2<br>END<br>END<br>END<br>Ues - Category Code<br>IFNE *BLANK<br>MOVEAA@RP02<br>MOVE *HIVAL<br>EXSR C997<br><br>MOVE ' '<br>MOVE *BLANK<br>MOVE *BLANK<br>MOVE *BLANK<br>MOVE *BLANK<br>MOVE *BLANK<br>MOVE *BLANK<br>MOVE *BLANK<br>MOVE *BLANK<br>MOVE *ILANK<br>IFEQ '0'<br>MOVE '1'<br>END<br>IFEQ '1'<br>MOVE '1'<br>SETON | \$1RP02<br>e - Cost Center<br>@40<br>@AV<br>\$ERTST<br>\$WRK10 10<br>\$ERTST<br>@MK,07            | 02           |
| 1120.00<br>1121.00<br>1122.00<br>1122.00<br>1124.00<br>1125.00<br>1126.00<br>1127.00<br>1128.00<br>1129.00<br>1130.00<br>1131.00<br>1132.00<br>1133.00<br>1134.00<br>1135.00<br>1136.00<br>1137.00<br>1138.00<br>1139.00<br>1140.00<br>1141.00<br>1142.00 | CSR<br>CSR<br>CSR<br>CSR<br>CSR<br>C*<br>C*<br>CSR<br>CSR<br>CSR<br>CSR<br>CSR<br>CSR<br>CSR<br>CSR<br>CSR<br>CSR       | Edit allowed val<br>A@RP02<br>@AV,1<br>\$WRK10<br>*IN81<br>\$ERTST | MOVEA@40,2<br>END<br>END<br>END<br>Ues - Category Code<br>IFNE *BLANK<br>MOVEAA@RP02<br>MOVE *HIVAL<br>EXSR C997<br><br>MOVE ' '<br>MOVE *BLANK<br>MOVE&BLANK<br>MOVESIRP02<br>IFNE *HIVAL<br>LOKUP@AV<br>IFEQ '0'<br>MOVE '1'<br>END<br>IFEQ '1'<br>MOVE '1'<br>SETON<br>END                                                           | \$1RP02<br>e - Cost Center<br>@40<br>@AV<br>\$ERTST<br>\$WRK10 10<br>\$WRK10<br>\$ERTST<br>@MK,07 | 02           |
| 1120.00<br>1121.00<br>1122.00<br>1123.00<br>1124.00<br>1125.00<br>1126.00<br>1127.00<br>1128.00<br>1129.00<br>1130.00<br>1131.00<br>1132.00<br>1134.00<br>1135.00<br>1136.00<br>1137.00<br>1138.00<br>1139.00<br>1140.00<br>1141.00<br>1142.00<br>1143.00 | CSR<br>CSR<br>CSR<br>CSR<br>CSR<br>C*<br>C*<br>CSR<br>CSR<br>CSR<br>CSR<br>CSR<br>CSR<br>CSR<br>CSR<br>CSR<br>CSR       | Edit allowed val<br>A@RP02<br>@AV,1<br>\$WRK10<br>*IN81<br>\$ERTST | MOVEA@40,2<br>END<br>END<br>END<br>Ues - Category Code<br>IFNE *BLANK<br>MOVEAA@RP02<br>MOVE *HIVAL<br>EXSR C997<br><br>MOVE ' /<br>MOVE *BLANK<br>MOVEL\$IRP02<br>IFNE *HIVAL<br>LOKUP@AV<br>IFEQ '0'<br>MOVE '1'<br>END<br>IFEQ '1'<br>MOVE '1'<br>SETON<br>END<br>END                                                                | \$1RP02<br>e - Cost Center<br>@40<br>@AV<br>\$ERTST<br>\$WRK10 10<br>\$WRK10<br>\$ERTST<br>@MK,07 | 02           |

#### 1146.00 C'\* C\* 1147.00 Edit upper and lower range - Category Code - Cost Center 02 C\* 1148.00 1149.00 CSR L@RP02 IFNE \*BLANK 1150.00 CSR MOVE '1' \$ERTST \$1RP02 IFGE L@RPO2 1151.00 CSR 1152.00 CSR \$1RP02 ANDLEU@RPO2 1153.00 CSR MOVE \$ERTST 1154.00 CSR END 11 1155.00 CSR \$ERTST IFEO 1156.00 CSR MOVE '1' 1157.00 SETON 4493 cSR 1158.00 CSR END 1159.00 cSR END 1160.00 C'\* C\* Edit from descriptive titles - Category Code - Cost Center 02 1161.00 C\* 1162.00 1163.00 CSR R@RP02 IFNE \*BLANK 1164.00 CLEARI0005U CSR 1165.00 CSR MOVE ' ' \$ERTST 1166.00 CSR MOVELS@RP02 #USY 1167 00 MOVE R@RPO2 CSR #URT MOVE \$1RP02 1168.00 CSR #UKY 1169.00 CSR CALL 'X0005 81 1170.00 C\* 1171.00 CSR PARM I0005U 1172.00 CSR #UERR IFEQ '1' MOVE '1' 1173.00 CSR @MK,09 1174.00 CSR SETON 4493 1175.00 CSR END 1176.00 CSR END 1177.00 C\*-1178.00 C\* If no errors, update user index. 1179.00 C\* C\* 1180.00 \_\_\_\_\_ C\* 1181 00 1182.00 CSR \*IN93 IFEO '0' 1183.00 C\* Loading key length, record Z-ADD\$1KEYL PSKEYL 1184.00 cSR 1185.00 CSR Z-ADD\$1RECL PSRECL length, key and record for 1186.00 CSR MOVELDSIDX1 PSKY a change or addition 1187.00 CSR MOVELDSIDX1 PSREC 1188 00 C'\* Check if CSR 1189.00 ′0 P\$\$TS TFEO It Existed record exists ANDEOSHMCU 1190.00 CSR \$1MCU and same CC 1191.00 C\* 1192.00 CSR CALL 'XOOIDX' 1193.00 C\* 1194.00 CSR PARM \$1IDX Index Name PARM 'C' 1195.00 CSR PSACTN Action Code PSRULE 1196.00 CSR PARM Function Rule 1197.00 Call to User CSR PARM PSKEYL Key Length 1198.00 CSR PARM PSKY Key Index to 1199.00 CSR PARM PSRECL Recd Length change a 1200.00 CSR PARM PSREC Record record 1201.00 CSR PARM PSSTS Status 1202.00 C'\* ELSE CSR 1203.00 1204.00 C\* CSR CALL 'X00IDX' 1205.00 Inquire on 1206.00 C\* a record 1207.00 CSR PARM \$1IDX Idx Name/Lib PARM 'T' 1208.00 CSR PSACTN Action Code PARM 'EQ' 1209.00 PSRULE CSR Action Rule 1210.00 CSR PARM PSKEYL Kev Length 1211.00 Key Fields CSR PARM PSKY 1212.00 CSR PARM PSRECL Entry Length 1213.00 Check if CSR PARM PSREC Entry 1214.00 CSR PARM PSSTS Error Status record exists 1215.00 C'\* CSR PŚŚTS 1216.00 IFEO 'O' 1217.00 CSR MOVE '1' @MK,2 1218.00 CSR SETON 4193 1219.00 CSR ELSE 1220.00 C\* Add a record -1221.00 CSR CALL 'XOOIDX' to the User 1222.00 C\* CSR 1223 00 PARM \$1TDX Idx Name/Lib Index CSR PARM 'A' PSACTN 1224.00 Action Code 1225.00 CSR PARM PSRULE Action Rule 1226.00 CSR PARM PSKEYL Key Length 1227.00 CSR PARM PSKY Key Fields 1228.00 CSR PARM PSRECL Entry Length 1229 00 CSR PARM PSREC Entry Error Status 1230.00 CSR PARM PSSTS

| 1231.00            | C*          |                                         |                                         |                                       |                            |
|--------------------|-------------|-----------------------------------------|-----------------------------------------|---------------------------------------|----------------------------|
| 1232.00            | CSR         |                                         | MOVE '1'                                | \$WRT                                 |                            |
| 1233.00            | CSR         |                                         | END                                     |                                       |                            |
| 1234.00            | CSR         |                                         | END                                     |                                       |                            |
| 1236.00            | C*          |                                         |                                         |                                       |                            |
| 1237.00            | CSR         | *IN93                                   | IFEQ '1'                                |                                       |                            |
| 1238.00            | CSR         | #SFRNO                                  | ANDEQ*ZERO                              |                                       |                            |
| 1239.00            | CSR         |                                         | Z-ADDI1                                 | #SFRNO                                |                            |
| 1240.00            | CSR         |                                         | END                                     |                                       |                            |
| 1241.00            | CGD         |                                         | רואש                                    |                                       |                            |
| 1242.00            | CSR<br>C*   |                                         | END                                     |                                       |                            |
| 1244.00            | C*          | If errors, set su                       | ubfile next change                      | flaq.                                 |                            |
| 1245.00            | C*          | ,                                       | 5                                       | 5                                     |                            |
| 1246.00            | CSR         | *IN93                                   | IFEQ '1'                                |                                       |                            |
| 1247.00            | CSR         |                                         | SETON                                   |                                       | 32                         |
| 1248.00            | CSR         |                                         | END                                     |                                       |                            |
| 1249.00            | C*          | Undate all subf                         | le recorde read                         |                                       |                            |
| 1251 00            | C*          | opuace all subli                        | Lie iecolus ieau.                       |                                       |                            |
| 1252.00            | CSR         |                                         | MOVEA*IN                                | SHIN                                  |                            |
| 1253.00            | CSR         |                                         | UPDATVINDEXS                            |                                       | 81                         |
| 1254.00            | CSR         |                                         | SETOF                                   |                                       | 32                         |
| 1255.00            | C*          |                                         |                                         |                                       |                            |
| 1256.00            | C*          | Read next subfil                        | Le record.                              |                                       |                            |
| 1250.00            | C'A<br>C'GD |                                         | 1 תתג                                   | ¢¢⊤v                                  |                            |
| 1259 00            | CSR         |                                         | END                                     | φφιλ                                  |                            |
| 1260.00            | CSR         |                                         | END                                     |                                       |                            |
| 1261.00            | C*          |                                         |                                         |                                       |                            |
| 1262.00            | C*          | If error detecte                        | ed on a add, Change                     | e Action Code to                      | ' C'                       |
| 1263.00            | C*          |                                         |                                         |                                       |                            |
| 1264.00            | CSR         | *IN93                                   | IFEQ '1'                                |                                       |                            |
| 1265.00            | CSR         | ŞWRT                                    | ANDEQ'I'                                | ACTION                                |                            |
| 1266.00            | CSR         |                                         | END                                     | ACTION                                |                            |
| 1268.00            | C*          |                                         |                                         |                                       |                            |
| 1269.00            | CSR         | END005                                  | ENDSR                                   |                                       |                            |
| 1270.00            | C****       | *****                                   | *****                                   | *****                                 | * * * * * * *              |
| 1271.00            | C*          |                                         |                                         |                                       |                            |
| 1272.00            | C*          | Copy Common Subi                        | routine - Right Ad                      | just Alphanumeri                      | c Field                    |
| 1273.00            | C / COE     | V/TRECRY COOAS                          |                                         |                                       |                            |
| 1275.00            | C****       | ****************                        | *****                                   | *****                                 | * * * * * * *              |
| 1276.00            | C           |                                         |                                         |                                       |                            |
| 1277.00            | C*          | Copy Common Subro                       | outine - Build Allo                     | owed Values Work                      | Array                      |
| 1278.00            | C*          |                                         |                                         |                                       |                            |
| 1279.00            | C/COF       | Y JDECPY,C997                           |                                         | * * * * * * * * * * * * * * * * * *   | * * * * * * *              |
| 1280.00            | C*          | * * * * * * * * * * * * * * * * * * * * | * * * * * * * * * * * * * * * * * * * * | * * * * * * * * * * * * * * * * * * * | * * * * * * * *            |
| 1282 00            | C*          | SUBROUTINE S010                         | - Update Data Base                      | 2                                     |                            |
| 1283.00            | C*          |                                         |                                         | -                                     |                            |
| 1284.00            | C*          |                                         |                                         |                                       |                            |
| 1285.00            | C*          | Processing: 1                           | . Update data base                      | e file for delet                      | e action.                  |
| 1286.00            | C*          | 0.01.0                                  | PEGGP                                   |                                       |                            |
| 1287.00            | CSR<br>C*   | S010                                    | BEGSK                                   |                                       |                            |
| 1289 00            | C.*         |                                         |                                         |                                       |                            |
| 1290.00            | C*          | If delete actio                         | on, delete all reco                     | ords by primarv                       | partial key.               |
| 1291.00            | C*          |                                         |                                         | <u> </u>                              | - 4                        |
| 1292.00            | CSR         | *IN23                                   | IFEO '1'                                |                                       | Load key length and        |
| 1293.00            | CSR         |                                         | Z-ADD\$1KEY2                            | PSKEYL                                | record length for delation |
| 1294.00            | CSR         |                                         | Z-ADD\$1RECL                            | PSRECL                                | record length for defetion |
| 1296 00            | C A B       | Deletion of                             | CALL 'XOOTDX'                           |                                       |                            |
| 1297.00            | C*          | record from                             | DA                                      |                                       |                            |
| 1298.00            | CSR         | User Index                              | PARM                                    | \$1IDX                                | Idx Name/Lib               |
| 1299.00            | CSR         | Coor much                               | PARM 'D'                                | PSACTN                                | Action                     |
| 1300.00            | CSR         |                                         | PARM 'EQ'                               | PSRULE                                | Action Rule                |
| 1301.00            | CSR         |                                         | PARM                                    | PSKEYL                                | Key Length                 |
| 1302.00            | CSR         |                                         | PARM                                    | PSKY                                  | Rey Fleids<br>Entry Longth |
| 1303.00<br>1304 00 | CSK         |                                         | PARM                                    | PSRECL                                | Entry                      |
| 1305.00            | CSR         |                                         | PARM                                    | PSSTS                                 | Error Status               |
| 1306.00            | CSR         |                                         | END                                     |                                       |                            |
| 1307.00            | C*          |                                         |                                         |                                       |                            |
| 1308.00            | C*          | Clear data field                        | d for next transact                     | tion                                  |                            |
| 1309.00            | C*          |                                         | NOTE LEGES                              | 003-77                                |                            |
| 1310.00            | CSR         |                                         | MOVE #FCLR                              | @@AID                                 |                            |
| 1312.00            | CSR<br>C*   |                                         | LASK SUUL                               |                                       |                            |
| 1313 00            | CSR         | END010                                  | ENDSR                                   |                                       |                            |
| 1010.00            | 0010        | DIGDOTO                                 |                                         |                                       |                            |

| .00                                          | C*                             |                   | - Load digtionary                              | naramotorg                 |           |     |
|----------------------------------------------|--------------------------------|-------------------|------------------------------------------------|----------------------------|-----------|-----|
| .00                                          | C*                             | 5996              |                                                | Parameters.                |           |     |
| .00                                          | C*                             |                   |                                                |                            |           |     |
| 00                                           | CSR                            | S998              | BEGSR                                          |                            |           |     |
| 00                                           | C*                             |                   |                                                |                            |           |     |
| 00                                           | C^                             |                   |                                                |                            |           |     |
| 00                                           | C*                             | Dictionary parame | eters for - Descript                           | ion 01                     |           |     |
| 00                                           | C*                             | Diccionary parame | cers for Descript                              | 1011 01                    |           |     |
| 00                                           | CSR                            |                   | MOVE *BLANK                                    | FRDTAI                     |           |     |
| 00                                           | CSR                            |                   | MOVEL'DL01'                                    | FRDTAI                     |           |     |
| 00                                           | CSR                            |                   | CALL 'X9800E'                                  |                            | 81        |     |
| 00                                           | C*                             |                   |                                                | 10000                      |           |     |
| 00                                           | CSR                            | ססקסק             | TEEO (0)                                       | T9800E                     |           |     |
| 00                                           | CSR                            | FIGHT             | MOVE FRDSCR                                    | B@DL01                     | 40        |     |
| 00                                           | CSR                            |                   | MOVE FRDTAT                                    | T@DL01                     | 1         |     |
| 00                                           | CSR                            |                   | MOVE FREC                                      | E@DL01                     | 1         |     |
| 00                                           | CSR                            |                   | MOVE ERDTAS                                    | C@DL01                     | 40        |     |
| 00                                           | CSR                            |                   | MOVE FRDTAD                                    | G@DL01                     | 10        |     |
| 00                                           | CSR                            |                   | MOVE FRODEC                                    | F@DL01                     | 1         |     |
| 00                                           | CSR                            |                   | MOVE FRRT                                      | R@DL01                     | 4         |     |
| 00                                           | CSR                            |                   | MOVE FRDVAL                                    | D@DL01                     | 40        |     |
| 00                                           | CSR                            |                   | MOVE FRVAL                                     | A@DL01                     | 40        |     |
| 00                                           | CSR                            |                   | MOVE FRLVAL                                    | L@DL01                     | 40        |     |
| 00                                           | CSR                            |                   | MOVE FRUVAL                                    | U@DL01                     | 40        |     |
| 00                                           | CSR                            |                   | MOVE FREDWR                                    | W@DL01                     | 30        |     |
| 00                                           | CSR                            |                   | MOVE FRLR                                      | J@DL01<br>N@DL01           | 1         |     |
| 00                                           | CSR                            |                   | Z-ADD1                                         | #@DL01                     | 110       |     |
| 00                                           | CSR                            |                   | MOVE F@DL01                                    | #32101                     | 110       |     |
| 00                                           | CSR                            |                   | DO #A                                          |                            |           |     |
| 00                                           | CSR                            |                   | MULT 10                                        | #@DL01                     |           |     |
| 00                                           | CSR                            |                   | END                                            |                            |           |     |
| 00                                           | CSR<br>C*                      |                   | END                                            |                            |           |     |
| 00                                           | C*==-                          |                   |                                                |                            |           |     |
| 00                                           | C*                             | Dictionary para   | ameters for - Cost C                           | enter                      |           |     |
| 00                                           | C*                             |                   |                                                |                            |           |     |
| 00                                           | CSR                            |                   | MOVE *BLANK                                    | FRDTAI                     |           |     |
| 00                                           | CSR                            |                   | MOVEL'MCU'                                     | FRDTAI                     |           |     |
| 00                                           | CSR                            |                   | CALL 'X9800E'                                  |                            | 81        |     |
| 00                                           | CSR                            |                   | <br>PARM                                       | T9800E                     |           |     |
| 00                                           | CSR                            | FRERR             | IFEQ '0'                                       | 190002                     |           |     |
| 00                                           | CSR                            |                   | MOVE FRDSCR                                    | B@MCU                      | 40        |     |
| 00                                           | CSR                            |                   | MOVE FRDTAT                                    | T@MCU                      | 1         |     |
| 00                                           | CSR                            |                   | MOVE FREC                                      | E@MCU                      | 1         |     |
| 00                                           | CSR                            |                   | MOVE FRDTAS                                    | C@MCU                      | 40        |     |
| 00                                           | CSR                            |                   | MOVE FROIAD                                    | G@MCU                      | 10        |     |
| 00                                           | CSR                            |                   | MOVELFRSY                                      | S@MCU                      | 4         |     |
| 00                                           | CSR                            |                   | MOVE FRRT                                      | R@MCU                      | 2         |     |
| 00                                           | CSR                            |                   | MOVE FRDVAL                                    | D@MCU                      | 40        |     |
| 00                                           | CSR                            |                   | MOVE FRVAL                                     | A@MCU                      | 40        |     |
| 00                                           | cSR                            |                   | MOVE FRLVAL                                    | L@MCU                      | 40        |     |
| 00                                           | CSR                            |                   | MOVE FRUVAL                                    |                            | 40        |     |
| 00                                           | CSR                            |                   | MOVE FRIR                                      | J@MCII                     | 1         |     |
| 00                                           | CSR                            |                   | MOVE FRNNIX                                    | N@MCU                      | 20        |     |
| 00                                           | CSR                            |                   | Z-ADD1                                         | #@MCU                      | 110       |     |
| 0 0                                          | CSR                            |                   | MOVE F@MCU                                     | #A                         |           |     |
| 00                                           | CSR                            |                   | DO #A                                          |                            |           |     |
| 00                                           | CSR                            |                   | MULT 10                                        | #@MCU                      |           |     |
| 00                                           | CSR                            |                   | END                                            |                            |           |     |
| 00                                           | C**                            |                   |                                                |                            |           |     |
| 00                                           | C*                             |                   |                                                |                            |           |     |
| 00                                           | C*                             | Dictionary para   | ameters for - Catego                           | ry Code - Cost             | Center 01 |     |
| 00                                           | C*                             |                   |                                                |                            |           |     |
| 00                                           | CSR                            |                   | MOVE *BLANK                                    | FRDTAI                     |           |     |
|                                              | CSR                            |                   | MOVEL'RPOl'                                    | FRDTAI                     |           | 0 1 |
| 00                                           |                                |                   | CALL 'X9800E'                                  |                            |           | βŢ  |
| 00                                           | CSR<br>C*                      |                   |                                                |                            |           |     |
| 000000000000000000000000000000000000000      | C*<br>CSR                      |                   | PARM                                           | T9800E                     |           |     |
| 0 0<br>0 0<br>0 0<br>0 0<br>0 0<br>0 0       | C*<br>CSR<br>CSR               | FRERR             | PARM<br>IFEQ '0'                               | I9800E                     |           |     |
| 00<br>00<br>00<br>00<br>00<br>00<br>00       | C*<br>CSR<br>CSR<br>CSR        | FRERR             | PARM<br>IFEQ '0'<br>MOVE FRDSCR                | I9800E<br>B@RP01           | 40        |     |
| 00<br>00<br>00<br>00<br>00<br>00<br>00<br>00 | C*<br>CSR<br>CSR<br>CSR<br>CSR | FRERR             | PARM<br>IFEQ '0'<br>MOVE FRDSCR<br>MOVE FRDTAT | I9800E<br>B@RP01<br>T@RP01 | 40<br>1   |     |

| 1396.00            | CSR |                 | MOVE FRDTAS                                                                                                    | C@RP01                     | 40          |  |
|--------------------|-----|-----------------|----------------------------------------------------------------------------------------------------|----------------------------|-------------|--|
| 1397.00            | CSR |                 | MOVE FRDIAD                                                                                                    | G@RPU1<br>F@PD01           | 10          |  |
| 1399.00            | CSR |                 | MOVELFRSY                                                                                                    | S@RP01                     | 4           |  |
| 1400.00            | CSR |                 | MOVE FRRT                                                                                                    | R@RP01                     | 2           |  |
| 1401.00            | CSR |                 | MOVE FRDVAL                                                                                                    | D@RP01                     | 40          |  |
| 1402.00            | CSR |                 | MOVE FRVAL                                                                                                    | A@RP01                     | 40          |  |
| 1403.00            | CSR |                 | MOVE FRLVAL                                                                                                    | L@RP01                     | 40          |  |
| 1404.00            | CSR |                 | MOVE FROVAL                                                                                                    | W@RP01                     | 40<br>30    |  |
| 1406.00            | CSR |                 | MOVE FRLR                                                                                                    | J@RP01                     | 1           |  |
| 1407.00            | CSR |                 | MOVE FRNNIX                                                                                                    | N@RP01                     | 20          |  |
| 1408.00            | CSR |                 | Z-ADD1                                                                                                    | #@RP01                     | 110         |  |
| 1409.00            | CSR |                 | MOVE F@RP01                                                                                                    | #A                         |             |  |
| 1410.00            | CSR |                 | MILT 10                                                                                                    | #@PD01                     |             |  |
| 1412.00            | CSP |                 | END                                                                                                    | #GIGI OT                   |             |  |
| 1413.00            | CSR |                 | END                                                                                                    |                            |             |  |
| 1414.00            | C*  |                 |                                                                                                    |                            |             |  |
| 1415.00            | C*  | Distingues and  | and the second second sec | and a dealer of the second |             |  |
| 1416.00            | C*  | Dictionary para | ameters for - Catego                                                                                                    | ry Code - Cost             | t Center 02 |  |
| 1418.00            | CSR |                 | MOVE *BLANK                                                                                                    | FRDTAT                     |             |  |
| 1419.00            | CSR |                 | MOVEL'RP02'                                                                                                    | FRDTAI                     |             |  |
| 1420.00            | CSR |                 | CALL 'X9800E'                                                                                                    |                            | 81          |  |
| 1421.00            | C*  |                 |                                                                                                    |                            |             |  |
| 1422.00            | CSR | תתהחה           | PARM                                                                                                    | I9800E                     |             |  |
| 1423.00            | CSR | FRERR           | TREQ .0.                                                                                                    | B@PD02                     | 4.0         |  |
| 1425.00            | CSR |                 | MOVE FRDTAT                                                                                                    | T@RP02                     | 1           |  |
| 1426.00            | CSR |                 | MOVE FREC                                                                                                    | E@RP02                     | 1           |  |
| 1427.00            | CSR |                 | MOVE FRDTAS                                                                                                    | C@RP02                     | 40          |  |
| 1428.00            | CSR |                 | MOVE FRDTAD                                                                                                    | G@RP02                     | 10          |  |
| 1429.00            | CSR |                 | MOVE FRCDEC                                                                                                    | F@RPO2                     | 1           |  |
| 1430.00            | CSR |                 | MOVE FRRT                                                                                                    | R@RPO2                     | 4           |  |
| 1432.00            | CSR |                 | MOVE FRDVAL                                                                                                    | D@RP02                     | 40          |  |
| 1433.00            | CSR |                 | MOVE FRVAL                                                                                                    | A@RP02                     | 40          |  |
| 1434.00            | CSR |                 | MOVE FRLVAL                                                                                                    | L@RP02                     | 40          |  |
| 1435.00            | CSR |                 | MOVE FRUVAL                                                                                                    | U@RP02                     | 40          |  |
| 1436.00            | CSR |                 | MOVE FREDWR                                                                                                    | W@RP02                     | 30          |  |
| 1438 00            | CSR |                 | MOVE FRUK<br>MOVE FRNNIX                                                                                                    | N@EP02                     | 2.0         |  |
| 1439.00            | CSR |                 | Z-ADD1                                                                                                    | #@RP02                     | 110         |  |
| 1440.00            | CSR |                 | MOVE F@RP02                                                                                                    | #A                         |             |  |
| 1441.00            | CSR |                 | DO #A                                                                                                    |                            |             |  |
| 1442.00            | CSR |                 | MULT 10                                                                                                    | #@RP02                     |             |  |
| 1443.00            | CSR |                 | END                                                                                                    |                            |             |  |
| 1445.00            | *   |                 |                                                                                                    |                            |             |  |
| 1446.00            | C*  |                 |                                                                                                    |                            |             |  |
| 1447.00            | C*  | Dictiona        | ry parameters for -                                                                                                    | Company                    |             |  |
| 1448.00            | C*  |                 | MOTE TO STATE                                                                                                    |                            |             |  |
| 1449.00            | CSR |                 | MOVE *BLANK                                                                                                    | FRDTAI                     |             |  |
| 1451.00            | CSR |                 | CALL 'X9800E'                                                                                                    | TRUIAL                     | 81          |  |
| 1452.00            | C*  |                 |                                                                                                    |                            | 01          |  |
| 1453.00            | CSR |                 | PARM                                                                                                    | I9800E                     |             |  |
| 1454.00            | CSR | FRERR           | IFEQ '0'                                                                                                    |                            |             |  |
| 1455.00            | CSR |                 | MOVE FRDSCR                                                                                                    | B@C0                       | 40          |  |
| 1456.00<br>1457 00 | CSR |                 | MOVE FROTAT<br>MOVE FREC                                                                                                    | T@CU<br>E@CO               | ⊥<br>1      |  |
| 1458.00            | CSR |                 | MOVE FRDTAS                                                                                                    | C@CO                       | ±<br>4 0    |  |
| 1459.00            | CSR |                 | MOVE FRDTAD                                                                                                    | G@C0                       | 10          |  |
| 1460.00            | CSR |                 | MOVE FRCDEC                                                                                                    | F@C0                       | 1           |  |
| 1461.00            | CSR |                 | MOVELFRSY                                                                                                    | S@C0                       | 4           |  |
| 1462.00            | CsR |                 | MOVE FRRT                                                                                                    | R@C0                       | 2           |  |
| 1463.00            | CSR |                 | MOVE FRUVAL                                                                                                    |                            | 40          |  |
| 1465 00            | CSR |                 | MOVE ERVAL                                                                                                    | L@C0                       | 40          |  |
| 1466.00            | CSR |                 | MOVE FRUVAL                                                                                                    | U@c0                       | 40          |  |
| 1467.00            | CSR |                 | MOVE FREDWR                                                                                                    | W@C0                       | 30          |  |
| 1468.00            | CSR |                 | MOVE FRLR                                                                                                    | J@C0                       | 1           |  |
| 1469.00            | CSR |                 | MOVE FRNNIX                                                                                                    | N@C0                       | 20          |  |
| 1470.00            | CSR |                 | Z-ADDI<br>Move fro                                                                                                    | #@CU                       | TTO         |  |
| 1472.00            | CSR |                 | DO #A                                                                                                    |                            |             |  |
| 1473.00            | CSR |                 | MULT 10                                                                                                    | #@CO                       |             |  |
| 1474.00            | CSR |                 | END                                                                                                    |                            |             |  |
|                    |     |                 |                                                                                                    |                            |             |  |
|                    |     |                 |                                                                                                    |                            |             |  |
|                    |     |                 |                                                                                                    |                            |             |  |

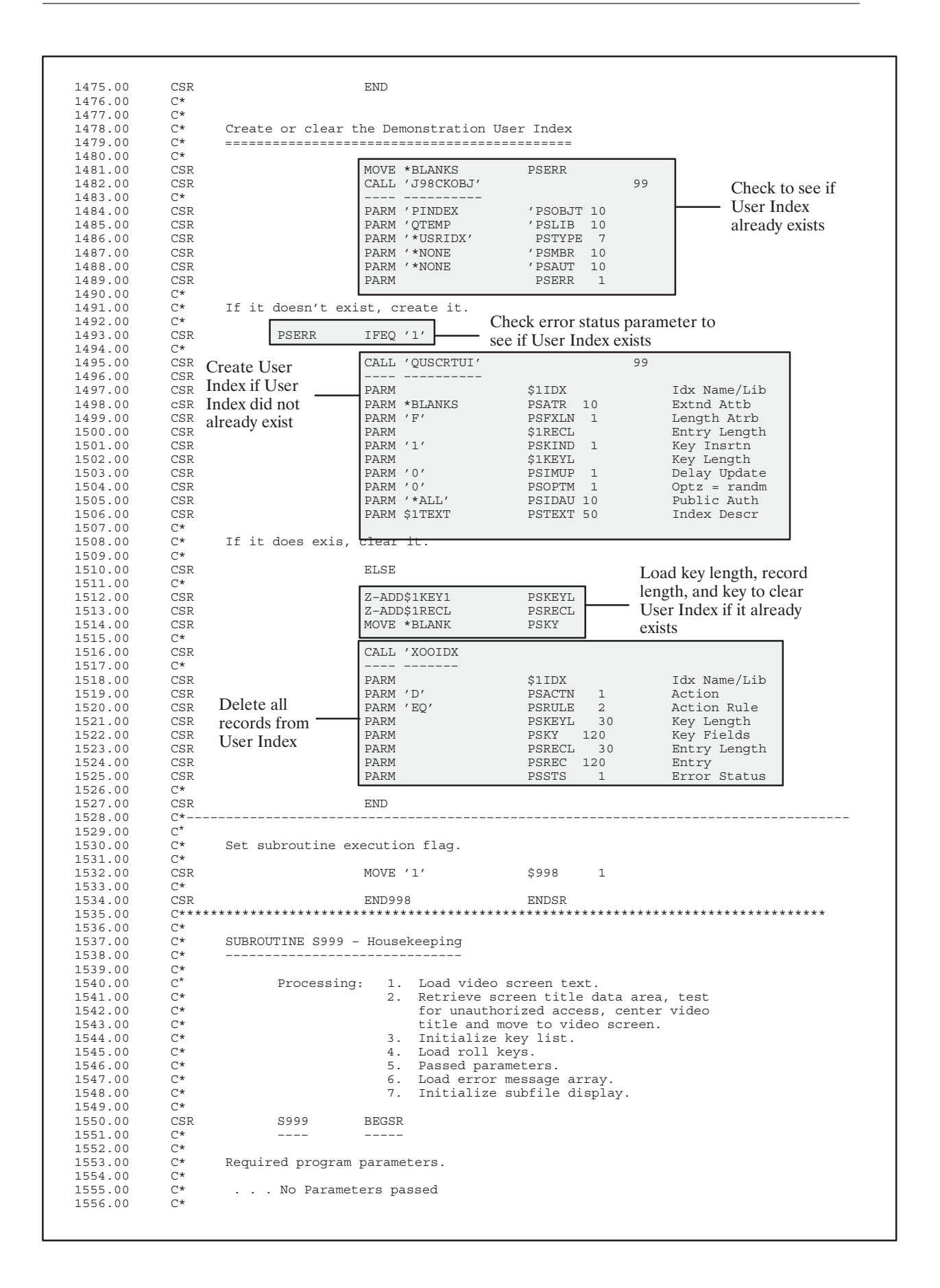

| 0 C*       | Test for auto inq | uiry function.  |         |              |
|------------|-------------------|-----------------|---------|--------------|
| 0 C*       |                   |                 |         |              |
| 0 CSR      | \$AUTO            | IFNE *BLANK     |         |              |
| 0 CSR      |                   | MOVE '1'        | \$AUTO  | 1            |
| 0 CSR      |                   | END             |         |              |
| ) C*       |                   |                 |         |              |
| C*         |                   |                 |         |              |
| C*         | Load video screen | 1 text.         |         |              |
| C*         |                   |                 |         |              |
| CSR        |                   | MOVEL@@FILE     | PSKEY   | 10           |
| CSR        |                   | Z-ADD006        | PSVTX#  | 30           |
| C/COPY     | JDECPY,C00SC      |                 |         |              |
| C*         |                   |                 |         |              |
| C*         |                   |                 |         |              |
| C*         | Load error messag | jes array.      |         |              |
| C*         |                   |                 | -       |              |
| CSR        |                   | MOVE ,0001,     | EMK, 01 | Inv Action   |
| CSR        |                   | MOVE / 0002/    | EMK, UZ | Inv key      |
| CSR        |                   | MOVE / 0003/    | EMK, 03 | INV BLANKS   |
| CSR        |                   | MOVE / 0004/    | EMK,04  | INV Date     |
| CSR        |                   | MOVE 0005       | EMK, US | INV NEXC NDI |
| CSR        |                   | MOVE (0007)     | EMK,06  | IN USE       |
| CSR        |                   | MOVE 0025       | EMK,07  | Inv MCII     |
| CSR        |                   | MOVE (0020      | EMK 09  | Inv Desc Ttl |
| C*         |                   | NOVE 0027       |         |              |
| C*         |                   |                 |         |              |
| C*         | Load invalid acti | on code arrav   |         |              |
| C*         | Load Invalle door | ion couc array. |         |              |
| CSR        |                   | MOVEA' '        | @NAC    |              |
| C*         |                   |                 |         |              |
| C*         |                   |                 |         |              |
| C*         | Initialize subfil | e display.      |         |              |
| C*         |                   |                 |         |              |
| CSR        |                   | Z-ADD0          | I1      |              |
| CSR        |                   | Z-ADD15         | \$PGSZ  | 30           |
| CSR        |                   | DO \$PGSZ       |         |              |
| CSR        |                   | ADD 1           | I1      |              |
| CSR        |                   | MOVEA*IN        | SHIN    |              |
| CSR        |                   | WRITEINDEXS     |         | 99           |
| CSR        |                   | END             |         |              |
| CSR        |                   | Z-ADDI1         | \$SVI1  |              |
| C*         |                   |                 |         |              |
| C*         |                   |                 |         |              |
| C*         | Load system date. |                 |         |              |
| C*         |                   |                 |         |              |
| CSR        |                   | TIME            | ŞWRK12  | 120          |
| CSR        |                   | MOVE ŞWRK12     | ŞŞEDT   | 60           |
| <i>a</i> . |                   |                 |         |              |

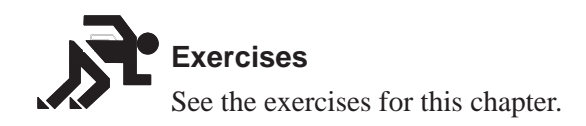

## **About File Servers**

File servers (sometimes called I/O servers) allow you to enhance the processing time of your program. In addition, they ease the maintenance of your programs by making your system more modular. There should be no reason to bypass the use of a server. Eventually, every program should perform database functions using either a file server or a functional server. Note that all logical files are accessed through servers by their based-on file. Embedded in one server, there may be many access paths available.

To understand File Servers you should know:

What are file servers?

What are the advantages of using them?

How do they function?

#### What is a File Server?

A file server, or I/O server, is:

A server that performs all RPG database operation codes.

This type of server has no effect on program logic, but it isolates the actual database from the application program. Once you implement a file server into a program, the file specification is no longer required.

#### **Types of File Servers**

There are three types of file servers you can use:

XS\_\_\_\_Input-Only/Caching Servers

They should be used when you would otherwise use a simple CHAIN operation for input only. You may request descriptions only, or the entire record. They provide caching logic to decrease physical I/O for duplicate requests.

XF\_\_\_\_Input/Output File Servers

They will allow you to replace all RPG database operation codes for a given file with program calls. They can read, chain, setll, etc. to a file.

X\_\_\_\_\_Special Scrub & Edit Servers

They can accept the cost center or account numbers in any valid data entry or file format, convert them to any format, validate the existence of the master record, and optionally pass the master record back to the calling program.

# What are the Advantages of Using a File Server?

Minimizing maintenance of your software

The ability to change a physical file without having to make changes to application programs that use the file, or even having to recompile them

Using versions in future releases to allowing programs from a previous release to run against a changed database

The transition from an old database to a new database will be smoother. Instead of applying all new programs, you will only have to apply a new set of file servers.

Ability to implement one file server at a time without affecting the rest of your system

## What are the Disadvantages of Using a File Server?

A file server is minutely slower because you are performing an external call to the server from your program.

File server programs tend to be large.

File servers are designed to perform all database functions that can be performed directly.

## How Does a File Server Function?

A file server performs all the interfaces between a program and file. First you will load the **control parameters**, which contain information about the record you are retrieving. The file server converts the control parameters and retrieve a record back to the program.

If you plan on using any of the file server programs and you are asking them to return the database record, you must use the record image /COPY member that the corresponding I/O server uses. The /COPY member has the following naming convention:

I(file name) (release level).

For example: The copy member for the F0101 record image should appear as:

I/COPY JDECPY, I010171

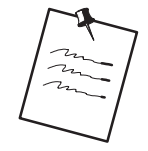

Some technical file servers (X9800E, X0005) have a /COPY member with the naming convention:

I(file name)(special character)

I/COPY JDECPY, I0005U

A file server is called with two parameters:

| For example: | CALL | 'XF0101' | 81 |
|--------------|------|----------|----|
|              |      |          |    |
|              | PARM | PS@@1    |    |
|              | PARM | I0101    |    |

| PARM         | Explanation                                                                                                    |
|--------------|----------------------------------------------------------------------------------------------------|
| PS@@1        | Contains all of the control parameters. It is contained in copy module I00XFSRV, and it is common to all file servers.                                                                              |
| I(file name) | Contains the record image for updates and writes specific for<br>each I/O server. It is an exact duplicate of the record image. It<br>is contained in the copy module I(file name) (release level). |

# What Are Control Parameters?

The parameter PS@@1 contains all the control parameters for the file server. All control parameters, except the format name, are cleared every time the server returns control to the calling program. You must set the parameter values every time the server is called unless you are satisfied with the default values.

| PARM (Length) | Explanation                                                                                                    |                                                                                                    |  |
|---------------|----------------------------------------------------------------------------------------------------|----------------------------------------------------------------------------------------------------|--|
| @ @ACCS (1)   | The type of access to the file. The valid values are K for Keyed access (default), R for relative record number access and S for sequential access (DREAM Writer). |                                                                                                    |  |
| @ @ OPER (10) | The operation to presented below                                                                                                    | be performed to the file. The valid values are                                                                                                    |  |
|               | <b>Operation</b>                                                                                                    | Description                                                                                                    |  |
|               | CHAIN                                                                                                    | Chain by key list or RRN                                                                                                    |  |
|               | CLOSE                                                                                                    | Close the access path                                                                                                    |  |
|               | DELET                                                                                                    | Delete current record or by key or RRN                                                                                                    |  |
|               | EXIST                                                                                                    | Test existence of record by key                                                                                                    |  |
|               | OPEN                                                                                                    | Open access path (optional)                                                                                                    |  |
|               | READ                                                                                                    | Read next record                                                                                                    |  |
|               | READE                                                                                                    | Read next equal key                                                                                                    |  |
|               | READP                                                                                                    | Read previous record                                                                                                    |  |
|               | REDPE                                                                                                    | Read previous equal key                                                                                                    |  |
|               | SETGT                                                                                                    | Set greater than key                                                                                                    |  |
|               | SETHV                                                                                                    | Set greater than with *HIVAL                                                                                                    |  |
|               | SETLL                                                                                                    | Set lower limit by key                                                                                                    |  |
|               | SETLV                                                                                                    | Set lower limit with *LOVAL                                                                                                    |  |
|               | UPDAT                                                                                                    | Update locked record                                                                                                    |  |
|               | UPDATC                                                                                                    | Update current record                                                                                                    |  |
|               | WRITE                                                                                                    | Write new record                                                                                                    |  |
|               | UNLCK                                                                                                    | Unlock current record                                                                                                    |  |
| @ @LOCK (1)   | Whether you do<br>values are Y to I<br>record.<br>Note: This I<br>opera<br>You s                                                                                   | or do not want to lock the record. The valid<br>lock the record (default) or N to not lock the<br>parameter is only valid for chain and read<br>tions, and is ignored for all other operations.<br>hould set it to N when reading records not to |  |

| PARM (Length)  | Explanation                                                                                                    |  |
|----------------|----------------------------------------------------------------------------------------------------|--|
| @@CHGR (1)     | <ul> <li>Servers allow records to be read without lock and then be updated (UPDATC). In this situation, the record will be re-read before it is updated and if it has changed since it was last read, action will have to be taken. This parameter determines what that action will be. The valid values are:</li> <li>N- Do not update the record. A return code (RC) is returned and it comes up to the program to determine what action to take. (default)</li> <li>O- Overlay the changed record with the values you are currently updating. This will cause the changes made by the other user to be lost.</li> <li>W- Call the Changed Record Window (P0000U) that will prompt you for what action to take. Use this option with interactive programs only.</li> </ul> |  |
| @@KLST (10)    | The key list that will be used for access. The calling program<br>does not specify a logical file so that the application program is<br>isolated from any database changes. A value must be specified<br>unless you are accessing the file by relative record number or<br>sequentially (@@ACCS = R or S).<br>Note: The server maintains status information for each<br>access path, so multiple paths can be accessed<br>through the server in one program. The @@KLST<br>parameter determines which access path is affected                                                                                                    |  |
| @ @ KNUM (5,0) | Specifies how many key fields in the list will be used for the<br>current operation. This allows you to perform a read equal by a<br>partial key. The valid values are 1 through the number of fields<br>in the key, and blank for operations not requiring a key.                                                                                                    |  |
| @ @FMT (10)    | Specifies the release level the program is expecting. This field does not get cleared upon returning from the server, so it can be set once in \$999.                                                                                                    |  |
| @@#RRN(9,0)    | The relative record number for RRN access.                                                                                                    |  |
| I (file name)  | Record image for updates and writes. This parameter is optional for OPEN, CLOSE, DELET, SETHV, SETLV, and UNLCK operations.                                                                                                    |  |

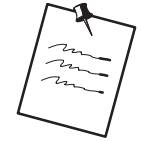

Access paths are opened automatically when the first operation is performed. Therefore, it is not necessary to call the server with the OPEN operation.

A server normally remains active as long as the calling program is active. If you know you will need a server for only a limited period of time and do not want it taking up space in the PAG, you can call the server the @@OPER parameter blank, this causes the server to return and end.

# What Are Returned Parameters?

When the file server returns the record to the program, there are several parameters associated with it.

| PARM (Length)  | Explanation                                                                                                    |
|----------------|----------------------------------------------------------------------------------------------------|
| @@ <i>IOR</i>  | The I/O return code.                                                                                                    |
|                | The possible values are:<br>blank –No errors<br>NF – Record not found<br>NE – Not equal for a READE operation<br>EOF – End of file<br>EQ – Equal for a SETLL operation<br>BOF – Beginning of file<br>RL – Record Locked, could not read<br>RC – Record changed<br>YES –Record found<br>NO – Record not found<br>ERR – Error, check error fields for explanation |
| @ @ ERR (10)   | Short description of the cause of the problem (invalid, reclock, error, required, deleted, chgrec).                                                                                                    |
| @ @ ERRS (10)  | The subject causing the error. The value could be a parameter (KLST), an operation (OPEN), or a file name (Fxxxx). Used in combination with @ERR gives a good idea of what happened. The application program will generally only use @@IOR. @@ERR and @@ERRS are most useful for debugging purposes.                                                            |
| @ @ #RRN (9,0) | Returns the relative record number of the record just read (both input and output).                                                                                                    |
| I (filename)   | Returns an exact duplicate of the record image (both input and output).                                                                                                    |

## Implementing a File Server

#### Implementing a File Server

The following are generally the steps needed to set up a file server in a program. Some programs may differ.

- 1. Remove F–spec line for file being accessed through the server, and replace it with a comment mentioning access through the server.
- 2. Add clear statement in S999 (CLEAR PS@@1). You may optionally set @@FMT to 'A71' so it does not have to be set on every call.
- 3. Copy in I-spec copy module I00XFSRV.
- 4. Copy in I–spec copy module for the required server, following the naming convention: I(file name) (release level). Example: I010171
- 5. Code call to server for each database access. Naming convention for server is X(file name). For example, XF0101 for F0101 and any of its logicals.

Load control parameters

Load record image if a write or update

Call the server

Check the return code

- 6. Remove any open statements and key lists for this file from S999.
- 7. Remove any output specifications dealing with EXCPT unlock statements at the bottom of the program. The server will handle all of the unlock/lock operations.

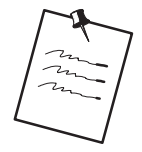

When reading sequentially (@@ACCS = S) through the physical file or through a DREAM Writer based—on file that is overridden to the physical, some operations are not available. Do not use: CHAIN, EXIST, READE, REDPE, UPDATC, SETLL, SETGT, SETHV, SETLV. Since UPDATC is not available and you are going to update a record, you need to read with lock.

If the file you are accessing though the server is the DREAM Writer based on file, the Open Query Options on the DREAM Writer Additional Parameters screen need to be changed. Change all of the "Open for xxxxx" parameters to "Y".

## **Searching for Key Lists**

When converting programs to use the file servers, make note of what logical files are being accessed, and what mode (update/input) and what each of the defined key lists for those access paths represent.

## To search for Key Lists

- 1. Look up the corresponding server key list name using P93KL (fast path, KL).
- 2. Search for the format name for files that are accessed in the program.
- 3. Replace each instance of file access code with a call to the server with the correct parameters.

| G92                                                                                                    | J.D. Edwards & Company<br>Computer Assisted Design (CAD)                                           |                                   |                                                       |  |  |
|----------------------------------------------------------------------------------------------------|----------------------------------------------------------------------------------------------------|-----------------------------------|-------------------------------------------------------|--|--|
| SYSTEM DESIGN T<br>2. Software Versi<br>3. Menus                                                                                   | OOLS<br>ons Repository 14                                                                          | . PROG<br>1. Pro<br>5. Hel        | RAM DESIGN TOOLS<br>cessing Options<br>p Instructions |  |  |
| <ol> <li>Data Dictional</li> <li>Model Relation</li> <li>CASE Profiles</li> <li>Function Key I</li> <li>Vocabulary Over</li> </ol> | 93KL File Server<br>Server Name<br>Skip To Key Name .<br>Key Access<br>List Path<br>ABKY01 F0101LA | ver Key<br>S Key<br>L Item<br>AN8 | Lists<br>F0101<br><br><br>Address Number              |  |  |
|                                                                                                    | ABKY02 F0101LB                                                                                     | DC                                | Description - Compressed                              |  |  |
| Sologtion or command                                                                                                    | ABKY03 F0101LC                                                                                     | PH1                               | Phone Number                                          |  |  |
| ===> <u>KL</u>                                                                                                    | ABKY04 F0101LD                                                                                     | PA8<br>AN8                        | Parent Number<br>Address Number                       |  |  |
| Thur, Jan 6, 1994                                                                                                    | ABKY05 F0101LE                                                                                     | * AN8                             | Address Number                                        |  |  |

#### **Tips When Using File Servers**

When converting a program to use the file servers, always set the @@LOCK parameter to N when reading records through an access path that the program uses to open for input only.

The reason for this is that all access paths are open for update in the server. This can cause record lock problems when a program opens multiple paths into the same file. Correct use of the @@LOCK parameter solves these problems.

Some programs may be doing a CHAIN or EXCPT to unlock a record. Instead of replacing it with a CHAIN through the server, take advantage of the UNLCK operation. Performing an UNLCK on a file that does not have a record locked does not produce an error.

Some programs perform a SETLL to validate that a record exists. The new operation EXIST is provided to handle this function. It returns a YES or NO in return code (@@IOR).

There is only one instance in which a particular file server is active in your job at one time, so if one program calls another program that accesses the file through the same access path, they are actually sharing the same open data path. If it is possible that a call to another program could relocate a file pointer that could mess up the program, it would be a good idea to save the keys and reset the pointer (CHAIN or SETLL) upon returning.

## File Server Examples

| C*                                                                                                    |                                                                                                 |                                                                                                    |                                                                                                  |                                        |              |
|----------------------------------------------------------------------------------------------------|-------------------------------------------------------------------------------------------------|----------------------------------------------------------------------------------------------------|--------------------------------------------------------------------------------------------------|----------------------------------------|--------------|
| C*                                                                                                    |                                                                                                 |                                                                                                    |                                                                                                  |                                        |              |
| C*Inc                                                                                                    | lex of Examples                                                                                 | :                                                                                                    |                                                                                                  |                                        |              |
| C*                                                                                                    |                                                                                                 |                                                                                                    |                                                                                                  |                                        |              |
| C*                                                                                                    |                                                                                                 | Garage Rass                                                                                                    | m. n                                                                                             |                                        |              |
| C*                                                                                                    |                                                                                                 | Scan For:                                                                                                    | To Find:                                                                                         |                                        |              |
| C*                                                                                                    |                                                                                                 | 1.1                                                                                                    | File Server Cal                                                                                  | ls                                     |              |
| C*                                                                                                    |                                                                                                 | 1.1.1                                                                                                    | Chain                                                                                            | .10                                    |              |
| C*                                                                                                    |                                                                                                 | 1.1.2                                                                                                    | Close                                                                                            |                                        |              |
| C*                                                                                                    |                                                                                                 | 1.1.3                                                                                                    | Delete                                                                                           |                                        |              |
| C*                                                                                                    |                                                                                                 | 1.1.4                                                                                                    | Existence Test                                                                                   | 2                                      |              |
| C*                                                                                                    |                                                                                                 | 1.1.5                                                                                                    | Open                                                                                             |                                        |              |
| C*                                                                                                    |                                                                                                 | 1.1.6                                                                                                    | Read                                                                                             |                                        |              |
| C*                                                                                                    |                                                                                                 | 1.1.7                                                                                                    | Read Equal<br>Read Previous                                                                      |                                        |              |
| C*                                                                                                    |                                                                                                 | 1 1 9                                                                                                    | Read Previous                                                                                    | Equal                                  |              |
| C*                                                                                                    |                                                                                                 | 1.1.10                                                                                                    | Set Greater Th                                                                                   | lan                                    |              |
| C*                                                                                                    |                                                                                                 | 1.1.11                                                                                                    | Set Lover Leve                                                                                   | 1                                      |              |
| C*                                                                                                    |                                                                                                 | 1.1.12                                                                                                    | Update                                                                                           |                                        |              |
| C*                                                                                                    |                                                                                                 | 1.1.13                                                                                                    | Write                                                                                            |                                        |              |
| C*                                                                                                    |                                                                                                 | 1.1.14                                                                                                    | Unlock                                                                                           |                                        |              |
| C*                                                                                                    |                                                                                                 | 2.1.1                                                                                                    | X09031                                                                                           |                                        |              |
| C*                                                                                                    |                                                                                                 |                                                                                                    |                                                                                                  |                                        |              |
| C"                                                                                                    | File Corver                                                                                     | Calls                                                                                                    |                                                                                                  |                                        |              |
| C*                                                                                                    | . TITE BELVEL                                                                                   | CULLD.                                                                                                    |                                                                                                  |                                        |              |
| C*Det                                                                                                    | ermine from P9                                                                                  | 3KL what the                                                                                                    | key list name i                                                                                  | s for the                              |              |
| C*ac                                                                                                    | cess path being                                                                                 | used; this                                                                                                    | name is moved to                                                                                 | the @@KLST.                            |              |
| C*If                                                                                                    | the operation                                                                                   | uses a key l                                                                                                    | ist, determine h                                                                                 | ow many keys                           |              |
| C*th                                                                                                    | key list repr                                                                                   | esents; this                                                                                                    | number is Z-ADD                                                                                  | ed to @@KNUM.                          |              |
| C*The                                                                                                    | tormat is the                                                                                   | release leve                                                                                                    | ei (A61) and can                                                                                 | be moved to                            |              |
| C*@@]                                                                                                    | 1 S999 onc                                                                                      | e for the re                                                                                                    | st of the calls.                                                                                 |                                        |              |
| C*                                                                                                    |                                                                                                 |                                                                                                    |                                                                                                  |                                        |              |
| C*                                                                                                    | 1.1.1 Chain                                                                                     | :                                                                                                    |                                                                                                  |                                        |              |
| -<br>C*                                                                                                    | 0110111                                                                                         | -                                                                                                    |                                                                                                  |                                        |              |
| C*                                                                                                    | Old Code:                                                                                       |                                                                                                    |                                                                                                  |                                        |              |
| CSR                                                                                                    | ABKY                                                                                            | 02 CHAINI                                                                                                    | 0101C                                                                                            | 8199                                   |              |
| C*                                                                                                    |                                                                                                 |                                                                                                    |                                                                                                  |                                        |              |
| C*                                                                                                    | New Code:                                                                                       |                                                                                                    |                                                                                                  |                                        |              |
| CSR                                                                                                    | MO                                                                                              | VEL'AGL'                                                                                                    | @@FMT                                                                                            |                                        |              |
| CSR                                                                                                    | MO                                                                                              | VEL'ABKIU4'                                                                                                    | WERLS I<br>MANDER                                                                                |                                        |              |
| CSR                                                                                                    | MO.                                                                                             | VE 'N'                                                                                                    | @@I.OCK                                                                                          |                                        |              |
| CSR                                                                                                    | 7                                                                                               | ADD2                                                                                                    | @@KNUM                                                                                           |                                        |              |
| CSR                                                                                                    | CA                                                                                              | LL 'XF0101'                                                                                                    |                                                                                                  |                                        |              |
| C*                                                                                                    |                                                                                                 |                                                                                                    |                                                                                                  |                                        |              |
| COD                                                                                                    |                                                                                                 | М                                                                                                    | PS@@1                                                                                            |                                        |              |
| CSR                                                                                                    | PAR.                                                                                            |                                                                                                    |                                                                                                  |                                        |              |
| CSR                                                                                                    | PAR<br>PAR                                                                                      | М                                                                                                    | I0101                                                                                            |                                        |              |
| CSR<br>CSR<br>CSR                                                                                                    | PAR<br>PAR<br>@@IOR                                                                             | M<br>COMP 'RL'                                                                                                    | 10101                                                                                            | 99                                     |              |
| CSR<br>CSR<br>CSR<br>CSR                                                                                                    | PAR<br>PAR<br>@@IOR<br>@@IOR                                                                    | M<br>COMP 'RL'<br>COMP 'NF'                                                                                                    | 10101                                                                                            | 99<br>81                               |              |
| CSR<br>CSR<br>CSR<br>CSR<br>C*                                                                                                    | PAR<br>PAR<br>@@IOR<br>@@IOR                                                                    | M<br>COMP 'RL'<br>COMP 'NF'<br>                                                                                                    | I0101                                                                                            | 99<br>81                               |              |
| CSR<br>CSR<br>CSR<br>C*<br>C*                                                                                                    | PAR<br>PAR<br>@@IOR<br>@@IOR                                                                    | M<br>COMP 'RL'<br>COMP 'NF'<br>                                                                                                    | 10101                                                                                            | 99<br>81                               |              |
| CSR<br>CSR<br>CSR<br>C*<br>C*<br>C*<br>C*                                                                                                 | PAR<br>PAR<br>@@IOR<br>@@IOR<br>                                                                | M<br>COMP 'RL'<br>COMP 'NF'<br>                                                                                                    | 10101                                                                                            | 99<br>81                               |              |
| CSR<br>CSR<br>CSR<br>C*<br>C*<br>C*<br>C*<br>C*<br>C*<br>C*                                                                               | PAR<br>PAR<br>@@IOR<br>@@IOR<br>                                                                | M<br>COMP 'RL'<br>COMP 'NF'<br>:<br>:                                                                                                    | 10101                                                                                            | 99<br>81                               |              |
| CSR<br>CSR<br>CSR<br>C*<br>C*<br>C*<br>C*<br>C*<br>C*<br>C*<br>C*<br>C*                                                                   | PAR<br>PAR<br>@@IOR<br>@@IOR<br>                                                                | M<br>COMP 'RL'<br>COMP 'NF'<br>:<br>:<br>CLOSEF0902LD                                                                                                    | I0101<br>                                                                                        | 99<br>81<br>9                          |              |
| CSR<br>CSR<br>CSR<br>C*<br>C*<br>C*<br>C*<br>C*<br>C*<br>C*<br>CSR<br>C*                                                                  | PAR<br>PAR<br>@@IOR<br>@@IOR<br>1.1.2 Close<br>Old Code                                         | M<br>COMP 'RL'<br>COMP 'NF'<br>:<br>:<br>CLOSEF0902LD                                                                                                    | I0101<br><br>9                                                                                   | 99<br>81<br>9                          |              |
| CSR<br>CSR<br>CSR<br>C*<br>C*<br>C*<br>C*<br>C*<br>CSR<br>C*<br>C*                                                                        | PAR<br>PAR<br>@@IOR<br>0@IOR<br>1.1.2 Close<br>Old Code<br>New Code                             | M<br>COMP 'RL'<br>COMP 'NF'<br>:<br>:<br>:<br>CLOSEF0902LD<br>:                                                                                                    | I0101<br><br>9                                                                                   | 99<br>81<br>9                          |              |
| CSR<br>CSR<br>CSR<br>CSR<br>C*<br>C*<br>C*<br>C*<br>CSR<br>C*<br>CSR                                                                      | PAR<br>PAR<br>@@IOR<br>                                                                         | M<br>COMP 'RL'<br>COMP 'NF'<br>:<br>:<br>CLOSEF0902LD<br>:<br>MOVEL'A61'                                                                                                    | 10101<br>                                                                                        | 99<br>81<br>9                          |              |
| CSR<br>CSR<br>CSR<br>C*<br>C*<br>C*<br>C*<br>C*<br>C*<br>CSR<br>C*<br>CSR<br>C*<br>CSR<br>CSR<br>CSR                                      | PAR<br>PAR<br>@@IOR<br>0010R<br>1.1.2 Close<br>Old Code<br>New Code                             | M<br>COMP 'RL'<br>COMP 'NF'<br>:<br>:<br>CLOSEF0902LD<br>:<br>MOVEL'A61'<br>MOVEL'GLKY04                                                                                           | 10101<br>9<br>@@FMT<br>'@@KLST                                                                   | 99<br>81<br>9                          |              |
| CSR<br>CSR<br>CSR<br>C*<br>C*<br>C*<br>C*<br>C*<br>CSR<br>C*<br>CSR<br>CSR<br>CSR<br>CSR<br>CSR                                           | PAR<br>PAR<br>@@IOR<br>0010R<br>1.1.2 Close<br>Old Code<br>New Code                             | M<br>COMP 'RL'<br>COMP 'NF'<br>:<br>:<br>CLOSEF0902LD<br>:<br>MOVEL'A61'<br>MOVEL'GLKY04<br>MOVEL'CLOSE'                                                                           | I0101<br>@@FMT<br>@@KLST<br>@OPER                                                                | 99<br>81<br>9                          |              |
| CSR<br>CSR<br>CSR<br>C*<br>C*<br>C*<br>C*<br>C*<br>C*<br>CSR<br>CSR<br>CSR<br>CSR<br>CSR<br>CSR<br>CSR<br>CSR<br>CSR<br>CSR               | PAR<br>PAR<br>@@IOR<br>0.1.1.2 Close<br>Old Code<br>New Code                                    | M<br>COMP 'RL'<br>COMP 'NF'<br>:<br>:<br>CLOSEF0902LD<br>:<br>MOVEL'A61'<br>MOVEL'GLKY04<br>MOVEL'CLOSE'<br>CALL 'XF0902                                                           | 10101<br>9<br>@@FMT<br>' @@KLST<br>@OPER<br>'                                                    | 99<br>81<br>9                          |              |
| CSR<br>CSR<br>CSR<br>C*<br>C*<br>C*<br>C*<br>C*<br>CSR<br>C*<br>CSR<br>CSR<br>CSR<br>CSR<br>CSR<br>CSR<br>CSR<br>CSR                      | PAR<br>PAR<br>@@IOR<br>1.1.2 Close<br>Old Code<br>New Code                                      | M<br>COMP 'RL'<br>COMP 'NF'<br>:<br>:<br>CLOSEF0902LD<br>:<br>MOVEL'A61'<br>MOVEL'GLKY04<br>MOVEL'CLOSE'<br>CALL 'XF0902                                                           | I0101<br>9<br>@@FMT<br>'@@KLST<br>@OPER<br>'<br>DAPM                                             | 99<br>81<br>9                          |              |
| CSR<br>CSR<br>CSR<br>CSR<br>C*<br>C*<br>C*<br>C*<br>C*<br>CSR<br>CSR<br>CSR<br>CSR<br>CSR<br>CSR<br>CSR<br>CSR<br>CSR<br>CSR              | PAR<br>PAR<br>@@IOR<br>1.1.2 Close<br>Old Code<br>New Code                                      | M<br>COMP 'RL'<br>COMP 'NF'<br>:<br>:<br>:<br>CLOSEF0902LD<br>:<br>MOVEL'A61'<br>MOVEL'GLKY04<br>MOVEL'CLOSE'<br>CALL 'XF0902<br>                                                  | I0101<br>@@FMT<br>'@@KLST<br>@OPER<br>'<br>PARM<br>PARM                                          | 99<br>81<br>19<br>PS@@1<br>10902       |              |
| CSR<br>CSR<br>CSR<br>CSR<br>C*<br>C*<br>C*<br>C*<br>CSR<br>CSR<br>CSR<br>CSR<br>CSR<br>CSR<br>CSR<br>CSR<br>CSR<br>CSR                    | PAR<br>PAR<br>@@IOR<br>1.1.2 Close<br>Old Code<br>New Code                                      | M<br>COMP 'RL'<br>COMP 'NF'<br>:<br>:<br>CLOSEF0902LD<br>:<br>MOVEL'A61'<br>MOVEL'A61'<br>MOVEL'GLKY04<br>MOVEL'CLOSE'<br>CALL 'XF0902<br>                                         | I0101<br>@@FMT<br>'@@KLST<br>@OPER<br>'<br>PARM<br>PARM<br>COMP 'ERP'                            | 99<br>81<br>'9<br>PS@@1<br>I0902       |              |
| CSR<br>CSR<br>CSR<br>CSR<br>C*<br>C*<br>C*<br>C*<br>C*<br>CSR<br>CSR<br>CSR<br>CSR<br>CSR<br>CSR<br>CSR<br>CSR<br>CSR<br>CSR              | PAR<br>PAR<br>@@IOR<br>1.1.2 Close<br>Old Code<br>New Code                                      | M<br>COMP 'RL'<br>COMP 'NF'<br>:<br>:<br>CLOSEF0902LD<br>:<br>MOVEL'A61'<br>MOVEL'GLKY04<br>MOVEL'CLOSE'<br>CALL 'XF0902<br><br>@@OR                                               | I0101<br>@@FMT<br>'@@KLST<br>@OPER<br>'<br>PARM<br>PARM<br>COMP 'ERR'                            | 99<br>81<br>'9<br>PS@@1<br>I0902       | 99           |
| CSR<br>CSR<br>CSR<br>CSR<br>C*<br>C*<br>C*<br>C*<br>C*<br>C*<br>CSR<br>CSR<br>CSR<br>CSR<br>CSR<br>CSR<br>CSR<br>CSR<br>CSR<br>CSR        | PAR<br>PAR<br>@@IOR<br>1.1.2 Close<br>Old Code<br>New Code                                      | M<br>COMP 'RL'<br>COMP 'NF'<br>:<br>:<br>CLOSEF0902LD<br>:<br>MOVEL'A61'<br>MOVEL'GLKY04<br>MOVEL'CLOSE'<br>CALL 'XF0902<br><br>@@OR                                               | I0101<br>@@FMT<br>'@@KLST<br>@OPER<br>'<br>PARM<br>COMP 'ERR'                                    | 99<br>81<br>'9<br>PS@@1<br>I0902       | 99           |
| CSR<br>CSR<br>CSR<br>CSR<br>C*<br>C*<br>C*<br>C*<br>C*<br>C*<br>C*<br>C*<br>C*<br>C*<br>C*<br>C*<br>C*<br>C*                              | PAR<br>PAR<br>@@IOR<br>1.1.2 Close<br>Old Code<br>New Code                                      | M<br>COMP 'RL'<br>COMP 'NF'<br>:<br>:<br>:<br>CLOSEF0902LD<br>:<br>MOVEL'A61'<br>MOVEL'A61'<br>MOVEL'GLKY04<br>MOVEL'CLOSE'<br>CALL 'XF0902<br><br>@@OR<br>                        | I0101<br>@@FMT<br>'@@KLST<br>@OPER<br>'<br>PARM<br>PARM<br>COMP 'ERR'                            | 99<br>81<br>'9<br>PS@@1<br>I0902       | 99           |
| CSR<br>CSR<br>CSR<br>CSR<br>C*<br>C*<br>C*<br>C*<br>C*<br>C*<br>C*<br>CSR<br>CSR<br>CSR<br>CSR<br>CSR<br>CSR<br>CSR<br>CSR<br>CSR<br>CSR  | PAR<br>PAR<br>@@IOR<br>1.1.2 Close<br>Old Code<br>New Code<br>1.1.3 Delet                       | M<br>COMP 'RL'<br>COMP 'NF'<br>:<br>:<br>CLOSEF0902LD<br>:<br>MOVEL'A61'<br>MOVEL'GLKY04<br>MOVEL'CLOSE'<br>CALL 'XF0902<br><br>@@OR<br>                                           | I0101<br>@@FMT<br>'@@KLST<br>@OPER<br>'<br>PARM<br>PARM<br>COMP 'ERR'                            | 99<br>81<br>99<br>99<br>PS@@1<br>10902 | 99           |
| CSR<br>CSR<br>CSR<br>CSR<br>C*<br>C*<br>C*<br>C*<br>C*<br>CSR<br>C*<br>CSR<br>CSR<br>CSR<br>CSR<br>CSR<br>CSR<br>CSR<br>CSR<br>CSR<br>CSR | PAR<br>PAR<br>@@IOR<br>0010 Code<br>01d Code<br>New Code<br>1.1.3 Delet<br>01d Cod              | M<br>COMP 'RL'<br>COMP 'NF'<br>:<br>:<br>CLOSEF0902LD<br>:<br>MOVEL'A61'<br>MOVEL'GLKY04<br>MOVEL'CLOSE'<br>CALL 'XF0902<br>@@OR<br><br>e:<br>e:                                   | I0101<br>@@FMT<br>'@@KLST<br>@OPER<br>'<br>PARM<br>PARM<br>COMP 'ERR'                            | 99<br>81<br>'9<br>PS@@1<br>I0902       | 99           |
| CSR<br>CSR<br>CSR<br>CSR<br>C*<br>C*<br>C*<br>C*<br>CSR<br>CSR<br>CSR<br>CSR<br>CSR<br>CSR<br>CSR<br>CSR<br>CSR<br>CSR                    | PAR<br>PAR<br>@@IOR<br>1.1.2 Close<br>Old Code<br>New Code                                      | M<br>COMP 'RL'<br>COMP 'NF'<br>:<br>:<br>CLOSEF0902LD<br>:<br>MOVEL'A61'<br>MOVEL'GLKY04<br>MOVEL'GLKY04<br>MOVEL'CLOSE'<br>CALL 'XF0902<br>                                       | I0101<br>@@FMT<br>'@@KLST<br>@OPER<br>'<br>PARM<br>PARM<br>COMP 'ERR'<br>DELETI0101E             | 99<br>81<br>'9<br>PS@@1<br>I0902       | <br>99<br>99 |
| CSR<br>CSR<br>CSR<br>CSR<br>C*<br>C*<br>C*<br>C*<br>C*<br>C*<br>CSR<br>CSR<br>CSR<br>CSR<br>CSR<br>CSR<br>CSR<br>CSR<br>CSR<br>CSR        | PAR<br>PAR<br>@@IOR<br>1.1.2 Close<br>Old Code<br>New Code<br>1.1.3 Delet<br>Old Cod            | M<br>COMP 'RL'<br>COMP 'NF'<br><br>:<br>CLOSEF0902LD<br>:<br>MOVEL'A61'<br>MOVEL'GL(XY04<br>MOVEL'CLOSE'<br>CALL 'XF0902<br><br>@@OR<br>e:<br>e:                                   | I0101<br>@@FMT<br>'@@KLST<br>@OPER<br>'<br>PARM<br>COMP 'ERR'<br>DELETI0101E                     | 99<br>81<br>'9<br>PS@@1<br>I0902       | 99           |
| CSR<br>CSR<br>CSR<br>CSR<br>C*<br>C*<br>C*<br>C*<br>C*<br>C*<br>C*<br>CSR<br>CSR<br>CSR<br>CSR<br>CSR<br>CSR<br>CSR<br>CSR<br>CSR<br>CSR  | PAR<br>PAR<br>@@IOR<br>1.1.2 Close<br>Old Code<br>New Code<br>1.1.3 Delet<br>Old Cod<br>New Cod | M<br>COMP 'RL'<br>COMP 'NF'<br><br>:<br>:<br>CLOSEF0902LD<br>:<br>MOVEL'A61'<br>MOVEL'A61'<br>MOVEL'A61'<br>MOVEL'A61'<br>@@OR<br><br>e:<br>e:<br>e:<br>MOVEL'A61'                 | I0101<br>@@FMT<br>'@@KLST<br>@OPER<br>'<br>PARM<br>COMP 'ERR'<br>DELETI0101E<br>@@FMT            | 99<br>81<br>'9<br>PS@@1<br>I0902       | <br>99<br>99 |
| CSR<br>CSR<br>CSR<br>CSR<br>CSR<br>C*<br>C*<br>C*<br>C*<br>C*<br>C*<br>C*<br>C*<br>C*<br>C*<br>C*<br>C*<br>C*                             | PAR<br>PAR<br>@@IOR<br>1.1.2 Close<br>Old Code<br>New Code<br>1.1.3 Delet<br>Old Cod            | M<br>COMP 'RL'<br>COMP 'NF'<br>:<br>:<br>CLOSEF0902LD<br>:<br>MOVEL'A61'<br>MOVEL'A61'<br>MOVEL'CLOSE'<br>CALL 'XF0902<br>@@OR<br>e:<br>e:<br>e:<br>e:<br>MOVEL'A61'<br>MOVEL'A61' | I0101<br>@@FMT<br>'@@KLST<br>@OPER<br>'<br>PARM<br>COMP 'ERR'<br>DELETI0101E<br>@@FMT<br>'@@KLST | 99<br>81<br>'9<br>PS@@1<br>I0902       | 99           |

| 80.00          | CSR       |                     | CALL 'XF0101'                  |                  |      | 1~00:1~1~:~2~ |
|----------------|-----------|---------------------|--------------------------------|------------------|------|---------------|
| 81.00          | C*        |                     |                                |                  |      |               |
| 82.00<br>83.00 | CSR       |                     | PARM                           | PS@@1<br>T0101   |      | 10.11.92      |
| 84.00          | CSR       | @@IOR               | COMP 'RL'                      |                  | 99   | 10.11.92      |
| 85.00          | C*        |                     |                                |                  |      | 10.11.92      |
| 86.00          | C*        | OID CODE:<br>ABKYOB | DELETI0101B                    |                  | 8399 | 10.11.92      |
| 88.00          | C*        | TIDICI OD           | DEDETTOIOID                    |                  | 0000 | 10.11.92      |
| 89.00          | C*        | New Code:           |                                |                  |      | 10.11.92      |
| 90.00          | CSR       |                     | MOVEL'A61'                     | @@FMT<br>@@KLST  |      | 10.11.92      |
| 92.00          | CSR       |                     | MOVEL'DELET'                   | @@OPER           |      | 10.11.92      |
| 93.00          | CSR       |                     | Z-ADD3                         | @@KNUM           |      | 10.11.92      |
| 94.00          | CSR<br>C* |                     | CALL 'XF0101'                  |                  |      | 10.11.92      |
| 96.00          | CSR       |                     | PARM                           | PS@@1            |      | 10.11.92      |
| 97.00          | CSR       |                     | PARM                           | I0101            |      | 10.11.92      |
| 98.00          | CSR       | @@IOR               | COMP 'RL'                      |                  | 99   | 10.11.92      |
| 100.00         | C*        |                     | COMP INF                       |                  |      | 10.11.92      |
| 101.00         | C*        |                     |                                |                  |      | 10.11.92      |
| 102.00         | C*        | 1.1.4 Existend      | ce Test:                       |                  |      | 10.11.92      |
| 104.00         | C*        | Old Code:           |                                |                  |      | 09.11.92      |
| 105.00         | CSR       | ABKY02              | SETLLI0101D                    |                  | 9982 | 10.11.92      |
| 106.00         | C*        | New Code            |                                |                  |      | 09.11.92      |
| 108.00         | CSR       | New Code.           | MOVEL'A61'                     | @@FMT            |      | 10.11.92      |
| 109.00         | CSR       |                     | MOVEL'RPKY01'                  | @@KLST           |      | 10.11.92      |
| 110.00         | CSR       |                     | MOVEL'EXIST'                   | @@OPER           |      | 10.11.92      |
| 112.00         | CSR       |                     | CALL 'XF0101'                  | WENDM            |      | 10.11.92      |
| 113.00         | C*        |                     |                                |                  |      | 09.11.92      |
| 114.00         | CSR       |                     | PARM                           | PS@@1            |      | 09.11.92      |
| 116.00         | CSR       | @@IOR               | COMP 'YES'                     | 10101            | 82   | 10.11.92      |
| 117.00         | CSR       | @@IOR               | COMP 'ERR'                     |                  | 99   | 11.12.92      |
| 118.00         | C*        |                     |                                |                  |      | 09.11.92      |
| 120.00         | C*        | 1.1.5 Open:         |                                |                  |      | 10.11.92      |
| 121.00         | C*        |                     |                                |                  |      | 10.11.92      |
| 122.00         | C*        | Old Code:           | ODEN BOOOC                     |                  |      | 10.11.92      |
| 123.00         | CSR<br>C* |                     | OPEN F0006                     |                  |      | 10.11.92      |
| 125.00         | C*        | New Code:           |                                |                  |      | 10.11.92      |
| 126.00         | CSR       |                     | MOVEL'A61'                     | @@FMT            |      | 10.11.92      |
| 127.00         | CSR       |                     | MOVEL'MCKYUI'<br>MOVEL.'OPEN ' | @@KLST<br>@@OPER |      | 10.11.92      |
| 129.00         | CSR       |                     | CALL 'YF0006'                  |                  |      | 10.11.92      |
| 130.00         | C*        |                     | D3.DM                          | DGoo1            |      | 10.11.92      |
| 131.00         | CSR       |                     | PARM                           | I0006            |      | 10.11.92      |
| 133.00         | C*        |                     |                                |                  |      | 10.11.92      |
| 134.00         | C*        | 1 1 C Deed          |                                |                  |      | 10.11.92      |
| 136.00         | C*        | 1.1.6 Read:         |                                |                  |      | 10.11.92      |
| 137.00         | C*        | Old Code:           |                                |                  |      | 10.11.92      |
| 138.00         | CSR<br>C* |                     | READ I0901A                    |                  | 9982 | 10.11.92      |
| 140.00         | C*        | New Code:           |                                |                  |      | 10.11.92      |
| 141.00         | CSR       |                     | MOVEL'A61'                     | @@FMT            |      | 10.11.92      |
| 142.00         | CSR       |                     | MOVEL'GMKY01'                  | @@KLST           |      | 10.11.92      |
| 143.00         | CSR       |                     | MOVEL KEAD<br>MOVE 'N'         | @@LOCK           |      | 05.12.92      |
| 145.00         | CSR       |                     | CALL 'XF0901'                  |                  |      | 10.11.92      |
| 146.00         | C*        |                     |                                | DCeel            |      | 10.11.92      |
| 148.00         | CSR       |                     | PARM                           | I0901            |      | 10.11.92      |
| 149.00         | CSR       | @@IOR               | COMP 'EOF'                     | -                | 82   | 10.11.92      |
| 150.00         | CSR<br>C* | @@IOR               | COMP 'RL'                      |                  | 99   | 10.11.92      |
| 152.00         | C*        |                     |                                |                  |      | 10.11.92      |
| 153.00         | C*        | 1.1.7 Read Equ      | ual:                           |                  |      | 17.11.92      |
| 154.00         | C*        | Old Code.           |                                |                  |      | 10.11.92      |
| 156.00         | CSR       | ABKY03              | READEI0101C                    |                  | 9987 | 10.11.92      |
| 157.00         | C*        |                     |                                |                  |      | 10.11.92      |
| 153.00         | C*        | New Code:           | MOTITI                         | 00111            |      | 10.11.92      |
| 160.00         | CSR       |                     | MOVEL'ABLY                     | @@KLST           |      | 10.11.92      |
| 161.00         | CSR       |                     | MOVEL'READE'                   | @@OPER           |      | 10.11.92      |
| 162.00         | CSR       |                     | MDVE 'N'                       | @@LOCK           |      | 05.12.92      |
|                |           |                     |                                |                  |      |               |

| 163.00<br>164.00                                         |                        |                    |                 |               |          |                                          |
|----------------------------------------------------------|------------------------|--------------------|-----------------|---------------|----------|------------------------------------------|
| 164.00                                                   | CSR                    |                    | CALL 'XF0101'   |               |          | 10 11 9                                  |
| 165 00                                                   | C*                     |                    |                 |               |          | 10.11.9                                  |
| 165.00                                                   | CSR                    |                    | PARM            | PS@@1         |          | 10.11.9                                  |
| 166.00                                                   | CSR                    |                    | PARM            | I0101         |          | 10.11.9                                  |
| 167.00                                                   | CSR                    | @@IOR              | COMP 'NE'       |               | 87       | 10.11.9                                  |
| 168.00                                                   | CSR                    | @@IOR              | COMP 'RL'       |               | 99       | 10.11.9                                  |
| 169.00                                                   | C*                     |                    |                 |               |          | 10.11.9                                  |
| 170.00                                                   | C*                     |                    |                 |               |          | 17.11.9                                  |
| 171.00                                                   | C*                     | 1.1.8 Read Pre     | evious:         |               |          | 17.11.9                                  |
| 172.00                                                   | C*                     | Old Code.          |                 |               |          | 17.11.9                                  |
| 174.00                                                   | CCD                    | Old Code:          |                 |               | 0000     | 17.11.9                                  |
| 175.00                                                   | CSR<br>C*              |                    | READPI0901B     |               | 9982     | 17.11.9                                  |
| 176 00                                                   | C*                     | New Code.          |                 |               |          | 17.11.9                                  |
| 177.00                                                   | CCD                    | New Code.          | MOVEL ( A C 1 / | @@FMT         |          | 17 11 0                                  |
| 173 00                                                   | CGR                    |                    | MOVEL AGI       | @@KI.ST       |          | 17.11.9                                  |
| 179 00                                                   | CGR                    |                    | MOVEL GMR102    | @@CIBI        |          | 17.11.9                                  |
|                                                          | CSR                    |                    | MOVE 'N'        | @@U.OCK       |          | 05 12 9                                  |
| 81 00                                                    | CSR                    |                    | CALL 'XF0901'   | 0020010       |          | 17 11 9                                  |
| 82.00                                                    | C*                     |                    |                 |               |          | 17.11.9                                  |
| 83.00                                                    | CSR                    |                    | PARM            | PS@@1         |          | 17.11.9                                  |
| 84.00                                                    | CSR                    |                    | PARM            | T0901         |          | 17.11.9                                  |
| 85.00                                                    | CSR                    | @@IOR              | COMP 'BOF'      |               | 82       | 17.11.9                                  |
| 86.00                                                    | CSR                    | @@IOR              | COMP 'RL'       |               | 99       | 17.11.9                                  |
| 87.00                                                    | C*                     |                    |                 |               |          | 17.11.9                                  |
| 88.00                                                    | C*                     |                    |                 |               |          | 10.11.9                                  |
| 89.00                                                    | C*                     | 1.1.9 Read Pr      | revious Equal:  |               |          | 10.11.9                                  |
| 90.00                                                    | C*                     |                    | -               |               |          | 10.11.9                                  |
| 91.00                                                    | C*                     | Old Code:          |                 |               |          | 10.11.9                                  |
| 92.00                                                    | CSR                    | ABKY04             | REDPEI0101C     |               | 9987     | 10.11.9                                  |
| 93.00                                                    | C*                     |                    |                 |               |          | 10.11.9                                  |
| 94.00                                                    | C*                     | New Code:          |                 |               |          | 10.11.9                                  |
| .95.00                                                   | CSR                    |                    | MOVEL'A61'      | @@FMT         |          | 10.11.9                                  |
| 96.00                                                    | CSR                    |                    | MOVEL'ABKY03'   | @@KLST        |          | 10.11.9                                  |
| 97.00                                                    | CSR                    |                    | MOVEL'REDPE'    | @@OPER        |          | 10.11.9                                  |
| 93.00                                                    | CSR                    |                    | MOVE 'N'        | @@LOCK        |          | 05.12.9                                  |
| 99.00                                                    | CSR<br>C*              |                    | CALL 'XF0101'   |               |          | 10.11.9                                  |
| 00.00                                                    | C.*                    |                    |                 | <b>D</b> 0001 |          | 10.11.9                                  |
| 01.00                                                    | CSR                    |                    | PARM            | PS@@I         |          | 10.11.9                                  |
| 02.00                                                    | CSR                    | SATOR              | COMD (NE)       | 10101         | 07       | 10.11.9                                  |
| 03.00                                                    | CSR                    | @@IOR              | COMP NE         |               | 07       | 10.11.9                                  |
| 205 00                                                   | C3K                    |                    | COMP KI         |               |          | 10.11.9                                  |
| 206 00                                                   | C*                     |                    |                 |               |          | 10.11.9                                  |
| 207 00                                                   | C*                     | 1 1 10 Set Gre     | ater Than.      |               |          | 10 11 9                                  |
| 203.00                                                   | C*                     | 111110 500 010     |                 |               |          | 10.11.9                                  |
| 209.00                                                   | C*                     | Old Code:          |                 |               |          | 10.11.9                                  |
| 210.00                                                   | CSR                    | GBKEY              | SETGTI0902A     |               | 8498     | 10.11.9                                  |
| 211.00                                                   | C*                     |                    |                 |               |          | 10.11.9                                  |
| 12.00                                                    | C*                     | New Code:          |                 |               |          | 10.11.9                                  |
| 13.00                                                    | CSR                    |                    | MOVEL'A61'      | @@FMT         |          | 10.11.9                                  |
| 14.00                                                    | CSR                    |                    | MOVEL'GBKY01'   | @@KLST        |          | 10.11.9                                  |
| 15.00                                                    | CSR                    |                    | MOVEL'SETGT'    | @@OPER        |          | 10.11.9                                  |
| 16.00                                                    | CSR                    |                    | 2-ADD3          | @@KNUM        |          | 10.11.9                                  |
| 17.00                                                    | CSR                    |                    | CALL 'XF0902'   |               |          | 10.11.9                                  |
| 13.00                                                    | C*                     |                    |                 |               |          | 10.11.9                                  |
| 19.00                                                    | CSR                    |                    | PARM            | PS@@1         |          | 10.11.9                                  |
| 20.00                                                    | CSR                    | 00105              | PARM (NE)       | 10902         | 0.4      | 10.11.9                                  |
| 21.00                                                    | CSK                    | @@IOR              | COMP (EDD)      |               | 84<br>00 | 10.11.9                                  |
| 22.00                                                    | CSK<br>C*              | @@IOK              | COMP EKK.       |               | 50       | 10.11.9                                  |
| 23.00                                                    | C*                     | Old Code.          |                 |               |          | LU.II.9                                  |
| 25 00                                                    | Cap                    | *HIMAI             | SETCTIOGODA     |               | 99       | 10.11.9                                  |
| 26 00                                                    | Car<br>C*              |                    | JUIUIIU JUZA    |               |          | 10.11.9                                  |
| 27.00                                                    | C*                     | New Code.          |                 |               |          | 10.11.9                                  |
| 23.00                                                    | CSR                    |                    | MOVEL'A61'      | @@FMT         |          | 10.11 9                                  |
| 29.00                                                    | CSR                    |                    | MOVEL'GBKY01'   | @@KLST        |          | 10.11 9                                  |
| 30.00                                                    | CSR                    |                    | MOVEL'SETEE"    | @@OPER        |          | 10.11.9                                  |
| 31.00                                                    | CSR                    |                    | CALL 'XF0902'   |               |          | 10.11.9                                  |
| 32.00                                                    | C*                     |                    |                 |               |          | 10.11.9                                  |
| 33.00                                                    | CSR                    |                    | PARM            | PS@@1         |          | 10.11.9                                  |
| 34.00                                                    | CSR                    |                    | PARM            | I0902         |          | 10.11.9                                  |
| 35.00                                                    | CSR                    | @@IOR              | COMP 'ERR'      |               | 99       | 10.11.9                                  |
| 36.00                                                    | C*                     |                    |                 |               |          | 10.11.9                                  |
| 37.00                                                    | C*                     |                    |                 |               |          | 10.11.9                                  |
| 00 00                                                    | C*                     | 1.1.11 Set I       | Lower Limit:    |               |          | 10.11.9                                  |
| 00.00                                                    | C*                     |                    |                 |               |          | 10.11.9                                  |
| 39.00                                                    | C*                     | Old Code:          |                 |               |          | 10.11.9                                  |
| 39.00<br>40.00                                           |                        |                    | SETILIOIOIC     |               | 849985   | 10 11 0                                  |
| 39.00<br>40.00<br>41.00                                  | CSR                    | ABK01              | DETERTOTOTO     |               | 010000   | 10.11.9                                  |
| 40.00<br>41.00<br>42.00                                  | CSR<br>C*              | ABK01              | SEIDEUTOIC      |               | 019903   | 10.11.9                                  |
| 239.00<br>240.00<br>241.00<br>242.00<br>243.00           | CSR<br>C*<br>C*        | ABK01<br>New Code: | SEILLIUIUIC     |               | 019903   | 10.11.9<br>10.11.9<br>10.11.9            |
| 239.00<br>240.00<br>241.00<br>242.00<br>243.00<br>244.00 | CSR<br>C*<br>C*<br>CSR | ABK01<br>New Code: | MOVEL'A61'      | @@FMT         | 019905   | 10.11.9<br>10.11.9<br>10.11.9<br>10.11.9 |
|                                      | 665 B                |               |                               |         |     |                      |
|--------------------------------------|----------------------|---------------|-------------------------------|---------|-----|----------------------|
| 246.00                               | CSR                  |               | MDVEL'SETILL'                 | @@OPER  |     | 10.11.92             |
| 247.00                               | CSR                  |               | Z-ADDI<br>CALL (YE0101/       | @@KINUM |     | 10.11.92             |
| 248.00                               | CSR<br>C*            |               | CALL XF0101                   |         |     | 10.11.92             |
| 249.00                               | C ~                  |               |                               | DOco1   |     | 10.11.92             |
| 250.00                               | CSR                  |               | DADM                          | T0101   |     | 10.11.92             |
| 252 00                               | CSR                  | MATOR         | COMP (FOF)                    | 10101   | 84  | 10.11.92             |
| 253 00                               | CSR                  | @@IOR         | COMP 'EO'                     |         | 85  | 10.11.92             |
| 254 00                               | CSR                  | @@IOR         | COMP 'ERR'                    |         | 99  | 10 11 92             |
| 255.00                               | C*                   | 00101         | Contr Lint                    |         |     | 10.11.92             |
| 256.00                               | C*                   | Old Code:     |                               |         |     | 10.11.92             |
| 257.00                               | CSR                  | *LOVAL        | SETLLI0101C                   |         | 99  | 10.11.92             |
| 253.00                               | a*                   |               |                               |         |     | 10.11.92             |
| 259.00                               | C*                   | New Code:     |                               |         |     | 10.11.92             |
| 260.00                               | CSR                  |               | MOVIL'A61'                    | @@FMT   |     | 10.11.92             |
| 261.00                               | CSR                  |               | MOVfl'ABKY03'                 | @@KLST  |     | 10.11.92             |
| 262.00                               | CSR                  |               | MOVEL'SETLV'                  | @@OPER  |     | 10.11.92             |
| 263.00                               | CSR                  |               | CALL'XF0101'                  |         |     | 10.11.92             |
| 264.00                               | C*                   |               |                               |         |     | 10.11.92             |
| 265.00                               | CSR                  |               | PARM                          | PS@@1   |     | 10.11.92             |
| 266.00                               | CSR                  |               | PARM                          | I0101   |     | 10.11.92             |
| 267.00                               | CSR                  | @@IOR         | COMP 'ERR'                    |         | 99  | 10.11.92             |
| 263.00                               | C*                   |               |                               |         |     | 10.11.92             |
| 269.00                               | C*                   |               |                               |         |     | 10.11.92             |
| 270.00                               | C^ 1                 | .1.12 Update: |                               |         |     | 10.11.92             |
| 271.00                               | C*                   | 011 0 1       |                               |         |     | 10.11.92             |
| 272.00                               | C.                   | Old Code:     | TIDD 3 III 0 0 0 0 3          |         | 0.0 | 10.11.92             |
| 273.00                               | CSR                  |               | UPDATI 0902A                  |         | 99  | 10.11.92             |
| 274.00                               | C*                   | New Code      |                               |         |     | 10.11.92             |
| 275.00                               | COD                  | New Code:     | MONTELINCI                    | OODWT   |     | 10.11.92             |
| 278.00                               | CSR                  |               | MDUEL AGI                     | OOKI CT |     | 10.11.92             |
| 273.00                               | CSR                  |               | MDVEL BBRIDI<br>MDVEL/IIDDAT/ | @@CD51  |     | 10.11.92             |
| 279.00                               | CSR                  |               | CALL (YEO902)                 | WWOFER  |     | 10.11.92             |
| 230 00                               | C*                   |               | XF0502                        |         |     | 10.11.92             |
| 230.00                               | CSR                  |               | PARM                          | PS@@1   |     | 10 11 92             |
| 232 00                               | CSR                  |               | PARM                          | T0902   |     | 10 11 92             |
| 233.00                               | CSR                  | @@10R         | COMP 'ERR'                    | 10002   | 99  | 10.11.92             |
| 234.00                               | C*                   |               |                               |         |     | 10.11.92             |
| 235.00                               | C*                   | Old Code:     |                               |         |     | 10.11.92             |
| 236.00                               | C*                   |               | Read                          |         |     | 10.11.92             |
| 237.00                               | C*                   |               | Unlock                        |         |     | 10.11.92             |
| 233.00                               | C*                   |               | Chain                         |         | 82  | 10.11.92             |
| 239.00                               | C*                   |               |                               |         |     | 10.11.92             |
| 290.00                               | CSR                  |               | UPDATI0902A                   |         | 99  | 10.11.92             |
| 291.00                               | C*                   |               |                               |         |     | 10.11.92             |
| 292.00                               | C*                   | New Code:     |                               |         |     | 10.11.92             |
| 293.00                               | C*                   |               | Read with no lo               | ock     |     | 10.11.92             |
| 294.00                               | C*                   |               |                               |         |     | 10.11.92             |
| 295.00                               | CSR                  |               | MOVEL'A61'                    | @@FMT   |     | 10.11.92             |
| 296.00                               | CSR                  |               | MOVEL'GBKY01'                 | @@KLST  |     | 10.11.92             |
| 297.00                               | CSR                  |               | MOVEL, OPDIC,                 | @@OPER  |     | 10.11.92             |
| 290.00                               | CSR                  |               | CALL (YEOGO2)                 | WELINDM |     | 10.11.92             |
| 300 00                               | C'*                  |               | CALL AF0902                   |         |     | 10.11.92             |
| 301.00                               | CGP                  |               | MAVD                          | DS@@1   |     | 10.11.92             |
| 302.00                               | CSR                  |               | PARM                          | T0902   |     | 10.11.92             |
| 303 00                               | CSR                  | @@TOR         | COMP 'NF'                     | 10902   | 82  | 10 11 92             |
| 304.00                               | CSR                  | @@IOR         | COMP 'ERR'                    |         | 99  | 10.11.92             |
| 305.00                               | C*                   |               |                               |         |     | 10.11.92             |
| 306.00                               | C*                   |               |                               |         |     | 09.11.92             |
| 307.00                               | C*                   | 1.1.13 Write: |                               |         |     | 10.11.92             |
| 308.00                               | C*                   |               |                               |         |     | 09.11.92             |
| 309.00                               | C*                   | Old Code:     |                               |         |     | 09.11.92             |
| 310.00                               | CSR                  |               | WRITEI0101K                   |         | 99  | 10.11.92             |
| 311.00                               | C*                   |               |                               |         |     | 09.11.92             |
| 312.00                               | C*                   | New Code:     |                               |         |     | 09.11.92             |
| 313.00                               | CSR                  |               | MDVEL'A61'                    | @@FMT   |     | 10.11.92             |
| 314.00                               | CSR                  |               | MDVIL'ABKY11'                 | @@KLST  |     | 10.11.92             |
| 315.00                               | CSR                  |               | MDVEL'WRITE'                  | @@OPER  |     | 10.11.92             |
| 316.00                               | CSR                  |               | CALL 'XF0101'                 |         |     | 10.11.92             |
| 317.00                               | C*                   |               |                               | B.0     |     | 09.11.92             |
| 313.00                               | CSR                  |               | PARM                          | PS@@1   |     | 09.11.92             |
| 319.00                               | CSR                  | 00100         | PARM COMP (EDD)               | TOTOT   | 0.0 | 10.11.92             |
| 320.00                               | CSR                  | @@IOR         | COMP , EKK,                   |         | 22  | 10.11.92             |
| 322.00                               | C*                   |               |                               |         |     | U9.11.92             |
| 322.00                               | C* 1                 | 1 14 IInlock  |                               |         |     | 10 11 00             |
| 323.00                               | C* 1                 | .1.14 UNLOCK: |                               |         |     | 10.11.92<br>Ng 11 go |
| 227.00                               | C*                   | Old Code.     |                               |         |     | 09.11.92             |
| 325 00                               | <u> </u>             | ora coac.     | EXCPTUNLOCK                   |         |     | 10 11 92             |
| 325.00                               | CSR                  |               |                               |         |     |                      |
| 325.00<br>326.00<br>327.00           | CSR<br>C*            |               | :                             |         |     | 10.11.92             |
| 325.00<br>326.00<br>327.00<br>328.00 | CSR<br>C*<br>0101012 | A E           | :<br>UNLOCK                   |         |     | 10.11.92<br>10.11.92 |

| 329.00 | C^        |       |         |               |          |             | 09.11.92    |
|--------|-----------|-------|---------|---------------|----------|-------------|-------------|
| 330.00 | C*        | New   | Code:   |               |          |             | 09.11.92    |
| 331.00 | CSR       |       |         | MOVEL'A61'    | @@FMT    |             | 10.11.92    |
| 332.00 | CSR       |       |         | MOVEL'ABKY01' | @@KLST   |             | 10.11.92    |
| 333.00 | CSR       |       |         | MOVEL'UNLCK'  | @@OPER   |             | 10.11.92    |
| 334.00 | CSR       |       |         | CALL 'XF0101' |          |             | 09.11.92    |
| 335.00 | C*        |       |         |               |          |             | 09.11.92    |
| 336.00 | CSR       |       |         | PARM          | PS@@1    |             | 09.11.92    |
| 337.00 | CSR       |       |         | PARN          | 10101    |             | 10.11.92    |
| 338.00 | CSR       |       | @@IOR   | COMP 'ERR'    |          | 99          | 10.11.92    |
| 339.00 | C*        |       |         |               |          |             | 09.11.92    |
| 340.00 | C*        |       |         |               |          |             | 10.11.93    |
| 341.00 | C*        | 2.1.1 | X09031: |               |          |             | 19.01.93    |
| 342.00 | C*        |       |         |               |          |             | 19.01.93    |
| 343.00 | CSR       |       |         | CALL 'X09031' |          |             | 19.01.93    |
| 344.00 | C*        |       |         |               |          |             | 19.01.93    |
| 345.00 | CSR       |       |         | PARM '2'      | #CALC 1  |             | 19.01.93    |
| 346.00 | CSR       |       |         | PARM          | #CO 5    |             | 19.01.93    |
| 347.00 | CSR       |       |         | PARM          | #DG 60   |             | 19.01.93    |
| 348 00 | CSR       |       |         | PARM          | #PN 20   |             | 19 01 93    |
| 349 00 | CSR       |       |         | PARM          | #FV 20   |             | 19 01 93    |
| 350 00 | CGP       |       |         | DAPM          | #CTV 20  |             | 19 01 93    |
| 351 00 | CGP       |       |         | DDAM          | #EDT 1   |             | 19 01 93    |
| 352 00 | COR       |       |         | DAPM /1/      | HDGSV 1  |             | 19 01 93    |
| 352.00 | CSR<br>C* |       |         | FARM 1        | #DG51 1  |             | 19.01.93    |
| 353.00 | C*        |       |         |               |          |             | 19.01.93    |
| 354.00 | C*        |       |         |               |          |             | 19.01.93    |
| 355.00 | C*        | 2 2 1 | V0001.  |               |          |             | 10 01 02    |
| 350.00 | C *       | 2.2.1 | X0901:  |               |          |             | 19.01.93    |
| 357.00 | C ^       |       |         | CATT / V0001/ |          |             | 19.01.93    |
| 358.00 | CSR       |       |         | CALL X0901    |          |             | 19.01.93    |
| 359.00 | C*        |       |         |               | BOOM 4   |             | 19.01.93    |
| 360.00 | CSR       |       |         | PARM 'I'      | PSSYM I  |             | 19.01.93    |
| 361.00 | CSR       |       |         | PARM RPAM     | PSOMOD I |             | 19.01.93    |
| 362.00 | CSR       |       |         | PARM '1'      | PSIMOD 1 |             | 19.01.93    |
| 363.00 | CSR       |       |         | PARM RPGLBA   | PSANI 29 |             | 19.01.93    |
| 364.00 | CSR       |       |         | PARM *BLAMK   | PSMCU 12 |             | 19.01.93    |
| 365.00 | CSR       |       |         | PARM *BLANK   | PSOBJ 6  |             | 19.01.93    |
| 366.00 | CSR       |       |         | PARM *BLANK   | PSSUB 8  |             | 19.01.93    |
| 367.00 | CSR       |       |         | PARM          | PSERRM 4 |             | 19.01.93    |
| 368.00 | C*        |       |         |               |          |             | 19.01.93    |
| 369.00 | C*        |       |         |               |          |             | 19.01.93    |
| 370.00 | C*        |       |         |               |          |             | 19.01.93    |
| 371.00 | C*        | 2.3.1 | X0006:  |               |          |             | 19.01.93    |
| 372.00 | C*        |       |         |               |          |             | 19.01.93    |
| 373.00 | CSR       |       |         | CALL 'X0006'  |          |             | 19.01.93    |
| 374.00 | C*        |       |         |               |          |             | 19.01.93    |
| 375.00 | CSR       |       |         | PARM 'I'      | PSOMOD 1 | output mode | 19.01.93    |
| 376.00 | CSR       |       |         | PARM          | PSIMOD 1 | input mode  | 19.01.93    |
| 377.00 | CSR       |       |         | PARM SFMCU    | PSMCU 12 | cost center | 19.01.93    |
| 373.00 | CSR       |       |         | PARM          | PSERRM 4 | error flag  | 19.01.93    |
| 379.00 | CSR       |       |         | PARM          | 10006    | F0006 reco  | rd 19.01.93 |
| 380.00 | C*        |       |         |               |          |             | 19.01.93    |
| 381.00 | C*        |       |         |               |          |             | 19 01 93    |
|        | 2         |       |         |               |          |             |             |

## **Commonly Used File Servers**

| Case | File Server | Description                 | Notes                |
|------|-------------|-----------------------------|----------------------|
| Х    | X0005       | User Defined Codes Server   | Retrieve Only        |
| Х    | X0006       | Retrieve Cost Center Master | Retrieve & Scrub     |
|      | XF0006      | Cost Center I/O             | Add/Change/Delete    |
|      | X0010       | Automatic Next Numbering    | Retrieve & Increment |
|      | X9203       | DD Alpha Description        | Retrieve Only        |
| Х    | X9800E      | Data Dictionary Info        | Editing Info         |
|      | XF0101      | Address Book I/O            | Add/Change/Delete    |
|      | XS0101LA    | Address Book                | Retrieve Only        |
|      | X0901       | Account Master              | Retrieve & Formats   |
|      | XF0901      | Account Master I/O          | Add/Change/Delete    |
|      | X41LOCN     | Location Format             |                      |
|      | X41LOT      | Lot Number Assignment       |                      |
|      | X41DUP      | Lot Master Duplicate        | Edits                |
|      | X4101       | Item Master                 | Retrieve & Edit      |
|      | X4108       | Lot Master Update           | Creates & Updates    |
|      | X4111       | Write to Item Ledger        | Writes Only          |
|      | XF4111      | CARDEX I/O                  | Retrieve Only        |
|      | XF42119     | Sales History I/O           | Add/Change/Delete    |
|      | XF42199     | Sales Detail Ledger I/O     | Add/Change/Delete    |
|      | XF43199     | Purchasing History I/O      | Add/Change/Delete    |

### **About Functional Servers**

A functional server allows you to enhance the processing and maintenance of your application programs. Functional servers provide a central location for standard business rules about entering documents, such as vouchers, invoices, and journal entries. These business rules establish the following:

Data dictionary default values

Field edits and valid values

Error processing

Relationships between fields or applications

To work with functional servers you should understand:

What functional servers are

What the advantages of using them are

How to set up the business rules

How they function

### What Are Functional Servers?

A functional server is:

A server that performs all transaction validation and database updates.

This type of server is designed to relieve application programs from the burden of performing edit and update operations. This functionality is removed from the application program and placed into a server.

A functional server is a called program. The application program calling the server must tell the server what action is to be performed for every transaction. In turn, the functional server will return error messages, record error flags, and record update flags to the application program to use when determining the result of a call to a server. Functional Servers have the following naming convention:

XT (file name) (server version)

For example: The function server for the F0411 file should appear as:

XT0411Z1

The following diagram depicts the flow of a typical program using a functional server:

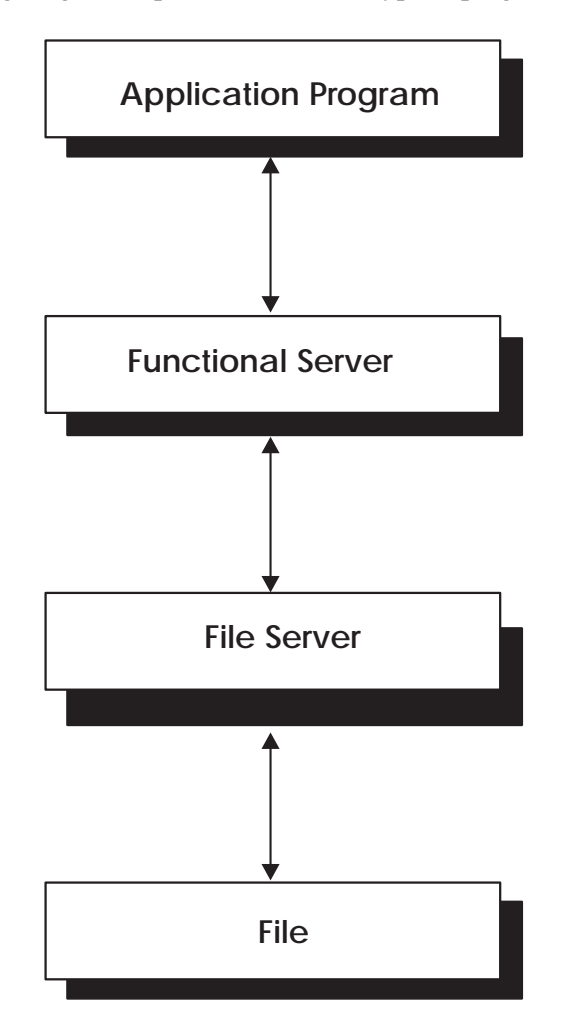

### What are the Advantages of Using a Functional Server?

Minimizes maintenance and versioning of your software.

Data editing routines and actual file updates can be isolated.

Provide greater flexibility. Multiple programs can use the same functional server.

The transition from an old database to a new database will be smoother. Instead of applying all new programs, you will only have to apply a new set of functional servers.

Ability to implement one functional server at a time without affecting the rest of your system.

### What are the Disadvantages of Using a Functional Server?

A functional server is minutely slower because you are performing an external call to the server from your program.

Functional server programs tend to be large.

### Setting Up Business Rules for an Entry Program

#### To set up business rules for an entry program

- 1. Create a DREAM Writer version for a specific functional server program (for example, XT0411Z1 for voucher entry).
- 2. Set the processing options within the version according to your company requirements.
- 3. Specify the version you want the entry program to use in the processing options for that entry program.

You can have all your entry programs use the same DREAM Writer version (and thus, use the same rules) or you can set up different DREAM Writer versions. J.D. Edwards provides DREAM Writer version ZJDE0001 as the default functional server version for your entry programs.

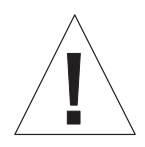

Only the person responsible for system-wide setup should make changes to the functional server version. For more information about how to set up DREAM Writer versions, see the *Technical Foundation Guide*.

### How Does a Functional Server Function?

When a functional server is called, an entire transaction will be processed.

Generally, once a functional server is called, it will receive the data entered by you and load it into a user space.

It will then perform its functionality on the data.

Finally, it will return the requested data back to the calling program via the user space. If any errors occur, they will be loaded into a user index.

Three interfaces are used to communicate with the functional server. They are:

The call parameters The control fields within each user space line The error index

### **Functional Server Highlights**

Provides all editing for a transaction Provides field default values Provides all database updates Performs inquiry for an entire transaction

Runs interactively or in batch

Supports a multitude of user interfaces

#### **Basic Accounting Transactions**

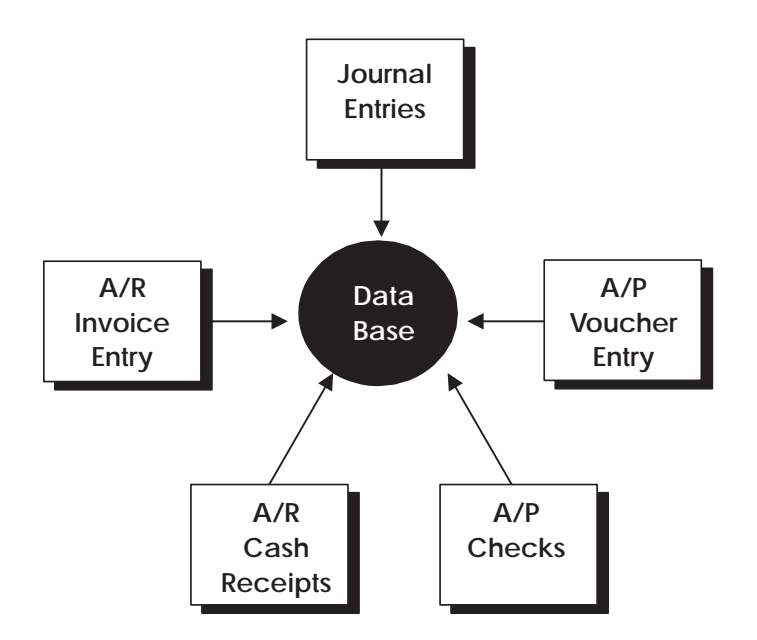

In the Financial System there are five basic transactions:

Journal Entries A/P Voucher Entry

A/P Checks

A/R Invoice Entry

A/R Cash Receipts

J.D. Edwards uses one program for each part or transaction of the system.

#### **Example: Voucher Processing Functional Server**

The following graphic shows the programs that use the voucher processing functional server. J.D. Edwards provides two demo versions of the functional server, ZJDE0001 and ZJDE0002.

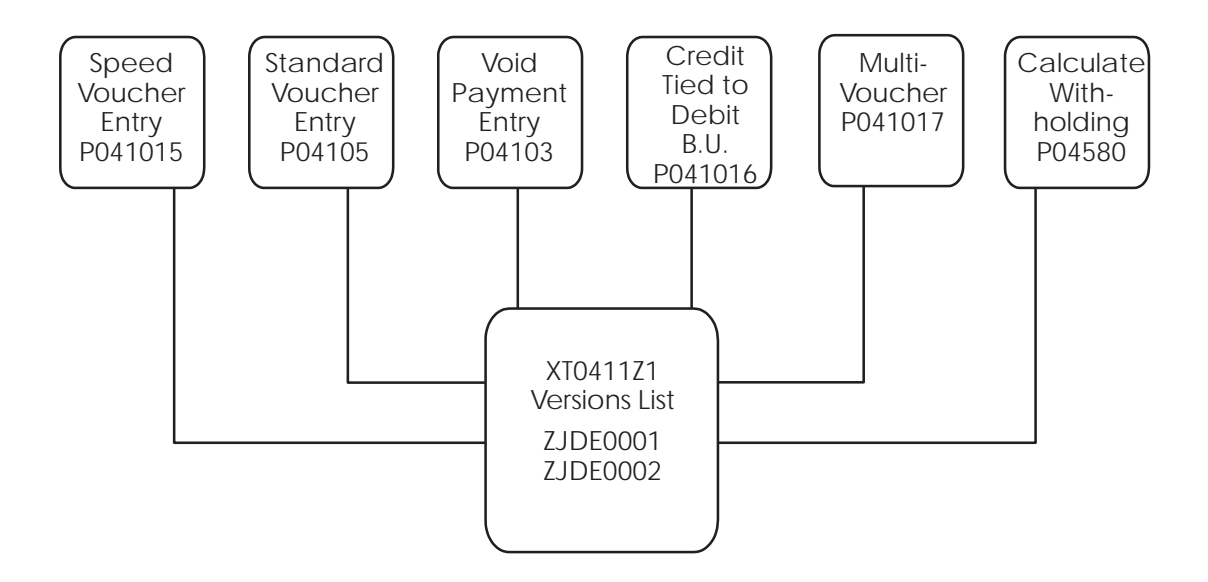

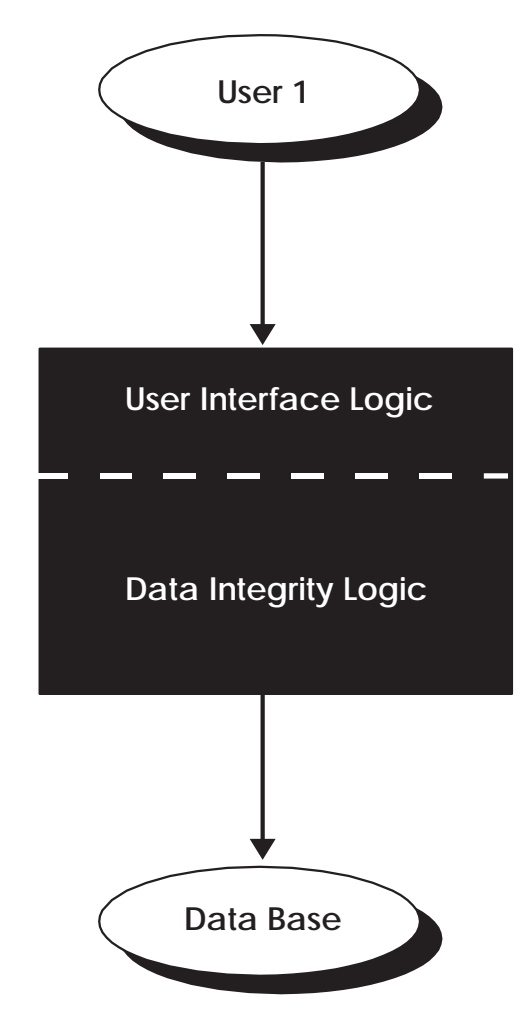

### **Program Example – Traditional Architecture**

Each program contains both the User Interface Logic and the Data Integrity Logic. You would access this one program to interface with the database.

#### **User Interface Logic**

Screen format

Skip to and section

Fill screen

Field formatting

Help functions

Error message display

Touch and feel

#### **Data Integrity Logic**

Field editing

Multi-field editing

Transaction editing

Default logic

Error message selection

Tax processing

Currency processing

Database update

Example – Traditional Architecture . . . . . . Alternative Method of Entry

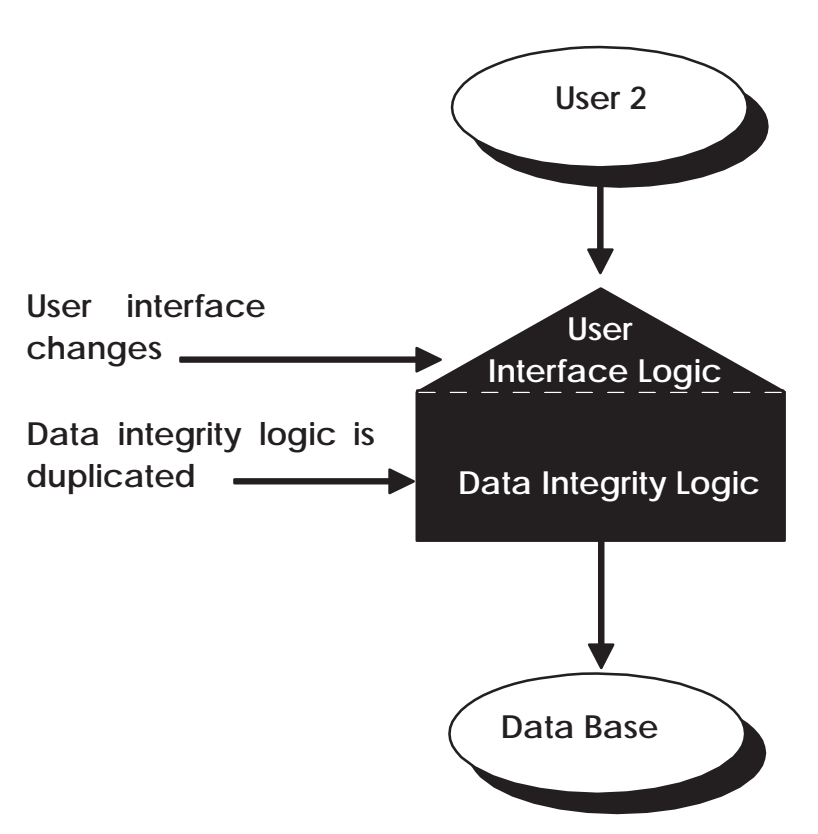

If a user wanted the screen to look different, the User Interface Logic would have to change. The Data Integrity Logic remained the same as it was duplicated.

# Example – Traditional Architecture . . . . . . Various Entry Methods

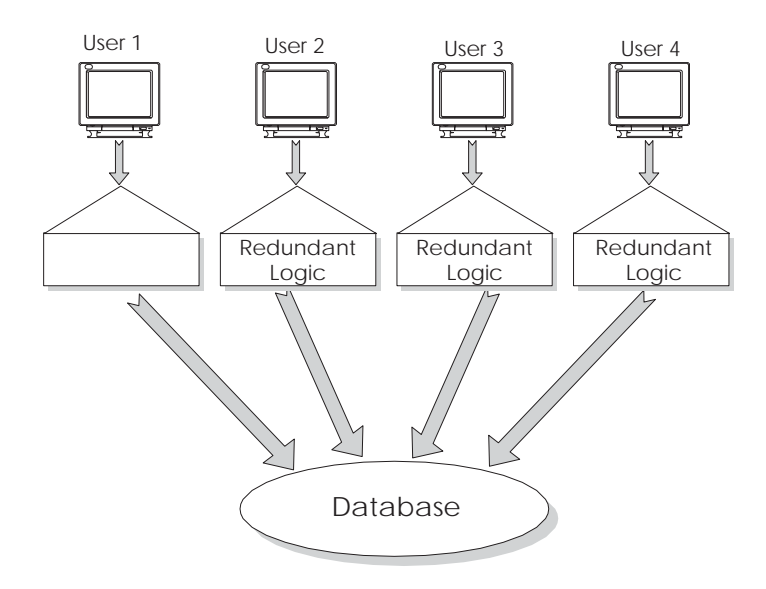

Several users each wanted their own User Integrity logic. The Data Integrity Logic remained the same and was duplicated too many times.

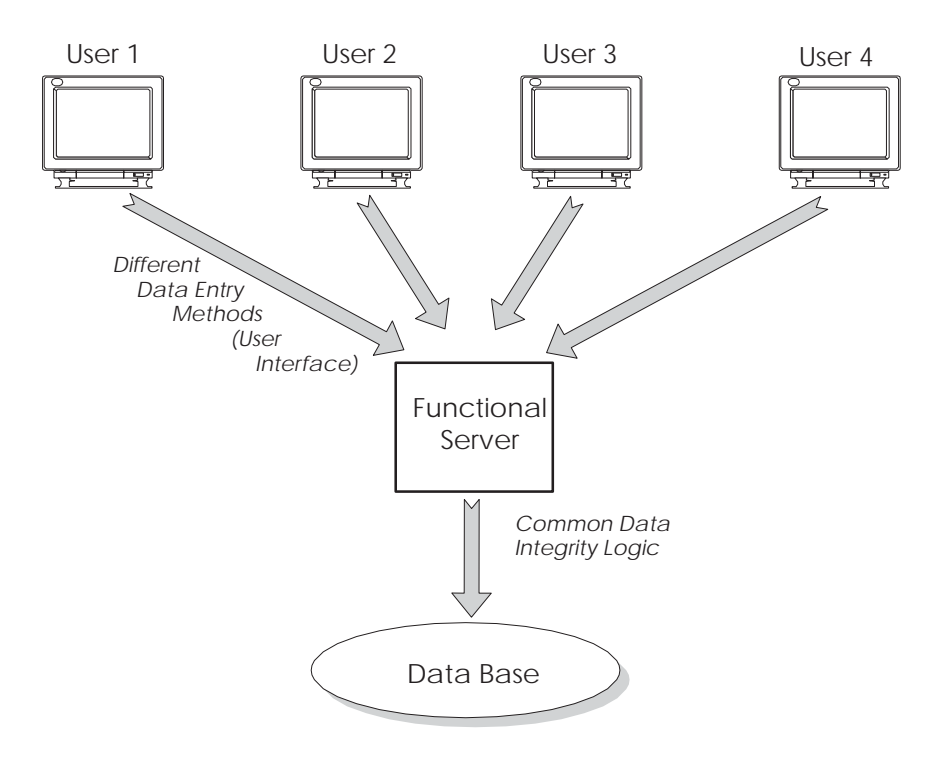

### Example – JDE Open Application Architecture ... ... Various Entry Methods

The creation of a Functional Server allows you to maintain the Data Integrity Logic in one common program. The Functional Server becomes separated from each User Integrity Logic program. All of the User Integrity Logic programs access one Functional Server to interface with the database. This concept is called an **Open Application Architecture**.

#### **Open Application Architecture**

In the Open Application Architecture, the database is separated from each User Integrity Logic program by the Functional Server. The advantages of the Open Application Architecture are:

> Standard Entry Programs External Open Application Architecture PC Input Application Customer Input Application PC-AS/400 Interface Batch Input Processor

Internal Open Application Architecture (Functional Servers)

Database

Automatic Consistency Reduced Maintenance Burden Stability of Custom Code Separation of Development Efforts Performance Enhancements

### **Functional Server Interface**

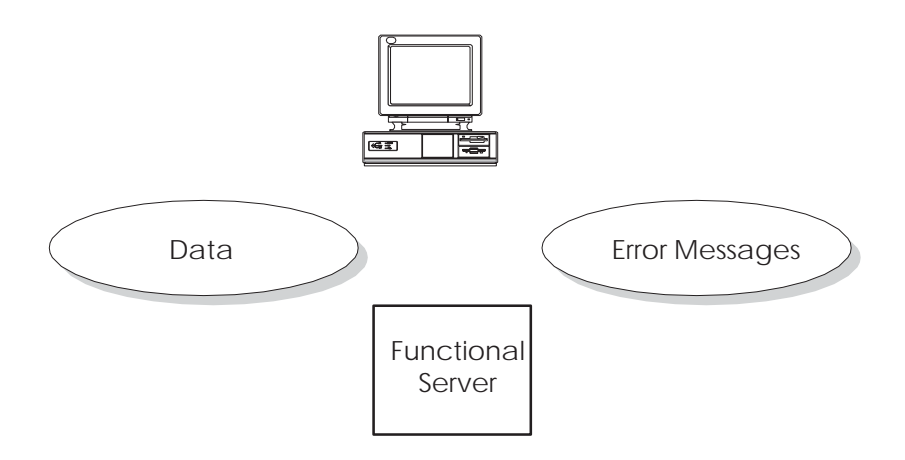

A Functional Server must handle two basic components:

Data

Error messages

#### **Functional Server Transaction Data**

Arithmetic:

- 1) Full transaction passed to server at one time
- 2) A single transaction can have more than 1,000 lines
- 3) Each line from 500 to 1,000 characters long

= A lot of space

Story Problem:

How can program A pass program B a one thousand line transaction without using a 1–meg parameter?

### **Functional Server Error Messages**

Arithmetic:

| 1)             | Each field can have an error                |  |  |  |  |
|----------------|---------------------------------------------|--|--|--|--|
| 2)             | Each line can have 150 or more fields       |  |  |  |  |
| <u>3)</u>      | Each transaction can have hundreds of lines |  |  |  |  |
|                | = A lot of space                            |  |  |  |  |
| Story Problem: |                                             |  |  |  |  |

How can program A pass program B a one thousand line transaction without using a 1–meg parameter?

#### Answers

- #1. User Space
- #2 User Index

#### **Functional Server Interface**

A Functional Server can interact with a User Space and a User Index by passing and receiving parameters.

### **Functional Server Parameters**

Single data structure defined in /COPY module

Two sections: fixed and application specific

- Fixed parameters
  - Action code (edit, update, inquire)
  - Number of lines in transactions
  - DREAM Writer version of Functional Server
- Application specific parameters
  - Contains header information for a transaction
  - Document number of transaction
  - Total amount of transaction
  - Batch number of transaction

#### **Functional Server User Space**

- One big data area
- Maximum of 16 meg
- Beginning 100 bytes of user space reserved
- Data portion of user space contains formatted lines
  - User space lines defined by /COPY module
  - Each line contains three sections

Control section

Application specific section

Record format section

#### Functional Server User Index

- One big keyed data area
- Used to pass error messages back to application
- User index entry defined using a /COPY module
- Each user index entry contains two sections
  - Key

Application ID

Line number (assigned by application program)

Data item in error

Error code

• Data – value of erroneous data

#### **Functional Server /COPY Modules**

- All User Space and User Index formats contained in /COPY modules
- All database record formats contained in /COPY modules
- /COPY module I00FS@@ contains generic data structures and constants
- Each Functional Server has its own I00FSxx /COPY module to define application specific data structures

### **Creating User Space and User Index**

- OS/400 APIs
- X00991
  - Called once for each Functional Server an application program intends to use
  - Creates user space and user index for each Functional Server
  - Returns name and library where user space exists
  - Returns the length each user space line should be

#### Accessing the User Space

- Writing to the user space X98CHGUS
  - .J.D. Edwards version of QUSCHGUS API
  - Updates a user space beginning at offset x for length
  - Similar to CHGDTAARA command
- Reading from the user space QUSRTVUS
  - API
  - Retrieves data from a user space beginning at offset x for length
  - Similar to RTVDTAARA command
- Application responsibilities
  - Remember number of lines written to user space
  - Increment user space offset

#### Accessing the User Index

- User Index written to by Functional Server
- Reading from the User Index
  - C00RIX/COPY module reads the User Index
  - C00RIX returns formatted error message defined by /COPY module
  - First execution of C00RIX reads first entry in User Index
  - Subsequent executions of COORIX do read nexts
  - Uses X00IDX under the covers
- Application responsibilities
  - Remember the value of your Application ID (typically program name)
  - Set flag for initial read of User Index by COORIX
  - Use the data item name and line number in error to set on screen indicators

#### Interactive Program Cycle Using a Functional Server

- Mainline no change
- S001 no change
- S003
  - No change for add, change, or delete
  - Call Functional Server to perform an inquiry
- S004 Retrieve records from User Space for display on screen

#### Interactive Program Cycle Using a Functional Server

- S005:
  - Application program performs "scrubs" only
  - Write data records to User Space
  - Call Functional Server to perform edits
  - Read each line from User Space to redisplay defaulted information
  - Execute COORIX to determine each data item in error so that screen error indicators may be set ON
- S010 call Functional Server to perform an update

## The Call Parameters for the Functional Server

The call parameters provide commands to the functional server which apply to all transaction lines in the input user space.

| PARM (Length)               | Explanation                                                                                                    |  |  |
|-----------------------------|----------------------------------------------------------------------------------------------------|--|--|
| #PFUNC(1)                   | Specifies a function code. The valid values are:                                                                                                    |  |  |
|                             | 0 Edit and Update                                                                                                    |  |  |
|                             | 1 Edit only                                                                                                    |  |  |
|                             | 2 Update only                                                                                                    |  |  |
|                             | I Inquire                                                                                                    |  |  |
| #PVERS (3)<br>(10 as of A6) | The DREAM Writer version number you are executing. This<br>parameter uses the version number to retrieve processing<br>options for the server. The default version number will be 001.<br>This allows global processing options to be set at the server<br>level, instead of for each program.       |  |  |
| #PSPCN (20)                 | The name of the user space which the program has used. The user space contains the modified database records. Characters 1–10 contain the space name, and characters 11–20 contain the library name.                                                                                                 |  |  |
| #PSPCB (9,0)                | The byte position within the user space where the application data begins. Characters in the space prior to this position contain header information used by the functional server.                                                                                                    |  |  |
| #PNBRL (5,0)                | The number of lines in the input user space which the application program has loaded. When inquiring, this contains the number of lines output to the user space.                                                                                                    |  |  |
| #PWARN (1)                  | This parameter contains a code explaining how you want<br>warnings to be handled. The valid values are:                                                                                                    |  |  |
|                             | 0 Normal warning processing                                                                                                    |  |  |
|                             | 1 Treat warnings as errors                                                                                                    |  |  |
|                             | 2 Ignore warnings                                                                                                    |  |  |
| #PCYCL(1)                   | This parameter is only used if the #PWARN parameterspecifies normal warning processing. The valid values are:0No cycle, all cycle processing ignored1First cycle, all warning messages are sent to the<br>program2Second cycle, only warning messages not previously<br>sent are sent to the program |  |  |
| #PDFTC (1)                  | Specifies how you want field values to be defaulted. 0 will default field values for add lines only and 1 will default field values for change or add lines.                                                                                                    |  |  |
| #PXATP (3)                  | The application specific transaction type.                                                                                                    |  |  |

| PARM (Length) | Explanation                                                                                                    |
|---------------|----------------------------------------------------------------------------------------------------|
| #PLVL (1)     | The transaction level. 0 implies that each detail record to be<br>updated or added has been sent in the input user space. 1<br>applies only to changes or deletions because only one record is<br>sent in the input user space and the server will change or delete<br>all other records for that transaction. |
| #PPROG (10)   | The name of the calling program. This is used by the server to update the program name field in the updated database records.                                                                                                    |
| #PAPPL (10)   | The application ID value used for writing entries to the error<br>index. Generally, this may be the same value as the calling<br>program.                                                                                                    |
| #PFLDS (4,0)  | The number of fields which have been loaded to the Field Names Array parameter.                                                                                                    |
| #PFMT (10)    | The record format identifier the application program has used.<br>This is used for versioning, allowing the database to change<br>without the need for recompiling the application program.                                                                                                    |
| #PEDIT (1)    | Indicates the overall result of edits performed against all transaction lines. 0 implies that the edits went OK, 1 means there were some warnings, 2 is errors occurred.                                                                                                    |
| #PUPDT (5,0)  | The number of database updates which occurred. This will<br>allow the program to know whether any updates actually<br>occurred.                                                                                                    |
| #PERR (4)     | Specifies any errors that occurred within the server. A non–blank value indicates a fatal error occurred.                                                                                                    |
| #PFERR (4)    | Contains the first error message found during editing.                                                                                                    |
| #PFDTA (4)    | Contains the data item of the first field which had an error during editing.                                                                                                    |
| #P#MDE (1)    | For currency translations, this contains the mode of entry. If<br>this value is passed as blank, the server will output the default<br>mode of entry.                                                                                                    |
| #PCRCD (3)    | For currency translations, this contains the currency code of<br>entry. If this value is passed as blank, the server will output the<br>default currency code.                                                                                                    |
| #PCRR (15,7)  | For currency translations, this contains the currency exchange<br>rate of entry. If this value is passed as zero, the server will<br>output the default currency rate.                                                                                                    |
| #PIDXN (20)   | The name of the user index which the functional server will use<br>to return error messages to the program. Characters 1–10<br>contain the index name, and characters 11–20 contain the<br>library name.                                                                                                    |
| #PSPCL (5,0)  | The total length of each user space record. This includes both<br>the user space control fields and the database record format.                                                                                                    |

| PARM (Length)  | Explanation                                                                                                    |
|----------------|----------------------------------------------------------------------------------------------------|
| #0SPSPEC (100) | This is a data structure which is redefined by each server.<br>Generally, this will contain the key fields which a specific<br>server uses.                                                                                                    |
| VariableVary   | An array of field names which the program has used. Only<br>fields in this array will be updated in the database. If the first<br>element contains *ALL, then all fields will be used. The<br>number of field names parameter should contain the number of<br>entries loaded into this array. |

### **Control Fields within the User Space**

| PARM (Length) | Explanation                                                                                                    |
|---------------|----------------------------------------------------------------------------------------------------|
| #SPCAC (1)    | The line action code. The valid values are:<br>A Add the record<br>D Delete the record<br>C Change the record<br>U Change the record if it already exists, otherwise add<br>the record<br>V Void the record                                |
| #SPCID (15,0) | Used by the program to uniquely identify each line in the user space. (optional)                                                                                                    |
| #SPCER(1)     | The line error code.<br>X = the line is OK<br>1 = some warnings<br>2 = errors.                                                                                                    |
| #SPCUP (1)    | The line update code.<br>0 = the line was not updated<br>1 = updated.                                                                                                    |
| #SPCRR (9,0)  | Contains the database relative record number which<br>corresponds to this user space record. For adds, this is only<br>loaded following an update operation. For changes and deletes,<br>this is updated following an edit operation.      |
| #SPCMN (2,0)  | Contains the database physical file member number which<br>corresponds to this user space record. For adds, this is only<br>loaded following an update operation. For changes and<br>deletes, this is updated following an edit operation. |
| #SPCPG (12)   | Allows the program to store up to 12 bytes of information with each user space record.                                                                                                    |
| #SPCAP (100)  | Any application specific information which must be passed to<br>the server for each transaction line, but is not contained within<br>the transaction record format.                                                                        |
| VariableVary  | Externally described record format for the transaction record.                                                                                                    |

The input user space can contain multiple lines for each control field.

### Error Message Index Line (C00RIX)

The output error message index contains warning and error messages issued for each line in the user space. The structure of the message index line is as follows:

| Field (Length) | Explanation                                                                                                    |
|----------------|----------------------------------------------------------------------------------------------------|
| #IDXAP (10)    | The application identifier from the input parameter. Allows a program to access only its error messages.           |
| #IDXID (15,0)  | The line identifier from the input user space.                                                                     |
| #IDXFN (10)    | The data item portion of the field name.                                                                           |
| #IDXER (4)     | Contains the data dictionary error message code.                                                                   |
| #IDXMD (88)    | Contains the error message substitution data. Generally, this is<br>the value of the field which caused the error. |

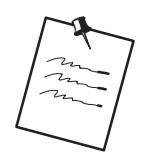

Interactive programs using a functional server must include a call to P0000EX (in addition to P0000E) in S00EX when the F7 (Display Errors) key is pressed. P0000EX will retrieve and display the error messages contained in the Error Message Index (C00RIX).

### **Example – Functional Server Program Sections**

Copy module E\*\* \*\*\*\*\* E\* Copy Composite Member for Functional Server E\* E/COPY JDECPY,E00FS@@ E\*\*\*\*\*\* Copy Composite Member for Functional Server containing generic data structures for functional server. Contains control parameter I/COPY JDECPY, I00XFSRV list for file servers Contains record image of F0101 I/COPY JDECPY, I010161 version A6.1 for file servers. CLEARPS@@ MOVEL\$SVCO CALL `XS0010' KY@@ 81 Call to file server XS0010 to retrieve co PARM PS@@ DS0010 currency code. PARM IFEQ `0' ANDEQ`' MOVE \*BLANKS MOVELCCCRCD CALL `XS0013' IN81 RT@@ PS@@ KY@@ 81 \_\_ \_\_\_\_ Call to file server XS0013 to retrieve PARM PS@@ PARM DS0013 IFNE 'N' DS0013 RT@@ PS0013 display decimals. ANDNE\*BLANK CVCDEC MOVE CVCDEC ENDIF ENDIF \$CDO MOVEL'A61' MOVEL'ABKY01' MOVEL'CHAIN' MOVE'Y' @@FMT @@KLST @@OPER @@LOCK Z-ADD1 CALL `XF0101' @@KNUM Call to file server XF0101 to PS@@1 I0101 PARM retrieve record PARM COMP 'NF' @@IOR 81

| Load AR Specific Parameters<br>MOVE #GLDCT #ARDCT<br>MOVE \$SVKCO #ARKCO<br>Z-ADD#GLDCC #ARDOC<br>Z-ADD#GLICU #ARICU<br>MOVE #GLICT #ARICU<br>MOVE #GLICT #ARICT<br>MOVE *BLANK #ARSPL<br>Load functional server parms for edit/update.<br>MOVEL#XIDXN #PIDXN index name<br>MOVEL#XIDXN #PIDXN index name<br>MOVEL#SPAR #PSPEC applicatio<br>MOVE#EBUP #PEUNC function<br>MOVE#BOPT #PEUNC function<br>MOVE#BOPT #PNBRL number of lines<br>Z-ADD1 #PNBRL number of lines<br>Z-ADD1 #PNBRL number of lines<br>Z-ADD1 #PNBRL number of lines<br>Z-ADD1 #PNBRL number of lines<br>MOVE ##IGNW #PWARN warning handler<br>MOVE ##OFF #PLVL detail level<br>MOVE ##OFF #PEVC default on chg<br>MOVE ##POFF #PEVC default on chg<br>MOVE #POFF #PEVC default on chg | *IN81<br>@@IOR | IFEQ '0'<br>ADD \$#FC P<br>MOVEL'A61' @<br>MOVEL'ABKY0'' @<br>CALL 'XF0101'<br>                                                                                                    | ABAFCY<br>@FMT<br>@KLST<br>@OPER<br>2S@@1<br>0101                                                                                                    | 98    | Call t<br>updat                                                                                                    | to file server XF0101 to          |
|----------------------------------------------------------------------------------------------------|----------------|----------------------------------------------------------------------------------------------------|----------------------------------------------------------------------------------------------------|-------|----------------------------------------------------------------------------------------------------|-----------------------------------|
| MOVE HAVE HPART Cype   MOVE #ARSN #PSPCN space name   Z-ADD#ARSL #PSPCL space length   Z-ADD\$@AR #PFDS number of field   MOVE *BLANKS #PFMT   MOVE #HAR1 #PFMT   MOVE #HAR1 #PFMT   MOVE #ARN #PARM                                                                                                    | Load AR Speci  | fic Parameters<br>MOVE #GLDCT<br>MOVE \$SVKCO<br>Z-ADD#GLDOC<br>Z-ADD#GLICU<br>MOVE #GLICT<br>MOVE #GLICT<br>MOVE #GLICT<br>MOVE #BLANK<br>al server parms<br>MOVEL#SPAR<br>MOVE ##EDUP<br>MOVE ##EDUP<br>MOVE ##EDUP<br>MOVE ##EDUP<br>MOVE ##EDUP<br>MOVE ##EDUP<br>MOVE ##FROG<br>MOVE #INV'<br>MOVE #HOFF<br>MOVE #HOFF<br>MOVE #INV'<br>MOVE #ARSN<br>Z-ADD#ARSL<br>Z-ADD#ARSL<br>Z-ADD# | #ARDCT<br>#ARACO<br>#ARACO<br>#ARICU<br>#ARICT<br>#ARSPL<br>for edit/upd<br>#PIDXN<br>#PSPEC<br>#PFUNC<br>#PFUNC<br>#PFUNC<br>#PFUNC<br>#PFCB<br>#PBRL<br>#PSPCB<br>#PPARM<br>#PFMT<br>#PFMT<br>1/<br>#PPARM<br>@ARN | date. | index name<br>applicatio<br>function<br>DW version<br>number of lines<br>space offset<br>warning handler<br>detail level<br>default on chg<br>program name<br>type<br>space name<br>space length<br>number of field<br>format name | Call functional<br>server XT0311Z |

| User space de  | scription                  |              |    |        |
|----------------|----------------------------|--------------|----|--------|
|                | MOVEL#SUGL                 | #SSPCD       |    |        |
| Current user : | space offset               |              |    |        |
|                | Z-ADD\$#GLBG               | #SPCOF       |    |        |
| Set update fla | ag                         |              |    |        |
|                | MOVE ##OFF                 | #SPCUP       |    |        |
| General Ledge: | r record                   |              |    |        |
|                | MOVEAGL01                  | @#SSPC       |    |        |
| Application s  | pecific line dat           | a            |    |        |
|                | MOVEL#SSGL                 | #SPCAP       |    |        |
| Write record   | to user space              |              |    |        |
|                | CALL `X98CHGU<br><br>ENDIF | S′#PCHUS<br> | 81 | ##edit |
|                |                            |              |    |        |

Write records to user space for functional server.

| MOVE *ZERO #GLDOC One-to-One Rel<br>MOVE 'RF' #GLDCT Document Type<br>MOVE \$SVKCO #GLKCO Document Co.<br>Z-ADD\$GLDG #GLDG G/L Date<br>Z-ADD\$GLDG# #GLDG# G/L Date<br>\$FICU IFEQ '<br>Z-ADD*ZERO #GLICU Batch Number<br>ELSE<br>Z-ADD\$ICU #GLICU Batch Number<br>ENDIF<br>MOVE \$SVCO #GLCO Company                                                                                                    |                 |
|----------------------------------------------------------------------------------------------------|-----------------|
| Z-ADD*ZERO #GLICU Batch Number<br>ELSE<br>Z-ADD\$ICU #GLICU Batch Number<br>ENDIF<br>MOVE 'I' #GLICT Batch Type<br>MOVE \$SVCO #GLICO Company                                                                                                    |                 |
| Z-ADD\$ICU #GLICU Batch Number<br>ENDIF<br>MOVE `I' #GLICT Batch Type<br>MOVE \$SVCO #GLCO Company                                                                                                    |                 |
| MOVE \I' #GLICT Batch Type<br>MOVE \$SVCO #GLCO Company                                                                                                    |                 |
| MOVE *BLANKS #GLMOD Add a Model   MOVE *BLANKS #GLIMD Change a Model   MOVE *BLANKS #GLRDI Redistribute JE   MOVE #ARSN #GLCSN A/R Spc Name   MOVE #ARA1 #GLCFM A/R Spc Fmt   MOVE #ARSL #GLCLN A/R Spc Length   MOVE #APSL #GLCDG                                                                                                    |                 |
| MOVE ##ON #GLONE One-to-One Rel<br>Call fur                                                                                                    | nctional server |
| Call functional server - XT0911Z1 - Edit and Update                                                                                                    | 121             |
|                                                                                                    |                 |
| Load functional server parms for edit and update                                                                                                    |                 |
| MOVE\$GACTN#PFUNCAction CodeMOVEL\$#911#PVERSDW versionMOVE#GLSN#PSPCNspace nameZ-ADD\$#GLBG#PSPCBspace offsetZ-ADD1#PNBRLnumber of linesMOVE##IGNW#PWARNwarning handlerZ-ADD*ZERO#PCRRExchange RateMOVE##OFF#PDFTCdefault on chgMOVE*INV'#PXATPtypeMOVE*INV'#PAROGprogram nameZ-ADD\$@GL#PFLDSnumber of fieldMOVE *BLANKS#PFMTformat nameMOVE *BLANKS#PERTformat nameMOVE *BLANKS#PCRRexchange rateMOVE *BLANKS#PERTformat nameMOVE *BLANKS#PERTmode of entryMOVE *BLANKS#PCRRexchange rateMOVE *BLANKS#PCRRexchange rateMOVE *BLANKS#PERCspace lengthMOVEL#SPGL#PSPCLspace lengthMOVEL#SPGL#PSPCapplication par |                 |
| CALL `XT0911Z1' 81                                                                                                    |                 |
| PARM #PPARM<br>PARM @GLN                                                                                                    |                 |
|                                                                                                    |                 |

| User space desc | ription        |               |    |
|-----------------|----------------|---------------|----|
|                 | MOVEL#SUAR     | #SSPCD        |    |
| Current user sp | ace offset     |               |    |
|                 | Z-ADD\$#ARBG   | #SPCOF        |    |
| Read record fro | m user space   |               |    |
|                 | CALL 'QUSRTVUS | ′ #PRTUS<br>- | 81 |
|                 |                |               |    |

Retrieve record from user space.

4–146

| Create Functiona | l Server Object                                           | ts for XT0311Z             | 1  |
|------------------|-----------------------------------------------------------|----------------------------|----|
|                  | CLEAR#PCRT<br>MOVE ##AD<br>MOVE *BLANK<br>MOVEL`XT0311Z1' | #PCRTF<br>#PCRTN<br>#PCRTN |    |
| (                | CALL `X00991 '                                            |                            | 81 |
| -                | PARM                                                      | #PCRT                      |    |

| Create Function | al Server Obje                                          | cts for XTO                  | 911Z1 |
|-----------------|---------------------------------------------------------|------------------------------|-------|
|                 | CLEAR#PCRT<br>MOVE ##AD<br>MOVE *BLANK<br>MOVEL`XT0911Z | #PCRTF<br>#PCRTN<br>1'#PCRTN |       |
|                 | CALL `X00991                                            | ,                            | 81    |
| -               | PARM                                                    | #PCRT                        |       |
|                 |                                                         |                              |       |

Create user space and user index for XT0311Z1.

Create user space and use index for XT0911Z1.

### **Available Functional Servers**

| Case | Funct. Server | Description            | Notes     |
|------|---------------|------------------------|-----------|
|      |               |                        |           |
|      | XT0006Z1      | Cost Center Master     |           |
|      | XT0101Z1      | Address Book           |           |
|      | XT0311Z1      | Accounts Receivable    |           |
|      | XT0311Z1E     | Accounts Receivable    | User Exit |
|      | XT0411Z1      | Accounts Payable       |           |
|      | XT0411Z1E     | Accounts Payable       | User Exit |
|      | XT0411Z2      | Accounts Payable Check |           |
|      | XT06116Z1     | Payroll Time Entry     |           |
|      | XT0901Z1      | Account Master         |           |
|      | XT0911Z1      | Journal Entry          |           |
|      | XT0911Z1E     | Journal Entry          | User Exit |
|      | XT4102Z1      | Item Balance           |           |

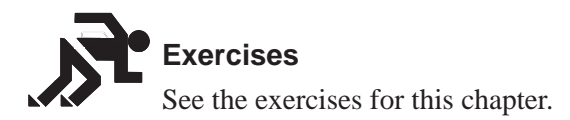

### About Source Debugger

There are two types of programs that can be executed under the J.D. Edwards Source Debugger — interactive and batch. The only difference when running the Source Debugger on an Interactive program compared to a Batch program, is the initial execution statements. Once the Source Debugger has begun, all of the features are the same for both interactive and batch programs.

The J.D. Edwards Source Debugger is a tool designed to help you determine where a bug exists in your program. You can apply the Source Debugger to any program, whether it is in production or development. Since the Source Debugger displays source code, *you must have source on installed on your machine*.

The source code you see while running the Source Debugger is displayed in SEU Browse mode, so you can not change a line within the program. However, you may display and/or change the value of any field, variable, or indicator within the program. In addition, you can add or remove a breakpoint anywhere in the program.

#### **Before You Begin**

☐ If you are **not** accessing the J.D. Edwards training machine, you must recompile programs into your student object library or your client object library, CLTOBJ or DEVOBJ before executing JDEDBG.

This ensures that the program is observable and therefore, accessible to the Source Debugger.

☐ If you are accessing the J.D. Edwards training machine, you may execute the JDEDBG command on any of the following programs: P92801, P928011, P928200, P01051, J928401, and P928401. You may also recompile any desired program in JDFOBJ to run in the Source Debugger.

### Using Debugger With an Interactive Program

The program may exist in your production environment, your development environment, or both. To use Debugger complete the following tasks:

Determine the program environment

Initiate the J.D. Edwards Source Debugger

Execute the program being debugged

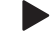

#### To determine the program environment

1. From the Computer Assisted Design menu (G92), select Software Versions Repository.

2. Locate the program that you want to run the Source Debugger on, to determine what environments the program exists in.

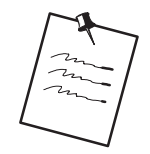

If the program exists in several environments (production and development), you must determine which program environment to run the Source Debugger against.

#### To initiate the J.D. Edwards Source Debugger

1. Type the J.D. Edwards debug command (JDEDBG) and press F4.

| Type choices, press Enter.                                  |                                                                                |
|-------------------------------------------------------------|--------------------------------------------------------------------------------|
| Program Name:                                               | <u>P01051</u> Name<br><u>JDESRC</u> Name, *OBJECT, *SPLF<br><u>JDFSRC</u> Name |
|                                                             |                                                                                |
|                                                             |                                                                                |
|                                                             |                                                                                |
|                                                             |                                                                                |
| F3=Exit F4=Prompt F5=Refresh<br>F13=How to use this display | Bottom<br>F10=Additional parameters F12=Cancel<br>F24=More keys                |

| Field        | Description                                                                                                    |
|--------------|----------------------------------------------------------------------------------------------------|
| Program Name | Type your program name                                                                                                    |
| Source File  | Type the file name that contains the source code of your program. Generally, this is JDESRC.                                                                            |
| Library      | Type the name of the library that contains the source file.<br>Generally, this is JDFSRC for your production environment or<br>DEVSRC for your development environment. |

2. Enter the correct values in the proper fields and press Enter to start the Source Debugger.

Now, any time the program being debugged is executed, the source code will display in *debug mode*, until you end the Source Debugger.

#### To execute the program being debugged

Since it is an interactive program, you can either call the program from a command line or select the menu option that will execute the program.

Call program name ('parameters')

Selection/Menu

After you have executed the program, the first thing you will see is the program source code.

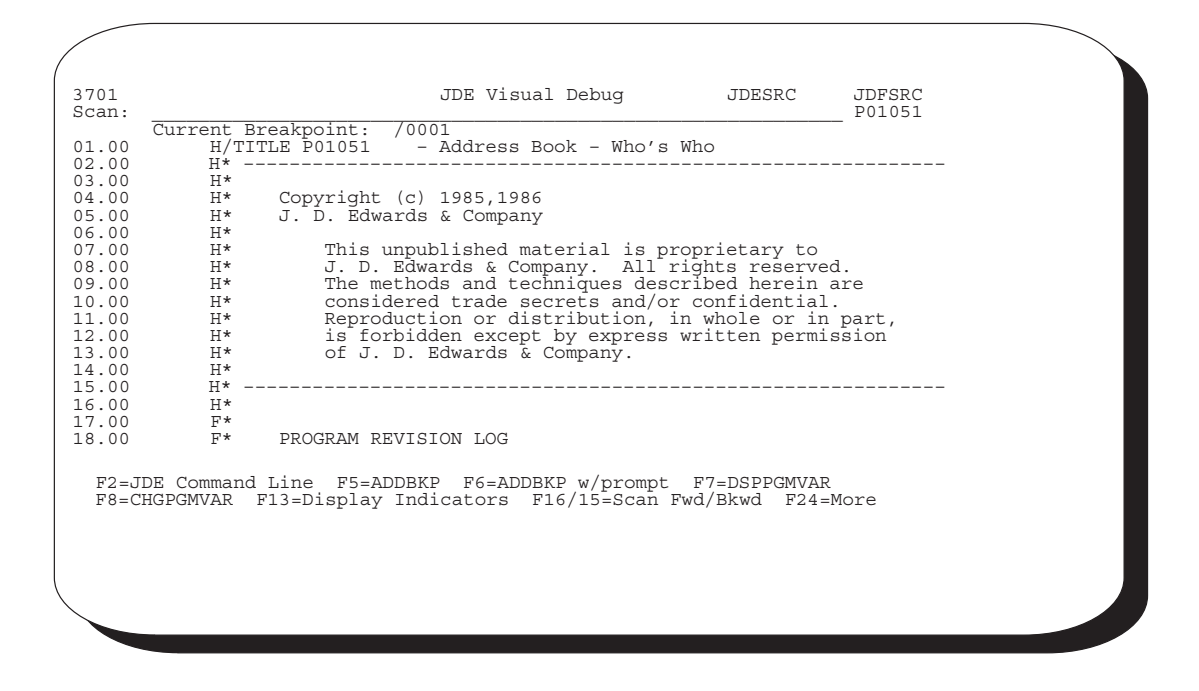

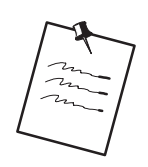

The source code is displayed in browse mode, so you cannot edit or change any code.
## Using Debugger with a Batch Program

The program may exist in your production environment, your development environment, or both.

To use Debugger with a batch program you should complete the following tasks:

Determine the program environment Initiate the J.D. Edwards Source Debugger Execute the program Set the break point Continue execution

#### To determine the program environment

This step is the same as the first one for an interactive program.

1. Go to the Software Versions Repository and inquire on your program, to determine which environment the Source Debugger will be run against.

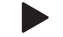

#### To initiate the J.D. Edwards Source Debugger

This step is similar to debugging an interactive program. The difference is that you must enter the debug command **twice**.

The first time you initiate in J.D. Edwards Source Debugger (JDEDBG — F4), the *Program Name* will be the CL Program.

1. Enter the correct values in the proper fields on the Debug Program form and press Enter.

| Debug<br>Type choices, press Enter.<br>Program Name: | Program (JDEDBG)<br><u>J928400</u> Name<br><u>JDESRC</u> Name, *OBJECT<br><u>JDFSRC</u> Name | , *SPLF    |
|------------------------------------------------------|----------------------------------------------------------------------------------------------|------------|
| F3=Exit F4=Prompt F5=Refresh                         | F10=Additional parameters                                                                    | Bottom     |
| F13=How to use this display                          | F24=More keys                                                                                | F12=Cancel |

2. Enter the J.D. Edwards Source Debugger command (JDEDBG–F4) again, but this time change the *Program Name* will be the RPG Program Name.

The reason for this is, you cannot run the Source Debugger on a program that is submitted and executed in a subsystem. You must "trick" the Source Debugger into thinking that your batch program is actually an interactive program.

| Debug                                                       | Program (JDEDBG)                                                         |                      |
|-------------------------------------------------------------|--------------------------------------------------------------------------|----------------------|
| Type choices, press Enter.                                  |                                                                          |                      |
| Program Name:                                               | <u>P928400</u> Name<br><u>JDESRC</u> Name, *OBJECT<br><u>JDFSRC</u> Name | , *SPLF              |
|                                                             |                                                                          |                      |
|                                                             |                                                                          |                      |
| F3=Exit F4=Prompt F5=Refresh<br>F13=How to use this display | F10=Additional parameters<br>F24=More keys                               | Bottom<br>F12=Cancel |
|                                                             |                                                                          |                      |
|                                                             |                                                                          |                      |

## To execute the program

Since you are executing a batch program interactively, you must call the CL Program from a command line.

call CL program ('program name' 'version')

The CL Program source code appears.

| 93701<br>Scan:                                                                                                    |      |                   | JDE Visua       | l Debug          | JDESRC                          | JDFSRC<br>J928401   |
|----------------------------------------------------------------------------------------------------|------|-------------------|-----------------|------------------|---------------------------------|---------------------|
|                                                                                                    | Cur  | rrent Breakpoint: | /0001           |                  |                                 |                     |
| 0001.00                                                                                                    | /**  | *****             | *****           | **********       | * * * * * * * * * * * * * * * * | * * * * * * * * * * |
| 0002.00                                                                                                    | /*   | 5                 | 7000404         |                  |                                 |                     |
| 0003.00                                                                                                    | /*   | Program           | J928401         |                  |                                 |                     |
| 0004.00                                                                                                    | /*   | Demondent         | <b>T</b>        | here de este des |                                 |                     |
| 0005.00                                                                                                    | /î   | Description       | Inventory       | by cost cer      | ller                            |                     |
| 0008.00                                                                                                    | /*   | Program Pewigic   | n Log           |                  |                                 |                     |
| 0008 00                                                                                                    | /*   |                   |                 |                  |                                 |                     |
| 0009.00                                                                                                    | /*   |                   |                 |                  |                                 |                     |
| 0010.00                                                                                                    | /*   | Date              | Programmer      | Descrin          | otion                           |                     |
| 0011.00                                                                                                    | /*   |                   |                 |                  |                                 |                     |
| 0012.00                                                                                                    | /*   | 11/10/93          | PB908300        | SAR # 0036       | 55595                           |                     |
| 0013.00                                                                                                    | /*   |                   |                 |                  |                                 |                     |
| 0014.00                                                                                                    | /**  | *****             | ****            | ************     | ************                    | * * * * * * * * * * |
| 0015.00                                                                                                    | J92  | 28401: PGM        | (&PSPID &PSVE   | RS)              |                                 |                     |
| 0016.00                                                                                                    | /*   | Dofin             | nrogram file(g  | ) and manial     |                                 |                     |
| 0017.00                                                                                                    | /.   | Deline            | program life(s  | ) and variat     | Sie(s)                          |                     |
| 0018.00                                                                                                    | /    |                   |                 |                  |                                 |                     |
|                                                                                                    |      |                   |                 | /                |                                 | _                   |
| F2=J                                                                                                    | DE C | Command Line F5=  | ADDBKP F6=ADDB  | KP w/prompt      | F'7=DSPPGMVA                    | Neme                |
| F8=C.                                                                                                    | HGPG | MVAR FI3=DISPIG   | ly indicators F | 16/15=5Call 1    | FWQ/BKWQ FZ4=                   | More                |
|                                                                                                    |      |                   |                 |                  |                                 |                     |
|                                                                                                    |      |                   |                 |                  |                                 |                     |
|                                                                                                    |      |                   |                 |                  |                                 |                     |
|                                                                                                    |      |                   |                 |                  |                                 |                     |
| \[                                                                                                    |      |                   |                 |                  |                                 |                     |
| \     \     \     \     \     \     \     \     \     \     \     \     \     \     \     \     \     \     \     \     \     \     \     \     \     \     \     \     \     \     \     \     \     \     \     \     \     \     \     \     \     \     \     \     \     \     \     \     \     \     \     \     \     \     \     \     \     \     \     \     \     \     \     \     \     \     \     \     \     \     \     \     \     \     \     \     \     \     \     \     \     \     \     \     \     \     \     \     \     \     \     \     \     \     \     \     \     \     \     \     \     \     \     \     \     \     \     \     \     \     \     \     \     \     \     \     \     \     \     \     \     \     \     \     \     \     \     \     \     \     \     \     \     \     \     \     \     \     \     \     \     \     \     \     \     \     \     \     \     \     \     \     \     \     \     \     \     \     \     \     \     \     \     \     \     \     \     \     \     \     \     \     \     \     \     \     \     \     \     \     \     \     \     \     \     \     \     \     \     \     \     \     \     \     \     \     \     \     \     \     \     \     \     \     \     \     \     \     \     \     \     \     \     \     \     \     \     \     \     \     \     \     \     \     \     \     \     \     \     \     \     \     \     \     \     \     \     \     \     \     \     \     \     \     \     \     \     \     \     \     \     \     \     \     \     \     \     \     \     \     \     \     \     \     \     \     \     \     \     \     \     \     \     \     \     \     \     \     \     \     \     \     \     \     \     \     \     \     \     \     \     \     \     \     \     \     \     \     \     \     \     \     \     \     \     \     \     \     \     \     \     \     \     \     \     \     \     \     \     \     \     \     \     \     \     \     \     \     \     \     \     \     \     \     \     \     \     \     \     \ |      |                   |                 |                  |                                 |                     |

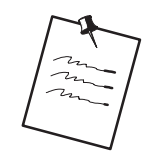

The source code is displayed in browse mode, so you cannot edit or change any code.

#### To set the break point

Set a break point on the line testing the job type in order to change a variable in the CL. The variable &JOBTYPE normally edits against a batch program being executed by calling it from a command line.

1. Find the line of code that contains the variable &JOBTYPE.

```
93701
                                             JDE Visual Debug
                                                                               JDESRC
                                                                                              JDFSRC
  Scan:
                                                                                              J928401
            Current Breakpoint:
                                       70001
0044.00
            /* -
/*
0045.00
                     ----- Override Printer files to one spool file. -----
0046.00
0047.00
0048.00
                                                               ) TOFILE(R928401) SHARE(*YES)
) TOFILE(R928401) SHARE(*YES)
                             OVRPRTF
                                            FILE (R98COVER
                                            FILE (R98RPTH
                             OVRPRTF
0049.00 0050.00
                             OVRPRTF
                                            FILE(R928401)
                                                                                        SHARE (*YES)
0051.00
0052.00
0053.00
            /*
/*
                             Retrieve job name and submitting message queue. ------
                             RTVJOBA
                                            JOB(&JOBID) SBMMSGQ(&PSMSGQ) TYPE(&JOBTYPE)
0054.00
                                           COND(&JOBTYPE='1') THEN(DO)
MSGID(JDE9991) MSGF(QJDEMSG)
                             SNDPGMMSG
0056.00
                                              MSGDTA('J928401') TOPGMQ(*EXT)
     F2=JDE Command Line F5=ADDBKP F6=ADDBKP w/prompt F7=DSPPGMVAR
F8=CHGPGMVAR F13=Display Indicators F16/15=Scan Fwd/Bkwd F24=More
```

2. Press F5 anywhere on the line containing &JOBTYPE to set the breakpoint.

The line will highlight, indicating that a breakpoint has been set on that line.

#### To continue execution

1. Allow your program to continue executing. Press F3 to continue to a breakpoint.

The line that you set the breakpoint on will display in reverse image. This indicates that the program has reached this point in the CL program and is ready to execute this line.

You must change the value of &JOBTYPE to something other than 1, and other than the value specified in the CL program.

2. To change the value of &JOBTYPE, press F8 to access the Change Program Variable form.

| Change Program Variable (CHGPGMVAR)                                                                                       |  |
|----------------------------------------------------------------------------------------------------|--|
| Type choices, press Enter.                                                                                                |  |
| Program variables:<br>Program variable <u>`&amp;JOETYPE'</u><br>Basing pointer variable<br>+ for more values<br>New value |  |
|                                                                                                    |  |

3. Complete the Change Program Variable form and press enter.

The value of &JOBTYPE is now changed to your specified value.

4. Press F3 to allow the CL program to continue processing.

The RPG program source is displayed next.

## Features of the J.D. Edwards Source Debugger

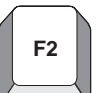

## F2 – J.D. Edwards Command Line Window

To display a J.D. Edwards command line window, press F2.

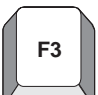

## F3 – Continue processing

Once the program hits a breakpoint or when you first enter the source, F3 will allow the program to continue processing.

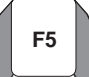

## F5 – Add breakpoint

Position the cursor on an executable line and press F5 to add a breakpoint. You **cannot** add breakpoints to a comment line, only to executable lines. Once the breakpoint is set, the line will be highlighted. If the program executes a line with a breakpoint set on it, the line will appear in reverse image and the program will pause **before** executing the line.

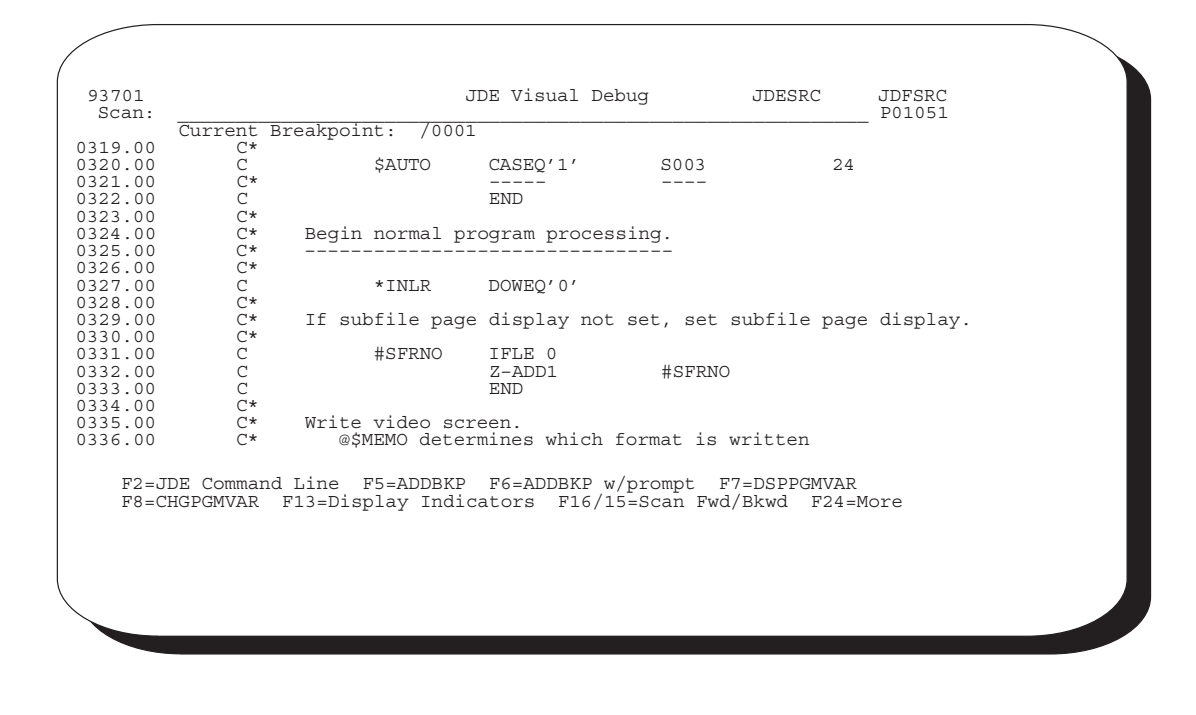

#### F6 – Add breakpoint with prompt

Position the cursor on an executable line and press F6 to add a breakpoint with a prompt. You **cannot** add breakpoints to a comment line, only to executable lines. Once the breakpoint is set, the line will highlight. If the program executes a line with a breakpoint set on it, the line will reverse image and the program will pause **before** executing the line.

| Add Bre                                                                | eakpoint (ADDBKP)                                             |  |
|------------------------------------------------------------------------|---------------------------------------------------------------|--|
| Type choices, press Enter.                                             |                                                               |  |
| Statement identifier ><br>+ for more values<br>Program variables:<br>- | 62100 Character value *NONE                                   |  |
| Basing pointer variable                                                |                                                               |  |
| - + for more values                                                    |                                                               |  |
| - + for more values<br>Output format                                   | <u>*CHAR</u> *CHAR, *HEX<br><u>P01051</u> Name, *DFTPGM       |  |
| F3=Exit F4=Prompt F5=Refresh<br>F13=How to use this display            | More<br>F10=Additional parameters F12=Cancel<br>F24=More keys |  |
|                                                                        |                                                               |  |
|                                                                        |                                                               |  |

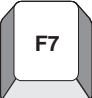

## F7 – Display Program Variable

Position the cursor on an executable line and press F7 to display the values of all of the variables on that line. Breakpoints within copy modules will stop at the correct source sequence number.

| Display Program Variables |
|---------------------------|
| Program                   |
| Variable                  |
| Variable                  |
| Press Enter to continue.  |
| 73=Exit F12=Cancel        |
|                           |

#### F8 – Change Program Variable

To change the value of a variable, press F8 and type the correct values in the prompt screen.

**F10** 

F8

#### F10 – Move Line to Top of Page

F12

#### F12 – Remove Current Breakpoint

From anywhere on the screen, press F12 to remove the current breakpoint. The line is no longer highlighted, indicating the line is no longer set as a breakpoint. The program will immediately continue processing.

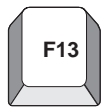

#### F13 – Display Indicator Values

To display the current values of all indicators, press F13.

```
Display Program Variables
 Program . . . . Recursion level
                                                                             P01051
 Start position
Format . . . .
Length . . . .
                                                                             1
                                                                              *CHAR
                                                                              *DCL
 Variable
                                                                              *IN
     Lower/upper bounds
                                                                                     :99)
                                                                                  (1
                                                    .
                                                                   .
                                                                                CHARACTER
     Type
Length
                                                                          .
                                                                                 1
     Element
                                                                   Values-
                                                             '0'
'0'
'0'
'0'
                                                                                       , 0,
, 0,
, 0,
, 0,
, 0,
                                  '0'
'0'
'0'
                                           ' 0 '
' 0 '
' 0 '
                                                    ' 0'
' 0'
' 0'
                                                                      '0'
'0'
                                                                               '0'
'0'
'0'
                                                                                                 ' 0 '
' 0 '
                                                                                                          ' 0 '
' 0 '
                         ; o;
; o;
                    1
                 11
21
31
                         101
                                                                               '0'
'0'
'0'
                                           '0'
                         ' Ö'
                                                    ' Õ '
                                                                      ' Ö'
                                                                                                  ' Ö '
                                                                                                           ' Ö '
                 41
51
                          0
                                   0'
                                                     0
                                                                       ' 0'
                                                                                                  0
                                                                                                           ' 0'
                         ′ 0
                                   ′ 0
                                           10
                                                               ō
                                                                       ' 0 ·
Press Enter to continue.
F3=Exit
                 F12=Cancel
```

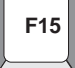

#### F15 – Scan Backward

Type in a value on the *Scan Line* at the top of the screen and press F15 to scan backward from the point you are at to the end of the source code. If a match is found, the line containing the matching value will be displayed. To continue scanning backward, press F15 again.

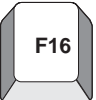

#### F16 – Scan Forward

Type in a value on the *Scan Line* at the top of the screen and press F16 to scan forward from the point you are at to the beginning of the source code. If a match is found, the line containing the matching value will be displayed. To continue scanning forward, press F16 again.

## F21 – Command Line Window

To display a command line, press F21.

#### **ENDDBG End Debug**

To stop the J.D. Edwards Source Debugger, enter ENDDBG from a command line. You can not enter ENDDBG while displaying the source code of a program in debug. This command will end debug mode for all programs in the Debugger at that point.

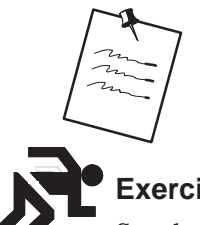

F21

You can remove a single program from debug mode by using the RMVPGM (remove program) command.

## Exercises

See the exercises for this chapter.

## About Software Scan and Replace

The Software Scan and Replace feature lets you scan source members to accomplish the following:

Scan for a particular item and replace it with a new item

Produce a list of all members that meet the search criteria

Scan for a particular item and insert a source file after each occurrence

Because you can potentially replace source code across all systems, this job is submitted to batch and held in the job queue until you release it.

## To Work with Software Scan and Replace

1. From the Computer Assisted Programming menu, select Developer's Workbench. From the Developer's Workbench menu, select Software Scan and Replace.

| 98810                                                                                                    | Software Scan & Replace                                                                               |  |
|----------------------------------------------------------------------------------------------------|----------------------------------------------------------------------------------------------------|--|
| System code <u>55</u><br>Function code <u>RP</u><br>Specific object<br>File ID <u>JD</u><br>Source library <u>DE</u><br>Scan argument: | (Blank = all)<br>(Blank = all)<br>(Blank = all)<br>(SRC<br>(Defaults to source libr in member master) |  |
| IOOSC                                                                                                    |                                                                                                    |  |
| (lt search argument c                                                                                                    | ntains imbedded blanks enclose argument with >.)                                                      |  |
| Replacement argument:                                                                                                    |                                                                                                    |  |
| IOORSC                                                                                                    |                                                                                                    |  |
| (If argument contains                                                                                                    | imbedded blanks enclose argument with >.)                                                             |  |
| Column replacement: Beg                                                                                                    | nning column Ending column                                                                            |  |
| Replacement Overflow Co                                                                                                    | e                                                                                                    |  |
| Insert Source From: Fil                                                                                                    | Libr Member                                                                                           |  |
|                                                                                                    |                                                                                                    |  |

The previous screen illustrates how you replace the copy module I00SC with the copy module I00RSC for all RPG members coded to install system code 55.

2. Complete the form and press Enter.

The job submits to batch and a message displays. The job is held on the job queue.

3. When you are ready to process the job, go to the Work with Submitted Jobs form (hidden selection 33) and release the job.

## Report

When the job completes, it produces a report that indicates those objects where the scan and replace occurred.

| 98810           |                | J. D. Ed<br>Scan S | lwards & Con<br>Software Son | mpany<br>urce |        |           |     | 1<br>4/01/91 |
|-----------------|----------------|--------------------|------------------------------|---------------|--------|-----------|-----|--------------|
| System          | 55             |                    |                              |               |        |           |     |              |
| Function        | : RPG          |                    |                              |               |        |           |     |              |
| Object          |                |                    |                              |               |        |           |     |              |
| File            | : JDESRC       |                    |                              |               |        |           |     |              |
| Source Lik      | : DEVSRC       |                    |                              |               |        |           |     |              |
| Argument        | : "I00SC"      |                    |                              |               |        |           |     |              |
| Replace By      | : "IOORSC"     |                    |                              |               |        |           |     |              |
| Column End      | : 000          |                    |                              |               |        |           |     |              |
| Column Enc      | : 000          |                    |                              |               |        |           |     |              |
| Allow Ovri      | :              | - 11               |                              |               |        |           |     |              |
| Insert Frm      | - File:        | Libr:              | Memo:                        | 05/06         |        |           |     |              |
| ACLION<br>5501C | - Itom Mainton | Scan/Replace (     | _naracters=                  | 05/06         | let (  | agurrende | at. | 010200       |
| DEEDIX          | - Item Mainten | ance - Gregg       |                              |               | 1 at ( |           | at  | 010200       |
| FJJUIA          | - Item Informa | tion Undate        |                              |               | lst (  |           | at  | 010200       |

## Guidelines

If you leave the Replacement argument field blank, the utility produces a listing of all source members that meet the search criteria.

Because this job could be used to update all code across systems and could severely impact processing, it is automatically held.

Use this job to replace a copy module across systems or determine a listing of members that meet certain criteria. Use with caution.

## **About Performance Issues**

Following are some performance issues you should consider when executing J.D. Edwards software, changing current J.D. Edwards programs or writing new programs:

Purge your files on a regular basis to avoid excess, unnecessary records existing in files.

Minimize the number of open files in a program. If a file may not be used, define it as a User Controlled Open file.

Use User Spaces and User Indexes wherever possible.

Use File Servers and Functional Servers wherever possible.

Minimize the number of subroutine calls within your program.

Weigh the advantages of inter–program calls. Although this method is very modular in design, you should consider the effect on performance.

Substitute the comparison of a literal with the comparison of a variable.

For example: Use \*ON and \*OFF to set an indicator on and off rather that a 1 and 0.

Consider flexibility vs. performance when using User Defined Codes, Vocabulary Overrides, and loading Data Dictionary values extensively

# **Group Jobs**

## **Objectives**

Work with the J.D. Edwards Group Job Window

Work with J.D. Edwards group jobs

Work with non-J.D. Edwards group jobs

Work with the J.D. Edwards Attention MENU Window

Use IBM Pass-Through with group jobs

## **About Group Jobs**

The Group Jobs window allows you to perform a number of tasks from a single window, saving you both time and effort. You can perform the following functions from this window:

Run up to 16 jobs under a single signon

Execute (or run) CL and fast path commands from a single command line

Execute (or run) J.D. Edwards Hidden Selections

In addition to the added convenience, the Group Jobs function keeps the files for each of the jobs selected opened, whether they are currently active or not.

Perform the following tasks:

Access the .J.D. Edwards Group Job Window

- Create New Group Jobs
- Activate Suspended Group Jobs
- Terminate Job Groups
- Change to Non–Group Mode
- Sign Off with Suspended Group Jobs

#### Release A7.3 (June 1996)

## About Working with the J.D. Edwards Group Job Window

You can perform several operations using the J.D. Edwards Group Jobs Window, including:

Create new group jobs Activate suspended group jobs Terminate group jobs Change to non-group mode Sign off with suspended group jobs

## **Before You Begin**

In order for a user to access the J.D. Edwards Group Job Window at any time, the ATTN key program should be set to call the J. D. Edwards Group Job Window program (P98GRP).

## To set the ATTN key program

1. Select User Information from the Security Officer Menu

| 0092                                                                                                    | User Information                                                                                     | Action Code <u>I</u>                                                                                                    |
|----------------------------------------------------------------------------------------------------|----------------------------------------------------------------------------------------------------|----------------------------------------------------------------------------------------------------|
| User ID<br>Library List                                                                                                    |                                                                                                    | TEACH<br>OTEMP JDFOBJ COMMON PRODDATA JDFSRC OGPL                                                                                                    |
| User Security:<br>User Key<br>Initial Menu to<br>Initial Program<br>Menu Level<br>User Type<br>User Class/Group .<br>Batch Job Queue<br>Job Scheduling Prict<br>Logging(level/sever<br>Output Queue<br>Optional Printer Fi<br>Current Library<br>Employee Address Nu<br>Set Attention Progr | b Execute<br>to Execute<br>brity<br>crity/messages)<br>le Library<br>mber (PPAT)<br>f F9=Library Inq | A J K DP F<br>A J K DP F<br>Allow Command Entry (Y/N). Y<br>Allow Fast Path (Y/N). Y<br>TEACHER<br>OBATCH<br>5 5<br>4 00 *NOLIST<br>P4B<br>P98GRP<br>uiry F21=Print Lib List F24=More Keys |

2. Enter the J.D. Edwards Group Job Window program ID (P98GRP) in the *Set Attention Program* field.

## Accessing the J.D. Edwards Group Job Window

After the ATTN Key program has been set up in the J.D. Edwards software you can access the Group Job Window.

To access the J.D. Edwards Group Job Window

- 1. Sign off and sign back on to reset the ATTN key program within the J.D. Edwards Menu Driver.
- 2. Press the ATTN key and the following will be displayed.

| GO                                                                                                    | J.D. Edwards & Company<br>General Business Systems                                                                                                    |
|----------------------------------------------------------------------------------------------------|----------------------------------------------------------------------------------------------------|
| <ul> <li>GENERAL BUSINESS SYSTE</li> <li>Address Book</li> <li>General Accounting</li> <li>Accounts Payable</li> <li>Accounts Receivable</li> <li>Financial Reporting</li> <li>Modeling &amp; Allocatio</li> <li>Fixed Asset</li> <li>Payroll</li> <li>Human Resources</li> <li>Electronic Mail</li> </ul> | 98GRPGroup       JobsE         0       Description         -       Group Job         -       GROUP01         -       Active         -       -         -       -         -       -         -       -         -       -         -       -         -       -         -       -         -       -         -       -         -       -         -       -         -       -         -       -         -       - |
| Selection or command                                                                                                    | <br>                                                                                                    |

## **Creating New Group Jobs**

#### To create new group jobs

- 1. Press F4 on the Group Jobs form for New Job.
- 2. When the J.D. Edwards Menu Driver is displayed, press the ATTN key and the following will be displayed.

| G0 G                                                                                                    | J.D. Edwards & Company<br>eneral Business Systems                                                                                                  |
|----------------------------------------------------------------------------------------------------|----------------------------------------------------------------------------------------------------|
| <ul> <li>GENERAL BUSINESS SYSTM</li> <li>Address Book</li> <li>General Accounting</li> <li>Accounts Payable</li> <li>Accounts Receivable</li> <li>Financial Reporting</li> <li>Modeling &amp; Allocatio</li> <li>Fixed Asset</li> <li>Payroll</li> <li>Human Resources</li> <li>Electronic Mail</li> </ul> | 98GRPGroup       JobsE         0       Description         -       GROUP02         -       GROUP01         Suspended         -         -         - |
| Selection or command                                                                                                    |                                                                                                    |

The new group job GROUP02 is now in process. The group job GROUP01 was suspended when the function key F5 was pressed.

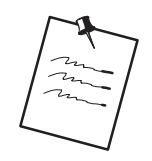

If you are set up to access J.D. Edwards software by J98INITA, your library list selection list will appear. Select an environment and then you will be able to display the J.D. Edwards Group Job Window.

## **Activating Suspended Group Jobs**

#### To activate suspended group jobs

Press the ATTN key to display the J.D. Edwards Group Job Window and enter option 4 next the the job you want to activate.

All suspended group jobs will be displayed in the window.

Any suspended group job can be activated, as illustrated below.

| G0 G                                                                                                    | J.D. Edwards & Company<br>General Business Systems                                                                                          |
|----------------------------------------------------------------------------------------------------|----------------------------------------------------------------------------------------------------|
| <ul> <li> GENERAL BUSINESS SYSTM</li> <li>2. Address Book</li> <li>3. General Accounting</li> <li>4. Accounts Payable</li> <li>5. Accounts Receivable</li> <li>6. Financial Reporting</li> <li>7. Modeling &amp; Allocatio</li> <li>8. Fixed Asset</li> <li>9. Payroll</li> <li>10. Human Resources</li> <li>11. Electronic Mail</li> </ul> | 98GRPGroup Jobs         0       Description         -       GROUP02         4       GROUP01         Suspended         -         -         - |
| Selection or command<br>===>>                                                                                                    | <br><br>Cmd/HS:<br>Opt: 4=Sel 9=End F3=Exit F4=Prompt F5=New Jo                                                                             |

## **Terminating Group Jobs**

Any group job, active or suspended, may be terminated from the J.D. Edwards Group Job Window.

## To terminate group jobs

Enter option 9 next to the group job you want to terminate.

| GO                                                                                                    | J.D. Edwards & Company<br>eneral Business Systems                                                                                                    |
|----------------------------------------------------------------------------------------------------|----------------------------------------------------------------------------------------------------|
| <ul> <li> GENERAL BUSINESS SYST</li> <li>2. Address Book</li> <li>3. General Accounting</li> <li>4. Accounts Payable</li> <li>5. Accounts Receivable</li> <li>6. Financial Reporting</li> <li>7. Modeling &amp; Allocatio</li> <li>8. Fixed Asset</li> <li>9. Payroll</li> <li>10. Human Resources</li> <li>11. Electronic Mail</li> </ul> | 98GRPGroup       JobsE         0       Description         3       GROUP01         4       GROUP02         5       Suspended         -       -         -       -         -       -         -       -         -       -         -       -         -       -         -       -         -       -         -       -         -       -         -       -         -       - |
| election or command                                                                                                    |                                                                                                    |

## **Changing to Non-Group Mode**

To change to non-group mode

Enter option 9 beside all active and suspended group jobs.

|                                                            | G                                                                                                    | eneral Business Systems                                                                                                    |
|------------------------------------------------------------|----------------------------------------------------------------------------------------------------|----------------------------------------------------------------------------------------------------|
| 2.<br>3.<br>4.<br>5.<br>6.<br>7.<br>8.<br>9.<br>10.<br>11. | GENERAL BUSINESS SYST<br>Address Book<br>General Accounting<br>Accounts Payable<br>Accounts Receivable<br>Financial Reporting<br>Modeling & Allocatio<br>Fixed Asset<br>Payroll<br>Human Resources<br>Electronic Mail | 98GRPGroup       JobsF         0       0       Description       Group       Jobs         2        GROUP01       Active         -            - |
| electi<br>==>> _                                           | on or command                                                                                                    |                                                                                                    |

## Signing Off With Suspended Group Jobs

You may use two different methods to sign off with suspended group jobs.

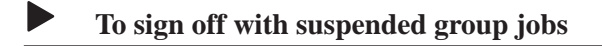

Select one of the following methods:

Press F18 within the J.D. Edwards Group Job Window. Enter SIGNOFF, 90, or '..' on any J.D. Edwards Menu.

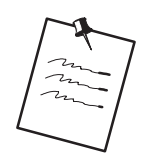

Since group jobs are created under one signon, all group jobs are terminated when the signoff command is executed.

## Work with Non-J.D. Edwards Group Jobs

#### To work with non-J.D. Edwards group jobs

To create group jobs that call a program outside the J.D. Edwards software, the J.D. Edwards Group Job Window allows an external program to be executed. In addition, the ATTN Key can be pressed within the external program and still allow access to the J.D. Edwards group jobs.

1. Press F11 within the J.D. Edwards Group Job Window to call an external program.

The following illustrates what will be displayed when F11 is pressed.

```
Change Library List (CHGLIBL)
     Type choices, press Enter.
     Libraries for current job . . . > QTEMP
                                                        Name, *SAME, *NONE
                                        > TCA3020BJ
                                       > JDFOBJ
                                        > TCA302DTA
                                        > A3SHARE
                                        > TRNSHARE
                                        > TCA302SRC
                                        > JDFSRC
                                        > <u>VAPAY2JLIB</u>
                                        >
                                          VBPAY2JLIB
                                        > <u>VCPAY2JLIB</u>
                                        > VPAYLIB
                                        > <u>QPRT5225</u>
                    + for more values > <u>QGPL</u>
     Current library . . . . . . .
                                                        Name, *SAME, *CRTDFT
                                          *SAME
Bottom
  F3=Exit
           F4=Prompt F5=Refresh F12=Cancel F13=How to use this display
     F24=More keys
```

2. Complete the Change Library List form.

You may enter libraries related to the external program. Libraries currently in the library list can be removed if desired. However, the following libraries *must* be left in the library list in order to retain the link to the J.D. Edwards group jobs:

#### **QTEMP**

Library containing F9220 (J.D. Edwards Group Job Window Vocabulary Overrides)

Library containing F0090 (J.D. Edwards Hidden Selections)

Library containing F0092 (J.D. Edwards User Information)

Library containing J.D. Edwards Objects (i.e. RPG, CL, DSPF)

After the CHGLIBL command has been executed, the CALL command prompt is displayed.

3. Enter the external program.

The following illustrates the CALL command prompt.

| Call Program (CALL)<br>Type choices, press Enter.<br>Program                                   |
|------------------------------------------------------------------------------------------------|
| Type choices, press Enter.<br>Program Name<br>Library <u>*LIBL</u> Name, *LIBL, *CURLIB        |
| Program                                                                                        |
| Parameters                                                                                     |
| + for more values                                                                              |
|                                                                                                |
|                                                                                                |
|                                                                                                |
|                                                                                                |
|                                                                                                |
| Bottom<br>F3=Exit F4=Prompt F5=Refresh F12=Cancel F13=How to use this display<br>F24=More keys |
|                                                                                                |

When the CALL command is executed, the external program will be executed.

To work with a J.D. Edwards group job, the ATTN Key can be pressed to display the J.D. Edwards Group Job Window.

Any suspended group job can be activated from the J.D. Edwards Group Job Window.

## Advanced Functions of the J.D. Edwards Group Job Window

### J.D. Edwards Hidden Selections

Most J.D. Edwards Hidden Selections (31+) can be executed from the command line at the bottom of the J.D. Edwards Group Job Window.

The J.D. Edwards Hidden Selection Window (HS) can be used to display and execute hidden selections.

J.D. Edwards Hidden Selection Security is used when users execute hidden selections.

No J.D. Edwards Menus or J.D. Edwards Hidden Selection related to menus are allowed.

## **Entering Commands**

Any command can be entered on the command line at the bottom of the J.D. Edwards Group Job Window.

F4 can be used to prompt a command.

A '?' can be placed in front of a command to prompt.

F9 can be used to retrieve previous commands.

Parameters entered while in prompt mode will not be retrieved.

The last 10 previous commands are saved.

Only successfully executed commands are saved.

Previous commands are lost when user exits window F3.

J.D. Edwards Fast Path Commands from User Defined Code 00/FP can be executed. F13 to display all Fast Path Commands.

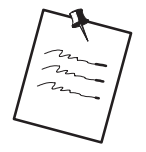

To retain *all* commands entered and retrieve parameters entered in prompt mode, access the IBM Command Entry Screen from the J.D. Edwards Group Job Window (i.e. J.D. Edwards Hidden Selection 36) and enter commands.

Commands can only be executed if there is a value of 'Y' or '' in the *Allow Command Entry* (Y/N) field defined in the J.D. Edwards User Information option found on A94.

## J.D. Edwards Group Job Window Summary

The program allows you to:

Create up to 16 jobs per signon

Execute commands, J.D. Edwards hidden selections, J.D. Edwards Fast Path Command, and J.D. Edwards Fast Path Menu Execution

#### Available Function Keys

- F3 = Exit the J.D. Edwards Group Job Window
- F4 = Prompt a command
- F5 = Create a new J.D. Edwards group job
- F6 = Submit job to batch
- F8 = J.D. Edwards Menu Word Search
- F9 = Retrieve previous command
- F11 = Create a new Non–J.D. Edwards group job
- F13 = Display all fast path commands
- F18 = SIGNOFF all group jobs

#### Available Selection Exits

4 = Activate a suspended group job

9 = End a group job

#### J.D. Edwards Group Job Window is not accessible when using

SysReq (Source Machine Only)

A program that has reset the ATTN Key program (i.e. OFFICE/400)

## **About the Attention MENU Window**

The J.D. Edwards Attention Menu Window program is a generic program that allows you to access up to 15 predefined programs via the ATTN Key. The 15 predefined programs are associated with options on a J.D. Edwards Menu.

Each user can be assigned a different J.D. Edwards Menu

The program was available in Release A4.1 PTF001

## **Before You Begin**

To access the J.D. Edwards Attention Menu Window at any time, the ATTN Key program should be set to call some other J.D. Edwards Menu. For example G92.

The following illustrates how the ATTN Key program is set in the J.D. Edwards software. The User Information screen can be accessed from the Security Officers Menu ).

| 0092                                                                                                    | User Information                                                        | Action Code <u>I</u>                                                                                                    |
|----------------------------------------------------------------------------------------------------|-------------------------------------------------------------------------|----------------------------------------------------------------------------------------------------|
| User ID                                                                                                    |                                                                         | TEACH                                                                                                    |
| User Security:<br>User Key<br>Initial Menu to<br>Initial Program<br>Menu Level<br>User Type<br>User Class/Group .<br>Batch Job Queue<br>Job Scheduling Prior<br>Logging(level/severi<br>Output Queue<br>Optional Printer Fil<br>Current Library<br>Employee Address Num<br>Set Attention Program | Execute<br>to Execute<br>ity<br>ty/messages)<br>e Library<br>ber (PPAT) | A J K DP F<br><u>A</u> Allow Command Entry (Y/N). Y<br><u>Allow Menu Traveling (Y/N) Y</u><br>Allow Fast Path (Y/N) Y<br><u>TEACHER</u><br><u>OBATCH</u><br><u>5 5</u><br><u>4 00 *NOLIST</u><br><u>P4B</u><br><u>G92</u> |
| F6=Display/Lang Pref                                                                                                    | F9=Library Inqu                                                         | uiry F21=Print Lib List F24=More Keys                                                                                                    |

An \*(asterisk) must precede the menu name.

## Accessing the J.D. Edwards Attention Menu Window

After the ATTN Key program has been setup for you the J.D. Edwards software you can access the J.D. Edwards attention menu window.

To access the J.D. Edwards attention menu window

1. Sign off and sign back on to reset the ATTN key program within the J.D. Edwards Menu Driver.

SETATNPGM PGM(P00AMNU) SET(\*ON).

2. Press the ATTN key and the menu options for the menu will be displayed as follows.

| G0                                                                                                    | J.D. Edwards & Company<br>General Business Systems                                                                                                    |                                 |
|----------------------------------------------------------------------------------------------------|----------------------------------------------------------------------------------------------------|---------------------------------|
| <pre> GENERAL BUSINESS SYST 2. Address Book 3. General Accounting 4. Accounts Payable 5. Accounts Receivable 6. Financial Reporting 7. Modeling &amp; Allocatic 8. Fixed Asset 9. Payroll 10. Human Resources 11. Electronic Mail Selection or command ===&gt;&gt;</pre> | EMS<br>00AMNUGroup Jobs<br><u>0</u> Description<br>Original Job<br>_ Software Versions Repository<br>_ Data Dictionary<br>_ CASE Profiles<br>_ Function Key Definitions<br>_ Vocabulary Overrides<br>_ Processing Options<br>_ Help Instructions | JDED<br><u>Status</u><br>Active |
|                                                                                                    | Cmd/HS:<br>Opt: 4=Sel 9=End F3=Exit                                                                                                    | F24=More Keys                   |

*Original Job* refers to the current job that has been converted to a group job. The remaining jobs refer to the first 15 interactive programs on the menu which the user is authorized to.

## Summary of J.D. Edwards Attention Menu Window Functions

The program allows you to:

Access 15 predefined programs via the ATTN Key

Execute commands, J.D. Edwards Hidden Selections, J.D. Edwards Fast Path Commands, and J.D. Edwards Fast Path Menu Executions

#### Available Function Keys

F3 = Exit the J.D. Edwards Attention Menu Window

F4 = Prompt a command

F6 = Submit a job to batch

F8 = J.D. Edwards Menu Word Search

F9 = Retrieve previous command

F13 = Display all fast path commands

F18 = SIGNOFF all group jobs

Available Selection Exits

4 = Activate a group job

9 = End a group job

#### J.D. Edwards Attention Menu is not accessible while using

SysReq (Source Machine Only)

a program that has reset the ATTN Key program (i.e. OFFICE/400)

## About Working with IBM Pass–Through

To create group jobs on remote locations and still retain a link to the group jobs created on the source machine, use IBM Pass-Through. Perform the following tasks:

Set up access to remote locations

Use IBM Pass-Through with Group Jobs

## **Setting Up Access to Remote Locations**

## To setup access to remote locations

1. To setup access to remote locations, go to the DREAM Writer versions list for Form ID P98GRP5.

| Skip to Vers     | sion:         |          |          |
|------------------|---------------|----------|----------|
| <u>)</u> Version | Description   | <br>User | Chg Date |
| XJDE0001         | Denver A      | DEMO     | 08/23/93 |
| _ XJDE0002       | Denver C      | DEMO     | 08/23/93 |
| _ XJDE0003       | Denver D      | DEMO     | 08/23/93 |
| _ XJDE0004       | Denver E      | DEMO     | 08/23/93 |
| _ XJDE0005       | Denver I      | DEMO     | 08/23/93 |
| _ XJDE0006       | Atlanta       | DEMO     | 11/13/91 |
| _ XJDE0007       | Chicago       | DEMO     | 11/13/91 |
| _ XJDE0008       | New York      | DEMO     | 11/13/91 |
| _ XJDE0009       | Dallas        | DEMO     | 11/13/91 |
| _ XJDE0010       | Houston       | DEMO     | 11/13/91 |
| _ XJDE0011       | San Francisco | DEMO     | 11/13/91 |
| _ XJDE0012       | Washington DC | DEMO     | 11/13/91 |
The processing options for each version provides setup on exactly how to access the remote location. The following illustrates the processing options.

| 98312<br>Denver    | Processing Options Revisions Form ID P98GRP5<br>Version 0002                               |
|--------------------|--------------------------------------------------------------------------------------------|
| This jo<br>press B | bb has various options described below. Enter the desired values and<br>ENTER to continue. |
| Destina            | ation Virtual Control Unit <u>V5251</u>                                                    |
| Enter (            | DNE of the following:                                                                      |
| 1) I               | Destination Location: JDEC<br>(If APPN routing can be used.)                               |
| 2) <i>P</i>        | APPC Device(s):<br>Communication Device 1:<br>Communication Device 2:                      |
| (                  | (If S/38's are involved, an APPN cannot be used.)                                          |
|                    | Bottom +                                                                                   |
|                    | F5=Printer Overrides                                                                       |

| Option                                                  | Description                                                                                                    |
|---------------------------------------------------------|----------------------------------------------------------------------------------------------------|
| Destination Virtual Control<br>Unit                     | This is the control unit that the user will connect to at the remote location.                                         |
|                                                         | The first available device on the control unit will be selected.                                                       |
| Destination Location<br>(Used in AS/400<br>Environment) | This is the APPN network name for the remote location.                                                                 |
| APPC Device(s)<br>(Used in S/38 Environment)            | These are the APPC devices that identify the route to the remote location.<br>Only one intermediate node is supported. |

## **Using IBM Pass–Through with Group Jobs**

#### To use IBM Pass–Through with Group Jobs

- 1. Use the J.D. Edwards menu B98P to start an IBM Pass–Through session to a remote machine.
- 2. Use the J.D. Edwards Menu Design Aid (G92) to attach your user defined DREAM Writer Form ID P98GRP5 versions to menu B98P.

When an option is selected on the menu, the IBM Start Pass–Through command will be executed to the remote machine, and still retain a link to the source machine group jobs.

```
B98P
                                                J.D. Edwards & Company
                                                                                                                         Ε
                                                 JDE Passthru Network
      ... DENVER
                                                                         .. BRANCH OFFICES
      14. Atlanta. . . . . AS/400
            C . . . . . . . . AS/400
                                                                     15. Chicago. . . . . . S/38
      3.

      4.
      D
      ...
      AS/400

      5.
      E
      ...
      AS/400

      6.
      I
      ...
      AS/400

                                                                     16. Dallas . . . . AS/400
17. Houston. . . . AS/400

        18. New York
        AS/400

        19. San Francisco.
        AS/400

        20. Washington DC.
        AS/400

Selection or command
===>>
```

The mechanism used to attach remote locations to the J.D. Edwards Group Job Window on the source machine is a parameter on the STRPASTHR (Start Pass-Through) command. The following illustrates the link to the source machine.

| Start Pas                    | s-Through (STF                     | PASTHR                                    | )                                                                             |
|------------------------------|------------------------------------|-------------------------------------------|-------------------------------------------------------------------------------|
| Type choices, press Enter.   |                                    |                                           |                                                                               |
| Remote location              | *LOC                               | Name,<br>Name,                            | *CNNDEV<br>*LOC                                                               |
| Virtual controller           | <u>*NONE</u><br>*NONE              | Name,<br>Name,                            | *NONE<br>*NONE                                                                |
| Mode                         | *NETATR<br>*LOC<br>*LOC<br>*SRQMNU | Name,<br>Name,<br>Name,<br>Name,<br>Name, | *NETATR<br>*LOC, *NETATR<br>*LOC, *NETATR, *NONE<br>*SRQMNU<br>*LIBL, *CURLIB |
|                              |                                    |                                           |                                                                               |
| F3=Exit F4=Prompt F5=Refresh | F10=Additiona                      | al para                                   | Bottom<br>meters F12=Cancel                                                   |
| F13=How to use this display  | F24=More keys                      | ar puru                                   |                                                                               |

The SRQ10PGM (SysReq 10) parameter allows a program to be called on the source machine from the remote location. By entering the J.D. Edwards Group Job Window program (P98GRP) in this parameter, the J.D. Edwards Group Job Window can be displayed on the remote location by pressing SysReq 10, NOT the ATTN Key.

This allows access to **all** suspended group jobs on the source machine and other remote locations.

# **Universal File Converter**

### **Objectives**

Initially convert existing client files to J.D. Edwards data files

Create recurring interfaces or bridges between J.D. Edwards and non-J.D. Edwards application systems

### **About Universal File Converter**

There is constant change in data processing. For example, when you upgrade your J.D. Edwards software, you are changing several pieces of the software. Your data files may be greatly impacted when you upgrade. J.D. Edwards Universal File Converter will assist you in converting your data files.

Universal File Converter allows you to store conversion information for future conversions. It automatically matches data fields to be converted together.

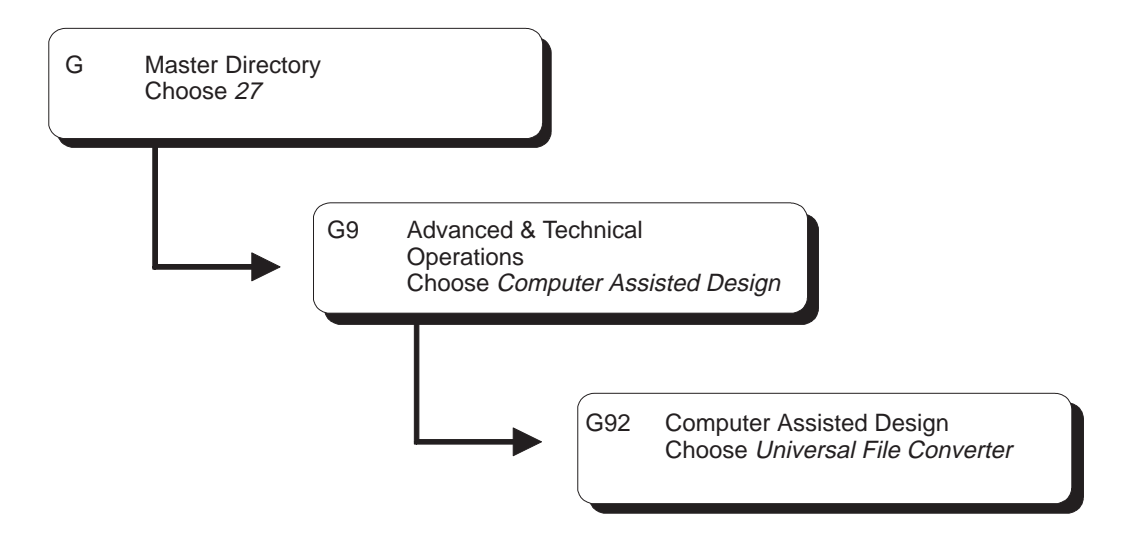

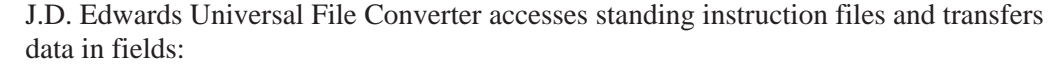

From one file to another file

From one file to multiple files

From multiple files to a single file

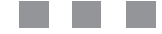

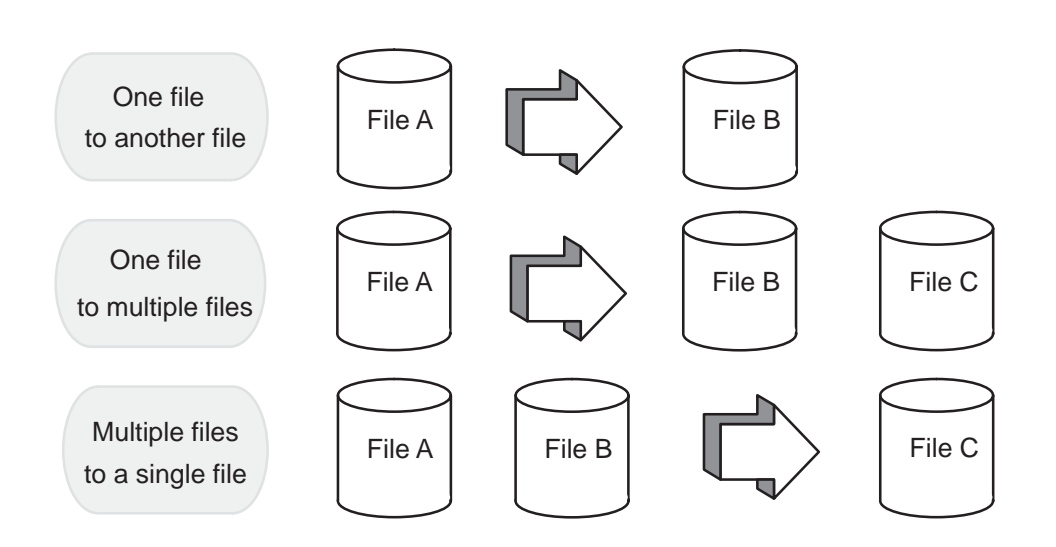

The instruction file defines the association between two files and includes data field information.

#### Step 1

You specify *From* files and *To* files through DREAM Writer processing options. You can specify up to four To files. If you require multiple From files, specify a join logical as the From file in the DREAM Writer "based on" file. The system returns file field information and pre-loads the Cross-Over Rules file with field name, length, size, type and reference (data dictionary name). The system pre-loads information in the Cross-Over Rules file for all fields that have the same reference (data dictionary field name) as the From file.

#### Step 2

You must manually associate the fields that were not automatically loaded in the Cross-Over Rules file. If you need special calculations for a field, you can specify special processing key words in the Conversion Rule field. You can also add the calculations into an external program that can be called from the converter program. The external program needs several parameters that are sent and passed back to the converter program. These parameters are: data, error, From field name, To field name, and number of To file records. You must specify the external program in the Conversion Rule field in the Cross-Over Rules file.

#### Step 3

In this step you specify the form ID and the version you selected in the first step. The From and To files should be the same (or exact equivalent) as the files specified in Step 1. The converter program accesses the cross-over instructions for the "From/to" combination and loads the information to arrays. The system then processes the arrays for each field that has an association. Finally, the system transfers the value in the From file to the To file.

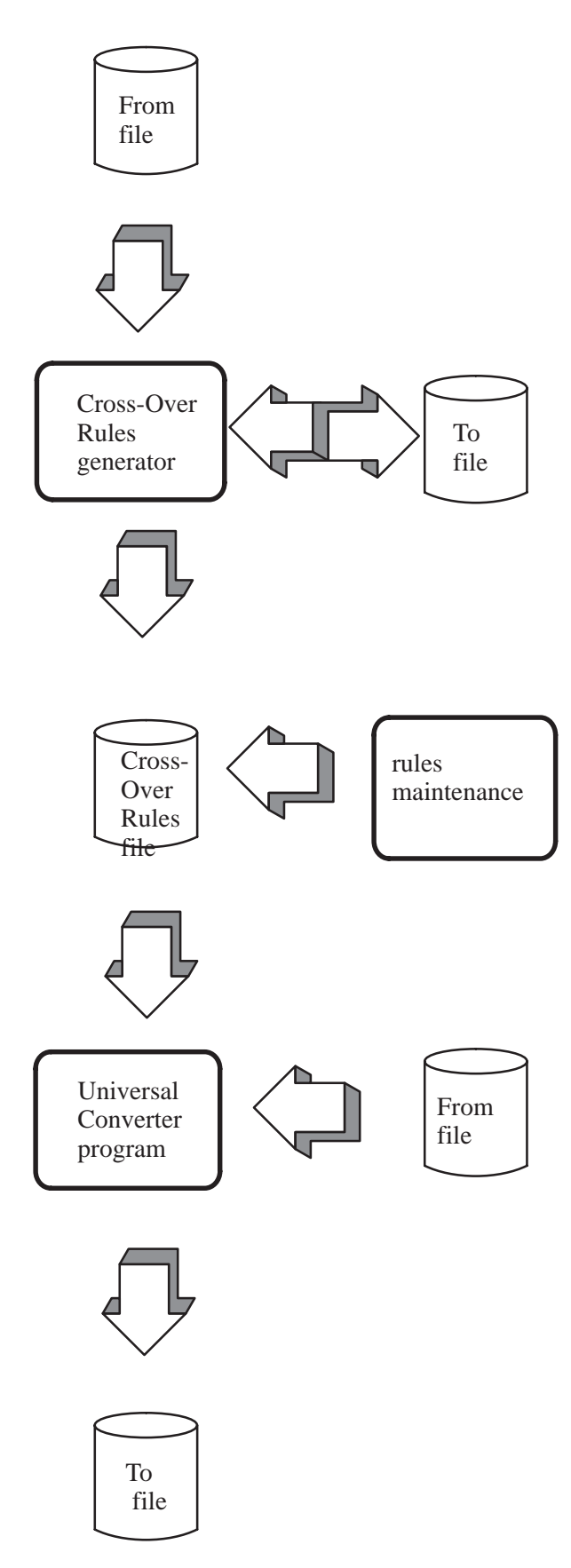

## **Special Processing**

Special processing procedures are available to help you in the conversion of one field to another.

To execute any of the special processing procedures listed below, you must type the appropriate key word into the From or To Conversion Rule field. This is explained in *Detail Cross Over Rules*, later in this guide. There are special keywords for the following.

| Dates                    | The converter uses a keyword to decide what date translation is necessary.                                                                                                    |
|--------------------------|----------------------------------------------------------------------------------------------------|
| Numeric Fields           | The converter translates non-packed numeric data to<br>packed data or vice versa, depending on your need. It<br>also maintains decimal alignment, performing rounding<br>or zero padding if required. Alphanumeric<br>representations of numeric fields can be translated to<br>numeric fields. Numeric fields can be translated into<br>alphanumeric fields. |
| Business Unit            | The converter processes the field through the Business<br>Unit scrub routine. This routine right adjusts and fills the<br>field with blanks.                                                                                                    |
| Data Dictionary Default  | The converter uses the reference field in the To file to<br>access the data dictionary and retrieve the default value<br>for the field.                                                                                                    |
| Initialization           | Fields in the To file are initialized to blanks for<br>alphanumerics and zeros for numerics if no fields are<br>defined to map to them.                                                                                                    |
| Next Number              | You can specify to have a next number value assigned to a field.                                                                                                    |
| Check Data Dictionary    | You can specify to have the value of the field validated<br>against the data dictionary values, ranges, and user<br>defined codes.                                                                                                    |
| User Defined Code Lookup | Use the fields in the From file to look up a user defined code (UDC) and return the associated value in the Description 1 field as the To field value.                                                                                                    |

**Default Constant** Specify constant value, up to six characters, for the To field value.

#### **Database Considerations**

The system creates new records in the Cross-Over Rules file for each version of cross-over rules you specify. This file contains information explaining the fields in the From file and the To file and how the two files are associated.

If the field lengths or characteristics of the files that the cross-over rules have been built upon change, you must redefine the cross-over rules. Otherwise, the rules are based on the erroneous descriptions.

The system handles extra calculations through called programs specified in the Cross-Over Rules file for each field.

#### **User Responsibilities**

You are responsible for developing and maintaining the cross-over instruction rules. If the From file or To file definition of the cross-over instructions changes, you must revise the Cross-Over Rules.

Perform the following tasks:

- Set Up Universal File Converter
- Work with Crossover Rules
- Work with File Conversion
- Print a Report
- Create Conversion Forms
- Work with the Data Dictionary Glossary by File

## About Setting Up Universal File Converter

If you have more than one file to convert, you can set up a separate version for each type of conversion required. The Universal File Conversion Setup program loads information to the Crossover Rules file (F0031) about the fields in the files you are converting.

The system uses the information in the Crossover Rules file to transfer the data from a field in one file to a field in another file, or to a field in multiple files.

This program also has processing options that let you convert data from both J.D. Edwards and non-J.D. Edwards files.

### **Before You Begin**

Before you run the setup procedure make sure the To files exist.

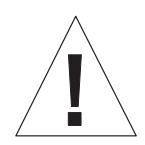

Do not attempt to use the Universal File Converter on a file that contains "double byte" data. The converter program may corrupt the integrity of the bracketing "shift in" and "shift out" characters that are automatically inserted by double byte terminals.

## **Understanding the Universal File Converter Setup**

The setup program is the first part of a three-part conversion process. Specify a From file and a To file through the DREAM Writer processing options. You can specify up to four To files. If you require multiple From files, specify a join logical as the From file. This join logical is over all the files you select for the From file. Use the name of the join logical in the first processing option.

The program retrieves field information for all fields in the From file and loads this information to the Crossover Rules file.

The program then retrieves field information for the To files. If the Reference (data dictionary) field in the To file matches the From file Reference field, the program makes an association between the two fields. The system writes information for the To file to the record in the Crossover Rules file associated with the From file field.

\*\*FILLER conversions are automatically generated for From file fields with no corresponding To file fields and for To file fields with no corresponding From file fields. You can override a \*\*FILLER entry with the appropriate field name, position, and characteristics if the field exists in the file but has a different field name.

If there are any other associations you need, do them manually using the Crossover Rules selection on the menu.

## **Setting Up Universal File Converter**

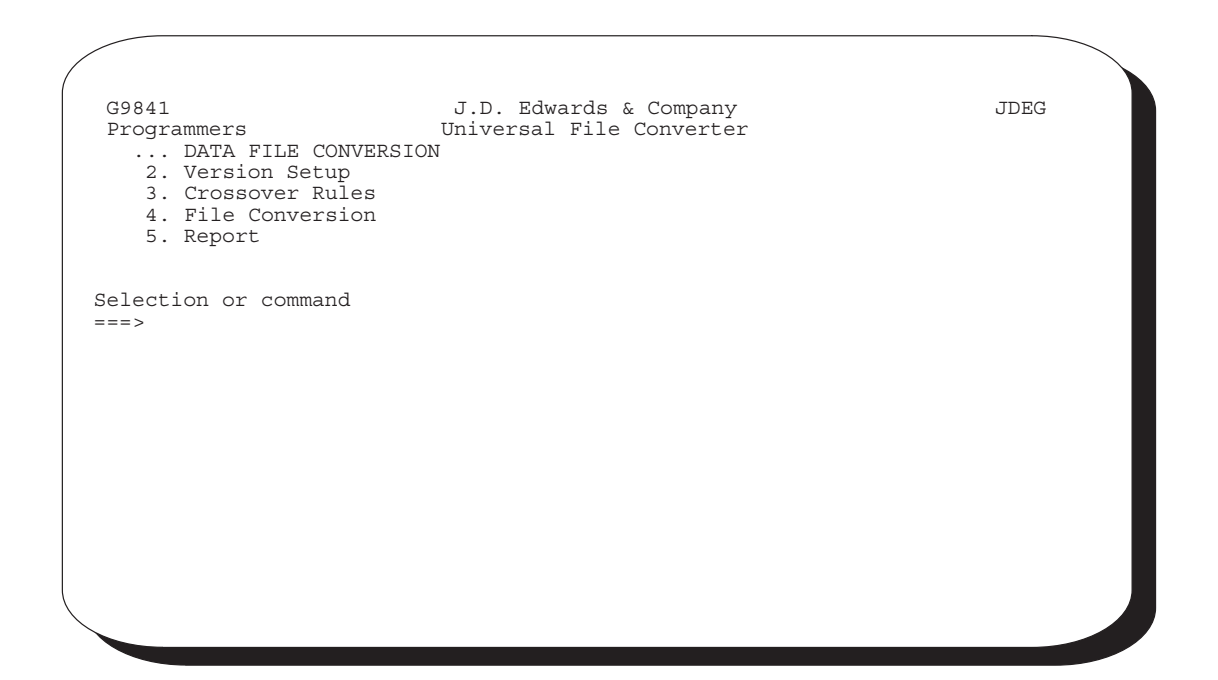

#### To access Versions Setup

1. From the Universal File Converter menu (G9841), select Versions Setup.

| 98300                                             | Versions Setup                                                                             | Form <u>P00120</u>                    |
|---------------------------------------------------|--------------------------------------------------------------------------------------------|---------------------------------------|
| Skip to Vers                                      | ion:                                                                                       |                                       |
| 0 <u>Version</u><br>_ XJDE0001<br>_ XJDE0002<br>- | <u>Description</u><br>Generate Crossover Instruction -<br>F0101 - Data Requirements - A7.1 | Sample DEMO 07/23/93<br>DEMO 07/20/93 |
| _                                                 |                                                                                            |                                       |
| _                                                 |                                                                                            |                                       |
| _                                                 |                                                                                            |                                       |
| _                                                 |                                                                                            |                                       |
| -<br>Opt: 1=Run                                   | 2=Chg 3=Add 4=Rpt Dist 5=Cove                                                              | r 6=Prt Ovr 8=Repair 9=Dlt            |
|                                                   |                                                                                            |                                       |

The Versions Setup form appears. The examples shown are for illustrative purposes only.

This program loads information into the Crossover Rules File (F0031) about the fields in the files you are converting. The system uses the information in the Crossover Rules File to transfer the data from a field in one file to a field in another file or to a field in multiple files.

- 2. Add your own version from a Demo version and go to the processing options of your new version.
- 3. Once you have displayed the processing options, you must specify a *From* file and a *To* file. You can specify up to four *To* files. If you require multiple *From* files, specify a join logical as the *based on* file for your version. The join logical will encompass all the files you wish to use for the *From* file.

```
Processing Options Revisions Form ID. . . . P00120
Version. . . . APCS
 98312
Generate Cross Over Instructions
This job has various options described below. Enter the desired values and press ENTER to continue.
FILE SPECIFICATION:
 1. Enter the name of the file to
                                                           <u>F92801</u>
    convert the data from.
           JDE File?
                                                            Y
 2. Enter the name of the file OR files
    to convert the data to.
    File 1
                                                           <u>F92801U</u>
           JDE File?
    File 2
           JDE File?
    File 3
JDE File?
    File 4
           JDE File?
                            F5=Printer Overrides
```

| Option                                                      | Description                                                 |
|-------------------------------------------------------------|-------------------------------------------------------------|
| Enter the name of the file                                  | The name of the <i>From</i> file to convert the data from.  |
| JDE File?                                                   | Y if the <i>From</i> file is a JDE file, or N if it is not  |
| Enter the name of the file OR files to convert the data to. | The name(s) of the <i>To</i> file(s) in the spaces provided |
| JDE File?                                                   | Y if the To file is a JDE file, or N if it is not           |

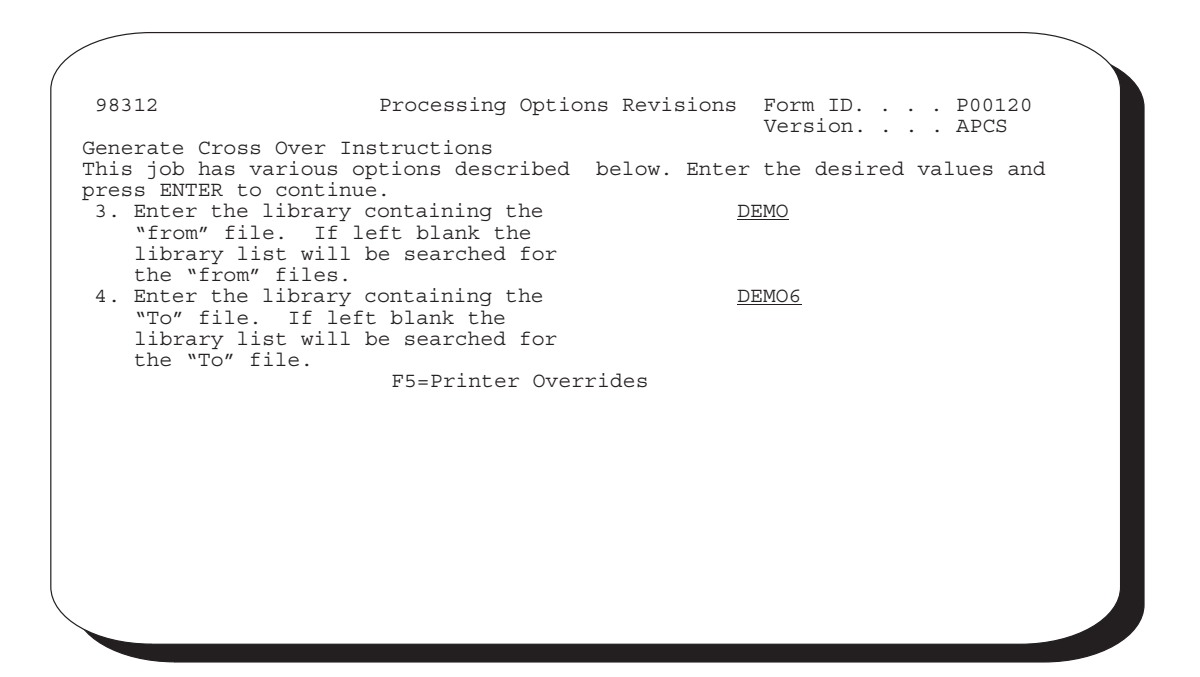

| Option                                           | Description                                                                          |
|--------------------------------------------------|--------------------------------------------------------------------------------------|
| Enter the library containing the from file.      | The name of the <i>From</i> file library, or leave blank to search your library list |
| <i>Enter the library containing the to file.</i> | The name of the <i>To</i> file library, or leave blank to search your library list   |

The Crossover Rules form lets you add, change, and delete crossover rules used in the Universal File Converter process. Use this form to set up or maintain associations between fields in the From file and The To file.

Using filler fields you can view From file fields with no corresponding To field fields. You can also view To file fields with no corresponding From file fields.

### Working with the Crossover Rules Form

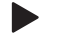

To work with the Crossover Rules form

1. From the Universal File converter menu, select Crossover Rules.

| 0031<br>Action Code.<br>Form Id<br>Version<br>To File Name<br>Skip to | <br><br><br>From                                                              | <u>I</u><br>P00120<br>0001<br>F4011Z                                                                                                    | Cros<br>_ From<br>_<br>_ To                                    | sover Rules<br>File F4001Z                                                                                  |   |
|-----------------------------------------------------------------------|-------------------------------------------------------------------------------|----------------------------------------------------------------------------------------------------|----------------------------------------------------------------|----------------------------------------------------------------------------------------------------|---|
| From File<br>Field T<br>Name                                          | Begin<br>Pos<br>1<br>1<br>1<br>1<br>1<br>1<br>1<br>1<br>1<br>1<br>1<br>54=Det | Field<br><u>Bytes</u> Dig<br><u>1</u> 00<br><u>1</u> 00 | Dec<br>00<br>00<br>00<br>00<br>00<br>00<br>00<br>00<br>00<br>0 | To File          Field       T       Begin        Field          Name       _       Pos       Bytes Dig Dec | 0 |

The screen above displays illustrative data only. The From files appear on the left. The To files display on the right.

2. Complete the Crossover Rules form.

F8 and F9 are toggles. Press them to suppress or activate the display of the \*\*FILLER fields in the From and To files.

F14 is cursor-sensitive. If you are on a From file field, press F14 to enter text for that field. When the cursor is on a To file field name, press F14 and the Generic Text Window opens for that To file field name. You can also enter text for the From file and To file by placing the cursor on the appropriate field. The field name is highlighted on V0031 if generic text exists. For additional information refer to the *Advanced Functions Reference Guide*.

Press F4 to display detail information in the fold area.

| Field                | Explanation                                                                                                    |
|----------------------|----------------------------------------------------------------------------------------------------|
| Form Id              | Type the DREAM Writer Form Id you specified in the initial setup. Defaults to P00120.                                                                                       |
| Version              | The Form Id version. Required for an inquiry.                                                                                                    |
| To File Name         | Type name of the file you are converting data to. This field defaults if you have a successful inquire.                                                                     |
| Skip to<br>(From/To) | Allows you to skip to a field in either the <i>From</i> file or the <i>To</i> file. Pressing F1 in one of these two fields will display the File Field Descriptions Window. |

| 0031<br>Action Code <u>I</u><br>Form Id <u>P00120</u><br>Version <u>APCS</u><br>To File Name <u>F92801U</u><br>Skip to FromT                                                                                                    | Crossover Rules<br>From File F92801<br>Fo                                                                                                    |
|----------------------------------------------------------------------------------------------------|----------------------------------------------------------------------------------------------------|
| From File                                                                                                    | To File                                                                                                    |
| Field       T       Begin        Field          Name       _       Pos       Bytes       Dig       Dec         OXXCC       A       47       12       00       00         Desc       Bus       Unit       Conv       Rule         Key       Pos       Ref       XCC       Array       N         OXXDS       A       9       30       00       00         Desc       Descriptio       Conv       Rule       Array       N         Key       Pos       Ref       XDS       Array       N         OXXDT       S       41       6       6       06       06         Desc       Date       Last       Conv       Rule       Array       N         OXXIT       S       1       8       08       02         Desc       Item ID.       Conv       Rule       F6       Add       F         OPT:       9=Del       F4=Detail       F6=Add       F       F6 | Field       T       Begin       Field       0         Name       Pos       Bytes       Dig       Dec         QXXCC       A       47       12       00       00         Desc       Bus       Unit       Conv       Rule         Matrix       A       9       30       00       00         Desc       Descriptio       Conv       Rule       Array       N         Desc       Descriptio       Conv       Rule       Array       N         QXXDT       S       41       6       06       00 |

| Field                             | Explanation                                                                                                    |
|-----------------------------------|----------------------------------------------------------------------------------------------------|
| Field Name                        | The name of the field the data is being transferred from or to.                                                                                                    |
| T (Type)                          | The data dictionary data type.                                                                                                    |
| Begin Pos (Beginning<br>Position) | The number of the beginning position of the field.                                                                                                    |
| Field Bytes                       | Number of bytes in the field.                                                                                                    |
| Field Dig (Field Digits)          | Actual number of digits in the field. In a non–packed field, this number is the same as the number of bytes.                                                                                                    |
| Field Dec (Field Decimals)        | Number of decimal positions in the field. (Future Use)                                                                                                    |
| O (Option)                        | Option $9 =$ delete the line.                                                                                                    |
| Desc (Description)                | The description of the file field.                                                                                                    |
| Conv Rule (Conversion Rule)       | Allows you to specify a keyword or external program used for special calculations to the <i>from</i> file before transfer of data to the <i>to</i> file.                                                                                                    |
|                                   | You must type keywords into both the <i>from</i> and <i>to</i> file<br><i>Conversion Rule</i> field. F1 will display a list of valid keywords:<br>Dates – *MDY, *DMY, *YMD, *JUL, *SYSVAL<br>Business Unit – *RAB<br>Initialize – *ZEROES, *BLANKS<br>Data Dictionary Default – *DEF<br>User Defined Code Lookup – *UDC (System) (code type)<br>Default Constant – *DFT (constant)<br>Next Number – *NN(system)(number)<br>Check Data Dictionary – CHK, will edit field for DD<br>values/ranges<br>Alpha Translation – *TRAN (language to translate to) |
|                                   | In addition to the predefined keywords, user-developed<br>programs can be specified. These external programs will be<br>discussed later in this chapter.                                                                                                    |
| Key Pos (Key Position)            | Specifies the position in the key list for the key list for the field<br>in the file. (Future Use)                                                                                                    |
| Ref (Reference)                   | The field name in the file with the prefix removed. The system uses this field to automatically pre–load the associations between the <i>from</i> and <i>to</i> file fields. You can also use this field for the *DEF keyword for the Data Dictionary defaults.                                                                                                    |
| Array                             | Designates the field as part of an array. (Future Use)                                                                                                    |

| Field       T Begin        Field          Name      Pos       Bytes       Dig       Dec         **FILLER       A       1       1       00       00         Desc       FILLER       Conv       Rule       Array       N         Key       Pos       Ref       FILLER       Array       N | Field T Begin Field O<br><u>Name Pos Bytes Dig Dec SZACOM A 988 1 00 00 -</u><br>Desc <u>Apply Comm Conv Rule</u><br>Key Pos <u>00</u> Ref <u>ACOM</u> Array N |
|----------------------------------------------------------------------------------------------------|----------------------------------------------------------------------------------------------------|
| The left side of the screen conta                                                                                                    | ins information about the From file                                                                                                    |

The right side of the form contains information about the To file fields. If the setup program made associations with the To file fields, they display in the right columns when you inquire on a Form ID. Otherwise, these columns contain \*\*FILLER information.

### What You Should Know About

To review a specific set of crossover rules, enter the DREAM Writer version you used to create the rules.

To update information on Crossover Rules form, enter the To file field, type, beginning position, number of bytes, and number of digits and decimals, if applicable. Required information is name, type, beginning position and number of bytes.

Two "skip to" capabilities are available on this form. You can skip to a field in either the From file or the To file.

### **Displaying Field Descriptions**

#### • To display field descriptions

1. Press F13 in the Field Name column for the From or To file.

The File Field Descriptions window appears, as shown below.

| 98FFD     | File Field Descriptions S/FMT           |
|-----------|-----------------------------------------|
| File and  | Libr: <u>F4011Z</u> <u>PGFDTA71</u> PF  |
| I4011Z    | – Batch Receiver File – Order De        |
| SZEDTY    | Record Type A 1 1                       |
| _ SZEDSQ  | Record Sequence P 2 0 2                 |
| _ SZEKCO  | Document Key Company A 5 4              |
| SZEDOC    | Document Number S 90 9                  |
| _ SZEDCT  | Document Type A 2 18                    |
| SZEDLN    | Line Number P 7 0 20                    |
| SZEDST    | Transaction Set A 6 24                  |
| SZEDFT    | Translation Format . A 10 30            |
| _ SZEDDT  | EDI - Transmission D S 6 0 40           |
| Opt: 2=Di | ctionary 4=Sel F15=Resequence F3=Return |
| -         |                                         |
|           |                                         |
|           |                                         |

When you use option 4 to select a field from the window, the program returns the name, type, number of bytes, number of decimals, number of digits, description, reference, and key position to the appropriate fields on the screen. For Crossovers on the File Field Descriptions window, refer to the *Computed Assisted Design Reference Guide*.

For details on the Data Dictionary Repository screen, the Glossary screen, and the Cross Reference options on the File Field Description window, refer to the *Advanced Functions Reference Guide*.

2. Enter 4 in the option field. The program returns the field description to the associated field as shown in this example.

| 0031<br>Action Code<br>Form Id<br>Version<br>To File Nam<br>Skip to | e.<br>me | <br><br><br>From | <u>I</u><br>P00120<br>0001<br>F40112 | (<br>)<br>Z | Crossover<br>_ From F<br>_<br>_<br>_ To | Rules<br>ile | . F | 7400 | )1Z    |       |      |       |   |
|---------------------------------------------------------------------|----------|------------------|--------------------------------------|-------------|-----------------------------------------|--------------|-----|------|--------|-------|------|-------|---|
| From Fil                                                            | le       |                  |                                      |             |                                         | To Fil       | e   |      |        |       |      |       |   |
| Field                                                               | Т        | Begin            | Fi                                   | leld        |                                         | Field        |     | т    | Begin  | Fi    | ield |       | 0 |
| Name                                                                |          | Pos              | Bytes                                | Diq         | Dec                                     | Name         |     |      | Pos    | Bvtes | Dia  | Dec   |   |
| **FILLER                                                            | A        | 1                | 1                                    | 00          | 00                                      | SZACOM       |     | A    | 00004  | 00001 | 00   | 00    | _ |
| **FILLER                                                            | Α        | 1                | 1                                    | 00          | 00                                      | SZAEXP       |     | Р    | 593    | 8     | 15   | 02    |   |
| **FILLER                                                            | A        | 1                | 1                                    | 00          | 00                                      | SZAID        |     | A    | 1039   | 8     | 00   | 00    |   |
| **FILLER                                                            | A        | 1                | 1                                    | 00          | 00                                      | SZAISL       |     | A    | 1131   | 8     | 00   | 00    | _ |
| **FILLER                                                            | Α        | 1                | 1                                    | 00          | 00                                      | SZAITM       |     | A    | 316    | 25    | 00   | 00    | _ |
| **FILLER                                                            | Α        | 1                | 1                                    | 00          | 00                                      | SZANI        |     | A    | 1010   | 29    | 00   | 00    |   |
| **FILLER                                                            | A        | 1                | 1                                    | 00          | 00                                      | SZAOPN       |     | Ρ    | 601    | 8     | 15   | 02    | _ |
| **FILLER                                                            | A        | 1                | 1                                    | 00          | 00                                      | SZAPTS       |     | A    | 755    | 1     | 00   | 00    | _ |
| **FILLER                                                            | A        | 1                | 1                                    | 00          | 00                                      | SZATXT       | _   | A    | 750    | 1     | 00   | 00    |   |
| **FILLER                                                            | A        | 1                | 1                                    | 00          | 00                                      | SZBIN        |     | A    | 1139   | 8     | 00   | 00    |   |
| **FILLER                                                            | A        | 1                | 1                                    | 00          | 00                                      | SZCADC       |     | Ρ    | 685    | 4     | 07   | 03    | _ |
| **FILLER                                                            | A        | 1                | 1                                    | 00          | 00                                      | SZCDCD       |     | А    | 756    | 15    | 00   | 00    | _ |
| Opt: 9=I                                                            | Del      | L F4=Det         | :l F6=                               | Add         | F8=From                                 | Fill F9=     | То  | Fil  | .l F13 | =File | F14= | -Text |   |

## **Adding Fields**

#### To add a field

1. Press F6 to open the Add Crossover Instructions window.

| 00312 | Add Crossover Instructions          From File.       F4001Z         Field Name |
|-------|--------------------------------------------------------------------------------|
|       | Field Description<br>Conversion Rule                                           |
|       | F3=Exit                                                                        |

- 2. With the cursor in the Field Name field, press F13 to open the File Field Descriptions window.
  - After you press Enter, the program returns field information to the Field Name when you exit the window.
  - The required fields for adding a field are:
    - From field name, type, number of bytes, and beginning position
    - To field name, type, number of bytes, and beginning position

The add function is available to associate a single field in the From file with multiple fields in the To file and to break apart a From field into multiple fields.

A field can exist in the To file and have nothing associated with it in the From file. In this case, the To file field is initialized as described in the section *Special Processing* in the *Introduction* of this guide.

### **Deleting Records**

#### To delete a record

Select option 9 to delete records from the Crossover Rules file.

This cancels the From/To relationship so that no conversion takes place.

If you blank out the To file field name, the program does not delete the record from the Crossover Rules file, but only clears the To file field information. The converter program looks only at records that have both a From and To file field name.

NOTE: You do not need to delete lines with blank (\*\*FILLER) To file field names, they are automatically omitted.

### **Keywords**

Keywords in the Conversion Rule field (in the fold area) trigger special processing for a field before the data is transferred. Following are the keywords that are available and a brief explanation of what processing they trigger.

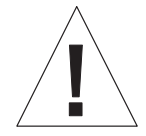

With the exception of the date keywords listed below, specify conversion rules for either From field or To field, never for both.

| Dates – *MDY, *DMY,<br>*YMD, *JUL, *SYSVAL | These keywords activate a date conversion between the<br>From file field and the To file field. You must type<br>keywords into both the From file Conversion Rule field<br>and the To file Conversion Rule field. Each keyword on<br>the From field specifies how the field is stored in the<br>From file. The keyword on the To field conveys the<br>output format on the To field. NOTE: This does not<br>work on packed fields. |
|--------------------------------------------|----------------------------------------------------------------------------------------------------|
| Business Unit – *RAB.                      | This keyword activates the business unit scrub of right<br>adjust/blank fill to the From file field before moving it to<br>the To field.                                                                                                    |
| Initialize – *ZEROES,<br>*BLANKS           | These keywords move either zeroes or blanks to the<br>From file field before it is transferred. With the<br>initialization rules, these keywords are not required<br>unless you want to initialize an alphanumeric field to<br>zeroes.                                                                                                    |

| Data Dictionary Default –<br>*DEF       | This keyword retrieves the Data Dictionary default for<br>the To file field, using the Reference field in the Data<br>Dictionary, and loads it to the From file field before it is<br>transferred.                 |
|-----------------------------------------|----------------------------------------------------------------------------------------------------|
| User Defined Code Looiup<br>– *UDCsssrr | This keyword retrieves the definition of the user defined code used in a specific system and loads it to the To field. When typing your request, <i>ssss</i> is the system and <i>rr</i> is the user defined code. |
| Default Constant -<br>*DFTcccccc        | This keyword loads a default constant to the To field.<br>When typing your request, <i>cccccc</i> is the default constant.                                                                                         |
| Terminal ID – *TID                      | This keyword loads the terminal ID to the To field.                                                                                                    |
| Next Number -<br>*NNssssxx.             | This keyword computes a next number and loads it to the To field. When typing your request, <i>ssss</i> is the system and $xx$ is the number.                                                                      |
| Check Data Dictionary -<br>*CHK.        | This keyword lets you edit a field against Data<br>Dictionary values and ranges. The results of the edit print<br>on the File Conversion report whenever any errors are<br>detected.                               |

## About the Conversion Rule Program

Besides specifying the use of keywords in the conversion rule, you can specify an external program that runs before the data is transferred to the To file field. You must name the external program beginning with an X. For example, use an "X" program to determine a range of valid values in a From file field, excluding records based on a given field. Other examples include writing multiple To file records based on a single From file record, or manipulating the data before it is transferred.

The external program requires five parameters:

| First parameter  | Must be 50 bytes and contains the value of the field<br>being processed. Use it to pass back the value to the<br>converter program when the "X" program is done with it.                                                                                                    |
|------------------|----------------------------------------------------------------------------------------------------|
| Second parameter | One-byte error flag. If the error flag returns blank, the data in parameter 1 from the "X" program is placed in the To file.                                                                                                    |
|                  | If the error flag returns with 2, the <i>data</i> in parameter 1 is not transferred to the To file. Use this error if you are writing multiple To file records and different From file fields are used for a single field in the To file. If the error flag returns with 3, a <i>record</i> will not be written to the To file. Use this error if you do not want to write a record when the value of a certain field in parameter 1 is blank, zero, or not valid for your purposes. |
| Third parameter  | Four-byte alphanumeric field for the number of the To file records. The field always has numeric characters and is zero-filled. This lets your "X" program know which record the converter program will write when you are writing multiple To file records.                                                                                                    |
| Fourth parameter | Ten-byte field for the From file field name. This lets your "X" program know which field you are processing if multiple fields in the From file are updating a single To file field.                                                                                                    |
| Fifth parameter  | Ten-byte field for the To file field name. This lets your "X" program know which field you are processing if multiple fields in the From file are updating a single To file field.                                                                                                    |

## **Available Functions and Options**

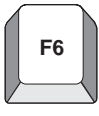

#### F6 – Add Instructions

To add fields to be converted, press F6 to access the Add Cross Over Instructions Window. The required fields for adding a field are *Field Name*, *Field Data Type*, *Field Beginning Position*, and *Number of Bytes*.

| 0031<br>Action Code<br>Form Id 00312<br>Version<br>To File Name<br>Skip to From<br>From File<br>Field T Begi<br>Name Pos | Crossover Rules<br>Add Cross Over Instructions<br>From File<br>Field Name<br>Field Data Type<br>Field Begin Pos<br>Number of Digits<br>Field Dec Pos<br>Field Dec ription<br>Conversion Rule<br>Field Name<br>Field Name<br>Field Begin Pos<br>Number of Digits<br>Field Dec Pos | eld 0<br><u>Dig Dec</u> _<br>— — — —<br>— — — —<br>— — — —<br>— — — —<br>— — — —<br>— — — — |
|----------------------------------------------------------------------------------------------------|----------------------------------------------------------------------------------------------------|---------------------------------------------------------------------------------------------|
| OPT:                                                                                                    | Field Description<br>Conversion Rule<br>F3=Exit                                                                                                    | - = = = = = = = = = = = = = = = = = = =                                                     |
|                                                                                                    |                                                                                                    |                                                                                             |

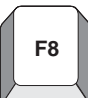

#### F8 – Suppress From \*\*FILLER Fields

Will not display those lines with \*\*FILLER values in the From field

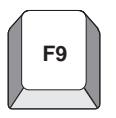

#### F9 – Suppress To \*\*FILLER Fields

Will not display those lines with \*\*FILLER values in the To field

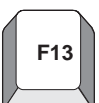

### F13 – File Field Description

Place cursor on any *Field Name* field and press F13 to display the File Field Description window.

F14

#### F14 – User Defined Text

This allows text to be entered about information on this screen. The field will highlight to indicate that there is generic text associated with this field.

Press F14 in the top area of the screen to enter text about the conversion.

Press F14 in the *From Field* area (left side of the screen) to enter text describing the *From Field*.

Press F14 in the *To Field* area (right side of the screen) to obtain text describing the *To Field*.

The field will highlight to indicate that there is generic text associated with this field.

#### **Option 9 – Delete Records**

To delete records so that no conversion takes place, enter Option 9. If you blank out the *To File* Field Name, the program does not delete the record from the Cross Over Rules file (F0031), but only clears the *To File* Field information. The converter program will only look at records that have both a *from* and *to file* field name.

## Working with File Conversion

The File Conversion program accesses the Crossover Rules file (F0031) and transfers data fields from one file to another, from one file to multiple files, or from multiple files to one file.

#### To run File Conversion

1. From the Universal File Converter menu (G9841), select File Conversion.

| G9841                                                                      | J.D. Edwards & Company<br>Universal File Converter |  |
|----------------------------------------------------------------------------|----------------------------------------------------|--|
| DATA FILE C<br>2. Version Se<br>3. Crossover<br>4. File Conve<br>5. Report | CONVERSION<br>Etup<br>Rules<br>ersion              |  |
|                                                                            |                                                    |  |
|                                                                            |                                                    |  |
| Selection or comma                                                         | nd                                                 |  |
|                                                                            |                                                    |  |
|                                                                            |                                                    |  |

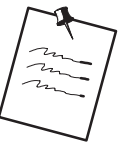

When creating an execution form, be sure the Based on File and the Format Name fields contain your *From File* name. In addition, the Data Selection and Data Sequence screens should display fields from your *From File*.

2. Add your own version from a Demo version and go to the processing options of your new version.

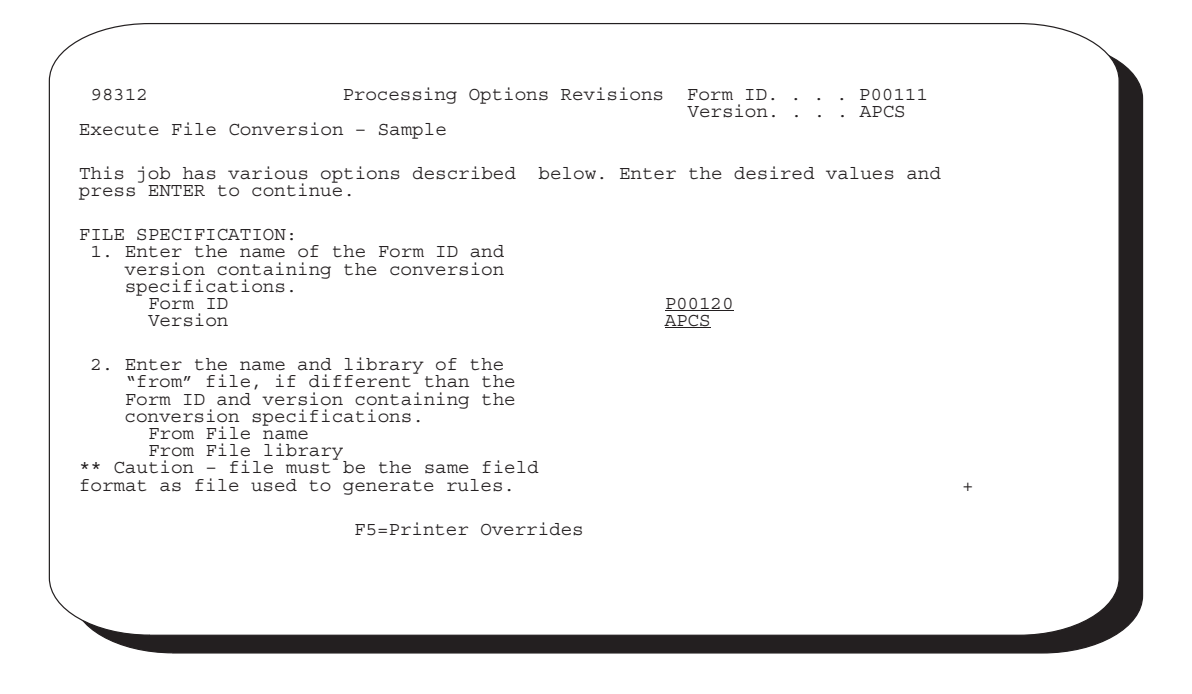

| Option                                                                                                   | Explanation                                                                                                    |
|----------------------------------------------------------------------------------------------------|----------------------------------------------------------------------------------------------------|
| Enter the name of the Form<br>ID and version containing<br>the Initial Setup step.                       | Type your Form ID and version from the conversion specifications.                                                                               |
| Enter the name and library<br>of "from" file, if different<br>than the Form ID and<br>version specified. | Type the name of the From file and library, if it is different than<br>the From file and library in the Form ID and version specified<br>above. |

| 98312                                                                                                    | Processing Options Revisions Form ID P00111                |
|----------------------------------------------------------------------------------------------------|------------------------------------------------------------|
| Execute File Conversion                                                                                     | n - Sample                                                 |
| This job has various op<br>press ENTER to continue                                                          | ptions described below. Enter the desired values and<br>e. |
| <ol> <li>Enter the name of t<br/>to convert the data<br/>to convert all file<br/>specifications.</li> </ol> | the file OR files -<br>a to. Leave blank<br>es in setup    |
| File 1<br>File 2<br>File 3<br>File 4                                                                        |                                                            |
| <ol> <li>Enter the library t<br/>in. If left blank,<br/>will be searched for</li> </ol>                     | the "to" files are                                         |
|                                                                                                    | +<br>F5=Printer Overrides                                  |
|                                                                                                    |                                                            |

| Option                                                      | Explanation                                                                                                    |
|-------------------------------------------------------------|----------------------------------------------------------------------------------------------------|
| Enter the name of the file OR files to convert the data to. | Type the name(s) of the <i>To</i> file(s). Up to four files can be specified. If these fields are left blank, all files entered in the setup version are converted. |
| Enter the library the to files are in.                      | Type the name of the library containing the <i>To</i> file(s), or leave blank to have the library list searched.                                                    |

| 98312                                                                                                    | Processing Options Re                                                                              | evisions  | Form ID P00111<br>Version APCS |   |
|----------------------------------------------------------------------------------------------------|----------------------------------------------------------------------------------------------------|-----------|--------------------------------|---|
| Execute File Convers                                                                                                    | ion - Sample                                                                                       |           |                                |   |
| This job has various<br>press ENTER to conti                                                                                                    | options described belonue.                                                                         | ow. Enter | the desired values and         |   |
| File Preparation:<br>5. Enter a '1' to c<br>is being transfe                                                                                          | lear the file data<br>erred to.                                                                    |           |                                | - |
| TO FILE FORMAT:<br>6. Enter the number<br>records to be cr<br>"from" file recor<br>a single "to" fi<br>created for each<br>File 1<br>File 2<br>File 2 | of "to" file<br>reated for each<br>ord. If left blank,<br>le record will be<br>"from" file record. | _         |                                |   |
| File 4                                                                                                    | Bottom                                                                                             | _         |                                | + |
|                                                                                                    |                                                                                                    |           |                                |   |
| <                                                                                                    | F5=Printer Override:                                                                               | 5         |                                |   |

| Option                                                                             | Explanation                                                                                                    |  |
|------------------------------------------------------------------------------------|----------------------------------------------------------------------------------------------------|--|
| Enter a '1' to clear the file<br>data is being transferred to.                     | Enter '1' to clear the <i>To</i> file. The <i>To</i> file will be filled only with converted records. If this field is left blank, the converted data records are added to the <i>To</i> file.                     |  |
| Enter the number of to file<br>records to be created for<br>each from file record. | Enter the number of <i>To</i> file records you want to create for each <i>From</i> file record. If this field is left blank, only a single <i>To</i> file record will be created for each <i>From</i> file record. |  |

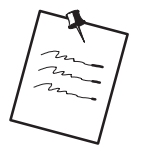

If you are using multiple *From* file(s), remember to create a join logical over all the *From* files you wish to use.

When adding a new version, you should check to see that the format name under Additional Parameters is correct for the based on file.

3. Enter the correct values on Processing Options and submit your version to complete the conversion process.

### What You Should Know About

If you are using multiple From files, remember to create a join logical over all the From files you want to use.

When adding a new version , check to see that the format name for the based–on file is correct for the file. The default is lxxxx and may not be appropriate.

The From file name and the To file names should be the same as used to set up the conversion rules in Step 1.

You can use DREAM Writer data selection to specify which record sin the Fro file are to be converted. For example, convert one branch or one company only.

A printed report lists error conditions detected by \*CHK keyword and lists the total number of records read and number of records converted. The report lists the description of the errors. Depending on the error condition, you may need to correct the values in the incoming data and rerun the conversion.

## **Printing a Report**

You can print a report that displays the Cross Over Rules and any associated generic text.

**To print a report** 

#### 1. From Universal File Converter select Report

| 98300                |                     |                            |                           | Repor      | t       |           |               | Form <u>P00</u>             | )31P1 |
|----------------------|---------------------|----------------------------|---------------------------|------------|---------|-----------|---------------|-----------------------------|-------|
| Skip t               | o Versi             | .on:                       |                           |            |         |           |               |                             |       |
| 0 <u>Ver</u><br>XJDE | <u>sion</u><br>0001 | <u>    Desc</u><br>File Co | <u>ription</u><br>nverter | Report     |         | U         | lser<br>)     | <u>Chg Date</u><br>10/25/93 |       |
| _                    |                     |                            |                           |            |         |           |               |                             |       |
| _                    |                     |                            |                           |            |         |           |               |                             |       |
| _                    |                     |                            |                           |            |         |           |               |                             |       |
| _                    |                     |                            |                           |            |         |           |               |                             |       |
| _                    |                     |                            |                           |            |         |           |               |                             |       |
| _                    |                     |                            |                           |            |         |           |               |                             |       |
| -                    |                     |                            |                           |            |         |           |               |                             |       |
| _                    |                     |                            |                           |            |         |           |               |                             |       |
| _                    |                     |                            |                           |            |         |           |               |                             |       |
| Opt:                 | 1=Run               | 2=Chg                      | 3=Add                     | 4=Rpt Dist | 5=Cover | 6=Prt Ovr | 8=Re <u>r</u> | pair 9=Dlt                  |       |

The screen may list different versions of the File Converter Report. The example shown is for illustrative purposes only.

2. Specify your Form ID and version on the Data Selection form.

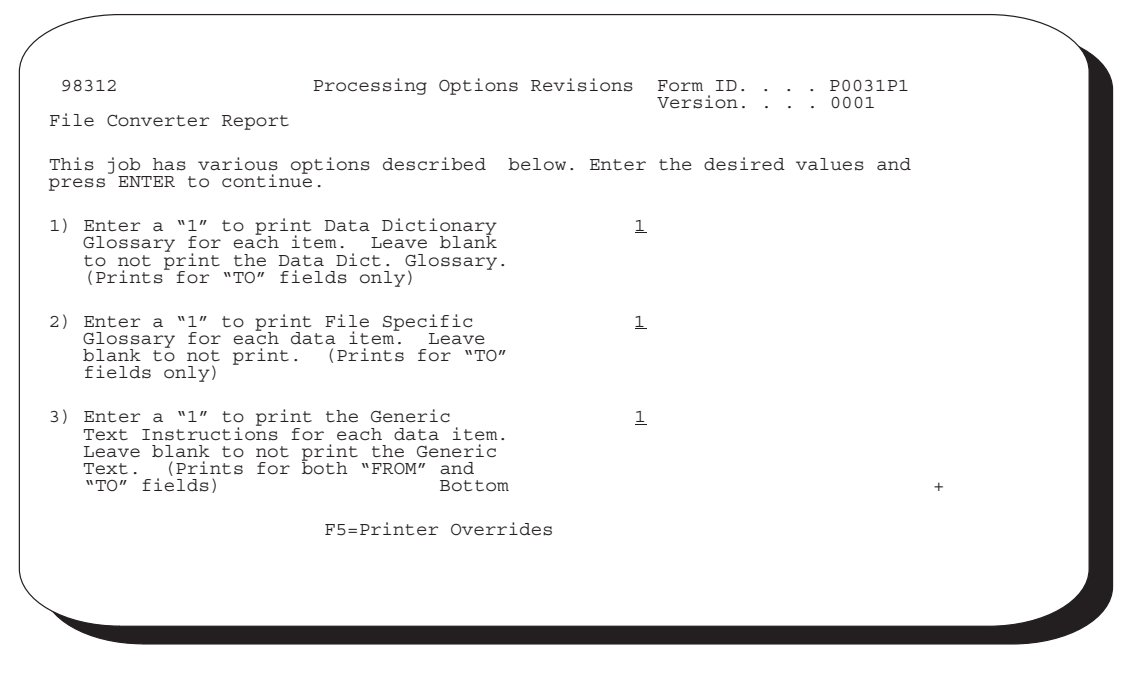

3. Select one of the following print options.

| Field                                                              | Explanation                                                                            |
|--------------------------------------------------------------------|----------------------------------------------------------------------------------------|
| Enter a '1' to print Data<br>Dictionary Glossary for each<br>item. | Prints Data Dictionary Glossary for each To field.                                     |
| Enter '1' to print File<br>Specific Glossary for each<br>item.     | Prints file specific glossary from Generic Text file (F00163) for each <i>To</i> file. |
| Enter '1' to print generic text instructions for each item         | Prints any generic text associated with either <i>To</i> fields or <i>From</i> fields. |

### **Creating Conversion Forms**

The Universal File Converter helps you create conversion forms that you may want to use for planning purposes when you convert your non-JDE files into JDE files.

Start by creating a form that specifies the major file in the "Convert to" file. The name of the file you convert from is intentionally left blank. This lets you create a blank set of conversion rules which you can print using the Report selection.

JDE supplies a special data dictionary glossary relating to specific fields in specific files in your JDE data dictionary text. You can also create new field descriptions that better correspond to your system by pressing F14 for generic text in the crossover rules revisions.

If you decide to use the blank version (described above) for actual file conversion, type the From file specifications corresponding to the appropriate To field using the Crossover Rules. Be sure to override the From file before you execute the conversion program.

## **Creating Conversion Forms**

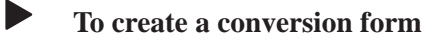

1. From the Universal File Converter menu, select either Versions Setup or Report.

| 98312 Processing Options Revisions<br>Generate Cross Over Instruction - Sample                                                                                                    | s Form ID <u>P00120</u><br>Version <u>XJDE0001</u><br>Display Level. <u>9</u> |
|----------------------------------------------------------------------------------------------------|-------------------------------------------------------------------------------|
| This job has various options described below. Enter press ENTER to continue.                                                                                                    | er the desired values and                                                     |
| <pre>FILE SPECIFICATION: 1. Enter the name of the file to     convert the data from.         JDE File? 2. Enter the name of the file OR files     to convert the data to.     File 1         JDE File?     File 2         JDE File?     File 3         JDE File?     File 4         JDE File?</pre> | <br><u>F92801U</u><br><u>Y</u><br>                                            |
| F5=Printer Overrides                                                                                                    |                                                                               |

2. Complete the Processing Options Revisions form

If you selected Versions Setup, be sure to leave the first processing option blank under File Conversion.

In the second option, type the name of the files you want to convert, and then Y if they are JDE files or N if they are not.

| 1               |                                                                                                    |                                                                              |
|-----------------|----------------------------------------------------------------------------------------------------|------------------------------------------------------------------------------|
| 98<br>Fil       | 312 Processing Options Revisions<br>e Converter Report                                                                                                    | Form ID <u>P0031P1</u><br>Version <u>XJDE0001</u><br>Display Level. <u>9</u> |
| Thi<br>pre      | s job has various options described below. Enter<br>ss ENTER to continue.                                                                                                    | the desired values and                                                       |
| 1)              | Enter a "1" to print Data Dictionary <u>1</u><br>Glossary for each item. Leave blank<br>to not print the Data Dict. Glossary.<br>(Prints for "TO" fields only)                  | ·                                                                            |
| 2)              | Enter a "1" to print File Specific <u>]</u><br>Glossary for each data item. Leave<br>blank to not print. (Prints for "TO"<br>fields only)                                       |                                                                              |
| 3)              | Enter a "1" to print the Generic 1<br>Text Instructions for each data item.<br>Leave blank to not print the Generic<br>Text. (Prints for both "FROM" and<br>"TO" fields) Bottom | L                                                                            |
| $\overline{\ }$ | F5=Printer Overrides                                                                                                    |                                                                              |
If you select Report, type 1 next to all three options as shown above.

## About Working with the Data Dictionary Glossary by File

When using the Universal File Converter, small details often differ for each file. Keeping these details clear, especially when the conversion form might be used by another department, is a potential problem. To remedy this, J.D. Edwards has made it possible to attach data dictionary glossary text to each data item that explains the details particular to that specific file.

To work with the Data Dictionary Glossary by file perform the following tasks:

- Access the Data Dictionary Glossary by file
- Add a file specific glossary item
- Print the Data Dictionary Glossary information

# Accessing the Data Dictionary Glossary by File

To access the Data Dictionary Glossary by file

1. From the Universal File Converter menu, type DD and press Enter.

The Data Dictionary Repository screen appears.

| E-                                                                            |                                                   |                                         |
|-------------------------------------------------------------------------------|---------------------------------------------------|-----------------------------------------|
| 9201<br>Action Code I<br>Data Item MCU                                        | Data Dictionary                                   | Rls Last Chg <u>A61</u><br>Item Parent. |
| Glossary Group D<br>Alpha Desc <u>Busines</u><br>Reporting System . <u>09</u> | General Information -<br>s Unit                   |                                         |
| System Code <u>09</u><br>Data Item Class <u>COSTCTR</u>                       | Type . A Size . <u>12</u><br>SEC Item Occurrences | Data File Decimals<br>Display Decimals  |
| Row Description <u>Busines</u><br>Column Title <u>Busin</u><br><u>Uni</u>     | Descriptions -<br><u>s Unit</u><br>ess<br>t       |                                         |
| Default Value                                                                 | ult and Display/Edit Rules                        |                                         |
| Data Edit Rules <u>SERVER</u>                                                 | <u> </u>                                          | 0000000                                 |
| Search Program<br>Next Nbr System                                             | Next Number Index                                 |                                         |
| F4=Search F8=UDC F9=Pre                                                       | v F10=Glossary F11=Desci                          | riptions F15=Where Used                 |

2. Press F10 to display the glossary definition of the data item you selected.

| 92001                                                                      | Data Item (                                             | Glossary Revisions                                                | Language<br>Applic Override<br>Scrn/Rot . F4102                             |
|----------------------------------------------------------------------------|---------------------------------------------------------|-------------------------------------------------------------------|-----------------------------------------------------------------------------|
| Action Code<br>Data Item<br>System Code<br>Glossary Group                  | <u>I</u><br><u>MCU</u> Desc<br><u>09</u> Repc<br>D      | c Business Unit<br>orting System Code.                            | 09                                                                          |
| Identifies a separate<br>costs, for example, a<br>branch/plant. The busi   | <u>entity within a warehouse locat: ness unit field</u> | business for which<br>ion, job, project,<br>is alphanumeric.      | you wish to track work center, or                                           |
| You can assign a busin<br>for responsibility rep<br>by business units, for | ess unit to a vo<br>orting. The sys<br>example, to tra  | oucher, invoice, fi<br>stem provides repor<br>ack equipment by re | xed asset, and so forth,<br>ts of open A/P and A/R<br>sponsible department. |
| Business Unit security<br>you have no authority.                           | can prevent you                                         | ı from inquiring on                                               | business units for which                                                    |
| In the Inventory Manag                                                     | ement System, MC                                        | CU represents a bra                                               | nch or plant                                                                |
| F4=Search F9=R                                                             | edisplay Prev                                           | F19/F20=Prev/Next                                                 | Item F24=More                                                               |

Use the Data Item Glossary Revisions form to change the glossary text for a Data Dictionary item or to add a File-Specific glossary item.

# Adding a File Specific Glossary Item

#### To add a File Specific glossary item

- 1. Type A in the Action Code field.
- 2. Type the file name in the Scrn/Rpt field.
- 3. Type the new text and press Enter.

| 9<br>Fi         | 8312 Processing Options Revisions<br>le Converter Report                                                                                                    | Form ID <u>P0031P1</u><br>Version <u>XJDE0001</u><br>Display Level. <u>9</u> |
|-----------------|----------------------------------------------------------------------------------------------------|------------------------------------------------------------------------------|
| Tł<br>pı        | is job has various options described below. Ente<br>ess ENTER to continue.                                                                                                    | r the desired values and                                                     |
| 1)              | Enter a "1" to print Data Dictionary<br>Glossary for each item. Leave blank<br>to not print the Data Dict. Glossary.<br>(Prints for "TO" fields only)                         | 1                                                                            |
| 2)              | Enter a "1" to print File Specific<br>Glossary for each data item. Leave<br>blank to not print. (Prints for "TO"<br>fields only)                                              | 1                                                                            |
| 3)              | Enter a "1" to print the Generic<br>Text Instructions for each data item.<br>Leave blank to not print the Generic<br>Text. (Prints for both "FROM" and<br>"TO" fields) Bottom | 1                                                                            |
| $\overline{\ }$ | F5=Printer Overrides                                                                                                    |                                                                              |

### **Printing the Data Dictionary Glossary Information**

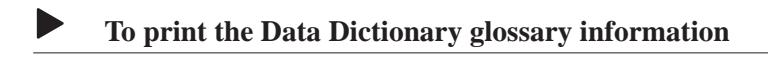

- 1. Select Report.
- 2. Complete the Processing Options Revisions form.

Type 1 next to all three options to print the Data Dictionary glossary.

Option 2 prints the File-Specific glossary text.

# Appendices

This appendix lists the files that are automatically created in the common and production libraries during the installation process.

# Chart A – Common Library Files Automatically Created by J.D. Edwards Build Programs

The following chart contains files automatically generated as a result of a build program that J.D. Edwards offers from a menu. It is recommended that these files be maintained in your common library.

| File Name    | File Description                         | System Code |
|--------------|------------------------------------------|-------------|
| F98FRF@      | Field Reference – '@' Data Items         | 98          |
| F98FRF\$     | Field Reference – '\$' Data Items        | 98          |
| F98FRFA thru | Field Reference – 'A' Data Items through | 98          |
| F98FRFZ      | Field Reference – 'Z' Data Items         | 98          |

#### Chart B – Physical and Logical Files Created in a Common Library

The following chart shows the physical and the logical files that were created in a Common Library if one was specified for the Create User Data Libraries selection on menu A9645. Logical Files contain no data. Therefore, data copied is N.

| File Name | File Description                                      | Copy Data |
|-----------|-------------------------------------------------------|-----------|
| F0002     | Next Numbers – Automatic                              | Y         |
| F0004     | User Defined Code Types                               | Y         |
| F0004D    | User Defined Codes – Alternate Language Desc          | Y         |
| F0005     | User Defined Codes                                    | Y         |
| F0005D    | User Defined Codes – Alternate Language Desc          | Y         |
| F0005LA   | LF – System Code, Desc Title Type, Desc., Desc Title  | N         |
| F0016     | Generic Text File                                     | N         |
| F00161    | Generic Text Window Definition File                   | Y         |
| F00162    | Generic Text Key Definition File                      | Y         |
| F00163    | Generic Text Key Index File                           | N         |
| F00163LA  | Generic Text Key Index File – LF By Key Serial Number | N         |
| F00164    | Generic Text Key Index File (120 character key)       | N         |
| F00164LA  | Generic Text Key Index File – LF by Key Serial Number | N         |
| F0082     | Menu Master                                           | Y         |
| F00821    | Menu Selection Detail                                 | Y         |
| F0083     | Menu Selection Text                                   | Y         |
| F0082H    | Menu Selection History                                | N         |
| F0090HL@  | LF – Combined Sequences                               | N         |
| F0090L@   | LF – Job To Execute                                   | N         |
| F009141   | Word Search Occurrences Master                        | Y         |
| F009141S  | Word Search Occurrences Master – Dist Supplemental    | N         |
| F009190   | Word Search Occurrences Master                        | Y         |
| F009191   | Question & Answer Search Occurrence Master            | Y         |
| F009198   | Question & Answer Search Occurrence Master            | Y         |
| F0095     | Open File Directory                                   | Y         |
| F009690   | Menu Word Search Master                               | Y         |

| File Name | File Description                                   | Copy Data |
|-----------|----------------------------------------------------|-----------|
| F009690LA | LF – By Key and Search Word                        | N         |
| F009691   | Question & Answer Word Search Master               | Y         |
| F009691LA | LF – By Key and Search Word                        | N         |
| F009698   | Word Search Master – Question and Answer Data Base | Ν         |
| F009698LA | LF – By Key and Search Word                        | N         |
| F009790   | Word Search Verbs                                  | Y         |
| F0098     | ASI Master File                                    | Y         |
| F0098LA   | LF – System Code, Job to Execute                   | Ν         |
| F0098LB   | LF – Release, Type, System Code                    | N         |
| F12601    | WF – STAR                                          | Y         |
| F12601LA  | LF – SK01 through SK09                             | N         |
| F12601LB  | LF – STAR Logical Over Workfile                    | N         |
| F12603    | STAR General Specifications Master File            | Y         |
| F12603LA  | LF – STAR General Specifications Master File       | N         |
| F12604    | STAR – Column Specification Master File            | Y         |
| F12605    | STAR – Row Specifications Master File              | Y         |
| F12606    | STAR – Cell Specifications Master File             | Y         |
| F12607    | STAR – Row Creation File                           | Y         |
| F12608    | WF – STAR – Balance Auditor                        | Y         |
| F12609    | STAR – Print Image File                            | Y         |
| F81900    | DREAM Writer – Performance Statistics Master       | Y         |
| F81900LA  | DREAM Writer – Performance Statistics              | N         |
| F81901    | DREAM Writer Statistics Detail                     | Y         |
| F81901LA  | LF – File and Keys                                 | N         |
| F81902    | DREAM Writer – Statistics Detail Accumulator       | Y         |
| F83JOIN   | FASTR – Format File for Open Query Dynamic Join    | Y         |
| F83JOINA  | FASTR – Format File for Open Query Dynamic Join    | Y         |
| F83JOINB  | FASTR – Format File for Open Query Dynamic Join    | Y         |
| F83WORK   | FASTR – Work File Save Data                        | Y         |
| F83WORKB  | FASTR – Work File Save Data                        | Y         |

| File Name | File Description                                 | Copy Data |
|-----------|--------------------------------------------------|-----------|
| F8301     | WF – FASTR                                       | Y         |
| F8302     | WF – Level of Detail                             | Y         |
| F8303     | FASTR General Specifications Master File         | Y         |
| F8303LA   | LF – FASTR General Specifications Master File    | N         |
| F8304     | FASTR – Column Specifications Master File        | Y         |
| F8305     | FASTR – Row Specifications Master File           | Y         |
| F8306     | FASTR – Cell Specifications Master File          | Y         |
| F8307     | FASTR – Row Creation File                        | Y         |
| F8308     | WF – FASTR – Balance Auditor                     | Y         |
| F8309     | FASTR – Print Image File                         | Y         |
| F8310     | WF – FASTR – Balance Auditor                     | Y         |
| F8350     | FASTR – Cost Center Organizational Chart         | Y         |
| F8410     | DDP Routing Master                               | Y         |
| F8415     | DDP Transfer File Setup                          | Y         |
| F9200     | Data Item Master                                 | Y         |
| F9200JA   | JF – Data Item (F9203 F9200)                     | N         |
| F9200JB   | JF – Data Item (F9200 F9205) Error Messages Only | N         |
| F9200JC   | JF – Data Item (F9203 F9200)                     | N         |
| F9200JD   | JF – Data ITem (F9201 F9200)                     | N         |
| F9200LA   | LF – Glossary Group, Data Item                   | N         |
| F9200LB   | LF – System Code, Data Item                      | N         |
| F9201     | Data Field Specifications                        | Y         |
| F9201JA   | JF – Data Item (F9202 F9201)                     | N         |
| F9201LA   | LF – Data Edit Rule, ER Spec 1, ER Spec 2        | N         |
| F9201LB   | LF – Data Item Class, Data Item                  | N         |
| F9202     | Data Field Display Text                          | Y         |
| F9203     | Data Item Alpha Descriptions                     | Y         |
| F9204     | Data Item Aliases                                | Y         |
| F9204LA   | LF – Alias Type, Alias, Data Item                | Y         |
| F9205     | Data Dictionary – Error Message Program ID       | Y         |

| File Name | File Description                               | Copy Data |
|-----------|------------------------------------------------|-----------|
| F9220     | Screen/Report Text Master                      | Y         |
| T9220     | Screen/Report Text Master                      | Y         |
| F92710    | Action Diagramming Translation Master          | Y         |
| F93000    | Model Program Definition Master                | Y         |
| F93000LA  | LF – Model Program Definition – X–Ref          | N         |
| F93001    | Source Code Inventory Master                   | Y         |
| F93001LA  | LF – Primary Source Key                        | N         |
| F93002    | Additional Help/Modifications Master           | N         |
| F93002LA  | LF – Primary, Secondary and Serial Number      | N         |
| F93003    | WF – Source Merge Monitor                      | N         |
| F93004    | User Defined Entry Point Source Code Master    | Y         |
| F93101    | General Purpose/Type Parameters                | N         |
| F93101LA  | LF – Program ID by Program Type                | N         |
| F93102    | File Specifications                            | N         |
| F93103    | Data Base Format Parameters                    | N         |
| F93103LA  | LF – Program ID, Format Name, File Name        | N         |
| F93104    | Program Exit Parameters                        | N         |
| F93105    | Detail Program Logic Parameters                | N         |
| F93105LA  | LF – Program ID, Data Field Name               | N         |
| F93105LB  | LF – Program ID, File Name, Key Position       | N         |
| F93105LC  | LF – Program ID, Clear After, Field Name       | N         |
| F93105LD  | LF – Program ID, Field Type, Field Name        | N         |
| F93105LE  | LF – Program ID, Data Field Name               | N         |
| F93105LF  | LF – Program ID, Data Field Name               | N         |
| F93105LG  | LF – Program ID, Data Field Name               | N         |
| F93105LH  | LF – Data Field Parameters LF – #DDICT, #DDFTY | N         |
| F93105LI  | LF – Program ID, Parameter Sequence            | N         |
| F93105LJ  | LF – Program ID, Field Name                    | N         |
| F93105LK  | LF – Program ID, Field Name, File Name         | N         |
| F93105LL  | LF – Program ID, Data Item                     | N         |

| File Name | File Description                                   | Copy Data |
|-----------|----------------------------------------------------|-----------|
| F93106    | Automatic Accounting Instruction Parameters        | N         |
| F93107    | Print Control Parameters                           | N         |
| F93108    | Operation Code to Logic Module X-Ref               | Y         |
| F93109    | User Defined Procedures                            | N         |
| F93110    | User Defined Procedures Detail                     | N         |
| F93111    | User Defined Procedures Work Field Definition      | N         |
| F93112    | User Defined Entry Point Definition                | N         |
| F93201    | Key List File Maintenance                          | Y         |
| F9501     | Unattended Operations Scheduling Master            | N         |
| F9501LA   | LF – System, Pgm ID, Library, User                 | N         |
| F9501LB   | LF – Pgm ID, Library, User                         | N         |
| F9501LC   | LF – Library, Pgm ID, User                         | N         |
| F9501LD   | LF – User, Pgm ID, Library                         | N         |
| F9501LE   | LF – Execution Date, Execution Time                | N         |
| F9601     | Function Key Translation Master                    | Y         |
| F9601D    | Function Key Definitions – Alternate Language Desc | Y         |
| F9611     | Function Key Translation Detail                    | Y         |
| F9611LA   | LF – Function Key Field Name, Screen Name          | N         |
| F9612     | Function Key Security                              | N         |
| F9612LA   | LF – Function Key Security                         | N         |
| F9620     | Cursor Sensitive Control Master                    | Y         |
| F9620LA   | LF – File, Field, and Format                       | N         |
| F9620LB   | LF – File, Format, and Field                       | N         |
| F9621     | Cursor Control Format Master Maintenance           | Y         |
| F9621LA   | LF – By Formats                                    | N         |
| F9701     | ASI SAR Information Master File                    | Y         |
| F98HELP   | Help Instructions Master File                      | Y         |
| F98HEPLA  | LF – Help Instructions Master File                 | N         |
| F9800Y    | Data Dictionary (Field Reference)                  | Y         |
| F98001    | Cross–Reference Relationships                      | N         |

| File Name | File Description                                 | Copy Data |
|-----------|--------------------------------------------------|-----------|
| F98001LA  | LF – Cross–Reference Relationships               | N         |
| F98001LB  | LF – Cross–Reference Relationships               | N         |
| F98001LC  | LF – Cross–Reference Relationships               | Ν         |
| F98001LD  | LF – Cross–Reference Relationships               | N         |
| F98002    | Cross–Reference File Information                 | N         |
| F98002LA  | LF – Cross–Reference Relationships               | Ν         |
| F98002LB  | LF – Cross–Reference Relationships               | Ν         |
| F98002LC  | LF – Cross–Reference Relationships               | N         |
| F98003    | Cross–Program Field Information                  | Ν         |
| F98003LA  | LF – Cross–Reference Program Field Information   | Ν         |
| F98003LB  | LF – Cross–Reference Program Field Information   | N         |
| F98003LC  | LF – Cross–Reference Program Field Information   | N         |
| F98009    | CASE Profiles File                               | N         |
| F9801     | Software Versions Repository Master              | Y         |
| F9801JA   | JF – Member ID (F9801, F9802)                    | Ν         |
| F9801L@   | LF – Functional Usage/System/Function/Member ID  | N         |
| F9801LA   | LF – Future Planning – Software Inventory Master | N         |
| F9801LB   | LF – Functional Usage/System/Function/Member ID  | N         |
| F9801LC   | Software Inventory Master Logical–Sys, Base, MID | N         |
| F9801LD   | LF – Function Code, Member ID                    | N         |
| F9801LE   | LF – File Prefix, Member ID                      | N         |
| F9801LF   | LF – Function Code, System Code, Member ID       | N         |
| F9801LG   | LF – Member ID                                   | N         |
| F9801LH   | LF – Member Suffix, Member ID                    | N         |
| F9801LI   | LF – Reporting System, Member Suffix, Member ID  | N         |
| F9801LJ   | LF – Member ID (System Code=2 bytes)             | N         |
| F98012    | SVR Member Category Codes                        | N         |
| F98013    | SVR Member Parm/Key List                         | N         |
| F9802     | Software Versions Repository Detail              | Y         |
| F9802LA   | LF – SAR/MID                                     | N         |

| File Name | File Description                                      | Copy Data |
|-----------|-------------------------------------------------------|-----------|
| F9802LB   | LF – Version/Type                                     | N         |
| F9805     | Printer File Creation Parameters                      | Y         |
| F98100    | Report Writer Combined Versions List                  | Y         |
| F9816     | Data Dictionary Generic Text File                     | N         |
| F98163    | Data Dictionary Generic Text Key Index File           | N         |
| F98163LA  | DD Generic Text Key Index File – LF by Key Serial Num | N         |
| F98200    | Report Writer Version Selection Definition            | Y         |
| F98301    | DREAM Writer Master Parameter                         | Y         |
| F98301LA  | LF – Record Type, Program, Version and Sequence No    | N         |
| F98301LB  | LF – Program ID, Version, Type, Prompt Line – Window  | N         |
| F98301LC  | LF – Program ID, Version, Option #                    | N         |
| F98301LD  | LF – Key on Form Id & FldName                         | N         |
| F98302    | DREAM Writer – Processing Options (Language Pref)     | Y         |
| F98302LA  | DREAM Writer - Processing Options (Language Pref)     | Y         |
| F98303    | DREAM Writer – Version Headings (Language Pref)       | Y         |
| F9831     | DREAM Writer Values Parameter                         | Y         |
| F98311    | DREAM Writer – Headings File                          | Y         |
| F98312    | DREAM Writer – Printer Overrides                      | Y         |
| F98501    | Dialogue Description Master                           | Y         |
| F98501LA  | LF – Dialogue Type, Member, Data Item                 | N         |
| F98501LB  | LF – Data Item, Member ID                             | N         |
| F98510    | Dialogue Question Master                              | Y         |
| F98511    | Dialogue Question Responses                           | Y         |
| F98511LA  | LF – Keys: Mid, Dtai, Nxts                            | N         |
| F98519    | Dialogue *LIST Responses                              | Y         |
| F98520    | Quiz History Master                                   | N         |
| F98521    | Quiz History Detail                                   | N         |

# Chart C – Physical and Logical Files Created in Production Library with Data

The following chart shows the physical and the logical files that were created in Production Library with data. Logical files contain no data, therefore data copied is N.

| File Name | File Description                          | Copy Data |
|-----------|-------------------------------------------|-----------|
| F0009     | General Constants                         | Y         |
| F0010     | Company Constants                         | Y         |
| F0012     | Automatic Accounting Instructions Master  | Y         |
| F0012LA   | LF – Sequence No., Item No., Company      | N         |
| F0012LB   | LF – System, Sequence No., Item No., Com  | N         |
| F06211    | Payroll Cycle Version File                | Y         |
| F063920   | Payroll Archive Version File              | Y         |
| F06723    | W–2 Audit Report File                     | Y         |
| F06723LA  | W–2 Audit Report File (vers)              | Y         |
| F069016   | Tax Area Constant                         | Y         |
| F069016A  | LF – Tax Area Code                        | N         |
| F069016B  | LF – Tax Area Code                        | N         |
| F069016C  | LF – Statutory Code, Tax Type             | N         |
| F069027   | Table Unit of Measure File                | Y         |
| F06917    | Tax Payment Schedule File                 | Y         |
| F126JOIN  | STAR – Join format file for F1201 & F1202 | Y         |
| F1510     | Property Management Constants             | Y         |
| F200001   | Energy Constants Revisions                | Y         |
| F200002   | Interest Type Constants                   | Y         |
| F200003   | Product Codes Constants                   | Y         |
| F200004   | Revenue/Prod Trans Typ Constants          | Y         |
| F230001   | WPT Inflation Factor Constants            | Y         |
| F230002   | Tax and Deduction Profile Constants       | Y         |
| F230003   | Tax Rates Constants                       | Y         |
| F230003A  | LF – Tax Code, Effective Date             | Ν         |
| F230004   | Sliding Scale Tax Rates Constants         | Y         |

| File Name | File Description                             | Copy Data |
|-----------|----------------------------------------------|-----------|
| F40096    | Default Print Queues                         | Y         |
| F40105    | Subsystem Control Parameters                 | Y         |
| F4090     | Distribution/Manufacturing – AAI Master File | Y         |
| F4091     | Category Code Key Position File              | Y         |
| F48090    | Work Order Supplemental Data Types           | Y         |
| F4849     | Available Data Items                         | Y         |
| F4849LA   | Available Data Items                         | Y         |
| F4849LB   | Available Data Items                         | Y         |
| F4857     | Retrieval Code Definition                    | Y         |
| F5192     | Inquiry Columns                              | Y         |
| F5193     | Inquiry Formats                              | Y         |
| F5194     | Inquiry Paths                                | Y         |
| F82013    | World Writer Multi–Currency File             | Y         |
| F82100    | Query Header File                            | Y         |
| F82101    | Query Data File Selections                   | Y         |
| F82102    | Query Data File Join Fields                  | Y         |
| F82103    | Query Output Print Fields                    | Y         |
| F82104    | Query Output Print Field Calculations        | Y         |
| F82105    | Query Data Selection Fields                  | Y         |
| F82106    | Query Data Selection Values                  | Y         |
| F82107    | Query Sort Fields                            | Y         |
| F82108    | Query Field Summary Functions                | Y         |
| F82109    | Query File Update Specifications             | Y         |

J.D. Edwards provides you access to several complementary products. If you have customized J.D. Edwards source code, the following products will help you upgrade your source code.

#### S/Compare

Overall, S/Compare is a valuable aid used to:

Identify differences between any two programs

Simplify the task of documenting program changes

Simplify the task of consolidating your custom changes into new releases of programs

Identify differences between the names of the programs in two different files to quickly locate added or deleted programs in the new release

The S/Compare utility is specifically designed to compare two versions of source code. It will locate inserted, deleted, changed, or moved records in a source program. Processing options are provided to include or exclude comment lines, blank lines, and formatting differences. S/Compare's output clearly identifies differences between two source members on a composite list of both programs. An option allows the records that are the same in the programs to be omitted from the listing to produce a report of only the differences between the files. This option allows a given number of matching records on each side of a mismatch to be listed to help in identifying the section of source code.

#### Features of S/Compare

Some of the features and capabilities of S/Compare are:

Flags are used in the composite listing to clearly mark statements or blocks of statements that have been inserted, deleted, or moved.

Records that are moved from one location in the original file to another in the new program are indicated by source and target locations.

Printing large blocks of identical code can be eliminated by a processing option. Only the differences will be printed and you can control the number of matching lines that are listed before and after each block of mismatched code.

Differences between your program and the new program can be listed in an edit program.

There is a processing option that can eliminate mismatches being printed because of spacing between words.

### Harmonizer

Harmonizer adds to the capabilities of S/Compare by allowing the comparison of 3 to 16 program versions. Like S/Compare, the comparison results are written in a format that clearly depicts the differences between source members. In addition, Harmonizer has the capability of merging program versions to generate a composite source member. You can control what is written to the composite source member when potential conflicts are found.

#### Features and Capabilities of Harmonizer

Some of the features and capabilities of Harmonizer are:

The comparison of 3 to 16 versions of a program.

Two report formats are available. The MULTI–Compare report compares 3 to 16 programs. The TRI–Compare report is specifically designed for 3 programs.

Statements from the original file that have been replaced, inserted, or deleted are noted on the comparison reports.

All of the features of S/Compare are supported by Harmonizer when 3 programs are being compared, except the creation of an edit program which has been replaced by the creation a composite output program.

The composite program may be compiled immediately or it may be edited. The ScmpEdit utility can be used to remove specified code in the composite program.

The HARMONIZER command can be used to execute S/Compare and Harmonizer making the utilities easier to use.

#### Harmonizer Added to S/Compare

You can incorporate your program changes into new releases easier. Harmonizer can compare the J.D. Edwards original program, the J.D. Edwards new release, and your customized program to produce a composite source file and a composite report. The composite report notifies you of discrepancies in the replacement, insertion, or deletion of code.

The Source File Synopsis report produces a comparison of the program names in the J.D. Edwards original source file, the J.D. Edwards new source file, and your source file to determine any additions or deletions of programs.

You can merge the development work of several programmers working on the same program.

### **About Harmonizer Plus**

Harmonizer Plus adds to the capabilities of S/Compare and Harmonizer by helping you manage the ENTIRE process of building a new software release.

#### About the Project Manager Feature

The Project Manager feature will display an up-to-the-minute status of every program in your upgrade project. It shows:

Which merged objects need a programmer review due to conflicts between local changes and vendor changes.

Modified objects that are already created and ones that need to be created.

Objects that are ready for production.

Unmodified objects that must be recreated because they are dependent on modified objects.

Objects that must be present before the object you are working with can be created.

#### Additional Functions

Harmonizer Plus provides a workbench for programmers to perform a variety of functions. Given the proper authority, a programmer can:

Directly access SEU for editing programs.

Mass compile entire groups of programs.

Selectively compile individual programs.

Selectively create all objects dependent on a modified object.

Add or delete programs from the new production version.

Harmonizer Plus identifies unchanged modules that must be recompiled due to changes in prerequisite objects. For example, if you have modified DDS, Harmonizer Plus can identify programs that reference the related files. It can then recompile those programs. All you need to do is test and move the new libraries into production.

### J98MODEL1 – Interactive Video

| 9801 Software Versions Repository                                                                                                    |
|----------------------------------------------------------------------------------------------------|
| Action Code. I   Member ID. J98MODEL1   Description. Model CL Program - Interactive Video   Function Code. CLP_   CLP_ CL Programs   Function Use. 198   Model Source Member   System Code. 98   Technical Tools   Reporting System 98   Technical Tools   Base Member Name J98MODEL1   Maint/RSTDSP. Omit Option.   Copy Data (Y/N). M   Optional File. N |
| OSourceObjectSourceSARVersionSDUserDatePLibraryFileNumberIDCPIDModifiedJDFSRC73JDFOBJ73JDESRC981283A731BECK07/07/95                                                                                                    |
| Opt: 1=Browse 2=Edit 3=Copy 5=SAR 8=Print 9=Dlt 10=Design 14=Crt                                                                                                    |

J98MODEL2 – Batch DREAM Writer without Printer File

| 9801 Software Versions Repository                                                                                                    |
|----------------------------------------------------------------------------------------------------|
| Action Code I   Member ID J98MODEL2   Description Model CL Program - Batch DREAM Writer without Printer File   Function Code CLP CL Programs   Function Use 198 Model Source Member   System Code 98 Technical Tools   Reporting System 98 Technical Tools   Base Member Name J98MODEL2 File Prefix   Maint/RSTDSP Omit Option Q Generation Sev Copy Data (Y/N). N Optional File N Common File N |
| OSourceObjectSourceSARVersionSDUserDatePLibraryFileNumberIDCPIDModifiedJDFSRC73JDFOBJ73JDESRC867923A731BECK07/07/95                                                                                                    |
|                                                                                                    |
| Opt: 1=Browse 2=Edit 3=Copy 5=SAR 8=Print 9=Dlt 10=Design 14=Crt                                                                                                    |

J98MODEL3 – Interactive Video Prompt

| 9801                                                                                                    | Software Versions Repository                                                                                                    |
|----------------------------------------------------------------------------------------------------|----------------------------------------------------------------------------------------------------|
| Action Code<br>Member ID<br>Description<br>Function Code<br>System Code<br>Reporting System<br>Base Member Name<br>Maint/RSTDSP<br>Copy Data (Y/N). | I<br>J98MODEL3_<br>Model CL Program - Interactive Video Prompt<br>CLP_ CL Programs<br>198 Model Source Member<br>98 Technical Tools<br>98 Technical Tools<br>J98MODEL3File Prefix<br>Omit Option <u>O</u> Generation Sev<br><u>N</u> Optional File <u>N</u> Common File <u>N</u> |
| 0 Source Obj<br><u>P Library Lib</u><br>JDFSRC73JDF                                                                                                 | ect Source SAR Version S D User Date<br><u>rary File Number ID C P ID Modified</u><br><u>OBJ73 JDESRC 867923 A73 1 BECK</u> 07/07/95                                                                                                    |
| Opt: 1=Browse                                                                                                    | 2=Edit 3=Copy 5=SAR 8=Print 9=Dlt 10=Design 14=Crt                                                                                                    |

J98MODEL4 – Interactive/Batch with Processing Options

| 9                                         | 9801 Software Versions Repository                                                                                                    |
|-------------------------------------------|----------------------------------------------------------------------------------------------------|
| A<br>M<br>F<br>F<br>S<br>R<br>E<br>M<br>C | Action Code I<br>Aember ID J98MODEL4<br>Description Model CL Program - Interactive/Batch with Processing Options<br>Function Code <u>CLP</u> CL Programs<br>Function Use <u>198</u> Model Source Member<br>System Code <u>98</u> Technical Tools<br>Reporting System <u>98</u> Technical Tools<br>Base Member Name <u>J98MODEL4</u> File Prefix<br>Aaint/RSTDSP Omit Option <u>0</u> Generation Sev<br>Copy Data (Y/N). N Optional File N Common File N |
|                                           | ) Source Object Source SAR Version S D User Date                                                                                                    |
| Ē                                         | <u>JDFSRC73</u> JDFOBJ73 JDESRC <u>867923</u> A73 <u>1</u> BECK 07/07/95                                                                                                    |
|                                           |                                                                                                    |
|                                           | Opt: 1=Browse 2=Edit 3=Copy 5=SAR 8=Print 9=Dlt 10=Design 14=Crt                                                                                                    |

J98MODEL5 – Batch Report Writer – No DDS File

| 9801                                                                                                    | Software Versions Repository                                                                                                    |
|----------------------------------------------------------------------------------------------------|----------------------------------------------------------------------------------------------------|
| Action Code<br>Member ID<br>Description<br>Function Code<br>Function Use<br>System Code<br>Reporting System<br>Base Member Name<br>Maint/RSTDSP<br>Copy Data (Y/N). | I<br>J98MODEL5<br>Model CL Program - Batch Report Writer - No DDS File<br>CLP CL Programs<br>198 Model Source Member<br>98 Technical Tools<br>98 Technical Tools<br>J98MODEL5 File Prefix<br>Omit Option O Generation Sev<br>N Optional File N Common File N |
| 0 Source Obj<br><u>P Library Lib</u><br>JDFSRC73 JDF                                                                                                    | ectSourceSARVersionS DUserDatepraryFileNumberIDC PIDModifiedOBJ73JDESRC867923A731BECK07/07/95                                                                                                    |
| Opt: 1=Browse                                                                                                    | 2=Edit 3=Copy 5=SAR 8=Print 9=Dlt 10=Design 14=Crt                                                                                                    |

J98MODEL6 – Batch Report Writer OPNQRYF

| 9801 Software Versions Repository                                                                                                    |
|----------------------------------------------------------------------------------------------------|
| Action Code I<br>Member ID <u>J98MODEL6</u><br>Description <u>Model CL Program - Batch Report Writer OPNORYF</u><br>Function Code <u>CLP</u> CL Programs<br>Function Use <u>198</u> Model Source Member<br>System Code <u>98</u> Technical Tools<br>Reporting System <u>98</u> Technical Tools<br>Base Member Name <u>J98MODEL6</u> File Prefix<br>Maint/RSTDSP Omit Option <u>0</u> Generation Sev<br>Copy Data (Y/N). <u>N</u> Optional File <u>N</u> Common File <u>N</u> |
| O Source Object Source SAR Version S D User Date<br><u>P Library Library File Number ID C P ID Modified</u><br><u>JDFSRC73 JDFOBJ73 JDESRC 867923 A73 1 BECK 07/07/95</u>                                                                                                    |
| Opt: 1=Browse 2=Edit 3=Copy 5=SAR 8=Print 9=Dlt 10=Design 14=Crt                                                                                                    |
| opt. I-blowse 2-built 5-copy 5-SAK 6-Filmt 9-bit 10-besign 14-cit                                                                                                    |

J98MODEL7 – Batch Report Writer OPNQRYF w/OQF Reset

| 9801                                                                                                    | Software Versions Repository                                                                                                    |
|----------------------------------------------------------------------------------------------------|----------------------------------------------------------------------------------------------------|
| Action Code<br>Member ID<br>Description<br>Function Code<br>Function Use<br>System Code<br>Reporting System<br>Base Member Name<br>Maint/RSTDSP<br>Copy Data (Y/N). | I<br>J98MODEL7<br>Model CL Program - Batch Report Writer OPNORYF w/OOF Reset<br>CLP CL Programs<br>198 Model Source Member<br>98 Technical Tools<br>98 Technical Tools<br>J98MODEL7 File Prefix<br>Omit Option O Generation Sev.<br>N Optional FileN |
| O Source Obj<br><u>P Library Lib</u><br>JDFSRC73JDF                                                                                                    | ectSourceSARVersionS DUserDateraryFileNumberIDC PIDModifiedOBJ73JDESRC867923A731BECK07/07/95                                                                                                    |
| Opt: 1=Browse                                                                                                    | 2=Edit 3=Copy 5=SAR 8=Print 9=Dlt 10=Design 14=Crt                                                                                                    |

#### J98MODEL8 – Control File Driven Batch Process

```
9801
Software Versions Repository

Action Code... I
Member ID.... J98MODEL8

Description... Model CL Program - Control File Driven Batch Process

Function Code... CLP_CL Programs

Function Use ... 198
Model Source Member

System Code... 98
Technical Tools

Base Member Name
J98MODEL8
File Prefix..._

Maint/RSTDSP...
Omit Option... 0 Generation Sev
Maint/RSTDSP...

O Source
Object
Source
SAR

P. Library
Library
File
Number ID
C P

JDFSRC73
JDFOBJ73
JDESRC
867923 A73
1 _ BECK
07/07/95
```

# Glossary

# Glossary

This glossary defines terms in the context of your use of J.D. Edwards systems and the accompanying user guide.

AAI. See Automatic Accounting Instructions.

**access.** To get to the information or functions provided by the system through menus, screens, and reports.

activity levels. The activity level of a storage pool is the number of jobs that can run at the same time in a storage pool. The machine manages the control of this level. Often during processing in a job, a program waits for a system resource or a response from a work station user. During such waits, a job gives up its use of the storage pools in order that another job that is ready to be processed can take its place.

A/D Cycle. Application Development Cycle.

**advanced operating system.** A single integrated operating system which contains: relational database, display manager, storage manager, communication manager, work manager, security manager and other managers.

**AEC.** Architectural, Engineering and Construction group.

**allocating pools.** If the system cannot allocate all the requested storage, it allocates as much storage as is available and allocates all the other as storage becomes available.

**alphabetic character.** Represents data by using letters and other symbols from the keyboard (such as \*&#). Contrast with *numeric character*.

**alphanumeric character.** Represents data in a combination of letters, numbers, and other symbols (such as \*&#).

**ANSI.** American National Standards Institute.

**answers.** Remember the online education system on the AS/400. All you need to remember is the command, *GO SUPPORT*.

**AP.** Accounts Payable.

APD. Application Program Driver.

**API.** An application programming interface describes the means by which a programmer can access the features provided by the interfaced object.

**APPC.** Advanced Program to Program Communications.

**application.** A collection of computer programs that allows you to perform specific business tasks. Some examples of applications are accounts payable, inventory, and order processing. Synonymous with *system*.

APPN. Advanced Peer-to-Peer Networking.

AS/400. Application System/400.

**AS/400 Office.** An IBM word processing program.

**ASCII.** American Standard Code for Information Interchange.

**ASPs.** Auxiliary Storage Pools.

attributes. To regard as belonging.

**attribute byte.** First character on a display field. This character controls how the field is displayed.

**audit trail.** The detailed, verifiable history of a processed transaction. The history consists of the original documents, transaction entries, and posting of records, and usually concludes with a report.

**authority.** The right to do some thing on the system or to use an object in the system, such as a file or a program.

**automatic accounting instruction (AAI).** A code that points to an account in the chart of accounts. AAIs define rules for programs that automatically generate journal entries. This includes interfaces between Accounts Payable, Accounts Receivable, and Financial Reporting and the General Accounting system. Each

system that interfaces with the General Accounting system has AAIs. For example, AAIs can direct the Post to General Ledger program to post a debit to a certain expense account and an automatic credit to a certain accounts payable account.

**autostart job entry.** A job is automatically started each time the subsystem is started.

ATC. Area Training Coordinator.

**AR.** Accounts Receivable.

**backup copy.** A copy of original data preserved on a magnetic tape or diskette as protection against destruction or loss.

**BAPR.** Approved Budget Field Description.

**BASIC.** Beginners Application Software Introduction Class.

**batch.** A group of like records or transactions that the computer treats as a single unit during processing. For identification purposes, the system usually assigns each batch a unique identifier, known as a "batch number."

**batch header.** Information the computer uses as identification and control for a group of transactions or records in a batch.

**batch job.** A task or group of tasks you submit for processing that the system treats as a single unit during processing, for example, printing reports and purging files. The computer performs these tasks with little or no user interaction.

**batch processing.** A method by which the computer selects jobs from the job queue, processes them, and writes output to the outqueue. Contrast with *interactive processing*.

**batch type**. A code that designates which J.D. Edwards system the associated transactions pertain to, thus controlling what records are selected for processing. For example, in the Post General Journal process, only unposted transaction batches with a batch type of G for General Accounting are selected for posting.

**bit.** Binary digit. Either a zero or a one at the MI level.

Bomb. Fail.

**Boolean logic operand.** In J.D. Edwards DREAM Writer, the parameter of the Relationship field. The Boolean logic operand tells the system to perform a mathematical calculation on certain records or parameters. Available operands are:

- EQ = Equal To
- LT = Less Than
- LE = Less Than or Equal To
- GT = Greater Than
- GE = Greater Than or Equal To
- NE = Not Equal To
- NL = Not Less Than
- NG = Not Greater Than

**BORG.** Original/Beginning Budget Field BPC *v*. Budget Pattern Code.

BREQ. Requested Budget Field Description.

**B**/**S.** Balance Sheet.

**buffer.** A reserved memory area used for performing input/output operations.

business unit. Formerly cost center.

**Caching.** Refers to the use of a technique to locally store the results of input and output operations to minimize the use of slower accesses to disk drives and other storage devices.

**CAD/CAP.** Computer Assisted Design/ Computer Assisted Programming. A set of automated programming tools for designing and developing applications. These tools automate system design, generate source code and documentation, enforce design standards, and help to ensure consistency throughout all J.D. Edwards systems.

**category code.** In user defined codes, a temporary title for an undefined category. For example, if you are adding a code that designates different sales regions, you could change *category code 4* to *Sales Region*, and define E (East), W (West), N (North), and S (South) as the valid codes. Category codes were formerly known as *reporting codes*.

**CC.** Cost center. *Now known as Business Unit.* 

**CC.OBJ.SUB.** Cost Center.Object.Subsidiary (J.D. Edwards Account Code Structure).

**character.** Any letter, number, or other symbol that a computer can read, write, and store.

**character, special.** Representation of data in symbols that are neither letters nor numbers. Some examples are: \*&#/.

**CLONE.** Crazy Logic Only Nerds Enjoy. (Old term for the Program Generator.)

**COBOL.** Common Business Oriented Language.

**Column.** *See field.* 

**command.** A character, word, phrase, or combination of keys you use to tell the computer to perform a defined activity.

**compile.** To change source code into computer readable code.

**constants.** Parameters or codes that rarely change. The computer uses constants to standardize information processing by an associated system. Some examples of constants are allowing or disallowing out-of-balance postings and having the system perform currency conversions on all amounts. Once you set constants such as these, the system follows these rules until you change the constants.

**Core.** The central and foundational systems of J.D. Edwards software, including General Accounting, Accounts Payable, Accounts Receivable, Address Book, Financial Reporting, Financial Modeling and Allocations, and Back Office. Now called Financials.

**CPG.** Complementary Products Group.

CRP. Capacity Requirements Planning.

**CRP.** Conference Room Pilot. A simulation of the client's business in a conference room environment.

**CUA.** Common User Access. IBM's specification of a user interface definition across applications.

**CUM.** A representation of changes to J.D. Edwards software, which your organization receives on magnetic tapes or diskettes.

**current library.** Specifies a single library that is searched before any other user libraries in the library list. A current library is optional and can be different for each user or job. On displays, the current library is represented by the value \*CURLIB.

**cursor.** The blinking underscore or rectangle on your screen that indicates where the next keystroke appears.

cursor sensitive help. See *field help*.

**data.** Numbers, letters, or symbols that represent facts, definitions, conditions, and situations, that a computer can read, write, and store.

**data item.** A code which represents a field, file, program, menu message, error message or help text stored in the data dictionary. Each piece of information within the database is defined by a data item. Data item name definition is limited to four characters in the J.D. Edwards systems to allow for program manipulation of the item.

**database.** A continuously updated collection of all information a system uses and stores. Databases make it possible to create, store, index, and cross-reference information online.

data character. A pattern of 8 bits.

**data dictionary.** A database file consisting of the definitions, structures, and guidelines for the usage of fields, messages, and help text. The data dictionary file does not contain the actual data itself.

data field. A collection of data characters.

**data Integrity.** Refers to checking the relationships between data items (fields) and being sure that values correlate correctly.

**data validation.** Determining if data is correct when compared to a set of conditions.

DDE. Dynamic Data Exchange.

**DDM.** Distributed Data Management.

**DDP.** Distributed Data Processing.

**DDS.** Data Description Specifications.

**default.** A code, number, or parameter the system supplies when you do not enter one. For example, if an input field's default is N and the you do not enter something in that field, the system supplies an N.

descriptive title. See user defined code.

**detail.** The individual pieces of information and data that make up a record or transaction. Contrast with *summary*.

**DFU.** Data File Utility. An IBM product.

DIF. Data Interchange Format.

**display.** (1) To cause the computer to show information on a terminal's screen. (2) A specific set of fields and information that a J.D. Edwards system might show on a screen. Some screens can show more than one display when you press a specified function key.

**display field.** A field of information on a screen that contains a system-provided code or parameter that you cannot change. Contrast with *input field*.

**DMA.** Direct Memory Access.

DNS. Do Not Spread.

DOS. Disk Operating System.

**DREAM Writer.** Data Record Extraction And Management Writer. A flexible data manipulator and cataloging tool. You use this tool to select and sequence the data that is to appear on a programmed report.

**DRP.** Distribution Requirements Planning.

**Dynamic.** Is constantly changing.

DASD. Data Auxiliary Storage Device.

ECS. Electronic Customer Support.

edit. (1) To make changes to a file by adding, changing, or removing information. (2) The program function of highlighting fields into which you have entered inadequate or incorrect data.

**EDI.** Electronic Data Interchange. The transmission of business documents among computers of independent organizations.

**EFT.** Electronic Fund Transfer.

ElS. Executive Information System.

**Engagement letter.** A letter identifying the mutual understandings and initial expectation of the client and J.D. Edwards.

**environment.** The list of files required by a user to perform certain tasks. For example, a programmer has access to a test environment and an environment which includes live data. Each environment utilizes a different set of files.

execute. See *run*.

**exit.** (1) To interrupt or leave a computer program by pressing a specific key or a sequence of keys. (2) An option or function key displayed on a screen that allows you to access another screen.

**facility.** A collection of computer language statements or programs that provides a specialized function throughout a system or throughout all integrated systems. Some examples DREAM Writer and FASTR.

**Fast Path Mnemonics.** A method of using a UDC to define execution to a J.D. Edwards program.

**FASTR.** Financial Analysis Spreadsheet Tool and Report Writer. A report writer that lets you design your own report specifications using the general ledger database.

**FDA.** File Design Aid. A J.D. Edwards design tool.

**field.** (1) An area on a screen where you type in data, values, or characters. (2) A defined area, usually within a record, which can contain a specific piece of information such as name, document type or amount. For example, a vendor record consists of the fields Vendor Name, Vendor Address and Telephone Number. The field Vendor Name contains only the name of the vendor. See *input field* and *display field*. *Also known as column*. **field help.** J.D. Edwards online Help function, which lets you view a description of a field, its purpose and, when applicable, a list of the valid codes that you can enter. You access this information by pressing F1 with the cursor positioned in the field.

**file.** A collection of related data records organized for a specific use and electronically stored by the computer. *Also known as table.* 

**financial systems.** The central and foundational systems of J.D. Edwards software, including General Accounting, Accounts Payable, Accounts Receivable, Address Book, Financial Reporting, Financial Modeling and Allocations, and Back Office. *Previously known as core*.

**fold area**. An area of a screen, accessed by pressing F4, that displays additional information associated with the records or data items displayed on the screen.

**function.** A separate feature within a facility that allows you to perform a specific task, for example, the field help function.

**function key.** A key you press to perform a system operation or action. For example, you press F4 to have the system display the fold area of a screen.

Form. One World term for video.

**glossary.** The collection of text related to specific data items. The glossary contains help text and message text.

- GL. General Ledger.
- GA. General Accounting.
- **GST.** Goods & Service Tax.
- GUI. Graphical User Interface.

**hard code.** Program instructions which can only be altered by a programmer. The altered instructions must then recompiled so the computer can understand them.

**hard copy.** A presentation of computer information printed on paper. Synonymous with *printout*.

**header.** Information at the beginning of a file. This information is used to identify or provide control information for the group of records that follows.

**help instructions.** Online documentation or explanations of fields that you access by pressing the Help key or by pressing F1 with your cursor in a particular field.

helps. See help instructions.

hidden selections. Menu selections you cannot see until you enter HS in a menu's Selection field. Although you cannot see these selections, they are available from any menu. They include such items as Display Submitted Jobs (33), Display User Job Queue (42), and Display User Print Queue (43). The Hidden Selections window displays three categories of selections: user tools, operator tools, and programmer tools.

HMC. Horizontal Microcode.

HS. J.D. Edwards Hidden Selections.

**ICCC.** InterCompany Cost Center. *Now known as business unit.* 

**ICF.** Intersystem Communication Function.

ICH. InterCompany Hub.

**IDDU.** Interactive Data Definition Utility – IBM Product.

IMP. Internal Microprogram Load.

IMPI. Internal Microprogramming Interface.

**Implementation Methodology**. Nine steps to provide J.D. Edwards consulting staff with a guide for implementing the software in a thorough and consistent manner.

**input.** Information you enter in the input fields on a screen or that the computer enters from other programs, then edits and stores in files.

**input field.** An area on a screen, distinguished by underscores (\_\_), where you type data, values, or characters. A field represents a specific type of information such as name, document type, or amount. Contrast with *display field*.

**install system code.** The four–character identifier of a J.D. Edwards system. For example, 01 for the Address Book system, 04 for the Accounts Payable system, and 09 for the General Accounting system. *Now known as system code.* 

integrity. Soundness, completeness.

interactive job. An interactive job starts when **a** user signs on **a** display station and ends when the user signs off. During the job, the user interacts with the system.

**interactive processing.** A job the computer performs in response to commands you enter from a terminal. During interactive processing, you are in direct communication with the computer, and it might prompt you for additional information during the processing of your request. See *online*. Contrast with *batch processing*.

**interface.** A link between two or more J.D. Edwards systems that allows these systems to send information to and receive information from one another.

I/O. Input/Output.

**IPL.** Initial Program Load.

ITF. Interactive Terminal Facility.

**JDE.** Jack, Dan and Ed. Founders of JD Edwards & Co.

**jargon.** A J.D. Edwards term for system-specific text. You base your jargon help text on a specific reporting code you designate in the Data Dictionary Glossary. You can display this text as part of online help. You create your jargon text descriptions and titles for data items through the Data Dictionary, menu and vocabulary overrides record using a reporting system code. Jargon text descriptions and titles for data items display on screens as field names. **job.** A single identifiable set of processing actions you tell the computer to perform. You start jobs by choosing menu selections, entering commands, or pressing designated function keys. An example of a computer job is check printing in the Accounts Payable system.

**job description.** An object consisting of a set of specifications about a computer job and its executing environment.

**job log**. A job log is a record of requests (such as commands) submitted by the system by a job, the messages related to the requirements and the actions performed by the system on the job.

**job queue.** A group of jobs waiting to enter a subsystem.

**Join logical file.** Presents composite records consisting of fields extracted from two or more physical records from two or more physical files.

**justify.** To shift information you enter in an input field to the right or left side of the field. Many of the facilities within J.D. Edwards systems justify information. The system does this only after you press Enter.

**KBG.** Knowledge-Based Generator. See *program generator*.

**key field.** A series of identifying or controlling characters a computer uses to retrieve related information tied to the key. An employee number, for example, is a key field consisting of references to other files in the system that contain information about the given employee.

#### Key General Ledger Account (Key

G/L). See automatic accounting instructions.

LAN. Local Area Network.

**leading zeros.** A series of zeros that certain facilities in J.D. Edwards systems place in front of a value you enter. This normally occurs when you enter a value that is smaller than the specified length of the field. For example, if you enter 4567 in a field that accommodates
eight numbers, the facility places four zeros in front of the four numbers you enter. The result would look like this: 00004567.

**level check.** A mechanism of the OS/400 that assures that a file version and program using that file are in sync with one another.

**level of detail.** (1) The degree of difficulty of a menu in J.D. Edwards software. The levels of detail for menus are as follows:

A=Major Product Directories B=Product Groups 1=Daily Operations 2=Periodic Operations 3=Adv/Tech Operations 4=Computer Operations 5=Programmers 6=Advanced Programmers Also known as *menu levels*. (2) The degree to which account information in the General

which account information in the General Accounting system is summarized. The highest level of detail is 1 (least detailed) and the lowest level of detail is 9 (most detailed).

**library.** A library groups objects. A library is an object itself. Similar to directory on a PC.

**library list.** An ordered list of libraries used for locating objects. Similar to path on a PC.

LIOM. Line Input/Output Manager.

**LOD.** Level of Detail.

**logical file.** Contains no data, but provides a view of one or more physical files upon which it is based.

**master file.** A computer file that a system uses to store data and information which is permanent and necessary to the system's operation. Master files might contain data or information such as paid tax amounts and vendor names and addresses.

**MDA.** Menu Design Aid. A J.D. Edwards design tool.

**menu.** A screen that displays numbered selections. Each of these selections represents a program. To access a selection from a menu, type the selection number and then press Enter.

menu levels. See *level of detail*.

**menu masking.** A security feature of J.D. Edwards systems that allows you to prevent individual users from accessing specified menus or menu selections. When this security is in effect for a user, the selections that have been secured do not appear on the screen.

**menu message.** Text that appears on a screen after you make a menu selection. It displays a warning, caution, or information about the requested selection.

**menu traveling.** A method of moving between menus by typing the menu identifier in the selection field of the screen.

MI. Machine Interface.

MRP. Manufacturing Resource Planning.

**MRPx.** J.D. Edwards Manufacturing Software.

MVS. Multiple Virtual Storage.

**next number facility.** A J.D. Edwards software facility you use to control the automatic numbering of such items as new G/L accounts, vouchers, and addresses. It lets you specify your desired numbering system and provides a method to increment numbers to reduce transposition and typing errors.

**non-join logical file.** Presents records that are composed of fields extracted from just one physical record, but can effectively merge two or more physical files.

**numeric character.** Represents data using the numbers 0 through 9. Contrast with *alphabetic character* and *alphanumeric character*.

object. A discrete entity.

**object existence.** The right to delete an object from the system.

**object management.** The right to change the name or library of an object, for physical files, the right to create a logical file over it.

**object operational.** The right to display the description of an object and the right to the general use of that object.

**object orientation.** Everything on the AS\400 system that can be stored or retrieved is contained in an object.

**offline.** Computer functions that are not under the continuous control of the system. For example, if you were to run a certain job on a personal computer and then transfer the results to a host computer, that job would be considered an offline function. Contrast with *online*.

**One Step Install.** A method developed to make our software easier to install.

**online.** Computer functions over which the system has continuous control. Each time you work with a J.D. Edwards system-provided screen, you are online with the system. Contrast with *offline*. See *interactive processing*.

**online information.** Information the system retrieves, usually at your request, and immediately displays on the screen. This information includes items such as database information, documentation, and messages.

#### **Open Application Architecture.** An

architectures that uses a functional server to allow the various blocks of user interface logic to **access** the same block of data integrity logic.

operand. See Boolean logic operand.

**option.** A numbered selection from a J.D. Edwards screen that performs a particular function or task. To select an option, you enter its number in the Option field next to the item you want the function performed on. When available, for example, option 4 lets you return to a prior screen with a value from the current screen.

**OS/400.** Operating system for the AS/400.

**OS/2.** Operating system for the IBM personal computer.

**OSI.** Open Systems Interconnection.

**output.** Information the computer transfers from internal storage to an external device, such as a printer or a computer screen.

**output queue.** A group of spool files waiting to be attached to a writer.

**override.** The process of entering a code or parameter other than the one provided by the system. Many J.D. Edwards systems offer screens that provide default field values when they appear. By typing a new value over the default code, you can *override* the default. See *default*.

PACO. Posted After Cutoff.

**parameter.** A number, code, or character string you specify in association with a command or program. The computer uses parameters as additional input or to control the actions of the command or program.

**password.** A unique group of characters that you enter when you sign on to the system that the computer uses to identify you as a valid user.

PBCO. Posted Before Cutoff.

**PC.** Personal computer.

**PDM.** Program Development Manager. IBM design tool.

**PDM.** Product Data Management – a module of J.D. Edwards software.

**physical file.** A file that contains actual data records. Mas a maximum record length of 32K, maximum fields per record is 8000.

**Plug-&-Go.** A 2/18/92 announcement where J.D. Edwards selects PROGRESS to develop client applications for the AS/400. The plug-&-go format offers clients the J.D. Edwards Core financial solutions on the IBM AS/400 E series model.

**PPAT.** People, Places and Things.

**printout.** A presentation of computer information printed on paper. Synonymous with *hard copy*.

**print queue.** A group of items waiting to be printed. See *output queue*.

**processing options.** A feature of the J.D. Edwards DREAM Writer that lets you supply parameters to direct the functions of a program. For example, processing options allow you to specify defaults for certain screen displays, control the format in which information gets printed on reports, change the way a screen displays information, and enter "as of" dates.

**product library.** A library containing programs and related data needed for IBM licensed programs that are installed on your system.

**production library.** A production library is a library you create to contain your live J.D. Edwards data files.

**production environment.** A list of libraries that contains "live" programs and data.

**program.** A collection of computer statements that tells the computer to perform a specific task or group of tasks.

**Progress.** A software corporation that is a partner with J.D. Edwards. They are a leading supplier of 4th generation application development systems.

**program generator.** The World CASE system of programs which create a new program based upon user specifications.

**program help.** J.D. Edwards online facility which displays information about a program's use and functionality.

**program-specific help text.** Glossary text written to describe the function of a field within the context of the program.

**prompt.** (1) A reminder or request for information displayed by the system. When a prompt appears, you must respond in order to proceed. (2) A list of codes or parameters or a request for information provided by the system as a reminder of the type of information you should enter or action you should take.

PTF. See CUM.

**purge.** The process of removing records or data from a file.

**PYEB.** Post Year End Balance.

P&L. Profit and Loss Statements.

PG. Program Generator.

QA. Quality Assurance.

**QJDF data area.** A space within the system to hold the system values information for the J.D. Edwards software. This area is referenced at sign-on and during installs and reinstalls for critical system information, such as security codes and initial libraries.

**QSECOFR.** The security officer of the AS/400.

**query.** A fast means to select and display (or print) information from a database. An IBM utility for databases.

**queue.** A list of things to be used in an order. See *job queue, output queue*, and *print queue*.

**RAID.** Redundant Array of inexpensive disks.

RAM. Random Access Memory.

**RDA.** Report Design Aid. A J.D. Edwards design tool.

**read only.** A type of access to data that allows it to be read but not copied, printed or modified.

**rebuild.** The process of sequencing files, integrating recently added data.

**record.** A collection of related, consecutive fields of data the system treats as a single unit of information. For example, a vendor record consists of information such as the vendor's name, address, and telephone number. *Also known as row.* 

**record format.** The definition of how data is structured in the records contained in a file.

**record level locking.** Prevents two people from simultaneously updating the same data base information.

**REP.** Rapidly, Economically and Predictably.

**reply list.** A system wide automatic message handler for the system.

**recursive.** In DREAM Writer, the ability to create a unique version from the original, process the new version and delete it, leaving the original intact.

**re–engineering modules.** Programs written for the purpose of changing many existing programs in mass.

**reporting system code.** The four-character identifier of a J.D. Edwards system that uses an object for reporting.

**REQIO.** Request Input/Output.

**reverse image.** Screen text that displays in the opposite color combination of characters and background from what the screen typically displays (for example, black on green instead of green on black).

**RIBA.** Ricevuta Bancaria Elettronica — common way for vendors to receive payments from their customers in Italy.

ROM. Read Only Memory.

ROW. See record.

**RPG.** Report Program Generator. A programming language developed by IBM.

**Rumba.** A PC Emulator for the AS/400.

**run.** To cause the computer to perform a routine, process a batch of transactions, or carry out computer program instructions.

SAA. Systems Application Architecture.

SAR. See Software Action Request.

**server.** A program that speeds the flow of data between screens, reports and the data files. These programs can also be used to edit data fields.

**scroll.** To use the roll keys to move screen information up or down a screen at a time. When you press the Rollup key, for instance, the system replaces the currently displayed text with the next screen of text if more text is available.

**SDA.** Screen Design Aid Utility. An IBM product.

**selection.** Found on J.D. Edwards menus, selections represent functions that you can access from a given menu. To make a selection, you type its associated number in the Selection field and press Enter.

SEU. Source Entry Utility.

SIC. Standard Industry Code.

SIOM. Station Input/Output Manager.

**Ski Slope.** Reflects the analogy between the diverse nature of a ski slope and the diverse nature of our software. S levels: Basic, Intermediate, Advanced, Computer Operations and Program Modifications.

SNA. Systems Network Architecture.

**SNADS.** Systems Network Architecture Distribution Services.

**Sleeper.** A subsystem which activates jobs set to run during off-peak hours.

**softcoding.** A J.D. Edwards term that describes an entire family of features that lets you customize and adapt J.D. Edwards software to your business environment. These features lessen the need for you to use computer programmers when your data processing needs change.

**software.** The operating system and application programs that tell the computer how and what tasks to perform.

**Software Action Request.** A record which identifies an activity, such as the development of a new program or maintenance of an existing program.

**Software Security Code.** A code that restricts user access to software.

**special character.** Representation of data in symbols that are neither letters nor numbers. Some examples are \* & # /.

**spool.** Simultaneous Peripheral Operations On Line. The function by which the system puts generated output into a storage area to await printing or processing.

**spooled file.** A holding file for output data waiting to be printed or input data waiting to be processed.

SQL. Structure Query Language.

STAR. Spreadsheet Tool for Asset Reporting.

**subfile.** An area on the screen where the system displays detailed information related to the header information at the top of the screen. Subfiles might contain more information than the screen can display in the subfile area. If so, use the roll keys to display the next screen of information. See *scroll*.

#### submit. See run.

**subsystem.** An operating environment where jobs are run.

**summary.** The presentation of data or information in a cumulative or totaled manner in which most of the details have been removed. Many of the J.D. Edwards systems offer screens and reports that are summaries of the information stored in certain files.

**SVR.** Software Versions Repository.

**system.** A collection of computer programs that lets you perform a specific business function, such as Accounts Payable, Inventory, or Order Processing. Synonymous with *application*.

**system library.** Lists libraries containing objects, such as user profiles, that are used by the system. This part of a library list is defined by the system value QSYSLIBL and is usually the same for all jobs.

**Simplified Install.** J.D. Edwards new way to install J.D. Edwards software. Also called one step Install.

SME. Subject Matter Expert.

T/B. Trial Balance.

**Table.** One World term for a file.

**UNIX.** A multi-user, multi-tasking operating system.

**Unscheduled PTF.** A form of PTF that includes fixed for a particular system.

UPS. Uninterruptible power source.

**user class/group.** Place to enter group profiles associated with J.D. Edwards Users.

**user defined code.** The individual codes you create and define within a user defined code type. Code types are used by programs to edit

data and allow only defined codes. These codes might consist of a single character or a set of characters that represents a word, phrase, or definition. These characters can be alphabetic, alphanumeric, or numeric. For example, in the user defined code type table ST (Search Type), a few codes are C for Customers, E for Employees, and V for Vendors.

**user defined code (type).** The identifier for a table of codes with a meaning you define for the system (for example, ST for the Search Type codes table in Address Book). J.D. Edwards systems provide a number of these tables and allow you to create and define tables of your own. User defined codes were formerly known as *descriptive titles*.

**user index.** An object that stores data, allows search functions, and automatically sorts data based upon a key value.

**user identification (user ID).** The unique name you enter when you sign on to a J.D. Edwards system to identify yourself to the system. This ID can be up to 10 characters long and can consist of alphabetic, alphanumeric, and numeric characters.

**user library.** A libraries that contains objects, such as files and programs used by the user.

**user profile.** A file of information which identifies the user to the J.D. Edwards system. This file is used to validate the users authority within the system.

**user space.** An object made up of a collection of bytes used for storing user-defined information.

**user type.** A code which identifies a list of files which remain open while the user is signed on to the system.

**valid codes.** The allowed codes, amounts, or types of data that you can enter in a specific input field. The system checks, or edits, user defined code fields for accuracy against the list of valid codes.

**version.** A specific release of software. Usually numbered in ascending order.

VCS. Version Control System.

**Vertex.** Callable routines and tables that calculate US PIR taxes.

**video.** The display of information on your monitor screen. Normally referred to as the *screen*.

VM. Virtual Machine.

VMC. Vertical Microcode.

**vocabulary overrides.** A J.D. Edwards facility that lets you override field, row, or column title text on a screen-by-screen or report- by-report basis.

WACO. Way After Cutoff.

WAN. Wide Area Network.

window. A software feature that allows a part of your screen to function as if it were a screen in itself. Windows serve a dedicated purpose within a facility, such as searching for a specific valid code for a field.

writer. A J.D. Edwards printer attached to an outqueue.

**World Vision.** A complementary product that converts graphical user interfaces to J.D. Edwards business applications for the AS400.

**World VISTA.** A windows–based direct access to J.D. Edwards data on the AS/400.

**WW.** World Writer. A J.D. Edwards software product.

**XREF.** Cross reference tool for J.D. Edwards software.

**YTD.** Year to Date.

# Index

### Index

#### Symbols

\*ALL, using, 3–65 \*BOTH, using, 3–63 \*BOTH and \*ALL features, using, 3–63

#### Α

About attention MENU window, 5-15 About CASE profiles, 2–75 About common subroutines, 4–12 About creating libraries, 2–8 About data dictionary repository, 3-15 About designing the report, 3–107 About development environments, 2–7 About file servers, 4–105 About functional servers, 4–121 About group jobs, 5–1 About performance issues, 4–167 About program specifications, 4-3 About programming tools, 3–1 About record formats, 3–76 About report design aid, 3–99 About SAR log, 2–83 About SAR system setup, 2-41 See also Defining a promotion path About screen design aid, 3–47 About setting up universal file converter, 6–7 About software scan and replace, 4–165 About source debugger, 4–149 About standard subroutines, 4-11 About subroutines, 4-23 About the conversion rule program, 6–21 About the data file design aid, 3–35 automatic reference to field reference files. 3 - 36data dictionary validation, 3-35 enforced naming conventions, 3-35 enforced prefixes, 3-35 resequencing, 3–36 About the field reference file, 3–33

About the J. D. Edwards message file, 3–33 About the program overview, 4–11 About universal file converter, 6–1 About user indexes, 4–73 About user spaces, 4–65 About using IBM pass-through with group jobs, 5–19 About version control, 2–1 About working with the J. D. Edwards group job window, 5-3Accessing, data modeling, 3-4 Accessing CASE profiles, 2-76 Accessing report design aid, 3–108 Accessing SAR log inquiry, 2–87 Accessing the J.D. Edwards attention MENU window, 5-17 Accessing the J.D. Edwards group job window, 5 - 5Accessing the software versions repository, 2 - 49Accessing the user index, 4–137 Accessing the user space, 4–136 Accessing versions setup, 6–9 Activating suspended group jobs, 5-7 Add a project, 2–101 promotion path, 2–95 Add Cross Over Instructions form (00312), 6 - 18Adding a literal video field, adding, 3–62 Adding fields, 6-18 See also Special processing Adding fields without using a pick list, 3–59 Adding record types, 2-39 Address numbers, searching for, 2–30 Advanced functions of the J.D. Edwards group job window, 5-13 entering commands, 5-13 hidden selections, 5-13 Application development cycle, 1–10 Architecture, engineering, construction, and real estate, J.D. Edwards product line, 1-6

Assign project SABs, 2–104 promotion paths, 2–102 Assigning the file prefix, 3–36 Attention MENU window, 5–15 accessing, 5–17 functions summary, 5–17 ATTN key program, setting, 5–4 Available functional servers, 4–148 Available functions and options, 6–22

#### В

Basic accounting transactions, graphic, 4–125 Build Transfer Library form (P98312), 2–118 Building blocks, J.D. Edwards software, 1–10

#### С

CAD. See Computer Assisted Design Calculation specifications, 4-8 Call Program form (CALL), 5–12 CASE profiles, 2–75 accessing, 2-76 summary, 2–81 CASE Profiles form (P98009), 2–77, 2–84 CASE profiles program, function key exits, 2 - 80Change Library List form (CHGLIBL), 5-11 Changing compile option defaults for reports, 3-117 Changing record types, 2-40 Changing subfile boundaries, 3-91 to make larger, 3–91 to make smaller, 3-91 Changing to non-group mode, 5–9 Column Title 1 – XREF build, defined, 3–21 Commonly used file servers, 4–119 Compile option defaults for reports, changing, 3-117 Compiling a report, 3–116 Compiling your video, 3–68 Computer Assisted Design. See CAD Computer Assisted Design (CAD) form (G92), 2 - 76Conducting a search, 3–12

Continue execution, source debugger, 4–156 Control fields, user space, 4-141 Control fields within the user space, 4–141 Control Files Copy form (P924127), 2-116 Control parameters, 4–108 Control specifications, 4-4 Control table records, transferring individual, 2 - 127Conventions, naming, 2-57 Conversion Forms, Printing, 6–32 Conversion forms, creating, 6–31 Conversion rule program, 6–21 fifth parameter, 6–21 first parameter, 6-21 fourth parameter, 6–21 second parameter, 6-21 third parameter, 6-21 Copy Data Files form (P98101), 2-24 Copy DD, VO, DW, UDC, SVR, Menus form (P99630), 2-27, 2-127 Copy File form (CPYF), 2–17, 2–25 COPY modules, functional servers, 4-135 Copy modules, 2–67 Copying a file, 2-24 Copying a library, 2–23 Copying a record, 2–25 Copying data to your development environment, 2-23 Copying J.D. Edwards record types, 2-27 Create Library form (CRTLIB), 2–16 Create New Screen form (P92510), 3-56 Create Source Physical File form (CRTSRCPF), 2-19 Create User Data Libraries form (P98312), 2 - 13Creating a development environment, 2–7 Creating a development source library, 2–16 Creating a user index, 4–76 Creating a user space, 4–67 Creating common libraries, 2–13 Creating conversion forms, 6–31, 6–32 Creating development object libraries, 2-14 Creating JDESRC with J.D. Edwards program generator, 2–17 Creating JDESRC without the program generator, 2–19 Creating libraries, 2–12 Creating new job groups, 5–6 Creating record type codes, 2-41

Creating the transfer library, 2–118 See also Define a project; Define promotion paths; Prepare the SAR system; Promote the project in Promote a SAR; Update the SARs in Promote a SAR; Validate the promotion path in Promote a SAR Creating user space and user index, 4–136 Cross Reference form (P980014), 2–71, 3–9 Crossover rules, working with, 6–13 Crossover Rules form (0031), 6–13, 6–14, 6–16, 6–17, 6–22

#### D

Data base video field (VD), adding, 3–60 Data dictionary security, 3-23 user defined help instructions, 3–29 working with, 3–19 Data Dictionary form (P9201), 3-19, 6-36 Data dictionary glossary groups, 3-25 working with, 3–25 working with by file, 6–36 Data dictionary repository, 3–15 Data dictionary structure data field display text, 3–17 data field specifications, 3–16 data item aliases, 3–17 data item alpha description, 3–17 data item master, 3-16 error message program ID, 3–17 glossary text file, 3-17 key index file, 3–17 understanding, 3–16 Data Display Decimals, defined, 3-21 Data Display Rules, defined, 3–22 Data Edit Rules, defined, 3–22 Data Field – Parent, defined, 3–19 Data Field Alias form (P9204), 3–24 Data field descriptions, working with, 3–30 Data Field Descriptions form (P9202), 3-30 Data File Decimals, defined, 3–20 Data file design aid, 3–35 entering, 3–37 Data File Design Aid form (P92102), 3–37, 3-40, 3-41 Data file design aid standards, 3-43

Data file design aid summary, 3-45 Data files relationships, graphic, 3–16 Data integrity logic, 4–127 Data Item, defined, 3-20, 3-28 Data item alias, revisions, 3–24 Data Item Class, defined, 3-21 Data Item Glossary Revisions form (P92001), 3-27, 3-29, 6-36 Data item name, locating, 3-18 Data Item Size, defined, 3–20 Data Item Type, defined, 3–20 Data modeling accessing, 3-4 function key exits, 3–8 selection exits, 3-8 working with, 3–3 Data Modeling form (P98042), 3-5, 3-6, 3-10 Database considerations, 6–5 Database fields, selecting, 3–78 Debugger using with interactive program, 4-150 with batch program, 4–153 Define project, 2-119 promotion path, 2–119 promotion path for control tables, 2–98 promotion path for source code members, 2 - 96Define Soft Coding Fields form (P928400), 3 - 115Defining a project, 2–99 Defining a promotion path, 2–94 Defining access for a user profile using J98INIT, 2–22 Defining access for a user profile using J98INITA, 2–20 Defining record type titles, 2–43 See also Creating record type codes Deleting records, 6–19 Description, defined, 3-21 Description–Alpha, defined, 3–20 Design Aid Exit/Save form (P92590), 3-67 Designing the report, 3–107 Detail Spec. Over Titles form (P48002), 2-40 Detail Spec. Types form (P00051), 2–39 Detailed explanation of a line, 3–7 Determining, program environment, 4–150, 4 - 153Developer's Workbench form (G9362), 2-87 Development cycle, 1–10

Development environment, copying data to, 2–23 Development environments, 2–7 rules for creating, 2–7 Displaying field descriptions, 6–16 Distribution/logistics, J.D. Edwards product line, 1–5 documentation, 4–18

# Ε

Edit and Promote form (P92412), 2-108 Editing commands, 3–48 End debug (ENDDBG), 4-163 ENDDBG (end debug), 4–163 Energy and chemical, J.D. Edwards product line, 1-6 Entering Data file design aid, 3–37 Entry program, setting up business rules, 4–123 Error handling, 4–14 Error message, index line (COORIX), 4-142 Error message index line (COORIX), 4–142 Examples, production and development, 2-10 Executing program being debugged, 4–152 source debugger, 4-155 Existing field, updating, 3–53 Exits, function key, 3–52 Extension specifications, 4-6

#### F

Fast path create, accessing for a new form, 3–56 Features, system integration, 1–15 Field definition, revising, 3–94 Field Definition report (P928400), 3–109, 3–111, 3–112 Field definition window, report design aid vs. screen design aid, 3–101 Field descriptions, displaying, 6–16 Field in RDA, updating, 3–109 Field name standards, 3–50 updating/adding fields through SDA, 3–51 Field reference file, 3–33 rebuild, 3–33 Field Selection List form (P92524), 3-79, 3-81 Fields add hidden, 3-88 adding, 6-18 adding without using pick list, 3-59 Column Title 1 - XREF build, 3-21 cover page, graphic, 3-102 Data Display Decimals, 3–21 Data Display Rules, 3–22 Data Edit Rules, 3-22 Data Field – Parent, 3–19 Data File Decimals, 3–20 Data Item, 3-20, 3-28 Data Item Class, 3–21 Data Item Size, 3–20 Data Item Type, 3–20 Description, 3–21 Description-Alpha, 3-20 displaying. See Advanced Functions Reference Guide; Computer Assisted Design Reference guide Glossary Group, 3–20, 3–28 Help Text Program, 3–22 Next Numbering Index Number, 3-22 Number of Array Elements, 3-21 Release Number, 3–19 report header, graphic, 3-103 System Code, 3-20 System Code - Next Numbers, 3-22 System Code/Reporting, 3–20 Value for Entry – Default, 3–21 work, 4-20 File conversion, working with, 6–25 File description specifications, 4–5 File design aid, function keys from, 3-41 File prefix, 3–36 File Selection List form (P92522), 3-81 File servers, 4-105 advantages, 4-106 commonly used, 4-119 disadvantages, 4-106 how does it function, 4–107 implementing, 4-111 tips when using, 4–113 types, 4–105 what is a, 4-105Files, copying, 2–24 Financials, J.D. Edwards product line, 1-5 Flow of typical program, graphic, 4–122

Format Keyword Maintenance form (P92537), 3 - 84Forms Add Cross Over Instructions, 6-18 Build Transfer Library, 2–118 Call Program, 5–12 CASE Profiles, 2-77, 2-84 Change Library List, 5–11 Computer Assisted Design (CAD), 2-76 Control Files Copy, 2–116 Copy Data Files, 2–24 Copy DD, VO, DW, UDC, SVR, Menus, 2-27, 2-127 Copy File, 2–25 Copy File (CPYF), 2–17 Create Library (CRTLIB), 2–16 Create New Screen, 3–56 Create Source Physical File (CRTSRCPF), 2 - 19Create User Data Libraries, 2–13 Cross Reference, 3–9 Cross reference, 2–71 Crossover Rules, 6-13, 6-14, 6-16, 6-17, 6-22 Data Dictionary, 3–19, 6–36 Data Field Alias, 3–24 Data Field Descriptions, 3–30 Data file design Aid, 3–37 Data File Unit, 3-40, 3-41 Data Item Flossary Revisions, 3–27, 3–29 Data Item Glossary Revisions, 6–36 Data Modeling, 3–5, 3–6, 3–10 Design Aid Exit/Save, 3–67 Detail Spec. Over Titles, 2–40 Detail Spec. Types, 2–39 Developer's Workbench, 2–87 Edit and Promote, 2-108 field Selection List, 3–79, 3–81 File Selection List, 3–81 Format Keyword Maintenance, 3-84 FRF & JDE Msg File, 3–34 Function Key/Opt Definition, 3-86 Indicator Control, 3-114 Item Maintenance, 3–57, 3–58 Item Master Information, 3–59, 3–60, 3–61, 3-62, 3-63, 3-64, 3-65, 3-66, 3-82, 3-83, 3-87, 3-89, 3-92, 3-93 Item Search, 3–52, 3–53, 3–76 JDE Passthru Network, 5–22

JDE Visual Debug, 4–152, 4–155, 4–156, 4 - 157Library List Revisions, 2–20 List of Defined Fields, 3-88, 3-114 Load Transferred Library, 2–125 Maintain User Default SAR Info, 2-85 maintain vocabulary override fields, 3-115 Manage Program Paths, 2–94 Manage Projects, 2-100 Next Numbers, 3–31 Next Numbers by Company/Fiscal, 3–32 Object Cross Reference Repository, 3-12, 3 - 14Optional Files Workbench, 2–64 Pre Promotion Edit Details, 2–111 Pre Promotion Edit History, 2–111 Print Transfer Report, 2–122 Processing Options Revisions, 5–21, 6–9, 6-25, 6-30, 6-32, 6-37 Project Elements, 2-104 Project Promotion Paths, 2–102, 2–110 Promotion Path. 2–95 Promotion Path Control Files, 2–98 Promotion Path Members, 2–96 Record Formats List, 3–75, 3–78, 3–80 Record Type Titles, 2–43 Remove Member (RMVM), 2–18 Restore Library, 2–121 SAR Log Inquiry, 2-88 SAR Log Transfer, 2–109 Save Library, 2–120 Single D/B Relation Entry, 3–71, 3–72 Software Development Project, 2–101 Software Scan and Replace, 4–165 Software Transfer, 2–115 Software Versions Repository, 2–49, 2–57, 2-65, 2-66, 2-67, 2-68, 2-69, 2-77, 2-88, 3-36, 3-68, 3-108, 3-116, 4-150 Start Pass-Through, 5–22 Universal File Converter, 6-8, 6-25 User Defined Code Revisions, 2–42 User Defined Codes Window, 3–14, 3–18 User Information, 2-22, 5-4, 5-16 User Signon List Revisions, 2–21 Version Control, 2–5 Versions List, 6–9 Versions Setup, 5–20 Frequently used hidden selections, 1–4 FRF & JDE Msg File form (P98FRF), 3–34

Function key exits from screen design aid, 3-83 indicator control, 3-87 Function key exits, 3-8 install/reporting, 3-8 list of defined fields, 3-88 rebuild a file relationship, 3-8 return to previous panel, 3-52 Function key exits from screen design aid, 3-83 Function key exits from the CASE profiles program, 2-80 Function key exits from the SAR log inquiry, 2 - 90Function Key/Opt Definition form (P9601), 3-86 Function keys, 2-70 access repository services, 3-84 automatic reinquiry, 3-23 checklists, 2-70 data dictionary, 3–23 data item cross reference, 3–23 data item search, 3–23 define soft coding (vocabulary overrides) fields. 3-89 flow program/illustrate file models, 2-71 format display control window, 3-83 format keyword maintenance, 3-85 function key/opt definition, 3-86 J.D. Edwards command line, 2-70, 3-83 member parameter/key list, 2-70 optional files, 2-70 repository services, 3-23 screen and display format control, graphic, 3-95 subfile drop, 3-84 toggle monochrome/color display, 3-84 user defined code tables, 3-23 where used facility, 2-70 window left, 3-90 window right, 3–90 Function keys from file design aid access repository services, 3-42 exiting data file design aid, 3-42 field help on data item, 3–41 J.D. Edwards command line, 3-41 search by file, 3–42 Functional server, interactive program cycle, 4-137

Functional server error messages, graphic, 4 - 133Functional server highlights, 4–124 basic accounting transactions, 4-124 Functional server interface, 4–133 graphic, 4–132 Functional server parameters, 4–134 Functional server program sections, graphic, 4 - 143Functional server transaction data, graphic, 4 - 132Functional server user index, 4–135 Functional server user space, 4–134 Functional server/COPY modules, 4-135 Functional servers, 4-121 advantages, 4-122 available, 4-148 call parameters, 4-138 COPY modules, 4-135 disadvantages, 4-123 highlights, 4–124 how they function, 4–123 parameters, 4-134 user indexes, 4–135 user space, 4–134 what are they, 4-121 Functions, navigation, 2-69 Functions and options, 6–22 add instructions, 6–22 delete records, 6–23 file field description, 6-23 suppress from, 6-22 suppress to, 6-22 user defined text, 6–23

#### G

General aesthetics, 3–71 alignment, 3–71 grouping fields, 3–72 spacing, 3–72 Glossary Group, defined, 3–20, 3–28 Graphics library naming conventions, 1–12 project attributes, 2–93 SAR log, 2–108 version control, 2–1, 2–2 version control menu overview, 2–5 version control process flow, 2–4 Group job window accessing, 5–5 advanced functions, 5–13 entering commands, 5–13 hidden selections, 5–13 working with, 5–3 Group job window summary, 5–14 Group jobs, 5–1 activating suspended, 5–7 signing off with suspended, 5–10 terminating, 5–8 working with non-J.D. Edwards, 5–11 Guidelines, 2–99, 4–19 scan and replace, 4–166

# Η

Help Text Program, defined, 3–22 Hidden fields, 3–88 Hidden selections, 1–4 How does a file server function?, 4–107 How does a functional server function?, 4–123 How does a user index function?, 4–75 How does a user space function?, 4–66

# I

IBM pass-through setting up access to remote locations, 5–20 using with group jobs, 5–22 working with, 5–19 Identifiers file information, 2–53 maintenance on a logical file, 2-52 member, 2-50 member relationship and compiling information, 2-52 processing a screen, 2–53 type, use, and associated systems, 2-51 where members are maintained, 2-54 Implementing a file server, 4–111 Index line (COORIX), error message, 4–142 Indicator Control form (P928400), 3-114 Indicator usage, 4–16 Initiating, source debugger, 4–151, 4–153 Input specifications, 4–7

Install/reporting, function key exits, 3–8 Interactive non-subfile program, graphic, 4–26 Interactive program cycle using a functional server, 4–137 Internal RPG subroutines within J.D. Edwards programs, 4–23 Item description, graphic, 3–105 Item Maintenance form (P92700), 3–57, 3–58 Item Master Information form (P928011), 3–59, 3–60, 3–61, 3–62, 3–63, 3–64, 3–65, 3–66, 3–82, 3–83, 3–87, 3–89, 3–92, 3–93 Item Search form (P928200), 3–52, 3–53, 3–76

#### J

J.D. Edwards group job window summary, 5 - 14J.D. Edwards product line, 1–5 architecture, engineering, construction, and real estate, 1-6 distribution/logistics, 1-5 energy and chemical, 1-6 financials, 1–5 manufacturing, 1–6 other integrated solutions, 1-7 public services: state and local governments, education, and utilities, 1-7 J.D. Edwards regional offices and worldwide offices. 1–8 J.D. Edwards training environment, 1–12 J98INIT, defining access for a user profile, 2 - 22J98INITA, defining access for a user profile, 2 - 20JDE open application architecture, graphic, 4 - 130JDE Passthru Network form (B98P), 5-22 JDE Visual Debug form (P3701), 4–152 JDE Visual Debug form (P93701), 4-155, 4-156, 4-157 Job groups, creating new, 5–6 Join logical files, 2-66

# Κ

Key lists, searching for, 4-111

Keywords, 6–19 business unit, 6–19 check data dictionary, 6–20 data dictionary default, 6–20 dates, 6–19 default constant, 6–20 initialize, 6–19 next number, 6–20 terminal ID, 6–20 user defined code lookup, 6–20

# L

Libraries CLTSEC. 2–9 copying, 2–23 creating, 2-8, 2-12 creating a development source, 2–16 creating common, 2–13 creating development object, 2-14 data, 2–9 install, 2-9 J.D. Edwards, 2–8 JDEINSTAL, 2–9 JDFDATA, 2–9 JDFINS, 2–9 JDFOBJ, 2–8 JDFSRC, 2–8 object, 2-8 plans, 2–9 security, 2-9 source, 2-8 understanding development source, 2-15 Library List Revisions form (P0094), 2-20 List of Defined Fields form (P92540), 3-88, 3-114 Literal field, adding, 3–62 Load Transferred Library form (P98312), 2 - 125Loading the transfer library, 2–124 Locate a project, 2-100 promotion path, 2–95 Locating a data item name, 3–18 Locating the next numbers facility, 3–31 Locating the rebuild FRF and JDE Msg file form, 3-34

Logic data integrity, 4–127 user interface, 4–127 Logical file, sample, 3–40 Logical files, 2–65 join, 2–66 Logical files with omits, sample, 3–41 Logical files with selects, sample, 3–40

#### Μ

Maintain User Default SAR Info form (P9812), 2 - 85Manage Projects form (P92413), 2-100 Manage Promotion Paths form (P92403), 2–94 Manufacturing, J.D. Edwards product line, 1-6 Member identifiers, 2-50 Menu flow, 3-36 Merge functions for PTFs and reinstalls, 3-44 Message file J.D. Edwards, 3-33 locating rebuild FRF & JDE Msg, 3-34 rebuilding, 3-34 Miscellaneous items, 4–19 key list (KLIST), 4-20 naming conventions, 4-19 Modules, copy, 2–67

#### Ν

Naming conventions, 2–57 Naming conventions for objects, 2-59 Navigation functions, 2-69 access repository services, 2-69 automatic reinquiry, 2-69 next member, 2–70 position cursor to action code, 2-69 previous member, 2-69 Next Numbering Index Number, defined, 3–22 Next Numbers by Company/Fiscal form (P00021), 3-32 Next numbers facility locating, 3-31 working with, 3–30 working with by company & fiscal year, 3 - 32Next Numbers form (P0002), 3-31

Non-group mode, changing to, 5–9 Number of Array Elements, defined, 3–21

#### 0

Object cross reference repository, working with, 3–11 Object Cross Reference Repository form (P980014), 3–12, 3–14 Open application architecture, graphic, 4–131 Optional files workbench, 2–64 Optional Files Workbench form (P98290), 2–64 Other integrated solutions, J.D. Edwards product line, 1–7 Output specifications, 4–9

# Ρ

Parameters call, for the functional server, 4-138 control, 4-108 functional servers, 4-134 returned, 4-110 Performance issues, 4–167 Pick list, placing fields on a form using, 3-82 Placing fields on a form using a pick list, 3–82 Pre Promotion Edit Details form (P92431), 2 - 111Pre Promotion Edit History form (P9243), 2-111 Prefix standards, 3–49 Prepare, SAR system, 2–119 Print Transfer Report form (P98312), 2–122 Printing a report, 6–29 Printing the transfer library report, 2–122 Process overview, revising vocabulary and function keys, graphic, 3-95 Process overview – placing selected fields, 3 - 92Process overview – revising the field definition, 3–93 Processing Options Revisions form (P98312), 5-21, 6-9, 6-25, 6-30, 6-32, 6-37 Production and development examples, 2–10 basic development environment, 2-10 basic production environment, 2-10

common shared library, 2-10 no source in production environment, 2–10 one source and object library, 2-11 Profiles defining access for using J98INIT, 2–22 defining access for using J98INITA, 2-20 understanding user, 2-20 Program and file names, 2-63 Program being debugged, executing, 4–152 Program environment, determining, 4-150, 4-153 Program generator creating JDESRC, 2–17 creating JDESRC without, 2–19 Program overview, 4-11 Program specifications, 4–3 Program Structure, 4–23 Programming standards, 4–1 Programming tools, 3–1 Programs and IDs 0031 (crossover rules), 6–13, 6–14, 6–16, 6-17.6-22 00312 (add cross over instructions), 6-18 B98P (JDE passthru network), 5–22 CALL (call program), 5–12 CHGLIBL (change library list), 5-11 CPYF (copy file), 2–17, 2–25 CRTLIB (create library), 2–16 CRTSRCPF (create source physical file), 2 - 19G92 (computer assisted design), 2–76 G9261 (version control menu), 2–5 G9362 (developer's workbench), 2-87 G9841 (universal file converter), 6–8, 6–25 P0002 (next numbers), 3-31 P00021 (next numbers by company/fiscal), 3-32 P00051 (detail spec. types), 2-39 P00051 (user defined code revisions), 2–42 P0092 (user information), 2-22, 5-4, 5-16 P0093 (user signon list revisions), 2–21 P0094 (library list revisions), 2–20 P08332 (single d/b relation entry), 3-71, 3 - 72P3701 (JDE visual debug), 4–152 P48002 (detail spec. over titles), 2-40 P48002 (record type titles), 2–43 P81QM (user defined codes window), 3–14, 3-18

P90630 (Copy DD, VO, DW, UDC, SVR, Menus), 2–127 P92001 (data item glossary revisions), 3–27, 3-29, 6-36 P9201 (data dictionary), 3-19, 6-36 P9202 (data field descriptions), 3-30 P9204 (data field alias), 3-24 P92102 (data file design aid), 3-37, 3-40, 3-41 P9240 (promotion path), 2-95 P92401 (promotion path members), 2–96 P92402 (promotion path control files), 2–98 P92403 (manage program paths), 2–94 P9241 (software development project), 2 - 101P92411 (project promotion paths), 2–102 P92411W (project promotion paths), 2–110 P92412 (project elements), 2-104 P92412 (edit and promote), 2-108 P924124 (software transfer), 2–115 P924127 (control files copy), 2-116 P92413 (manage projects), 2-100 P9242 (SAR log transfer), 2-109 P9243 (pre promotion edit history), 2–111 P92431 (pre promotion edit details), 2–111 P92510 (create new screen), 3-56 P92520 (record formats list), 3-75, 3-78, 3-80, 3-112 P92522 (file selection list), 3-81 P92524 (field selection list), 3-79, 3-81 P92537 (format keyword maintenance), 3 - 84P92540 (list of defined fields), 3-88, 3-114 P92590 (design aid exit/save), 3-67 P92700 (item maintenance), 3-57, 3-58 P928011 (item master information), 3–59, 3-60, 3-61, 3-62, 3-63, 3-64, 3-65, 3-66, 3-82, 3-83, 3-87, 3-89, 3-92, 3-93 P928200 (item search), 3–52, 3–53, 3–76 P928400 (field definition report), 3–109, 3-111, 3-112 P928400 (indicator control), 3-114 P928400 (maintain vocabulary override fields). 3–115 P93701 (JDE visual debug), 4–155, 4–156, 4 - 157P9601 (function key/opt definition), 3-86 P980014 (cross reference), 2–71, 3–9 P980014 (Object Cross Reference Repository), 3–12, 3–14

P98009 (CASE Profiles), 2-77 P98009 (CASE profiles), 2-84 P9801 (software versions repository), 2–49, 2-57, 2-65, 2-66, 2-67, 2-68, 2-69, 2-77, 2-88, 3-36, 3-68, 3-108, 3-116, 4-150 P98042 (data modeling), 3–5, 3–6, 3–10 P9810 (SAR log inquiry), 2-88 P98101 (copy data files), 2–24 P9812 (maintain user default SAR info), 2 - 85P98290 (optional files workbench), 2-64 P98300 (versions list), 6-9 P98300 (versions setup), 5-20 P98312 (build transfer library), 2–118 P98312 (create user data libraries), 2–13 P98312 (load transferred library), 2–125 P98312 (print tranfer report), 2–122 P98312 (processing options revisions), 5-21, 6-9, 6-25, 6-30, 6-32, 6-37 P98810 (software scan and replace), 4–165 P98FRF (FRF & JDE Msg file), 3-34 P99630 (copy DD, VO, DW, UDC, SVR, Menus), 2–27 RMVM (remove member), 2–18 RSTLIB (restore library), 2–121 SAVLIB (save library), 2–120 STRPASTHR (start pass-through), 5–22 Project define, 2–119 defining, 2–99 promote, 2–119 promoting, 2-107, 2-114 to add, 2-101 to locate, 2-100to promote, 2-114 Project Elements form (P92412), 2-104 Project Promotion Paths form (P92411), 2–102 Project Promotion Paths form (P92411W), 2 - 110Project SABs, to assign, 2-104 Project updates, promoting, 2–117 Promote, project, 2–114, 2–119 Promoting a project, 2-107, 2-114 See also Defining a promotion path Promoting project updates, 2–117 Promotion path define, 2-119 validate, 2-119 validating, 2-109

Promotion Path Control Files form (P92402), 2 - 98Promotion Path form (P9240), 2–95 Promotion Path Members form (P92401), 2–96 Promotion paths defining, 2-94 to add, 2–95 to assign, 2–102 to define for control tables, 2-98 to define for source code members, 2-96 to locate. 2-95 to validate, 2-110 understanding, 2–92 Promotion paths and projects, working with, 2 - 91PTFs, merge functions, 3–44 Public services: state and local governments, education, and utilities, J.D. Edwards product line, 1-7

# R

RDA and DREAM Writer, graphic, 3–100 Reading from a user space, 4-72Rebuild a file relationship, function key exits, 3 - 8Record formats, 3–76 Record Formats List (P92520), 3-112 Record Formats List form (P92520), 3–75, 3-78, 3-80 Record type codes, creating, 2–41 Record type titles defining, 2-43 verifying, 2-46 See also Creating SARs Record Type Titles form (P48002), 2–43 Record types adding, 2–39 chaning, 2-40 copying, 2-27 Records copying, 2-25 deleting, 6-19 Reinstalls, merge functions, 3–44 Release Number, defined, 3–19 Remove Member form (RMVM), 2–18 Report compiling, 3–116

printing, 6-29 scan and replace, 4-166 Report design aid, 3–99 accessing, 3-108 Report design aid function keys display all defined fields, 3-114 format display control, 3-111 indicator control window, 3–114 maintain vocabulary override fields, 3-115 record formats list, 3-112 repository services, 3-112 understanding, 3-111 window left, 3-115 window right, 3–115 Report design standards, 3-106 general aesthetics, 3-106 J.D. Edwards standards/record formats, 3 - 106RDA features, 3-106 Report formats, 3-104 Report program without subheadings, graphic, 4 - 28Reports Field Definition, 3–109, 3–111, 3–112 Print Install Records, 2–124 Record Formats List, 3–112 Software Scan and Replace, 4–166 Universal File Converter, 6–29 Restore Library form (RSTLIB), 2-121 Restoring the transfer library from tape, 2–121 Retrieving data from a user index, 4-82 Returned parameters, 4–110 Review an RPG program's source, 4–30 RPG program's source, review, 4–30 Rules for creating development environments, 2 - 7

#### S

SAR information, selecting types to log, 2–86 SAR log, 2–83 SAR log inquiry accessing, 2–87 function key exits, 2–90 selection exits, 2–89 summary, 2–90 SAR Log Inquiry form (P9810), 2–88 SAR Log Transfer form (P9242), 2–109 SAR logging, seting up user input options, 2 - 84SAR system setup, 2-41 to prepare, 2–119 SARs, updating, 2-108 Save Library form (SAVLIB), 2-120 Saving the transfer library to tape, 2–119 Scan and replace, 4-165 guidelines, 4-166 report, 4–166 working with, 4-165 Screen design aid, 3–47 summary, 3–96 working with, 3–52 Screen design standards and tips, 3–69 alpha fields, 3-70 default cursor, 3-70 description fields, 3-70 fold area, 3–70 line 24, 3-69 title, 3–69 window, 3-69 SDAExit/save function key, 3–67 Search, conducting, 3–11, 3–12 Searching for key lists, 4–111 Select all function key, understanding, 3-80 Selected fields, placing, 3–92 Selecting database fields, 3–78 Selecting types of SAR information to log, 2 - 86Selection exits data modeling, 3-8 display, 3–8 fields, 3-10 move top, 3–8 software versions repository, 2-72 where used, 3–9 Selection exits from the scheduling workbench, 2 - 38processing options, 2-39 Setting the break point, source debugger, 4–156 Setting up universal file converter, 6-8 Setting up user input options for SAR logging, 2 - 84Signing off with suspended group jobs, 5-10 Signing on and off. 1–1 Single D/B Relation Entry form (P08332), 3-71, 3-72

Softrware Versions Repository form (P9801), 2 - 88Software Development Project form (P9241), 2 - 101Software Scan and Replace form (P98810), 4-165 Software Scan and Replace report (P98810), 4-166 Software Transfer form (P924124), 2-115 Software Versions Repository See also SVR working with, 2–47 Software versions repository accessing, 2-49 selection exits, 2-72 Software Versions Repository form (P9801), 2-49, 2-57, 2-65, 2-66, 2-67, 2-68, 2-69, 2-77, 3-36, 3-68, 3-108, 3-116, 4-150 Source debugger, 4–149 add breakpoint, 4-157 add breakpoint with prompt, 4-159 change program variable, 4-161 command line window, 4-157, 4-163 continue execution, 4-156 continue processing, 4–157 display indicator values, 4–162 display program variable, 4–160 execute the program, 4-155 features, 4–157 initiating, 4–151, 4–153 move line to top of page, 4-161 remove current breakpoint, 4-161 scan backward, 4–162 scan forward, 4–162 set the break point, 4–156 Standard screen function keys, 1–3 **Standards** field name, 3-50 prefixes, 3–49 screen design, 3–69 Start Pass-Through form (STRPASTHR), 5-22 Subfile boundaries, changing, 3-91 Subfile program with selection exits, graphic, 4-27 Subroutines, 4–11 common, 4-12 internal RPG, within J.D. Edwards programs, 4–23 standard, 4-11 Summary of CASE profiles, 2-81

Summary of J.D. Edwards attention MENU window functions, 5–17 Summary of screen design aid, 3–96 Summary of the SAR log inquiry, 2–90 Suspended group jobs, signing off with, 5–10 SVR. *See* Software Versions Repository System Code, defined, 3–20 System Code – Next Numbers, defined, 3–22 System Code/Reporting, defined, 3–20 System integration, 1–15 features, 1–15

# Т

Terminating group jobs, 5–8 The call parameters for the functional server, 4 - 138The function keys for the data dictionary, 3-23Tips when using file servers, 4–113 To work with software scan and replace, 4–165 Tracking information if writing variable length records, 4-71 Traditional architecture, graphic, 4–126, 4–129 Training environment, 1–12 classes, 1-14 library naming conventions, 1–12 signon naming conventions, 1–12 student library setup, 1–12 Transfer library creating, 2-118 loading, 2–124 restoring from tape, 2-121 saving to tape, 2-119 Transfer library report, printing, 2–122 Transferring individual control table records, 2 - 127Types of file servers, 4–105

# U

Understanding development source libraries, 2–15 Understanding promotion paths, 2–92 Understanding the data dictionary structdure, 3–16 Understanding the report design aid function keys, 3–111 Understanding the SDA exit/save function key, 3 - 67Understanding the select all function key, 3–80 Understanding the universal file converter setup, 6–7 Understanding user profiles, 2-20 Universal building blocks of J.D. Edwards software. 1–10 Universal file converter, 6–1 business unit, 6-4 check data dictionary, 6-4 data dictionary default, 6-4 database considerations, 6-5 dates. 6-4 default constant, 6-5 graphic, 6-2, 6-3 initialization, 6-4 next number, 6-4 numeric fields, 6-4 setting up, 6-7, 6-8 special processing, 6-4 understanding set up, 6-7 user defined code lookup, 6-4 user responsibilities, 6-5 Universal File Converter form (G9841), 6–8, 6-25 Universal File Converter report (P98300), 6–29 Updating a field in RDA, 3–109 Updating an existing field, 3–53 Updating the SARs, 2–108 Updating/adding fields through SDA, 3-51 Usage, indicator, 4-16 User Defined Code Revisions form (P00051), 2 - 42User defined code window, 3–37 User Defined Codes Window form (P81QM), 3-14, 3-18 User defined help instructions, data dictionary, 3 - 29User indexes, 4–73 accessing, 4-137 advantages, 4-74 creating, 4-76, 4-77, 4-136 functional servers, 4-135 how does it function, 4–75 retrieving data from, 4-82 writing to, 4–79 User Information form (P0092), 2–22, 5–4, 5-16 User interface logic, 4–127

User responsibilities, 6-5 User Signon List Revisions form (P0094), 2 - 21User space, 4-65 accessing, 4-136 advantages, 4-66 control fields, 4–141 creating, 4-67, 4-136 functional servers, 4-134 how it functions, 4–66 reading from, 4–72 writing to, 4–70 Using \*ALL, 3-65 Using \*BOTH, 3–63 Using debugger with a batch program, 4–153 Using debugger with an interactive program, 4-150 Using IBM pass-through with group jobs, 5–20

# V

Validate, promotion path, 2–110, 2–119 Validating a promotion path, 2–109 Value for Entry – Default, defined, 3–21 Variable length records, tracking information, 4-71 Version control, 2–1 Version control menu, 2-5 Version Control Menu form (G9261), 2-5 Version control menu overview, 2–5 Versions List form (P98300), 6–9 Versions Setup form (P98300), 5-20 Video, compiling, 3-68 Video constant field (VCO), adding, 3-61 Video fields adding, 3-75 record formats list, 3-75

#### W

W.O. Detail form, accessing, 2–30 What are calculation specifications?, 4–8 What are control parameters?, 4–108 What are control specifications?, 4–4 What are extension specifications?, 4–6 What are file description specifications?, 4–5 What are functional servers?, 4–121

What are input specifications?, 4–7 What are output specifications?, 4–9 What are returned parameters?, 4–110 What are the advantages of using a file server?, 4-106 What are the advantages of using a functional server?, 4–122 What are the advantages of using a user index?, 4-74 What are the advantages of using a user space?, 4-66 What are the data file design aid standards, 3-42 What are the disadvantages of using a file server?, 4–106 What are the disadvantages of using a functional server?, 4-123 What are the report design standards, 3-106 What are the report formats?, 3–104 What is a file server?, 4–105 What is a user space?, 4–65 Windows, 2–68 Work fields, 4–20 option files, 4-21 Work with non-J.D. Edwards group jobs, 5–11 Workbench, optional files, 2-64 Working with data field descriptions, 3–30 Working with data item alias revisions, 3-24 Working with data modeling, 3-3Working with file conversion, 6–25 Working with next number by company and fiscal year, 3–32 Working with object cross reference repository, 3 - 11Working with promotion paths and projects, 2 - 91Working with screen design aid, 3–52 Working with Software Versions Repository, 2 - 47Working with the crossover rules form, 6-13 Working with the data dictionary, 3-19 Working with the data dictionary glossary, 3-25 Working with the data dictionary glossary by file, 6–36 Working with the next numbers facility, 3-30 Working with user defined help instructions, 3-29 Writing to a user indexes, 4–79 Writing to a user space, 4–70

# Exercises